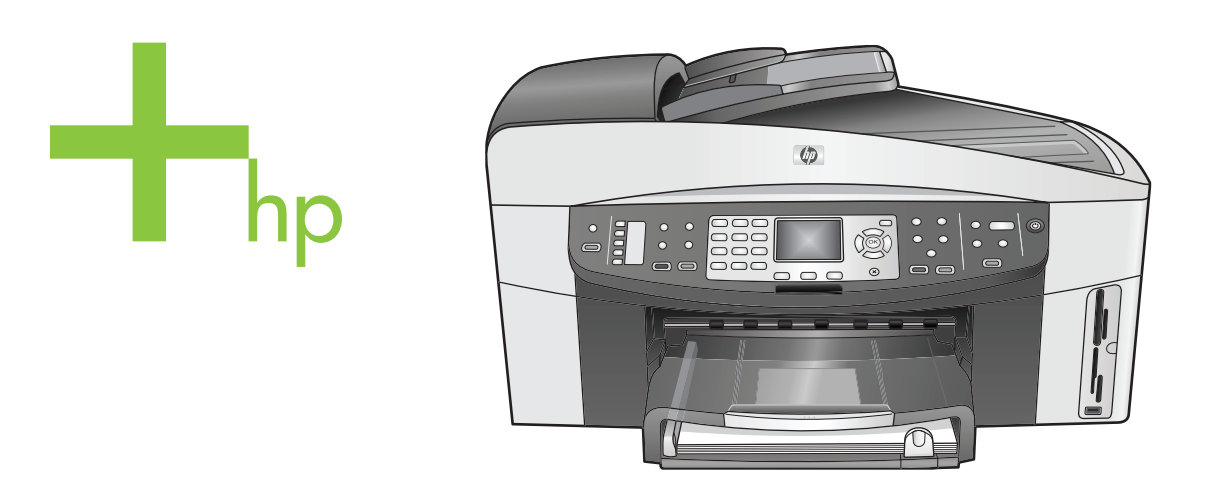

## HP Officejet 7300/7400 series all-in-one

คู่มือการใช้งาน

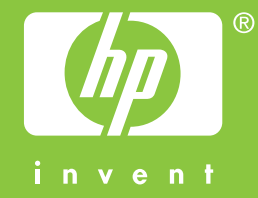

# เครื่อง HP Officejet 7300/7400 series all-in-one

คู่มือการใช้งาน

© Copyright 2004 Hewlett-Packard Development Company, L.P. ข้อมูลในคู่มือนี้อาจมีการเปลี่ยน แปลงโดยไม่แจ้งให้ทราบล่วง หน้า

ห้ามทำซ้ำ ดัดแปลง หรือแปลคู่ มือโดยมิได้รับหนังสืออนุญาต ล่วงหน้า เว้นแต่การได้รับ อนุญาตตามกฎหมายลิขสิทธิ์

Adobe: PDF

โลโก้ Adobe และ Acrobat เป็นเครื่องหมายการค้าจด ทะเบียนหรือเครื่องหมายการด้า ของ Adobe Systems Incorporated ในสหรัฐอเมริกา และหรือประเทศอื่นๆ Windows®, Windows NT®, Windows ME®, Windows XP®, และ Windows 2000® เป็นเครื่อง หมายการค้าจดทะเบียนของ Microsoft Corporation ใน สหรัฐอเมริกา Intel® และ Pentium® เป็น เครื่องหมายการค้าจดทะเบียน ของ Intel Corporation Energy Star® และโลโก้ Energy Star ® เป็นเครื่อง หมายที่จดทะเบียนในประเทศ สหรัฐอเมริกาของหน่วยงาน ป้องกันสิ่งแวดล้อมของประเทศ สหรัฐ ( United States Environmental Protection Agency) หมายเลขสิ่งตีพิมพ์:Q3461-

90199

Second edition

#### ข้อสังเกต

ผลิตภัณฑ์และบริการของ HP นี้ จะได้รับการรับประกันตามที่ระบุ ไว้ในหนังสือรับประกันเท่านั้น ไม่มีข้อความใดในคู่มือนี้ที่ถือว่า เป็นการรับประกันเพิ่มเติมHP จะไม่รับผิดชอบต่อความผิด พลาดทางเทคนิคหรือจากข้อ ความ หรือการตัดทอนข้อความ ใดๆ ในคู่มือนี้ Hewlett-Packard Company จะไม่รับผิดชอบต่อ ความเสียหายใดๆ ไม่ว่าเกิดขึ้น โดยเหตุบังเอิญหรือเป็นผลที่เกี่ยว เนื่องหรือเกิดจากการจัดทำ การ ดำเนินการ หรือการใช้เอกสาร ฉบับนี้ รวมถึงเนื้อหาที่กล่าวถึง ในเอกสารฉบับนี้

**หมายเหตุ:** ข้อมูลเกี่ยวกับข้อ บังคับจะอยู่ในส่วนของข้อมูล ด้านเทคนิกของคู่มือเล่มนี้

ปัจจุบันนี้ในหลายแห่งถือว่าการ ทำสำเนาสิ่งต่อไปนี้ถือเป็นการ ละเมิดกฎหมายหากมีข้อสงสัย ประการใด โปรดปรึกษากับตัว แทนทางกฎหมายก่อน

- รายงานหรือเอกสารทาง กฎหมาย:
  - หนังสือเดินทาง
  - เอกสารเข้าเมือง
  - เอกสารทางราชการ
  - ตรา บัตร หรือ อิสริยาภรณ์ประจำ ตำแหน่ง
- ตราประทับของทาง ราชการ: ดวงตราไปรษณีย์ ดูปองอาหาร
- เช็คหรือดราฟท์ที่ออกให้ หน่วยงานของรัฐ
- ธนบัตร เช็คเดิน<sup>ท</sup>างหรือ ธนาณัติ
- ใบฝากเงิน
- งานที่จดลิขสิทธิ์

#### ข้อมูลเรื่องความปลอดภัย

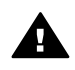

ดำเตือน เพื่อป้องกัน อัคคีภัยหรืออันตรายจาก ไฟดูด อย่าให้ผลิตภัณฑ์ นี้โดนฝนหรือความชื้น

โปรดปฏิบัติตามข้อควรระวัง อย่างเคร่งครัด เพื่อหลีกเลี่ยง อันตรายจากอัคคีภัยหรือไฟดูด

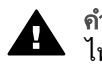

**คำเตือน** อันตรายจาก ไฟดูด

- 1 อ่านและทำความเข้าใจคำ แนะนำทั้งหมดในโปสเตอร์ การติดตั้ง
- 2 ในการเชื่อมต่ออุปกรณ์เข้า กับแหล่งจ่ายไฟ ให้เสียบ สายไฟเข้ากับปลั๊กที่มีสาย ดินเท่านั้นหากไม่แน่ใจว่า ปลั๊กที่ใช้มีสายดินหรือไม่ โปรดปรึกษาช่างไฟฟ้าที่มี ความขำนาญ
- 3 ปฏิบัติตามค่ำเตือนและคำ แนะนำทั้งหมดที่ระบุไว้บน ผลิตภัณฑ์
- 4 ก่อนทำความสะอาด ต้อง ถอดสายไฟออกจากปลั๊ก ทุกครั้ง
- 5 ห้ามติดตั้งหรือใช้ ผลิตภัณฑ์นี้ใกล้น้ำหรือ ขณะตัวเปียก
- 6 วางผลิตภัณฑ์ให้ตั้งอย่าง มั่นคงบนพื้นที่เรียบเสมอ กัน
- 7 วางผลิตภัณฑ์ในที่ที่เหมาะ สม เพื่อสายไฟจะได้ไม่ระ เกะระกะและไม่เกิดความ เสียหาย
- 8 หากเครื่องทำงานผิดปกติ ให้ดูวิธีการแก้ไขปัญหา แบบออนไลน์
- 9 ภายในเครื่องไม่มีขึ้นส่วน ใดที่ผู้ใช้สามารถช่อมแชม เองได้ให้ขอความช่วย เหลือจากเจ้าหน้าที่บริการที่ มีความเชี่ยวชาญเท่านั้น

10 ใช้ผลิตภัณฑ์ในบริเวณที่มี อากาศถ่ายเท

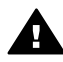

**คำเตือน** อุปกรณ์นี้จะ ไม่สามารถทำงานได้เมื่อ แหล่งจ่ายไฟหลักไม่ทำ งาน

# สารบัญ

| 1    | HP all-in-one ภาพรวม                         | 2   |
|------|----------------------------------------------|-----|
| 2    | ด้นหาข้อมูลเพิ่มเติม                         |     |
| 3    | ข้อมูลการเชื่อมต่อ                           | 24  |
| 4    | ทำงานกับภาพถ่าย                              |     |
| 5    | การวางต้นฉบับและการใส่กระดาษ                 |     |
| 6    | การใช้การ์ดหน่วยความจำหรือกล้อง PictBridge   | 50  |
| 7    | การใช้คณสมบัติการทำสำเนา                     | 70  |
| 8    | การใช้คุ่ณสมบัติการสแกน                      | 90  |
| 9    | พิมพ์จากเครื่องคอมพิวเตอร์ของท่าน            | 97  |
| 10   | การตั้งค่าแฟ็กซ์                             | 101 |
| 11   | การใช้คุณสมบัติแฟกซ์                         | 134 |
| 12   | การใช้ HP Instant Share (USB)                | 168 |
| 13   | การใช้ HP Instant Share (เชื่อมต่อเครือข่าย) | 179 |
| 14   | การสั่งซื้อวัสด                              | 206 |
| 15   | การดูแลรักษาเครื่อง HP all-in-one            | 210 |
| 16   | ข้อมูลเกี่ยวกับการแก้ไขปัญหาเบื้องต้น        | 228 |
| 17   | ขอค <b>์วามช่วยเหลือจาก HP</b> ้             |     |
| 18   | ข้อมูลการรับประกัน                           | 295 |
| 19   | ข้อม <sup>ู้</sup> ลด้านเทคนิค               |     |
| ดัชเ | Ĩ                                            | 318 |
|      |                                              |     |

# HP all-in-one ภาพรวม

สามารถเข้าถึงฟังก์ชันต่างๆ ของ HP all-in-one ได้โดยตรง โดยไม่ต้องเปิด เครื่องคอมพิวเตอร์การทำงานต่างๆ เช่น การทำสำเนา การส่งโทรสาร หรือการ พิมพ์ภาพถ่ายจากการ์ดหน่วยความจำภาพถ่าย สามารถดำเนินการให้เสร็จ สมบูรณ์อย่างรวดเร็วและง่ายดายบนเครื่อง HP all-in-one ของท่านบทนี้จะ อธิบายถึงคุณลักษณะจำเพาะเกี่ยวกับฮาร์ดแวร์ของ HP all-in-one ฟังก์ชัน ต่างๆ บนแผงควบคุม และวิธีการเข้าใช้ซอฟต์แวร์ของ **HP Image Zone** 

- หมายเหตุ เครื่อง HP Officejet 7300 series และเครื่อง HP Officejet 7400 series all-in-ones มีคุณลักษณะจำเพาะแตกต่างกันเล็ก น้อยคุณลักษณะจำเพาะบางรายการที่อธิบายในคู่มือนี้อาจจะใช้ไม่ ได้กับรุ่นที่ท่านซื้อ
- เคล็ดลับ ท่านสามารถใช้งานได้มากขึ้นกับ HP all-in-one ของท่านโดยการ ใช้ซอฟต์แวร์ของ HP Image Zone ที่ติดตั้งในเครื่องคอมพิวเตอร์ ของท่านซอฟต์แวร์ดังกล่าวประกอบด้วย การใช้งานที่มีประสิทธิภาพ เพื่อทำสำเนา ส่งแฟ็กซ์ สแกน และทำงานเกี่ยวกัยภาพถ่าย รวมทั้ง คำ แนะนำในการแก้ไขปัญหาเบื้องต้น และวิธีใช้ผลิตภัณฑ์เฉพาะสำหรับ ข้อมูลเพิ่มเติม ดู HP Image Zone Help บนหน้าจอและ ใช้ HP Image Zone เพื่อใช้ทำงานต่างๆ ด้วย HP all-in-one

## เกี่ยวกับ HP all-in-one

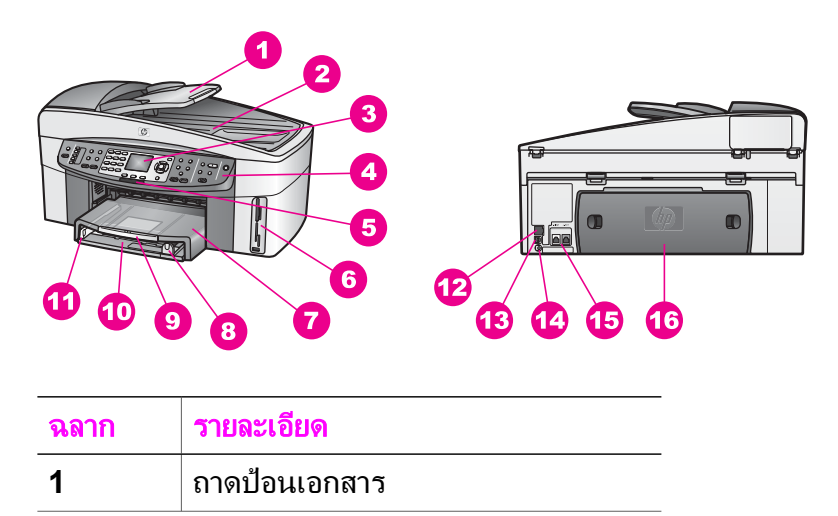

| 191      | റത | 2   |
|----------|----|-----|
|          | ΙŸ | 01  |
| <b>.</b> |    | - / |

| ฉลาก                                                            | รายละเอียด                                                                                                    |
|-----------------------------------------------------------------|----------------------------------------------------------------------------------------------------|
| 2                                                               | ฝาปิด                                                                                                    |
| 3                                                               | จอแสดงผลกราฟิกสี                                                                                                    |
| 4                                                               | แผงควบคุม                                                                                                    |
| 5                                                               | ไฟเครื่องรับสัญญาณวิทยุไร้สายหนัก<br>802.11กรัม                                                                                                    |
|                                                                 | (เฉพาะเครื่อง HP Officejet 7400<br>series all-in-one เท่านั้น)                                                                                                    |
| 6                                                               | ช่องเสียบการ์ดหน่วยความจำและพอร์ต<br>สำหรับกล้อง PictBridge                                                                                                    |
| 7                                                               | ถาดรับกระดาษออก                                                                                                    |
| 8                                                               | ตัวปรับความยาวกระดาษ                                                                                                    |
| 9                                                               | ส่วนต่อจากถาดกระดาษออก                                                                                                    |
| 10                                                              | ถาดป้อนกระดาษ                                                                                                    |
| 11                                                              | ตัวปรับความกว้างกระดาษ                                                                                                    |
| 12                                                              | พอร์ตอีเตอร์เน็ตและไฟแสดงการทำ<br>งานของอีเตอร์เน็ต                                                                                                    |
| 13                                                              | พอร์ท USB ด้านหลัง                                                                                                    |
| 14                                                              | การเชื่อมต่อกระแสไฟฟ้า                                                                                                    |
| 15                                                              | พอร์ทเชื่อมต่อโทรสาร (1-LINE และ<br>2-EXT)                                                                                                    |
| 16                                                              | ช่องทำความสะอาดด้านหลัง                                                                                                    |
| 5<br>6<br>7<br>8<br>9<br>10<br>11<br>12<br>13<br>14<br>15<br>16 | ไฟเครื่องรับสัญญาณวิทยุไร้สายหนัก<br>802.11กรัม<br>(เฉพาะเครื่อง HP Officejet 7400<br>series all-in-one เท่านั้น)<br>ช่องเสียบการ์ดหน่วยความจำและพอร์ต<br>สำหรับกล้อง PictBridge<br>ถาดรับกระดาษออก<br>ตัวปรับความยาวกระดาษ<br>ส่วนต่อจากถาดกระดาษออก<br>ถาดป้อนกระดาษ<br>ตัวปรับความกว้างกระดาษ<br>พอร์ตอีเตอร์เน็ตและ ไฟแสดงการทำ<br>งานของอีเตอร์เน็ต<br>พอร์ท USB ด้านหลัง<br>การเชื่อมต่อกระแสไฟฟ้า<br>พอร์ทเชื่อมต่อโทรสาร (1-LINE และ<br>2-EXT) |

หมายเหตุ เครื่องรับสัญญาณวิทยุไร้สายบน HP Officejet 7400 series allin-one จะเปิดขึ้นตามดีฟอลต์ไฟ (เครื่องรับสัญญาณวิทยุไร้สาย) สี น้ำเงินจะแสดงสถานะของเครื่องรับสัญญาณวิทยุไร้สาย และจะยังคง สว่างเมื่อเครื่องรับสัญญาณวิทยุเปิดอยู่หากท่านจะเชื่อมต่อ HP allin-one โดยใช้ USB หรือสายเคเบิ้ลอีเตอร์เน็ต ให้ปิดเครื่องรับ สัญญาณวิทยุไร้สายก่อนสำหรับข้อมูลเพิ่มเติมเกี่ยวกับการปิดเครื่อง บท 1

รับสัญญาณวิทยุไร้สายและไฟสีน้ำเงิน โปรดดู Network Guide ( คู่มือเครือข่าย) ที่มากับ HP all-in-one ของท่าน

## ภาพรวมรวมเกี่ยวกับแผงควบคุม

ในส่วนนี้จะอธิบายถึงฟังก์ชันการทำงานของปุ่มบนแผงควบคุม ไฟ และแผง แป้นพิเศษ รวมทั้งรูปไอคอนบนจอแสดงผลกราฟฟิกสีและสกรีนเซฟเวอร์

#### **คุณสมบัติของแผงควบคุม**

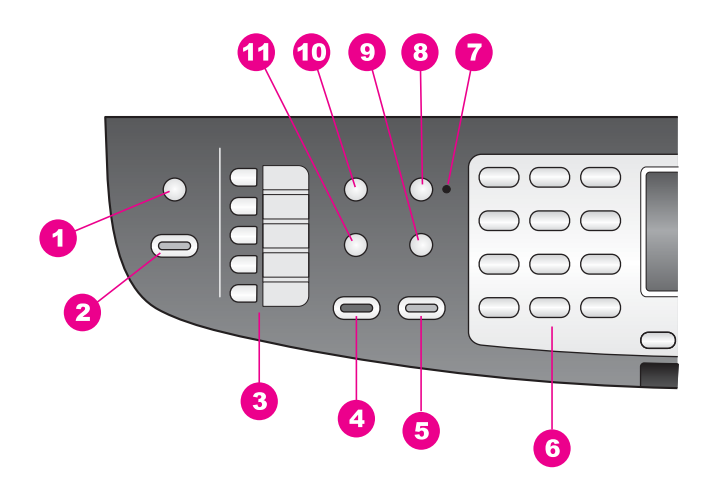

| ฉลาก | ชื่อและรายละเอียด                                                                                                    |
|------|----------------------------------------------------------------------------------------------------|
| 1    | Scan To (สแกนไปยัง) :เลือกจุดหมายปลายทางการสแกน                                                                             |
| 2    | Start Scan (เริ่มสแกน) :เริ่มต้นงานสแกนและส่งไปยังจุดหมายปลายที่<br>ท่านเลยโดยใช้ปุ่ม <mark>สแกนไปยัง</mark>                |
| 3    | ี่ <mark>ปุ่มโทรด่วนสัมผัสเดียว</mark> :เข้าถึงหมายเลขโทรด่วนห้าหมายเลขแรก                                                  |
| 4    | <mark>เริ่มส่งแฟ็กช์ขาวด</mark> ำ:เริ่มต้นส่งแฟ็กซ์ขาวดำ                                                                    |
| 5    | <mark>เริ่มส่งแฟ็กซ์ส</mark> ี:เริ่มส่งแฟ็กซ์สี                                                                             |
| 6    | Keypad (แป้นหมายเลข) :ใส่หมายเลขแฟ็กซ์ ค่าต่างๆ หรือข้อความ                                                                 |
| 7    | <mark>ไฟตอบอัตโนมัติ</mark> :เมื่อไฟ <mark>ตอบอัตโนมัต</mark> ิเปิดอยู่ HP all-in-one จะถูกตั้งให้<br>รับแฟ็กซ์โดยอัตโนมัติ |

| (ทำต่อ) |                                                                                                    |
|---------|----------------------------------------------------------------------------------------------------|
| ฉลาก    | ชื่อและรายละเอียด                                                                                                    |
| 8       | Auto Answer (ตอบรับอัตโนมัติ) :ตั้งฟังก์ชันการทำงานของแฟ็กซ์ให้<br>ตอบโทรศัพท์อัตโนมัติหลังจากมีเสียงโทรศัพท์ดังได้จำนวนหนึ่งตอบที่ได้<br>ระบุไว้ |
| 9       | Pause/Redial (หยุดชั่วขณะเรียกซ้ำ) :โทรซ้ำหมายเลขที่โทรออกล่าสุด<br>หรือแทรกช่วงหยุด 3 วินาทีในหมายเลขแฟ็กซ์                                      |
| 10      | Menu (เมนู) :เลือกตัวเลือกแฟ็กซ์ ซึ่งประกอบด้วยความละเอียด<br>ความสว่าง/ความมืด<br>มายโดยใช้ปุ่มเมนู ในพื้นที่เครื่องแฟ็กซ์                       |
| 11      | Speed Dial (การโทรด่วน) :เลือกหมายเลขโทรด่วน                                                                                                    |

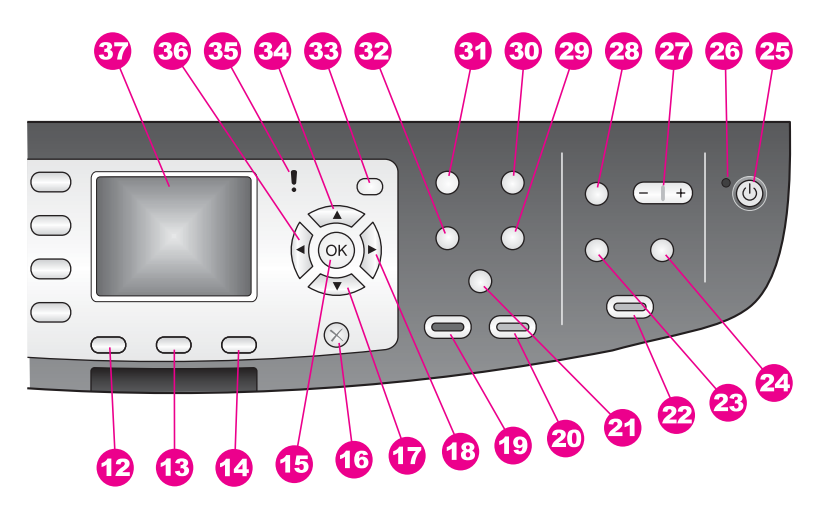

| ฉลาก | ชื่อและรายละเอียด                                                                     |
|------|---------------------------------------------------------------------------------------|
| 12   | <mark>สองด้าน</mark> :ทำงานถ่ายสำเนาหรือส่งแฟ็กซ์สองหน้า                              |
| 13   | <mark>เลือกถาด</mark> :เลือกถาดกระดาษ                                                 |
| 14   | HP Instant Share: เข้าไปในคุณลักษณะเฉพาะของ HP Instant<br>Share                       |
| 15   | OK(ตกลง) :เลือกเมนู การตั้งค่า หรือ เลือกภาพถ่ายในจอแสดงผลกราฟฟิก<br>สีสำหรับการพิมพ์ |
| 16   | Cancel (ยกเลิก):หยุดงาน ออกจากเมนู หรือจากการตั้งค่า                                  |

#### **ดู่ม**ือการใช้งาน

#### บท 1

(ทำต่อ)

| ฉลาก | ชื่อและรายละเอียด                                                                                                    |
|------|----------------------------------------------------------------------------------------------------|
| 17   | <mark>ลูกศรล</mark> ง:เลื่อนลงเพื่อดูตัวเลือกต่างๆ ในเมนู                                                                                                    |
| 18   | <mark>ลูกศรขวา</mark> :เพิ่มค่า หรือไปข้างหน้าเมื่อดูภาพถ่ายบนจอแสดงผลกราฟฟิกสี                                                                                                    |
| 19   | <mark>เริ่มถ่ายสำเนาขวาด</mark> ำ:เริ่มงานถ่ายสำเนาขวาดำ                                                                                                    |
| 20   | <mark>เริ่มถ่ายสำเนาส</mark> ี:เริ่มงานถ่ายสำเนาสี                                                                                                    |
| 21a  | <mark>พิมพ์เป็นชุด</mark> :พิมพ์ชุดของสำเนาตามลำดับตรงกันกับที่ได้มีการสแกนจาก<br>ถาดป้อนเอกสาร(เฉพาะเครื่อง HP Officejet 7400 series all-in-one<br>เท่านั้น)                                                                                                    |
| 21b  | Lighter/Darker (สว่างขึ้น/เข้มขึ้น) :เข้าไปในเมนูที่ทำให้ท่านสามารถลด<br>และเพิ่มความเข้มของสำเนาที่ถ่ายออกมาได้(เฉพาะเครื่อง HP Officejet<br>7300 series all-in-one เท่านั้น)                                                                                     |
| 22   | <mark>พิมพ์ภาพถ่าย</mark> :พิมพ์ภาพถ่ายจากการ์ดหน่วยความจำของท่านที่แสดงอยู่ใน<br>จอแสดงผลกราฟฟิกสี หรือพิมพ์ภาพถ่ายทั้งหมดที่ท่านเลือกโดยใช้ปุ่ม<br>OK                                                                                                    |
| 23   | Proof Sheet (แผ่นภาพตัวอย่าง):พิมพ์แผ่นเลือกภาพเมื่อใส่การ์ดหน่วย<br>ความจำในช่องเสียบการ์ดหน่วยความจำปรู๊ฟชีทจะแสดงภาพขนาดย่อของ<br>ภาพถ่ายทั้งหมดในการ์ดหน่วยความจำ ท่านสามารถเลือกภาพถ่ายบนปรู๊ฟ<br>ชีทได้ ต่อจากนั้นให้พิมพ์ภาพถ่ายเหล่านั้นโดยการสแกนปรู๊ฟชีท |
| 24   | Rotate(หมุน) :หมุนภาพถ่ายที่แสดงอยู่บนจอแสดงผลกราฟิกสี 90 องศา<br>การกดต่างต่อๆ มาจะหมุนภาพถ่าย 90 องศาอย่างต่อเนื่อง                                                                                                    |
| 25   | On(เปิด):เปิดหรือปิดเครื่อง HP all-in-oneเมื่อปิดเครื่องHP all-in-one<br>แล้ว ยังคงมีไฟในปริมาณเล็กน้อยจ่ายให้กับอุปกรณ์ในการยกเลิกการเชื่อม<br>ต่อแหล่งจ่ายไฟกับ HP all-in-one ให้ปิดอุปกรณ์ ต่อจากนั้นให้ถอดปลั๊ก<br>สายไฟออก                                    |
| 26   | <mark>ไฟเปิด</mark> :เมื่อสว่าง ไฟ <mark>เปิด</mark> จะแสดงว่า HP all-in-one เปิดอยู่ไฟจะกระพริบ<br>ในขณะกำลังทำงาน                                                                                                    |
| 27   | <mark>ซูม</mark> :ขยายรูปภาพบนจอแสดงผลกราฟิกสีนอกจากนี้ ท่านยังสามารถใช้ปุ่มนี้<br>เพื่อปรับกรอบกำหนดขนาดกระดาษขณะพิมพ์ได้ด้วย                                                                                                    |
| 28   | Menu (เมนู) :พิมพ์ภาพถ่าย ถ่ายโอนภาพถ่ายไปยังเครื่องคอมพิวเตอร์ของ<br>ท่าน ดูสไลด์โชว์ หรือใช้ภาพถ่ายร่วมกันด้วย HP Instant Share โดยใช้<br>ปุ่ม เมนู ในพื้นที่ภาพถ่าย                                                                                             |

| (ทำต่อ) |                                                                                                    |
|---------|----------------------------------------------------------------------------------------------------|
| ฉลาก    | ชื่อและรายละเอียด                                                                                                    |
| 29      | <mark>จำนวนสำเนา</mark> :เลือกจำนวนสำเนาโดยใช้ <b>∢</b> หรือ ▶ หรือใส่จำนวนโดยตรง<br>โดยใช้แผงแป้นพิเศษ                                                             |
| 30      | Quality (คุณภาพ) :ควบคุมความเร็วและคุณภาพของสำเนา                                                                                                    |
| 31      | Menu (เมนู) :เลือกตัวเลือกการถ่ายสำเนา ซึ่งประกอบด้วย <b>การเลือก</b><br>ถาด ประเภทกระดาษ ขนาดกระดาษ และตัวเลือก<br>อื่นๆ อีก โดยใช้ปุ่ม เมนู ในพื้นที่การถ่ายสำเนา |
| 32      | Reduce/Enlarge (ย่อขยาย) :เปลี่ยนขนาดของภาพถ่ายสำหรับการพิมพ์                                                                                                    |
| 33      | <mark>Setup</mark> (การตั้งค่า):เข้าสู่เมนูรายงาน การตั้งค่าโทรสาร และการดูแลรักษา<br>นอกจากนี้ยังจะเข้าถึงวิธีใช้ผลิตภัณฑ์ที่เรียกใช้งาน                           |
| 34      | <mark>ลูกศรขึ้น</mark> :เลื่อนขึ้นเพื่อดูตัวเลือกในเมนู                                                                                                    |
| 35      | ไฟเตือน:ขณะกระพริบ ไฟเ <mark>ตือน</mark> จะระบุว่ามีข้อผิดพลาดเกิดขึ้นที่ต้องได้รับ<br>การแก้ไข                                                                     |
| 36      | <b>ลูกศรซ้าย</b> :ลดค่าต่างๆ หรือย้อนกลับขณะดูภาพถ่ายบนจอแสดงผลกราฟฟิก<br>สี                                                                                        |
| 37      | <mark>จอแสดงกราฟฟิกส</mark> ี:ดูเมนู ภาพถ่าย และข้อความจอแสดงผลกราฟฟิกสีนั้น<br>อยู่กับที่บนอุปกรณ์                                                                 |
|         |                                                                                                    |

#### รูปไอคอนจอแสดงผลกราฟฟิกสี

ไอคอนต่อไปนี้จะปรากฏขึ้นตรงด้านล่างของจอแสดงผลกราฟิกสีเพื่อแจ้งข้อมูล ที่สำคัญเกี่ยวกับ HP all-in-oneไอคอนบางอย่างอาจจะปรากฏขึ้นเฉพาะเมื่อ เครื่อง HP all-in-one ของท่านสามารถใช้กับเครือข่ายไร้สาย

| ไอคอน | วัตถุประสงค์                                                                                                    |
|-------|----------------------------------------------------------------------------------------------------|
| 0000  | แสดงว่าหมึกพิมพ์ใกล้หมดแล้วสีตรงด้านล่างของไอ<br>คอนจะสัมพันธ์กับสีตรงส่วนบนของตลับหมึกพิมพ์ตัว<br>อย่างเช่น รูปไอคอนสีเขียวจะแทนตลับหมึกที่มีสีเขียว<br>อยู่ข้างบน ซึ่งเป็นตลับหมึกพิมพ์ประเภทสามสี |
|       | แสดงระดับหมึกของตลับหมึกพิมพ์ที่แทนโดยสีของรูป<br>ไอคอนตัวอย่างนี้จะแสดงถึงตลับหมึกพิมพ์ภาพถ่ายสี<br>เทา                                                                                             |

| (ทำต่อ)                      |                                                                                                    |
|------------------------------|----------------------------------------------------------------------------------------------------|
| ไอคอน                        | วัตถุประสงค์                                                                                                    |
| 8                            | ด้านซ้าย:แสดงว่ามีการเชื่อมต่อโดยใช้สาย<br>ด้านขวา:แสดงว่าไม่มีการเชื่อมต่อแบบใช้สายอยู่                                                                                                    |
| (((9)))                      | แสดงว่า HP all-in-one สามารถเชื่อมต่อเครือข่าย<br>แบบไร้สายได้ แต่ขณะนี้ไม่มีการเชื่อมต่อเครือข่าย<br>แบบไร้สายใช้สำหรับโหมดพื้นฐานเท่านั้น(เฉพาะ<br>เครื่อง HP Officejet 7400 series all-in-one เท่า<br>นั้น) |
| (9)                          | แสดงว่ามีการเชื่อมต่อเครือข่ายไร้สายเฉพาะกิจ(<br>เฉพาะเครื่อง HP Officejet 7400 series all-in-<br>one เท่านั้น)                                                                                                |
| P (P) (P))<br>((P))) (((P))) | แสดงความแรงของสัญญาณในการเชื่อมต่อเครือข่าย<br>ไร้สายใช้สำหรับโหมดพื้นฐานเท่านั้น(เฉพาะ HP<br>Officejet 7400 series all-in-one เท่านั้น)                                                                       |
|                              | แสดงว่ามีการได้รับข้อความของ HP Instant<br>Share                                                                                                    |
|                              | แสดงว่ามีการติดตั้ง HP Instant Share แต่การ<br>ตรวจสอบอัตโนมัติปิดอยู่                                                                                                    |
| 8                            | แสดงว่ามีการติดตั้งอะแดปเตอร์ Bluetooth และมี<br>การเชื่อมต่อ                                                                                                    |

#### สกรีนเซฟเวอร์ของจอแสดงผลกราฟฟิกสี

เพื่อยืดอายุการใช้งานของจอแสดงผลกราฟิกสี เมื่อไม่มีการใช้งานประมาณ 2 นาทีหน้าจอจะดับเมื่อไม่มีการใช้งานหน้าจอเป็นเวลานานกว่า 8 นาที (รวมทั้ง หมด 10 นาที ) หน้าจอจะเข้าสู่โหมดสกรีนเซฟเวอร์เมื่อไม่มีการใช้งานเป็น เวลา 60 นาที จอแสดงผลกราฟิกสีจะเข้าสู่ภาวะพัก และหน้าจอจะดับทั้งหมด หน้าจอจะกลับมาทำงานอีกครั้งเมื่อมีการใช้งาน เช่น การกดปุ่มที่แผงควบคุม การเปิดฝาครอบ การเสียบการ์ดหน่วยความจำ การเข้าสู่ HP all-in-one จาก คอมพิวเตอร์ที่เชื่อมต่อ หรือการเชื่อมต่ออุปกรณ์เข้ากับพอร์ทกล้องถ่ายรูปด้าน หน้า

บท 1

#### ภาพรวมเมนู

ตารางต่อไปนี้จะแสดงการอ้างอิงโดยย่อถึงเมนูระดับบนที่ปรากฏบนจอแสดงผล กราฟิกสีของ HP all-in-one

#### Copy Menu (เมนูการทำสำเนา)

| เมนูการถ่าย <mark>สำ</mark> เนา               |
|-----------------------------------------------|
| 1. Tray Select (เลือก<br>ถาดรับกระดาษ)        |
| 2. Paper Size (ขนาด<br>กระดาษ)                |
| 3. Paper Type (<br>ประเภทกระดาษ)              |
| 4. พิมพ์เป็นชุด                               |
| 5. สองหน้า                                    |
| 6. Number of Copies (<br>จำนวนสำเนา)          |
| 7. Reduce/Enlarge (<br>ย่อ/ขยาย)              |
| 8. คุณภาพ                                     |
| 9. Lighter/Darker (<br>สว่างขึ้น/เข้มขึ้น)    |
| 0. Enhancements (<br>การเพิ่มคุณภาพ)          |
| *. Color Intensity (<br>ความเข้มของสี)        |
| #. Set New Defaults (<br>กำหนดค่าดีฟอลต์ใหม่) |
| Million                                       |

#### เมนูสแกนไปยัง

เมนู<mark>สแกนไปยัง</mark>มีรายชื่อของจุดหมายปลายทางการสแกน ซึ่งประกอบด้วย แอพพลิเคชันที่ติดตั้งอยู่ในเครื่องคอมพิวเตอร์ของท่านดังนั้น เมน<mark>ูสแกนไปยัง</mark> อาจจะมีรายชื่อจุดหมายปลายทางการสแกนที่แตกต่างจากรายชื่อที่แสดงอยู่ที่นี่ HP all-in-one ภาพรวม

- 1. HP Image Zone
- 2. Microsoft PowerPoint
- 3. Adobe Photoshop
- 4. HP Instant Share
- 5. Memory Card (การ์ด

หน่วยความจำ)

#### สแกนไปยัง (USB -Macintosh)

- 1. JPEG สู่ HP Gallery ( แกลเลอรี่ภาพของ HP)
- 2. Microsoft Word
- 3. Microsoft PowerPoint
- 4. HP Instant Share
- 5. Memory Card (การ์ด
- หน่วยความจ้ำ)

#### Scan Menu (เมนูสแกน)

ขณะที่ HP all-in-one เชื่อมต่อกับเครือข่ายที่มีเครื่องคอมพิวเตอร์หนึ่งเครื่อง ขึ้นไป <mark>เมนูการสแกนจะ</mark>ทำให้ท่านสามารถเลือกเครื่องคอมพิวเตอร์ที่เชื่อมต่ออยู่ ก่อนแสดงตัวเลือกบางอย่าง

เมนูการสแกน(ที่เชื่อมต่อ กับเครือข่าย)

1. Select Computer ( เลือกคอมพิวเตอร์)

- 2. HP Instant Share
- 3. Memory Card (การ์ด

หน่วยความจำ)

#### Photo Menu (เมนูภาพถ่าย)

เมื่อเชื่อมต่อ HP all-in-one กับคอมพิวเตอร์หนึ่งเครื่องหรือมากกว่านั้นบน เครือข่าย Photo Menu (เมนูภาพถ่าย) จะแสดงชุดตัวเลือกต่างๆ เมื่อมีการ เชื่อมต่อคอมพิวเตอร์ด้วยสาย USB

#### เมนูภาพถ่าย

1. Print Options (ตัว เลือกพิมพ์)

2. Edit (แก้ไข)

3. Transfer to Computer (ถ่ายโอนไป ยังเครื่องคอมพิวเตอร์)

4. Slideshow (สไลด์ โชว์)

5. HP Instant Share

#### Fax Menu (เมนูโทรสาร)

#### เมนูแฟ็กซ์

1. ความละเอียด

2. Lighter/Darker( สว่างขึ้น/เข้มขึ้น)

3. ส่งแบบสองหน้า

4. สแกนและส่งแฟ็กซ์

5. Send Fax Later (ส่ง แฟกซ์ภายหลัง)

6. Poll to Receive (รับ แฟกซ์)

7. Set New Defaults ( กำหนดค่าดีฟอลต์ใหม่) บท 1

#### Proof Sheet Menu (เมนูแผ่นเลือกภาพ)

#### เมนูปรู๊ฟชีท

1. Print Proof Sheet ( พิมพ์แผ่นเลือกภาพ)

2. Scan Proof Sheet ( สแกนแผ่นเลือกภาพ)

#### เมนู HP Instant Share

#### HP Instant Share

1. Send (ส่ง)

2. Receive (วับ)

3. ตัวเลือกของ

HP Instant Share

#### Setup Menu (เมนูการตั้งค่า)

ตัวเลือกในเมนูวิธีใช้บนเมนูการตั้งค่าจะให้สามารถเข้าดูหัวข้อวิธีใช้ที่สำคัญได้ อย่างรวดเร็วข้อมูลส่วนใหญ่จะนำเสนอไว้ในหน้าจอคอมพิวเตอร์ Windows PC หรือ Macintosh ที่เชื่อมต่ออย่างไรก็ตาม ข้อมูลเกี่ยวกับไอคอนจอแสดง ผลกราฟิกสีจะมีอยู่ในหน้าจอแสดงผลกราฟิกสี

#### เมนูการตั้งค่า

1. Help Menu (เมนูวิธี ใช้)

2. การพิมพ์รายงาน

3. Speed Dial Setup ( ตั้งค่าโทรด่วน)

4. Basic Fax Setup ( การตั้งค่าแฟกซ์เบื้องต้น)

5. Advanced Fax Setup (การตั้งค่าแฟกซ์ ขั้นสูง)

6. Tools (เครื่องมือ)

(ทำต่อ)

#### เมนูการตั้งค่า

- 7. ลักษณะที่ต้องการ
- 8. Network (เครือข่าย)
- 9. HP Instant Share
- 0. Bluetooth

### ใช้ HP Image Zone เพื่อใช้ทำงานต่างๆ ด้วย HP all-inone

ซอฟต์แวร์ **HP Image Zone** จะถูกติดตั้งในเครื่องคอมพิวเตอร์ของท่านเมื่อ ท่านติดตั้ง HP all-in-one ของท่านสำหรับข้อมูลเพิ่มเติม โปรดดูคู่มือการติด ตั้งที่มาพร้อมกับอุปกรณ์ของท่าน

เข้าถึงความแตกต่างของซอฟต์แวร์ของ HP Image Zone ด้วยระบบปฏิบัติ การ (OS)ตัวอย่างเช่น หากท่านมีเครื่องพีซีที่รัน Windows จุดเข้าใช้ ซอฟต์แวร์ HP Image Zone คือ HP Directorหากท่านมีเครื่อง Macintosh ซึ่งรัน OS X V10.1.5 หรือรุ่นใหม่กว่า จุดเข้าใช้ซอฟต์แวร์ HP Image Zone คือหน้าต่าง HP Image Zoneโดยไม่ดำนึงว่าจุดเข้าใช้ จะทำให้ที่เป็นฐานเรียกใช้งานสำหรับซอฟต์แวร์และบริการ HP Image Zone

ท่านสามารถเพิ่มหน้าที่การทำงานของ HP all-in-one ของท่านได้อย่างรวด เร็วและง่ายดายโดยการใช้ซอฟต์แวร์ **HP Image Zone**มองหากรอบที่มี ลักษณะเช่นนี้ตลอดทั้งคู่มือที่จะให้คำแนะนำที่เฉพาะตามแต่ละหัวข้อและข้อมูล ที่มีประโยชน์สำหรับโครงการของท่าน

#### เข้าใช้ซอฟต์แวร์ HP Image Zone (Windows)

เปิด HP Director จากรูปไอคอนเดสก์ทอป รูปไอคอนถาดระบบ หรือจาก เมนู Startคุณลักษณะเฉพาะของซอฟต์แวร์ HP Image Zone จะแสดงขึ้น ใน HP Director

#### ในการเปิด HP Director

- 1 โปรดทำตามวิธีใดวิธีหนึ่งดังต่อไปนี้:
  - ดับเบิลคลิกไอคอน HP Director บนเดสก์ท็อปของ Windows
  - ดับเบิลคลิกไอคอน Hewlett-Packard Digital Imaging
     Monitor (หน้าจอรูปดิจิตอลของ Hewlett-Packard) ในซิสเต็มเท รย์ซึ่งอยู่ทางขวาของทาสก์บาร์ Windows
  - บนทาสก์บาร์ ให้คลิก Start ชี้ไปที่ Programs หรือ All
     Programs แล้วเลือก HP ต่อจากนั้นคลิก HP Director
- 2 คลิกช่อง Select Device (เลือกอุปกรณ์) เพื่อดูรายการอุปกรณ์ที่ได้รับ การติดตั้ง
- 3 เลือก HP all-in-one
- หมายเหตุ ไอคอนในภาพ HP Director ด้านล่างนี้อาจแตกต่างจากที่ปรากฏ ในคอมพิวเตอร์ของท่านHP Director จะถูกปรับแต่งเพื่อให้แสดง ไอคอนที่สัมพันธ์กับอุปกรณ์ที่เลือกไว้หากอุปกรณ์ที่เลือกไว้ไม่มี คุณสมบัติหรือฟังก์ชันพิเศษ ไอคอนของคุณสมบัติหรือฟังก์ชัน นั่นๆ จะไม่แสดงใน HP Director
- **เคล็ดลับ** หาก HP Director บนเครื่องคอมพิวเตอร์ของท่านไม่มีไอคอนใดๆ แสดงว่าอาจมีข้อผิดพลาดเกิดขึ้นระหว่างการติดตั้งซอฟต์แวร์ในการ แก้ปัญหานี้ ให้ใช้ Control Panel ใน Windows เพื่อยกเลิกการติด ตั้งซอฟต์แวร์ HP Image Zone ต่อจากนั้นให้ติดตั้งซอฟต์แวร์ใหม่ สำหรับข้อมูลเพิ่มเติม โปรดดูคู่มือการติดตั้งที่มาพร้อมกับ HP all-inone

| ปุ่ม | ชื่อและจุดประสงค์                                                                                                    |
|------|----------------------------------------------------------------------------------------------------|
|      | Scan Picture (สแกนรูป):จะสแกนภายถ่าย รูปภาพ หรือภาพวาด<br>และแสดงใน HP Image Zone                                                                                                    |
|      | Scan Document (สแกนเอกสาร):จะสแกนเอกสารที่ประกอบด้วย<br>เนื้อหาทั้งข้อความและภาพกราฟฟิก และจะแสดงในโปรแกรมที่ท่าน<br>เลือก                                                             |
|      | Make Copies (ทำสำเนา):แสดงกรอบโต้ตอบ Copy (ทำสำเนา)<br>สำหรับอุปกรณ์ที่เลือกไว้ ซึ่งท่านสามารถทำสำเนารูปภาพหรือเอกสารได้<br>ท่านสามารถเลือกคุณภาพการถ่ายสำเนา จำนวนสำเนา สี และขนาดได้ |

HP all-in-one ภาพรวม

| (ทำต่อ) |                                                                                                    |
|---------|----------------------------------------------------------------------------------------------------|
| ปุ่ม    | ชื่อและจุดประสงค์                                                                                                    |
|         | <ul> <li>HP Image Zone: จะแสดง HP Image Zone ที่ท่านสามารถ:</li> <li>ดูและแก้ไขรูปภาพได้</li> <li>พิมพ์ภาพถ่ายได้หลายขนาด</li> <li>จัดทำและพิมพ์อัลบัมภาพถ่าย โปสการ์ด หรือแผ่นโฆษณา</li> <li>ทำซีดีมัลติมีเดีย</li> <li>แบ่งดูภาพทางผ่านอีเมล์หรือเว็บไซต์</li> </ul> |
|         | <b>ถ่ายโอนภาพ</b> :จะแสดงซอฟต์แวร์ HP Image Transfer ซึ่งจะช่วยให้<br>ท่านสามารถถ่ายโอนภาพจาก HP all-in-one และบันทึกภาพเหล่านั้น<br>บนเครื่องคอมพิวเตอร์ของท่าน                                                                                                    |

หมายเหตุ สำหรับข้อมูลเกี่ยวกับคุณลักษณะเฉพาะเพิ่มเติมและรายการต่างๆ ในเมนู อาทิ Software Update (การอัพเดตซอฟต์แวร์) Creative Ideas (ความคิดสร้างสรรค์) และ HP Shopping โปรดดู HP Image Zone Help บนหน้าจอ

เมนูและรายการในรายชื่อยังมีเพื่อช่วยท่านในการเลือกอุปกรณ์ที่ท่านต้องการ ใช้ ตรวจสอบสถานะ ปรับการตั้งค่าซอฟต์แวร์ต่างๆ และเข้าดูวิธีใช้บนหน้าจอ ตารางต่อไปนี้จะอธิบายข้อมูลของรายการเหล่านี้

| คุณสมบัติ                               | วัตถุประสงค์                                                                                                    |
|-----------------------------------------|----------------------------------------------------------------------------------------------------|
| Help (วิธี<br>ใช้)                      | ใช้คุณลักษณะเฉพาะนี้เพื่อเข้าดู <b>วิธีใช้ HP Image Zone</b> ซึ่งจะให้วิธี<br>ใช้ซอฟต์แวร์และข้อมูลการแก้ไขปัญหาเบื้องต้นสำหรับ HP all-in-<br>one ของท่าน |
| Select<br>Device (<br>เลือก<br>อุปกรณ์) | ใช้คุณสมบัตินี้เพื่อเลือกอุปกรณ์ที่ท่านต้องการใช้จากรายการอุปกรณ์ที่<br>ได้รับการติดตั้ง                                                                  |
| Settings (<br>การตั้งค่า)               | ใช้คุณลักษณะเฉพาะนี้เพื่อดูหรือเปลี่ยนแปลงการตั้งค่าต่างๆ สำหรับ<br>HP all-in-one ของท่าน อาทิ การพิมพ์ สแกน หรือ ทำสำเนา                                 |
| Status (<br>สถานะ)                      | ใช้คุณสมบัตินี้เพื่อแสดงสถานะปัจจุบันของ HP all-in-one                                                                                                    |

บท 1

#### เปิดซอฟต์แวร์ HP Image Zone (Macintosh OS X v10.1.5 หรือรุ่น ใหม่กว่า)

หมายเหตุ Macintosh OS X v10.2.1 และ v10.2.2 ไม่รองรับคุณสมบัตินี้

เมื่อท่านติดตั้งซอฟต์แวร์HP Image Zone รูปไอคอนHP Image Zone จะ ถูกวางอยู่ใน Dock

หมายเหตุ หากติดตั้ง HP all-in-one มากกว่า 1 อย่าง ไอคอน HP Image Zone ของอุปกรณ์แต่ละอย่างจะแสดงไว้ใน Dockตัวอย่างเช่น หากท่านมี HP scanner และ HP all-in-one ติดตั้งอยู่ รูปไอคอน HP Image Zone สองรูปจะปรากฏอยู่ใน Dock อย่างละรูป สำหรับแต่ละอุปกรณ์อย่างไรก็ตาม หากท่านติดตั้งอุปกรณ์ประเภท เดียวกันสองเครื่อง (ยกตัวอย่างเช่น อุปกรณ์ HP all-in-one สอง เครื่อง) จะมีไอคอน HP Image Zone ไอคอนเดียวเท่านั้นที่แสดง อยู่ใน Dock เพื่อแสดงอุปกรณ์นั้นทั้งหมด

ท่านสามารถเข้าใช้ซอฟต์แวร์ HP Image Zone ด้วยวิธีใดวิธีหนึ่งจากสองวิธี นี้:

- ผ่านทางหน้าต่าง HP Image Zone
- ผ่านทางเมนู**HP Image Zone** Dock

#### เปิดหน้าต่าง HP Image Zone

เลือกไอคอน HP Image Zone เพื่อเปิดหน้าต่าง HP Image Zoneหน้า ต่าง HP Image Zone มีสองส่วนประกอบหลัก:

- บริเวณจอแสดงผลสำหรับแท็บผลิตภัณฑ์/บริการ
  - แท็บบริการจะให้ท่านเข้าใช้คุณลักษณะเฉพาะมากมายของ
     ผลิตภัณฑ์ HP imaging เช่นผลิตภัณฑ์ที่ติดตั้ง เมนูป๊อปอัพ และ
     รายชื่อของงานที่มีสำหรับผลิตภัณฑ์ปัจจุบันรายชื่อดังกล่าวอาจรวมถึง
     งานต่างๆ เช่น การถ่ายสำเนา สแกน ส่งแฟ็กซ์ หรือถ่ายโอนภาพการ
     คลิกบนงานจะเปิดแอพพลิเคชันเพื่อชู่วยท่านจัดการกับงานดังกล่าว
  - แท็บบริการจะทำให้ท่านสามารถเข้าใช้แอพพลิเคชันการสร้างภาพดิจิ ตัลที่จะช่วยท่านดู แก้ไข จัดการ และแบ่งดูภาพต่างๆ ได้
- ช่องใส่ข้อความค้นหาวิธีใช้ HP Image Zone
   ช่องใส่ข้อความค้นหาวิธีใช้ HP Image Zoneจะช่วยให้ท่านค้นหาวิธีใช้
   HP Image Zone ด้วยคำสำคัญ (keyword) หรือวลีได้

ให้การเปิดหน้าต่างHP Image Zone

→ ให้คลิกรูปไอคอนHP Image Zone ใน Dock

#### หน้าต่าง HP Image Zone จะปรากฏขึ้น หน้าต่าง HP Image Zone จะแสดงคุณลักษณะเฉพาะของ HP Image Zone ที่เหมาะสมสำหรับอุปกรณ์ที่เลือกเท่านั้น

หมายเหตุ รูปไอคอนในตารางข้างล่างอาจปรากฏขึ้นแตกต่างกันบนเครื่อง คอมพิวเตอร์ของท่านหน้าต่าง HP Image Zone จะถูกกำหนด ตามความต้องการเฉพาะเพื่อแสดงรูปไอคอนคุณสมบัติเฉพาะที่ เกี่ยวข้องกับอุปกรณ์ที่ได้เลือกหากอุปกรณ์ที่เลือกไม่มีคุณลักษณะ เฉพาะหรือฟังก์ชันบางอย่าง คุณลักษณะเฉพาะหรือฟังก์ชันนั้นจะ ไม่แสดงขึ้นในหน้าต่าง HP Image Zone

| ผลิตภัณฑ์ |                                                                                                    |
|-----------|----------------------------------------------------------------------------------------------------|
| ไอคอน     | <b>คุณลักษณะเฉพาะและวัตถุประสงค์</b>                                                                                                    |
|           | <b>อันโหลดภาพ</b> :ใช้คุณลักษณะเฉพาะนี้เพื่อถ่ายโอนภาพจากการ์ดหน่วย<br>ความจำไปยังเครื่องคอมพิวเตอร์ของท่าน                                 |
| Æ         | Scan Picture (สแกนรูป):ใช้คุณลักษณะเฉพาะนี้เพื่อสแกนภาพและ<br>แสดงใน HP Gallery                                                             |
|           | <b>สแกนไปยัง OCR</b> :ใช้คุณลักษณะเฉพาะนี้เพื่อสแกนข้อความและแสดง<br>ข้อความดังกล่าวในซอฟต์แวร์แก้ไขข้อความของจุดหมายปลายทางที่ได้<br>เลือก |
|           | หมายเหตุ คุณลักษณะเฉพาะนี้มีให้ใช้ได้แตกต่างกันตามประเทศ/<br>ภูมิภาค                                                                        |
| B)        | Make Copies (ทำสำเนา):ใช้คุณลักษณะเฉพาะนี้เพื่อถ่ายสำเนาใน<br>แบบสีขาวดำหรือแบบสี                                                           |

| บริการ  |                                                                                  |
|---------|----------------------------------------------------------------------------------|
| ไอคอน   | <b>คุณ</b> ลักษณะเฉพาะและวัตถุประสงค์                                            |
| den sel | HP Gallery: ใช้คุณลักษณะเฉพาะนี้เพื่อแสดง HP Gallery เพื่อดู<br>และตกแต่งภาพ     |
| 6       | HP Image Print:ใช้คุณลักษณะเฉพาะนี้เพื่อพิมพ์ภาพจากอัลบั้มโดย<br>ใช้เทมเพลตที่มี |

| ~                                                                                                    |
|----------------------------------------------------------------------------------------------------|
|                                                                                                    |
|                                                                                                    |
|                                                                                                    |
|                                                                                                    |
|                                                                                                    |
|                                                                                                    |
|                                                                                                    |
|                                                                                                    |
|                                                                                                    |
|                                                                                                    |
|                                                                                                    |
|                                                                                                    |
|                                                                                                    |
|                                                                                                    |
|                                                                                                    |
|                                                                                                    |
|                                                                                                    |
|                                                                                                    |
|                                                                                                    |
|                                                                                                    |
|                                                                                                    |
|                                                                                                    |
| _                                                                                                    |
|                                                                                                    |
|                                                                                                    |
|                                                                                                    |
| -                                                                                                    |
|                                                                                                    |
| _                                                                                                    |
|                                                                                                    |
|                                                                                                    |
|                                                                                                    |
|                                                                                                    |
|                                                                                                    |
|                                                                                                    |
|                                                                                                    |
|                                                                                                    |
|                                                                                                    |
|                                                                                                    |
|                                                                                                    |
|                                                                                                    |
|                                                                                                    |
|                                                                                                    |
| _                                                                                                    |
|                                                                                                    |
|                                                                                                    |
|                                                                                                    |
|                                                                                                    |
|                                                                                                    |
|                                                                                                    |
|                                                                                                    |
|                                                                                                    |
|                                                                                                    |
|                                                                                                    |
|                                                                                                    |
|                                                                                                    |
| the second second second second second second second second second second second second second second second se |

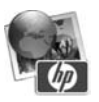

HP Instant Share: ใช้คุณลักษณะเฉพาะนี้เพื่อเปิดไคลเอน ต์แอพพลิเคชันของซอฟต์แวร์ HP Instant Share

นอกจากรูปไอคอนคุณลักษณะเฉพาะแล้ว หลายเมนู และรายการในรายชื่อยัง ทำให้ท่านสามารถเลือกอุปกรณ์ที่ท่านต้องการใช้ ปรับการตั้งค่าซอฟต์แวร์ ต่างๆ และเข้าดูวิธีใช้บนหน้าจอได้ตารางต่อไปนี้จะอธิบายข้อมูลของรายการ เหล่านี้

| คุณสมบัติ                               | วัตถุประสงค์                                                                             |
|-----------------------------------------|------------------------------------------------------------------------------------------|
| Select<br>Device (<br>เลือก<br>อุปกรณ์) | ใช้คุณลักษณะเฉพาะนี้เพื่อเลือกอุปกรณ์ที่ท่านต้องการใช้จากรายชื่อของ<br>อุปกรณ์ที่ติดตั้ง |
| Settings (                              | ใช้คุณลักษณะเฉพาะนี้เพื่อดูหรือเปลี่ยนแปลงการตั้งค่าต่างๆ สำหรับ                         |
| การตั้งค่า)                             | HP all-in-one ของท่าน อาทิ การพิมพ์ สแกน หรือ ทำสำเนา                                    |
| ด้นหา HP                                | ใช้คุณลักษณะเฉพาะเพื่อค้นหา <b>วิธีใช้ HP Image Zone</b> ซึ่งจะให้วิธีใช้                |
| Image                                   | ซอฟต์แวร์ และข้อมูลการแก้ไขปัญหาเบื้องต้นสำหรับ HP all-in-one                            |
| Zone Help                               | ของท่าน                                                                                  |

#### แสดงเมนู HP Image Zone Dock

เมนู HP Image Zone Dock จะให้ทางลัดไปยังบริการ HP Image Zone เมนู Dock จะประกอบด้วยแอพพลิเคชันทั้งหมดที่มีอยู่ในรายชื่อแท็บ HP Image Zone window Servicesท่านสามารถเลือกคุณลักษณะที่ต้อง การ HP Image Zone เพื่อเพิ่มรายการอื่นๆ เข้าไปในเมนู เช่นงานจากราย ชื่อแท็บผลิตภัณฑ์หรือ HP Image Zone Help.

#### ในการแสดงเมนู HP Image Zone Dock

- → โปรดทำตามวิธีใดวิธีหนึ่งดังต่อไปนี้:
  - ให้ตั้ง HP Gallery หรือ iPhoto เป็นโปรแกรมจัดการภาพถ่ายที่ ต้องการ
  - ตั้งตัวเลือกเพิ่มเติมด้วยโปรแกรมจัดการภาพถ่ายที่ต้องการ
  - กำหนดรายชื่อของรายการที่แสดงในเมนู HP Image Zone ตาม ต้องการ

#### เข้าใช้ซอฟต์แวร์ HP Image Zone (Macintosh OS รุ่นก่อนหน้านี้ X v10.1.5)

หมายเหตุ คุณสมบัตินี้**สามารถ**ใช้ได้กับ Macintosh OS 9 v9.1.5 หรือรุ่น หลังจากนี้ และ v9.2.6 หรือรุ่นหลังจากนี้คุณสมบัตินี**้ไม่สามารถ**ใช้ ได้กับ Macintosh OS X v10.0 และ v10.0.4

HP Directorเป็นจุดเข้าใช้งานซอฟต์แวร์ HP Image Zoneทั้งนี้ขึ้นอยู่กับ ความสามารถของ HP all-in-one ของท่าน HP Director จะให้ท่านเริ่มต้น ฟังก์ชันของอุปกรณ์ อาทิ การสแกน การทำสำเนา การส่งแฟ็กซ์ หรือ โหล ดภาพจากกล้องดิจิตัลหรือการ์ดหน่วยความจำ ท่านยังสามารถใช้

HP Director เพื่อเปิด HP Gallery เพื่อดู แก้ไข และจัดการภาพต่างๆ บน เครื่องคอมพิวเตอร์ของท่าน

ใช้ขั้นตอนหนึ่งในต่อไปนี้เพื่อเปิด **HP Director**ขั้นตอนเหล่านี้สำหรับเฉพาะ Macintosh OS

 Macintosh OS X:HP Director จะเปิดอัตโนมัติในระหว่างการติดตั้ง ซอฟต์แวร์ HP Image Zone และรูปไอคอนHP Director จะถูกสร้าง ขึ้นใน Dock สำหรับอุปกรณ์ในการแสดงเมนู HP Director:

ใน Dock ให้คลิกไอคอน HP Director สำหรับอุปกรณ์ของท่าน เมนู HP Director จะปรากฏขึ้น

- หมายเหตุ หากท่านติดตั้งอุปกรณ์ HP ที่แตกต่างกันหลายตัว (ตัว อย่างเช่น HP all-in-one กล้อง และสแกนเนอร์ HP ) รูปไอคอน HP Director สำหรับอุปกรณีแต่ละชนิดจะ แสดงขึ้นใน Dockอย่างไรก็ตาม หากท่านติดตั้งอุปกรณ์ ชนิดเดียวกันสองตัว (ตัวอย่างเช่น ท่านอาจมีเครื่องแล็ป ท้อปที่ท่านเชื่อมต่อกับอุปกรณ์ HP all-in-one ที่แตกต่าง กันสองตัว กล่าวคือ ตัวหนึ่งอยู่ที่ทำงาน และอีกตัวหนึ่งอยู่ ที่บ้าน) จะมีรูปไอคอน HP Director รูปเดียวแสดงขึ้น ใน Dock
- Macintosh OS 9:HP Director เป็นแอพพลิเคชันเดี่ยวที่ต้องเปิดก่อน ที่จะสามารถเข้าใช้คุณลักษณะเฉพาะต่างๆ ได้ใช้หนึ่งในขึ้นตอนต่อไปนี้ เพื่อเปิด HP Director:
  - ดับเบิ้ลคลิก HP Director alias บนเดสก์ท้อป
  - ดับเบิ้ลคลิก HP Director alias ในโฟลเดอร์ แอพพลิเคชัน: Hewlett-Packard:ซอฟต์แวร์การสร้างภาพและภาพถ่าย HP HP Director จะแสดงเฉพาะปุ่มงานที่เกี่ยวข้องกับอุปกรณ์ที่เลือกไว้

หมายเหตุ รูปไอคอนในตารางข้างล่างอาจปรากฏขึ้นแตกต่างกันบนเครื่อง คอมพิวเตอร์ของท่านเมนู HP Director จะถูกกำหนดตามความ ต้องการเพื่อแสดงรูปไอคอนคุณลักษณะเฉพาะที่เกี่ยวข้องกับ อุปกรณ์ที่ได้เลือกหากอุปกรณ์ที่เลือกไม่มีคุณลักษณะเฉพาะหรือ ฟังก์ชันบางอย่าง รูปไอคอนสำหรับคุณลักษณะเฉพาะหรือฟังก์ชัน นั้นจะไม่แสดงขึ้นมา

#### การทำงานของอุปกรณ์

| ไอคอน | วัตถุประสงค์                                                                                                    |  |
|-------|----------------------------------------------------------------------------------------------------|--|
| Ĩ     | <b>อันโหลดภาพ</b> :ใช้คุณลักษณะเฉพาะนี้เพื่อถ่ายโอนภาพจากการ์ดหน่วย<br>ความจำไปยังเครื่องคอมพิวเตอร์ของท่าน                             |  |
|       | หมายเหตุ Macintosh OS 9:สำหรับการถ่ายโอนภาพจากการ์ดหน่วย<br>ความจำไปยังเครื่องคอมพิวเตอร์ของท่านนั้น เครือข่าย <b>ไม่</b><br>รองรับ     |  |
| C     | Scan Picture (สแกนรูป):ใช้คุณลักษณะเฉพาะนี้เพื่อสแกนภาพและ<br>แสดงใน HP Gallery                                                         |  |
|       | Scan Document (สแกนเอกสาร):ใช้คุณลักษณะเฉพาะนี้เพื่อสแกน<br>ข้อความและแสดงในซอฟต์แวร์โปรแกรมแก้ไขข้อความในจุดหมาย<br>ปลายทางที่เลือกไว้ |  |
|       | หมายเหตุ คุณลักษณะเฉพาะนี้มีให้ใช้ได้แตกต่างกันตามประเทศ/<br>ภูมิภาค                                                                    |  |
|       | Make Copies (ทำสำเนา):ใช้คุณลักษณะเฉพาะนี้เพื่อทำสำเนาใน<br>แบบสีขาวดำหรือแบบสี                                                         |  |

#### Manage and Share (จัดการและใช้งานร่วม)

| ไอคอน | วัตถุประสงค์                                                            |
|-------|-------------------------------------------------------------------------|
| 122's | HP Gallery: ใช้คุณลักษณะนี้เพื่อแสดง HP Gallery เพื่อดูและตก<br>แต่งภาพ |

นอกจากคุณลักษณะเฉพาะ HP Gallery แล้ว รายการในเมนูหลายรายการที่ ไม่มีรูปไอคอนยังจะให้ท่านเลือกแอพพลิเคชันอื่นๆ บนเครื่องคอมพิวเตอร์

HP all-in-one ภาพรวม

#### เปลี่ยนแปลงการตั้งค่าคุณลักษณะเฉพาะบน HP all-in-one ของท่าน และเข้า ดูวิธีใช้บนหน้าจอตารางต่อไปนี้จะอธิบายข้อมูลของรายการเหล่านี้

| Manage and Share (จัดการและใช้งานร่วม) |                                                                                                    |
|----------------------------------------|----------------------------------------------------------------------------------------------------|
| คุณสมบัติ                              | วัตถุประสงค์                                                                                                    |
| แอพพลิเคชัน<br>เพิ่มเติม               | ใช้คุณสมบัตินี้เพื่อเลือกแอปพลิเคชันอื่นๆ บนคอมพิวเตอร์ของท่าน                                                                |
| HP บนเว็บ                              | ใช้คุณสมบัตินี้เพื่อเลือกเว็บไซต์ของ HP                                                                                       |
| HP Help                                | ใช้คุณสมบัตินี้เพื่อเลือกแหล่งข้อมูลวิธีใช้ด้วย HP all-in-one                                                                 |
| Settings (การ<br>ตั้งค่า)              | ใช้คุณลักษณะเฉพาะนี้เพื่อดูหรือเปลี่ยนแปลงการตั้งค่าต่างๆ<br>สำหรับ HP all-in-one ของท่าน อาทิ การพิมพ์ สแกน หรือ ทำ<br>สำเนา |

# 2 ค้นหาข้อมูลเพิ่มเติม

ทรัพยากรต่างๆ มากมายทั้งที่อยู่ในรูปของสิ่งพิมพ์และบนหน้าจอจะให้ข้อมูล เกี่ยวกับการตั้งค่าและการใช้เครื่อง HP all-in-one ของท่าน

| <section-header><section-header><section-header><section-header><section-header><section-header></section-header></section-header></section-header></section-header></section-header></section-header>                                                                                                    | <b>ดู่มือการตั้งค่า</b><br>ดู่มือการตั้งค่าจะให้วิธีการตั้งค่า HP all-in-one<br>และซอฟต์แวร์โปรดปฏิบัติตามขั้นตอนตามลำดับ<br>หากท่านมีปัญหาในระหว่างการตั้งค่า โปรดดูการแก้<br>ไขปัญหาเบื้องต้นในส่วนสุดท้ายของคู่มือการตั้งค่า<br>หรือบทการแก้ไขปัญหาเบื้องต้นในคู่มือนี้ |
|----------------------------------------------------------------------------------------------------|----------------------------------------------------------------------------------------------------|
| Hipp<br>Hif Ficklamaan<br>2650 same printer:<br>Uur Goode                                                                                                    | <b>ดู่มือการใช้งาน</b><br>ดู่มือผู้ใช้นี้ประกอบด้วยข้อมูลเกี่ยวกับวิธีใช้ HP all-<br>in-one ของท่าน ซึ่งประกอบด้วยคำแนะนำเกี่ยวกับ<br>การแก้ไขปัญหาเบื้องต้นและวิธีใช้ที่อธิบายทีละขั้น<br>ตอน                                                                             |
| Image: A contract the second second secon | <b>คู่มือเครือข่าย</b><br>คู่มือเครือข่ายประกอบด้วยข้อมูลที่เกี่ยวกับการตั้งค่า<br>และการเชื่อมต่อ HP all-in-one เข้ากับเครือข่าย                                                                                                    |
|                                                                                                    | HP Image Zone Tour<br>HP Image Zone Tour เป็นวิธีการโต้ตอบที่สนุก<br>ในการดูภาพรวมอย่างย่อของซอฟต์แวร์ที่รวมอยู่ใน<br>HP all-in-one ของท่านท่านจะได้เรียนรู้วิธีการ<br>ของ HP Image Zone ในการช่วยตกแต่ง จัดเรียง<br>และพิมพ์ภาพถ่าย                                       |
|                                                                                                    | HP Director (ตัวจัดการ HP)<br>HP Director จะให้การเข้าใช้ซอฟต์แวร์<br>แอพพลิเคชัน การตั้งค่าดีฟอลต์ และวิธีใช้บนหน้าจอ<br>ที่สะดวกแก่ อุปกรณ์ HP ของท่านในการเริ่มใช้                                                                                                    |

|                    | <ul> <li>วิธิใช้ HP Image Zone</li> <li>วิธิใช้ HP Image Zone จะให้ข้อมูลรายละเอียด<br/>เกี่ยวกับการใช้ซอฟต์แวร์สำหรับ HP all-in-one<br/>ของท่าน</li> <li>หัวข้อ ดูวิธีใช้ที่อธิบายทีละขึ้นตอน จะให้ข้อมูล<br/>เกี่ยวกับการใช้ซอฟต์แวร์ HP Image Zone<br/>กับอุปกรณ์ HP</li> <li>หัวข้อสำรวจดูสิ่งที่ท่านสามารถทำได้จะให้ข้อมูล<br/>เพิ่มเติมเกี่ยวกับสิ่งที่สร้างสรรค์และเป็นไปได้ที่<br/>ท่านสามารถทำได้ด้วยซอฟต์แวร์ HP Image<br/>Zone และอุปกรณ์ HP ของท่าน</li> <li>หากท่านต้องการกวามช่วยเหลือเพิ่มเติมหรือ<br/>ต้องการตรวจดูการอัพเดตต่างๆ ของซอฟต์แวร์<br/>HP โปรดดูหัวข้อ การช่วยเหลือและการแก้ไข<br/>ปัญหาเบื้องต้น</li> </ul> |
|--------------------|----------------------------------------------------------------------------------------------------|
|                    | <b>วิธีใช้บนหน้าจอจากอุปกรณ์ของท่าน</b><br>อุปกรณ์ของท่านสามารถแสดงวิธีใช้บนหน้าจอได้<br>และวิธีใช้ดังกล่าวประกอบด้วยข้อมูลเกี่ยวกับหัวข้อที่<br>เลือกเข้าดูวิธีใช้บนหน้าจอจากแผงควบคุมจากเมนู<br>การตั้งค่า ให้ไฮไลต์รายการในเมนูวิธีใช้ และกดOK                                                                                                    |
|                    | Readme<br>ไฟล์ Readme ประกอบด้วยข้อมูลล่าสุดอาจจะไม่<br>พบอยู่ในสิ่งตีพิมพ์อื่นๆ<br>ติดตั้งซอฟต์แวร์เพื่อเข้าใช้ไฟล์ Readme                                                                                                    |
| www.hp.com/support | หากท่านสามารถเข้าอินเทอร์เน็ตได้ ท่านสามารถขอ<br>ความช่วยเหลือและวิธีใช้จากเว็บไซต์ HP ได้เว็บไซ<br>ต์นี้จะให้ข้อมูลด้านเทคนิค ข้อมูลเกี่ยวกับไดรเวอร์<br>วัสดุ และการสั่งซื้อ                                                                                                    |

HP Director ให้ดับเบิ้ลคลิกรูปไอคอน HP Director จากเดสก์ท้อปของท่าน

# 3 ข้อมูลการเชื่อมต่อ

HP all-in-one ของท่านมีความสามารถในการเชื่อมต่อเครือข่ายนอกจากนี้ มันยังมีพอร์ต USB ดังนั้นท่านจึงสามารถเชื่อมต่อโดยตรงเข้ากับเครื่อง คอมพิวเตอร์โดยใช้สายเคเบิ้ล USBหากท่านเสียบอะแดปเตอร์ HP bt300 Bluetooth® Wireless Printer เข้ากับพอร์ตกล้อง PictBridge (พอร์ต โฮสต์ USB) ทางด้านหน้าของ HP all-in-one อุปกรณ์ Bluetooth อาทิเช่น PDA และโทรศัพท์ที่มีกล้องจะสามารถพิมพ์ไปยังเครื่อง HP all-in-one ได้

## ประเภทการเชื่อมต่อที่รองรับ

| รายละเอียด                                                                                                    | จำนวนของเครื่อง<br>คอมพิวเตอร์ที่เชื่อม<br>ต่อที่เหมาะสมเพื่อ<br>ให้ได้ประสิทธิภาพ<br>การทำงานที่ดีที่สุด        | ี คุณลักษณะเฉพาะ<br>ของซอฟต์แวร์ที่รอง<br>รับ                 | วิธีการตั้งค่า                                                            |
|----------------------------------------------------------------------------------------------------|----------------------------------------------------------------------------------------------------|---------------------------------------------------------------|---------------------------------------------------------------------------|
| การเชื่อมต่อ USB                                                                                                    | เครื่องคอมพิวเตอร์<br>ที่เชื่อมต่อด้วยวิธีต่อ<br>สายเคเบิ้ล USB<br>เข้ากับอุปกรณ์                                | ระบบรองรับคุณ<br>ลักษณะเฉพาะทั้ง<br>หมด                       | ปฏิบัติตามคู่มือการ<br>ตั้งค่าสำหรับราย<br>ละเอียดวิธีใช้                 |
| การเชื่อมต่อแบบอี<br>เตอร์เน็ต (แบบใช้<br>สาย)                                                                            | จำนวนเครื่อง<br>คอมพิวเตอร์ถึงห้า<br>เครื่องที่เชื่อมต่อโดย<br>ทางฮับหรือเราเตอร์                                | ระบบรองรับคุณ<br>ลักษณะเฉพาะทั้ง<br>หมด ซึ่งรวมถึง<br>Webscan | ปฏิบัติตามคู่มือการ<br>ตั้งค่าและเครือข่าย<br>สำหรับรายละเอียด<br>วิธีใช้ |
| การเชื่อมต่อแบบ<br>802.11b หรือ g (<br>แบบไร้สาย)<br>(เฉพาะเครื่อง HP<br>Officejet 7400<br>series all-in-one<br>เท่านั้น) | จำนวนเครื่อง<br>คอมพิวเตอร์ถึงห้า<br>เครื่องที่เชื่อมต่อโดย<br>ทางจุดการเข้าใช้<br>งาน(โหมดโครง<br>สร้างพื้นฐาน) | ระบบรองรับคุณ<br>ลักษณะเฉพาะทั้ง<br>หมด ซึ่งรวมถึง<br>Webscan | ปฏิบัติตามคู่มือการ<br>ตั้งค่าและเครือข่าย<br>สำหรับรายละเอียด<br>วิธีใช้ |
| อะแดปเตอร์<br>HP bt300<br>Bluetooth®                                                                                      | ใช้ไม่ได้                                                                                                    | การพิมพ์                                                      | ปฏิบัติตามคำแนะ<br>นำใน เชื่อมต่อโดย<br>ใช้อะแดปเตอร์                     |

(ทำต่อ)

| รายละเอียด                     | จำนวนของเครื่อง<br>คอมพิวเตอร์ที่เชื่อม<br>ต่อที่เหมาะสมเพื่อ<br>ให้ได้ประสิทธิภาพ<br>การทำงานที่ดีที่สุด | คุณลักษณะเฉพาะ<br>ของซอฟต์แวร์ที่รอง<br>รับ | วิธีการตั้งค่า                            |
|--------------------------------|----------------------------------------------------------------------------------------------------|---------------------------------------------|-------------------------------------------|
| Wireless Printer<br>(HP bt300) |                                                                                                    |                                             | HP bt300<br>Bluetooth<br>Wireless Printer |

# เชื่อมต่อโดยการใช้สายเคเบิ้ล USB

รายละเอียดวิธีการทำสำหรับการเชื่อมต่อเครื่องคอมพิวเตอร์เข้ากับ HP all-inone โดยใช้สายเคเบิ้ล USB มีอยู่ในวิธีการตั้งค่าที่มาพร้อมกับอุปกรณ์ของท่าน

# เชื่อมต่อโดยใช้อีเตอร์เน็ต

เครื่อง HP Officejet 7300/7400 series all-in-one จะรองรับการเชื่อมต่อ เครือข่ายทั้งแบบ 10 Mbps และ 100 Mbpรรายละเอียดวิธีการเกี่ยวกับการ เชื่อมต่อ HP all-in-one เข้ากับเครือข่ายอีเตอร์เน็ต (แบบใช้สาย) มีอยู่ในคู่มือ การตั้งค่าและเครือข่ายที่มาพร้อมกับอุปกรณ์ของท่าน

# เชื่อมต่อโดยใช้ระบบแบบไร้สาย

เครื่อง HP Officejet 7400 series all-in-one จะใช้ส่วนประกอบการเชื่อม ต่อเครือข่ายภายในที่รองรับเครื่องข่ายแบบไร้สายรายละเอียดวิธีการเกี่ยวกับ การเชื่อมต่อ HP all-in-one เข้ากับเครือข่ายไร้สาย (802.11b หรือ g) มีอยู่ ในคู่มือการตั้งค่าและเครือข่ายที่มาพร้อมกับอุปกรณ์ของท่าน

### เชื่อมต่อโดยใช้อะแดปเตอร์ HP bt300 Bluetooth Wireless Printer

HP bt300 จะทำให้ท่านสามารถพิมพ์ภาพจากอุปกรณ์ Bluetooth ส่วนใหญ่ เข้าสู่ HP all-in-one ได้โดยตรงโดยไม่ต่อเชื่อมต่อสายเคเบิ้ลเพียงแค่เสียบ HP bt300 เข้าไปในพอร์ตกล้อง PictBridge ที่อยู่ด้านหน้าของเครื่อง HP allin-one และพิมพ์จากอุปกรณ์ Bluetooth อาทิเช่น PDA หรือโทรศัพท์ที่ติด กล้อง

หมายเหตุ ในขณะนี้ ระบบไม่รองรับการใช้เทคโนโลยี Bluetooth ในการ พิมพ์จากเครื่องพีซีหรือแล็ปท้อปเข้าสู่ HP all-in-one 1 เสียบ HP bt300 เข้าไปในพอร์ตกล้อง PictBridge (แสดงในภาพกราฟ ฟิกข้างล่าง)

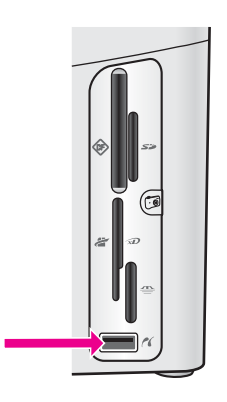

b

- หมายเหตุ หากท่านเสียบ HP bt300 เข้าไปใน HP all-in-one และมีข้อ ความแสดงบนจอแสดงผลกราฟฟิกสีว่า ไม่มี Bluetooth ให้ ยกเลิกการเชื่อมต่ออะแดปเตอร์จาก HP all-in-one และดู การอัพเดตอุปกรณ์
- 2 อุปกรณ์ Bluetooth บางตัวจะแลกเปลี่ยนที่อยู่อุปกรณ์เมื่ออุปกรณ์ทั้งสอง สื่อสารกันและจะสร้างการเชื่อมต่อหากอุปกรณ์ Bluetooth ของท่านต้อง ใช้ที่อยู่ของ HP all-in-one เพื่อทำการเชื่อมต่อ:
  - a กด Setup (ตั้งค่า) บนแผงควบคุมของ HP all-in-one
     Setup Menu (เมนูตั้งค่า) จะปรากฏขึ้นบนจอแสดงผลกราฟิกสี

กด0จากนั้นกด 1 ระบบจะแสดงเมนู Bluetooth ต่อจากนั้นให้เลือก ที่อยู่อุปกรณ์ ที่อยู่อุปกรณ์สำหรับจอแสดงผล HP all-in-one ของท่านซึ่งจะถูก อ่านเท่านั้น

- ในการใส่ที่อยู่เข้าไปในอุปกรณ์ ให้ปฏิบัติตามวิธีการทำที่มากพร้อม กับอุปกรณ์ Bluetooth ของท่าน
- 3 อุปกรณ์ Bluetooth บางตัวจะแสดงชื่ออุปกรณ์ของเครื่องพิมพ์เมื่อเชื่อม ต่อหากอุปกรณ์ Bluetooth แสดงชื่อของเครื่องพิมพ์:
  - ล กด Setup (ตั้งค่า) บนแผงควบคุมของ HP all-in-one
     Setup Menu (เมนูตั้งค่า) จะปรากฏขึ้นบนจอแสดงผลกราฟิกสี
  - b กด 0 จากนั้นกด 2 ระบบจะแสดงเมนู Bluetooth ต่อจากนั้นให้เลือกชื่ออุปกรณ์

หมายเหตุ เครื่อง HP all-in-one ของท่านมาพร้อมกับชื่อที่กำหนด ไว้ก่อนสำหรับ HP all-in-one:TBD

- C ใช้ภาพแป้นดีย์บอร์ดบนหน้าจอชื่ออุปกรณ์เพื่อใส่ชื่อใหม่ สำหรับข้อมูลเพิ่มเติมเกี่ยวกับการใช้แผงปุ่มกดบนจอกราฟิก โปรดดู การป้อนข้อความและสัญลักษณ์
- d เมื่อท่านใส่ชื่อให้กับ HP all-in-one ของท่านเสร็จเรียบร้อยแล้ว ให้ ไฮไลต์ ทำเสร็จ บนภาพแป้นคีย์บอร์ดและกด OK ชื่อที่ท่านใส่จะปรากฏบนอุปกรณ์ Bluetooth ของท่านเมื่อท่านเชื่อม ต่อกับ HP all-in-one เพื่อพิมพ์

### ตั้งค่าการรักษาความปลอดภัย Bluetooth ให้กับเครื่อง HP all-in-one

ท่านสามารถเรียกใช้งานการตั้งค่าการรักษาความปลอดภัยของเครื่องพิมพ์ได้ โดยผ่านเมนู Bluetooth บน HP all-in-one ของท่านเพียงแค่กด การตั้งค่า บนแผงควบคุม และเลือก Bluetooth จากเมนูการตั้งค่าจากเมนู Bluetooth ท่านสามารถ:

- ขอการรับรองรหัสผ่านก่อนที่ใครบางคนจะสั่งพิมพ์ไปยังHP all-in-one จากอุปกรณ์ Bluetooth
- ทำให้อุปกรณ์ Bluetooth ที่อยู่ภายในขอบเขตมองเห็นหรือไม่เห็นเครื่อง HP all-in-one ของท่านได้

#### ใช้รหัสผ่านเพื่อรับรองอุปกรณ์ Bluetooth

ท่านสามารถตั้งค่าระดับการรักษาความปลอดภัยของ HP all-in-one เป็น ต่ำ หรือ สูง อย่างใดอย่างหนึ่งได้:

- ต่ำ:เครื่องHP all-in-one ไม่ต้องใช้รหัสผ่านอุปกรณ์ Bluetooth ใดๆ ที่ อยู่ภายในขอบเขตสามารถสั่งพิมพ์ได้
- สูง:เครื่อง HP all-in-one ต้องใช้รหัสผ่านจากอุปกรณ์ Bluetooth ก่อน จะอนุญาตให้อุปกรณ์ดังกล่าวส่งงานพิมพ์ไปยังเครื่อง

#### ในการตั้งเครื่อง HP all-in-one ให้ต้องใช้การรับรองรหัสผ่าน

- กด Setup (ตั้งค่า) บนแผงควบคุมของ HP all-in-one Setup Menu (เมนูตั้งค่า) จะปรากฏขึ้นบนจอแสดงผลกราฟิกสี
- 2 กด0จากนั้นกด 3 ระบบจะแสดงเมนู Bluetooth ต่อจากนั้นให้เลือกรหัสผ่าน หน้าจอรหัสผ่านจะปรากฏขึ้น

หมายเหตุ เครื่อง HP all-in-one ของท่านมาพร้อมกับรหะัสผ่านที่ได้มี การกำหนดไว้ก่อนแล้วซึ่งตั้งไว้เป็นตัวเลขศูนย์สี่ตัว

- 3 ใช้แผงแป้นพิเศษที่เป็นตัวเลขบนแผงควบคุมของ HP all-in-one เพื่อใส่ รหัสผ่านใหม่ สำหรับข้อมูลเพิ่มเติมเกี่ยวกับการใช้แผงแป้นพิเศษ โปรดดู การป้อนข้อ ความและสัญลักษณ์
- 4 เมื่อท่านใส่รหัสผ่านของท่านเสร็จเรียบร้อยแล้ว ให้กด OK เมนู Bluetooth จะปรากฏขึ้นมา
- 5 กด <mark>5</mark>

ระบบจะเลือกระดับการรักษาความปลอดภัยและแสดงเมนูระดับการรักษา ความปลอดภัย

6 กด 1 เพื่อเลือก สูง

การรักษาความปลอดภัยระดับสูงต้องใช้การรับรอง

หมายเหตุ การตั้งค่าดีฟอลต์การรักษาความปลอดภัยอยู่ในระดับต่ำการ รักษาความปลอดภัยระดับต่ำไม่ต้องใช้การรับรอง

มีการตั้งการรับรองโดยใช้รหัสผ่านสำหรับเครื่อง HP all-in-oneของท่าน แล้ว

### ตั้งเครื่อง HP all-in-one ไม่ให้อุปกรณ์ Bluetooth มองเห็น

ท่านสามารถตั้งเครื่อง HP all-in-one ให้อุปกรณ์ Bluetooth (สาธารณะ) สามารถมองเห็นได้ทั้งหมด หรือไม่สามารถมองเห็นได้เลย (ส่วนตัว):

- สามารถมองเห็นได้ทั้งหมด:อุปกรณ์ Bluetooth ใดๆ ที่อยู่ภายในขอบเขต สามารถสั่งพิมพ์ไปยังเครื่อง HP all-in-one ได้
- ไม่สามารถมองเห็นได้:เฉพาะอุปกรณ์ Bluetooth ที่เก็บที่อยู่อุปกรณ์ของ เครื่อง HP all-in-one เท่านั้นที่สามารถสั่งพิมพ์ได้

#### ในการตั้งเครื่อง HP all-in-one ไม่ให้มองเห็นได้

- กด Setup (ตั้งค่า) บนแผงควบคุมของ HP all-in-one Setup Menu (เมนูตั้งค่า) จะปรากฏขึ้นบนจอแสดงผลกราฟิกสี
- 2 กด0จากนั้นกด 4 ระบบจะแสดงเมนู Bluetooth ต่อจากนั้นให้เลือก ความสามารถในการ เข้าถึงได้

เมนูความสามารถในการเข้าถึงได้จะปรากฏขึ้นมา

หมายเหตุ เครื่อง HP all-in-one ของท่านมาพร้อมกับดีฟอลต์ระดับ ความสามารถในการเข้าถึงได้ในแบบทั้งหมดสามารถมองเห็น ได้

3 กด 2 เพื่อเลือก ไม่สามารถมองเห็นได้ อุปกรณ์ Bluetooth ที่ยังไม่ได้เก็บที่อยู่อุปกรณ์จะไม่สามารถเข้าใช้เครื่อง HP all-in-one ได้

#### การตั้งค่า Bluetooth ใหม่บน HP all-in-one

หากท่านต้องการกำหนดการตั้งค่าทั้งหมดของ Bluetooth บนเครื่อง HP allin-one ของท่าน ท่านสามารถตั้งค่าทั้งหมดใหม่ไปเป็นค่าดีฟอลต์ที่โรงงาน กำหนดได้โดยการปฏิบัติในสิ่งต่อไปนี้:

- 1 กด Setup (ตั้งค่า) บนแผงควบคุมของ HP all-in-one Setup Menu (เมนูตั้งค่า) จะปรากฏขึ้นบนจอแสดงผลกราฟิกสี
- 2 กด0จากนั้นกด 6

ระบบจะแสดงเมนู Bluetooth ต่อจากนั้นให้เลือก ตั้งค่า Bluetooth ใหม่

```
หมายเหตุ ให้เลือกเฉพาะตั้งค่า Bluetooth ใหม่หากท่านต้องการเปลี่ยน
การตั้งค่า Bluetooth ของ HP all-in-one ทั้งหมดกลับไป
เป็นค่าดีฟอลต์ที่โรงงานกำหนด
```

## ใช้ Webscan

Webscan จะช่วยให้ท่านทำการสแกนพื้นฐานผ่านเครื่อง HP all-in-one โดย ใช้เพียงเว็บบราวเซอร์นอกจากนี้ Webscan ยังช่วยให้ท่านสามารถทำการ สแกนจากเครื่อง HP all-in-one ของท่านโดยที่ไม่ต้องมีการติดตั้งซอฟต์แวร์ อุปกรณ์บนเครื่องคอมพิวเตอร์ของท่านเพียงใส่ IP address ของเครื่อง HP all-in-one ในเว็บบราวเซอร์โฮมเพจของเชิร์ฟเวอร์ที่อยู่บนเว็บจะปรากฏ ขึ้นในบราวเซอร์ของท่านในคอลัมน์ทางซ้ายมือ ภายใต้ แอพพลิเคชัน ให้เลือก สแกนสำหรับข้อมูลเพิ่มเติมเกี่ยวกับการพิมพ์หน้าการกำหนดค่าเครือข่ายเพื่อ ให้ได้มาซึ่ง IP address ของ HP all-in-one ของท่าน ให้ดูคู่มือเครือข่ายที่ มาพร้อมกับอุปกรณ์ของท่าน

อินเตอร์เฟสผู้ใช้สำหรับ Webscan มีเอกลักษณ์เฉพาะตัวสำหรับการใช้ เครื่อง HP all-in-one และไม่รองรับจุดหมายปลายทางการสแกนไปยังเหมือน กับซอฟตีแวร์สำหรับสแกน HP Image Zoneฟังก์ชันการใช้อีเมล์ของ Webscan นี้มีจำกัด ดังนั้นท่านจึงควรใช้ซอฟต์แวร์สำหรับการสแกน HP Image Zone สำหรับคุณลักษณะเฉพาะนี้แทน

# 4 ทำงานกับภาพถ่าย

HP all-in-one ของท่านจะยอมให้ท่านถ่ายโอน ตกแต่ง แบ่งใช้ และพิมพ์ภาพ ถ่ายด้วยวิธีการต่างๆ กันในบทนี้จะประกอบด้วยภาพรวมอย่างย่อๆ ของตัวเลือก ที่หลากหลายสำหรับการทำงานแต่ละอย่าง ทั้งนี้ขึ้นอยู่กับลักษณะที่ต้องการและ การตั้งค่าเครื่องคอมพิวเตอร์ของท่านสำหรับรายละเอียดข้อมูลสำหรับแต่ละงาน นั้นมีอยู่ในบทอื่นๆ ภายในคู่มือนี้ หรือในว**ิธีใช้ HP Image Zone Help** บน หน้าจอ

### ถ่ายโอนภาพถ่าย

ท่านมีตัวเลือกต่างๆ กันสำหรับการถ่ายโอยภาพถ่ายท่านสามารถถ่ายโอนภาพ ถ่ายเข้าสู่ HP all-in-one ของท่าน เครื่องคอมพิวเตอร์ หรือการ์ดหน่วยความ จำได้ สำหรับข้อมูลเพิ่มเติม โปรดดูส่วนข้างล่างที่ระบุไว้สำหรับระบบปฏิบัติการ ของท่าน

#### ถ่ายโอนภาพถ่ายโดยใช้เครื่องพีซีที่รันด้วย Windows

ภาพกราฟฟิกข้างล่างแสดงขั้นตอนต่างๆ ในการถ่ายโอนภาพถ่ายเข้าสู่เครื่องพี ซีที่รันด้วย Windows, HP all-in-one หรือการ์ดหน่วยความจำ สำหรับข้อมูล เพิ่มเติม โปรดดูรายการข้างล่างภาพกราฟฟิก

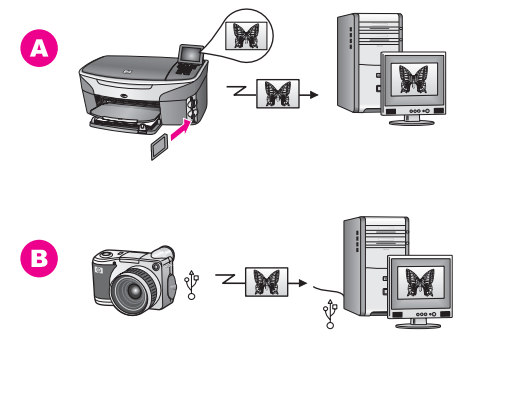

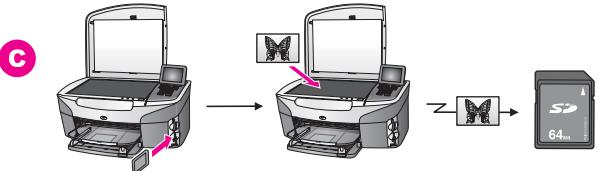

ท้างานกับภาพถ่าย

| Α | ถ่ายโอนภาพถ่ายจากการ์ดหน่วยความจำที่เสียบอยู่ใน HP all-in-one<br>ของท่านเข้าไปยังเครื่องพีซีที่รันด้วย Windows |
|---|----------------------------------------------------------------------------------------------------|
| В | ถ่ายโอนภาพถ่ายจากกล้องดิจิตัล HP เข้าไปยังเครื่องพีซีที่รันด้วย<br>Windows ของท่าน                             |
| С | ถ่ายโอนภาพถ่ายโดยการสแกนภาพถ่ายโดยตรงลงไปในการ์ดหน่วย<br>ความจำที่เสียบอยู่ในเครื่อง HP all-in-one ของท่าน     |

#### ถ่ายโอนภาพถ่ายโดยใช้เครื่อง Macintosh

ภาพกราฟฟิกข้างล่างแสดงขั้นตอนต่างๆ สำหรับการถ่ายโอนภาพถ่ายเข้าสู่ เครื่อง Macintosh, HP all-in-one หรือการ์ดหน่วยความจำ สำหรับข้อมูล เพิ่มเติม โปรดดูรายการข้างล่างภาพกราฟฟิก

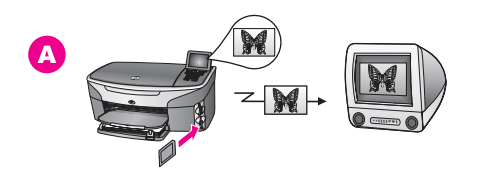

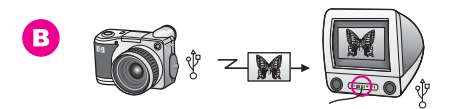

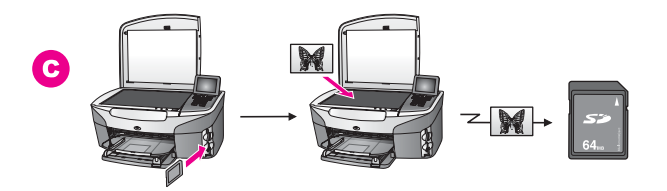

| Α | ถ่ายโอนภาพถ่ายจากการ์ดหน่วยความจำที่เสียบอยู่ในเครื่อง HP all-in-<br>one ของท่านเข้าไปยังเครื่อง Macintosh |
|---|----------------------------------------------------------------------------------------------------|
| В | ถ่ายโอนภาพถ่ายจากกล้องดิจิตัล HP ของท่านไปยังเครื่อง Macintosh                                             |
| С | ถ่ายโอนภาพถ่ายโดยการสแกนภาพถ่ายโดยตรงลงไปในการ์ดหน่วย<br>ความจำที่เสียบอยู่ในเครื่อง HP all-in-one ของท่าน |
ท่านมีตัวเลือกต่างๆ ในการตกแต่งภาพถ่ายสำหรับข้อมูลเพิ่มเติม โปรดดูส่วน ข้างล่างเฉพาะสำหรับระบบปฏิบัติการของท่าน

### ตกแต่งภาพถ่ายโดยใช้เครื่องพีซีที่รันด้วย Windows

ภาพกราฟฟิกข้างล่างแสดงสองขึ้นตอนในการตกแต่งภาพถ่ายโดยใช้เครื่องพีซี ที่รันด้วย Windowsสำหรับข้อมูลเพิ่มเติม โปรดดูรายการข้างล่างใต้ภาพกราฟ ฟิก

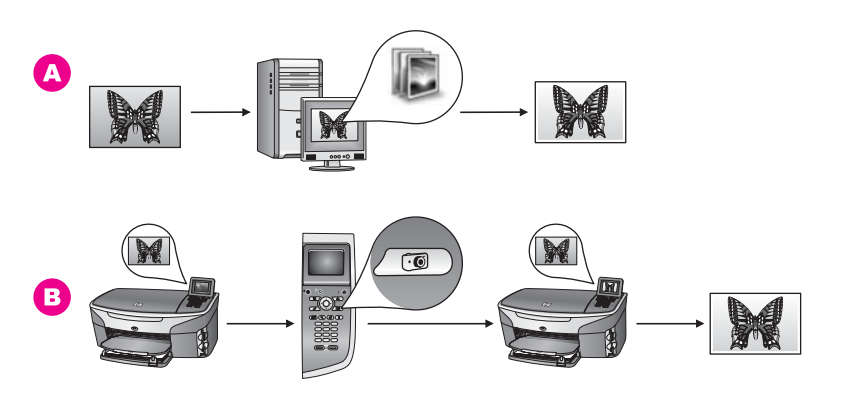

- A ตกแต่งภาพถ่ายบนเครื่องพีซีที่รันด้วย Windows ของท่านโดยใช้ ซอฟต์แวร์ HP Image Zone
- B ตกแต่งภายถ่ายแผงควบคุมบน HP all-in-one

### ตกแต่งภาพถ่ายโดยใช้เครื่อง Macintosh

ภาพกราฟฟิกข้างล่างแสดงสามขึ้นตอนในการตกแต่งภาพถ่ายโดยใช้เครื่อง Macintoshสำหรับข้อมูลเพิ่มเติม โปรดดูรายการข้างล่างใต้ภาพกราฟฟิก

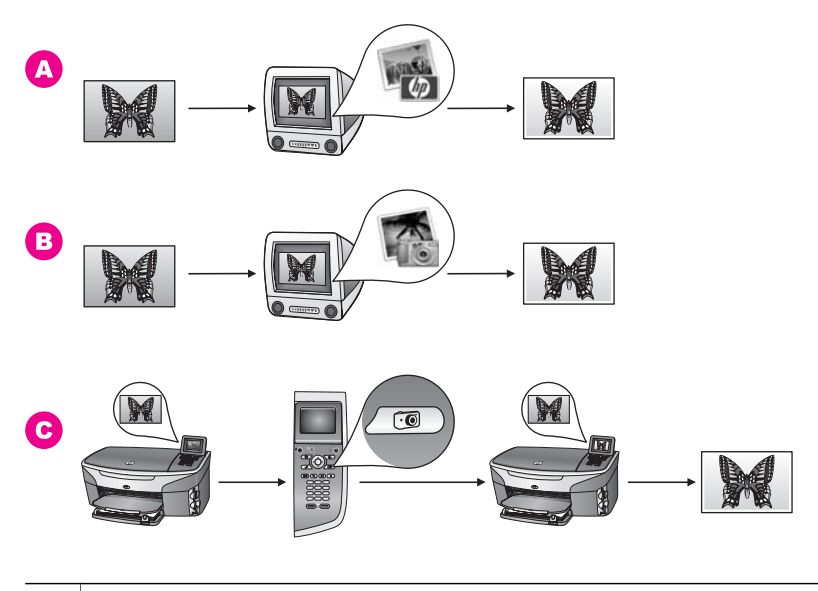

ตกแต่งภาพถ่ายบนเครื่อง Macintosh โดยใช้ซอฟต์แวร์ HP Image Zone
 ตกแต่งภาพถ่ายบนเครื่อง Macintosh โดยใช้ซอฟต์แวร์ iPhoto
 ตกแต่งภายถ่ายแผงควบคมบน HP all-in-one

### ใช้ภาพถ่ายร่วมกัน

ท่านมีตัวเลือกหลายหลายในการแบ่งใช้ภาพถ่ายร่วมกับเพื่อนและครอบครัว สำหรับข้อมูลเพิ่มเติม โปรดดูส่วนข้างล่างเฉพาะสำหรับระบบปฏิบัติการของ ท่าน

### ใช้ภาพถ่ายร่วมกันโดยใช้เครื่องพีซีที่รันด้วย Windows

ภาพกราฟฟิกด้านล่างแสดงขั้นตอนต่างๆ ในการใช้ภาพถ่ายร่วมกันโดยใช้ เครื่องพีซีที่รันด้วย Windowsสำหรับข้อมูลเพิ่มเติม โปรดดูรายการข้างล่างใต้ ภาพกราฟฟิก

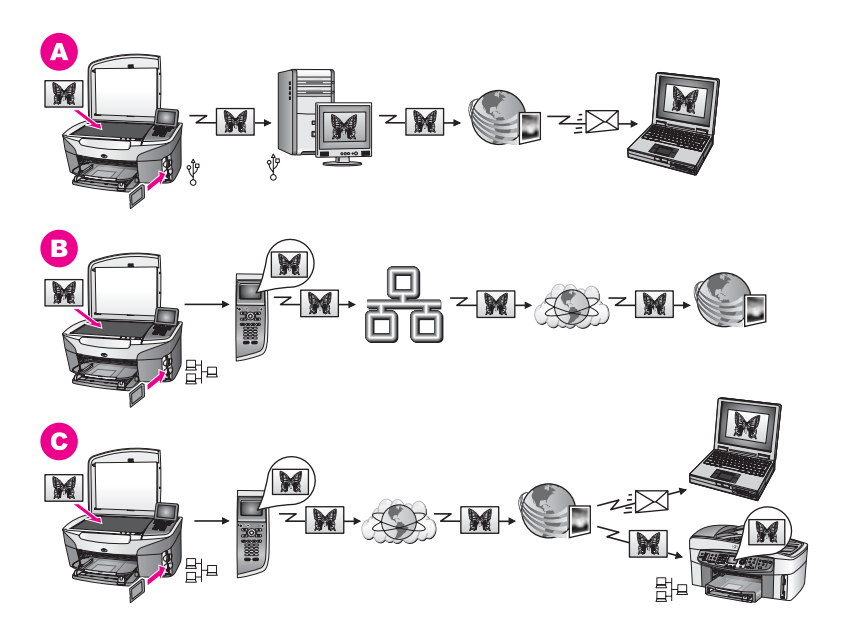

- A ใช้ภาพถ่ายร่วมกันจาก HP all-in-one ที่เชื่อมต่อด้วย USB โดยใช้ บริการ HP Instant Shareถ่ายโอนภาพถ่ายจาก HP all-in-one ที่ เชื่อมต่อโดย USB เข้าสู่เครื่องคอมพิวเตอร์ที่ท่านใช้ซอฟต์แวร์ HP Instant Share เพื่อสู่งภาพถ่ายผ่านทางบริการ HP Instant Share เป็นอีเมล์ถึงเพื่อนหรือครอบครัวของท่าน
- B ใช้ภาพถ่ายร่วมกันจาก HP all-in-one ที่เชื่อมต่อกับเครือข่ายผ่านทาง อินเทอร์เน็ตเข้าสู่บริการ HP Instant Share ที่ภาพถ่ายถูกเก็บไว้ใน อัลบั้มภาพถ่ายออนไลน์
- ใช้ภาพถ่ายจาก HP all-in-one ที่เชื่อมต่อกับเครือข่ายผ่านทางอิน เทอร์เน็ตเข้าสู่บริการ HP Instant Shareต่อจากนั้น บริการ HP Instant Share สามารถส่งภาพถ่ายไปยังเพื่อนหรือครอบครัวเป็นอี เมล์ หรือภาพถ่ายเหล่านั้นสามารถถูกส่งไปยัง HP all-in-one ที่เชื่อมต่อ กับเครือข่ายอื่นได้

### ใช้ภาพถ่ายร่วมกันโดยใช้เครื่อง Macintosh

ภาพกราฟฟิกด้านล่างแสดงขั้นตอนต่างๆ ในการใช้ภาพถ่ายร่วมกันโดยใช้ เครื่อง Macintoshสำหรับข้อมูลเพิ่มเติม โปรดดูรายการข้างล่างใต้ภาพกราฟ ฟิก

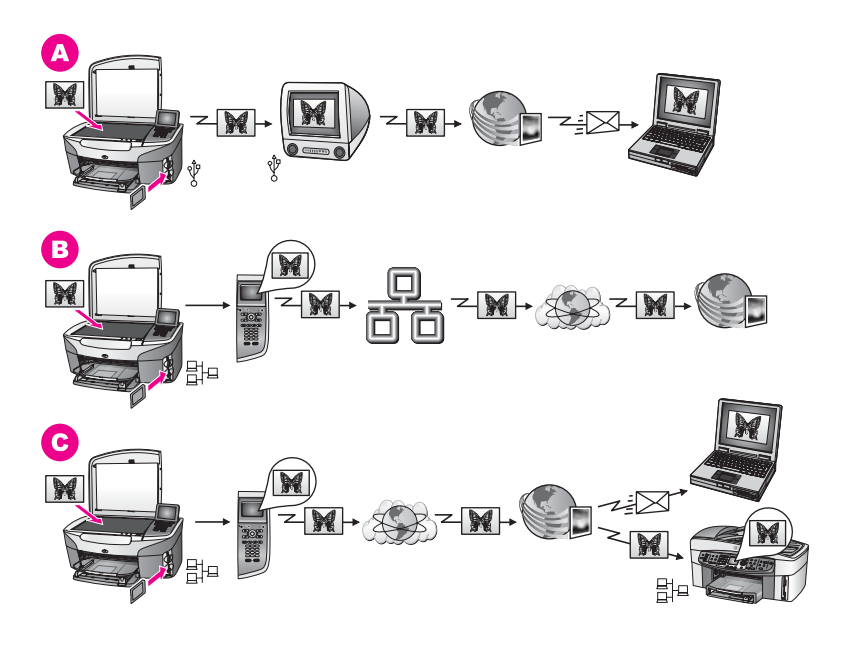

- A ใช้ภาพถ่ายร่วมกันจาก HP all-in-one ที่เชื่อมต่อด้วย USB โดยใช้ บริการ HP Instant Shareถ่ายโอนภาพถ่ายจาก HP all-in-one ที่ เชื่อมต่อโดย USB เข้าสู่เครื่องคอมพิวเตอร์ที่ท่านใช้ซอฟต์แวร์ HP Instant Share เพื่อส่งภาพถ่ายผ่านทางบริการ HP Instant Share เป็นอีเมล์ถึงเพื่อนหรือครอบครัวของท่าน
- B ใช้ภาพถ่ายร่วมกันจาก HP all-in-one ที่เชื่อมต่อกับเครือข่ายผ่านทาง อินเทอร์เน็ตเข้าสู่บริการ HP Instant Share ที่ภาพถ่ายถูกเก็บไว้ใน อัลบั้มภาพถ่ายออนไลน์
- ใช้ภาพถ่ายจาก HP all-in-one ที่เชื่อมต่อกับเครือข่ายผ่านทางอิน เทอร์เน็ตเข้าสู่บริการ HP Instant Shareต่อจากนั้น บริการ HP Instant Share สามารถส่งภาพถ่ายไปยังเพื่อนหรือครอบครัวเป็นอี เมล์ หรือภาพถ่ายเหล่านั้นสามารถถูกส่งไปยัง HP all-in-one ที่เชื่อมต่อ กับเครือข่ายอื่นได้

### พิมพ์ภาพถ่าย

ท่านมีตัวเลือกต่างๆ สำหรับการพิมพ์ภาพถ่ายสำหรับข้อมูลเพิ่มเติม โปรดดูส่วน ข้างล่างเฉพาะสำหรับระบบปฏิบัติการของท่าน ภาพกราฟฟิกข้างล่างแสดงขั้นตอนต่างๆ สำหรับการพิมพ์ภาพถ่ายโดยใช้เครื่อง พีซีที่รันด้วย Windowsสำหรับข้อมูลเพิ่มเติม โปรดดูรายการข้างล่างใต้ภาพ กราฟฟิก

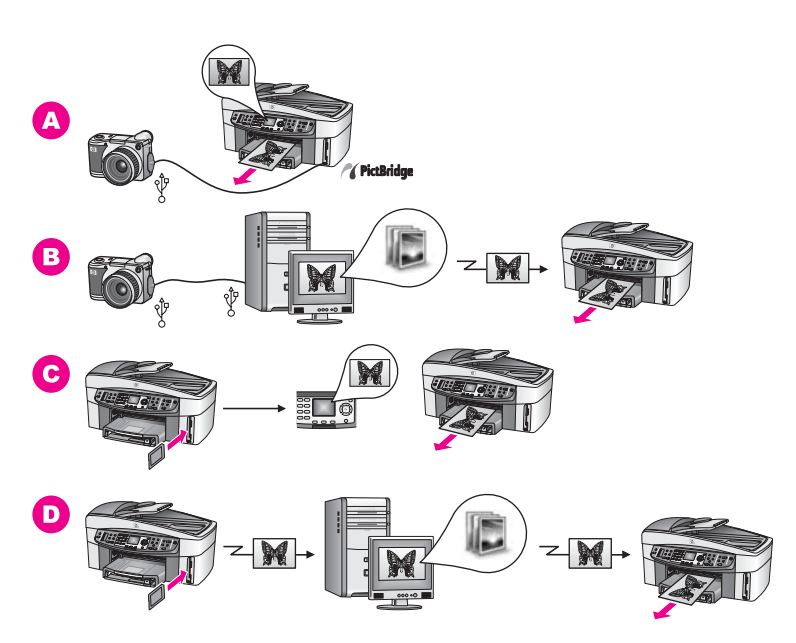

| A พิมพ์ภาพถ่ายจากกล้องดิจิตัลที่สามารถใช้งานร่วมกับ PictBridge | : ได้ |
|----------------------------------------------------------------|-------|
|----------------------------------------------------------------|-------|

- B พิมพ์ภาพถ่ายจากกล้องโดยใช้ชอฟต์แวร์แอพพลิเคชันบนเครื่อง คอมพิวเตอร์ของท่าน
- พิมพ์ภาพถ่ายจากการ์ดหน่วยความจำโดยใช้แผงควบคุมบนเครื่อง
   HP all-in-one
- พิมพ์ภาพถ่ายจากการ์ดหน่วยความจำโดยการถ่ายโอนภาพถ่ายเข้าสู่ เครื่องพีซีที่รันด้วย Windows และพิมพ์ภาพถ่ายเหล่านั้นโดยใช้ ซอฟต์แวร์ HP Image Zone

### พิมพ์ภาพถ่ายโดยใช้เครื่อง Macintosh

ภาพกราฟฟิกข้างล่างแสดงขึ้นตอนต่างๆ ในการพิมพ์ภาพถ่ายโดยใช้เครื่อง Macintoshสำหรับข้อมูลเพิ่มเติม โปรดดูรายการข้างล่างใต้ภาพกราฟฟิก

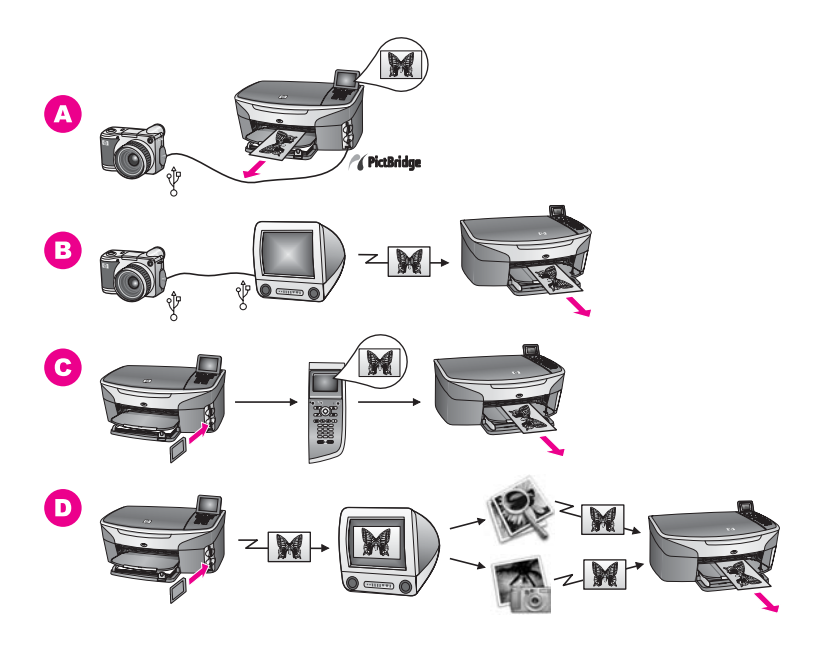

| Α | พิมพ์ภาพถ่ายจากกล้องดิจิตัลที่ใช้งานร่วมกันได้กับ PictBridge                                                                                                    |
|---|----------------------------------------------------------------------------------------------------|
| В | พิมพ์ภาพถ่ายจากกล้องโดยใช้ซอฟต์แวร์แอพพลิเคชันบนเครื่อง<br>คอมพิวเตอร์ของท่าน                                                                                           |
| С | พิมพ์ภาพถ่ายจากการ์ดหน่วยความจำโดยใช้แผงควบคุมบนเครื่อง<br>HP all-in-one                                                                                                |
| D | พิมพ์ภาพถ่ายจากการ์ดหน่วยความจำโดยการถ่ายโอนภาพถ่ายเข้าสู่<br>เครื่อง Macintosh ของท่านและพิมพ์ภาพถ่ายเหล่านั้นโดยใช้<br>ซอฟต์แวร์ HP Gallery หรือซอฟต์แวร์ HP Director |

# การวางต้นฉบับและการใส่กระดาษ

บทนี้จะให้วิธีการสำหรับการใส่วางต้นฉบับลงในที่ป้อนเอกสารอัตโนมัติหรือบน กระจกเพื่อทำสำเนา สแกน หรือส่งแฟ็กซ์ การเลือกประเภทกระดาษที่ดีที่สุด สำหรับงานของท่าน การใส่กระดาษลงในถาดป้อนเข้า และการหลีกเลี่ยง กระดาษติด

# ใส่วางต้นฉบับ

ท่านสามารถใส่วางต้นฉบับสำหรับงานถ่ายสำเนา ส่งแฟ็กซ์ หรือสแกนในที่ป้อน เอกสารอัตโนมัติหรือบนกระจกต้นฉบับที่วางอยู่ในตัวป้อนกระดาษอัตโนมัติจะ ค่อยๆ เลื่อนเข้าไปใน HP all-in-one โดยอัตโนมัติ

### ใส่วางต้นฉบับ<mark>ล</mark>งในที่ป้อนเอกสารอัตโนมัติ

ท่านสามารถถ่ายสำเนา สแกน หรือส่งแฟ็กซ์เอกสารขนาด letter, A4 หรือ legal ได้หลายหน้า (มากถึง 50 หน้า) โดยการวางเอกสารในถาดป้อนเอกสาร

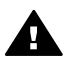

ี ดำเตือน ห้ามใส่วางภาพถ่ายลงในที่ป้อนเอกสารอัตโนมัติ เพราะอาจจะ ทำให้ภาพถ่ายของท่านเสียหายได้

หมายเหตุ คุณลักษณะเฉพาะเพิ่มเติม เช่น คุณลักษณะในการทำสำเนาแบบ พอดีหน้า และ เต็มทั้งหน้า จะใช้ไม่ได้เมื่อท่านใส่วางต้นฉบับลงในที่ ป้อนเอกสารอัตโนมัตินอกจากนี้ หากท่านจะสแกนปรู๊ฟชีทเพื่อพิมพ์ ภาพถ่ายจากการ์ดหน่วยความจำ ท่านต้องวางปรู๊ฟชีทลงบนกระจก สำหรับข้อมูลเพิ่มเติม โปรดดู ใส่วางต้นฉบับลงบนกระจก

### ในการใส่วางต้นฉบับลงในที่ป้อนเอกสารอัตโนมัติ

- วางต้นฉบับหงายขึ้นในตัวป้อนกระดาษอัตโนมัติ โดยให้ด้านบนของ เอกสารชิดด้านซ้าย ตัวป้อนกระดาษอัตโนมัติจกระดาษได้สงสด 50 แผ่น
  - **เคล็ดลับ** สำหรับวิธีใช้เพิ่มเติมเกี่ยวกับการใส่วางต้นฉบับลงในที่ป้อน เอกสารอัตโนมัติ โปรดดูภาพประกอบที่สลักอยู่ในถาดป้อน เอกสาร

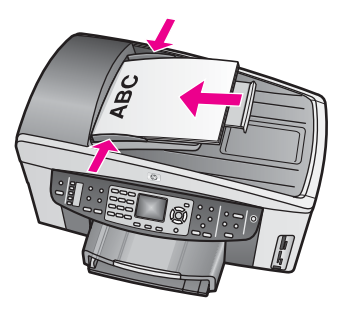

2 เลื่อนตัวนำกระดาษเข้าข้างในจนกระทั่งตัวนำกระดาษนั้นมาหยุดที่ขอบ ด้านซ้ายและขวาของกระดาษ

### ใส่วางต้นฉบับลงบนก<del>ร</del>ะจก

ท่านสามารถถ่ายสำเนา สแกน หรือส่งแฟ็กซ์ต้นฉบับแบบหน้าเดี่ยวขนาด legal ได้มากถึงโดยการใส่วางต้นฉบับลงบนกระจก ตามที่ได้อธิบายไว้ที่นี่หาก ต้นฉบับของท่านประกอบด้วยหน้าเอกสารขนาดเต็มหน้าหลายหน้า ให้ใส่วาง เอกสารนั้นลงในที่ป้อนเอกสารอัตโนมัติสำหรับข้อมูลเพิ่มเติม โปรดดู ใส่วางต้น ฉบับลงในที่ป้อนเอกสารอัตโนมัติ

และท่านควรปฏิบัติตามคำแนะนำต่อไปนี้เมื่อวางแผ่นเลือกภาพบนกระจกเพื่อ การพิมพ์ภาพถ่ายหากปรู๊ฟชีทของท่านประกอบด้วยหลายหน้า ให้ใส่วางแต่ละ หน้าลงบนกระจกทีละแผ่นอย่าใส่วางปรู๊ฟชีทลงในที่ป้อนเอกสารอัตโนมัติ

หมายเหตุ คุณสมบัติพิเศษต่างๆ จะทำงานไม่ถูกต้องหากกระจกและแผ่นรอง ฝาปิดไม่สะอาดสำหรับข้อมูลเพิ่มเติม โปรดดู การทำความสะอาด เครื่อง HP all-in-one

#### การวางต้นฉบับลงบนกระจก

- 1 นำต้นฉบับทั้งหมดออกจากถาดป้อนเอกสาร ต่อจากนั้นให้ยกฝ่าบน HP all-in-one ขึ้น
- 2 วางต้นฉบับคว่ำหน้าลงบนมุมขวาด้านหน้าของกระจก หากท่านวางแผ่นเลือกภาพ ควรตรวจสอบให้แน่ใจว่าส่วนบนของแผ่น เลือกภาพอยู่ในแนวเดียวกับขอบด้านขวาของกระจก
  - **เคล็ดลับ** สำหรับวิธีใช้เพิ่มเติมเกี่ยวกับการใส่วางต้นฉบับ ให้ดูคำแนะนำที่ อยู่ขอบด้านหน้าและด้านขวาของกระจก

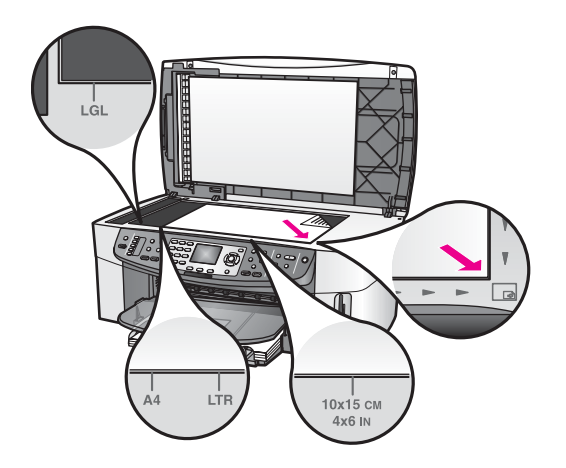

3 ปิดฝา

### เลือกกระดาษเพื่อพิมพ์และทำสำเนา

ท่านสามารถใช้กระดาษประเภทและขนาดต่างๆ กับเครื่อง HP all-in-one โปรดดูคำแนะนำต่อไปนี้เพื่อให้มีคุณภาพการพิมพ์และการทำสำเนาที่ดีที่สุด อย่าลืมเปลี่ยนการตั้งค่า เมื่อท่านเปลี่ยนประเภทหรือขนาดกระดาษ

### กระดาษที่ควรใช้

หากท่านต้องการคุณภาพการพิมพ์ที่ดีที่สุด HP ขอแนะนำให้ใช้กระดาษ HP ที่ ออกแบบมีเฉพาะสำหรับประเภทของงานที่ท่านกำลังพิมพ์หากท่านจะพิมพ์ภาพ ถ่าย ตัวอย่างเช่น ให้ใส่กระดาษภาพถ่ายแบบ matte ลงในถาดป้อนเข้าหาก ท่านจะพิมพ์แผ่นพับหรือการนำเสนองาน ให้ใช้ประเภทของกระดาษที่ออกแบบ มาโดยเฉพาะสำหรับจุดประสงค์นั้น

สำหรับข้อมูลเพิ่มเติมเกี่ยวกับกระดาษ HP ให้ดู**วิธีใช้ HP Image Zone** บน หน้าจอ หรือไปยังwww.hp.com/support.

### กระดาษที่ต้องหลีกเลี่ยง

การใช้กระดาษที่บางเกินไป กระดาษผิวมัน หรือกระดาษที่ยืดออกได้ง่ายอาจ เป็นสาเหตุทำให้กระดาษติดได้การใช้กระดาษเนื้อหนาหรือไม่ดูดซับหมึกเป็น สาเหตุให้ภาพที่พิมพ์เลอะ มีหมึกซึม หรือไม่สมบูรณ์

### ไม่แนะนำให้ใช้กระดาษต่อไปนี้สำหรับพิมพ์:

- กระดาษที่มีการตัดออกหรือที่เป็นรู (หากไม่ได้ถูกออกแบบมาโดยเฉพาะ สำหรับใช้กับอุปกรณ์อิงค์เจ็ต HP)
- เนื้อกระดาษที่มีลักษณะเป็นเส้นใย่สูง เช่น ลินินอาจทำให้พิมพ์ได้ไม่เรียบ และอาจทำให้หมึกซึมเลอะได้
- กระดาษที่ลื่น เป็นมันวาว หรือเคลือบมากเกินไปซึ่งไม่ได้ออกแบบมา สำหรับใช้กับเครื่อง HP all-in-one โดยเฉพาะกระดาษชนิดนี้อาจจะติด เครื่อง HP all-in-one หรือทำให้หมึกไม่ติด
- กระดาษที่มีหลายส่วน (เช่น สองส่วนหรือสามส่วน)กระดาษอาจยับย่นหรือ ติดอยู่ภายในเครื่องได้และมีโอกาสที่หมึกจะเลอะได้มาก
- ซองจ<sup>้</sup>ดหมายที่มีตัวยึดหรือหน้าต่าง

### ไม่แนะนำให้ใช้กระดาษต่อไปนี้สำหรับการทำสำเนา:

- กระดาษขนาดอื่นๆ ที่ไม่ใช่ letter, A4, 10 คูณ 15 ซม., , 5 คูณ 7 นิ้ว, Hagaki, L หรือ legal.ทั้งนี้ขึ้นอยู่กับประเทศ/ภูมิภาคของท่าน กระดาษ เหล่านี้บางอย่างอาจไม่มีให้ใช้
- กระดาษที่มีการตัดออกหรือที่เป็นรู (หากไม่ได้ถูกออกแบบมาโดยเฉพาะ สำหรับใช้กับอุปกรณ์อิงค์เจ็ต HP)
- กระดาษภาพถ่ายที่ไม่ใช่ HP Premium Photo Paper หรือ HP Premium Plus Photo Paper
- ซองจดหมาย
- ป้ายประกาศ
- แผ่นใสอื่นที่ไม่ใช่ HP Premium Inkjet Transparency Film หรือ HP Premium Plus Inkjet Transparency Film
- กระดาษที่มีหลายส่วนหรือแผ่นฉลาก

### ใส่วางก<del>ร</del>ะดาษ

ส่วนนี้จะอธิบายถึงขั้นตอนการใส่กระดาษประเภทและขนาดต่างๆ ใน HP allin-one สำหรับการทำสำเนา พิมพ์ หรือแฟกซ์

เคล็ดลับ ท่านสามารถป้องกันไม่ให้กระดาษมีรอยฉีกขาด รอยยับ ขอบพับหรือ ม้วนงอด้วยการเก็บกระดาษทั้งหมดไว้ในถุงที่สามารถปิดผนึกได้หาก ไม่มีการจัดเก็บกระดาษอย่างเหมาะสม การเปลี่ยนแปลงอุณหภูมิและ ความชื้นอาจส่งผลให้กระดาษม้วนงอ ซึ่งนำไปใช้กับเครื่อง HP allin-one ได้ไม่ดี

### ใส่วางกระดาษขนาดเต็มส่วน

ท่านสามารถใส่กระดาษ letter, A4 หรือ legal ลงในถาดป้อนกระดาษหลัก ของเครื่อง HP all-in-oneได้ การวางกระดาษขนาดเต็มแผ่นลงในถาดป้อนกระดาษหลัก

 นำถาดรับกระดาษออกมา และเลื่อนตัวปรับความกว้างและความยาว กระดาษออกไปจนสุด

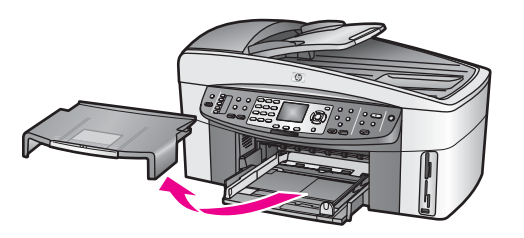

- เคาะปีกกระดาษบนพื้นราบเพื่อจัดให้ขอบกระดาษเสมอกัน และตรวจสอบ ว่า:
  - กระดาษไม่มีรอยุฉีกขาด ฝุ่น รอยยับ ขอบพับหรือม้วนงอ
  - กระดาษทั้งหมดในปีกเป็นกระดาษประเภทเดียวกันและมีขนาดเท่า กัน
- 3 ใส่กระดาษลงในถาดป้อนกระดาษโดยให้ด้านกว้างของกระดาษเข้าไปใน เครื่องและคว่ำด้านที่จะพิมพ์ลงเลือนกระดาษเข้าไปจนสุด
  - เ<mark>คล็ดลับ</mark> หากท่านใช้กระดาษที่มีหัวจดหมาย ให้ใส่หัวกระดาษเข้าไปก่อน โดยคว่ำด้านที่จะพิมพ์ลงสำหรับวิธีการใส่กระดาษขนาดเต็มแผ่น และกระดาษแบบมีหัว โปรดดูแผนผังที่ฐานถาดป้อนกระดาษ

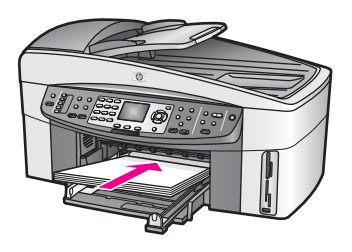

4 เลื่อนตัวปรับความกว้างและความยาวกระดาษเข้ามาจนชิดขอบกระดาษ ห้ามใส่กระดาษลงในถาดป้อนเข้ามากเกินไป ตรวจสอบให้แน่ใจว่าชั้นของ กระดาษอยู่พอดีภายในถาดป้อนเข้า และไม่สูงกว่าด้านบนของตัวนำ กระดาษตามความกว้าง

บท 5

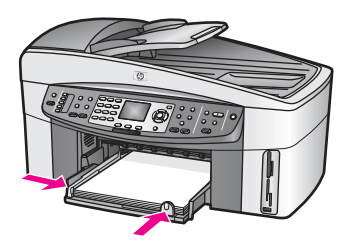

5 ใส่ถาดรับกระดาษออกกลับเข้าที่

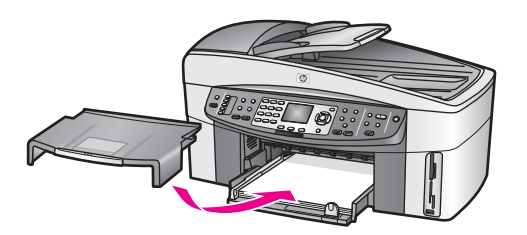

6 ดึงแกนรองรับกระดาษของถาดรับกระดาษออกมาจนสุดเพื่อรองรับสำเนา งานพิมพ์ หรือแฟกซ์

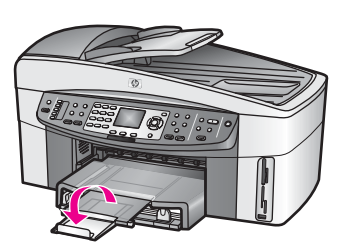

### การใส่กระดาษธรรมดาขนาดเต็มแผ่นลงในถาดตัวเลือกด้านล่าง

→ HP 250 Sheet Plain Paper Tray เป็นอุปกรณ์เสริมสำหรับผลิตภัณฑ์ นี้สำหรับข้อมูลเกี่ยวกับการใส่กระดาษลงในอุปกรณ์เสริมนี้ โปรดอ่านและ ปฏิบัติตามคำแนะนำที่ให้มาพร้อมกับอุปกรณ์เสริม

### ใส่กระดาษภาพถ่ายขนาด 10 คูณ 15 ซม. (4 คูณ 6 นิ้ว)

ท่านสามารถใส่กระดาษภาพถ่ายขนาด 10 x 15 ซม. ลงในถาดป้อน กระดาษหลักของ HP all-in-one หรือถาดป้อนกระดาษตัวเลือกด้านหลัง(ใน ประเทศญี่ปุ่น จะเรียกอุปกรณ์เสริมนี้ว่า Hagaki Tray with Auto Two-sided Print Accessoryสำหรับประเทศ อื่นๆ จะเรียกอุปกรณ์นี้ว่า HP Auto Two-sided Print Accessory with Small Paper Tray) เคล็ดลับ ท่านสามารถป้องกันไม่ให้กระดาษมีรอยฉีกขาด รอยยับ ขอบพับหรือ ม้วนงอด้วยการเก็บกระดาษทั้งหมดไว้ในถุงที่สามารถปิดผนึกได้หาก ไม่มีการจัดเก็บกระดาษอย่างเหมาะสม การเปลี่ยนแปลงอุณหภูมิและ ความชื้นอาจส่งผลให้กระดาษม้วนงอ ซึ่งนำไปใช้กับเครื่อง HP allin-one ได้ไม่ดี

#### การใส่กระดาษภาพถ่ายขนาด 10 x 15 ซม.

ในถาดป้อนกระดาษหลัก

- 1 ดึงถาดรับกระดาษออก
- 2 นำกระดาษทั้งหมดออกจากถาด
- 3 ใส่กระดาษลงในถาดป้อนกระดาษโดยให้ด้านกว้างของกระดาษเข้าไปใน เครื่องและคว่ำด้านที่จะพิมพ์ลงเลื่อนกระดาษภาพถ่ายเข้าไปจนสุด หากกระดาษภาพถ่ายที่ใช้มีแถบรอยปรุ ให้วางกระดาษโดยให้แถบอยู่ใกล้ ตัวท่าน
- 4 เลื่อนตัวปรับความยาวและความกว้างเข้ามาจนชิดขอบกระดาษภาพถ่าย ห้ามใส่กระดาษลงในถาดป้อนเข้ามากเกินไป ตรวจสอบให้แน่ใจว่าชั้นของ กระดาษอยู่พอดีภายในถาดป้อนเข้า และไม่สูงกว่าด้านบนของตัวนำ กระดาษตามความกว้าง

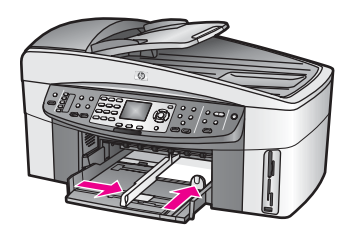

5 ใส่ถาดรับกระดาษออกกลับเข้าที่

#### การใส่กระดาษภาพถ่ายขนาด 10 x 15 ซม.

#### ในถาดตัวเลือกด้านหลัง

→ HP Auto Two-sided Print Accessory with Small Paper Tray และ Hagaki Tray with Auto Two-sided Print Accessory เป็น อุปกรณ์ที่มีสำหรับผลิตภัณฑ์นี้สำหรับข้อมูลเกี่ยวกับการใส่กระดาษลงใน อุปกรณ์เสริมเหล่านี้ โปรดอ่านและปฏิบัติตามคำแนะนำที่ให้มาพร้อมกับ อุปกรณ์เสริม

### ใส่วางโปสการ์ดหรือการ์ด Hagaki

ท่านสามารถใส่โปสการ์ดหรือการ์ด Hagaki ในถาดป้อนกระดาษหลักของ เครื่อง HP all-in-one หรือถาดป้อนกระดาษตัวเลือกด้านหลัง(ในประเทศ ญี่ปุ่น จะเรียกอุปกรณ์เสริมนี้ว่า

Hagaki Tray with Auto Two-sided Print Accessoryสำหรับประเทศ อื่นๆ จะเรียกอุปกรณ์นี้ว่า

HP Auto Two-sided Print Accessory with Small Paper Tray) เพื่อให้ได้ผลลัพธ์ที่ดีที่สุด ให้ตั้งประเภทของกระดาษและขนาดก่อนการพิมพ์ หรือทำสำเนาสำหรับข้อมูลเพิ่มเติม โปรดดูที่หน้าจอ **HP Image Zone Help** (วิธีใช้โซนรูปภาพของ HP)

### การใส่โปสการ์ด หรือการ์ด Hagaki ในถาดป้อนกระดาษหลัก

- 1 ดึงถาดรับกระดาษออก
- 2 นำกระดาษทั้งหมดออกจากถาด
- 3 ใส่กระดาษลงในถาดป้อนกระดาษโดยให้ด้านกว้างของกระดาษเข้าไปใน เครื่องและคว่ำด้านที่จะพิมพ์ลงเลือนการ์ดเข้าไปจนสุด
- 4 เลื่อนตัวปรับความยาวและความกว้างเข้ามาจนชิดขอบการ์ด ห้ามใส่กระดาษลงในถาดป้อนเข้ามากเกินไป ตรวจสอบให้แน่ใจว่าชั้นของ กระดาษอยู่พอดีภายในถาดป้อนเข้า และไม่สูงกว่าด้านบนของตัวนำ กระดาษตามความกว้าง

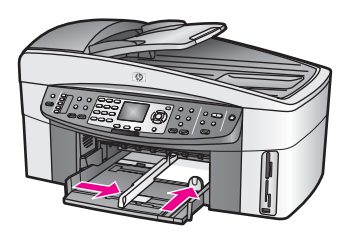

5 ใส่ถาดรับกระดาษออกกลับเข้าที่

### การใส่โปสการ์ดหรือการ์ด Hagaki ในถาดตัวเลือกด้านหลัง

➔ HP Auto Two-sided Print Accessory with Small Paper Tray และ Hagaki Tray with Auto Two-sided Print Accessory เป็น อุปกรณ์ที่มีสำหรับผลิตภัณฑ์นี้สำหรับข้อมูลเกี่ยวกับการใส่กระดาษลงใน อุปกรณ์เสริมเหล่านี้ โปรดอ่านและปฏิบัติตามคำแนะนำที่ให้มาพร้อมกับ อุปกรณ์เสริม

### ใส่วางซองจดหมาย

ท่านสามารถใส่วางซองจดหมายได้มากกว่าหนึ่งซองลงในถาดป้อนเข้าของ HP all-in-oneโปรดอย่าใช้ซองจดหมายที่มีลักษณะมันเงาหรือพิมพ์นูน รวม ถึงซองจดหมายที่มีตัวยึดหรือหน้าต่างด้วย

หมายเหตุ ท่านสามารถดูรายละเอียดเกี่ยวกับการจัดรูปแบบสำหรับพิมพ์ซอง จดหมายได้จากไฟล์วิธีใช้ในซอฟต์แวร์เวิร์ดโปรเซสซิ่งของท่านเพื่อ ให้ได้คุณภาพที่ดีที่สุด โปรดใช้ฉลากเพื่อพิมพ์ที่อยู่ผู้ส่งบนซองจด หมาย

#### การใส่ซองจดหมาย

- 1 ดึงถาดรับกระดาษออก
- 2 นำกระดาษทั้งหมดออกจากถาด
- 3 ใส่ของจดหมายหนึ่งของหรือมากกว่านั้นเข้าไปในถาดป้อนกระดาษด้าน ขวา โดยวางให้ชิดขอบด้านข้ายและหันด้านฝ่าของขึ้นเลื่อนของจดหมาย เข้าไปจนสุด

เคล็ดลับ สำหรับวิธีการเพิ่มเติมในการใส่ซองจดหมาย โปรดดูแผนผังตรง ฐานถาดป้อนกระดาษ

4 เลื่อนตัวปรับความยาวและความกว้างเข้ามาจนชิดขอบซองจดหมาย ห้ามใส่กระดาษลงในถาดป้อนเข้ามากเกินไป ตรวจสอบให้แน่ใจว่าชื้นของ กระดาษอยู่พอดีภายในถาดป้อนเข้า และไม่สูงกว่าด้านบนของตัวนำ กระดาษตามความกว้าง

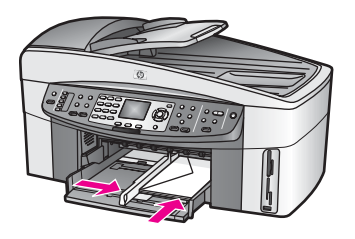

5 ใส่ถาดรับกระดาษออกกลับเข้าที่

### ใส่วางกระดาษประเภทอื่น

ตารางต่อไปนี้เป็นดำแนะนำสำหรับการใส่กระดาษบางประเภทเพื่อคุณภาพการ พิมพ์สูงสุด ควรปรับการตั้งค่ากระดาษทุกครั้งที่เปลี่ยนประเภทหรือขนาด กระดาษสำหรับข้อมูลเพิ่มเติมเกี่ยวกับการเปลี่ยนการตั้งค่ากระดาษ ให้ดู**วิธีใช้ HP Image Zone Help** บนหน้าจอ หมายเหตุ มีกระดาษบางประเภทและบางขนาดเท่านั้นที่ใช้ได้กับฟังก์ชันทั้ง หมดใน HP all-in-oneขนาดกระดาษบางขนาดและประเภทของ กระดาษสามารถใช้ได้ก็ต่อเมื่อท่านเริ่มงานพิมพ์จากกรอบโต้ตอบ **การพิมพ์**ในซอฟต์แวร์แอพพลิเคชันซึ่งจะไม่สามารถใช้ในการทำ สำเนา การแฟกซ์ หรือการพิมพ์ภาพถ่ายจากการ์ดหน่วยความจำ หรือกล้องดิจิตอลกระดาษที่ระบุต่อไปนี้สามารถใช้สำหรับการพิมพ์ จากซอฟต์แวร์แอปพลิเคชันเท่านั้น

| กระดาษ                                                        | ข้อแนะนำ                                                                                                    |
|---------------------------------------------------------------|----------------------------------------------------------------------------------------------------|
| กระดาษ HP                                                     | <ul> <li>HP Premium Paper:ให้ลูกศรสีเทาอยู่บนด้านที่ไม่ได้<br/>พิมพ์ แล้วเลื่อนกระดาษเข้าไปในถาดป้อนกระดาษโดยหงาย<br/>ด้านที่มีลูกศรขึ้น</li> <li>HP Premium Inkjet Transparency Film:ใส่แผ่นใส<br/>โดยให้แถบสีขาว (ที่มีลูกศรและโลโก้ HP) อยู่ด้านบนและ<br/>เลื่อนลงในถาดก่อน</li> </ul>                                                                                                    |
|                                                               | หมายเหตุ HP all-in-one อาจจะไม่ตรวจจับฟิลม์แผ่นใส่<br>โดยอัตโนมัติหากฟิลม์แผ่นใสนั้นใส่ผิด หรือหาก<br>ท่านใช้ฟิลม์แผ่นใสที่ไม่ใช่ฟิลม์แผ่นใส HPเพื่อ<br>ผลลัพธ์ที่ดีที่สุด ให้ตั้งประเภทของกระดาษเป็น<br>ฟิลม์แผ่นใสก่อนการพิมพ์หรือทำสำเนาลงบน<br>ฟิลม์แผ่นใส                                                                                                    |
|                                                               | <ul> <li>HP Iron-On Transfers หรือสิ่งพิมพ์ที่ผนึกด้วยเตารีด:ทำ<br/>กระดาษให้เรียบก่อนใช้ ห้ามใส่กระดาษที่ม้วนงอเข้าไป(เพื่อ<br/>ป้องกันการม้วนงอ ควรเก็บกระดาษไว้ในหีบห่อเดิมจนกว่า<br/>จะต้องการใช้งาน)ให้แถบสีฟ้าอยู่บนด้านที่ไม่ได้พิมพ์ จาก<br/>นั้นใส่กระดาษเข้าไปในถาดป้อนกระดาษด้วยตนเองโดยให้<br/>แถบสีฟ้าหงายขึ้น</li> <li>HP Matte Greeting Cards, HP Photo Greeting<br/>Cardsหรือ HP Textured Greeting Cards:ใส่กระดาษ<br/>บัตรอวยพรของ HP ลงในถาดป้อนกระดาษโดยคว่ำด้านที่<br/>พิมพ์ลง แล้วเลื่อนบัตรอวยพรเข้าไปจนสุด</li> </ul> |
| ิฉลาก<br>(สำหรับพิมพ์จาก<br>ซอฟต์แวร์แอปพลิ<br>เคชันเท่านั้น) | ใช้แผ่นฉลาก letter หรือ A4 ที่ออกแบบมาสำหรับใช้กับอุปกรณ์<br>อิงค์เจ็ต HP เสมอ (ตัวอย่างเช่น ฉลากอิงค์เจ็ต Avery ) และ<br>ตรวจสอบให้แน่ใจว่าฉลากนั้นมีอายุไม่เกินสองปี<br>1 กรีดปึกฉลากออกจากกันเพื่อไม่ให้ฉลากติดกัน                                                                                                    |

| (ทำต่อ)                            |                                                                                                    |  |
|------------------------------------|----------------------------------------------------------------------------------------------------|--|
| กระดาษ                             | ข้อแนะนำ                                                                                                    |  |
|                                    | 2 วางชั้นของแผ่นฉลากลงบนด้านบนของกระดาษธรรมดา<br>ขนาดเต็มส่วนในถาดป้อนเข้า โดยให้ฉลากคว่ำหน้าลงอย่าใส่<br>แผ่นฉลากทีละแผ่น          |  |
| ป้ายประกาศแบบ<br>ต่อเนื่อง         | ป้ายประกาศแบบต่อเนื่องมีชื่อเรียกอีกอย่างหนึ่งว่ากระดาษ<br>คอมพิวเตอร์หรือกระดาษ z-fold                                             |  |
| (สำหรับพิมพ์จาก<br>ซอฟต์แวร์แอปพลิ | <ol> <li>ดึงถาดรับกระดาษออก</li> <li>นำกระดาษทั้งหมดออกจากถาด</li> </ol>                                                            |  |
| เคชันเท่านั้น)                     | หมายเหตุ ดึงถาดรับกระดาษของ HP all-in-one ออกมา<br>ในขณะที่พิมพ์ป้ายประกาศ เพื่อไม่ให้ป้าย<br>ประกาศแบบต่อเนื่องฉีกขาด              |  |
|                                    | 3 ตรวจดูว่าปึกป้ายประกาศมีกระดาษอย่างน้อย 5 แผ่น                                                                                    |  |
|                                    | หมายเหตุ หากท่านไม่ได้ใช้กระดาษป้ายประกาศ ของ HP<br>ท่านควรใช้กระดาษ 20 ปอนด์                                                       |  |
|                                    | 4 ฉีกรอยปรุตรงขอบทั้ง 2 ข้างของกระดาษออกอย่างระมัด<br>ระวัง แล้วคลี่กระดาษออกและม้วนกระดาษกลับเพื่อให้แน่ใจ<br>ว่าไม่มีกระดาษติดกัน |  |
|                                    | 5 เลื่อนกระดาษเข้าไปในถาดป้อนกระดาษเพื่อให้กระดาษด้าน<br>ที่ไม่ต่อกับแผ่บอื่นอยู่ด้วนบนปิกกระดาษ                                    |  |
|                                    | 6 ใส่ขอบกระดาษแผ่นแรกลงในถาดป้อนกระดาษแล้วเลื่อนเข้า<br>ไปจนสุด ดังแสดงในภาพประกอบ                                                  |  |
|                                    |                                                                                                    |  |

### หลีกเลี่ยงการติดกันของกระดาษ

เพื่อป้องกันไม่ให้กระดาษติด โปรดปฏิบัติตามคำแนะนำต่อไปนี้:

- ท่านสามารถป้องกันไม่ให้กระดาษม้วนงอหรือมีรอยยับได้ด้วยการเก็บ กระดาษที่ไม่ได้ใช้ทั้งหมดไว้ในถุงที่สามารถปิดผนึกได้
- ้ควรนำกระดาษที่พิมพ์แล้วออกจา่กถาดรับกระดาษอย่างสม่ำเสมอ

- ตรวจสอบว่ากระดาษที่ใส่ในถาดป้อนกระดาษนั้นเรียบเสมอกัน และขอบ ไม่โค้งงอหรือฉีกขาด
- อย่าวางกระดาษต่างประเภทและต่างขนาดปนกันในถาดป้อนกระดาษ ควร ใส่กระดาษที่เป็นประเภทและขนาดเดียวกันลงในถาด
- ปรับตัวปรับกระดาษในถาดป้อนกระดาษให้พอดีกับกระดาษทุกชนิดตรวจ ดูว่าตัวปรับกระดาษไม่ทำให้กระดาษในถาดป้อนกระดาษโค้งงอ
- อ<sup>ู้</sup>ย่าดันกระดาษเข้าไปในถาดป้อนกระดาษมากเกินไป
- ควรใช้กระดาษที่แนะนำสำหรับเครื่อง HP all-in-oneสำหรับข้อมูลเพิ่ม เติม โปรดดู เลือกกระดาษเพื่อพิมพ์และทำสำเนา
- อย่าทิ้งต้นฉ<sup>°</sup>บับไว้บนกระจกหากท่านใส่วางต้นฉบับเข้าไปในที่ป้อน เอกสารอัตโนมัติในขณะที่มีต้นฉบับอยู่บนกระจกอยู่แล้ว ต้นฉบับอาจติด ในที่ป้อนเอกสารอัตโนมัติได้

สำหรับข้อมูลเพิ่มเติมเกี่ยวกับการแก้ไขปัญหากระดาษติด โปรดดู การแก้ไข ปัญหาเบื้องต้นเกี่ยวกับกระดาษ

# 6 การใช้การ์ดหน่วยความจำหรือกล้อง PictBridge

เครื่อง HP all-in-one สามารถเข้าถึงการ์ดหน่วยความจำที่ใช้ในกล้องดิจิตัล ส่วนใหญ่ได้ ดังนั้นท่านจึงสามารถพิมพ์ เก็บ จัดการ และใช้ภาพถ่ายของท่าน ร่วมกันได้ท่านสามารถเสียบการ์ดหน่วยความจำเข้าไปใน HP all-in-one หรือ ต่อเครื่องเข้ากับกล้องโดยตรงได้ โดยให้ HP all-in-one อ่านข้อมูลในการ์ด หน่วยความจำในขณะที่การ์ดยังอยู่ในกล้อง

ในบทนี้ประกอบด้วยข้อมูลที่เกี่ยวกับการใช้การ์ดหน่วยความจำหรือกล้อง PictBridge ที่มาพร้อมกับ HP all-in-one ของท่านโปรดอ่านในส่วนนี้เพื่อ ทราบถึงข้อมูลเกี่ยวกับการถ่ายโอนภาพถ่ายเข้าเครื่องคอมพิวเตอร์ของท่าน การ ตั้งค่าตัวเลือกการพิมพ์ภาพถ่าย การพิมพ์ภาพถ่าย การดูไลด์โชว์ และการใช้ ภาพถ่ายร่วมกันกับครอบครัวและเพื่อนของท่าน

### ช่องเสียบการ์ดหน่วยความจำและพอร์ตกล้อง

หากกล้องดิจิตอลของท่านใช้การ์ดหน่วยความจำสำหรับเก็บภาพ ท่านสามารถ ใส่การ์ดหน่วยความจำลงในเครื่อง HP all-in-one เพื่อพิมพ์หรือบันทึกภาพ ถ่ายของท่านได้

ท่านสามารถพิมพ์แผ่นภาพตัวอย่างเป็นจำนวนหลายหน้าซึ่งแสดงภาพขนาดย่อ ของภาพที่เก็บอยู่ในการ์ดหน่วยความจำ และพิมพ์ภาพจากการ์ดหน่วยความจำ ได้ แม้ว่าเครื่อง HP all-in-one จะไม่ได้เชื่อมต่อกับคอมพิวเตอร์และยัง สามารถต่อกล้องดิจิตัลที่รองรับ PictBridge กับ HP all-in-one ผ่านทาง พอร์ทของกล้องและพิมพ์ได้โดยตรงจากกล้องด้วย

HP all-in-one สามารถอ่านการ์ดหน่วยความจำต่อไปนี้:CompactFlash (I, II), Memory Sticks, MultiMediaCard (MMC), Secure Digital, SmartMedia และ xD-Picture Card

หมายเหตุ ท่านสามารถสแกนเอกสารและส่งรูปภาพที่สแกนแล้วไปยังการ์ด หน่วยความจำที่ใส่เข้าไปได้ สำหรับข้อมูลเพิ่มเติม โปรดดู ส่งภาพ สแกนไปยังการ์ดหน่วยความจำ

เครื่อง HP all-in-one จะมีช่องเสียบการ์ดหน่วยความจำสี่แบบ ดังที่ได้แสดง ไว้ในภาพประกอบต่อไปนี้

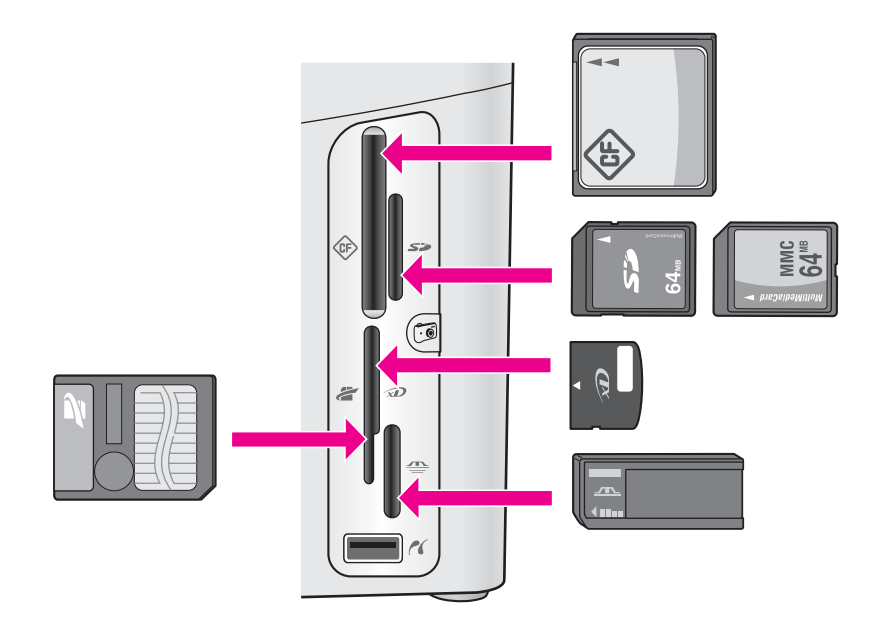

ช่องเสียบแต่ละช่องมีดังนี้:

- ช่องเสียบด้านซ้ายบน:CompactFlash (I, II)
- ช่องเสียบด้านขวาบน: Secure Digital, MultiMediaCard (MMC)
- ช่องเสียบด้านซ้ายล่าง:SmartMedia, xD-Picture Card (พอดีกับช่อง เสียบด้านขวาบน)
- ช่องเสียบด้านขวาล่าง:Memory Stick, Magic Gate Memory Stick, Memory Stick Duo (มาพร้อมกับอแดปเตอร์ของผู้ใช้), Memory Stick Pro
- พอร์ทกล้อง (ด้านล่างช่องเสียบการ์ดหน่วยความจำ):ใช้งานร่วมกันได้กับ กล้องดิจิตัลใดๆ ที่มี USB ซึ่งรองรับ PictBridge
- หมายเหตุ พอร์ทกล้องจะรองรับเฉพาะกล้องดิจิตัลที่มีพอร์ท USB ซึ่งรองรับ PictBridge เท่านั้นและจะไม่รองรับอุปกรณ์ USD ชนิดอื่นๆหาก ท่านต่ออุปกรณ์ USB ของกล้องดิจิตัลที่ไม่สามารถใช้ร่วมกันได้ ข้อ ความแสดงข้อผิดพลาดจะปรากฏขึ้นบนหน้าจอกราฟิกสีหากท่านมี กล้องดิจิตัลยี่ห้อ HP รุ่นเก่า ให้ลองใช้สายเคเบิล USD ที่มากับ กล้องเสียบสายเคเบิลเข้าไปในพอร์ท USB ที่ด้านหลังของเครื่อง HP all-in-one และไม่เสียบเข้าไปในพอร์ทกล้องใกล้กับช่องเสียบ การ์ดหน่วยความจำ
- เคล็ดลับ ตามค่าดีฟอลต์ Windows XP จะฟอร์แมตการ์ดหน่วยความจำ ขนาด 8 MB หรือน้อยกว่า และขนาด 64 MB หรือมากกว่าด้วย ฟอร์แมต FAT32กล้องดิจิตอลและอุปกรณ์อื่นๆ จะใช้ฟอร์แมต

FAT (FAT16 หรือ FAT12) และไม่สามารถทำงานได้ด้วยการ์ด แบบ FAT32 ท่านจะต้องฟอร์แมตการ์ดหน่วยความจำหรือเลือก ฟอร์แมต FAT เพื่อฟอร์แมตการ์ดหน่วยความจำในเครื่อง คอมพิวเตอร์ระบบ Windows XP

### การควบคุมความปลอดภัยของการ์ดหน่วยความจำบนเครือข่าย

หากทำการเชื่อมต่อในระบบเครือข่าย HP all-in-one จะให้เครื่องคอมพิวเตอร์ ต่างๆ ในเครือข่ายเข้าถึงข้อมูลในการ์ดหน่วยความจำได้เมื่อใช้บนเครือข่ายไร้ สายที่ไม่มีความสามารถในการเข้ารหัสได้ ใครก็ตามที่อยู่ภายในระยะที่รู่ชื่อ เครือข่ายและหมายเลขไอดีเครือข่าย HP all-in-one ของท่านจะสามารถเข้าถึง เนื้อหาต่างๆในการ์ดหน่วยความจำในขณะที่การ์ดเสียบอยู่ใน HP all-in-one ท่านสามารถเพิ่มความเป็นส่วนตัวของข้อมูลบนการ์ดหน่วยความจำโดยการ สร้างรหัส WEP (Wired Equivalent Privacy) หรือ WPA/PSK (Wi-Fi Protected Access/Pre-Shared Key) ) บนเครือข่ายไร้สายหรือโดยการ ตั้งค่า HP all-in-one เพื่อที่เครื่องจะไม่ใช้การ์ดหน่วยความจำที่เสียบอยู่กับ เครื่องคอมพิวเตอร์ที่เชื่อมต่อกับเครือข่าย ไม่ว่าจะเป็นไร้สายหรือไม่ซึ่งหมาย ความว่า คอมพิวเตอร์เครื่องอื่นบนเครือข่ายจะไม่สามารถเข้าถึงไฟล์บนการ์ด หน่วยความจำได้ด้วยเช่นกัน

้สำหรับข้อมูลเพิ่มเติมเกี่ยวกับการเพิ่มการเข้ารหัสให้กับเครือข่ายไร้สาย โปรดดู คู่มือเครือข่าย

- หมายเหตุ เครื่อง HP all-in-one จะไม่ใช้ข้อมูลในการ์ดหน่วยความจำใน กล้องดิจิตัลที่เชื่อมต่อกับเครื่อง HP all-in-one ผ่านทางพอร์ท กล้องร่วมกัน
- 1 กด <mark>ตั้งค่า</mark>
- 2 กด 8 จากนั้นกด 3 จากนั้น Network menu [เมนูเครือข่าย] จะปรากฏขึ้น ให้เลือก Advanced Setup [การตั้งค่าขั้นสูง]
- 3 กด 3 เพื่อเลือก Memory Card Security [ความปลอดภัยสำหรับการ์ด หน่วยความจำ]
- 4 กดหมายเลขที่ตรงกับตัวเลือกความปลอดภัยที่ต้องการ:
  - 1. Share Files [ใช้ไฟล์ร่วมกัน]
  - 2. Do Not Share Files [ไม่ใช้ไฟล์ร่วมกัน]

### ถ่ายโอนภาพดิจิตัลไปยังเครื่องคอมพิวเตอร์ของท่าน

หลังจากถ่ายภาพด้วยกล้องดิจิตอล ท่านสามารถพิมพ์ภาพได้ทันทีหรือบันทึกไว้ ในคอมพิวเตอร์ของท่านโดยตรงถ้าต้องการบันทึกภาพเข้าเครื่องคอมพิวเตอร์ ท่านจะต้องถอดการ์ดหน่วยความจำออกจากกล้องและเสียบเข้าไปในช่องหน่วย ี่ความจำที่ถูกต้องบนเครื่อง HP all-in-one

- หมายเหตุ ท่านสามารถใช้การ์ดหน่วยความจำกับเครื่อง HP all-in-one ได้ที ละการ์ดเท่านั้น
- ใส่การ์ดหน่วยความจำในช่องเสียบที่ถกต้องใน HP all-in-one 1 เมื่อเสียบการ์ดหน่วยความจำเข้าถูกต้องแล้ว ไฟแสดงสถานะที่อยู่ติดกับ ้ช่องเสียบการ์ดหน่วยความจำจะเริ่มกระพริบข้อความ Reading photos... [กำลังอ่านภาพถ่าย...] จะปรากฏขึ้นบนจอแสดงผลกราฟิกสี ้ไฟแสดงสถานะข้างช่องเสียบการ์ด์หน่วยความจำจะกระพริบเป็นสีเขียว ขณะอ่านข้อมลในการ์ด

หากท่านใส่การ์ดหน่วยความจำไม่ถกต้อง ไฟแสดงสถานะข้างช่องเสียบ การ์ดหน่วยความจำจะกระพริบเป็นสีเหลืองหม่นและอาจมีข้อความแสดง ข้อผิดพลาด เช่น Card is in backwards [การ์ดกลับด้าน] หรือ Card is not fully inserted [ใส่การ์ดไม่แน่น] ปรากฏขึ้นบนจอแสดง ผลกราฟิกสี

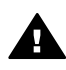

**ดำเตือน** อย่าพยายามถอดการ์ดหน่วยความจำออกในขณะที่เครื่อง กำลังอ่านข้อมูลจากการ์ดการกระทำดังกล่าวอาจทำความเสียหายแก่ ไฟล์ต่างๆ บน<sup>ิ</sup>การ์ดได้ ท่านสามารถนำการ์ดออกเมื่อไฟแสดง สถานะที่อย่ติดกับช่องเสียบการ์ดหน่วยความจำไม่กระพริบ

- หากมีไฟล์ภาพในการ์ดหน่วยความจำที่ไม่เคยถกย้ายโอนมาก่อน กรอบโต้ 2 ิตอบบนเครื่องคอมพิวเตอร์จะถามว่า ท่านต้องก<sup>้</sup>ารบันทึกไฟล์ภาพถ่ายลง ในคอมพิวเตอร์ของท่านหรือไม่ หาก HP all-in-one อย่บนเครือข่ายในบริเวณภาพถ่าย ให้กดเมนเพื่อ แสดงเมนภาพถ่าย ให้กด 3 เพื่อเลือกถ่ายโอนไปเครื่องคอมพิวเตอร์ ต่อ ้จากนั้นให้้เลือกเครื่องคอมพิวเตอร์จากรายการที่แสดงกลับไปยังเครื่อง ้คอมพิวเตอร์ของท่านและปฏิบัติตามคำสั่งต่างๆ บนหน้าจอ
- ดลิกตัวเลือกเพื่อบันทึก 3 เครื่องจะบันทึกภาพถ่ายใหม่ทั้งหมดจากการ์ดหน่วยความจำลงในเครื่อง คอมพิวเตอร์ ้สำหรับ Windows:จากค่าดีฟอลต์ เครื่องจะบันทึกไฟล์ลงในโฟลเดอร์ซึ่ง ระบุเดือนและปี ขึ้นอยู่กับเวลาที่ถ่ายภาพนั้นๆโฟลเดอร์เหล่านี้จะอยู่ใน **C:** \Documents and Settings\username\My Documents\My Pictures ใน Windows XP และ Windows 2000 ้สำหรับ Macintosh:ตามค่าดีฟอลต์ ไฟล์จะถกบันทึกไว้ในโฟลเดอร์ Hard Drive:Documents:HP All-in-One Data:Photos (OS

#### 9) หรือ Hard Drive:Users:User Name:Pictures:HP Photos (OS X)

เคล็ดลับ และท่านสามารถใช้แผงควบคุมเพื่อโอนไฟล์จากการ์ดหน่วย ความจำไปยังเครื่องคอมพิวเตอร์ได้เช่นกันในบริเวณภาพถ่าย ให้กด เมนู ต่อจากนั้นกด 3 เพื่อเลือก ถ่ายโอนไปยังเครื่อง คอมพิวเตอร์ปฏิบัติตามข้อความที่ปรากฏบนคอมพิวเตอร์นอก จากนี้ การ์ดหน่วยความจะปรากฏเป็นไดรฟ์หนึ่งบนคอมพิวเตอร์ ด้วยท่านสามารถย้ายไฟล์ภาพถ่ายจากการ์ดหน่วยความจำไปยัง เดสก์ทอปได้

เมื่อเครื่อง HP all-in-one สิ้นสุดการอ่านการ์ดหน่วยความจำ ไฟแสดง สถานะที่อยู่ติดกับช่องเสียบการ์ดหน่วยความจำจะหยุดกระพริบและแสดง สว่างอยู่ภาพถ่ายแรกในการ์ดหน่วยความจำจะปรากฏบนจอแสดงผล กราฟิกสี

หากต้องการค้นหาภาพถ่ายในการ์ดหน่วยความจำ กด ∢ หรือ ▶ เพื่อเลื่อน ไปข้างหน้าหรือถอยหลังไปยังภาพทีละภาพกดปุ่ม ∢ หรือ ▶ ค้างไว้เพื่อ ถอยหลังหรือเลื่อนไปข้างหน้าอย่างรวดเร็ว

### พิมพ์ภาพถ่ายจากปรู๊ฟชีท

แผ่นภาพตัวอย่างเป็นวิธีที่ง่ายและสะดวกต่อการเลือกภาพถ่ายและสั่งพิมพ์จาก การ์ดหน่วยความจำโดยตรงโดยไม่ต้องใช้คอมพิวเตอร์แผ่นภาพตัวอย่าง ซึ่ง อาจมีหลายหน้า จะแสดงภาพขนาดย่อของภาพถ่ายที่จัดเก็บไว้ในการ์ดหน่วย ความจำ และใต้ภาพแต่ละภาพจะมีชื่อไฟล์ หมายเลขดัชนี และวันที่แสดงอยู่ ปรู๊ฟชีทเป็นวิธีที่รวดเร็วในการสร้างแคตตาล็อกของภาพถ่ายที่พิมพ์ของท่าน หากต้องการพิมพ์ภาพถ่ายโดยใช้แผ่นภาพตัวอย่าง ท่านจะต้องพิมพ์แผ่นภาพ ตัวอย่าง ใส่ภาพตัวอย่างให้เต็ม แล้วจึงนำไปสแกน

การพิมพ์ภาพถ่ายจากปรู๊ฟชีทสามารถทำได้ในสามขั้นตอนดังนี้:การพิมพ์ปรู๊ฟ ชีท การทำให้ปรู๊ฟชีทให้สมบูรณ์ และการสแกนปรู๊ฟชีทในส่วนนี้ประกอบด้วย รายละเอียดข้อมูลเกี่ยวกับขั้นตอนทั้งสาม

เคล็ดลับ ท่านยังสามารถปรับปรุงคุณภาพของภาพถ่ายที่พิมพ์ด้วยเครื่อง HP all-in-one ได้ โดยการใช้ตลับหมึกพิมพ์ภาพหรือตลับหมึกพิมพ์ สีเทาเมื่อติดตั้งตลับหมึกพิมพ์ชนิดสามสีและตลับหมึกพิมพ์ภาพแล้ว ท่านจะมีระบบสีหกสี ซึ่งจะช่วยทำให้ภาพสีที่ออกมามีคุณภาพดีขึ้น เมื่อติดตั้งตลับหมึกพิมพ์ชนิดสามสีและตลับหมึกพิมพ์สีเทาแล้ว ท่าน จะสามารถพิมพ์โทนสีเทาได้ครบทุกเฉดซึ่งจะให้ภาพถ่ายขาวดำที่มี คุณภาพที่ดีขึ้นสำหรับข้อมูลเพิ่มเติมเรื่องตลับหมึกพิมพ์ภาพ โปรดดู การใช้ตลับหมึกพิมพ์ภาพถ่าย สำหรับข้อมูลเพิ่มเติมเรื่องตลับ หมึกพิมพ์สีเทา โปรดดู การใช้ตลับหมึกพิมพ์ภาพถ่ายสีเทา

#### การพิมพ์แผ่นภาพตัวอย่าง

ขั้นตอนแรกในการใช้แผ่นภาพตัวอย่างคือ การพิมพ์แผ่นภาพตัวอย่างจาก เครื่อง HP all-in-one

- 1 ใส่การ์ดหน่วยความจำในช่องเสียบที่ถูกต้องใน HP all-in-one
- 2 ในบริเวณภาพถ่าย ให้กดปรู๊ฟชีท ต่อจากนั้นกด 1 ซึ่ง Proof Sheet Menu [เมนูแผ่นภาพตัวอย่าง] จะปรากฏขึ้น จากนั้น เลือก Print Proof Sheet [พิมพ์แผ่นภาพตัวอย่าง]

หมายเหตุ เวลาที่ใช้พิมพ์แผ่นภาพตัวอย่างจะแตกต่างกัน ทั้งนี้ขึ้นอยู่กับ จำนวนภาพถ่ายที่อยู่ในการ์ดหน่วยความจำ

- 3 หากมีภาพถ่ายมากกว่า 20 ภาพในการ์ด Select Photos Menu [เมนู เลือกภาพถ่าย] จะปรากฏขึ้นกดหมายเลขข้างคำสั่งที่ท่านต้องการเลือก:
  - 1. All [ทั้งหมด]
  - 2. Last 20 [20 ภาพสุดท้าย]
  - 3. Custom Range [กำหนดภาพเอง]
  - หมายเหตุ ใช้หมายเลขดัชนีแผ่นภาพตัวอย่างเลือกพิมพ์ภาพถ่ายที่กำหนด เองหมายเลขนี้อาจแตกต่างจากหมายเลขภาพบนกล้องดิจิตอล หากท่านเพิ่มหรือลบภาพถ่ายจากการ์ดหน่วยความจำ ให้พิมพ์ แผ่นภาพตัวอย่างใหม่เพื่อดูหมายเลขดัชนีที่ถูกต้อง
- 4 หากท่านเลือก Custom Range [กำหนดภาพเอง] ให้ใส่หมายเลขดัชนี ของภาพถ่ายแรกและภาพสุดท้ายที่ท่านต้องการพิมพ์

หมายเหตุ ท่านสามารถลบหมายเลขดัชนีได้โดยกด ┥ เพื่อลบไปทางซ้าย

### ทำให้ปรู๊ฟชีทสมบูรณ์

หลังจากที่พิมพ์แผ่นภาพตัวอย่าง ท่านสามารถใช้แผ่นภาพตัวอย่างเพื่อเลือก ภาพถ่ายที่ต้องการพิมพ์ได้

หมายเหตุ ท่านอาจต้องใช้ตลับหมึกพิมพ์ภาพเพื่อให้ได้คุณภาพการพิมพ์ที่ดีขึ้น เมื่อติดตั้งตลับหมึกพิมพ์สามสีและตลับหมึกพิมพ์ภาพแล้ว ท่านจะมี ระบบสีหกสีสำหรับข้อมูลเพิ่มเติม โปรดดู การใช้ตลับหมึกพิมพ์ภาพ ถ่าย

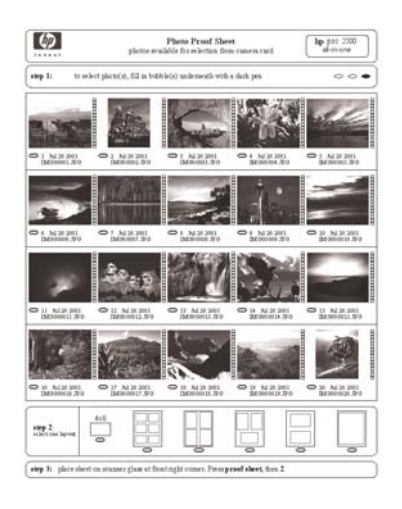

- 1 เลือกภาพที่จะพิมพ์โดยใช้ปากกาหรือดินสอดำระบายวงกลมที่อยู่ใต้ภาพ ขนาดย่อบนแผ่นภาพตัวอย่าง
- 2 เลือกรูปแบบการจัดหน้าหนึ่งรูปแบบโดยระบายวงกลมในขั้นตอนที่ 2 ของ แผ่นภาพตัวอย่าง

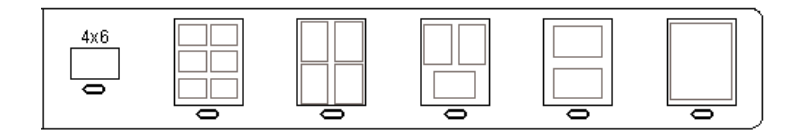

- หมายเหตุ หากท่านต้องการควบคุมการตั้งค่าพิมพ์มากกว่าที่แผ่นภาพตัว อย่างให้มา ท่านสามารถพิมพ์ภาพถ่ายได้โดยตรงจากแผงควบ คุมสำหรับข้อมูลเพิ่มเติม โปรดดู พิมพ์ภาพถ่ายโดยตรงจาก การ์ดหน่วยความจำ
- 3 วางแผ่นภาพตัวอย่างคว่ำลงที่มุมขวาด้านหน้าของกระจกตรวจสอบให้แน่ ใจว่าขอบของแผ่นภาพตัวอย่างอยู่ติดกับขอบด้านขวาและด้านหน้าปิดฝา

<u>การ์ดหน่วยความจำและ PictBridge</u>

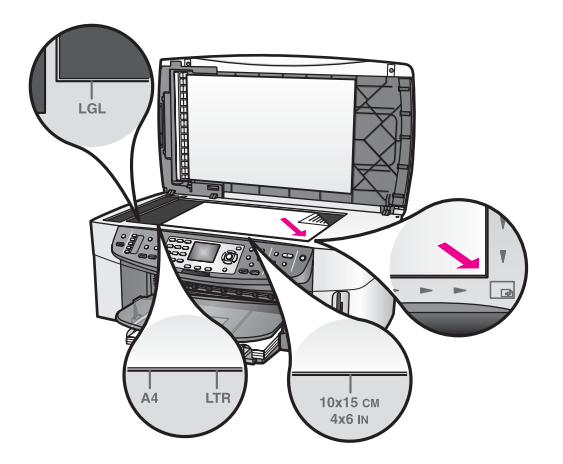

#### สแกนปรู๊ฟชีท

ขั้นตอนสุดท้ายในการใช้แผ่นภาพตัวอย่างคือ การสแกนแผ่นภาพตัวอย่าง สมบูรณ์ที่ท่านได้วางบนกระจกของเครื่องสแกนเนอร์

- **เคล็ดลับ** ตรวจสอบว่ากระจกของ HP all-in-one สะอาด มิฉะนั้นการสแกน แผ่นภาพตัวอย่างอาจไม่ได้ภาพที่สมบูรณ์สำหรับข้อมูลเพิ่มเติม โปรด ดู การทำความสะอาดกระจก
- 1 ตรวจให้แน่ใจว่าท่านมีกระดาษภาพถ่ายอยู่ในถาดป้อนกระดาษตรวจสอบ ว่าการ์ดหน่วยความจำเดียวกับที่ท่านใช้พิมพ์แผ่นภาพตัวอย่างยังคงเสียบ อยู่ในช่องเสียบในขณะที่ท่านสแกนแผ่นภาพตัวอย่างนั้น
- 2 ใน้บริเวณภาพถ่าย ให้กดปรู๊ฟซีท ต่อจากนั้นกด 2

ชึ่ง Proof Sheet Menu [เมนูแผ่นภาพตัวอย่าง] จะปรากฏขึ้น จากนั้น เลือก Scan Proof Sheet [สแกนแผ่นภาพตัวอย่าง] เครื่อง HP all-in-one จะสแกนแผ่นภาพตัวอย่างและพิมพ์ภาพถ่ายที่ได้ เลือกไว้

### การกำหนดตัวเลือกพิมพ์ภาพถ่าย

จากแผงควบคุม ท่านสามารถควบคุมวิธีการพิมพ์ภาพถ่ายของ HP all-in-one เช่น ประเภทของกระดาษ และขนาด การจัดหน้า และอื่นๆ ในส่วนนี้ประกอบด้วยข้อมูลเกี่ยวกับหัวข้อต่อไปนี้:การตั้งค่าตัวเลือกการพิมพ์ ภาพถ่าย การเปลี่ยนแปลงตัวเลือกการพิมพ์ และการตั้งค่าดีฟอลต์ตัวเลือกการ พิมพ์ภาพถ่ายใหม่

ท่านสามารถเข้าไปตั้งค่าตัวเลือกพิมพ์ภาพถ่ายได้ที่ Photo Menu [เมนูภาพ ถ่าย] จากแผงควบคุม บท 6

เคล็ดลับ ท่านสามารถใช้ซอฟต์แวร์ HP Image Zone เพื่อตั้งค่าตัวเลือกการ พิมพ์ภาพถ่ายได้สำหรับข้อมูลเพิ่มเติม โปรดดู วิธีใช้ HP Image Zone

### การใช้เมนูตัวเลือกการพิมพ์เพื่อตั้งค่าตัวเลือกการพิมพ์ภาพถ่าย

เมนูตัวเลือกการพิมพ์จะให้ท่านสามารถเข้าถึงการตั้งค่าต่างๆ ที่มีผลต่อลักษณะ การพิมพ์ภาพถ่าย ซึ่งประกอบด้วย จำนวนสำเนา ประเภทกระดาษ และอื่นๆ เกณฑ์และขนาดที่เป็นค่าดีฟอลต์จะแตกต่างกันตามประเทศ/ภูมิภาค

- 1 ใส่การ์ดหน่วยความจำในช่องเสียบที่ถูกต้องใน HP all-in-one
- ในบริเวณภาพถ่าย ให้กดเมนู
   Photo Menu [เมนูภาพถ่าย] จะปรากฏขึ้น
- 3 กด 1 เพื่อเข้าสู่เม<sup>ื</sup>น Print Options [ตั๋วเลือกการพิมพ์] แล้วกดหมายเลข ค่าติดตั้งที่ท่านต้องการเปลี่ยน

| การตั้งค่า                              | รายละเอียด                                                                                                    |
|-----------------------------------------|----------------------------------------------------------------------------------------------------|
| 1. Number of<br>Copies [จำนวน<br>สำเนา] | จะให้ท่านกำหนดจำนวนสำเนาที่จะพิมพ์                                                                                                    |
| 2. Image Size [<br>ขนาดภาพ]             | จะให้ท่านกำหนดขนาดของภาพที่ต้องการพิมพ์ตัว<br>เลือกส่วนใหญ่นั้นขัดเจนโดยตัวของมันเองอยู่<br>แล้ว แต่มีสองตัวเลือกที่ต้องมีคำอธิบายคือ:Fill<br>Entire Page [เต็มหน้า] และ Fit to Page [<br>พอดีหนึ่งหน้า]<br>การตั้งค่าเต <mark>็มทั้งหน้</mark> าจะขยายภาพเพื่อให้ครอบ<br>คลุมบริเวณที่สามารถพิมพ์ได้บนกระดาษหากท่าน<br>ใส่กระดาษภาพถ่ายลงในถาดป้อนเข้า ภาพถ่ายที่<br>ได้จะไม่มีขอบสีขาวอาจมีการตัดภาพไปบ้างส่วน<br>Fit to Page [พอดีหนึ่งหน้า] จะจัดขนาดภาพให้<br>พอดีกับหน้าให้มากที่สุดเท่าที่จะทำได้ พร้อมทั้ง<br>รักษาอัตราส่วนของต้นฉบับโดยมิให้มีการตัดภาพ<br>ออกไปภาพจะถูกจัดไว้กลางหน้า และล้อมรอบ<br>ด้วยขอบสีขาว |
| 3. Tray Select [<br>ถาดรับกระดาษ]       | ให้ท่านเลือกถาดป้อนกระดาษ (หน้าหรือหลัง) ที่<br>เครื่อง HP all-in-one ควรใช้ท่านจะสามารถใช้<br>ค่านี้ได้เฉพาะเมื่อ HP all-in-one ตรวจพบถาด<br>ด้านหลังเมื่อท่านเปิดเครื่อง                                                                                                    |

| ี<br>การตั้งค่า                           | รายละเอียด                                                                                                    |
|-------------------------------------------|----------------------------------------------------------------------------------------------------|
| 4. Paper Size [<br>ขนาดกระดาษ]            | ให้ท่านเลือกขนาดของกระดาษสำหรับงานพิมพ์<br>ปัจจุบันการตั้งค่า Automatic [อัตโนมัติ] จะ<br>กำหนดขนาดดีฟอลต์ของกระดาษ ทั้งขนาดใหญ่<br>(letter หรือ A4) และเล็ก เป็น 10 คูณ 15<br>ซม. ซึ่งจะแตกต่างกันตามประเทศ/<br>ภูมิภาคเมื่อกำหนด Paper Size [ขนาด<br>กระดาษ] และ Paper Type [ประเภทกระดาษ]<br>เป็น Automatic [อัตโนมัติ] เครื่อง HP all-in-<br>one จะเลือกตัวเลือกการพิมพ์ที่ดีที่สุดสำหรับงาน<br>พิมพ์ปัจจุบันการตั้งค่า Paper Size [ขนาด<br>กระดาษ] จะให้ท่านสามารถเปลี่ยนการตั้งค่า<br>อัตโนมัติได้ |
| <b>5. Paper Type [</b><br>ประเภทกระดาษ]   | ให้ท่านเลือกประเภทของกระดาษสำหรับงานพิมพ์<br>ปัจจุบันได้การตั้งค่า Automatic [อัตโนมัติ] จะ<br>ทำให้เครื่อง HP all-in-one สามารถตรวจจับและ<br>กำหนดประเภทของกระดาษได้โดยอัตโนมัติเมื่อ<br>กำหนด Paper Size [ขนาดกระดาษ] และ<br>Paper Type [ประเภทกระดาษ] เป็น<br>Automatic [อัตโนมัติ] เครื่อง HP all-in-one<br>จะเลือกตัวเลือกการพิมพ์ที่ดีที่สุดสำหรับงานพิมพ์<br>ปัจจุบันการตั้งค่า Paper Type [ประเภท<br>กระดาษ] อื่นๆ จะให้ท่านสามารถเปลี่ยนการตั้งค่า<br>อัตโนมัติได้                              |
| 6. Layout Style<br>[รูปแบบการจัด<br>หน้า] | ให้ท่านเลือกรูปแบบการจัดหน้าหนึ่งจากสามแบบ<br>สำหรับงานพิมพ์ปัจจุบัน<br>การจัดหน้ากระดาษแบบ <b>Paper Saver</b> [<br>ประหยัดกระดาษ] จะจัดภาพถ่ายให้ได้จำนวนมาก<br>ที่สุดเท่าที่จะเป็นไปได้ลงในกระดาษ โดยจะมีการ                                                                                                    |
|                                           | หมุนและตัดภาพออกถ่ายในกรณีที่จำเป็น<br>การจัดหน้า Album [อัลบั้ม] จะยังคงรักษาทิศ<br>ทางของภาพถ่ายต้นฉบับไว้อัลบั้มจะหมายถึง<br>ลักษณะของหน้า ไม่ใช่ตัวภาพถ่ายอาจมีการตัด<br>ภาพบ้าง                                                                                                    |

| กา <del>ร</del> ตั้งค่า                            | รายละเอียด                                                                                                    |
|----------------------------------------------------|----------------------------------------------------------------------------------------------------|
| 7. Smart<br>Focus [โฟกัส<br>อัจฉริยะ]              | ให้ท่านสามารถใช้หรือยกเลิกการใช้การปรับความ<br>คมชัดอัตโนมัติของภาพถ่ายSmart Focus [<br>โฟกัสอัจฉริยะ] จะส่งผลต่อภาพถ่ายที่พิมพ์เท่านั้น<br>ซึ่งจะไม่เปลี่ยนลักษณะของภาพถ่ายบนจอแสดง<br>กราฟิกสี หรือไฟล์ภาพจริงในการ์ดหน่วยความจำ<br>Smart Focus [โฟกัสอัจฉริยะ] เป็นค่าดีฟอลต์ที่<br>เครื่องตั้งไว้เรียกใช้งาน |
| 8. Digital Flash<br>[แฟลชดิจิตอล]                  | ทำให้ภาพถ่ายที่มืดกลับสว่างขึ้นได้Digital<br>Flash [แฟลชดิจิตอล] จะส่งผลต่อภาพถ่ายที่พิมพ์<br>เท่านั้นซึ่งจะไม่เปลี่ยนลักษณะของภาพถ่ายบนจอ<br>แสดงกราฟิกสี หรือไฟล์ภาพจริงในการ์ดหน่วย<br>ความจำ เครื่องจะกำหนดค่าดีฟอลต์ให้ปิด<br>Digital Flash [แฟลชดิจิตอล]                                                   |
| 9. Set New<br>Defaults [การตั้ง<br>ค่าดีฟอลต์ใหม่] | ให้ท่านสามารถบันทึกการตั้งค่า Print<br>Options [ตัวเลือกการพิมพ์] ปัจจุบันเป็นค่าดี<br>ฟอลต์ใหม่ได้                                                                                                    |

### การเปลี่ยนตัวเลือกการพิมพ์

ท่านสามารถเปลี่ยนการตั้งค่าเมนูตัวเลือกการพิมพ์แต่ละค่าได้ในลักษณะเดียว กัน

1 ในบริเวณภาพถ่าย ให้กดเมนูตามด้วย 1 และต่อจากนั้นให้กดหมายเลขที่ อยู่ติดกับการตั้งค่าที่ท่านต้องการจะเปลี่ยนท่านสามารถเลื่อนดูเมนู Print Options [ตัวเลือกการพิมพ์] โดยการกด ▼ บนแผงควบคุม เพื่อดูตัว เลือกทั้งหมด

์ ตัวเลือกที่ถูกเลือกในขณะนี้จะถูกไฮไลต์ และค่าดีฟอลต์ (ถ้ามี) จะปรากฏที่ ด้านล่างเมนูตรูงส่วนล่างของจอกราฟิกสี

2 ให้เปลี่ยนกา<sup>้</sup>รตั้งค่า จากนั้นกด OK

หมายเหตุ ในบริเวณภาพถ่าย ให้กดเมนูอีกครั้งเพื่อออกเมนูตัวเลือกการ พิมพ์และกลับไปยังจอแสดงผลภาพถ่าย

้สำหรับข้อมูลเพิ่มเติมเกี่ยวกับการตั้งค่าดีฟอลต์ตัวเลือกภาพถ่าย โปรดดู การ กำหนดค่าดีฟอลต์ใหม่สำหรับตัวเลือกการพิมพ์ภาพถ่าย

### การกำหนดค่าดีฟอลต์ใหม่สำหรับตัวเลือกการพิมพ์ภาพถ่าย

ท่านสามารถเปลี่ยนตัวเลือกการพิมพ์ภาพถ่ายจากแผงควบคุมได้

- ในบริเวณภาพถ่าย ให้กดเมนู ต่อจากนั้นกด 1
   เมนู Print Options (ตัวเลือกการพิมพ์) จะปรากฏขึ้น
- 2 การ<sup>์</sup>เปลี่ยนการ**่**ตั้งค่าให้เป็นค่าที่ต้องการ ์ เมนู Print Options [ตัวเลือกการพิมพ์] จะปรากฏขึ้นมาใหม่เมื่อท่านยืน ยันการตั้งค่าใหม่ให้กับตัวเลือกใดๆ
- 3 กด 9 เมื่อเมนู Print Options [ตั๋วเลือกการพิมพ์] ปรากฏขึ้น แล้วกด OK เมื่อพร้อมที่จะตั้งค่าดีฟอลต์ใหม่ การตั้งค่าในปัจจุบันทั้งหมดจะกลายเป็นค่าดีฟอลต์ใหม่

### ในคุณลักษณะเฉพาะสำหรับการตกแต่ง

เครื่อง HP all-in-one ให้ท่านสามารถควบคุมการแก้ไขในพื้นฐานหลายอย่าง เพื่อใช้กับภาพที่แสดงอยู่ในปัจจุบันบนจอแสดงผลกราฟิกสีการควบคุมเหล่านี้ ได้แก่ การปรับความสว่าง เอฟเฟกต์สีพิเศษต่างๆ และอื่นๆ

ในส่วนนี้ประกอบด้วยข้อมูลเกี่ยวกับหัวข้อต่อไปนี้:การตกแต่งภาพบน HP allin-one และการใช้ฟังก์ชัน<mark>ชูม</mark>หรือ<mark>หมุน</mark>

### ตกแต่งภาพถ่ายจากแผงควบคุม

ท่านสามารถใช้ตัวควบคุมการแก้ไขเหล่านี้กับภาพถ่ายที่กำลังดูอยู่ในปัจจุบัน การแก้ไขต่างๆ จะมีผลเฉพาะต่อการพิมพ์และการดูเท่านั้น แต่จะไม่ถูกบันทึก ลงบนไฟล์ภาพถ่าย

- 1 ในบริเวณภาพถ่าย ให้กด<mark>เมนู</mark> ต่อจากนั้นกด 2 เมนู Edit [แก้ไข] จะปรากฏขึ้น
- 2 เลือกตัวเลือกการแก้ไขที่ต้องการ โดยกดหมายเลขตัวเลือกนั้น

| การแก้ไขตัวเลือก                                     | วัตถุประสงค์                                                                                                    |
|------------------------------------------------------|----------------------------------------------------------------------------------------------------|
| 1. Photo<br>Brightness [<br>ความสว่างของภาพ<br>ถ่าย] | ท่านสามารถทำให้ภาพที่แสดงสว่างขึ้นหรือมีดลง<br>ได้กด ุ เพื่อทำให้ภาพมีดลงกด ▶ เพื่อทำให้ภาพ<br>สว่างขึ้น                                                                               |
| 2. Color Effect (<br>เอฟเฟกต์สี)                     | จะแสดงเมนูเอฟเฟกต์สีพิเศษที่ท่านสามารถใช้กับ<br>ภาพได้No Effect [ไม่มีเอฟเฟกต์] จะทำให้ภาพ<br>เหมือนเดิมไม่เปลี่ยนแปลงSepia [ซีเปีย] จะใช้<br>โทนสีน้ำตาลแบบที่พบในภาพถ่ายจากศตวรรษที่ |

บท 6

| การแก้ไขตัวเลือก                 | วัตถุประสงค์                                                                                                    |
|----------------------------------|----------------------------------------------------------------------------------------------------|
|                                  | 19Antique [แอนทิค] นั้นคล้ายกันกับ Sepia [<br>ซีเปีย] แต่จะมีการเพิ่มสีที่ซีดจางเพื่อที่ภาพจะได้ดู<br>เหมือนทำด้วยมือสีขาวดำจะแทนสีต่างๆ ในภาพ<br>ถ่ายด้วยระดับสีดำ ขาว และเทา |
| 3. Frame [กรอบ]                  | ให้ท่านสามารถใช้กรอบและสีของกรอบกับภาพ<br>ปัจจุบันได้                                                                                                    |
| <b>4. Redeye [</b> แก้ตา<br>แดง] | ให้ท่านสามารถแก้ตาแดงในภาพถ่ายได้On [<br>เปิด] จะแก้ปัญหาตาแดงOff [ปิด] จะปิดการทำ<br>งานของตัวแก้ตาแดงค่าดีฟอลต์คือ Off [ปิด]                                                 |

### การใช้ฟังก์ชันปรับขนาดภาพหรือหมุนภาพ

ท่านสามารถปรับขนาดภาพโดยขยายหรือย่อส่วน หรือหมุนภาพถ่ายก่อนที่จะ พิมพ์การตั้งค่าปรับขนาดภาพและหมุนภาพ จะใช้เฉพาะกับงานพิมพ์ปัจจุบัน เท่านั้นการตั้งค่าจะไม่ถูกบันทึกลงบนภาพถ่าย

#### การใช้คุณสมบัติปรับขนาดภาพ

- 1 การแสดงภาพถ่ายบนจอกราฟิกสี
- 2 กดขูม เพื่อขูมออก ขูม + เพื่อขูมเข้าเพื่อดูภาพถ่ายในขนาดต่างๆ กันใช้ ปุ่มลูกศรเพื่อกวาดดูรอบๆ ภาพถ่ายและดูพื้นที่โดยประมาณของภาพถ่ายที่ จะพิมพ์
- 3 กดพิมพ์ภาพถ่ายเพื่อพิมพ์ภาพถ่าย
- 4 กด ยกเลิก เพื่อออกจากฟังก์ชันปรับขนาดภาพ และนำภาพถ่ายกลับไปสู่ สภาพเดิม

#### การใช้คุณสมบัติหมุนภาพ

- 1 การแสดงภาพถ่ายบนจอกราฟิกสี
- 2 กด หมุนภาพ เพื่อหมุนภาพถ่ายตามเข็มนาฬิกาครั้งละ 90 องศา
- 3 กดพิมพ์ภาพถ่ายเพื่อพิมพ์ภาพถ่าย
- 4 กด หมุนภาพ จนกระทั่งภาพถ่ายกลับมาสู่ทิศทางเดิม

### พิมพ์ภาพถ่ายโดยตรงจากการ์ดหน่วยความจำ

ท่านสามารถเสียบการ์ดหน่วยความจำเข้าไปในเครื่อง HP all-in-one และใช้ แผงควบคุมเพื่อพิมพ์ภาพถ่ายสำหรับข้อมูลเพิ่มเติมเกี่ยวกับการพิมพ์ภาพถ่าย บนเครื่อง HP all-in-one จากกล้องที่สามารถใช้ PictBridge โปรดดู พิมพ์ ภาพถ่ายจากกล้องดิจิตัลที่สามารถใช้ร่วมกันกับ PictBridge ได้ ในส่วนนี้ประกอบด้วยข้อมูลเกี่ยวกับหัวข้อต่อไปนี้:พิมพ์ภาพถ่ายแต่ละภาพ สร้างภาพถ่ายแบบไร้ขอบ และยกเลิกการเลือกภาพถ่าย

หมายเหตุ ในการพิมพ์ภาพถ่าย ท่านควรเลือกประเภทกระดาษและการเพิ่ม คุณภาพภาพถ่ายที่ถูกต้องสำหรับข้อมูลเพิ่มเติม โปรดดู การกำหนด ตัวเลือกพิมพ์ภาพถ่ายนอกจากนี้ ท่านอาจต้องใช้ตลับหมึกพิมพ์ภาพ ถ่ายเพื่อคุณภาพการพิมพ์ที่ดีขึ้นสำหรับข้อมูลเพิ่มเติม โปรดดู การ ใช้ตลับหมึกพิมพ์ภาพถ่าย

ท่านสามารถทำสิ่งๆ ต่าง ได้นอกเหนือจากพิมพ์ภาพถ่ายของท่านหากท่านใช้ ซอฟต์แวร์ **HP Image Zone**ซอฟต์แวร์นี้จะช่วยให้ท่านใช้ภาพถ่ายสำหรับ แผ่นประทับรีดร้อน โปสเตอร์ ป้ายโฆษณา สตึกเกอร์ และงานสร้างสรรค์อื่นๆ สำหรับข้อมูลเพิ่มเติม โปรดดูที่หน้าจอ **HP Image Zone Help** (วิธีใช้โซน รูปภาพของ HP)

#### การพิมพ์ที่ละภาพ

ท่านสามารถพิมพ์ภาพถ่ายได้โดยตรงจากแผงควบคุมโดยไม่ต้องใช้แผ่นภาพ ตัวอย่าง

- 1 ใส่การ์ดหน่วยความจำในช่องเสียบที่ถูกต้องใน HP all-in-one ไฟแสดงสถานะที่อยูติดกับช่องเสียบการ์ดหน่วยความจำจะสว่างขึ้น
- 2 แสดงภาพถ่ายบนจอ<sup>ํ</sup>กราฟิกสี จากนั้นกด OK เพื่อเลือกพิมพ์ภาพที่ถูก เลือกจะมีเครื่องหมายกำกับไว้ใช้ ◀ หรือ ▶ เพื่อเลื่อนถอยหลังหรือไปข้าง หน้าไปยังภาพทีละภาพกด ◀ หรือ ▶ ค้างไว้เพื่อเลื่อนภาพอย่างรวดเร็ว
  - หมายเหตุ ท่านสามารถเลือกภาพถ่ายเพื่อพิมพ์โดยการใส่หมายเลขดัชนี ของภาพถ่ายที่ท่านต้องการพิมพ์ได้กดปุ่มสี่เหลี่ยม (#) เพื่อระบุ ช่วง:21-30. กด OK เมื่อท่านใส่หมายเลขดัชนีภาพถ่ายเสร็จ เรียบร้อยหากท่านไม่ทราบหมายเลขดัชนี ให้พิมพ์แผ่นภาพตัว อย่างก่อนที่จะเลือกภาพแต่ละภาพที่จะพิมพ์
- 3 ในบริเวณภาพถ่าย ให้กดเมนูเพื่อแสดงเมนูภาพถ่าย ต่อจากนั้นให้แก้ไข ตัวเลือกการพิมพ์ภาพถ่ายตามต้องการตัวเลือกการพิมพ์จะกลับคืนเป็นค่าดี ฟอลต์หลังจากงานพิมพ์สิ้นสุดลง
- 4 ในบริเวณภาพถ่าย ให้กดพิมพ์ภาพถ่ายเพื่อพิมพ์ภาพที่ได้เลือกไว้

### สร้างงานพิมพ์แบบไร้ขอบ

คุณลักษณะเฉพาะที่วิเศษของ HP all-in-oneคือความสามารถในการเปลี่ยน ภาพถ่ายบนการ์ดหน่วยความจำไปเป็นงานพิมพ์ไร้ขอบแบบมืออาชีพได้

1 ใส่การ์ดหน่วยความจำในช่องเสียบที่ถูกต้องใน HP all-in-one

หมายเหตุ ท่านยังสามารถเลือกภาพถ่ายโดยใส่หมายเลขดัชนีของภาพถ่าย ที่ท่านต้องการพิมพ์ได้กดปุ่มสี่เหลี่ยม (#) เพื่อระบุช่วง:21-30. กด OK เมื่อท่านใส่หมายเลขดัชนีภาพถ่ายเสร็จเรียบร้อย

3 ใส่วางกระดาษคว่ำหน้าลงในมุมหลังด้านขวาของถาดป้อนเข้าและปรับที่นำ กระดาษ

เคล็ดลับ หากกระดาษภาพถ่ายที่ใช้มีแถบรอยปรุ ให้วางกระดาษโดยให้ แถบอยู่ใกล้ตัวท่าน

4 ในบริเวณภาพถ่าย ให้กด<mark>พิมพ์ภาพถ่าย</mark>เพื่อพิมพ์ภาพถ่ายที่เลือกเป็นงาน พิมพ์แบบไร้ขอบ

### ยกเลิกการเลือกภาพถ่าย

ท่านสามารถยกเลิกภาพถ่ายที่เลือกจากแผงควบคุมได้

- → โปรดทำตามวิธีใดวิธีหนึ่งดังต่อไปนี้:
  - กด OK เพื่อยกเลิกภาพถ่ายที่เลือกไว้ที่แสดงอยู่บนจอแสดงผล
  - กด ยกเลิก เพื่อยกเลิกภาพถ่ายที่เลือกไว้ทั้งหมด และกลับสู่หน้าจอเปล่า

### พิมพ์ภาพถ่ายจากกล้องดิจิตัลที่สามารถใช้ร่วมกันกับ PictBridge ได้

HP all-in-one รองรับมาตรฐานของ PictBridge ซึ่งจะทำให้ท่านสามารถ เชื่อมต่อกล้องที่สามารถใช้ร่วมกันกับ PictBridge ได้เข้ากับพอร์ตกล้อง และ พิมพ์ภาพถ่าย JPEG ที่อยู่บนการ์ดหน่วยความจำในกล้องได้

- 1 ตรวจสอบให้แน่ใจว่า HP all-in-one เปิดอยู่และขั้นตอนการเริ่มต้นสิ้น สุดลงแล้ว
- 2 ต่อกล้องดิจิตอลที่สามารถใช้ร่วมกับ PictBridge เข้ากับพอร์ทกล้องที่ด้าน หน้าของเครื่อง HP all-in-one โดยใช้สายเคเบิล USB ที่มากับกล้องของ ท่าน
- 3 เปิดกล้องของท่านและตรวจสอบให้แน่ใจว่ากล้องอยู่ในโหมด PictBridge
- หมายเหตุ เมื่อกล้องเชื่อมต่ออยู่อย่างถูกต้อง ไฟแสดงสถานะที่อยู่ติดกับช่อง เสียบการ์ดหน่วยความจำจะสว่างขึ้นไฟแสดงสถานะจะกระพริบเป็น สีเขียวขณะพิมพ์จากกล้อง

หากกล้องไม่เป็นไปตาม PictBridge หรือไม่อยู่ในโหมด PictBridge ไฟแสดงสถานะจะกระพริบเป็นสีเหลืองและข้อความ แสดงข้อผิดพลาดจะแสดงขึ้นบนหน้าจอมอนิเตอร์เครื่อง คอมพิวเตอร์ของท่าน (หากท่านมีซอฟต์แวร์ HP all-in-one ติดตั้ง) ให้ถอดสายกล้องออกจากเครื่อง แก้ไขปัญหาที่เกี่ยวกับกล้อง และต่อ สายใหม่สำหรับข้อมูลเพิ่มเติมเกี่ยวกับการแก้ไขปัญหาเบื้องต้นเกี่ยว กับพอร์ตกล้อง PictBridge โปรดด**ูวิธีใช้การแก้ไขปัญหาเบื้องต้น** บนหน้าจอที่มาพร้อมกับซอฟต์แวร์ **HP Image Zone** ของท่าน

หลังจากที่ท่านต่อกล้องที่ใช้ PictBridge ได้ เข้ากับเครื่อง HP all-in-one เรียบร้อยแล้ว ท่านก็จะสามารถพิมพ์ภาพถ่ายตรวจสอบให้แน่ใจว่าขนาด กระดาษที่ใส่อยู่ใน HP all-in-one ตรงกับการตั้งค่าบนกล้องของท่านหากการ ตั้งค่าขนาดกระดาษบนกล้องถูกตั้งไว้เป็นค่าดีฟอลต์ HP all-in-one จะใช้ กระดาษที่ใส่อยู่ในถาดป้อนเข้าในปัจจุบันโปรดดูคู่มือผู้ใช้ที่มากับกล้องของท่าน เพื่อทราบรายละเอียดเกี่ยวกับการพิมพ์จากกล้อง

เคล็ดลับ หากกล้องดิจิตัลของท่านเป็นรุ่น HP ที่ไม่รองรับ PictBridge ท่านจะ ยังคงสามารถสั่งพิมพ์ไปยัง HP all-in-one ได้โดยตรงต่อกล้องเข้า กับพอร์ท USB ที่อยู่ด้านหลังของเครื่อง HP all-in-one แทนที่จะต่อ เข้ากับพอร์ทกล้องวิธีนี้ใช้ได้เฉพาะกับกล้องดิจิตัล HP เท่านั้น

### พิมพ์ภาพถ่ายปัจจุบัน

ท่านสามารถใช้ปุ่ม**พิมพ์ภาพถ่าย**เพื่อพิมพ์ภาพถ่ายที่ดูอย่ปัจจุบันบนจอแสดงผล กราฟฟิกสี

- 1 ใส่การ์ดหน่วยความจำในช่องเสียบที่ถูกต้องใน HP all-in-one
- 2 หาภาพถ่ายที่ท่านต้องการพิมพ์
- 3 ในบริเวณภาพถ่าย ให้กดพิมพ์ภาพถ่ายเพื่อพิมพ์ภาพถ่ายโดยใช้การตั้งค่า ปัจจุบัน

### พิมพ์ไฟล์ DPOF

Digital Print Order Format (DPOF) เป็นไฟล์ตามมาตรฐานอุตสาหกรรม ซึ่งสามารถสร้างขึ้นได้ในกล้องดิจิตอลบางชนิด ภาพถ่ายที่กล้องเลือกเป็นภาพ ถ่ายที่ท่านทำเครื่องหมายไว้เพื่อพิมพ์ด้วยกล้องดิจิตอลของท่านเมื่อท่านเลือก ภาพถ่ายด้วยกล้อง กล้องจะสร้างไฟล์ DPOF ซึ่งจะระบุภาพที่จะพิมพ์เครื่อง HP all-in-one สามารถอ่านไฟล์ DPOF จากการ์ดหน่วยความจำได้ เพื่อท่าน จะได้ไม่ต้องยกเลิกการเลือกภาพถ่ายที่จะพิมพ์

หมายเหตุ ท่านสามารถระบุภาพสำหรับพิมพ์จากกล้องดิจิตอลบางประเภทเท่า นั้นโปรดดูเอกสารกล้องดิจิตอลของท่านเพื่อทราบว่ากล้องนั้นรอง

รับ DPOF หรือไม่เครื่อง HP all-in-one จะรองรับ DPOF รูป แบบ 1 1

้เมื่อท่านพิมพ์ภาพถ่ายที่กล้องเลือก ค่าการพิมพ์ของ HP all-in-one ที่ตั้งไว้จะ ไม่สามารถใช้ได้ การตั้งค่าในไฟล์ DPOF สำหรับการจัดรูปแบบภาพถ่ายและ ้จำนวนสำเนาจะยกเลิกค่าในเครื่อง HP all-in-one

ึกล้องดิจิตอลจะจัดเก็บไฟล์ DPOF ไว้ในการ์ดหน่วยความจำ และจะแสดง ข้อมลต่อไปนี้

- ภาพที่จะพิมพ์
- จำนวนของภาพถ่ายแต่ละภาพที่จะพิมพ์
- การหมนภาพที่ใช้กับภาพถ่าย
- การซ่อนภาพถ่ายบางส่วน
- การพิมพ์ตามดัชนี (ภาพขนาดย่อของภาพถ่ายที่เลือก)

#### การพิมพ์ภาพถ่ายที่เลือกจากกล้อง

- ใส่การ์ดหน่วยความจำในช่องเสียบที่ถกต้องใน HP all-in-oneหากมีภาพ 1 ้ถ่าย DPOF ที่เลือกไว้ในการ์ด ข้อความ Print DPOF Photos [พิมพ์ ภาพถ่าย DPOF] จะปรากฏขึ้นบนจอแสดงผลกราฟิกสี โปรดทำตามวิธีใดวิธีหนึ่งดังต่อไปนี้:
- 2
  - กด 1 เพื่อพิมพ์ภาพถ่าย DPOF ทั้งหมดที่เลือกไว้ในการ์ดหน่วย ความจำ
  - ึกด 2 เพื่อข้ามการพิมพ์ DPOF ไป

## ใช้คุณลักษณะเฉพาะสไลด์โชว์

ท่านสามารถใช้ตัวเลือก การแสดงภาพสไลด์ ใน Photo Menu [เมนุภาพ ้ถ่าย] เพื่อดูภาพถ่ายทั้งหมดจากการ์ดหน่วยความจำในแบบภาพสไลด์ ในส่วนนี้ประกอบด้วยข้อมูลเกี่ยวกับหัวข้อต่อไปนี้:การดูหรือพิมพ์ภาพถ่ายใน สไลด์โชว์ และการเปลี่บยค<sup>้</sup>วามเร็วของสไลด์โชว์

### การดูหรือพิมพ์ภาพถ่ายในสไลด์

ท่านสามารถดหรือพิมพ์ภาพถ่ายที่แสดงในสไลด์โดยใช้คณสมบัติการแสดงภาพ สไลด์ของเครื่อง HP all-in-one

#### การดสไลด์

- ใส่การ์ดหน่วยความจำในช่องเสียบที่ถูกต้องใน HP all-in-one 1 ไฟแสดงสถานะที่อยติดกับช่องเสียบการ์ดหน่วยความจำจะสว่างขึ้น
- ในบริเวณภาพถ่าย ให้กดเมนเพื่อแสดงเมนภาพถ่าย 2
- กด 4 เพื่อเริ่มการแสดงภาพส ไลด์ 3

4 กด ยกเลิก เพื่อจบการแสดงภาพสไลด์

การพิมพ์ภาพถ่ายที่แสดงอยู่ปัจจุบันในแบบสไลด์

- 1 เมื่อภาพถ่ายที่ท่านต้องการปรากฏขึ้นบนจอแสดงผลกราฟฟิกสี ให้กด<mark>ยก</mark> เ<mark>ลิก</mark>เพื่อยกเลิกสไลด์โชว์
- 2 ในบริเวณภาพถ่าย ให้กดพิมพ์ภาพถ่ายเพื่อพิมพ์ภาพถ่ายโดยใช้การตั้งค่า ปัจจุบัน

### ใช้ภาพถ่ายร่วมกันผ่านทาง HP Instant Share

HP all-in-oneและซอฟต์แวร์สามารถช่วยให้ท่านสามารถใช้ภาพถ่ายร่วมกัน กับเพื่อนและสมาชิกในครอบครัวโดยใช้เทคโนโลยีที่เรียกว่าHP Instant Shareท่านสามารถใช้ HP Instant Share เพื่อ:

- ให้เพื่อนและญาติดูภาพถ่ายทางอีเมล์
- ทำอัลบั้มแบบออนไ้ลน์
- สั่งพิมพ์ภาพถ่ายผ่านระบบออนไลน์

หมายเหตุ มีเฉพาะบางประเทศ/ภูมิภาคเท่านั้นที่สามารถสั่งพิมพ์ภาพถ่าย ทางออนไลน์ได้

หมายเหตุ หากท่านตั้งค่า HP Instant Share บนเครือข่าย ท่านจะไม่ สามารถใช้ HP Instant Share บนอุปกรณ์ที่เชื่อมต่อกับ USB ได้

ใช้ภาพถ่ายร่วมกันจากการ์ดหน่วยความจำกับเพื่อนและญาติ (เชื่อมต่อกับ USB)

HP all-in-one ของท่านสามารถทำให้ท่านใช้ภาพถ่ายร่วมกันได้ทันทีหลังจาก เสียบการ์ดหน่วยความจำแล้ว เพียงแค่เสียบการ์ดหน่วยความจำเข้าไปในช่อง เสียบการ์ดหน่วยความจำที่ถูกต้อง เลือกภาพถ่าย แล้วกดPhoto on the control panel.

หมายเหตุ หากท่านได้ตั้งค่า HP Instant Share บนเครือข่ายไว้ก่อนแล้ว ท่านจะไม่สามารถใช้ HP Instant Share บนอุปกรณ์ที่เชื่อมต่อ กับ USB

- 1 ตรวจสอบว่าท่านได้ใส่การ์ดหน่วยความจำไว้ในช่องเสียบที่ถูกต้องใน เครื่อง HP all-in-one
- 2 เลือกภาพถ่ายหนึ่งภาพหรือมากกว่านั้น
- 3 กด ภาพถ่าย บนแผงควบคุมของเครื่อง HP all-in-one Photo Menu (เมนูภาพถ่าย) จะปรากฏขึ้นบนจอแสดงผลกราฟิกสี
- 4 กด 5 เพื่อเลือก HP Instant Share
สำหรับผู้ใช้ Windows ซอฟต์แวร์ HP Image Zone จะเปิดขึ้นบน ดอมพิวเตอร์แท็บ HP Instant Share จะปรากฏขึ้นภาพขนาดย่อของ ภาพถ่ายจะปรากฏขึ้นใน Selection Tray (เทรย์รายการเลือก)สำหรับ ข้อมูลเพิ่มเติมเกี่ยวกับ HP Image Zone โปรดดู HP Image Zone ในหน้าจอวิธีใช้

้สำหรับผู้ใช้ Macintosh ไคลเอนต์แอปพลิเคชันซอฟต์แวร์ HP Instant Share จะเปิดขึ้นบนคอมพิวเตอร์ภาพขนาดย่อของภาพถ่ายจะปรากฏขึ้น ในหน้าต่าง HP Instant Share

หมายเหตุ หากท่านใช้เวอร์ชันของ Macintosh OS รุ่นก่อน OS X v10. 1.5 (ซึ่งรวมถึง OS 9) ภาพถ่ายของท่านจะถูกอัพโหลดเข้า HP Gallery บนเครื่อง Macintosh ของท่านคลิกE-mail (อี เมล์)ส่งภาพถ่ายแนบไปกับอีเมล์โดยการปฏิบัติตามคำสั่งบน หน้าจอคอมพิวเตอร์

ปฏิบัติตามคำแนะนำบนเครื่องคอมพิวเตอร์สำหรับการใช้ภาพสแกนร่วม กันกับผู้อื่นโดยใช้ HP Instant Share

#### ใช้ภาพถ่ายจากการ์ดหน่วยความจำร่วมกันกับเพื่อนและญาติ (เชื่อมต่อกับ เครือข่าย)

HP all-in-one ของท่านสามารถทำให้ท่านใช้ภาพถ่ายร่วมกันได้ทันทีหลังจาก เสียบการ์ดหน่วยความจำแล้ว เพียงแค่เสียบการ์ดหน่วยความจำเข้าไปในช่อง เสียบการ์ดหน่วยความจำที่ถูกต้อง เลือกภาพถ่าย แล้วกดPhoto on the control panel.

ก่อนที่ท่านจะสามารถใช้ภาพถ่ายบนการ์ดหน่วยความจำบน HP all-in-one ที่ เชื่อมต่อกับเครือข่ายร่วมกันได้ ท่านต้องตั้งค่า HP Instant Share บน อุปกรณ์ก่อนสำหรับข้อมูลเพิ่มเติมเกี่ยวกับการตั้งค่า HP Instant Share บน อุปกรณ์ของท่าน โปรดดู เริ่มการติดตั้ง

- 1 ตรวจสอบว่าท่านได้ใส่การ์ดหน่วยความจำไว้ในช่องเสียบที่ถูกต้องใน เครื่อง HP all-in-one
- 2 เลือกภาพถ่ายหนึ่งภาพหรือมากกว่านั้น
- 3 กด ภาพถ่าย จากแผงควบคุม Photo Menu (เมนูภาพถ่าย) จะปรากฏขึ้นบนจอแสดงผลกราฟิกสี
- 4 กด 5 เพื่อเลือก HP Instant Share Share Menu (เมนูใช้ร่วมกัน) จะปรากฏขึ้น
- 5 ใช้ปุ่ม 🛦 และ 🔻 เลือกปลายทางที่ท่านต้องการส่งภาพถ่ายไป
- 6 กด OK เพื่อเลือกปลายทางและส่งภาพถ่าย

# การใช้ HP Image Zone

ท่านสามารถใช้ HP Image Zone สำหรับดูและแก้ไขไฟล์ภาพได้ท่านยัง สามารถพิมพ์ภาพ ส่งภาพทางอีเมล์หรือแฟกซ์ไปยังครอบครัวและเพื่อน อัพ โหลดภาพเข้าสู่เว็บไซต์ หรือใช้ภาพเพื่องานพิมพ์ที่สร้างสรรค์ได้อีกด้วย ซอฟต์แวร์ของ HP ช่วยให้ท่านสามารถทำทุกอย่างที่ต้องการ และทำยิ่งกว่านั้น ก็ได้ตรวจสอบซอฟต์แวร์เพื่อใช้ประโยชน์จากคุณสมบัติต่างๆ ของ HP all-inone ได้เต็มที่

**สำหรับ Windows:** หากท่านต้องการเปิด HP Image Zone ในภายหลัง ให้ เปิด HP Director และคลิกไอคอน HP Image Zone

สำหรับ Macintosh:หากต้องการเปิดส่วนประกอบของ HP Gallery ใน HP Image Zone ภายหลัง ให้เปิด HP Director แล้วคลิก HP Gallery (OS 9) หรือคลิก HP Director ใน Dock แล้วเลือก HP Gallery จากส่วน Manage and Share (จัดการและใช้งานร่วม) ในเมนู HP Director (OS X)

# การใช้คุณสมบัติการทำสำเนา

HP all-in-one ทำให้ท่านสามารถทำสำเนาสีและสำเนาขาวดำคุณภาพสูงบน กระดาษประเภทต่างๆ รวมทั้งแผ่นใสท่านสามารถขยายาหรือลดขนาดของต้น ้ฉบับเพื่อให้พอดีกับขน้ำตกระดาษ ปรับความดำและความเข้มสีของสำเนา และ ใช้คณลักษณะเฉพาะเพื่อทำสำเนาภาพถ่ายที่มีคณภาพสง ซึ่งประกอบด้วย ้สำเนาแบบไร้ขอบขนาด 10 คุณ 15 ซม.

ในบทนี้จะอธิบายวิธีการเพิ่มความเร็วการทำสำเนา การพิ่มคณภาพของสำเนา การตั้งจำนวนของสำเนาที่จะพิมพ์ แนวทางสำหรับการเลือกประเภทกระดาษที่ดี ้ที่สุดและขนาดของงาน การทำโปสเตอร และการทำแผ่นประทับรีดร้อน

เคล็ดลับ เพื่อให้ได้ประสิทธิภาพการทำสำเนาที่ดีที่สุดบนงานสำเนามาตรฐาน ให้ตั้งขนาดกระดาษเป็น Letter หรือ A4. ประเภทกระดาษเป็น กระดาษธรรมดา และคณภาพของสำเนาเป็นเร็ว

> ้สำหรับข้อมลเพิ่มเติมเกี่ยวกับวิธีการตั้งขนาดกระดาษ โปรดด ตั้ง ขนาดกระดาษทำสำเนา

้สำหรับข้อมูลเกี่ยวกับวิธีการตั้งประเภทกระดาษ โปรดดู ตั้งประเภท กระดาษสำเนา

้สำหรับข้อมูลเกี่ยวกับการตั้งคณภาพสำเนา โปรดดูเพิ่มความเร็วหรือ คณภาพในการทำสำเนา

้ท่านสามารถเรียนรู้วิธีการทำงานสำเนาภาพถ่ายต่างๆ เช่น การทำสำเนาภาพ ้ถ่ายแบบไร้ขอบ การขยายและลดสำเนาของภาพถ่ายเพื่อให้เหมาะสมกับลักษระ ที่ท่านต้องการ การทำหลายสำเนาภาพถ่ายในหน้าเดียว และการเพิ่มคุณภาพให้ กับสำเนาของภาพถ่ายที่มีสีจืดจาง

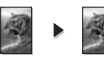

้ทำสำเนาภาพถ่ายขนาด 10 คุณ 15 ซม. (4 คุณ 6 นิ้ว) แบบไร้

ขอบ

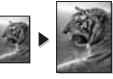

้ทำสำเนาภาพถ่ายขนาด 10 คุณ 15 ซม. (4 คุณ 6 นิ้ว) ลงบน หน้ากระดาษขนาดฟลไซส์.

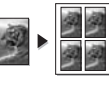

ทำสำเนาภาพถ่ายหลายครั้งบนหน้ากระดาษหนึ่งหน้า.

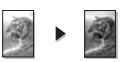

เพิ่มบริเวณสีสว่างของสำเนา

# ตั้งขนาดกระดาษทำสำเนา

ท่านสามารถกำหนดขนาดกระดาษได้ใน HP all-in-oneขนาดกระดาษที่เลือก ควรเป็นขนาดเดียวกับกระดาษที่ใส่ไว้ในถาดป้อนกระดาษการตั้งค่าดีฟอลต์ ขนาดกระดาษสำหรับการทำสำเนาเป็น Automatic (อัตโนมัติ) จะทำให้ เครื่อง HP all-in-one ตรวจสอบขนาดกระดาษในถาดป้อนกระดาษ

| ประเภทอกระดาษ                                        | การตั้งค่าขนาดกระดาษที่แนะนำ                                                                                                    |
|------------------------------------------------------|----------------------------------------------------------------------------------------------------|
| กระดาษสำหรับถ่ายเอกสาร เอนก<br>ประสงค์ หรือแบบธรรมดา | Letter หรือ A4                                                                                                    |
| กระดาษอิงค์เจ็ต                                      | Letter หรือ A4                                                                                                    |
| แผ่นประทับรีดร้อน                                    | Letter หรือ A4                                                                                                    |
| Letterhead                                           | Letter หรือ A4                                                                                                    |
| กระดาษภาพถ่าย                                        | 10x15 ซม. หรือ 10x15 ซม. แบบ<br>ไร้ขอบ<br>4x6 นิ้ว หรือ 4x6 แบบไร้ขอบ<br>5x7 นิ้ว หรือ 5x7 แบบไร้ขอบ<br>Letter หรือ Letter แบบไร้ขอบ<br>A4 หรือ A4 แบบไร้ขอบ<br>ขนาด L หรือ ขนาด L แบบไร้ขอบ |
| การ์ด Hagaki                                         | Hagaki หรือ Hagaki แบบไร้ขอบ                                                                                                    |
| แผ่นใส                                               | Letter หรือ A4                                                                                                    |

#### การตั้งค่าขนาดกระดาษจากแผงควบคุม

- ในบริเวณทำสำเนา ให้กด เมนู ต่อจากนั้นกด 2
  Copy Menu (เมนูการทำสำเนา) จะปรากฏขึ้น ให้เลือก Paper Size ( ขนาดกระดาษ)
- 2 กด 🔻 เพื่อไฮไลต์ชนาดกระดาษที่เหมาะสม
- 3 กด OK เพื่อเลือกขนาดกระดาษที่แสดงผลอยู่

# ตั้งประเภทกระดาษสำเนา

ท่านสามารถตั้งประเภทกระดาษสำเนาบน HP all-in-one ของท่านการตั้งค่าดี ฟอลต์ประเภทกระดาษสำหรับการทำสำเนานั้นจะเป็นไปแบบ<mark>อัตโนมัติ</mark>ซึ่งจะทำ ให้ HP all-in-one ตรวจจับประเภทของกระดาษที่อยู่ในถาดป้อนเข้า

หากท่านทำสำเนาลงบนกระดาษพิเศษ หรือหากท่านพบกับงานพิมพ์ที่ไม่ได้ คุณภาพโดยการใช้การตั้งค่าแบบอัตโนมัตินี้ ท่านสามารถตั้งประเภทกระดาษ ได้ด้วยตนเองจากเมนูทำสำเนา

- 1 ในบริเวณทำสำเนา ให้กด <mark>เมน</mark>ุ ต่อจากนั้นกด 3 Copy Menu (เมนูการทำสำเนา) จะปรากฏขึ้น จากนั้นให้เลือก Paper Type(ประเภทกระดาษ)
- 2 กด**์** ▼ เพื่อไฮไลต์การตั้งค่าประเภทกระดาษ ต่อจากนั้นกด <mark>OK</mark>

ให้ดูตารางต่อไปนี้เพื่อหาการตั้งค่าประเภทกระดาษใดที่ต้องเลือกตามกระดาษที่ ใส่อยู่ในถาดป้อนเข้า

| ประเภทอกระดาษ                                       | การตั้งค่าแผงควบคุม             |
|-----------------------------------------------------|---------------------------------|
| Copier paper หรือ letterhead                        | Plain Paper                     |
| กระดาษ HP Bright White                              | Plain Paper                     |
| HP Premium Plus Photo Paper,<br>Glossy              | Premium Photo                   |
| HP Premium Plus Photo Paper,<br>Matte               | Premium Photo                   |
| กระดาษภาพถ่าย HP Premium Plus<br>ขนาด 4 คูณ 6 นิ้ว  | Premium Photo                   |
| HP Photo Paper                                      | Photo Paper (กระดาษภาพ<br>ถ่าย) |
| กระดาาถ่ายภาพ HP Everyday                           | Everyday Photo                  |
| กระดาษถ่ายภาพ HP Everyday, กึ่งมัน                  | Everyday Matte                  |
| กระดาษภาพถ่ายอื่นๆ                                  | ภาพถ่ายอื่นๆ                    |
| แผ่นประทับรีดร้อน HP (สำหรับผ้าสี)                  | Iron-On                         |
| แผ่นประทับรีดร้อน HP (สำหรับผ้าสีอ่อน<br>หรือสีขาว) | แผ่นประทับรีดร้อนแบบ<br>สะท้อน  |

(ทำต่อ)

| ประเภทอกระดาษ                                          | การตั้งค่าแผงควบคุม   |
|--------------------------------------------------------|-----------------------|
| กระดาษ HP Premium                                      | Premium Inkjet        |
| กระดาษอิงค์เจ็ตอื่นๆ                                   | Premium Inkjet        |
| กระดาษใบปลิวและแผ่นพับ<br>HP Professional &(แบบมัน)    | Brochure Glossy       |
| HP Professional Brochure & Flyer<br>Paper (Matte)      | Brochure Matte        |
| HP Premium or Premium Plus Inkjet<br>Transparency Film | Transparency (แผ่นใส) |
| ฟิล์มใสอื่น                                            | Transparency (แผ่นใส) |
| Hagaki แบบธรรมดา                                       | Plain Paper           |
| Hagaki แบบมัน                                          | Premium Photo         |
| L (เฉพาะญี่ปุ่นเท่านั้น)                               | Premium Photo         |

## เพิ่มความเร็วหรือคุณภาพในการทำสำเนา

เครื่อง HP all-in-one มีตัวเลือกสามตัวเลือกสำหรับกำหนดความเร็วและ คุณภาพในการทำสำเนา

- Best (ดีที่สุด) ให้คุณภาพการทำสำเนาดีที่สุดสำหรับกระดาษทุกประเภท และขจัดแถบ (เส้น) ที่อาจเกิดขึ้นในบริเวณสีทึบในบางครั้งการตั้งค่าแบบ ดีที่สุดจะทำสำเนาช้ากว่าการตั้งค่าคุณภาพอื่นๆ
- Normal (ธรรมดา) ทำให้สำเนาที่ออกมามีคุณภาพสูง และเป็นค่าที่แนะ นำสำหรับการทำสำเนาโดยทั่วไปการตั้งค่าแบบปกติจะทำสำเนาเร็วกว่า การตั้งค่าแบบดีที่สุด
- Fast (ด่วน) ทำสำ่เนาได้เร็วกว่าแบบ Normal (ธรรมดา)หากต้นฉบับ เป็นข้อความ คุณาภาพสำเนาที่ได้จะเทียบเท่ากับแบบ Normal ( ธรรมดา) แต่หากเป็นรูปภาพ คุณภาพสำเนาอาจจะต่ำกว่าการตั้งค่าแบบ เร็วจะใช้หมึกน้อยกว่าและทำให้ตลับหมึกพิมพ์มีอายุการใช้งานได้นานขึ้น

#### การเปลี่ยนดุณภาพการทำสำเนาจากแผงควบดุม

- 1 ต้องแน่ใจว่าท่านมีกระดาษอยู่ในถาดป้อนกระดาษ
- 2 ใส่ต้นฉบับคว่ำหน้าบนมุมขวาด้านบนของกระจกหรือหงายหน้าขึ้นในถาด ป้อนเอกสาร

หากท่านใช้ถาดป้อนเอกสาร ให้วางหน้ากระดาษในถาดป้อนเอกสารโดย ให้ด้านบนของเอกสารเข้าไปก่อน

- 3 ในบริเวณทำสำเนา ให้กดคุณภาพ ระบบจะแสดงเมนูคุณภาพการทำสำเนา
- 4 กด **▼** เพื่อเลือกระ้ดับคุณภาพ และกด OK
- 5 กด เริ่มทำสำเนาขาวด่ำ หรือ เริ่มทำสำเนาสี

### เลือกถาดป้อนเข้าสำหรับการทำสำเนา

หากท่านมีการติดตั้งอุปกรณ์เสริมถาดกระดาษที่รองรับ ท่านสามารถระบุให้ใช้ ถาดป้อนเข้าใดเพื่อการทำสำเนาได้:

- ท่านสามารถใส่วางประเภทและขนาดกระดาษได้ทุกประเภท เช่น กระดาษ ภาพถ่าย หรือแผ่นใส ลงในถาดกระดาษหลักได้ (ถาดด้านบน)
- ท่านสามารถใส่แผ่นกระดาษขนาดแบบฟูลไซส์สีขาวธรรมดาได้ถึง 250 แผ่นลงในถาดใส่กระดาษธรรมดาความจุ 250 แผ่นได้ (ถาดด้านล่าง)
- ท่านสามารถใส่วางกระดาษขนาดเล็ก เช่น กระดาษภาพถ่าย หรือการ์ด Hagaki cards ลงในอุปกรณ์เสริมในการพิมพ์แบบสองหน้าแบบ อัตโนมัติ HP ที่มีถาดสำหรับกระดาษขนาดเล็ก (ถาดด้านหลัง)

ตัวอย่างเช่น หากท่านจะทำสำเนาภาพถ่ายจำนวนมากๆ ท่านอาจใส่ถาดกระดาษ หลักด้วยกระดาษภาพถ่ายและใส่ถาดด้านล่างด้วยกระดาษ letter หรือ A4ท่าน ยังสามารถใส่ถาดด้านหลังหากต้องการด้วยกระดาาภาพถ่ายขนาด 10 คูณ 15 ซม. และถาดป้อนเข้าหลักด้วยกระดาษขนาดฟูลไซส์การใช้ถาดป้อนเข้าที่เลือก ใช้ได้จะประหยัดเวลาเพราะท่านจะไม่ต้องเอากระดาษออกและใส่เข้าไปใหม่ใน แต่ละครั้งที่ท่านทำสำเนาโดยใช้ขนาดและประเภทกระดาษแตกต่างกัน

หมายเหตุ สำหรับข้อมูลเกี่ยวกับการใส่กระดาษลงในอุปกรณ์เสริม โปรดอ่าน และปฏิบัติตามคำแนะนำที่ให้มาพร้อมกับอุปกรณ์เสริม

#### การเลือกถาดป้อนกระดาษเข้าจากแผงควบคุม

- 1 ให้ใส่วางกระดาษลงในถาดป้อนเข้าที่ท่านต้องการทำสำเนา
- 2 กด Tray Select (เลือกถาดรับกระดาษ) จากนั้นกด 1 ระบบจะแสดงเมนู เลือกฟังก์ชั่น ต่อจากนั้นระบบจะเลือกทำสำเนา
- 3 กด ▼ เพื่อเลือกถาดป้อนเข้า ต่อจากนั้นกด OK ขั้นตอนนี้ตะเลือกถาดป้อนเข้า และจะแสดงเมนูการทำสำเนา
- 4 เปลี่ยนการตั้งค่าให้เป็นค่าที่ต้องการใน Copy Menu(เมนูการทำสำเนา)
- 5 กด เริ่มทำสำเนาขาวดำ หรือ เริ่มทำสำเนาส<sup>ี</sup>้

การใช้คุณสมบัติการทำสำเนา

# เปลี่ยนดีฟอลต์การตั้งค่าการทำสำเนา

เมื่อท่านเปลี่ยนการตั้งค่าทำสำเนาจากแผงควบคุม การตั้งค่านั้นจะใช้กับงานที่ ทำสำเนาอยู่ในขณะนั้นเท่านั้นหากต้องการให้ค่าการทำสำเนามีผลต่องานทำ สำเนาในอนาคตทั้งหมด ท่านสามารถบันทึกค่าเหล่านั้นเป็นค่าดีฟอลต์ได้

เมื่อท่านเปลี่ยนการตั้งค่าทำสำเนาจากแผงควบคุม หรือ **HP Director** การตั้ง ค่านี้จะใช้กับงานที่ทำสำเนาอยู่ในขณะนี้เท่านั้นหากต้องการให้ค่าการทำสำเนามี ผลต่องานทำสำเนาในอนาคตทั้งหมด ท่านสามารถบันทึกค่าเหล่านั้นเป็นค่าดี ฟอลต์ได้

- 1 เปลี่ยนการตั้งค่าให้เป็นค่าที่ต้องการใน Copy Menu(เมนูการทำสำเนา)
- 2 จากเมนูทำสำเนา ให้กด 🛦 เพื่อไฮไลต์ตั้งค่าดี้ฟอลต์ใหม่
- 3 กด OK เพื่อเลือกตั้งค่าดีฟอลต์ใหม่จากเมนูทำสำเนา
- 4 กด OK เพื่อให้ค่าที่กำหนดเป็นค่าดีฟอลต์ใหม่

ค่าที่ท่านกำหนดไว้ที่นี่จะถูกบันทึกอยู่ใน HP all-in-one เท่านั้นค่าเหล่านั้นจะ ไม่ปรับเปลี่ยนค่าในซอฟต์แวร์ท่านสามารถบันทึกการตั้งค่าที่ใช้บ่อยโดยใช้ ซอฟต์แวร์ HP Image Zone ที่มากับ HP all-in-one ของท่านสำหรับข้อมูล เพิ่มเติม โปรดดูที่หน้าจอ **HP Image Zone Help** (วิธีใช้โซนรูปภาพของ HP)

### ทำสำเนาหลายสำเนาจากต้นฉบับเดียวกัน

ท่านสามารถตั้งจำนวนสำเนาที่ท่านต้องการพิมพ์โดยใช้ตัวเลือกจำนวนสำเนาใน เมนูทำสำเนา

- 1 ต้องแน่ใจว่าท่านมีกระดาษอยู่ในถาดป้อนกระดาษ
- 2 ใส่ต้นฉบับคว่ำหน้าบนมุมขวาด้านบนของกระจกหรือหงายหน้าขึ้นในถาด ป้อนเอกสาร หากท่านใช้ถาดป้อนเอกสาร ให้วางหน้ากระดาษในถาดป้อนเอกสารโดย ให้ด้านบนของเอกสารเข้าไปก่อน
- 3 ในบริเวณทำสำเนา ให้กดจำนวนสำเนา ระบบจะแสดงหน้าจอจำนวนสำเนา
- 4 กด ▶ หรือใช้ปุ่มกดเพื่อป้อนจำนวนสำเนาได้สูงสุดไม่เกินที่กำหนดไว้ จาก นั้นจึงกด OK

(จำนวนสำเนาสูงสุดจะต่างกันไปตามรุ่น)

- **เคล็ดลับ** และเพื่อช่วยให้สามารถกำหนดจำนวนสำเนาในปริมาณมากได้ สะดวกขึ้น ให้กดปุ่มลูกศรใดก็ได้ค้างไว้ จำนวนสำเนาจะเพิ่มขึ้น ทีละ 5 ฉบับ
- 5 กด เริ่มทำสำเนาขาวดำ หรือ เริ่มทำสำเนาสี

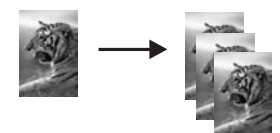

### ทำสำเนาเอกสารขาวดำแบบสองหน้า

ท่านสามารถใช้ HP all-in-one เพื่อทำสำเนาเอกสารหนึ่งหน้าหรือหลายหน้า แบบสีหรือขาวดำได้ในตัวอย่างนี้ จะใช้ HP all-in-one ทำสำเนาต้นฉบับสอง หน้าแบบขาวดำ

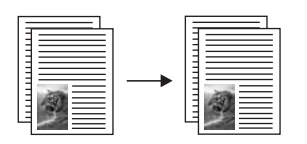

#### การทำสำเนาเอกสาร 2 หน้าจากแผงควบคุม

- 1 ต้องแน่ใจว่าท่านมีกระดาษอยู่ในถาดป้อนกระดาษ
- 2 ใส่ต้นฉบับขนาด letter หรือ A4 ลงในถาดป้อนเอกสารวางเอกสารโดยให้ ด้านบนของเอกสารเข้าไปก่อน
- 3 กด ทำสำเนา หากไฟที่ปุ่มยังไม่สว่าง
- 4 กด เริ่มพิมพ์สีดำ
- 5 เอาหน้าแรกออกจากถาดป้อนเอกสารและใส่หน้าที่สองเข้าไป
- 6 กด เริ่มพิมพ์สีดำ

### ทำสำเนาแบบสองหน้า

ท่านสามารถทำสำเนาแบบสองหน้าจากต้นฉบับแบบขนาด letter หรือ A4 แบบหน้าเดียว หรือสองหน้าได้

- หมายเหตุ ท่านสามารถทำสำเนาแบบสองหน้าได้ก็ต่อเมื่อ HP all-in-one ของ ท่านมีอุปกรณ์เสริมการพิมพ์แบบสองหน้าอัตโนมัติ HPอุปกรณ์ เสริมการพิมพ์แบบสองหน้าอัตโนมัติเป็นอุปกรณึมาตรฐานสำหรับ เครื่องบางรุ่น หรือสามารถซื้อแยกต่างหากได้
- 1 ต้องแน่ใจว่าท่านมีกระดาษอยู่ในถาดป้อนกระดาษ
- 2 ใส่ต้นฉบับขนาด letter หรือ A4 ลงในถาดป้อนเอกสารวางเอกสารโดยให้ ด้านบนของเอกสารเข้าไปก่อน

หมายเหตุ ท่านไม่สามารถทำสำเนาแบบสองหน้าจากต้นฉบับที่มีขนาด legal ได้

3 กด Two-Sided (สองด้าน) จากนั้นกด 1 ระบบจะแสดงเมนู เลือกฟังก์ชั่น ต่อจากนั้นระบบจะเลือกทำสำเนา

- 4 เลือกตัวเลือกหนึ่งตัวเลือกจากรายการต่อไปนี้โดยการกด ▼ เพื่อไฮต์ไล ต์การตั้งค่าที่ต้องการ ต่อจากนั้นให้กด OK.
  - ต้นฉบับแบบหน้าเดียว, สำเนาแบบหน้าเดียว ตัวเลือกนี้จะให้สำเนาแบบหน้าเดียวมาตรฐานจากต้นฉบับแบบหน้า เดียว
  - ต้นฉบับแบบหน้าเดียว, สำเนาแบบสองหน้า ตัวเลือกนี้จะใช้ต้นฉบับแบบหน้าเดียวสองแผ่นเพื่อทำสำเนาแบบสอง หน้าหนึ่งแผ่น
  - ต้นฉบับแบบสองหน้า, สำเนาแบบหนึ่งหน้า
    ตัวเลือกนี้จะให้สำเนาแบบหน้าเดียวจากต้นฉบับแบบสองหน้า
  - ต้นฉบับแบบสองหน้า, สำเนาแบบสองหน้า
  - ตัวเลือกนี้จะให้สำเนาแบบสองหน้าจากต้นฉบับแบบสองหน้า กด เริ่มทำสำเนาขาวดำ หรือ เริ่มทำสำเนาสี
  - หมายเหตุ ห้ามเอากระดาษออกจากถาดจนกระทั่งสำเนาทั้งสองหน้าเสร็จ สมบูรณ์

# พิมพ์สำเนาเป็นชุด

5

ท่านสามารถใช้คุณลักษณะเฉพาะพิมพ์เป็นชุดเพื่อพิมพ์ชุดสำเนาตามลำดับ เดียวกันที่ได้สแกนจากถาดป้อนเอกสารท่านต้องทำสำเนาต้นฉบับมากกว่าหนึ่ง ชุดเพื่อใช้คุณลักษณะเฉพาะพิมพ์เป็นชุด

หมายเหตุ คุณลักษณะพิมพ์เป็นชุดนี้ใช้ได้กับบางรุ่นเท่านั้น

#### ในการพิมพ์สำเนาจากแผงควบคุม

- 1 ต้องแน่ใจว่าท่านมีกระดาษอยู่ในถาดป้อนกระดาษ
- 2 วางต้นฉบับหงายขึ้นในตัวป้อ<sup>น</sup>กระดาษอัตโนมัติ โดยให้ด้านบนของ เอกสารชิดด้านซ้าย
  - เคล็ดลับ งานพิมพ์เป็นชุดจำนวนมากอาจเกินความจำของ HP all-inone ของท่านลองแบ่งย่อยงานพิมพ์เป็นชุดจำนวนมากเป็นงาน เล็กๆทำสำเนาจำนวนหน้าให้น้อยลงในแต่ละครั้ง ต่อจากนั้นค่อย รวมกันในภายหลัง
- 3 ในบริเวณทำสำเนา ให้กด พิมพ์เป็นชุด ระบบจะแสดงเมนูพิมพ์เป็นชุด
- 4 กด 1จากนั้นกด OK (ตกลง) ระบบจะเลือกเปิด และจะปิดเมนูพิมพ์เป็นชุด
- 5 กด เริ่มทำสำเนาขาวดำ หรือ เริ่มทำสำเนาสี่

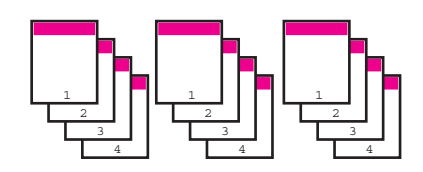

### ทำสำเนาสองต้นฉบับบนกระดาษหนึ่งหน้า

ท่านสามารถพิมพ์ต้นฉบับที่ต่างกันสองชุดบนกระดาษหน้าเดียวโดยใช้คุณ ลักษณะเฉพาะ 2 บน 1สำเนาจากต้นฉบับทั้งสองต้นฉบับจะวางอยู่ข้างกันใน ลักษณะการจัดหน้ากระดาษแนวนอน

#### ในการทำสำเนาต้นฉบับสองชุดฉงบนหนึ่งหน้าจากแผงควบคุม

- 1 ต้องแน่ใจว่าท่านมีกระดาษอยู่ในถาดป้อนกระดาษ
- 2 ใส่ต้นฉบับขนาด letter หรือ A4 ลงในถาดป้อนเอกสารวางเอกสารโดยให้ ด้านบนของเอกสารเข้าไปก่อน
- 3 ในบริเวณทำสำเนา ให้กด ลด/ขยาย ต่อจากนั้นกด 8 ระบบจะแสดงเมนูลด/ขยาย ต่อจากนั้นจะเลือก 2 บน 1
- 4 กด เริ่มทำสำเนาขาวดำ หรือ เริ่มทำสำเนาสี

### ทำสำเนาภาพถ่ายขนาด 10 คูณ 15 ซม. (4 คูณ 6 นิ้ว) แบบ ไร้ขอบ

เพื่อให้ได้สำเนาภาพถ่ายคุณภาพดีที่สุด ให้วางกระดาษภาพถ่ายลงในถาดป้อน กระดาษ และเปลี่ยนค่าการทำสำเนาให้ถูกต้องตรงตามประเภทกระดาษและการ เพิ่มคุณภาพภาพถ่ายนอกจากนี้ ท่านอาจต้องใช้ตลับหมึกพิมพ์ภาพถ่ายเพื่อ คุณภาพการพิมพ์ที่ดีขึ้นเมื่อติดตั้งตลับหมึกพิมพ์สามสีและตลับหมึกพิมพ์ภาพ แล้ว ท่านจะมีระบบสีหกสีโปรดอ่าน การใช้ตลับหมึกพิมพ์ภาพถ่าย สำหรับข้อมูลเพิ่มเติม

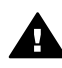

**กำเตือน** ในการทำสำเนาแบบไร้ขอบ ท่านต้องมีกระดาษภาพถ่าย (หรือ มีกระดาษเฉพาะอย่างอื่น) ใส่ไว้อยู่หาก HP all-in-one ตรวจจับพบ กระดาษธรรมดาในถาดป้อนเข้า เครื่องจะไม่ทำสำเนาแบบไร้ขอบแต่จะ ทำสำเนาแบบมีขอบแทน

1 ใส่กระดาษภาพถ่ายขนาด 10 คูณ 15 ซม.ลงในถาดป้อนเข้า

หมายเหตุ หากเครื่อง HP all-in-one ของท่านมีถาดป้อนเข้ามากกว่า หนึ่ง ท่านอาจต้องเลือกถาดป้อนเข้าที่ถูกต้องโปรดอ่าน เลือก ถาดป้อนเข้าสำหรับการทำสำเนา สำหรับข้อมูลเพิ่มเติม

2 วางต้นฉบับคว่ำลงที่มุมขวาด้านหน้าของกระจก

วางภาพถ่ายโดยให้ขอบด้านยาวของภาพขนานกับขอบด้านหน้าของ กระจก

3 กด **เริ่มทำสำเนาส**ี

เครื่อง HP all-in-one จะทำสำเนาภาพถ่ายต้นฉบับขนาด 10 คุณ 15 ชม. แบบไร้ขอบตามที่แสดงไว้ข้างล่าง

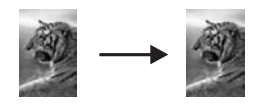

**เคล็ดลับ** หากสำเนาที่ได้ไม่ใช่เป็นแบบไร้ขอบให้ตั้งขนาดกระดาษเป็น 5x7 ไร้ขอบ หรือ 4x6 ไร้ขอบ ตั้งประเภทกระดาษเป็น กระดาษภาพถ่าย ตั้งการเพิ่มคุณภาพของ ภาพถ่าย ต่อจากนั้นให้ ลองดใหม่

> สำหรับข้อมูลเพิ่มเติมเกี่ยวกับการตั้งค่าขนาดกระดาษ โปรดดู ตั้งขนาดกระดาษทำสำเนา

สำหรับข้อมูลเพิ่มเติมเกี่ยวกับการตั้งค่าประเภทกระดาษ โปรดดู ตั้งประเภทกระดาษสำเนา

สำหรับข้อมูลเพิ่มเติมเกี่ยวกับการตั้งค่าการเพิ่มคุณภาพของภาพ ถ่าย โปรดดู เพิ่มบริเวณสีสว่างของสำเนา

### ทำสำเนาภาพถ่ายขนาด 10 คูณ 15 ซม. (4 คูณ 6 นิ้ว) ลงบน หน้ากระดาษขนาดฟูลไซส์

ท่านสามารถใช้การตั้งค่าเ**ดิมให้เต็มทั้งหน้า**เพื่อขยายหรือลดต้นฉบับเพื่อเติมให้ เต็มพื้นที่ที่สามารถพิมพ์ได้ของขนาดกระดาษที่ใส่อยู่ในถาดป้อนเข้าในตัวอย่าง นี้ เดิมให้เต็มทั้งหน้าจะถูกใช้เพื่อขยายภาพถ่ายขนาด 10 คูณ 15 ซม. เพื่อ สร้างสำเนาแบบไร้ขอบขนาดฟูลไซส์ในการทำสำเนาภาพถ่าย ท่านอาจต้องใช้ ตลับหมึกพิมพ์ภาพเพื่อให้ได้คุณภาพการพิมพ์ที่ดีที่สุดเมื่อติดตั้งตลับหมึกพิมพ์ สามสีและตลับหมึกพิมพ์ภาพแล้ว ท่านจะมีระบบสีหกสีโปรดอ่าน การใช้ตลับ หมึกพิมพ์ภาพถ่าย สำหรับข้อมูลเพิ่มเติม

หมายเหตุ หากต้องการสร้างงานพิมพ์แบบไม่มีขอบโดยไม่เปลี่ยนสัดส่วนของ ต้นฉบับ HP all-in-one อาจตัดบางส่วนของภาพรอบๆ ขอบ กระดาษออกไปซึ่งในกรณีส่วนใหญ่ การตัดภาพนี้จะไม่เป็นที่สังเกต เห็น

การใช้คุณสมบัติการทำสำเนา

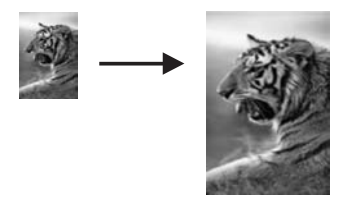

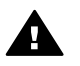

หมายเหตุ คุณลักษณะเฉพาะนี้จะทำงานไม่ถูกต้องหากกระจกและที่รองฝ่าไม่ สะอาดสำหรับข้อมูลเพิ่มเติม โปรดดู การทำความสะอาดเครื่อง HP all-in-one

- 1 ใส่กระดาษภาพถ่ายขนาด Letter หรือ A4 ลงในถาดป้อนกระดาษ หากเครื่อง HP all-in-one ของท่านมีถาดป้อนเข้ามากกว่าหนึ่ง ท่านอาจ ต้องเลือกถาดป้อนเข้าที่ถูกต้องโปรดอ่าน เลือกถาดป้อนเข้าสำหรับการทำ สำเนา สำหรับข้อมูลเพิ่มเติม
- 2 วางต้นฉบับคว่ำลงที่มุมขวาด้านหน้าของกระจก วางภาพถ่ายโดยให้ขอบด้านยาวของภาพขนานกับขอบด้านหน้าของ กระจก
- 3 ในบริเวณทำสำเนา ให้กด ลด/ขยาย ต่อจากนั้นกด 4 เมนู Reduce/Enlarge (ย่อ/ขยาย) จะปรากฏขึ้นมา จากนั้นให้เลือก Fill Entire Page (เต็มหน้ากระดาษ)
- 4 กด เริ่มทำสำเนาสื
  - เคล็ดลับ หากสำเนาที่ได้ไม่ใช่เป็นแบบไร้ขอบ ให้ตั้งขนาดกระดาษเป็น 5x7 ไร้ขอบ หรือ 4x6 ไร้ขอบ ตั้งประเภทกระดาษเป็น กระดาษภาพถ่าย ตั้งการเพิ่มคุณภาพของ ภาพถ่าย ต่อจากนั้นให้ ลองดูใหม่

สำหรับข้อมูลเพิ่มเติมเกี่ยวกับการตั้งค่าขนาดกระดาษ โปรดดู ตั้งขนาดกระดาษทำสำเนา

สำหรับข้อมูลเพิ่มเติมเกี่ยวกับการตั้งค่าประเภทกระดาษ โปรดดู ตั้งประเภทกระดาษสำเนา

สำหรับข้อมูลเพิ่มเติมเกี่ยวกับการตั้งค่าการเพิ่มคุณภาพของภาพ ถ่าย โปรดดู เพิ่มบริเวณสีสว่างของสำเนา

# ทำสำเนาภาพถ่ายหลายครั้งบนหน้ากระดาษหนึ่งหน้า

ท่านสามารถพิมพ์สำเนาของต้นฉบับหนึ่งๆ ได้หลายชุด โดยให้สำเนาทั้งหมดอยู่ ในหน้าเดียวกัน วิธีการคือเลือกขนาดภาพจากตัวเลือก Reduce/Enlarge ( ย่อ/ขยาย) ใน Copy Menu (เมนูการทำสำเนา)

หลังจากเลือกขนาดแล้ว อาจมีข้อความถามว่า ต้องการพิมพ์สำเนาภาพถ่าย หลายชุดให้พอดีกับกระดาษที่ใส่ไว้ในถาดป้อนกระดาษหรือไม่

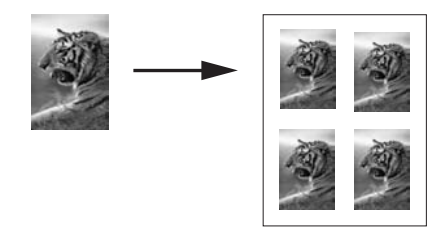

#### ในการทำสำเนาภาพถ่ายหลายครั้งบนหน้ากระดาษหนึ่งหน้า

- 1 ต้องแน่ใจว่าท่านมีกระดาษอยู่ในถาดป้อนกระดาษ
- วางต้นฉบับคว่ำลงที่มุมขวาด้านหน้าของกระจก วางภาพถ่ายโดยให้ขอบด้านยาวของภาพขนานกับขอบด้านหน้าของ กระจก
- 3 ในบริเวณทำสำเนา ให้กด ลด/ขยาย ต่อจากนั้นกด 5 เมนู Reduce/Enlarge (ย่อ/ขยาย) จะปรากฏขึ้นมา จากนั้นให้เลือก Image Sizes (ขนาดภาพ)
- 4 กด ▼ เพื่อเลือกขนาดที่ต้องการทำสำเนาภาพ แล้วกด OK ข้อความ Many on Page? (หลายแผ่นต่อหน้า?) อาจปรากฏขึ้น เพื่อ ถามว่าท่านต้องการพิมพ์สำเนาภาพจำนวนหลายชุดให้พอดีกับขนาดของ กระดาษในถาดป้อนกระดาษหรือไม่ หรือต้องการสำเนาเพียงชุดเดียว ทั้งนี้ ขึ้นอยู่กับขนาดภาพที่ท่านเลือก สำหรับภาพบางภาพที่มีขนาดใหญ่ ท่านอาจไม่สามารถกำหนดจำนวนภาพ ต่อหนึ่งหน้าได้ในกรณีนี้ ภาพสำเนาที่ได้จะมีเพียงภาพเดียว
- 5 หากข้อความ Many on Page? (หลายแผ่นต่อหน้า?) ปรากฏขึ้น ให้ เลือก Yes (ใช่) หรือ No (ไม่) และกด OK
- 6 กด เริ่มทำสำเนาขาวดำ หรือ เริ่มทำสำเนาสี

การใช้คุณสมบัติการทำสำเนา

### ปรับขนาดต้นฉบับเพื่อให้พอดีกับกระดาษขนาด letter หรือ A4

หากภาพหรือข้อความบนต้นฉบับเต็มทั้งแผ่นที่ไม่มีขอบ ให้ใช้ พอดีหน้า หรือ เต็มหน้า 91% เพื่อลดต้นฉบับของท่านและป้องกันการตัดของข้อความหรือ ภาพที่อยู่บริเวณขอบของแผ่นที่ไม่ต้องการออก

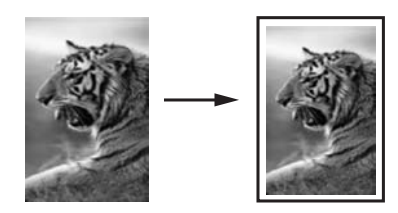

- เคล็ดลับ ท่านสามารถขยายภาพถ่ายขนาดเล็กให้พอดีภายในพื้นที่ที่สามารถ พิมพ์ได้ของหน้าขนาดฟูลไซส์หากต้องการใช้คุณสมบัตินี้โดยไม่ เปลี่ยนขนาดของต้นฉบับหรือตัดขอบ HP all-in-one อาจต้องเหลือ พื้นที่ว่างขนาดไม่เท่ากันรอบๆ ขอบกระดาษไว้
- 1 ต้องแน่ใจว่าท่านมีกระดาษอยู่ในถาดป้อนกระดาษ
- 2 ใส่ต้นฉบับคว่ำหน้าบนมุมขวาด้านบนของกระจกหรือหงายหน้าขึ้นในถาด ป้อนเอกสาร ให้วางหน้ากระดาษในถาดป้อนเอกสารโดยให้ด้านบนของเอกสารเข้าไป
  - ก่อน
- 3 ในบริเวณทำสำเนา ให้กด <u>ลด/ขยาย</u> ระบบจะแสดงเมนูลด/ขยาย
- 4 ให้กดตัวเลือกตังใดตัวหนึ่งดังต่อไปนี้:
  - หากท่านใส่ต้นฉบับในถาดป้อนเอกสารแล้ว ให้กด 2
    ระบบจะเลือก เต็มหน้า 91%
  - หากท่านต้องการใช้ พอดีหน้า ให้กด 3
    ระบบจะเลือกพอดีหน้า
- 5 กด เริ่มทำสำเนาขาวดำ หรือ เริ่มทำสำเนาสี

## ปรับขนาดต้นฉบับโดยใช้การตั้งค่าแบบกำหนดเอง

ท่านสามารถใช้การตั้งค่าแบบกำหนดเองของท่านเพื่อลดหรือขยายสำเนาของ เอกสารได้

1 ต้องแน่ใจว่าท่านมีกระดาษอยู่ในถาดป้อนกระดาษ

- 2 ใส่ต้นฉบับคว่ำหน้าบนมุมขวาด้านบนของกระจกหรือหงายหน้าขึ้นในถาด ป้อนเอกสาร ให้วางหน้ากระดาษในถาดป้อนเอกสารโดยให้ด้านบนของเอกสารเข้าไป ก่อน
- 3 ในบริเวณทำสำเนา ให้กด ลด/ขยาย ต่อจากนั้นกด 5 ระบบจะแสดงเมนู ลด/ขยาย ต่อจากนั้นจะเลือกแบบกำหนดเอง 100%
- 4 กด ◄ หรือ ► หรือใช้แผงแป้นพิเศษเพื่อใส่จำนวนเปอร์เซ็นต์เพื่อลดหรือ ขยายสำเนา ต่อจากนั้นกด OK (จำนวนเปอร์เซ็นต์ต่ำสุดและสูงสุดในการปรับขนาดสำเนานั้นแตกต่างกัน ตามแต่รุ่น)
- 5 กด เริ่มท่ำส่ำเนาขาวดำ หรือ เริ่มทำสำเนาสี

### ทำสำเนาเอกสารขนาด legal ลงบนเอกสารขนาด letter

ท่านสามารถใช้การตั้งค่า Legal > Ltr 72% เพื่อลดสำเนาของเอกสารขนาด legal ไปเป็นขนาดที่พอดีกับกระดาษขนาด letter

- 1 ต้องแน่ใจว่าท่านมีกระดาษอยู่ในถาดป้อนกระดาษ
- 2 วางต้นฉบับหงายขึ้นในตัวป้อ<sup>้</sup>นกระดาษอัตโนมัติ โดยให้ด้านบนของ เอกสารชิดด้านซ้าย ให้วางหน้ากระดาษในถาดป้อนเอกสารโดยให้ด้านบนของเอกสารเข้าไป ก่อน
- ในบริเวณทำสำเนา ให้กด ลด/ขยาย ต่อจากนั้นกด 6
  ระบบจะแสดงเมนู ลด/ขยาย ต่อจากนั้นจะเลือก Legal > Ltr 72%
- 4 กด เริ่มทำสำเนาข่าวดำ หรือ เริ่มทำสำเนาสี

HP all-in-one จะย่อขนาดของต้นฉบับเพื่อให้พอดีกับพื้นที่ที่พิมพ์ของ กระดาษ letter ตามที่แสดงไว้ด้านล่างนี้

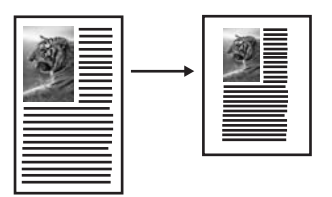

บท 7

หมายเหตุ ตัวอย่างจำนวนเปอร์เซ็นต์ Legal > Ltr 72% อาจจะไม่ตรงกันกับ จำนวนเปอร์เซ็นต์ที่ปรากฏขึ้นในจอแสดงผลแผงควบคุม

### ทำสำเนาตันฉบับที่สีจืดจาง

ท่านสามารถใช้ตัวเลือก Lighter/Darker (สว่างขึ้น/เข้มขึ้น) เพื่อปรับความ สว่างและความเข้มของสำเนานอกจากนี้ท่านยังสามารถปรับความเข้มของสีเพื่อ ทำให้สีบนสำเนาชัดเจนขึ้นหรือคมชัดขึ้น

- 1 ต้องแน่ใจว่าท่านมีกระดาษอยู่ในถาดป้อนกระดาษ
- 2 ใส่ต้นฉบับคว่ำหน้าบนมุมขวาด้านบนของกระจกหรือหงายหน้าขึ้นในถาด ป้อนเอกสาร หากท่านใช้ถาดป้อนเอกสาร ให้วางหน้ากระดาษในถาดป้อนเอกสารโดย ให้ด้านบนของเอกสารเข้าไปก่อน
- 3 ในบริเวณทำสำเนา ให้กด เมนู
  Copy Menu (เมนูการทำสำเนา) จะปรากฏขึ้น
- 4 กด ▲ เพื่อไฮไลต์ ทำให้สว่างขึ้น/ทำให้เข้มขึ้น ต่อจากนั้นกด OK ระบบจะแสดงหน้าจอ ทำให้สว่างขึ้น/ทำให้เข้มขึ้นช่วงค่าของ Lighter/ Darker (สว่างขึ้น/เข้มขึ้น) จะปรากฏขึ้นเป็นสเกลที่จอแสดงผลกราฟิกสี
- 5 กด ▶ เพื่อ่ทำให้สำเนามีสีเข้มขึ้น แล้วกิด OK

หมายเหตุ นอกจากนี้ท่านยังสามารถกด 🚽 เพื่อทำให้สำเนาสว่างขึ้นได้

- 6 กด ▲ เพื่อไฮไลต์ ความเข้มของสี ต่อจากนั้นกด OK ช่วงค่าความเข้มของสีจะปรากฏเป็นสูเกลอยู่ในจอแสดงผลกราฟิกสี
- 7 กด ▶ เพื่อทำให้ภาพชัดเจนขึ้น จากนั้นกด OK

หมายเหตุ นอกจากนี้ท่านยังสามารถกด **∢** เพื่อทำให้ภาพมีสีอ่อนลงได้ เช่นกัน

8 กด เริ่มทำสำเนาขาวดำ หรือ เริ่มทำสำเนาสี

# ทำสำเนาเอกสารที่ส่งมาทางแฟ็กซ์มาหลายครั้ง

ท่านสามารถใช้คุณลักษณะเฉพาะการเพิ่มคุณภาพเพื่อปรับคุณภาพของเอกสาร ที่เป็นข้อความโดยการทำให้ขอบของข้อความให้ชัดขึ้นหรือปรับภาพถ่ายโดย การเพิ่มคุณภาพสีจางที่อาจจะไม่ปรากฏเป็นสีขาว

การเพิ่มคุณภาพแบบผสมเป็นตัวเลือกดีฟอลต์ใช้การเพิ่มคุณภาพแบบผสมเพื่อ ทำให้ขอบตัวหนังสือของต้นฉบับส่วนใหญ่ชัดขึ้น

#### ในการทำสำเนาเอกสารที่ไม่ชัด

- 1 ต้องแน่ใจว่าท่านมีกระดาษอยู่ในถาดป้อนกระดาษ
- 2 ใส่ต้นฉบับคว่ำหน้าบนมุมขวาด้านบนของกระจกหรือหงายหน้าขึ้นในถาด ป้อนเอกสาร

หากท่านใช้ถาดป้อนเอกสาร ให้วางหน้ากระดาษในถาดป้อนเอกสารโดย ให้ด้านบนของเอกสารเข้าไปก่อน

- 3 ในบริเวณทำสำเนา ให้กด เมนู
  Copy Menu (เมนูการทำสำเนา) จะปรากฏขึ้น
- 4 กด โพื่อไฮไลต์การเพิ่มคุณภาพ ต่อจากนั้นให้กด OK ระบบจะแสดงเมนู การเพิ่มคุณภาพ
- 5 กด 🔻 เพื่อเลือกกา๋รตั้งค่าเพิ่มคุณภาพ Text (ข้อความ) จากนั้นจึงกด OK
- 6 กด เริ่มทำสำเนาขาวดำ หรือ เริ่มทำสำเนาสี
- เคล็ดลับ ถ้างานพิมพ์ของท่านมีลักษณะใดต่อไปนี้ ให้ปิดคุณสมบัติการเพิ่ม คุณภาพ Text (ข้อความ) ด้วยการเลือก Photo (ภาพถ่าย) หรือ None (ไม่มี):
- มีจุดสีกระจายรอบข้อความบางส่วนในสำเนาของท่าน
- ตัวพิมพ์สีดำขนาดใหญ่มีจุดด่าง (ไม่เรียบ)
- วัตถุหรือเส้นที่เป็นสีซึ่งมีลั่กษณะบางมีส่วนที่เป็นสีดำปรากฏขึ้น
- มีเม็ดตามแนวนอนหรือแถบขาวปรากฏขึ้นในแผ่นสำเนาบริเวณสีเทาอ่อน ไปจนถึงสีเทากลาง

# เพิ่มบริเวณสีสว่างของสำเนา

ท่านสามารถใช้การเพิ่มคุณภาพ Photo (ภาพถ่าย) เพื่อปรับให้สีอ่อนที่อาจ กลายเป็นสีขาวคมชัดขึ้นนอกจากนี้ท่านยังสามารถใช้คุณสมบัติการเพิ่ม คุณภาพ Photo (ภาพถ่าย) เพื่อกำจัดหรือลดปัญหาที่อาจเกิดขึ้นดังต่อไปนี้เมื่อ ทำสำเนาด้วยคุณสมบัติการเพิ่มคุณภาพ Text (ข้อความ)

- มีจุดสีกระจายรอบข้อความบางส่วนในสำเนาของท่าน
- ตัวพิมพ์สีดำขนาดใหญ่มีจุดด่าง (ไม่เรียบ)
- วัตถุหรือเส้นที่เป็นสีซึ่งมีลั่กษณะบางมีส่วนที่เป็นสีดำปรากฏขึ้น
- มีเมื่ดตามแนวนอนหรือแถบขาวปรากฏขึ้นในแผ่นสำเนาบริเวณสีเทาอ่อน ไปจนถึงสีเทากลาง

### ในการทำสำเนาภาพถ่ายที่สว่างเกินไป

- 1 ต้องแน่ใจว่าท่านมีกระดาษอยู่ในถาดป้อนกระดาษ
- 2 วางต้นฉบับคว่ำลงที่มุมขวาด้า<sup>้</sup>นหน้าของกระจก วางภาพถ่ายโดยให้ขอบด้านยาวของภาพขนานกับขอบด้านหน้าของ กระจก
- 3 ในบริเวณทำสำเนา ให้กด เมนู
  Copy Menu (เมนูการทำสำเนา) จะปรากฏขึ้น
- 4 กด k เพื่อไฮไลต์การเพิ่มคุณภาพ ต่อจากนั้นให้กด OK ระบบจะแสดงเมนู การเพิ่มคุณภาพ

- 5 กด **▼** เพื่อเลือกการเพิ่มคุณภาพ Photo (ภาพถ่าย) แล้วกด OK
- 6 กด เริ่มทำสำเนาสี

ท่านสามารถกำหนดค่า Enhancement (การเพิ่มคุณภาพ) สำหรับภาพถ่าย และเอกสารอื่นๆ ที่ท่านทำสำเนาโดยใช้ซอฟต์แวร์ HP Image Zone ที่มีมา พร้อมกับ HP all-in-one ได้เพียงคลิกเมาส์ครั้งเดียว ท่านก็สามารถกำหนดให้ ทำสำเนาภาพถ่ายด้วยการเพิ่มคุณภาพ Photo (ภาพถ่าย) ทำสำเนาเอกสารข้อ ความด้วยการเพิ่มคุณภาพ Text (ข้อความ) หรือทำสำเนาเอกสารที่มีทั้งภาพ และข้อความด้วยการเพิ่มคุณภาพ Photo (ภาพถ่าย) และ Text (ข้อความ) ได้สำหรับข้อมูลเพิ่มเติม โปรดดูที่หน้าจอ HP Image Zone Help (วิธีใช้ โซนรูปภาพของ HP)

### เลื่อนสำเนาเพื่อเพิ่มขอบ

ท่านสามารถใช้ เลื่อนขอบ 100% เพื่อเลื่อนสำเนาไปทางซ้ายหรือขวาเพื่อเพิ่ม ขอบสำหรับการเย็บรวม

- 1 ต้องแน่ใจว่าท่านมีกระดาษอยู่ในถาดป้อนกระดาษ
- 2 ใส่ต้นฉบับคว่ำหน้าบนมุมขวาด้านบนของกระจกหรือหงายหน้าขึ้นในถาด ป้อนเอกสาร ให้วางหน้ากระดาษในถาดป้อนเอกสารโดยให้ด้านบนของเอกสารเข้าไป ก่อน
- 3 ในบริเวณทำสำเนา ให้กด ลด/ขยาย ต่อจากนั้นกด 9 ระบบจะแสดงเมนูลด/ขยาย ต่อจากนั้นจะเลือก เลื่อนขอบ 100%
- 4 กด ┥ หรือ 🕨 เพื่อเลื่อนขอบกระดาษทางซ้ายหรือทางขวา
- 5 กด เริ่มทำสำเนาขาวดำ หรือ เริ่มทำสำเนาสี

# ทำโปสเตอร์

ท่านสามารถใช้คุณสมบัติ Poster (โปสเตอร์) เพื่อขยายสำเนาต้นฉบับแต่ละ ส่วนให้มีขนาดใหญ่แล้วนำมาต่อรวมกันเป็นโปสเตอร์ได้

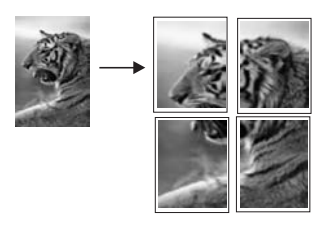

- 1 ต้องแน่ใจว่าท่านมีกระดาษอยู่ในถาดป้อนกระดาษ
- 2 วางต้นฉบับคว่ำลงที่มุมขวาด้า้นหน้าของกระจก

ถ้าท่านกำลังทำสำเนาภาพถ่าย ให้วางภาพลงบนกระจกโดยให้ด้านยาวของ ภาพถ่ายขนานกับขอบด้านหน้าของกระจก

- กดลด/ขยาย ต่อจากนั้นกด 0
  เมนู Reduce/Enlarge (ย่อ/ขยาย) จะปรากฏขึ้นมา ให้เลือก Poster (โปสเตอร์)
- 4 กด ▼ เพื่อเลือกความกว้างของโปสเตอร์ แล้วกด OK ขนาดโปสเตอร์ที่ตั้งเป็นดีฟอลต์มีความกว้างเท่ากับ 2 หน้า
- 5 กด เริ่มทำสำเนาขาวดำ หรือ เริ่มทำสำเนาสี หลังจากเลือกความกว้างของโปสเตอร์แล้ว HP all-in-one จะปรับความ ยาวโดยอัตโนมัติ เพื่อรักษาอัตราส่วนของต้นฉบับ
- เคล็ดลับ หากต้นฉบับไม่สามารถทำการขยายเป็นขนาดโปสเตอร์ที่เลือกได้ เพราะต้นฉบับมีจำนวนเปอร์เซ็นต์การซูมเกิน ข้อมูลข้อผิดพลาดจะ แสดงขึ้นและบอกให้ลองขนาดความกว้างที่เล็กกว่าเลือกโปสเตอร์ ขนาดเล็กกว่าเดิมและทำสำเนาใหม่อีกครั้ง

ท่านสามารถแสดงความคิดสร้างสรรค์ลงในภาพถ่ายของท่านได้โดยใช้ ซอฟต์แวร์ **HP Image Zone** ที่มีมาพร้อมกับเครื่อง HP all-in-oneสำหรับ ข้อมูลเพิ่มเติม โปรดดูที่หน้าจอ **HP Image Zone Help** (วิธีใช้โซนรูปภาพ ของ HP)

## เตรียมแผ่นประทับรีดร้อน

ท่านสามารถทำสำเนาภาพหรือข้อความลงบนแผ่นประทับรีดร้อน ต่อจากนั้นให้ รีดมันลงบนเสื้อยืดทีเชิร์ต ปลอกหมอน เสื่อรอง หรือขึ้นผ้าอื่นๆ

เคล็ดลับ ฝึกการใช้แผ่นประทับรีดร้อนบนผ้าเก่าๆ ก่อน

- 1 วางกระดาษสิ่งพิมพ์ที่ผนึกด้วยเตารีดลงในถาดป้อนกระดาษ
- 2 วางต้นฉบับคว่ำลงที่มุมขวาด้านหน้าของกระจก ถ้าท่านกำลังทำสำเนาภาพถ่าย ให้วางภาพลงบนกระจกโดยให้ด้านยาวของ ภาพถ่ายขนานกับขอบด้านหน้าของกระจก
- 3 ในบริเวณทำสำเนา ให้กด เมนู ต่อจากนั้นกด 3 Copy Menu (เมนูการทำสำเนา) จะปรากฏขึ้น จากนั้นให้เลือก Paper Type(ประเภทกระดาษ)
- 4 กด์ ▼ เพื่อเลือก Iron-On (สิ่งพิมพ์ผนึกด้วยเตารีด) หรือ Iron-On Mirrored (สิ่งพิมพ์ผนึกด้วยเตารีดแบบกลับด้าน) จากนั้นกด OK

หมายเหตุ เลือก Iron-On (สิ่งพิมพ์ผนึกด้วยเตารีด) เป็นประเภท กระดาษสำหรับเนื้อผ้าสีเข้ม และ Iron-On Mirrored (สิ่ง พิมพ์ผนึกด้วยเตารีดแบบกลับด้าน) สำหรับเนื้อผ้าสีขาวหรือสี อ่อน

#### 5 กด เริ่มทำสำเนาขาวดำ หรือ เริ่มทำสำเนาสี

หมายเหตุ เมื่อท่านเลือก แผ่นประทับรีดร้อนแบบสะท้อนเป็นประเภท กระดาษ เครื่อง HP all-in-one จะทำสำเนาภาพสะท้อนของ ต้นฉบับของท่านโดยอัตดนมัติเพื่อที่เวลารีดประทับลงบนผ้าจะ ได้ปรากฏขึ้นอย่างถูกต้อง

### หยุดการทำสำเนา

→ หากต้องการหยุดทำสำเนา ให้กดปุ่ม ยกเลิก บนแผงควบคุม

# 8 การใช้คุณสมบัติการสแกน

การสแกนเป็นกระบวนการแปลงข้อความและภาพให้เป็นรูปแบบอิเล็กทรอนิกส์ สำหรับคอมพิวเตอร์ของท่านท่านสามารถสแกนได้แทบทุกอย่าง ไม่ว่าจะเป็น ภาพถ่าย บทความในนิตยสาร เอกสารที่เป็นข้อความ หรือแม้แต่วัตถุสามมิติ โดยระวังอย่าให้ขุดขีดกับกระจกของ HP all-in-oneการสแกนไปยังการ์ด หน่วยความจำจะทำให้ท่านสามารถพกพาภาพที่สแกนไว้แล้วได้ ท่านสามารถใช้คณสมบัติการสแกนของ HP all-in-one ทำสิ่งต่อไปนี้:

- สแกนข้อความจากบทความเข้าสู่โปรแกรมเวิร์ดโปรเซสเซอร์และอ้างอิง บทความในรายงาน
- พิมพ์นามบัตรและแผ่นพับโดยการสแกนโลโก้และใช้โลโก้ในซอฟต์แวร์ สำหรับตีพิมพ์
- ส่งภาพถ่ายไปยังเพื่อนหรือญาติโดยการสแกนงานพิมพ์ที่ชอบและใส่งาน พิมพ์เหล่านั้นเข้าไปในข้อความอีเมล์
- สร้างคลังภาพถ่ายของบ้านหรือสำนักงานของท่าน หรือจัดเก้บรวบรวมภาพ ถ่ายที่มีค่าในสมุดติดรูปอิเล็กทรอนิกส์
- หมายเหตุ สแกนข้อความ (รู้จักกันในชื่อ การแปลงงานพิมพ์และลายมือไปเป็น รหัสโดยใช้สแกนเนอร์ หรือ OCR) จะทำให้ท่านสามารถนำเอาเนื้อ หาในบทความนิตยสาร หนังสือ และสิ่งพิมพ์อื่นๆ เข้าไปใน โปรแกรมเวิร์ดโพสเซสเซอร์ที่ชอบ (และโปรแกรมอื่นๆ อีกมาก มาย) เพื่อให้เป็นข้อความที่สามารถแก้ไขได้อย่างสมบูรณ์การเรียนรู้ วิธีการทำ OCR ที่ถูกต้องนั้นถือเป็นสิ่งสำคัญ หากท่านต้องการผล การสแกนที่ดีเยี่ยมอย่าคาดหวังว่าเอกสารข้อความที่ได้รับการสแกน นั้นจะสมบูรณ์แบบเมื่อท่านใช้ซอฟต์แวร์ OCR เป็นครั้งแรกการใช้ ซอฟต์แวร์ OCR นั้นเป็นคิลปะอย่างหนึ่งที่ต้องอาศัยเวลาและการ ฝึกฝนจนชำนาญสำหรับข้อมูลเพิ่มเติมเกี่ยวกับการสแกนเอกสาร โดยเฉพาะอย่างยิ่งเอกสารที่มีทั้งตัวอักษรและภาพ โปรดอ่าน เอกสารที่ให้มาพร้อมกับซอฟต์แวร์ OCR ของท่าน

เมื่อต้องการใช้คุณสมบัติการสแกนเครื่อง HP all-in-one และคอมพิวเตอร์ ของท่านต้องเชื่อมต่อกันและเปิดใช้งานอยู่อีกทั้งต้องมีการติดตั้งและรัน ซอฟต์แวร์ HP all-in-one บนเครื่องคอมพิวเตอร์ก่อนที่จะทำการสแกนเพื่อ ตรวจสอบการรันซอฟต์แวร์ของ HP all-in-one บนเครื่องคอมพิวเตอร์ที่ใช้ Windows โปรดดูที่ไอคอน HP all-in-one ในซิสเต็มเทรย์ที่ด้านขวาล่างของ หน้าจอใกล้กับเวลาบนเครื่อง Macintosh จะมีการรันซอฟต์แวร์ HP all-inone เสมอ หมายเหตุ การปิดไอคอนของ HP ที่ซิสเต็มเทรย์ใน Windows อาจส่งผลให้ HP all-in-one ไม่สามารถทำหน้าที่บางอย่างในการสแกนได้ และ จะส่งผลให้ข้อความแสดงความผิดพลาด No Connection (ไม่มี การเชื่อมต่อ) ปรากฏขึ้นในกรณีนี้ ท่านสามารถเรียกการทำงานเต็ม รูปแบบกลับมาได้ด้วยการรีสตาร์ทคอมพิวเตอร์ของท่านหรือเริ่ม การใช้งานซอฟต์แวร์ HP Image Zone

หากต้องการข้อมูลเกี่ยวกับวิธีสแกนจากคอมพิวเตอร์ หรือวิธีปรับ ปรับขนาด หมุน ตัด และทำให้การสแกนคมชัด โปรดดู **HP&Image Zone Help** (วิธี ใช้โซนรูปภาพของ HP) บนหน้าจอซึ่งมาพร้อมกับซอฟต์แวร์ของท่าน

ในบทนี้ประกอบด้วยข้อมูลเกี่ยวกับการสแกนเข้าสู่แอพพลิเคชัน เข้าสู่จุดหมาย ปลายทาง HP Instant Share และเข้าสู่การ์ดหน่วยความจำ นอกจากนี้ยังมี ข้อมูลเกี่ยวกับการสแกนจาก HP Director และการปรับภาพตัวอย่าง

### สแกนเข้าแอพพลิเคชัน

ท่านสามารถสแกนต้นฉบับที่วางอยู่บนกระจกจากแผงควบคุมได้โดยตรง

หมายเหตุ เมนูที่แสดงในส่วนนี้อาจแตกต่างกันในเนื้อหาทั้งนี้ขึ้นอยู่กับระบบ ปฏิบัติการของเครื่องคอมพิวเตอร์ของท่านและแอพพลิเคชั่นที่ท่าน ตั้งค่าให้เป็นจุดหมายปลายทางการสแกนใน HP Image Zone

### สแกนต้นฉบับ (ที่เชื่อมต่อกับ USB)

ปฏิบัติตามขั้นตอนเหล่านี้หาก HP all-in-one ของท่านเชื่อมต่อกับ กอมพิวเตอร์โดยตรงผ่านทางสายเกเบิล USB

- 1 ใส่ต้นฉบับคว่ำหน้าลงบนมุมขวาด้านหน้าของกระจก
- 2 ในบริเวณสแกน ให้กด สแกนไปยัง เมนู สแกนไปยังจะแสดงรายการจุดหลายปลายทาง ซึ่งรวมถึง แอพพลิเคชัน สำหรับสิ่งใดก็ตามที่ท่านสแกนปลายทางที่ตั้งเป็นค่าดีฟอลต์ จะเป็นปลายทางที่ท่านเลือกไว้ครั้งสุดท้ายที่ใช้เมนูนี้ท่านจะกำหนดให้ แอพพลิเคชันใดและจุดหมายปลายทางอื่นๆ แสดงขึ้นบนเมนูสแกนไปยัง โดยใช้ HP Image Zone บนเครื่องคอมพิวเตอร์ของท่าน
- 3 ในการเลือกแอพพลิเคชันเพื่อรับการสแกน ให้กดหมายเลขของ แอพพลิเคชันนั้นบนแผงควบคุมหรือใช้ปุ่มลูกศรเพื่อไฮไลต์ ต่อจากนั้นให้ กด OK หรือ เริ่มต้นสแกน

ภาพสแกนตัวอย่างจะปรากฏในหน้าต่าง **HP Scan** (การสแกนของ HP) บนเครื่องคอมพิวเตอร์ของท่าน ซึ่งท่านสามารถปรับแต่งได้ สำหรับข้อมูลเพิ่มเติมเกี่ยวกับการปรับแต่งภาพตัวอย่าง โปรดดู HP Image Zone Help (วิธีใช้โซนรูปภาพของ HP) ที่มาพร้อมกับ ซอฟต์แวร์ของท่าน

4 ทำการปรับแต่งภาพตัวอย่างตามต้องการในหน้าต่าง HP Scanเมื่อสแกน เสร็จ คลิกAccept (ตกลง)

เครื่อง HP all-in-one จะส่งงานสแกนไปยังแอปพลิเคชันที่เลือกไว้เช่น หากท่านเลือก **HP Image Zone** เครื่องจะเปิดและแสดงภาพขึ้นมาโดย อัตโนมัติ

#### สแกนต้นฉบับ (เชื่อมต่อกับเครือข่าย)

ให้ทำตามขั้นตอนต่อไปนี้หากเชื่อมต่อ HP all-in-one กับคอมพิวเตอร์เครื่อง อื่นในระบบเครือข่าย

- 1 ใส่ต้นฉบับคว่ำหน้าลงบนมุมขวาด้านหน้าของกระจก
- 2 ในบริเวณสแกน ให้กด สแกนไปยัง เมนู สแกนไปยังจะแสดงรายการตัวเลือกต่างๆ กัน
- 3 กด 1 เพื่อเลือกเลือกคอมพิวเตอร์หรือใช้ปุ่มลูกศรเพื่อไฮไลต์ ต่อจากนั้น กด OK

เมนู Select Computer (เลือกคอมพิวเตอร์) จะปรากฏขึ้น โดยมี รายการคอมพิวเตอร์ที่เชื่อมต่อกับ HP all-in-one

หมายเหตุ เมนู Select Computer (เลือกคอมพิวเตอร์) อาจแสดง เครื่องคอมพิวเตอร์ที่เชื่อมต่อกับสาย USB นอกเหนือจาก เครื่องที่เชื่อมต่อผ่านเครือข่าย

4 ในการเลือกเครื่องคอมพิวเตอร์ที่ตั้งเป็นดีฟอลต์ ให้กด OKในการเลือก เครื่องคอมพิวเตอร์เครื่องอื่น ให้กดหมายเลขของเครื่องคอมพิวเตอร์นั้น บนแผงควบคุมหรือใช้ปุ่มลูกศรเพื่อไฮไลต์ตัวเลือกของท่าน ต่อจากนั้นกด OKการส่งงานสแกนไปยังแอปพลิเคชันบนเครื่องคอมพิวเตอร์ ให้เลือก เครื่องคอมพิวเตอร์ในเมนู

เมนู สแกนไปยังจะแสดงร<sup>้</sup>ายการจุดหลายปลายทาง ซึ่งรวมถึง แอพพลิเคชัน สำหรับสิ่งใดก็ตามที่ท่านสแกนปลายทางที่ตั้งเป็นค่าดีฟอลต์ จะเป็นปลายทางที่ท่านเลือกไว้ครั้งสุดท้ายที่ใช้เมนูนี้ท่านจะกำหนดจุดหมาย ปลายทางใดที่จะแสดงบนเมนูสแกนไปยังโดยใช้ HP Image Zone บน เครื่องคอมพิวเตอร์ของท่านสำหรับข้อมูลเพิ่มเติม โปรดดูที่ HP Image Zone Help (วิธีใช้โซนรูปภาพของ HP) ที่มาพร้อมกับซอฟต์แวร์ของ ท่าน

5 ในการเลือกแอพพลิเคชันเพื่อรับการสแกน ให้กดหมายเลขของ แอพพลิเคชันนั้นบนแผงควบคุมหรือใช้ปุ่มลูกศรเพื่อไฮไลต์ ต่อจากนั้นให้ กด OK หรือ เริ่มต้นสแกน

Scan (สแกน)

หากท่านเลือก HP Image Zone ภาพตัวอย่างของการสแกนจะปรากฏ ขึ้นในหน้าต่าง HP Scan บนเครื่องคอมพิวเตอร์ ที่ท่านสามารถตกแต่ง ได้

6 ทำการปรับแต่งภาพตัวอย่างตามต้องการในหน้าต่าง HP Scan (การ สแกนของ HP)เมื่อสแกนเสร็จ คลิก Accept (ตกลง)

เครื่อง HP all-in-one จะส่งงานสแกนไปยังแอปพลิเคชันที่เลือกไว้เช่น หากท่านเลือก **HP Image Zone** เครื่องจะเปิดและแสดงภาพขึ้นมาโดย อัตโนมัติ

### ส่งการสแกนไปยังจุดหมายปลายทาง HP Instant Share

HP Instant Share จะทำให้ท่านสามารถใช้ภาพถ่ายของท่านร่วมกันได้กับ ครอบครัวและเพื่อนผ่านทางข้อความอีเมล์ อัลบั้มภาพถ่ายออนไลน์ และงาน พิมพ์คุณภาพสูง

หมายเหตุ มีเฉพาะบางประเทศ/ภูมิภาคเท่านั้นที่สามารถสั่งพิมพ์ภาพถ่ายทาง ออนไลน์ได้

สำหรับข้อมูลเกี่ยวกับการตั้งค่าและการใช้ HP Instant Share โปรดดู **วิธีใช้** HP Image Zoneบนหน้าจอ

หมายเหตุ หากท่านตั้งค่า HP Instant Share บนเครือข่าย ท่านจะไม่ สามารถใช้ HP Instant Share บนอุปกรณ์ที่เชื่อมต่อกับ USB ได้

ใช้ภาพถ่ายที่สแกนร่วมกันกับเพื่อนและญาติ (อุปกรณีที่เชื่อมต่อกับ USB)

ใช้ภาพที่สแกนโดยกด <mark>สแกนไปยัง</mark> บนแผงควบคุมในการใช้ปุ่ม <mark>สแกนไปยัง</mark> ให้วางภาพคว่ำหน้าลงบนกระจก เลือกจุดหมายปลายทางที่ท่านต้องการส่งภาพ ไป และเริ่มต้นสแกน

- หมายเหตุ หากท่านได้ตั้งค่า HP Instant Share บนเครือข่ายไว้ก่อนแล้ว ท่านจะไม่สามารถใช้ HP Instant Share บนอุปกรณ์ที่เชื่อมต่อ กับ USB
- 1 ใส่ต้นฉบับคว่ำหน้าลงบนมุมขวาด้านหน้าของกระจกหรือ (หากท่านกำลัง ใช้ถาดป้อนเอกสาร) ในถาดเอกสาร
- 2 ในบริเวณสแกน ให้กด สแกนไปยัง เมนู สแกนไปยังจะปรากุฏขึ้นบนจอแสดงผลกราฟฟิกสี
- 3 ใช้ 🛦 และลูกศร 🔻 เพื่อไฮไลต์ HP Instant Share
- 4 กด OK เพื่อเลือกปลายทางและสแกนรูปภาพ เครื่องจะสแกนภาพและอัพโหลดเข้าเครื่องคอมพิวเตอร์

สำหรับผู้ใช้ Windows ซอฟต์แวร์ HP Image Zone จะเปิดขึ้นบน คอมพิวเตอร์แท็ป HP Instant Share จะปรากฏขึ้นภาพขนาดย่อของ ภาพที่สแกนจะปรากฏขึ้นใน Selection Tray (เทรย์รายการเลือก) สำหรับข้อมูลเพิ่มเติมเกี่ยวกับ HP Image Zone โปรดดู วิธีใช้ HP Image Zoneบนหน้าจอที่มากับซอฟต์แวร์ สำหรับผู้ใช้เครื่อง Macintosh แอพพลิเคชันซอฟต์แวร์สำหรับไคลเอน ต์ของ HP Instant Share จะเปิดขึ้นบนเครื่องคอมพิวเตอร์ของท่าน ภาพขนาดย่อของภาพที่สแกนจะปรากฏขึ้นในหน้าต่าง HP Instant

#### Share

หมายเหตุ หากท่านกำลังใช้เวอร์ชั่นของ Macintosh OS ที่เก่ากว่า OS X v10.1.5 (รวมถึง OS 9) ภาพที่สแกนจะถูกอัพโหลดไปยัง HP Gallery บนเครื่อง Macintosh ของท่านคลิกE-mail (อี เมล์)ส่งภาพถ่ายแนบไปกับอีเมล์โดยการปฏิบัติตามคำสั่งบน หน้าจอคอมพิวเตอร์

ปฏิบัติตามคำแนะนำบนเครื่องคอมพิวเตอร์สำหรับการใช้ภาพสแกนร่วม กันกับผู้อื่นโดยใช้ HP Instant Share

### ใช้ภาพที่สแกนร่วมกันกับเพื่อนและญาติ (เชื่อมต่อกับเครือข่าย)

ใช้ภาพที่สแกนโดยกด <mark>สแกนไปยัง</mark> บนแผงควบคุมในการใช้ปุ่ม <mark>สแกนไปยัง</mark> ให้วางภาพคว่ำหน้าลงบนกระจก เลือกจุดหมายปลายทางที่ท่านต้องการส่งภาพ ไป และเริ่มต้นสแกน

ก่อนที่ท่านจะสามารถใช้ภาพที่สแกนบน HP all-in-one ที่เชื่อมต่อกับเครือ ข่ายได้ ท่านต้องติดตั้ง **HP Image Zone** บนเครื่องคอมพิวเตอร์ของท่านเสีย ก่อนสำหรับข้อมูลเพิ่มเติมเกี่ยวกับการติดตั้ง **HP Image Zone** บนเครื่อง คอมพิวเตอร์ ให้ดูคู่มือการตั้งค่าที่มากับ HP all-in-one

- ใส่ต้นฉบับคว่ำหน้าลงบนมุมขวาด้านหน้าของกระจกหรือ (หากท่านกำลัง ใช้ถาดป้อนเอกสาร) ในถาดเอกสาร
- 2 ในบริเวณสแกน ให้กด สแกนไปยัง เมนุ สแกนไปยังจะปรากฏขึ้นบนจอแสดงผลกราฟฟิกสี
- 3 ใช้ ้▲ และลูกศร ▼ เพื่อไฮิไลต์ HP Instant Share Share Menu (เมนูใช้ร่วมกัน) จะปรากฏขึ้น
- 4 ใช้ปุ่ม ▲ และ ▼ เลือกปลายทางที่ท่านต้องการส่งภาพถ่ายไป
- 5 กด OK เพื่อเลือกปลายทางและสแกนรูปภาพ รูปภาพจะถูกสแกนและส่งไปยังปลายทางที่เลือกไว้

## ส่งภาพสแกนไปยังการ์ดหน่วยความจำ

ท่านสามารถส่งภาพที่สแกนเป็นภาพ JPEG ไปยังการ์ดหน่วยความจำที่เสียบ อยู่ในช่องเสียบการ์ดหน่วยความจำบน HP all-in-oneซึ่งจะช่วยให้ท่าน สามารถใช้คุณสมบัติการ์ดหน่วยความจำเพื่อพิมพ์งานแบบไม่มีขอบและอัลบั้ม ภาพจากภาพที่สแกนได้และยังช่วยให้ท่านสามารถใช้อุปกรณ์อื่นๆ ที่รองรับ การ์ดหน่วยความจำในการนำภาพสแกนออกมาใช้ได้

#### ส่งภาพสแกนไปยังการ์ดหน่วยความจำที่อยู่ใน HP all-in-one (ที่เชื่อมต่อ กับ USB)

ท่านสามารถส่งภาพที่สแกนแล้วซึ่งอยู่ในรูปแบบ JPEG ไปยังการ์ดหน่วย ความจำได้ ในส่วนนี้จะอธิบายขั้นตอนเมื่อเชื่อมต่อ HP all-in-one กับเครื่อง คอมพิวเตอร์ของท่านผ่านสายเคเบิล USB โดยตรงตรวจดูว่ามีการ์ดหน่วย ความจำเสียบอยู่ใน HP all-in-one

- 1 ใส่ต้นฉบับคว่ำหน้าลงบนมุมขวาด้านหน้าของกระจก
- 2 ในบริเวณสแกน ให้กด สแกนไปยัง เมนูสแกนไปยังจะแสดงรายการตัวเลือกต่างๆ และจุดหมายปลายทางปลาย ทางที่ตั้งเป็นค่าดีฟอลต์จะเป็นปลายทางที่ท่านเลือกไว้ครั้งสุดท้ายที่ใช้เมนูนี้
- 3 กด ▼ เพื่อเลือก Memory Card (การ์ดหน่วยความจำ) จากนั้นกด OK เครื่อง HP all-in-one จะสแกนภาพและบันทึกไฟล์ลงการ์ดหน่วยความจำ ในรูปแบบ JPEG

#### ส่งภาพสแกนไปยังการ์ดหน่วยความจำที่อยู่ใน HP all-in-one (ที่เชื่อมต่อ กับเครือข่าย)

ท่านสามารถส่งภาพที่สแกนเป็นภาพ JPEG เข้าไปยังการ์ดหน่วยความจำ ใน ส่วนนี้จะอธิบายถึงขั้นตอนเมื่อ HP all-in-one ของท่านเชื่อมต่อกับเครือข่าย

- หมายเหตุ ท่านสามารถส่งงานสแกนไปยังการ์ดหน่วยความจำได้เมื่อมีการใช้ การ์ดหน่วยความจำร่วมกันในเครือข่ายเท่านั้นโปรดอ่าน การควบ คุมความปลอดภัยของการ์ดหน่วยความจำบนเครือข่าย สำหรับ ข้อมูลเพิ่มเติม
- 1 ใส่ต้นฉบับคว่ำหน้าลงบนมุมขวาด้านหน้าของกระจก
- 2 ในบริเวณสแกน ให้กด สแกนไปยัง เมนูสแกนไปยังจะแสดงรายการตัวเลือกต่างๆ และจุดหมายปลายทาง
- 3 กด<sup>3</sup> เพื่อเลือก การ์ดหน่วยความจำ หรือใช้ปุ่มลูกศรเพื่อไฮไลต์ ต่อจาก นั้นกด OK

เครื่อง HP all-in-one จะสแกนภาพและบันทึกไฟล์ลงการ์ดหน่วยความจำ ในรูปแบบ JPEG

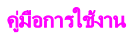

#### หยุดสแกน

→ หากต้องการหยุดสแกน ให้กดปุ่ม ยกเลิก บนแผงควบคุม

# 9 พิมพ์จากเครื่องคอมพิวเตอร์ของท่าน

เครื่อง HP all-in-one สามารถใช้ได้กับซอฟต์แวร์แอปพลิเคชันใดก็ได้ที่ใช้ พิมพ์ได้วิธีการใช้งานนั้นจะแตกต่างกันเล็กน้อยทั้งนี้ขึ้นอยู่กับว่าท่านสั่งพิมพ์ จากเครื่องเครื่องพีซีที่รันด้วย Windows หรือเครื่อง Macintoshตรวจสอบให้ แน่ใจว่าท่านปฏิบัติตามวิธีการใช้งานสำหรับระบบปฏิบัติการของท่านในบทนี้ นอกจากความสามารถในการพิมพ์ที่อธิบายในบทนี้ ท่านสามารถพิมพ์งานพิมพ์ พิเศษต่างๆ ได้ เช่น งานพิมพ์แบบไร้ขอบ จดหมายข่าว และป้ายโฆษณา พิมพ์ ภาพได้โดยตรงจากการ์ดหน่วยความจำภาพถ่ายหรือจากกล้องดิจิตัลที่รองรับ PictBridge พิมพ์จากอุปกรณ์ที่รองรับ Bluetooth อาทิ โทรศัพท์ติดกล้อง หรือเครื่องพีดีเอ (PDA) และใช้ภาพที่สแกนในงานพิมพ์ใน **HP Image Zone** ได้

- สำหรับข้อมูลเพิ่มเติมเกี่ยวกับการพิมพ์จากการ์ดหน่วยความจำหรือกล้อง ดิจิตอล โปรดดู การใช้การ์ดหน่วยความจำหรือกล้อง PictBridge
- สำหรับข้อมูลเพิ่มเติมเกี่ยวกับการตั้งค่า HP all-in-one ของท่านให้พิมพ์ จากอุปกรณ์ Bluetooth โปรดดู ข้อมูลการเชื่อมต่อ
- สำหรับข้อมูลเพิ่มเติมเกี่ยวกับการทำงานพิมพ์พิเศษหรือการพิมพ์ภาพใน HP Image Zone โปรดดูวิธีใช้ HP Image Zoneบนหน้าจอ

### พิมพ์จากซอฟต์แวร์แอพพลิเคชัน

ซอฟต์แวร์แอพพลิเคชันจะตั้งค่าการพิมพ์ส่วนใหญ่โดยอัตโนมัติเมื่อท่านพิมพ์ จากหรือพิมพ์โดยใช้เทคโนโลยี HP ColorSmartท่านจำเป็นต้องเปลี่ยนการตั้ง ค่าต่างๆ ด้วยตัวเองก็ต่อเมื่อท่านเปลี่ยนคุณภาพการพิมพ์ พิมพ์ลงบนกระดาษ เฉพาะประเภทกระดาษหรือฟิล์ม หรือใช้คุณสมบัติพิเศษ

การพิมพ์จากซอฟต์แวร์แอปพลิเคชันที่ใช้เพื่อสร้างเอกสาร (ผู้ใช้ Windows)

- 1 ต้องแน่ใจว่าท่านมีกระดาษอยู่ในถาดป้อนกระดาษ
- 2 บนเมนู File (ไฟล์) ในซอฟต์แวร์แอปฟลิเคชัน ให้คลิก Print (พิมพ์)
- 3 เลือก HP all-in-one เป็นเครื่องพิมพ์
- 4 หากจำเป็นต้องเปลี่ยนการตั้งค่า ให้คลิกปุ่มเพื่อเปิดกรอบโต้ตอบ Properties (คุณสมบัติ)

์ทั้งนี้ขึ้นอยู่กับซอฟต์แวร์แอปพลิเคชัน ปุ่มนี้อาจเรียกว่า Properties ( คุณสมบัติ), Options (ตัวเลือก), Printer Setup (การตั้งค่าเครื่อง พิมพ์) หรือ Printer (เครื่องพิมพ์) พิมพ์จากเครื่องคอมพิวเตอร<u>์ของท่าน</u>

บท 9

- 5 เลือกตัวเลือกที่เหมาะสมสำหรับงานพิมพ์โดยการใช้คุณสมบัติที่มีอยู่ใน แท็บ Paper/Quality (กระดาษ/คุณภาพ) Finishing (การตกแต่ง) Effects (เอฟเฟกต์) Basics (เบื้องต้น) และ Color (สี)
  - เคล็ดลับ ท่านสามารถพิมพ์งานได้อย่างง่ายดายด้วยค่าดีฟอลต์ชุดต่างๆ ที่ กำหนดไว้สำหรับประเภทงานที่ต้องการพิมพ์บนแท็บ Printing Shortcuts (ช็อตคัตการพิมพ์) ให้คลิกประเภทของงานพิมพ์ ในรายการ What do you want to do? (ท่านต้องการทำ อะไร)ค่าดีฟอลต์สำหรับงานพิมพ์ประเภทนั้นจะถูกกำหนดไว้ และสรุปบนแท็บ Printing Shortcuts (ช็อตคัตการพิมพ์) หากจำเป็น ท่านสามารถปรับการตั้งค่าได้ที่นี่ หรือเปลี่ยนแปลง บนแท็บอื่นๆ ในกรอบโต้ตอบ Properties (คุณสมบัติ) ได้
- 6 คลิก OK (ตกลง) เพื่อปิดกรอบโต้ตอบ Properties(คุณสมบัติ)
- 7 คลิก Print (พิมพ์) หรือ OK (ตกลง) เพื่อเริ่มต้นการพิ่มพ์

การพิมพ์จากซอฟแวร์แอปพลิเคชั่นที่ใช้เพื่อสร้างเอกสาร (ผู้ใช้ Macintosh)

- 1 ต้องแน่ใจว่าท่านมีกระดาษอยู่ในถาดป้อนกระดาษ
- 2 เลือก HP all-in-one ใน ตัวเลือก (OS 9), ศูนย์การพิมพ์ (OS 10.2 หรือรุ่นก่อนหน้านี้) หรือ ยูทิลิตี้การตั้งก่าเกรื่องพิมพ์ (OS 10.3 หรือรุ่น หลังจากนั้น) ก่อนท่านเริ่มพิมพ์
- 3 จากเมนู File (ไฟล์) ในซอฟต์แวร์แอปพลิเคชั่น ให้เลือก Page Setup ( ตั้งค่าหน้ากระดาษ) กรอบโต้ตอบ Page Setup (ตั้งค่าหน้ากระดาษ) จะปรากฏขึ้น ซึ่ง สามารถเลือกขนาดกระดาษ แนวการพิมพ์ และปรับกระดาษได้
- 4 ระบุแอททริบิวต์ของหน้า:
  - เลือกขนาดกระดาษ
  - เลือกแนวการวางกระดาษ
  - ใส่เปอร์เซ็นต์การปรับขนาด

หมายเหตุ สำหรับ OS 9 กรอบโต้ตอบ Page Setup (ตั้งค่าหน้า กระดาษ) จะมีตัวเลือกในการกลับรูปภาพ (หรือกลับด้าน) และ การปรับระยะขอบสำหรับการพิมพ์สองด้าน

- 5 คลิก **OK**(ตกลง)
- 6 จากเมนู File (ไฟล์) ในซอฟต์แวร์แอปพลิเคชั่น ให้เลือก Print (พิมพ์) กรอบโต้ตอบ Print (พิมพ์) จะปรากฏขึ้นหากท่านกำลังใช้ OS 9 แผง General (ทั่วไป) จะเปิดขึ้นมาหากท่านกำลังใช้ OS X แผง Copies & Pages (จำนวนสำเนาและหน้า) จะเปิดขึ้นมา

- 7 เปลี่ยนการตั้งค่าการพิมพ์แต่ละตัวในป๊อปอัพเมนูให้เหมาะสมกับงานของ ท่าน
- 8 คลิก **Print** (พิมพ์) เพื่อเริ่มพิมพ์

# เปลี่ยนการตั้งค่าการพิมพ์

ท่านสามารถปรับแต่งการตั้งค่าการพิมพ์ของ HP all-in-one เพื่อจัดการกับ งานพิมพ์ไม่ว่าจะเป็นงานใด

### สำหรับผู้ใช้ Windows

ก่อนที่ท่านจะเปลี่ยนการตั้งค่าการพิมพ์ ท่านควรตัดสินใจว่าท่านต้องการเปลี่ยน การตั้งค่าสำหรับงานพิมพ์ปัจจุบันเท่านั้น หรือท่านต้องการทำการตั้งค่าดังกล่าว เป็นดีฟอลต์สำหรับงานพิมพ์ในอนาคตทั้งหมดลักษณะที่ท่านแสดงการตั้งค่าการ พิมพ์นั้นจะขึ้นอยู่กับว่าท่านต้องการใช้การเปลี่ยนแปลงดังกล่าวกับงานพิมพ์ใน อนาคตทั้งหมดหรือเพียงแค่งานพิมพ์ปัจจุบันเท่านั้น

#### หากต้องการเปลี่ยนการตั้งค่าการพิมพ์สำหรับงานพิมพ์ในอนาคต

- 1 ใน HP Director ให้คลิก การตั้งค่า ชี้ไปที่ การตั้งค่าการพิมพ์ ต่อจาก นั้นให้คลิก การตั้งค่าเครื่องพิมพ์
- 2 ทำการเปลี่ยนแปลงการตั้งค่าการพิมพ์ และคลิก **OK** (ตกลง)

#### หากต้องการเปลี่ยนการตั้งค่าการพิมพ์สำหรับงานปัจจุบัน

- 1 บนเมนู File (ไฟล์) ในซอฟต์แวร์แอปฟลิเคชัน ให้คลิก Print (พิมพ์)
- 2 ตรวจส<sup>้</sup>อบให้แน่ใจว่า HP all-in-one เป็นเครื่องพิมพ์ที่ได้เลือกไว้
- 3 คลิกปุ่มเพื่อเปิดกรอบโต้ตอบ Properties (คุณสมบัติ) ทั้งนี้ขึ้นอยู่กับซอฟต์แวร์แอปพลิเคชัน ปุ่มนี้อาจเรียกว่า Properties ( คุณสมบัติ), Options (ตัวเลือก), Printer Setup (การตั้งค่าเครื่อง พิมพ์) หรือ Printer (เครื่องพิมพ์)
- 4 ทำการเปลี่ยนแปลงการตั้งค่าการพิ่มพ์ และคลิก **OK** (ตกลง)
- 5 คลิก Print (พิมพ์) หรือ OK (ตกลง) ในกรอบโต้ตอบ Print (การพิมพ์) เพื่อพิมพ์งาน

### สำหรับผู้ใช้ Macintosh

ใช้กรอบโต้ตอบ **Page Setup** (การตั้งค่าหน้ากระดาษ) และ **Print** (พิมพ์) เพื่อเปลี่ยนการตั้งค่าสำหรับงานพิมพ์ของท่านการเลือกใช้กรอบโต้ตอบให้ตรง กับการตั้งค่าที่ต้องการปรับเปลี่ยน

#### การเปลี่ยนขนาดกระดาษ แนวการพิมพ์ หรือปรับขนาด

- 1 เลือก HP all-in-one ใน ตัวเลือก (OS 9), ศูนย์การพิมพ์ (OS 10.2 หรือรุ่นก่อนหน้านี้) หรือ ยูทิลิติ์การตั้งก่าเกรื่องพิมพ์ (OS 10.3 หรือรุ่น หลังจากนั้น) ก่อนท่านเริ่มพิมพ์
- จากเมนู File (ไฟล์) ในซอฟต์แวร์แอปพลิเคชั่น ให้เลือก Page Setup ( ตั้งค่าหน้ากระดาษ)
- เปลี่ยนค่าขนาดกระดาษ แนวการพิมพ์ และปรับขนาด แล้วคลิก OK ( ตกลง)

#### การเปลี่ยนค่าการพิมพ์อื่นๆ ทั้งหมด

- 1 เลือก HP all-in-one ใน ตัวเลือก (OS 9), ศูนย์การพิมพ์ (OS 10.2 หรือรุ่นก่อนหน้านี้) หรือ ยูทิลิติการตั้งก่าเกรื่องพิมพ์ (OS 10.3 หรือรุ่น หลังจากนั้น) ก่อนท่านเริ่มพิมพ์
- 2 จากเมนู File (ไฟล์) ในซอฟต์แวร์แอปพลิเคชั่น ให้เลือก Print (พิมพ์)
- 3 ทำการเปลี่ยนแปลงการตั้งค่าการพิมพ์ แล้วคลิก Print (พิมพ์) เพื่อพิมพ์ งาน

### หยุดงานพิมพ์

ถึงแม้ท่านจะสามารถหยุดงานพิมพ์จากเครื่อง HP all-in-one หรือ คอมพิวเตอร์ได้ แต่เพื่อให้ได้ผลที่ดีกว่า ขอแนะนำให้หยุดงานพิมพ์ที่เครื่อง HP all-in-one

#### หากต้องการหยุดงานพิมพ์จาก HP all-in-one

→ กด ยกเลิก บนแผงควบคุมมองหาข้อความ Print Cancelled (ยกเลิก การพิมพ์แล้ว) บนจอแสดงผลกราฟิกสีหากไม่มีข้อความปรากฏขึ้น ให้กด ยกเลิก) อีกครั้ง

# 10 การตั้งค่าแฟ็กซ์

หลังจากปฏิบัติตามขั้นตอนทั้งหมดในคู่มือการตั้งค่าเสร็จเรียบร้อยแล้ว ให้ใช้วิธี การใช้งานในบทนี้เพื่อดำเนินการตั้งค่าแฟ็กซ์ให้เสร็จสมบูรณ์โปรดรักษาคู่มือ การตั้งค่าไว้สำหรับใช้ในภายหลัง

ในบทนี้ ท่านจะได้เรียนรู้วิธีการตั้งค่า HP all-in-one ของท่านโดยให้การส่ง แฟ็กซ์สามารถทำงานได้กับอุปกรณ์และบริการที่ท่านอาจจะมีอยู่แล้วด้วยสาย โทรศัพท์เดียวกันกับ HP all-in-one ของท่าน

ก่อนที่ท่านจะเริ่มตั้งค่า HP all-in-one ของท่านเพื่อส่งแฟ็กซ์ ให้กำหนดชนิด ของระบบโทรศัพท์ที่ประเทศ/ภูมิภาคของท่านใช้วิธีการตั้งค่า HP all-in-one เพื่อส่งแฟ็กซ์นั้นแตกต่างกัน ทั้งนี้ขึ้นอยู่กับว่าท่านมีระบบโทรศัพท์แบบอนุกรม หรือแบบขนาน

- หากประเภทตัวเชื่อมต่อบนอุปกรณ์โทรศัพท์ที่ใช้ร่วมกันของท่าน (โมเด็ม โทรศัพท์ และเครื่องตอบรับโทรศัพท์) ไม่สามารถเชื่อมต่อกันได้กับพอร์ต "2-EXT" บน HP all-in-one และกลับต้องเชื่อมต่อที่ช่องเสียบบนกำแพง สำหรับโทรศัพท์ ท่านอาจจะมีระบบโทรศัพท์ประเภทอนุกรมอยู่ก็เป็นได้ ตรวจดูตารางข้างล่างเพื่อตรวจให้แน่ใจว่าประเทศ/ภูมิภาคของท่านไม่ได้ ปรากฏอยู่ในรายชื่อนี้หากท่านไม่แน่ใจว่าท่านมีระบบโทรศัพท์ชนิดไหน ( แบบอนุกรมหรือแบบขนาน) ให้ตรวจสอบการทางบริษัทโทรศัพท์ของท่าน ระบบโทรศัพท์ประเภทนี้ใช้สายโทรศัพท์แบบ 4 เส้นเพื่อเชื่อมต่อ HP allin-one เข้ากับช่องเสียบบนกำแพงสำหรับโทรศัพท์
- หากประเทศ/ภูมิภาคของท่านมีชื่ออยู่ในตาราง ท่านอาจจะมีระบบโทรศัพท์ ประเภทขนานอยู่ก็เป็นได้ระบบโทรศัพท์ประเภทนี้ใช้สายโทรศัพท์แบบ 2 เส้นเพื่อเชื่อมต่อ HP all-in-one เข้ากับช่องเสียบบนกำแพงสำหรับ โทรศัพท์

| ออสเตรเลีย   | บราซิล                                                                           |
|--------------|----------------------------------------------------------------------------------|
| ชิลี         | จีน                                                                              |
| กรีซ         | อินเดีย                                                                          |
| ไอร์แลนด์    | ญี่ปุ่น                                                                          |
| ละตินอเมริกา | มาเลเซีย                                                                         |
| ฟิลิปปินส์   | โปแลนด์                                                                          |
| วัสเซีย      | ซาอุดิอาระเบีย                                                                   |
|              | ออสเตรเลีย<br>ชิลี<br>กรีซ<br>ไอร์แลนด์<br>ละตินอเมริกา<br>ฟิลิปปินส์<br>รัสเซีย |

| สิงคโปร์  | สเปน         | ไต้หวัน    |
|-----------|--------------|------------|
| ประเทศไทย | สหรัฐอเมริกา | เวเนซุเอลา |
| เวียดนาม  |              |            |

เคล็ดลับ นอกจากนี้ ท่านยังสามารถตรวจสอบปลายสายโทรศัพท์ที่มาในกล่อง กับ HP all-in-one ของท่านหากสายโทรศัพท์ปรากฏว่ามี 2 สาย หมายความว่าท่านมีสายโทรศัพท์ประเภท 2 เส้นหากสายโทรศัพท์มีสี่ เส้น แสดงว่าท่านมีสายโทรศัพท์ประเภท 4 เส้นภาพกราฟฟิกข้างล่าง แสดงถึงความแตกต่างระหว่างสายโทรศัพท์ดังกล่าว

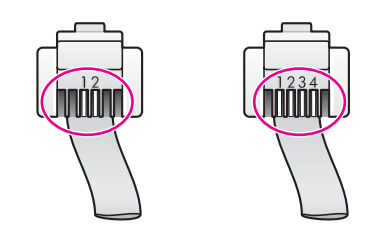

## เลือกการตั้งค่าแฟ็กซ์ที่ถูกต้องสำหรับบ้านหรือสำนักงานของ ท่าน

ในการส่งแฟ็กซ์ ท่านต้องรู้ว่าอุปกรณ์และบริการประเภทไหน (ถ้ามี) ใช้สาย โทรศัพท์เดียวกันกับ HP all-in-one ของท่านซึ่งเป็นสิ่งสำคัญเนื่องจากท่าน อาจต้องเชื่อมต่ออุปกรณ์สำนักงานที่มีอยู่บางอย่างเข้ากับ HP all-in-one โดย ตรง และอาจจะต้องเปลี่ยนการตั้งค่าแฟกซ์บางอย่างก่อนที่จะแฟกซ์ได้

ในการกำหนดวิธีที่ดีที่สุดในการติดตั้ง HP all-in-one ในบ้านหรือสำนักงาน ของท่าน ให้อ่านคำถามในส่วนนี้ให้จบและบันทึกคำตอบของท่านก่อนจากนั้น อ่านข้อมูลจากตารางในส่วนต่อไปนี้และเลือกกรณีวิธีติดตั้งตามคำแนะนำโดย พิจารณาจากคำตอบของท่าน

์ตรวจสอบให้แน่ใจว่าได้อ่านและตอบคำถามต่อไปนี้ตามลำดับที่มีอยู่

- 1 ท่านมีบริการ digital subscriber line (DSL) จากบริษัทโทรศัพท์ของ ท่านใช่หรือไม่
  - ไข่ ฉันมี DSL
  - 🛛 ไม่ใช่

หากท่านตอบใช่ ให้ไปยัง กรณี B:ตั้งค่า HP all-in-one ของท่านด้วย DSLโดยไม่ต้องตอบคำถามอื่นๆ หากท่านตอบไม่ใช่ โปรดตอบคำถามต่อไป

- 2 ท่านมีระบบโทรศัพท์ private branch exchange (PBX) หรือระบบ integrated services digital network (ISDN) ใช่หรือไม่ หากท่านตอบใช่ ให้ไปยัง กรณี C:ตั้งค่า HP all-in-one ที่มีระบบ โทรศัพท์ PBX หรือสาย ISDNโดยไม่ต้องตอบคำถามอื่นๆ หากท่านตอบไม่ใช่ โปรดตอบคำถามต่อไป
- 3 ท่านสมัครบริการเสียงโทรศัพท์พิเศษผ่านทางบริษัทโทรศัพท์ที่ให้หลาย หมายเลขโทรศัพท์ที่มีรูปแบบเสียงโทรศัพท์ที่แตกต่างกันใช่หรือไม่
  - Ita ใช่ ข้าพเจ้ามีเสียงเรียกเข้าเฉพาะ

🛛 ไม่ใช่

หากท่านตอบใช่ ให้ไปยัง กรณี D:แฟ็กซ์ที่มีบริการเสียงโทรศัพท์พิเศษบน สายเดียวกันโดยไม่ต้องตอบคำถามอื่นๆ หากท่านตอบไม่ใช่ โปรดตอบคำถามต่อไป

ท่านไม่แน่ใจว่าท่านมีเสียงโทรศัพท์พิเศษหรือไม่?บริษัทโทรศัพท์หลาย แห่งเสนอคุณสมบัติเสียงเรียกเข้าเฉพาะที่ช่วยให้ท่านมีหมายเลขโทรศัพท์ หลายเลขหมาย โดยมีสายโทรศัพท์สายเดียวได้

เมื่อท่านสมัครใช้บริการนี้ แต่ละหมายเลขโทรศัพท์จะมีรูปแบบเสียง โทรศัพท์ที่แตกต่างกันตัวอย่างเช่น ท่านสามารถมีเสียงเรียกเข้าครั้งเดียว สองครั้งและสามครั้งสำหรับหมายเลขต่างๆท่านอาจกำหนดหมายเลข โทรศัพท์ที่มีเสียงเรียกเข้าครั้งเดียวให้ใช้กับสายสนทนาและอีกหมายเลขที่ มีเสียงเรียกเข้าสองครั้งให้ใช้กับสายแฟกซ์ซึ่งจะทำให้ท่านสามารถบอก ความแตกต่างระหว่างการโทรเพื่อสนทนาและการโทรเพื่อส่งแฟ็กซ์เมื่อ โทรศัพท์ดังขึ้น

- 4 ท่านรับสายสนทนาทางหมายเลขโทรศัพท์เดียวกับที่จะใช้รับแฟกซ์ด้วย HP all-in-one ใช่หรือไม่
  - ใช่ ข้าพเจ้ารับสายสนทนา
  - 🛛 ไม่ใช่

โปรดตอบคำถามต่อไป

- 5 ท่านมีพีซีโมเด็มบนสายโทรศัพท์เดียวกันกับ HP all-in-one ใช่หรือไม่
  - ใช่ ข้าพเจ้ามีโมเด็ม PC
  - 🛛 ไม่ใช่

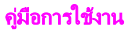
หากท่านตอบว่าใช่สำหรับคำถามใดต่อไปนี้ แสดงว่าท่านกำลังใช้พีซี โมเด็มอยู่:

- ท่านส่งและรับแฟ็กซ์โดยตรงถึงและจากโปรแกรมคอมพิวเตอร์ ซอฟต์แวร์ต่างๆ ผ่านทางการเชื่อมต่อแบบ dial-up ใช่หรือไม่
- ท่านส่งและรับข้อความอีเมล์บนเครื่องคอมพิวเตอร์ผ่านการเชื่อมต่อ แบบ dial-up ใช่หรือไม่
- ท่านสามารถเชื่อมต่ออินเทอร์เน็ตได้จากคอมพิวเตอร์โดยผ่านทางการ เชื่อมต่อแบบ dial-up ใช่หรือไม่
- โปรดตอบคำถามต่อไป
- 6 ท่านมีเครื่องตอบรับโทรศัพท์ที่รับสายสนทนาจากหมายเลขเดียวกับที่จะใช้ รับสายแฟกซ์บน HP all-in-one ใช่หรือไม่
  - ใช่ ข้าพเจ้ามีเครื่องตอบรับโทรศัพท์
  - 🛛 ไม่ใช่

โปรดตอบคำถามต่อไป

- 7 ท่านสมัครบริการฝากข้อความด้วยเสียงผ่านทางบริษัทโทรศัพท์ของท่าน ด้วยหมายเฉขโทรศัพท์เดียวกันที่ท่านใช้สำหรับการโทรเพื่อส่งแฟ็กซ์บน HP all-in-one ของท่านใช่หรือไม่
  - ใช่ ข้าพเจ้ารับบริการฝากข้อความด้วยเสียง
  - 🛛 ไม่ใช่

หลังจากที่ท่านเสร็จสิ้นการตอบคำถาม ให้ไปส่วนต่อไปเพื่อเลือกกรณีของ การตั้งค่าแฟ็กซ์

# เลือกกรณีการตั้งค่าแฟ็กซ์

์ตอนนี้เมื่อท่านได้ตอบคำถามทั้งหมดเกี่ยวกับอุปกรณ์และบริการต่างๆ ที่ใช้สาย โทรศัพท์ร่วมกันกับ HP all-in-one ของท่าน ท่านก็พร้อมที่จะเลือกกรณีการ ติดตั้งที่ดีที่สุดสำหรับบ้านหรือสำนักงานของท่าน

จากคอลัมน์แรกในตารางต่อไปนี้ ให้เลือกลักษณะรวมของอุปกรณ์และบริการที่ ใช้งานได้กับการติดตั้งที่บ้านหรือสำนักงานของท่านต่อจากนั้นให้ดูกรณีการติด ตั้งที่เหมาะสมในคอลัมน์ที่สองและสามตามแต่ระบบโทรศัพท์ของท่านในบทนี้ จะมีคำแนะนำทีละขั้นตอนสำหรับแต่ละกรณี

ถ้าท่านตอบคำถามทั้งหมดในส่วนก่อนหน้านี้แล้ว แต่ไม่มีอุปกรณ์หรือบริการ ตามที่ระบุไว้ ให้เลือก "ไม่มี" จากคอลัมน์แรกในตาราง

หมายเหตุ หากการติดตั้งที่บ้านหรือสำนักงานของท่านไม่ได้อธิบายไว้ในบทนี้ ให้ติดตั้ง HP all-in-one ตามที่ท่านทำกับโทรศัพท์ระบบอะนาล็อก ปกติตรวจสอบให้แน่ใจว่าท่านใช้สายโทรศัพท์ที่ให้มาในกล่องเพื่อ เชื่อมต่อปลายสายเข้ากับช่องเสียบบนกำแพงสำหรับโทรศัพท์และอีก

<u>การตั้งค่าแพ็กซ</u>ไ

ปลายสายเข้ากับพอร์ตที่ติดป้ายไว้ว่า "1-LINE" ที่อยู่ด้านหลังของ HP all-in-one ของท่านหากท่านใช้สายโทรศัพท์อื่น ท่านอาจพบ กับปัญหาการส่งและรับแฟ็กซ์

| อุปกรณ์/บริการอื่นที่ใช้สาย<br>เครื่องแฟ็กซ์ร่วมกัน                              | การติดตั้งแฟ็กซ์ที่แนะนำ<br>สำหรับระบบโทรศัพท์<br>ประเภทขนาน                      | การติดตั้งแฟ็กช์ที่แนะนำ<br>สำหรับระบบโทรศัพท์<br>ประเภทอนุกรม            |
|----------------------------------------------------------------------------------|-----------------------------------------------------------------------------------|---------------------------------------------------------------------------|
| None (ไม่ระบุ)<br>(ท่านตอบไม่ใช่สำหรับคำถาม<br>ทั้งหมด)                          | กรณี A:สายแฟ็กซ์แยกต่าง<br>หาก (ไม่ได้รับการโทรเพื่อ<br>สนทนา)                    | กรณี A:สายแฟ็กซ์แยก<br>ต่างหาก (ไม่ได้รับการ<br>โทรเพื่อสนทนา)            |
| บริการ DSL<br>(ท่านตอบใช่สำหรับคำถามที่<br>1 เท่านั้น)                           | กรณี B:ตั้งค่า HP all-in-<br>one ของท่านด้วย DSL                                  | กรณี B:ตั้งค่า HP all-in-<br>one ของท่านด้วย DSL                          |
| ระบบ PBX หรือ ISDN<br>ท่านตอบใช่สำหรับคำถามที่<br>2 เท่านั้น)                    | กรณี C:ตั้งค่า HP all-in-<br>one ที่มีระบบโทรศัพท์<br>PBX หรือสาย ISDN            | กรณี C:ตั้งค่า HP all-in-<br>one ที่มีระบบโทรศัพท์<br>PBX หรือสาย ISDN    |
| บริการเสียงเรียกเข้าเฉพาะ<br>(ท่านตอบใช่สำหรับคำถามที่<br>3 เท่านั้น)            | กรณี D:แฟ็กซ์ที่มีบริการ<br>เสียงโทรศัพท์พิเศษบนสาย<br>เดียวกัน                   | กรณี D:แฟ็กซ์ที่มีบริการ<br>เสียงโทรศัพท์พิเศษบน<br>สายเดียวกัน           |
| สายสนทนา<br>(ท่านตอบใช่สำหรับคำถามที่<br>4 เท่านั้น)                             | กรณี E:สายเพื่อโทร<br>สนทนา/รับส่งแฟ็กซ์ที่ใช้<br>ร่วมกัน                         | กรณี E:สายเพื่อโทร<br>สนทนา/รับส่งแฟ็กซ์ที่ใช้<br>ร่วมกัน                 |
| สายสนทนาและบริการวอยซ์<br>เมล์<br>(ท่านตอบใช่สำหรับคำถามที่<br>4 และ 7 เท่านั้น) | กรณี F:สายเพื่อสนทนา/<br>แฟ็กซ์ที่ใช้ร่วมกันกับการ<br>ฝากข้อความด้วยเสียง         | กรณี F:สายเพื่อสนทนา/<br>แฟ็กซ์ที่ใช้ร่วมกันกับการ<br>ฝากข้อความด้วยเสียง |
| โมเด็ม PC<br>(ท่านตอบใช่สำหรับคำถามที่<br>5 เท่านั้น)                            | กรณี G:สายแฟ็กซ์ที่ใช้ร่วม<br>กับโมเด็มเครื่อง PC (ไม่<br>ได้รับการโทรเพื่อสนทนา) | ใช้ไม่ได้                                                                 |
| สายสนทนาและโมเด็ม PC<br>(ท่านตอบใช่สำหรับคำถามที่<br>4 และ 5 เท่านั้น)           | กรณี H:สายเพื่อสนทนา/<br>รับส่งแฟ็กซ์ที่ใช้ร่วมกันกับ<br>พีซึโมเด็ม               | ใช้ไม่ได้                                                                 |

(ทำต่อ)

| อุปกรณ์/บริการอื่นที่ใช้สาย<br>เครื่องแฟ็กซ์ร่วมกัน                                                  | การดิดตั้งแฟ็กซ์ที่แนะนำ<br>สำหรับระบบโทรศัพท์<br>ประเภทขนาน                                     | การดิดตั้งแฟ็กซ์ที่แนะนำ<br>สำหรับระบบโทรศัพท์<br>ประเภทอนุกรม |
|----------------------------------------------------------------------------------------------------|--------------------------------------------------------------------------------------------------|----------------------------------------------------------------|
| สายสนทนาและเครื่องตอบรับ<br>โทรศัพท์<br>(ท่านตอบใช่สำหรับคำถามที่<br>4 และ 6 เท่านั้น)               | กรณี I:สายเพื่อสนทนา/รับ<br>ส่งเเฟ็กซ์ที่ใช้ร่วมกันกับ<br>เครื่องตอบรับโทรศัพท์                  | ใช้ไม่ได้                                                      |
| สายสนทนา โมเด็ม PC และ<br>เครื่องตอบรับโทรศัพท์<br>(ท่านตอบใช่สำหรับคำถามที่<br>4, 5 และ 6 เท่านั้น) | กรณี J:สายเพื่อสนทนา/<br>แฟ็กซ์ที่ใช้ร่วมกันกับพีซี<br>โมเด็มและเครื่องตอบรับ<br>โทรศัพท์        | ใช้ไม่ได้                                                      |
| สายสนทนา โมเด็ม PC และ<br>บริการวอยซ์เมล์<br>(ท่านตอบใช่สำหรับคำถามที่<br>4.5 และ 7 เท่านั้น)        | กรณี K:สายเพื่อสนทนา/ส่ง<br>รับแฟ็กซ์ที่ใช้ร่วมกันกับพีซี<br>โมเด็มและการฝากข้อความ<br>ด้วยเสียง | ใช้ไม่ได้                                                      |

# กรณี A:สายแฟ็กซ์แยกต่างหาก (ไม่ได้รับการโทรเพื่อ สนทนา)

หากท่านมีสายโทรศัพท์แยกต่างหากที่ท่านจะไม่รับการโทรเพื่อสนทนา และ ท่านไม่มีอุปกรณ์อื่นที่เชื่อมต่อกับสายโทรศัพท์นี้ ให้เชื่อมต่อ HP all-in-one ของท่านตามที่ได้อธิบายไว้ในส่วนนี้

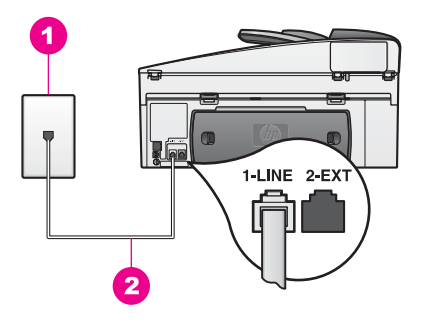

### รูปด้านหลังของ HP all-in-one

- 1 ช่องเสียบสายโทรศัพท์บนกำแพง
- 2 สายโทรศัพท์ที่ให้มาในกล่องที่มี HP all-in-one เชื่อมต่อกับพอร์ต "1-LINE"

### ในการติดตั้ง HP all-in-one ด้วยสายแฟ็กซ์แยกต่างหาก

1 ในการใช้สายโทรศัพท์ในกล่องที่มาพร้อมกับ HP all-in-one ให้ต่อปลาย ด้านหนึ่งเข้ากับแจ็คเสียบสายโทรศัพท์ที่ผนัง จากนั้นต่อปลายอีกด้านเข้า กับพอร์ต "1-LINE" ทางด้านหลังของ HP all-in-one

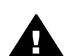

- ข้อกวรระวัง หากไม่ใช้สายที่ให้มาเพื่อเชื่อมต่อจากช่องเสียบ โทรศัพท์บนกำแพงเข้ากับ HP all-in-one ท่านอาจไม่สามารถใช้ แฟกซ์ได้สายโทรศัพท์พิเศษนี้นั้นแตกต่างจากสายโทรศัพท์ที่ท่าน อาจมีอยู่ในบ้านหรือสำนักงานของท่านอยู่แล้วหากสายโทรศัพท์ที่ให้ มาสั้นเกินไป ให้ดู สายไฟซึ่งให้มากับ HP all-in-one ไม่ยาวพอ สำหรับข้อมูลในการต่อขยายสาย
- ตั้งค่า HP all-in-one ให้ตอบรับการโทรเข้าโดยอัตโนมัติกดปุ่มตอบรับ อัตโนมัติจนกระทั่งไฟเปิดขึ้น
- 3 (เป็นทางเลือก) เปลี่ยนการตั้งค่าเสียงโทรศัพท์ที่ต้องรับเป็นเสียงโทรศัพท์ที่ ดังหนึ่งหรือสองครั้ง สำหรับข้อมูลเกี่ยวกับการเปลี่ยนการตั้งค่านี้ โปรดดู การกำหนดจำนวน ครั้งของเสียงเรียกเข้าก่อนตอบรับ
- 4 ทำการทดสอบแฟ็กซ์สำหรับข้อมูลเพิ่มเติม โปรดดู ทดสอบการตั้งค่าแฟ็ก ซ์ของท่าน

เมื่อโทรศัพท์ดังขึ้น HP all-in-one จะตอบรับโดยอัตโนมัติหลังจากมีเสียงเรียก เข้าตามจำนวนที่ท่านกำหนดไว้ในการตั้งค่า Rings to Answer (เสียงเรียก เข้า)จากนั้น เครื่องจะเริ่มส่งเสียงรับแฟกซ์ไปยังเครื่องที่ส่งแฟกซ์มาและจะรับ แฟกซ์

# กรณี B:ตั้งค่า HP all-in-one ของท่านด้วย DSL

หากท่านมีบริการ DSL ผ่านทางบริษัทโทรศัพท์ ให้ใช้วิธีใช้ในส่วนนี้เพื่อเชื่อม ต่อตัวฟิลเตอร์ DSL ระหว่างช่องเสียบโทรศัพท์บนผนังกำแพงและ HP all-inone ของท่านตัวฟิลเตอร์ DSL จะกำจัดสัญญาณดิจิตัลที่อาจแทรกรบกวน HP all-in-one จากการลื่อสารกับสายโทรศัพท์ได้(DSL อาจเรียกว่า ADSL ในประเทศ/ภูมิภาคของท่าน)

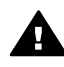

ข้อกวรระวัง ถ้าท่านมีสาย DSL แต่ไม่ได้เชื่อมต่อตัวแยกสัญญาณ ท่าน จะไม่สามารถส่งและรับแฟกซ์ด้วย HP all-in-one ได้

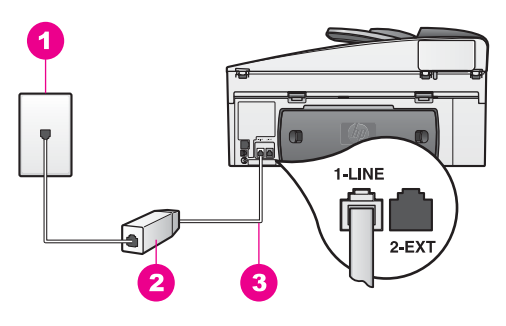

### รูปด้านหลังของ HP all-in-one

- 1 ช่องเสียบสายโทรศัพท์บนกำแพง
- 2 ตัวฟิลเตอร์ DSL และสายที่ให้มาจากผู้ให้บริการ DSL
- 3 สายโทรศัพท์ที่ให้มาในกล่องที่มี HP all-in-one เชื่อมต่อกับพอร์ต "1-LINE"

### ในการตั้งค่า HP all-in-one ที่มี DSL

- 1 ขอตัวแยกสัญญาณได้จากผู้ให้บริการ DSL ของท่าน
- 2 ในการใช้สายโทรศัพท์ในกล่องที่มาพร้อมกับ HP all-in-one ให้ต่อปลาย ด้านหนึ่งเข้ากับพอร์ตเปิดที่ตัวแยกสัญญาณ จากนั้นต่อปลายอีกด้านเข้ากับ พอร์ต "1-LINE" ทางด้านหลังของ HP all-in-one

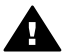

ข้อกวรระวัง หากไม่ใช้สายที่ให้มาเพื่อเชื่อมต่อจากช่องเสียบ โทรศัพท์บนกำแพงเข้ากับ HP all-in-one ท่านอาจไม่สามารถใช้ แฟกซ์ได้สายโทรศัพท์พิเศษนี้นั้นแตกต่างจากสายโทรศัพท์ที่ท่าน อาจมีอยู่ในบ้านหรือสำนักงานของท่านอยู่แล้ว

- 3 ต่อสายตัวแยกสัญญาณเข้ากับช่องเสียบโทรศัพท์บนกำแพง
- 4 ทำการทดสอบแฟ็ก<sup>ั</sup>ช์สำหรับข้อมูลเพิ่มเติม โปรดดู ทดสอบการตั้งค่าแฟ็ก ช์ของท่าน

# กรณี C:ตั้งค่า HP all-in-one ที่มีระบบโทรศัพท์ PBX หรือ สาย ISDN

หากท่านกำลังใช้ระบบโทรศัพท์ PBX หรือตัวแปลง/อะแดปเตอร์ขั้วปลายสาย ISDN ตรวจสอบให้แน่ใจว่าท่านได้ทำสิ่งต่อไปนี้:

 หากท่านกำลังใช้ PBX หรือตัวแปลง/อะแดปเตอร์ขั้วปลายสาย ISDN ให้ เชื่อมต่อ HP all-in-one เข้ากับพอร์ตที่ถูกกำหนดมาสำหรับการใช้งาน โทรศัพท์และแฟ็กซ์นอกจากนั้น โปรดตรวจสอบว่าตั้งค่าอะแดปเตอร์เทอร์ มินอลไว้ที่ประเภทสวิตช์ที่ถูกต้องสำหรับใช้ในประเทศ/ภูมิภาคของท่าน หากทำได้

<u>การดังค่าแพ็กซ์</u>

- หมายเหตุ ระบบ ISDN บางระบบจะให้ท่านสามารถตั้งค่าพอร์ตต่างๆ สำหรับอุปกรณ์โทรศัพท์เฉพาะได้ตัวอย่างเช่น ท่านอาจต้อง กำหนดพอร์ตสำหรับโทรศัพท์ และแฟกซ์กลุ่ม 3 และอีกพอร์ต หนึ่งเพื่อใช้งานอเนกประสงค์หากท่านมีปัญหาขณะเชื่อมต่อกับ พอร์ตแฟ็กซ์/โทรศัพท์ของตัวแปลง ISDN ให้ลองใช้พอร์ตที่ กำหนดไว้สำหรับจุดประสงค์ที่หลากหลาย ซึ่งอาจจะติดป้าย เป็น "multi-combi" หรืออะไรบางอย่างที่คล้ายคลึงกัน
- หากท่านใช้ระบบโทรศัพท์ PBX ให้ตั้งเสียงเรียกสายซ้อนเป็น "ปิด"
  - ข้อกวรระวัง ระบบดิจิตัล PBX หลายระบบจะมีเสียงเรียกสายซ้อน ที่ทางโรงงานได้ตั้งให้ "เปิด" ไว้เสียงเรียกสายซ้อนจะแทรกรบกวน การส่งแฟ็กซ์ และท่านจะไม่สามารถส่งหรือรับแฟ็กซ์ด้วย HP allin-one ได้ดูเอกสารที่มากับระบบโทรศัพท์ PBX ของท่านสำหรับ วิธีการใช้งานเกี่ยวกับวิธีปิดเสียงเรียกสายซ้อน
- หากท่านใช้ระบบโทรศัพท์ PBX ให้กดหมายเลขสำหรับสายนอกก่อนกด หมายเลขแฟ็กซ์
- ตรวจสอบให้แน่ใจว่าท่านใช้สายที่ให้มาเพื่อเชื่อมต่อจากช่องเสียบบน กำแพงสำหรับโทรศัพท์เข้าสู่ HP all-in-one ท่านอาจจะไม่สามารถส่ง แฟ็กซ์ได้สำเร็จสายโทรศัพท์พิเศษนี้นั้นแตกต่างจากสายโทรศัพท์ที่ท่าน อาจมีอยู่ในบ้านหรือสำนักงานของท่านอยู่แล้วหากสายโทรศัพท์ที่ให้มาสั้น เกินไป ให้ดู สายไฟซึ่งให้มากับ HP all-in-one ไม่ยาวพอ สำหรับข้อมูล ในการต่อขยายสาย

# กรณี D:แฟ็กซ์ที่มีบริการเสียงโทรศัพท์พิเศษบนสายเดียว กัน

หากท่านสมัครบริการเสียงโทรศัพท์พิเศษ (ผ่านทางบริษัทโทรศัพท์ของท่าน) ที่ ทำให้ท่านสามารถมีหลายหมายเลขโทรศัพท์บนสายโทรศัพท์หนึ่งสาย โดยที่แต่ ละหมายเลขจะมีรูปแบบเสียงโทรศัพท์ที่แตกต่างกัน ให้เชื่อมต่อ HP all-inone ของท่านตามที่ได้อธิบายไว้ในส่วนนี้

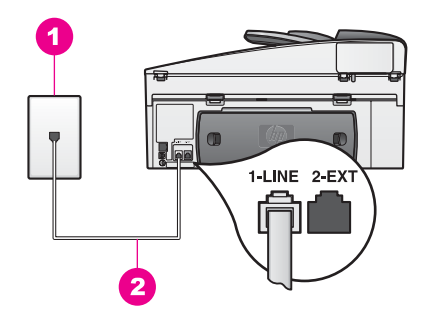

#### รูปด้านหลังของ HP all-in-one

- 1 ช่องเสียบสายโทรศัพท์บนกำแพง
- 2 สายโทรศัพท์ที่ให้มาในกล่องที่มี HP all-in-one เชื่อมต่อกับพอร์ต "1-LINE"

### ในการตั้งค่า HP all-in-one ที่มีบริการเสียงโทรศัพท์พิเศษ

1 ในการใช้สายโทรศัพท์ในกล่องที่มาพร้อมกับ HP all-in-one ให้ต่อปลาย ด้านหนึ่งเข้ากับแจ็คเสียบสายโทรศัพท์ที่ผนัง จากนั้นต่อปลายอีกด้านเข้า กับพอร์ต "1-LINE" ทางด้านหลังของ HP all-in-one

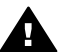

ข้อควรระวัง หากไม่ใช้สายที่ให้มาเพื่อเชื่อมต่อจากช่องเสียบ โทรศัพท์บนกำแพงเข้ากับ HP all-in-one ท่านอาจไม่สามารถใช้ แฟกซ์ได้สายโทรศัพท์พิเศษนี้นั้นแตกต่างจากสายโทรศัพท์ที่ท่าน อาจมีอยู่ในบ้านหรือสำนักงานของท่านอยู่แล้วหากสายโทรศัพท์ที่ให้ มาสั้นเกินไป ให้ดู สายไฟซึ่งให้มากับ HP all-in-one ไม่ยาวพอ สำหรับข้อมูลในการต่อขยายสาย

- ตั้ง HP all-in-one ให้ตอบรับการโทรเข้าโดยอัตโนมัติกดปุ่มตอบรับ อัตโนมัติจนกระทั่งไฟเปิดขึ้น
- 3 เปลี่ยนการตั้งค่า รูปแบบการตอบรับเสียงโทรศัพท์เป็นรูปแบบที่ได้กำหนด ไว้เป็นหมายเลขแฟ้กซ์ของท่านโดยบริษัทโทรศัพท์ ตัวอย่างเช่น เสียง โทรศัพท์สองครั้ง หรือเสียงโทรศัพท์สามครั้ง สำหรับข้อมูลเกี่ยวกับการเปลี่ยนการตั้งค่านี้ โปรดดู การเปลี่ยนรูปแบบ เสียงเรียกเข้า (เสียงเรียกเข้าเฉพาะ)
  - หมายเหตุ เครื่อง HP all-in-one ของท่านได้รับการตั้งมาจากโรงงานให้ รับเสียงเรียกเข้าทุกรูปแบบหากท่านไม่ตั้งรูปแบบเสียง โทรศัพท์ที่ถูกต้องซึ่งกำหนดให้กับหมายเลขแฟ็กซ์ของท่านโดย บริษัทโทรศัพท์ HP all-in-one ของท่านอาจตอบรับทั้งการ โทรเพื่อสนทนาและการโทรเพื่อส่งแฟ็กซ์หรือเครื่องอาจจะไม่ ตอบรับเลย

<u>การตั้งค่าแพ็กซ</u>ไ

- 4 (เป็นทางเลือก) เปลี่ยนการตั้งค่าเสียงโทรศัพท์ที่ต้องรับเป็นเสียงโทรศัพท์ที่ ดังหนึ่งหรือสองครั้ง สำหรับข้อมูลเกี่ยวกับการเปลี่ยนการตั้งค่านี้ โปรดดู การกำหนดจำนวน ครั้งของเสียงเรียกเข้าก่อนตอบรับ
- 5 ทำการทดสอบแฟ็กซ์สำหรับข้อมูลเพิ่มเติม โปรดดู ทดสอบการตั้งค่าแฟ็ก ซ์ของท่าน

เครื่อง HP all-in-one ของท่านจะรับสายเรียกเข้าที่มีรูปแบบเสียงเรียกเข้าตาม ที่ท่านเลือกไว้ (การตั้งค่าAnswer Ring Pattern (รูปแบบเสียงเรียกเข้า)) และหลังจากเสียงเรียกเข้าดังตามจำนวนที่ท่านเลือกไว้ (การตั้งค่าRings to Answer (เสียงเรียกเข้า) โดยอัตโนมัติจากนั้น เครื่องจะเริ่มส่งเสียงรับแฟกซ์ ไปยังเครื่องที่ส่งแฟกซ์มาและจะรับแฟกซ์

# กรณี E:สายเพื่อโทรสนทนา/รับส่งแฟ็กซ์ที่ใช้ร่วมกัน

หากท่านรับทั้งการโทรเพื่อสนทนาและการโทรเพื่อส่งแฟ็กซ์ด้วยหมายเลข โทรศัพท์เดียวกัน และท่านไม่มีอุปกรณ์สำนักงานอื่นๆ (หรือเสียงฝากข้อความ) บนสายโทรศัพท์ ให้เชื่อมต่อ HP all-in-one ของท่านตามที่ได้อธิบายไว้ใน ส่วนนี้

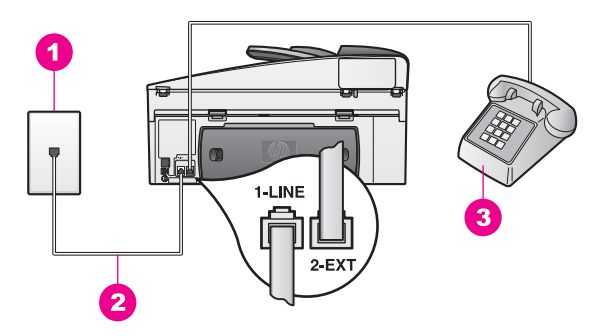

### รูปด้านหลังของ HP all-in-one

- 1 ช่องเสียบสายโทรศัพท์บนกำแพง
- 2 สายโทรศัพท์ที่ให้มาในกล่องที่มี HP all-in-one เชื่อมต่อกับพอร์ต "1-LINE"
- 3 โทรศัพท์ที่สามารถเลือกได้สำหรับ HP all-in-one

### ในการตั้งค่า HP all-in-one ที่มีสายเพื่อสนทนา/ส่งแฟ็กชที่ใช้ร่วมกัน

1 ในการใช้สายโทรศัพท์ในกล่องที่มาพร้อมกับ HP all-in-one ให้ต่อปลาย ด้านหนึ่งเข้ากับแจ็คเสียบสายโทรศัพท์ที่ผนัง จากนั้นต่อปลายอีกด้านเข้า กับพอร์ต "1-LINE" ทางด้านหลังของ HP all-in-one ข้อกวรระวัง หากไม่ใช้สายที่ให้มาเพื่อเชื่อมต่อจากช่องเสียบ โทรศัพท์บนกำแพงเข้ากับ HP all-in-one ท่านอาจไม่สามารถใช้ แฟกซ์ได้สายโทรศัพท์พิเศษนี้นั้นแตกต่างจากสายโทรศัพท์ที่ท่าน อาจมีอยู่ในบ้านหรือสำนักงานของท่านอยู่แล้วหากสายโทรศัพท์ที่ให้ มาสั้นเกินไป ให้ดู สายไฟซึ่งให้มากับ HP all-in-one ไม่ยาวพอ สำหรับข้อมูลในการต่อขยายสาย

- 2 ทำสิ่งหนึ่งสิ่งใดดังต่อไปนี้ ทั้งนี้ขึ้นอยู่กับระบบโทรศัพท์ของท่าน:
  - หากท่านมีระบบโทรศัพท์ประเภทขนาน ให้ถอดปลั๊กสีขาวออกจาก พอร์ตที่มีป้ายติดว่า "2-EXT" บนด้านหลังของ HP all-in-one ต่อ จากนั้นให้เชื่อมโทรศัพท์เข้ากับพอร์ตนี้
  - หากท่านมีระบบโทรศัพท์ประเภทอนุกรม ท่านอาจเสียบปลั๊กโทรศัพท์ เข้าช่องเสียบโทรศัพท์บนผนังกำแพงโดยตรงได้
- 3 ตอนนี้ท่านต้องตัดสินใจว่าท่านต้องการให้ HP all-in-one ตอบรับการ โทรแบบอัตโนมัติหรือด้วยตัวท่านเอง:
  - หากท่านตั้งค่า HP all-in-one ให้ตอบรับการโทรโดยอัตโนมัติ เครื่องจะตอบการโทรทั้งหมดและรับแฟ็กซ์เครื่อง HP all-in-one ของท่านจะไม่สามารถแยกความแตกต่างระหว่างการโทรเพื่อสนทนา และรับส่งแฟ็กซ์ในกรณีนี้ หากท่านสงสัยว่าการโทรนั้นเป็นการโทร เพื่อสนทนาหรือไม่ ท่านจะต้องรับการโทรนั้นก่อนที่ HP all-in-one จะตอบรับการโทรนั้น

ในการตอบรับการโทรเพื่อส่งแฟ็กซ์โดยอัตโนมัติ ให้กดปุ่ม <mark>ตอบรับ</mark> อั<mark>ตโนมัต</mark>ิจนกระทั่งไฟเปิด

 หากท่านตั้งค่า HP all-in-one ให้ตอบแฟ็กซ์ด้วยตัวท่านเอง ท่าน ต้องอยู่เพื่อรับการโทรเพื่อส่งแฟ็กซ์ที่เข้ามาเป็นการส่วนตัว เพราะ HP all-in-one ไม่สามารถรับแฟ็กซ์ได้

ในการตอบการโทรเพื่อส่งส่งด้วยตัวท่านเอง ให้กดปุ่ม<mark>ตอบรับ</mark> <mark>อัตโนมัต</mark>ิจนกระทั่งไฟปิดลง

4 ทำการทดสอบแฟ็กซ์สำหรับข้อมูลเพิ่มเติม โปรดดู ทดสอบการตั้งค่าแฟ็ก ซ์ของท่าน

หากท่านรับสายโทรศัพท์ก่อน HP all-in-one และได้ยินเสียงแฟ็กซ์จากเครื่อง ส่งแฟ็กซ์ ท่านจะต้องตอบรับการโทรเพื่อส่งแฟ็กซ์นั้นด้วยตัวท่านเองสำหรับ ข้อมูลเพิ่มเติม โปรดดู การรับแฟกซ์ด้วยตนเอง

# กรณี F:สายเพื่อสนทนา/แฟ็กซ์ที่ใช้ร่วมกันกับการฝากข้อความ ด้วยเสียง

หากท่านรับทั้งการโทรเพื่อสนทนาและการโทรเพื่อส่งแฟ็กซ์ด้วยหมายเลข โทรศัพท์เดียวกัน และท่านยังสมัครบริการการฝากข้อความด้วยเสียงผ่านทาง บริษัทโทรศัพท์อีกด้วย ให้เชื่อมต่อเครื่อง HP all-in-one ของท่านตามที่ได้ อธิบายในส่วนนี้

หมายเหตุ ท่านไม่สามารถรับแฟ็กซ์ได้อัตโนมัติหากท่านมีบริการฝากข้อความ ด้วยเสียงที่หมายเลขโทรศัพท์เดียวกันกับที่ท่านใช้สำหรับการโทร แฟ็กซ์ท่านต้องรับแฟ็กซ์ด้วยตัวท่านเอง ซึ่งหมายความว่าท่านต้อง อยู่เพื่อรับการโทรเพื่อส่งแฟ็กซ์ด้วยตัวท่านเองหากท่านต้องการรับ แฟ็กซ์อัตโนมัติแทน ให้ติดต่อบริษัทโทรศัพท์เพื่อสมัครบริการเสียง โทรศัพท์พิเศษ หรือขอสายโทรศัพท์แยกต่างหากเพื่อส่งแฟ็กซ์

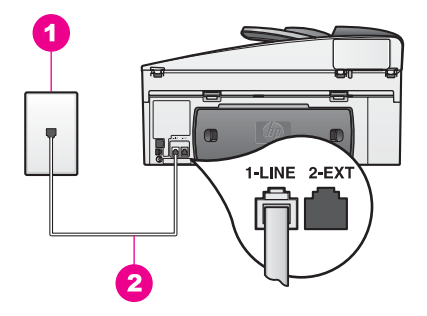

### รูปด้านหลังของ HP all-in-one

- 1 ช่องเสียบสายโทรศัพท์บนกำแพง
- 2 สายโทรศัพท์ที่ให้มาในกล่องที่มี HP all-in-one เชื่อมต่อกับพอร์ต "1-LINE"

### ในการตั้งค่า HP all-in-one ที่มีการฝากข้อความด้วยเสียง

1 ในการใช้สายโทรศัพท์ในกล่องที่มาพร้อมกับ HP all-in-one ให้ต่อปลาย ด้านหนึ่งเข้ากับแจ็คเสียบสายโทรศัพท์ที่ผนัง จากนั้นต่อปลายอีกด้านเข้า กับพอร์ต "1-LINE" ทางด้านหลังของ HP all-in-one

- ข้อกวรระวัง หากไม่ใช้สายที่ให้มาเพื่อเชื่อมต่อจากช่องเสียบ โทรศัพท์บนกำแพงเข้ากับ HP all-in-one ท่านอาจไม่สามารถใช้ แฟกซ์ได้สายโทรศัพท์พิเศษนี้นั้นแตกต่างจากสายโทรศัพท์ที่ท่าน อาจมีอยู่ในบ้านหรือสำนักงานของท่านอยู่แล้วหากสายโทรศัพท์ที่ให้ มาสั้นเกินไป ให้ดู สายไฟซึ่งให้มากับ HP all-in-one ไม่ยาวพอ สำหรับข้อมูลในการต่อขยายสาย
- 2 ตั้งค่า HP all-in-one เพื่อตอบรับการโทรที่เข้ามาด้วยตัวท่านเองกดปุ่ม ตอบรับอัตโนมัติจนกระทึ่งไฟปิด
- 3 ทำการทดสอบแฟ็กซ์สำหรับข้อมูลเพิ่มเติม โปรดดู ทดสอบการตั้งค่าแฟ็ก ซ์ของท่าน

ท่านต้องรับสายแฟกซ์เข้าด้วยตนเอง มิฉะนั้นเครื่อง HP all-in-one จะไม่ สามารถรับแฟกซ์ได้สำหรับข้อมูลเกี่ยวกับการรับแฟกซ์ด้วยตนเอง โปรดดู การ รับแฟกซ์ด้วยตนเอง

# กรณี G:สายแฟ็กซ์ที่ใช้ร่วมกับโมเด็มเครื่อง PC (ไม่ได้รับการ โทรเพื่อสนทนา)

หากท่านมีสายแฟกซ์ที่ไม่รับสายสนทนา แต่มีโมเด็ม PC เชื่อมต่อกับสายนี้ ให้ เชื่อมต่อ HP all-in-one ของท่านตามที่อธิบายไว้ในส่วนนี้

เนื่องจากซีพีโมเด็มของท่านใช้สายโทรศัพท์ร่วมกันกับ HP all-in-one ของ ท่าน ท่านจะไม่สามารถใช้ทั้งพีซีโมเด็มและ HP all-in-one ได้ในเวลาเดียวกัน ตัวอย่างเช่น ท่านไม่สามารถ HP all-in-one เพื่อรับส่งแฟ็กซ์หากท่ากำลังใช้พี ซีโมเด็มเพื่อส่งอีเมล์หรือเข้าใช้อินเทอร์เน็ต

การดังค่าแฟ๊กซ์

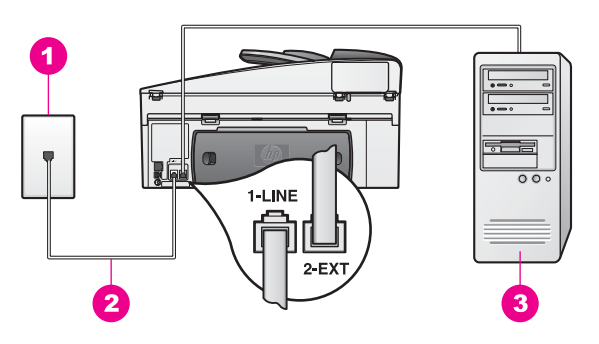

### รูปด้านหลังของ HP all-in-one

- 1 ช่องเสียบสายโทรศัพท์บนกำแพง
- 2 สายโทรศัพท์ที่ให้มาในกล่องที่มี HP all-in-one เชื่อมต่อกับพอร์ต "1-LINE"
- 3 เครื่องคอมพิวเตอร์ที่มีโมเด็ม

### ในการตั้งค่า HP all-in-one ที่มีพีซีโมเด็ม

- 1 ถอดปลั๊กสีขาวออกจากพอร์ต "2-EXT" ที่อยู่ด้านหลังเครื่อง HP all-inone
- 2 หาสายโทรศัพท์ที่ต่อระหว่างด้านหลังเครื่องคอมพิวเตอร์ (โมเด็ม PC) กับ แจ็คเสียบสายโทรศัพท์ที่ผนังปลดสายดังกล่าวออกจากแจ็คเสียบสาย โทรศัพท์ที่ผนัง และเสียบเข้ากับพอร์ต "2-EXT" ที่อยู่ด้านหลังเครื่อง HP all-in-one
- 3 ในการใช้สายโทรศัพท์ในกล่องที่มาพร้อมกับ HP all-in-one ให้ต่อปลาย ด้านหนึ่งเข้ากับแจ็คเสียบสายโทรศัพท์ที่ผนัง จากนั้นต่อปลายอีกด้านเข้า กับพอร์ต "1-LINE" ทางด้านหลังของ HP all-in-one

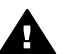

ข้อควรระวัง หากไม่ใช้สายที่ให้มาเพื่อเชื่อมต่อจากช่องเสียบ โทรศัพท์บนกำแพงเข้ากับ HP all-in-one ท่านอาจไม่สามารถใช้ แฟกซ์ได้สายโทรศัพท์พิเศษนี้นั้นแตกต่างจากสายโทรศัพท์ที่ท่าน อาจมีอยู่ในบ้านหรือสำนักงานของท่านอยู่แล้วหากสายโทรศัพท์ที่ให้ มาสั้นเกินไป ให้ดู สายไฟซึ่งให้มากับ HP all-in-one ไม่ยาวพอ สำหรับข้อมูลในการต่อขยายสาย

4 หากซอฟต์แวร์พีซีโมเด็มของท่านตั้งไว้ให้รับแฟ็กซ์เข้าเครื่องคอมพิวเตอร์ โดยอัตโนมัติ ให้ปิดการตั้งค่านั้นเสีย

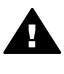

ข้อควรระวัง ถ้าท่านไม่ปิดการตั้งค่ารับแฟกซ์อัตโนมัติใน ซอฟต์แวร์โมเด็ม PC เครื่อง HP all-in-one จะไม่สามารถรับ แฟกซ์ได้

- 5 ตั้งค่า HP all-in-one ให้ตอบรับการโทรเข้าโดยอัตโนมัติกดปุ่ม<mark>ตอบรับ อัตโนมัติ</mark>จนกระทั่งไฟเปิดขึ้น
- 6 (เป็นทางเลือก) เปลี่ยนการตั้งค่าเสียงโทรศัพท์ที่ด้องรับเป็นเสียงโทรศัพท์ที่ ดังหนึ่งหรือสองครั้ง สำหรับข้อมูลเกี่ยวกับการเปลี่ยนการตั้งค่านี้ โปรดดู การกำหนดจำนวน ครั้งของเสียงเรียกเข้าก่อนตอบรับ
- 7 ทำการทดสอบแฟ็กซ์สำหรับข้อมูลเพิ่มเติม โปรดดู ทดสอบการตั้งค่าแฟ็ก ช์ของท่าน

เมื่อโทรศัพท์ดังขึ้น HP all-in-one จะตอบรับโดยอัตโนมัติหลังจากมีเสียงเรียก เข้าตามจำนวนที่ท่านกำหนดไว้ในการตั้งค่า Rings to Answer (เสียงเรียก เข้า)จากนั้น เครื่องจะเริ่มส่งเสียงรับแฟกซ์ไปยังเครื่องที่ส่งแฟกซ์มาและจะรับ แฟกซ์

# กรณี H:สายเพื่อสนทนา/รับส่งแฟ็กซ์ที่ใช้ร่วมกันกับพีซี โมเด็ม

หากท่านรับทั้งสายสนทนาและสายแฟกซ์จากหมายเลขโทรศัพท์เดียวกัน และ เชื่อมต่อโมเด็ม PC เข้ากับสายโทรศัพท์นี้ด้วย ให้เชื่อมต่อ HP all-in-one ของท่านตามที่อธิบายไว้ในส่วนนี้

เนื่องจากซีพีโมเด็มของท่านใช้สายโทรศัพท์ร่วมกันกับ HP all-in-one ของ ท่าน ท่านจะไม่สามารถใช้ทั้งพีซีโมเด็มและ HP all-in-one ได้ในเวลาเดียวกัน ตัวอย่างเช่น ท่านไม่สามารถ HP all-in-one เพื่อรับส่งแฟ็กซ์หากท่ากำลังใช้พี ซีโมเด็มเพื่อส่งอีเมล์หรือเข้าใช้อินเทอร์เน็ต

มีสองวิธีที่แตกต่างกันในการตั้งค่า HP all-in-one ที่มีเครื่องคอมพิวเตอร์ซึ่ง ขึ้นอยู่กับจำนวนพอร์ตโทรศัพท์บนเครื่องคอมพิวเตอร์ของท่านก่อนที่ท่านจะ เริ่ม ให้ตรวจเครื่องคอมพิวเตอร์ของท่านเพื่อดูว่าเครื่องมีพอร์ตโทรศัพท์หนึ่ง หรือสองพอร์ต:

- หากเครื่องคอมพิวเตอร์ของท่านมีพอร์ตโทรศัพท์เพียงพอร์ตเดียว ให้ดุใน ส่วนถัดไป ตั้งค่า HP all-in-one สำหรับเครื่องคอมพิวเตอร์ที่มีพอร์ต โทรศัพท์หนึ่งพอร์ตท่านจะต้องซื้อตัวแยกแบบขนานเพื่อให้สามารถส่งและ รับแฟ็กซ์ได้และใช้พีซีโมเด็ม(ห้ามใช้ตัวแยกโทรศัพท์แบบสองสายหรือตัว แยกแบบอนุกรม)ท่านจะต้องใช้สายโทรศัพท์เพิ่มเติมอีกสามเส้นท่าน สามารถซื้อตัวแยกแบบขนานและสายโทรศัพท์เพิ่มเติมจากร้านขายวัสดุ อิเล็กทรอนิกส์ที่มีอุปกรณ์เสริมสำหรับโทรศัพท์
- หากเครื่องคอมพิวเตอร์ของท่านมีพอร์ตโทรศัพท์สองพอร์ต ให้ดู ทั้งค่า HP all-in-one ของท่านสำหรับเครื่องคอมพิวเตอร์ที่มีพอร์ตโทรศัพท์สอง พอร์ต

<u>การตั้งค่าแฟ๊กซ์</u>

### ์ตั้งค่า HP all-in-one สำหรับเครื่องคอมพิวเตอร์ที่มีพอร์ตโทรศัพท์หนึ่ง พอร์ต

ในส่วนนี้จะอธิบายถึงวิธีการตั้งค่า HP all-in-one ที่มีพีซีโมเด็มหากเครื่อง คอมพิวเตอร์ของท่านมีพอร์ตโทรศัพท์เดียวเท่านั้น

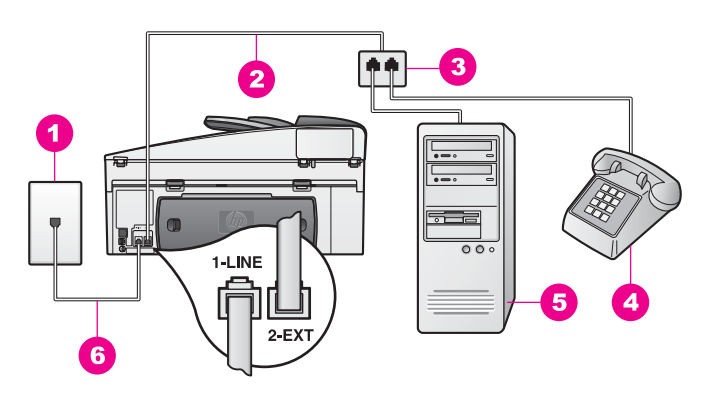

### รูปด้านหลังของ HP all-in-one

- 1 ช่องเสียบสายโทรศัพท์บนกำแพง
- 2 สายโทรศัพท์ที่เชื่อมต่อกับพอร์ต "2-EXT"
- 3 ตัวแยกแบบขนาน
- 4 โทรศัพท์
- 5 เครื่องคอมพิวเตอร์ที่มีโมเด็ม
- 6 สายโทรศัพท์ที่ให้มาในกล่องที่มี HP all-in-one เชื่อมต่อกับพอร์ต "1-LINE"

#### ในการตั้งก่า HP all-in-one สำหรับเครื่องกอมพิวเตอร์ที่มีพอร์ตโทรศัพท์ พอร์ตเดียว

- 1 หาสายโทรศัพท์ที่ต่อระหว่างด้านหลังเครื่องคอมพิวเตอร์ (โมเด็ม PC) กับ แจ็คเสียบสายโทรศัพท์ที่ผนังถอดสายจากช่องเสียบโทรศัพท์บนผนังกำแพง และเสียบเข้าไปในตัวแยกแบบขนานที่อยู่ทางด้านที่มีพอร์ตโทรศัพท์สอง พอร์ต
- 2 ในการใช้สายโทรศัพท์ในกล่องที่มาพร้อมกับ HP all-in-one ให้ต่อปลาย ด้านหนึ่งเข้ากับแจ็คเสียบสายโทรศัพท์ที่ผนัง จากนั้นต่อปลายอีกด้านเข้า กับพอร์ต "1-LINE" ทางด้านหลังของ HP all-in-one

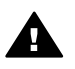

ข้อควรระวัง หากไม่ใช้สายที่ให้มาเพื่อเชื่อมต่อจากช่องเสียบ โทรศัพท์บนกำแพงเข้ากับ HP all-in-one ท่านอาจไม่สามารถใช้ แฟกซ์ได้สายโทรศัพท์พิเศษนี้นั้นแตกต่างจากสายโทรศัพท์ที่ท่าน อาจมีอยู่ในบ้านหรือสำนักงานของท่านอยู่แล้วหากสายโทรศัพท์ที่ให้ มาสั้นเกินไป ให้ดู สายไฟซึ่งให้มากับ HP all-in-one ไม่ยาวพอ สำหรับข้อมูลในการต่อขยายสาย

- 3 ถอดปลั๊กสีขาวออกจากพอร์ต "2-EXT" ที่อยู่ด้านหลังเครื่อง HP all-inone
- 4 ด้วยการใช้สายโทรศัพท์อื่น ให้เชื่อมต่อปลายข้างหนึ่งเข้ากับพอร์ตที่เขียน ไว้ว่า "2-EXT" บนด้านหลังของ HP all-in-one ของท่านเชื่อมต่อปลาย อีกข้างหนึ่งของสายโทรศัพท์เข้ากับตัวแยกแบบขนานที่อยู่บนด้านที่มี พอร์ตโทรศัพท์พอร์ตเดียว
- 5 หากซอฟต์แวร์พีซีโมเด็มของท่านตั้งไว้ให้รับแฟ็กซ์เข้าเครื่องคอมพิวเตอร์ โดยอัตโนมัติ ให้ปิดการตั้งค่านั้นเสีย

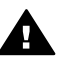

ข้อควรระวัง ถ้าท่านไม่ปิดการตั้งค่ารับแฟกซ์อัตโนมัติใน ซอฟต์แวร์โมเด็ม PC เครื่อง HP all-in-one จะไม่สามารถรับ แฟกซ์ได้

- 6 (เป็นทางเลือก) เชื่อมต่อโทรศัพท์เข้ากับพอร์ตโทรศัพท์ที่เปิดอีกพอร์ตที่อยู่ บนตัวแยกแบบขนาน
- 7 ตอนนี้ท่านต้องตัดสินใจว่าท่านต้องการให้ HP all-in-one ตอบรับการ โทรแบบอัตโนมัติหรือด้วยตัวท่านเอง:
  - หากท่านตั้งค่า HP all-in-one ให้ตอบรับการโทรโดยอัตโนมัติ เครื่องจะตอบการโทรทั้งหมดและรับแฟ็กซ์เครื่อง HP all-in-one ของท่านจะไม่สามารถแยกความแตกต่างระหว่างการโทรเพื่อสนทนา และรับส่งแฟ็กซ์ในกรณีนี้ หากท่านสงสัยว่าการโทรนั้นเป็นการโทร เพื่อสนทนาหรือไม่ ท่านจะต้องรับการโทรนั้นก่อนที่ HP all-in-one จะตอบรับการโทรนั้น

ในการตอบรับการโทรเพื่อส่งแฟ็กซ์โดยอัตโนมัติ ให้กดปุ่ม <mark>ตอบรับ</mark> อั<mark>ตโนมัต</mark>ิจุนกระทั่งไฟเปิด

 หากท่านตั้งค่า HP all-in-one ให้ตอบแฟ็กซ์ด้วยตัวท่านเอง ท่าน ต้องอยู่เพื่อรับการโทรเพื่อส่งแฟ็กซ์ที่เข้ามาเป็นการส่วนตัว เพราะ HP all-in-one ไม่สามารถรับแฟ็กซ์ได้

ในการตอบการโทรเพื่อส่งส่งด้วยตัวท่านเอง ให้กดปุ่ม<mark>ตอบรับ</mark> <mark>อัตโนมัติ</mark>จนกระทั่งไฟปิดลง

8 ทำการทดสอบแฟ็กซ์สำหรับข้อมูลเพิ่มเติม โปรดดู ทดสอบการตั้งค่าแฟ็ก ซ์ของท่าน

หากท่านรับสายโทรศัพท์ก่อน HP all-in-one และได้ยินเสียงแฟ็กซ์จากเครื่อง ส่งแฟ็กซ์ ท่านจะต้องตอบรับการโทรเพื่อส่งแฟ็กซ์นั้นด้วยตัวท่านเองสำหรับ ข้อมูลเพิ่มเติม โปรดดู การรับแฟกซ์ด้วยตนเอง

### ทั้งค่า HP all-in-one ของท่านสำหรับเครื่องคอมพิวเตอร์ที่มีพอร์ต โทรศัพท์สองพอร์ต

ในส่วนนี้จะอธิบายถึงวิธีการตั้งค่า HP all-in-one ที่มีพีซีโมเด็มหากเครื่อง คอมพิวเตอร์ของท่านมีพอร์ตโทรศัพท์สองพอร์ต

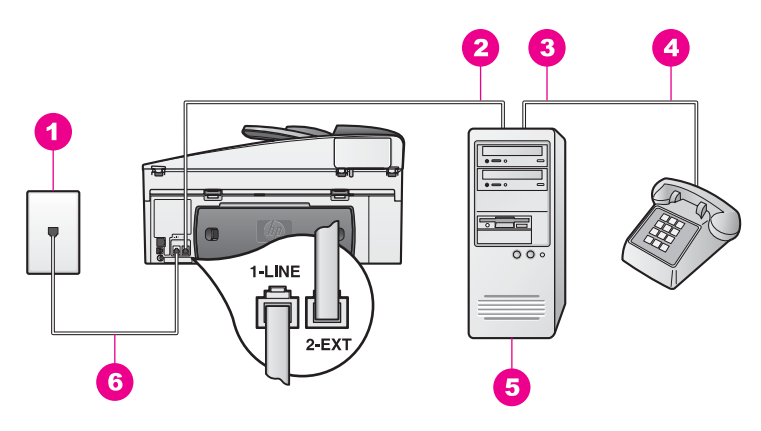

### รูปด้านหลังของ HP all-in-one

- 1 ช่องเสียบสายโทรศัพท์บนกำแพง
- 2 พอร์ตโทรศัพท์ "IN" บนเครื่องคอมพิวเตอร์ของท่าน
- 3 พอร์ตโทรศัพท์ "OUT" บนเครื่องคอมพิวเตอร์ของท่าน
- 4 โทรศัพท์
- 5 เครื่องคอมพิวเตอร์ที่มีโมเด็ม
- 6 สายโทรศัพท์ที่ให้มาในกล่องที่มี HP all-in-one เชื่อมต่อกับพอร์ต "1-LINE"

#### ในการตั้งค่า HP all-in-one สำหรับเครื่องคอมพิวเตอร์ที่มีพอร์ตโทรศัพท์ สองพอร์ต

- 1 ถอดปลั๊กสีขาวออกจากพอร์ต "2-EXT" ที่อยู่ด้านหลังเครื่อง HP all-inone
- 2 หาสายโทรศัพท์ที่ต่อระหว่างด้านหลังเครื่องคอมพิวเตอร์ (โมเด็ม PC) กับ แจ็คเสียบสายโทรศัพท์ที่ผนังปลดสายดังกล่าวออกจากแจ็คเสียบสาย โทรศัพท์ที่ผนัง และเสียบเข้ากับพอร์ต "2-EXT" ที่อยู่ด้านหลังเครื่อง HP all-in-one
- 3 เชื่อมต่อโทรศัพท์เข้ากับพอร์ต "OUT" ที่อยู่ด้านหลังของพีซีโมเด็มของ ท่าน
- 4 ในการใช้สายโทรศัพท์ในกล่องที่มาพร้อมกับ HP all-in-one ให้ต่อปลาย ด้านหนึ่งเข้ากับแจ็คเสียบสายโทรศัพท์ที่ผนัง จากนั้นต่อปลายอีกด้านเข้า กับพอร์ต "1-LINE" ทางด้านหลังของ HP all-in-one

- ข้อกวรระวัง หากไม่ใช้สายที่ให้มาเพื่อเชื่อมต่อจากช่องเสียบ โทรศัพท์บนกำแพงเข้ากับ HP all-in-one ท่านอาจไม่สามารถใช้ แฟกซ์ได้สายโทรศัพท์พิเศษนี้นั้นแตกต่างจากสายโทรศัพท์ที่ท่าน อาจมีอยู่ในบ้านหรือสำนักงานของท่านอยู่แล้วหากสายโทรศัพท์ที่ให้ มาสั้นเกินไป ให้ดู สายไฟซึ่งให้มากับ HP all-in-one ไม่ยาวพอ สำหรับข้อมูลในการต่อขยายสาย
- 5 หากซอฟต์แวร์พีซีโมเด็มของท่านตั้งไว้ให้รับแฟ็กซ์เข้าเครื่องคอมพิวเตอร์ โดยอัตโนมัติ ให้ปิดการตั้งค่านั้นเสีย

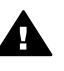

ข้อควรระวัง ถ้าท่านไม่ปิดการตั้งค่ารับแฟกซ์อัตโนมัติใน ซอฟต์แวร์โมเด็ม PC เครื่อง HP all-in-one จะไม่สามารถรับ แฟกซ์ได้

- 6 ตอนนี้ท่านต้องตัดสินใจว่าท่านต้องการให้ HP all-in-one ตอบรับการ โทรแบบอัตโนมัติหรือด้วยตัวท่านเอง:
  - หากท่านตั้งค่า HP all-in-one ให้ตอบรับการโทรโดยอัตโนมัติ เครื่องจะตอบการโทรทั้งหมดและรับแฟ็กซ์เครื่อง HP all-in-one ของท่านจะไม่สามารถแยกความแตกต่างระหว่างการโทรเพื่อสนทนา และรับส่งแฟ็กซ์ในกรณีนี้ หากท่านสงสัยว่าการโทรนั้นเป็นการโทร เพื่อสนทนาหรือไม่ ท่านจะต้องรับการโทรนั้นก่อนที่ HP all-in-one จะตอบรับการโทรนั้น

ในการตอบรับการโทรเพื่อส่งแฟ็กซ์โดยอัตโนมัติ ให้กดปุ่ม <mark>ตอบรับ</mark> <mark>อัตโนมัต</mark>ิจนกระทั่งไฟเปิด

 หากท่านตั้งค่า HP all-in-one ให้ตอบแฟ็กซ์ด้วยตัวท่านเอง ท่าน ต้องอยู่เพื่อรับการโทรเพื่อส่งแฟ็กซ์ที่เข้ามาเป็นการส่วนตัว เพราะ HP all-in-one ไม่สามารถรับแฟ็กซ์ได้

ในการตอบการโทรเพื่อส่งส่งด้วยตัวท่านเอง ให้กดปุ่ม<mark>ตอบรับ</mark> <mark>อัตโนมัติ</mark>จนกระทั่งไฟปิดลง

7 ทำการทดสอบแฟ็กซ์สำหรับข้อมูลเพิ่มเติม โปรดดู ทดสอบการตั้งค่าแฟ็ก ซ์ของท่าน

หากท่านรับสายโทรศัพท์ก่อน HP all-in-one และได้ยินเสียงแฟ็กซ์จากเครื่อง ส่งแฟ็กซ์ ท่านจะต้องตอบรับการโทรเพื่อส่งแฟ็กซ์นั้นด้วยตัวท่านเองสำหรับ ข้อมูลเพิ่มเติม โปรดดู การรับแฟกซ์ด้วยตนเอง

# กรณี I:สายเพื่อสนทนา/รับส่งแฟ็กซ์ที่ใช้ร่วมกันกับเครื่องตอบ รับโทรศัพท์

หากท่านรับทั้งสายสนทนาและสายแฟกซ์จากหมายเลขโทรศัพท์เดียวกัน และ เชื่อมต่อกับเครื่องรับโทรศัพท์ที่รับสายสนทนาด้วยหมายเลขโทรศัพท์นี้ ให้เชื่อม ต่อ HP all-in-one ของท่านตามที่อธิบายไว้ในส่วนนี้

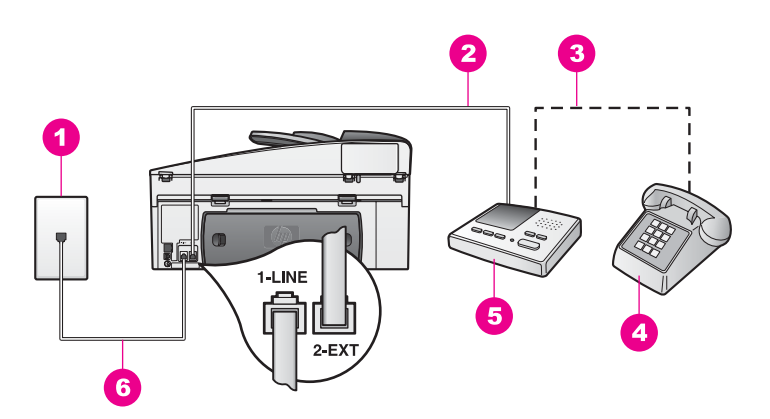

### รูปด้านหลังของ HP all-in-one

- 1 ช่องเสียบสายโทรศัพท์บนกำแพง
- 2 พอร์ต "IN" บนเครื่องตอบรับโทรศัพท์
- 3 พอร์ต "OUT" บนเครื่องตอบรับโทรศัพท์
- 4 โทรศัพท์ (เป็นทางเลือก)
- 5 เครื่องตอบรับโทรศัพท์
- 6 สายโทรศัพท์ที่ให้มาในกล่องที่มี HP all-in-one เชื่อมต่อกับพอร์ต "1-LINE"

#### ในการตั้งค่า HP all-in-one ที่มีสายเพื่อสนทนา/รับส่งแฟ็กซ์ที่ใช้ร่วมกันกับ เครื่องตอบรับโทรศัพท์

- 1 ถอดปลั๊กสีขาวออกจากพอร์ต "2-EXT" ที่อยู่ด้านหลังเครื่อง HP all-inone
- 2 ถอดสายเครื่องตอบรับโทรศัพท์จากแจ็คเสียบสายโทรศัพท์ที่ผนัง และเสียบ เข้ากับพอร์ต "2-EXT" ที่อยู่ด้านหลังเครื่อง HP all-in-one ของท่าน
  - หมายเหตุ หากท่านไม่ได้เชื่อมต่อเครื่องตอบรับโทรศัพท์ของท่านดดยตรง กับ HP all-in-one เสียงแฟ็กซ์จากเครื่องส่งแฟ็กซ์อาจถูก บันทึกลงบนเครื่องตอบรับโทรศัพท์ และท่านอาจไม่สามารถรับ แฟ็กซ์ด้วย HP all-in-one ของท่านได้

3 ในการใช้สายโทรศัพท์ในกล่องที่มาพร้อมกับ HP all-in-one ให้ต่อปลาย ด้านหนึ่งเข้ากับแจ็คเสียบสายโทรศัพท์ที่ผนัง จากนั้นต่อปลายอีกด้านเข้า กับพอร์ต "1-LINE" ทางด้านหลังของ HP all-in-one

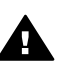

- ข้อกวรระวัง หากไม่ใช้สายที่ให้มาเพื่อเชื่อมต่อจากช่องเสียบ โทรศัพท์บนกำแพงเข้ากับ HP all-in-one ท่านอาจไม่สามารถใช้ แฟกซ์ได้สายโทรศัพท์พิเศษนี้นั้นแตกต่างจากสายโทรศัพท์ที่ท่าน อาจมีอยู่ในบ้านหรือสำนักงานของท่านอยู่แล้วหากสายโทรศัพท์ที่ให้ มาสั้นเกินไป ให้ดู สายไฟซึ่งให้มากับ HP all-in-one ไม่ยาวพอ สำหรับข้อมูลในการต่อขยายสาย
- 4 (ที่เป็นทางเลือก) หากเครื่องตอบรับโทรศัพท์ไม่มีโทรศัพท์มาด้วย เพื่อ ความสะดวก ท่านอาจต้องการเชื่อมต่อโทรศัพท์เข้ากับด้านหลังของเครื่อง ตอบรับโทรศัพท์ที่พอร์ต "OUT"
- 5 ตั้งค่า HP all-in-one ให้ตอบรับการโทรเข้าโดยอัตโนมัติกดปุ่ม<mark>ตอบรับ อัตโนมัติ</mark>จนกระทั่งไฟเปิดขึ้น
- 6 ตั้งให้เครื่องตอบรับโทรศัพท์ตอบหลังจากมีเสียงโทรศัพท์ดังสี่ครั้งหรือน้อย กว่านั้น
- 7 เปลี่ยนการตั้งค่าเ<mark>สียงโทรศัพท์ที่ต้องรับบน HP all</mark>-in-one ของเท่าเป็น เสียงโทรศัพท์ดังหกครั้ง

สำหรับข้อมูลเกี่ยวกับการเปลี่ยนการตั้งค่านี้ โปรดดู การกำหนดจำนวน ครั้งของเสียงเรียกเข้าก่อนตอบรับ

8 ทำการทดสอบแฟ็กซ์สำหรับข้อมูลเพิ่มเติม โปรดดู ทดสอบการตั้งค่าแฟ็ก ซ์ของท่าน

เมื่อโทรศัพท์ดังขึ้น เครื่องตอบรับโทรศัพท์จะรับสายหลังจากเสียงเรียกเข้าดังขึ้น ตามจำนวนที่กำหนด จากนั้นจะส่งเสียงคำทักทายที่บันทึกไว้HP all-in-one จะ เฝ้าสังเกตการโทรในระหว่างเวลานี้ "การฟัง" เสียงแฟ็กซ์หากตรวจพบสัญญาณ แฟกซ์เข้า เครื่อง HP all-in-one จะเริ่มส่งเสียงรับแฟกซ์และรับแฟกซ์ หากไม่ มีสัญญาณแฟกซ์ เครื่อง HP all-in-one จะหยุดตรวจสอบสายและเครื่องตอบ รับโทรศัพท์จะบันทึกข้อความเสียงได้

# กรณี J:สายเพื่อสนทนา/แฟ็กซ์ที่ใช้ร่วมกันกับพีซีโมเด็มและ เครื่องตอบรับโทรศัพท์

หากท่านรับทั้งสายสนทนาและสายแฟกซ์จากหมายเลขโทรศัพท์เดียวกัน และ เชื่อมต่อโมเด็ม PC และเครื่องตอบรับโทรศัพท์เข้ากับสายโทรศัพท์นี้ด้วย ให้ เชื่อมต่อ HP all-in-one ของท่านตามที่อธิบายไว้ในส่วนนี้

เนื่องจากซีพีโมเด็มของท่านใช้สายโทรศัพท์ร่วมกันกับ HP all-in-one ของ ท่าน ท่านจะไม่สามารถใช้ทั้งพีซีโมเด็มและ HP all-in-one ได้ในเวลาเดียวกัน ตัวอย่างเช่น ท่านไม่สามารถ HP all-in-one เพื่อรับส่งแฟ็กซ์หากท่ากำลังใช้พื ซีโมเด็มเพื่อส่งอีเมล์หรือเข้าใช้อินเทอร์เน็ต

มีสองวิธีที่แตกต่างกันในการตั้งค่า HP all-in-one ที่มีเครื่องคอมพิวเตอร์ซึ่ง ขึ้นอยู่กับจำนวนพอร์ตโทรศัพท์บนเครื่องคอมพิวเตอร์ของท่านก่อนที่ท่านจะ เริ่ม ให้ตรวจเครื่องคอมพิวเตอร์ของท่านเพื่อดูว่าเครื่องมีพอร์ตโทรศัพท์หนึ่ง หรือสองพอร์ต:

- หากเครื่องคอมพิวเตอร์ของท่านมีพอร์ตโทรศัพท์เพียงพอร์ตเดียว ให้ดุใน ส่วนถัดไป ตั้งค่า HP all-in-one สำหรับเครื่องคอมพิวเตอร์ที่มีพอร์ต โทรศัพท์หนึ่งพอร์ตท่านจะต้องซื้อตัวแยกแบบขนานเพื่อให้สามารถส่งและ รับแฟ็กซ์ได้และใช้พีซีโมเด็ม(ห้ามใช้ตัวแยกโทรศัพท์แบบสองสายหรือตัว แยกแบบอนุกรม)ท่านจะต้องใช้สายโทรศัพท์เพิ่มเติมอีกสามเส้นท่าน สามารถซื้อตัวแยกแบบขนานและสายโทรศัพท์เพิ่มเติมจากร้านขายวัสดุ อิเล็กทรอนิกส์
- หากเครื่องคอมพิวเตอร์ของท่านมีพอร์ตโทรศัพท์สองพอร์ต ให้ดู ทั้งค่า HP all-in-one ของท่านสำหรับเครื่องคอมพิวเตอร์ที่มีพอร์ตโทรศัพท์สอง พอร์ต

### ตั้งค่า HP all-in-one สำหรับเครื่องคอมพิวเตอร์ที่มีพอร์ตโทรศัพท์หนึ่ง พอร์ต

ในส่วนนี้จะอธิบายถึงวิธีการตั้งค่า HP all-in-one ที่มีพีซีโมเด็มหากเครื่อง คอมพิวเตอร์ของท่านมีพอร์ตโทรศัพท์เดียวเท่านั้น

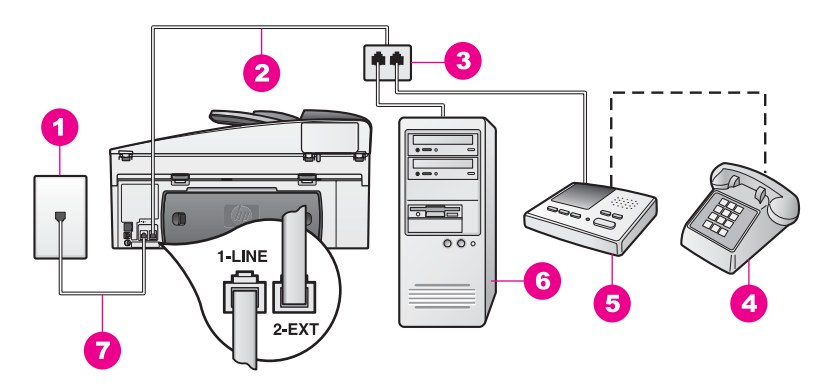

#### รูปด้านหลังของ HP all-in-one

- 1 ช่องเสียบสายโทรศัพท์บนกำแพง
- 2 สายโทรศัพท์ที่เชื่อมต่อกับพอร์ต "2-EXT"
- 3 ตัวแยกแบบขนาน
- 4 โทรศัพท์ (เป็นทางเลือก)
- 5 เครื่องตอบรับโทรศัพท์
- 6 เครื่องคอมพิวเตอร์ที่มีโมเด็ม
- 7 สายโทรศัพท์ที่ให้มาในกล่องที่มี HP all-in-one เชื่อมต่อกับพอร์ต "1-LINE"

#### ในการตั้งก่า HP all-in-one สำหรับเครื่องกอมพิวเตอร์ที่มีพอร์ตโทรศัพท์ พอร์ตเดียว

- 1 หาสายโทรศัพท์ที่ต่อระหว่างด้านหลังเครื่องคอมพิวเตอร์ (โมเด็ม PC) กับ แจ็คเสียบสายโทรศัพท์ที่ผนังถอดสายจากช่องเสียบโทรศัพท์บนผนังกำแพง และเสียบเข้าไปในตัวแยกแบบขนานที่อยู่ทางด้านที่มีพอร์ตโทรศัพท์สอง พอร์ต
- 2 ในการใช้สายโทรศัพท์ในกล่องที่มาพร้อมกับ HP all-in-one ให้ต่อปลาย ด้านหนึ่งเข้ากับแจ็คเสียบสายโทรศัพท์ที่ผนัง จากนั้นต่อปลายอีกด้านเข้า กับพอร์ต "1-LINE" ทางด้านหลังของ HP all-in-one

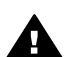

ข้อกวรระวัง หากไม่ใช้สายที่ให้มาเพื่อเชื่อมต่อจากช่องเสียบ โทรศัพท์บนกำแพงเข้ากับ HP all-in-one ท่านอาจไม่สามารถใช้ แฟกซ์ได้สายโทรศัพท์พิเศษนี้นั้นแตกต่างจากสายโทรศัพท์ที่ท่าน อาจมีอยู่ในบ้านหรือสำนักงานของท่านอยู่แล้วหากสายโทรศัพท์ที่ให้ มาสั้นเกินไป ให้ดู สายไฟซึ่งให้มากับ HP all-in-one ไม่ยาวพอ สำหรับข้อมูลในการต่อขยายสาย

 3 ถอดปลั๊กสีขาวออกจากพอร์ต "2-EXT" ที่อยู่ด้านหลังเครื่อง HP all-inone

- 4 ด้วยการใช้สายโทรศัพท์อื่น ให้เชื่อมต่อปลายข้างหนึ่งเข้ากับพอร์ตที่เขียน ไว้ว่า "2-EXT" บนด้านหลังของ HP all-in-one ของท่านเชื่อมต่อปลาย อีกข้างหนึ่งของสายโทรศัพท์เข้ากับตัวแยกแบบขนานที่อยู่บนด้านที่มี พอร์ตโทรศัพท์พอร์ตเดียว
- 5 ถอดปลั๊กเครื่องตอบรับโทรศัพท์ออกจากช่องเสียบโทรศัพท์บนผนังกำแพง และเชื่อมต่อปลั๊กเข้ากับตัวแยกแบบขนานที่มีพอร์ตโทรศัพท์สองพอร์ต

หมายเหตุ หากท่านไม่เชื่อมต่อเครื่องตอบรับโทรศัพท์ของท่านวิธีนี้ สัญญาณแฟกซ์จากเครื่องที่ส่งแฟกซ์อาจจะถูกบันทึกไว้ใน เครื่องตอบรับโทรศัพท์ และท่านอาจไม่สามารถรับแฟกซ์ด้วย HP all-in-one ได้

- 6 (ที่เป็นทางเลือก) หากเครื่องตอบรับโทรศัพท์ไม่มีโทรศัพท์มาด้วย เพื่อ ความสะดวก ท่านอาจต้องการเชื่อมต่อโทรศัพท์เข้ากับด้านหลังของเครื่อง ตอบรับโทรศัพท์ที่พอร์ต "OUT"
- 7 หากซอฟต์แวร์พีซีโมเด็มของท่านตั้งไว้ให้รับแฟ็กซ์เข้าเครื่องคอมพิวเตอร์ โดยอัตโนมัติ ให้ปิดการตั้งค่านั้นเสีย

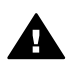

ข้อควรระวัง ถ้าท่านไม่ปิดการตั้งค่ารับแฟกซ์อัตโนมัติใน ซอฟต์แวร์โมเด็ม PC เครื่อง HP all-in-one จะไม่สามารถรับ แฟกซ์ได้

- 8 ตั้งค่า HP all-in-one ให้ตอบรับการโทรเข้าโดยอัตโนมัติกดปุ่ม<mark>ตอบรับ</mark> อัตโนมัติจนกระทั่งไฟเปิดขึ้น
- 9 ตั้งให้เครื่องตอบรับโทรศัพท์ตอบหลังจากมีเสียงโทรศัพท์ดังสี่ครั้งหรือน้อย กว่านั้น
- 10 เปลี่ยนการตั้งค่าเสียงโทรศัพท์ที่ต้องรับบน HP all-in-one ของเท่าเป็น เสียงโทรศัพท์ดังหกครั้ง สำหรับข้อมูลเกี่ยวกับการเปลี่ยนการตั้งค่านี้ โปรดดู การกำหนดจำนวน ครั้งของเสียงเรียกเข้าก่อนตอบรับ
- 11 ทำการทดสอบแฟ็กซ์สำหรับข้อมูลเพิ่มเติม โปรดดู ทดสอบการตั้งค่าแฟ็ก ซ์ของท่าน

เมื่อโทรศัพท์ดังขึ้น เครื่องตอบรับโทรศัพท์จะรับสายหลังจากเสียงเรียกเข้าดังขึ้น ตามจำนวนที่กำหนด จากนั้นจะส่งเสียงคำทักทายที่บันทึกไว้HP all-in-one จะ เฝ้าสังเกตการโทรในระหว่างเวลานี้ "การฟัง" เสียงแฟ็กซ์หากตรวจพบสัญญาณ แฟกซ์เข้า เครื่อง HP all-in-one จะเริ่มส่งเสียงรับแฟกซ์และรับแฟกซ์ หากไม่ มีสัญญาณแฟกซ์ เครื่อง HP all-in-one จะหยุดตรวจสอบสายและเครื่องตอบ รับโทรศัพท์จะบันทึกข้อความเสียงได้

### ทั้งค่า HP all-in-one ของท่านสำหรับเครื่องคอมพิวเตอร์ที่มีพอร์ต โทรศัพท์สองพอร์ต

ในส่วนนี้จะอธิบายถึงวิธีการตั้งค่า HP all-in-one ที่มีพีซีโมเด็มหากเครื่อง คอมพิวเตอร์ของท่านมีพอร์ตโทรศัพท์สองพอร์ต

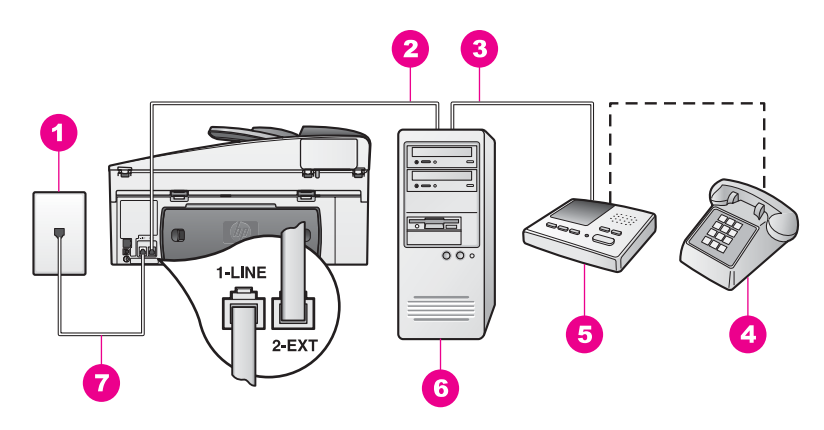

#### รูปด้านหลังของ HP all-in-one

- 1 ช่องเสียบสายโทรศัพท์บนกำแพง
- 2 พอร์ตโทรศัพท์ "IN" บนเครื่องคอมพิวเตอร์ของท่าน
- 3 พอร์ตโทรศัพท์ "OUT" บนเครื่องคอมพิวเตอร์ของท่าน
- 4 โทรศัพท์
- 5 เครื่องตอบรับโทรศัพท์
- 6 เครื่องคอมพิวเตอร์ที่มีโมเด็ม
- 7 สายโทรศัพท์ที่ให้มาในกล่องที่มี HP all-in-one เชื่อมต่อกับพอร์ต "1-LINE"

#### ในการตั้งค่า HP all-in-one สำหรับเครื่องคอมพิวเตอร์ที่มีพอร์ตโทรศัพท์ สองพอร์ต

- 1 ถอดปลั๊กสีขาวออกจากพอร์ต "2-EXT" ที่อยู่ด้านหลังเครื่อง HP all-inone
- 2 หาสายโทรศัพท์ที่ต่อระหว่างด้านหลังเครื่องคอมพิวเตอร์ (โมเด็ม PC) กับ แจ็คเสียบสายโทรศัพท์ที่ผนังปลดสายดังกล่าวออกจากแจ็คเสียบสาย โทรศัพท์ที่ผนัง และเสียบเข้ากับพอร์ต "2-EXT" ที่อยู่ด้านหลังเครื่อง HP all-in-one
- 3 ถอดปลั๊กเครื่องตอบรับโทรศัพท์ออกจากช่องเสียบโทรศัพท์บนผนังกำแพง และเชื่อมต่อปลั๊กเข้าพอร์ต "OUT" ที่อยู่ด้านหลังของพีซีโมเด็มของท่าน ซึ่งจะช่วยให้เครื่อง HP all-in-one และเครื่องตอบรับโทรศัพท์ของท่าน เชื่อมต่อกันโดยตรง แม้ว่าโมเด็ม PC จะถูกเชื่อมต่อไว้ในสายก่อนก็ตาม

- หมายเหตุ หากท่านไม่เชื่อมต่อเครื่องตอบรับโทรศัพท์ของท่านวิธีนี้ สัญญาณแฟกซ์จากเครื่องที่ส่งแฟกซ์อาจจะถูกบันทึกไว้ใน เครื่องตอบรับโทรศัพท์ และท่านอาจไม่สามารถรับแฟกซ์ด้วย HP all-in-one ได้
- 4 ในการใช้สายโทรศัพท์ในกล่องที่มาพร้อมกับ HP all-in-one ให้ต่อปลาย ด้านหนึ่งเข้ากับแจ็คเสียบสายโทรศัพท์ที่ผนัง จากนั้นต่อปลายอีกด้านเข้า กับพอร์ต "1-LINE" ทางด้านหลังของ HP all-in-one

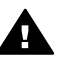

ข้อกวรระวัง หากไม่ใช้สายที่ให้มาเพื่อเชื่อมต่อจากช่องเสียบ โทรศัพท์บนกำแพงเข้ากับ HP all-in-one ท่านอาจไม่สามารถใช้ แฟกซ์ได้สายโทรศัพท์พิเศษนี้นั้นแตกต่างจากสายโทรศัพท์ที่ท่าน อาจมีอยู่ในบ้านหรือสำนักงานของท่านอยู่แล้วหากสายโทรศัพท์ที่ให้ มาสั้นเกินไป ให้ดู สายไฟซึ่งให้มากับ HP all-in-one ไม่ยาวพอ สำหรับข้อมูลในการต่อขยายสาย

- 5 (ที่เป็นทางเลือก) หากเครื่องตอบรับโทรศัพท์ไม่มีโทรศัพท์มาด้วย เพื่อ ความสะดวก ท่านอาจต้องการเชื่อมต่อโทรศัพท์เข้ากับด้านหลังของเครื่อง ตอบรับโทรศัพท์ที่พอร์ต "OUT"
- 6 หากซอฟต์แวร์พีซีโมเด็มของท่านตั้งไว้ให้รับแฟ็กซ์เข้าเครื่องคอมพิวเตอร์ โดยอัตโนมัติ ให้ปิดการตั้งค่านั้นเสีย

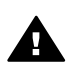

ข้อควรระวัง ถ้าท่านไม่ปิดการตั้งค่ารับแฟกซ์อัตโนมัติใน ซอฟต์แวร์โมเด็ม PC เครื่อง HP all-in-one จะไม่สามารถรับ แฟกซ์ได้

- 7 ตั้งค่า HP all-in-one ให้ตอบรับการโทรเข้าโดยอัตโนมัติกดปุ่ม<mark>ตอบรับ</mark> อัตโนมัติจนกระทั่งไฟเปิดขึ้น
- 8 ตั้งให้เครื่องตอบรับโทรศัพท์ตอบหลังจากมีเสียงโทรศัพท์ดังสี่ครั้งหรือน้อย กว่านั้น
- 9 เปลี่ยนการตั้งค่าเสียงโทรศัพท์ที่ต้องรับบน HP all-in-one ของเท่าเป็น เสียงโทรศัพท์ดังหกครั้ง สำหรับข้อมูลเกี่ยวกับการเปลี่ยนการตั้งค่านี้ โปรดดู การกำหนดจำนวน ครั้งของเสียงเรียกเข้าก่อนตอบรับ
- 10 ทำการทดสอบแฟ็กซ์สำหรับข้อมูลเพิ่มเติม โปรดดู ทดสอบการตั้งค่าแฟ็ก ซ์ของท่าน

เมื่อโทรศัพท์ดังขึ้น เครื่องตอบรับโทรศัพท์จะรับสายหลังจากเสียงเรียกเข้าดังขึ้น ตามจำนวนที่กำหนด จากนั้นจะส่งเสียงคำทักทายที่บันทึกไว้HP all-in-one จะ เฝ้าสังเกตการโทรในระหว่างเวลานี้ "การฟัง" เสียงแฟ็กซ์หากตรวจพบสัญญาณ แฟกซ์เข้า เครื่อง HP all-in-one จะเริ่มส่งเสียงรับแฟกซ์และรับแฟกซ์ หากไม่ มีสัญญาณแฟกซ์ เครื่อง HP all-in-one จะหยุดตรวจสอบสายและเครื่องตอบ รับโทรศัพท์จะบันทึกข้อความเสียงได้

### กรณี K:สายเพื่อสนทนา/ส่งรับแฟ็กซ์ที่ใช้ร่วมกันกับพีซีโมเด็ม และการฝากข้อความด้วยเสียง

หากท่านรับทั้งการโทรเพื่อสนทนาและรับส่งแฟ็กซ์ด้วยหมายเลขโทรศัพท์เดียว กัน ให้ใช้พีซีโมเด็มบนสายโทรศัพท์เดียวกัน และสมัครบริการฝากข้อความด้วย เสียงผ่านทางบริษัทโทรศัพท์ เชื่อมต่อ HP all-in-one ตามที่ได้อธิบายไว้ใน ส่วนนี้

หมายเหตุ ท่านไม่สามารถรับแฟ็กซ์ได้อัตโนมัติหากท่านมีบริการฝากข้อความ ด้วยเสียงที่หมายเลขโทรศัพท์เดียวกันกับที่ท่านใช้สำหรับการโทร แฟ็กซ์ท่านต้องรับแฟ็กซ์ด้วยตัวท่านเอง ซึ่งหมายความว่าท่านต้อง อยู่เพื่อรับการโทรเพื่อส่งแฟ็กซ์ด้วยตัวท่านเองหากท่านต้องการรับ แฟ็กซ์อัตโนมัติแทน ให้ติดต่อบริษัทโทรศัพท์เพื่อสมัครบริการเสียง โทรศัพท์พิเศษ หรือขอสายโทรศัพท์แยกต่างหากเพื่อส่งแฟ็กซ์

เนื่องจากซีพีโมเด็มของท่านใช้สายโทรศัพท์ร่วมกันกับ HP all-in-one ของ ท่าน ท่านจะไม่สามารถใช้ทั้งพีซีโมเด็มและ HP all-in-one ได้ในเวลาเดียวกัน ตัวอย่างเช่น ท่านไม่สามารถ HP all-in-one เพื่อรับส่งแฟ็กซ์หากท่ากำลังใช้พี ซีโมเด็มเพื่อส่งอีเมล์หรือเข้าใช้อินเทอร์เน็ต

มีสองวิธีที่แตกต่างกันในการตั้งค่า HP all-in-one ที่มีเครื่องคอมพิวเตอร์ซึ่ง ขึ้นอยู่กับจำนวนพอร์ตโทรศัพท์บนเครื่องคอมพิวเตอร์ของท่านก่อนที่ท่านจะ เริ่ม ให้ตรวจเครื่องคอมพิวเตอร์ของท่านเพื่อดูว่าเครื่องมีพอร์ตโทรศัพท์หนึ่ง หรือสองพอร์ต:

- หากเครื่องคอมพิวเตอร์ของท่านมีพอร์ตโทรศัพท์เพียงพอร์ตเดียว ให้ดุใน ส่วนถัดไป ตั้งค่า HP all-in-one สำหรับเครื่องคอมพิวเตอร์ที่มีพอร์ต โทรศัพท์หนึ่งพอร์ตท่านจะต้องซื้อตัวแยกแบบขนานเพื่อให้สามารถส่งและ รับแฟ็กซ์ได้และใช้พีซีโมเด็ม(ห้ามใช้ตัวแยกโทรศัพท์แบบสองสายหรือตัว แยกแบบอนุกรม)ท่านจะต้องใช้สายโทรศัพท์เพิ่มเติมอีกสามเส้นท่าน สามารถซื้อตัวแยกแบบขนานและสายโทรศัพท์เพิ่มเติมจากร้านขายวัสดุ อิเล็กทรอนิกส์
- หากเครื่องคอมพิวเตอร์ของท่านมีพอร์ตโทรศัพท์สองพอร์ต ให้ดู ทั้งค่า HP all-in-one ของท่านสำหรับเครื่องคอมพิวเตอร์ที่มีพอร์ตโทรศัพท์สอง พอร์ต

<u>การตั้งค่าแพ็กซ</u>ไ

### ตั้งค่า HP all-in-one สำหรับเครื่องคอมพิวเตอร์ที่มีพอร์ตโทรศัพท์หนึ่ง พอร์ต

ในส่วนนี้จะอธิบายถึงวิธีการตั้งค่า HP all-in-one ที่มีพีซีโมเด็มหากเครื่อง คอมพิวเตอร์ของท่านมีพอร์ตโทรศัพท์เดียวเท่านั้น

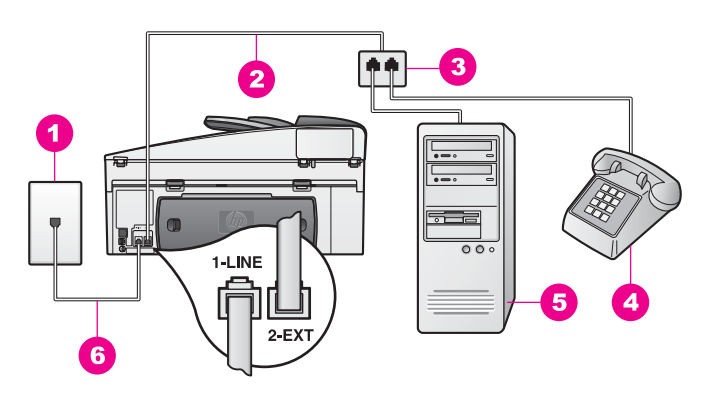

#### รูปด้านหลังของ HP all-in-one

- 1 ช่องเสียบสายโทรศัพท์บนกำแพง
- 2 สายโทรศัพท์ที่เชื่อมต่อกับพอร์ต "2-EXT"
- 3 ตัวแยกแบบขนาน
- 4 โทรศัพท์
- 5 เครื่องคอมพิวเตอร์ที่มีโมเด็ม
- 6 สายโทรศัพท์ที่ให้มาในกล่องที่มี HP all-in-one เชื่อมต่อกับพอร์ต "1-LINE"

#### ในการตั้งก่า HP all-in-one สำหรับเครื่องกอมพิวเตอร์ที่มีพอร์ตโทรศัพท์ พอร์ตเดียว

- 1 หาสายโทรศัพท์ที่ต่อระหว่างด้านหลังเครื่องคอมพิวเตอร์ (โมเด็ม PC) กับ แจ็คเสียบสายโทรศัพท์ที่ผนังถอดสายจากช่องเสียบโทรศัพท์บนผนังกำแพง และเสียบเข้าไปในตัวแยกแบบขนานที่อยู่ทางด้านที่มีพอร์ตโทรศัพท์สอง พอร์ต
- 2 ด้วยการใช้สายโทรศัพท์อื่น ให้เชื่อมต่อปลายข้างหนึ่งเข้ากับพอร์ตที่เขียน ไว้ว่า "2-EXT" บนด้านหลังของ HP all-in-one ของท่านเชื่อมต่อปลาย อีกข้างหนึ่งของสายโทรศัพท์เข้ากับตัวแยกแบบขนานที่อยู่บนด้านที่มี พอร์ตโทรศัพท์พอร์ตเดียว
- 3 ในการใช้สายโทรศัพท์ในกล่องที่มาพร้อมกับ HP all-in-one ให้ต่อปลาย ด้านหนึ่งเข้ากับแจ็คเสียบสายโทรศัพท์ที่ผนัง จากนั้นต่อปลายอีกด้านเข้า กับพอร์ต "1-LINE" ทางด้านหลังของ HP all-in-one

- ข้อกวรระวัง หากไม่ใช้สายที่ให้มาเพื่อเชื่อมต่อจากช่องเสียบ โทรศัพท์บนกำแพงเข้ากับ HP all-in-one ท่านอาจไม่สามารถใช้ แฟกซ์ได้สายโทรศัพท์พิเศษนี้นั้นแตกต่างจากสายโทรศัพท์ที่ท่าน อาจมีอยู่ในบ้านหรือสำนักงานของท่านอยู่แล้วหากสายโทรศัพท์ที่ให้ มาสั้นเกินไป ให้ดู สายไฟซึ่งให้มากับ HP all-in-one ไม่ยาวพอ สำหรับข้อมูลในการต่อขยายสาย
- 4 ถอดปลั๊กสีขาวออกจากพอร์ต "2-EXT" ที่อยู่ด้านหลังเครื่อง HP all-inone
- 5 หากซอฟต์แวร์พีซีโมเด็มของท่านตั้งไว้ให้รับแฟ็กซ์เข้าเครื่องคอมพิวเตอร์ โดยอัตโนมัติ ให้ปิดการตั้งค่านั้นเสีย

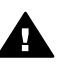

ข้อควรระวัง ถ้าท่านไม่ปิดการตั้งค่ารับแฟกซ์อัตโนมัติใน ซอฟต์แวร์โมเด็ม PC เครื่อง HP all-in-one จะไม่สามารถรับ แฟกซ์ได้

- 6 (เป็นทางเลือก) เชื่อมต่อโทรศัพท์เข้ากับพอร์ตโทรศัพท์ที่เปิดอีกพอร์ตที่อยู่ บนตัวแยกแบบขนาน
- 7 ตั้งค่า HP all-in-oneให้ตอบรับการโทรเข้าด้วยตนเองกดปุ่ม <mark>ตอบรับ</mark> อัตโนมัติจนกระทั่งไฟปิด
- 8 ทำการทดสอบแฟ็กซ์สำหรับข้อมูลเพิ่มเติม โปรดดู ทดสอบการตั้งค่าแฟ็ก ซ์ของท่าน

ท่านต้องรับสายแฟกซ์เข้าด้วยตนเอง มิฉะนั้นเครื่อง HP all-in-one จะไม่ สามารถรับแฟกซ์ได้สำหรับข้อมูลเกี่ยวกับการรับแฟกซ์ด้วยตนเอง โปรดดู การ รับแฟกซ์ด้วยตนเอง

การดังค่าแฟ๊กซ์

### ทั้งค่า HP all-in-one ของท่านสำหรับเครื่องคอมพิวเตอร์ที่มีพอร์ต โทรศัพท์สองพอร์ต

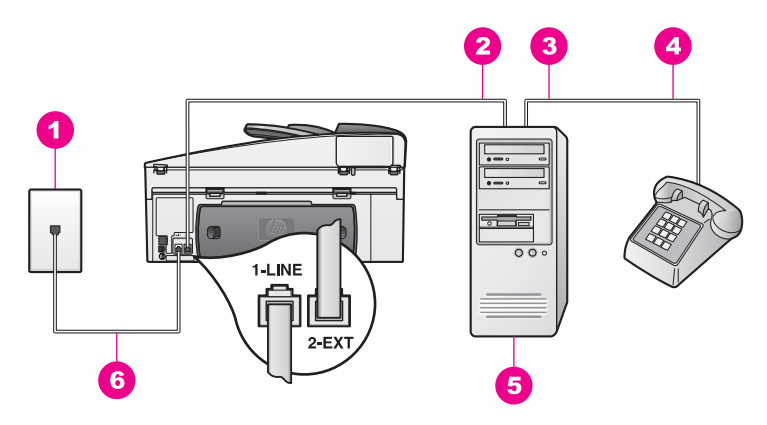

### รูปด้านหลังของ HP all-in-one

- 1 ช่องเสียบสายโทรศัพท์บนกำแพง
- 2 พอร์ตโทรศัพท์ "IN" บนเครื่องคอมพิวเตอร์ของท่าน
- 3 พอร์ตโทรศัพท์ "OUT" บนเครื่องคอมพิวเตอร์ของท่าน
- 4 โทรศัพท์
- 5 เครื่องคอมพิวเตอร์ที่มีโมเด็ม
- 6 สายโทรศัพท์ที่ให้มาในกล่องที่มี HP all-in-one เชื่อมต่อกับพอร์ต "1-LINE"

#### ในการตั้งก่า HP all-in-one สำหรับเครื่องกอมพิวเตอร์ที่มีพอร์ตโทรศัพท์ สองพอร์ต

- 1 ถอดปลั๊กสีขาวออกจากพอร์ต "2-EXT" ที่อยู่ด้านหลังเครื่อง HP all-inone
- 2 หาสายโทรศัพท์ที่ต่อระหว่างด้านหลังเครื่องคอมพิวเตอร์ (โมเด็ม PC) กับ แจ็คเสียบสายโทรศัพท์ที่ผนังปลดสายดังกล่าวออกจากแจ็คเสียบสาย โทรศัพท์ที่ผนัง และเสียบเข้ากับพอร์ต "2-EXT" ที่อยู่ด้านหลังเครื่อง HP all-in-one
- 3 เชื่อมต่อโทรศัพท์เข้ากับพอร์ต "OUT" ที่อยู่ด้านหลังของพีซีโมเด็มของ ท่าน
- 4 ในการใช้สายโทรศัพท์ในกล่องที่มาพร้อมกับ HP all-in-one ให้ต่อปลาย ด้านหนึ่งเข้ากับแจ็คเสียบสายโทรศัพท์ที่ผนัง จากนั้นต่อปลายอีกด้านเข้า กับพอร์ต "1-LINE" ทางด้านหลังของ HP all-in-one

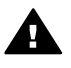

ข้อควรระวัง หากไม่ใช้สายที่ให้มาเพื่อเชื่อมต่อจากช่องเสียบ โทรศัพท์บนกำแพงเข้ากับ HP all-in-one ท่านอาจไม่สามารถใช้ แฟกซ์ได้สายโทรศัพท์พิเศษนี้นั้นแตกต่างจากสายโทรศัพท์ที่ท่าน อาจมีอยู่ในบ้านหรือสำนักงานของท่านอยู่แล้วหากสายโทรศัพท์ที่ให้ มาสั้นเกินไป ให้ดู สายไฟซึ่งให้มากับ HP all-in-one ไม่ยาวพอ สำหรับข้อมูลในการต่อขยายสาย

5 หากซอฟต์แวร์พีซี้โมเด็มของท่านตั้งไว้ให้รับแฟ็กซ์เข้าเครื่องคอมพิวเตอร์ โดยอัตโนมัติ ให้ปิดการตั้งค่านั้นเสีย

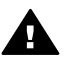

ี่ ข้อควรระวัง ถ้าท่านไม่ปิดการตั้งค่ารับแฟกซ์อัตโนมัติใน ซอฟต์แวร์โมเด็ม เครื่อง HP all-in-one จะไม่สามารถรับแฟกซ์ ได้

- 6 ตั้งค่า HP all-in-one ให้ตอบรับการโทรเข้าด้วยตนเอง กดปุ่ม <mark>ตอบรับ</mark> อัตโนมัติจนกระทั่งไฟปิด
- 7 ทำการทดสอบแฟ็กซ์สำหรับข้อมูล โปรดดูส่วนถัดไป ทดสอบการตั้งค่า แฟ็กซ์ของท่าน

ท่านต้องรับสายแฟกซ์เข้าด้วยตนเอง มิฉะนั้นเครื่อง HP all-in-one จะไม่ สามารถรับแฟกซ์ได้สำหรับข้อมูลเกี่ยวกับการรับแฟกซ์ด้วยตนเอง โปรดดู การ รับแฟกซ์ด้วยตนเอง

# ทดสอบการตั้งค่าแฟ็กซ์ของท่าน

ท่านสามารถทดสอบการตั้งค่าแฟ็กซ์เพื่อตรวจสถานะต่างๆ ของ HP all-inone และเพื่อให้แน่ใจว่าเครื่องถูกตั้งค่าไว้ถูกต้องสำหรับการรับส่งแฟ็กซ์ทำ ตามแบบทดสอบนี้หลังจากที่ท่านตั้งค่า HP all-in-one เพื่อส่งแฟกซ์เสร็จเรียบ ร้อยแล้วการทดสอบจะทำสิ่งดังต่อไปนี้:

- ตรวจสอบฮาร์ดแวร์ของเครื่องแฟ็กซ์
- ตรวจสอบว่าสายโทรศัพท์เสียบเข้าไปในพอร์ตถูกต้องหรือไม่
- ตรวจสอบเสียงสัญญาณสำหรับโทร
- ตรวจสอบสายโทร<sup>ั</sup>ศัพท์ที่ใช้งานอยู่
- ตรวจสอบสถานะต่างๆ ของการเชื่อมต่อสายโทรศัพท์ของท่าน

HP all-in-one จะพิมพ์รายงานที่มีผลลัพธ์ของการทดสอบหากการทดสอบไม่ ผ่าน ให้ตรวจทานรายงานสำหรับข้อมูลเกี่ยวกับวิธีการแก้ไขปัญหาและทำการ ทดสอบใหม่

### ในการทดสอบการตั้งค่าแฟ็กซ์จากแผงควบคุม

- 1 ตั้งค่า HP all-in-one ของท่านเพื่อรับส่งแฟ็กซ์ตามคำแนะนำการตั้งค่าใน บทนี้
- 2 ตรวจสอบให้แน่ใจว่าท่านได้ใส่ตลับหมึกพิมพ์และใส่กระดาษก่อนเริ่มการ ทดสอบ

<u>การดังค่าแพ็กซ์</u>

สำหรับข้อมูลเพิ่มเติม โปรดดู การเปลี่ยนตลับหมึกพิมพ์ และ ใส่วาง กระดาษขนาดเต็มส่วน

- 3 กด <mark>ตั้งค</mark>่า<sub>.</sub>
- 4 กด6จากนั้น กด 5 ซึ่งจะแสดงเมนู Tools (เครื่องมือ) จากนั้นเลือก Run Fax Test (รัน การทดสอบแฟกซ์) HP all-in-one จะแสดงสถานะของการทดสอบของจอแสดงผลกราฟิกสี แล้วพิมพ์รายงาน
- 5 ตรวจดูรายงาน
  - หากการทดสอบผ่านและท่านประสบปัญหาในการส่งแฟกซ์ ตรวจสอบ การตั้งค่าแฟกซ์ที่แสดงรายการไว้ในรายงาน เพื่อตรวจสอบค่าถูกต้อง การตั้งค่าแฟ็กซ์ว่างเปล่าหรือผิดอาจทำให้เกิดปัญหาการรับส่งแฟ็ก ซ์ได้
  - หากการทดสอบไม่ผ่าน ตรวจดูรายงานเพื่อดูข้อมูลเพิ่มเติมเกี่ยวกับ
    วิธีการแก้ไขปัญหาที่พบ
- 6 หลังจากที่ท่านได้รายงานแฟ็กซ์จาก HP all-in-one ให้กด OK หากจำเป็น ให้แก้ไขปัญหาที่พบและทำการทดสอบใหม่ สำหรับข้อมูลเพิ่มเติมเกี่ยวกับการแก้ไขปัญหาที่พบในระหว่างการทดสอบ โปรดดู การทดสอบแฟกซ์ผิดพลาด

# 11 การใช้คุณสมบัติแฟกซ์

ท่านสามารถใช้ HP all-in-one เพื่อส่งและรับแฟกซ์ รวมถึงแฟกซ์ที่เป็นสีได้ ท่านสามารถกำหนดความเร็วในการหมุนหมายเลขที่ใช้บ่อยเพื่อส่งแฟกซ์ได้ อย่างรวดเร็วและง่ายดายท่านสามารถกำหนดตัวเลือกสำหรับแฟกซ์ เช่น ความ ละเอียดและความคมชัด ได้จากแผงควบคุม

ท่านควรดู HP Director ที่มากับซอฟต์แวร์ HP Image Zone เพื่อให้ สามารถใช้คุณสมบัติต่างๆ ทั้งหมดได้อย่างเต็มที่การใช้ HP Director จะช่วย ให้ท่านสามารถส่งแฟกซ์จากคอมพิวเตอร์ รวมทั้งหน้าปกที่ใช้คอมพิวเตอร์สร้าง ขึ้น และติดตั้งการโทรด่วนได้อย่างรวดเร็วสำหรับข้อมูลเพิ่มเติม โปรดดูที่หน้า จอ HP Image Zone Help (วิธีใช้โซนรูปภาพของ HP) สำหรับข้อมูลเกี่ยวกับการเข้าสู่ HP Director และหน้าจอวิธีใช้ โปรดดู ใช้ HP Image Zone เพื่อใช้ทำงานต่างๆ ด้วย HP all-in-one

# การตั้ง HP all-in-one ให้รับแฟกซ์

ท่านสามารถตั้ง HP all-in-one เพื่อรับแฟกซ์อัตโนมัติหรือรับด้วยตนเอง ทั้ง นี้ ขึ้นอยู่กับการตั้งค่าที่บ้านหรือสำนักงานของท่านหากท่านตั้ง HP all-in-one ให้รับแฟกซ์อัตโนมัติ เครื่องจะรับทุกสายที่โทรเข้ามาและแฟกซ์ที่ส่งเข้ามาทั้ง หมดหากตั้งให้ HP all-in-one เป็นแบบรับสายด้วยตนเอง ท่านต้องสามารถโต้ ตอบกับสายแฟกซ์ที่เข้ามาด้วยตัวท่านเอง มิฉะนั้นเครื่อง HP all-in-one จะไม่ สามารถรับแฟกซ์ได้สำหรับข้อมูลเกี่ยวกับการรับแฟกซ์ด้วยตนเอง โปรดดู การ รับแฟกซ์ด้วยตนเอง

ในบางสถานการณ์ ท่านอาจต้องการรับแฟกซ์ด้วยตนเองตัวอย่างเช่น หากท่าน ใช้สายโทรศัพท์เดียวกันระหว่างเครื่อง HP all-in-one กับโทรศัพท์ และท่าน ไม่มีเสียงเรียกเข้าเฉพาะหรือเครื่องตอบรับ ท่านจะต้องกำหนดให้เครื่อง HP all-in-one ตอบรับสายแฟกซ์ด้วยตนเองหากท่านได้สมัครใช้บริการวอยซ์ เมล์ ท่านก็ต้องรับสายแฟกซ์ด้วยตนเองเช่นเดียวกันเนื่องจากเครื่อง HP all-inone จะไม่สามารถแยกความแตกต่างระหว่างสายแฟกซ์กับสายโทรศัพท์ได้

หมายเหตุ สำหรับข้อมูลเพิ่มเติมเกี่ยวกับการติดตั้งอุปกรณ์สำนักงานของท่าน กับ HP all-in-one โปรดดู การตั้งค่าแฟ็กซ์

### การเลือกโหมดตอบรับที่แนะนำสำหรับการติดตั้งของท่าน

โปรดดูตารางด้านล่างเพื่อเลือกโหมดตอบรับที่แนะนำสำหรับเครื่อง HP all-inone ของท่าน โดยขึ้นอยู่กับการติดตั้งที่บ้านหรือสำนักงานของท่านจากคอลัมน์ แรกในตารางี้ ให้เลือกอุปกรณ์และบริการที่สำนักงานของท่านมีใช้จากนั้น หา โหมดตอบรับที่แนะนำจากคอลัมน์ที่สองคอลัมน์ที่สามจะอธิบายวิธีที่ HP all-inone รับสายที่เข้ามา

เมื่อท่านได้ตัดสินใจเลือกโหมดตอบรับที่แนะนำสำหรับการติดตั้งที่บ้านหรือ สำนักงานของท่านแล้ว โปรดอ่าน การตั้งโหมดตอบรับ เพื่อดูข้อมูลเพิ่มเติม

| อุปกรณ์/บริการที่ใช้<br>สายร่วมกับแฟกซ์                                                                                  | โหมดตอบรับที่<br>แนะนำ                                                              | รายละเอียด                                                                                                    |
|----------------------------------------------------------------------------------------------------|-------------------------------------------------------------------------------------|----------------------------------------------------------------------------------------------------|
| ไม่ระบุ<br>(ท่านมีสายแฟกซ์แยก<br>ต่างหากสำหรับรับสาย<br>แฟกซ์โดยเฉพาะ)                                                   | Automatic<br>(ไฟ Auto<br><mark>Answer</mark> (ตอบ<br>รับอัตโนมัติ)<br>สว่าง)        | HP all-in-one ของท่านจะรับสายเรียก<br>เข้าทั้งหมดโดยใช้การตั้งค่า Rings to<br>Answer [เสียงเรียกเข้า]สำหรับข้อมูลเพิ่ม<br>เติมเกี่ยวกับการตั้งค่าจำนวนเสียงเรียกเข้า<br>โปรดดู การกำหนดจำนวนครั้งของเสียง<br>เรียกเข้าก่อนตอบรับ                                                                                       |
| ใช้สายโทรศัพท์ร่วมกับ<br>แฟกซ์โดยไม่มีเครื่อง<br>ตอบรับ<br>(ท่านใช้สายโทรศัพท์<br>เดียวเพื่อรับทั้ง<br>โทรศัพท์และแฟกซ์) | ด้วยตนเอง<br>(ไฟ Auto<br>Answer (ตอบ<br>รับอัตโนมัติ) ไม่<br>สว่าง)                 | HP all-in-one จะไม่รับสายอัตโนมัติท่าน<br>ต้องรับสายแฟกซ์ทั้งหมดด้วยตนเอง โดย<br>กดปุ่ม Start Fax Black (เริ่มพิมพ์สี<br>ดำ) หรือ Start Fax Color (เริ่มพิมพ์สี)<br>สำหรับข้อมูลเกี่ยวกับการรับแฟกซ์ด้วยตน<br>เอง โปรดดู การรับแฟกซ์ด้วยตนเอง<br>ท่านอาจใช้ค่านี้หากสายส่วนใหญ่เป็น<br>โทรศัพท์และได้รับแฟกซ์น้อยครั้ง |
| บริการวอยซ์เมล์จะขึ้น<br>อยู่กับผู้ให้บริการระบบ<br>โทรศัพท์ของท่าน                                                      | ด้วยตนเอง<br>(ไฟ Auto<br>Answer (ตอบ<br>รับอัตโนมัติ) ไม่<br>สว่าง)                 | HP all-in-one จะไม่รับสายอัตโนมัติท่าน<br>ต้องรับสายแฟกซ์ทั้งหมดด้วยตนเอง โดย<br>กดปุ่ม Start Fax Black (เริ่มพิมพ์สี<br>ดำ) หรือ Start Fax Color (เริ่มพิมพ์สี)<br>สำหรับข้อมูลเกี่ยวกับการรับแฟกซ์ด้วยตน<br>เอง โปรดดู การรับแฟกซ์ด้วยตนเอง                                                                          |
| ใช้สายโทรศัพท์ร่วมกับ<br>แฟกซ์โดยมีเครื่องตอบ<br>รับ                                                                     | Automatic<br>(ไฟ <mark>Auto</mark><br><b>Answer</b> (ตอบ<br>รับอัตโนมัติ)<br>สว่าง) | เครื่องตอบรับจะรับสาย และ HP all-in-<br>one จะตรวจสอบสายนั้นหาก HP all-in-<br>one พบว่าเป็นสัญญาณแฟกซ์ HP all-in-<br>one จะรับแฟกซ์                                                                                                    |

| (ทาตอ)                                  |                                                                 |                                                                                                    |  |
|-----------------------------------------|-----------------------------------------------------------------|----------------------------------------------------------------------------------------------------|--|
| อุปกรณ์/บริการที่ใช้<br>สายร่วมกับแฟกซ์ | โหมดตอบรับที่<br>แนะนำ                                          | รายละเอียด                                                                                                    |  |
|                                         |                                                                 | หมายเหตุ ขอแนะนำให้ใช้การตั้งค่านี้หาก<br>ท่านมีเครื่องตอบรับต้องแน่ใจ<br>ว่าได้ติดตั้งเครื่องตอบรับร่วม<br>กับ HP all-in-one อย่างถูก<br>ต้องสำหรับข้อมูลเพิ่มเติม<br>โปรดดู การตั้งค่าแฟ็กซ์                                                                                                    |  |
|                                         |                                                                 | นอกจากนี้ ควรกำหนดจำนวนครั้งของ<br>เสียงเรียกเข้าสำหรับเครื่อง HP all-in-<br>one ให้มากกว่าจำนวนครั้งของเสียงเรียก<br>เข้าสำหรับเครื่องตอบรับเครื่องตอบรับจะ<br>ต้องรับสายก่อนเครื่อง HP all-in-one<br>สำหรับข้อมูลเพิ่มเติมเกี่ยวกับการตั้งค่า<br>จำนวนเสียงเรียกเข้า โปรดดู การกำหนด<br>จำนวนครั้งของเสียงเรียกเข้าก่อนตอบรับ   |  |
| บริการเสียงเรียกเข้า<br>เฉพาะ           | Automatic<br>(ไฟ Auto<br>Answer (ตอบ<br>รับอัตโนมัติ)<br>สว่าง) | HP all-in-one จะรับสายเรียกเข้าทั้งหมด<br>โดยอัตโนมัติ<br>ตรวจสอบให้แน่ใจว่ารูปแบบเสียงเรียกเข้า<br>ที่บริษัทโทรศัพท์ตั้งไว้สำหรับสายแฟกซ์<br>ของท่านตรงกับ Answer Ring<br>Pattern (รูปแบบเสียงเรียกเข้า) ที่ตั้งไว้<br>ที่ HP all-in-oneสำหรับข้อมูลเพิ่มเติม<br>โปรดดู การเปลี่ยนรูปแบบเสียงเรียกเข้า (<br>เสียงเรียกเข้าเฉพาะ) |  |

### การตั้งโหมดตอบรับ

โหมดตอบรับจะกำหนดว่าเครื่อง HP all-in-one ของท่านจะรับสายหรือไม่ หากท่านตั้ง HP all-in-one ให้รับแฟกซ์อัตโนมัติ (ไฟ Auto Answer (ตอบ รับอัตโนมัติ) สว่าง) เครื่องจะรับสายเรียกเข้าและแฟกซ์ที่ส่งเข้ามาทั้งหมดหาก ท่านตั้ง HP all-in-one ให้รับแฟกซ์ด้วยตนเอง (ไฟ Auto Answer (ตอบ รับอัตโนมัติ) ไม่สว่าง) ท่านจะต้องรับสายแฟกซ์เข้าด้วยตนเอง มิฉะนั้นเครื่อง HP all-in-one จะไม่รับแฟกซ์สำหรับข้อมูลเกี่ยวกับการรับแฟกซ์ด้วยตนเอง โปรดดู การรับแฟกซ์ด้วยตนเอง หากท่านไม่ทราบว่าจะใช้โหมดตอบรับโหมดใด โปรดดูที่ การเลือกโหมดตอบ รับที่แนะนำสำหรับการติดตั้งของท่าน

→ กดปุ่ม Auto Answer (ตอบรับอัตโนมัติ) เพื่อตั้งค่าโหมดตอบรับ เมื่อไฟ Auto Answer (ตอบรับอัตโนมัติ) สว่าง เครื่อง HP all-in-one จะรับสายโดยอัตโนมัติเมื่อไฟดังกล่าวไม่สว่าง เครื่อง HP all-in-one จะ ไม่รับสาย

### การส่งแฟกซ์

ท่านสามารถส่งแฟกซ์ได้หลายวิธีท่านสามารถส่งแฟกซ์ที่เป็นขาวดำ หรือที่เป็นสี ได้จากแผงควบคุมเครื่อง HP all-in-oneท่านยังสามารถส่งแฟกซ์ด้วยตนเอง จากโทรศัพท์ที่เชื่อมต่ออยู่ซึ่งช่วยให้ท่านสามารถพูดสายกับผู้รับก่อนส่งแฟกซ์ ได้

นอกจากนี้ ท่านยังสามารถตั้ง HP all-in-one ให้ส่งต้นฉบับที่มีสองด้านได้ หากท่านต้องส่งแฟกซ์ไปยังหมายเลขเดิมบ่อยๆ ท่านสามารถจะตั้งหมายเลขโทร ด่วน และส่งแฟกซ์ได้อย่างรวดเร็วโดยใช้ปุ่ม Speed Dial (หมายเลขโทร ด่วน) หรือปุ่มการโทรด่วนระบบสัมผัสโปรดศึกษาข้อมูลในส่วนนี้เกี่ยวกับวิธี ต่างๆ ที่ท่านสามารถใช้ในการส่งแฟกซ์

### การส่งแฟกซ์เบื้องต้น

ท่านสามารถส่งแฟกซ์หน้าเดียวหรือหลายหน้าแบบเบื้องต้นได้โดยใช้แผงควบ คุม

- หมายเหตุ หากท่านต้องการให้เครื่องพิมพ์รายงานยืนยันเมื่อส่งแฟกซ์เสร็จ เรียบร้อย ให้ใช้คุณสมบัติการยืนยันแฟกซ์**ก่อน**ที่จะส่งแฟกซ์สำหรับ ข้อมูลเพิ่มเติม โปรดดู การใช้คุณสมบัติการยืนยันแฟกซ์
- เคล็ดลับ นอกจากนี้ ท่านยังสามารถส่งแฟกซ์ได้โดยการกดปุ่มบนหน้าจอซึ่ง ช่วยให้ท่านสามารถควบคุมความเร็วในการโทรคุณสมบัตินี้มี ประโยชน์มากเมื่อท่านต้องการใช้บัตรโทรศัพท์เพื่อชำระค่าโทรศัพท์ และต้องตอบสนองต่อสัญญาณขณะโทรสำหรับข้อมูลเพิ่มเติม โปรดดู การส่งแฟกซ์โดยใช้ปุ่มโทรศัพท์ที่หน้าจอ
- 1 วางต้นฉบับหงายขึ้นในตัวป้อนกระดาษอัตโนมัติ โดยให้ด้านบนของ เอกสารชิดด้านซ้ายหากท่านต้องการส่งแฟกซ์หน้าเดียว ท่านยังสามารถ วางต้นฉบับบนกระจกได้ด้วย

หมายเหตุ หากท่านต้องการส่งแฟกซ์หลายหน้า ท่านต้องวางต้นฉบับลงใน ตัวป้อนกระดาษอัตโนมัติ

2 ใส่หมายเลขแฟกซ์โดยใช้ปุ่มตัวเลข

- เคล็ดลับ หากต้องการเว้นช่วงในหมายเลขแฟกซ์ กด Redial/Pause ( โทรซ้ำ/หยุดชั่วขณะ)
- 3 กด Start Fax Black (เริ่มแฟกซ์สีดำ)
- 4 หากท่านวางต้นฉบับลงบนกระจก กด 1 เพื่อเลือก Fax original from scanner glass (แฟกซ์ต้นฉบับจากกระจกสแกน)
- **เคล็ดลับ** นอกจากนี้ ท่านสามารถส่งแฟกซ์สี เช่นภาพถ่าย จากเครื่อง HP allin-one ได้ด้วยเพียงกด Start Fax Color (เริ่มแฟกซ์สี) แทน Start Fax Black (เริ่มแฟกซ์สีดำ)

ท่านรู้หรือไม่ว่า สามารถส่งแฟกซ์จากคอมพิวเตอร์ได้โดยใช้ HP Director ที่ มาพร้อมกับซอฟต์แวร์ HP Image Zone ของท่าน?ท่านยังสามารถสร้างและ แนบกระดาษปะหน้าที่สร้างจากเครื่องคอมพิวเตอร์ไปพร้อมกับแฟกซ์ได้ซึ่งทำ ได้ไม่ยากสำหรับข้อมูลเพิ่มเติม โปรดดูที่ HP Image Zone Help (วิธีใช้ โซนรูปภาพของ HP) ที่มาพร้อมกับซอฟต์แวร์ HP Image Zone ของท่าน

### การใช้คุณสมบัติการยืนยันแฟกซ์

หากท่านต้องการให้เครื่องพิมพ์รายงานยืนยันเมื่อส่งแฟกซ์เสร็จเรียบร้อย ให้ ปฏิบัติตามคำแนะนำต่อไปนี้เพื่อใช้คุณสมบัติการยืนยันแฟกซ์**ก่อน**ที่จะส่ง แฟกซ์

ค่ายืนยันแฟกซ์ที่ตั้งไว้เป็นดีฟอลต์คือ Every Error [ข้อผิดพลาดทั้งหมด]ซึ่ง หมายความว่าเครื่อง HP all-in-one จะพิมพ์รายงานเฉพาะเมื่อมีปัญหาในการ รับส่งแฟกซ์เท่านั้นข้อความที่ระบุว่าได้มีการส่งแฟกซ์เสร็จสมบูรณ์จะปราก ฎเป็นข้อความสั้นๆ บนจอแสดงผลกราฟิกสีหลังจากการส่งแต่ละครั้งสำหรับ ข้อมูลเพิ่มเติมเกี่ยวกับการพิมพ์รายงาน โปรดดู การพิมพ์รายงาน

- 1 กด <mark>ตั้งค่า</mark>
- 2 กด 2 จากนั้นกด 1

้ซึ่งจะแสดงเมนู Print Report [พิมพ์รายงาน] จากนั้นเลือก Fax Report Setup [ตั้งค่ารายงานแฟกซ์]

3 กด 5ีจากนั้นกด OK [ตกลง]

ซึ่งเป็นการเลือก Send Only [เฉพาะการส่ง] ทุกครั้งที่ส่งแฟกซ์ เครื่อง HP all-in-one จะพิมพ์รายงานยืนยันเพื่อแจ้ง ให้ท่านทราบว่า การส่งแฟกซ์เสร็จเรียบร้อยหรือไม่

หมายเหตุ ถ้าท่านเลือก Send Only (เฉพาะการส่ง) ท่านจะไม่ได้รับ รายงานหากมีข้อผิดพลาดเกิดขึ้นในขณะที่ HP all-in-one กำลังรับแฟกซ์พิมพ์ Fax Log (ไฟล์บันทึกการรับส่งแฟกซ์) เพื่อดูข้อผิดพลาดในการรับแฟกซ์ทั้งหมดสำหรับข้อมูลเพิ่มเติม

#### เกี่ยวกับการพิมพ์ Fax Log (ไฟล์บันทึกการรับส่งแฟกซ์) โปรดดู การสร้างรายงานด้วยตนเอง

### การส่งต้นฉบับที่มีสองด้าน

หากท่านมีอุปกรณ์เสริมสำหรับการพิมพ์สองด้านของ HP ติดตั้งอยู่ ท่าน สามารถจะส่งต้นฉบับที่มีสองด้านได้สำหรับข้อมูลเกี่ยวกับการใส่กระดาษลงใน อุปกรณ์เสริมของท่าน โปรดอ่านและปฏิบัติตามคำแนะนำที่ให้มาพร้อมกับ อุปกรณ์เสริม

้คุณสมบัตินี้จะใช้ได้สำหรับการส่งแฟกซ์ขาวดำเท่านั้นแต่จะใช้ไม่ได้หากท่านส่ง แฟกช์สี

- เ<mark>คล็ดลับ</mark> นอกจากนี้ท่านสามารถพิมพ์แฟกซ์ที่ได้รับลงบนหน้ากระดาษทั้งสอง ด้านได้ด้วยสำหรับข้อมูลเพิ่มเติม โปรดดู การตั้ง HP all-in-one ให้ พิมพ์แฟกซ์ด้านเดียวหรือสองด้าน
- วางต้นฉบับหงายขึ้นในตัวป้อนกระดาษอัตโนมัติ โดยให้ด้านบนของ เอกสารชิดด้านซ้าย

หมายเหตุ ท่านจะต้องวางต้นฉบับลงในตัวป้อนกระดาษอัตโนมัติ เนื่อง จากหากเป็นการส่งแฟกซ์จากกระจก จะไม่รองรับการส่งต้น ฉบับที่มีสองด้าน

- 2 ใส่หมายเลขแฟกซ์โดยใช้ปุ่มตัวเลข
- 3 ในส่วน Fax (แฟกซ์) ให้ก่ด Menu (เมนู) จากนั้นกด 3 Fax Menu (เมนูแฟกซ์) จะปรากฏขึ้นมา จากนั้นให้เลือก Two-Sided Send - Black Only (ส่งต้นฉบับที่มีสองด้าน - สีดำเท่านั้น)
- 4 โปรดเลือกตัวเลือกใดตัวเลือกหนึ่งดังต่อไปนี้:
  - หากท่านต้องการส่งต้นฉบับที่มีด้านเดียว กด 1 เพื่อเลือก 1-Sided
    Original (ต้นฉบับด้านเดียว)
  - หากท่านต้องการส่งต้นฉบับที่มีสองด้านและมีใบปะหน้า กด 2 เพื่อ เลือก 2-Sided Original with cover page (ต้นฉบับสองด้าน พร้อมใบปะหน้า)

ด้วยการตั้งค่านี้ เครื่องจะสแกนและส่งเฉพาะด้านหน้าของใบปะหน้า แล้วจึงสแกนและส่งทั้งสองด้านสำหรับเอกสารส่วนที่เหลือซึ่งจะช่วย ป้องกันไม่ให้ส่งแผ่นกระดาษเปล่าออกไปโดยไม่ตั้งใจเมื่อท่านมีใบปะ หน้ารวมอยู่ด้วย

 หากท่านต้อ<sup>ั</sup>งการส่งต้นฉบับที่มีสองด้านและไม่มีใบปะหน้า กด 3 เพื่อ เลือก 2-Sided Original (ต้นฉบับสองด้าน)
ด้วยการตั้งค่านี้ เครื่องจะสแกนและส่งทั้งสองด้านของเอกสารทั้งหมด ของท่านใช้การตั้งค่านี้หากต้นฉบับทั้งหมดของท่านมีข้อความอยู่ทั้ง สองด้าน

หมายเหตุ ถ้าท่านเลือก 2 หรือ 3 โปรดตรวจสอบให้แน่ใจว่าท่านไม่ ได้นำต้นฉบับออกจากส่วนรับกระดาษออกก่อนที่ต้นฉบับ จะถูกสแกนทั้งสองด้านเครื่อง HP all-in-one จะสแกน ด้านหน้าของต้นฉบับ, วางต้นฉบับลงในส่วนรับกระดาษ ออก แล้วยกต้นฉบับพลิกกลับขึ้นมาเพื่อสแกนด้านหลัง หลังจากต้นฉบับทุกแผ่นได้ถูกสแกนทั้งสองหน้าเรียบร้อย แล้ว ท่านสามารถนำต้นฉบับออกได้

5 กด Start Fax Black (เริ่มแฟกซ์สีดำ)

หมายเหตุ ตัวเลือกที่ท่านเลือกจะมีผลเฉพาะกับแฟกซ์ปัจจุบันเท่านั้นหาก ท่านต้องการให้ใช้ตัวเลือกเดียวกันนี้กับแฟกซ์ที่จะส่งทั้งหมดใน อนาคต ให้เปลี่ยนค่าดีฟอลต์สำหรับข้อมูลเพิ่มเติม โปรดดู การ ตั้งค่าดีฟอลต์ใหม่

#### การส่งแฟกซ์จากโทรศัพท์ด้วยตนเอง

ท่านสามารถโทรศัพท์และสนทนากับผู้รับก่อนส่งแฟกซ์ได้วิธีส่งแฟกซ์แบบนี้ เป็นการส่งแฟกซ์ด้วยตนเองการส่งแฟกซ์ด้วยตนเองจะมีประโยชน์หากท่านต้อง การให้แน่ใจว่า ผู้รับพร้อมที่จะรับแฟกซ์ก่อนที่ท่านจะส่ง

ท่านต้องต่อโทรศัพท์กับพอร์ท "2-EXT" ที่ด้านหลังเครื่อง HP all-in-one สำหรับข้อมูลเกี่ยวกับการติดตั้ง HP all-in-one กับโทรศัพท์ของท่าน โปรดดู การตั้งค่าแฟ็กซ์

- 1 วางต้นฉบับหงายขึ้นในตัวป้อนกระดาษอัตโนมัติ โดยให้ด้านบนของ เอกสารชิดด้านซ้าย
- กดหมายเลขที่แป้นบนโทรศัพท์ที่ต่อกับเครื่อง HP all-in-one

หมายเหตุ ท่านต้องกดหมายเลขโทรศัพท์บนแป้นโทรศัพท์ห้ามกดที่แป้น พิมพ์บนแผงควบคุมของเครื่อง HP all-in-one

- 3 โปรดทำตามวิธีใดวิธีหนึ่งดังต่อไปนี้
  - หากหลังจากกดหมายเลขแล้ว ท่านได้ยินสัญญาณแฟกซ์ ให้กด
     Start Fax Black (เริ่มแฟกซ์สีดำ) หรือ Start Fax Color (เริ่ม แฟกซ์สี) ภายใน 3 วินาทีเพื่อส่งแฟกซ์
  - ถ้าผู้รับรั่บสาย ท่านสามารถสนทนากับผู้รับก่อนส่งแฟกซ์ได้เมื่อพร้อม ที่จะส่งแฟกซ์แล้ว ให้กดปุ่ม Start Fax Black (เริ่มแฟกซ์สีดำ) หรือ Start Fax Color (เริ่มแฟกซ์สี) บนแผงควบคุม

# การส่งแฟกซ์โดยใช้การโทรซ้ำ

ท่านสามารถใช้การโทรซ้ำเพื่อส่งแฟกซ์ไปยังหมายเลขแฟกซ์ล่าสุดที่กดได้จาก แผงควบคุม

- วางต้นฉบับหงายขึ้นในตัวป้อนกระดาษอัตโนมัติ โดยให้ด้านบนของ เอกสารชิดด้านข้าย
- กด Redial/Pause (โทรซ้ำ/หยุดชั่วขณะ) หมายเลขล่าสุดที่กดจะปรากฏขึ้นบนจอแสดงผลกราฟิกสี
- กด Start Fax Black (เริ่มแฟกซ์สีดำ) หรือ Start Fax Color (เริ่ม แฟกซ์สี)

# การส่งแฟกซโดยใช้หมายเลขโทรด่วน

ท่านสามารถส่งแฟกซ์อย่างรวดเร็วได้โดยกดปุ่ม Speed Dial (หมายเลขโทร ด่วน) หรือปุ่มการโทรด่วนระบบสัมผัสบนแผงควบคุม

หมายเหตุ ปุ่มการโทรด่วนระบบสัมผัสเป็นปุ่มที่มีหมายเลขตรงกับหมายเลข โทรด่วนห้าหมายเลขแรก

หมายเลขโทรด่วนจะไม่ปรากฏขึ้นจนกว่าท่านจะตั้งหมายเลขดังกล่าวไว้ก่อน สำหรับข้อมูลเพิ่มเติม โปรดดู การตั้งค่าโทรด่วน

- 1 วางต้นฉบับหงายขึ้นในตัวป้อนกระดาษอัตโนมัติ โดยให้ด้านบนของ เอกสารชิดด้านซ้าย
- 2 โปรดทำตามวิธีใดวิธีหนึ่งดังต่อไปนี้
  - กด Speed Dial (หมายเลขโทรด่วน) จนกว่าหมายเลขโทรด่วนที่ ต้องการจะปรากฏขึ้นบนบรรทัดแรกของจอแสดงผลกราฟิกสีท่านยัง สามารถเลื่อนไปยังหมายเลขโทรด่วนต่างๆ โดยการกด ▼ หรือ ▲เมื่อ เลือกหมายเลขโทรด่วนที่ท่านต้องการแล้ว กด OK (ตกลง)
  - กด Speed Dial (หมายเลขโทรด่วน) จากนั้นให้ป้อนรหัสหมายเลข โทรด่วนโดยการใช้ปุ่มกดบนแผงควบคุมกด OK
  - กดปุ่มการโทรด่วนระบบสัมผัสกด OK
- 3 กด Start Fax Black (เริ่มแฟกซ์สีดำ) หรือ Start Fax Color (เริ่ม แฟกซ์สี)

#### การกำหนดเวลาการส่งแฟกซ์

ท่านสามารถกำหนดเวลาการส่งแฟกซ์ขาวดำเพื่อส่งภายหลังในวันเดียวกันได้ ( ตัวอย่างเช่น เมื่อสายโทรศัพท์ว่างหรืออัตราค่าโทรศัพท์ถูกลง)หากต้องการ กำหนดเวลาการส่งแฟกซ์ ท่านจะต้องวางต้นฉบับลงในตัวป้อนกระดาษ อัตโนมัติ อย่าวางบนกระจกเครื่อง HP all-in-one จะส่งแฟกซ์ของท่านโดย อัตโนมัติเมื่อถึงเวลาที่กำหนดไว้ ท่านสามารถตั้งเวลาส่งแฟกซ์ได้ทีละหนึ่งฉบับเท่านั้นอย่างไรก็ตาม ท่านยัง สามารถส่งแฟกซ์อื่นๆ ต่อไปได้ตามปกติในขณะที่มีการตั้งเวลาส่งแฟกซ์ฉบับ หนึ่งเอาไว้

- วางต้นฉบับหงายขึ้นในตัวป้อนกระดาษอัตโนมัติ โดยให้ด้านบนของ เอกสารชิดด้านซ้าย
  - หมายเหตุ วางต้นฉบับของท่านลงในตัวป้อนกระดาษอัตโนมัติ อย่าวางบน กระจกหากท่านวางต้นฉบับของท่านบนกระจก จะทำให้ไม่รอง รับคุณสมบัตินี้
- 2 ในส่วน Fax (แฟกซ์) ให้กด Menu (เมนู)
   Fax Menu (เมนูแฟกซ์) จะปรากฏขึ้นมา
- 3 กด 5 เพื่อเลือก Send Fax Later (ส่งแฟกซ์ภายหลัง)
- 4 ป้อนเวลาที่ต้องการส่งโดยใช้ปุ่มตัวเลข จากนั้นกด OK (ตกลง)
- 5 ป้อนหมายเลขแฟกซ์โดยใช้ปุ่มตัวเลข, กดปุ่มการโทรด่วนระบบสัมผัส หรือกด หมายเลขโทรด่วน จนปรากฏหมายเลขโทรด่วนที่ต้องการ
- 6 กด Start Fax Black (เริ่มแฟกซ์สี๊ดำ) เครื่อง HP all-in-one จะทำการส่งแฟกซ์เมื่อถึงเวลาที่กำหนดไว้Send Fax Later (ส่งแฟกซ์ภายหลัง) จะปรากฏขึ้นบนจอแสดงผลกราฟิกสี พร้อมด้วยเวลาที่กำหนดไว้

## การเปลี่ยนแปลงหรือยกเลิกการกำหนดเวลาส่งแฟกซ์

ท่านสามารถเปลี่ยนแปลงหมายเลขหรือเวลาของแฟกซ์ที่ท่านตั้งเวลาส่งไว้ หรือ ยกเลิกการตั้งเวลาได้พร้อมกันหลังจากท่านกำหนดเวลาส่งแฟกซ์แล้ว เวลาที่ กำหนดไว้จะปรากฏขึ้นบนจอแสดงผลกราฟิกสี

- 1 ในส่วน Fax (แฟกซ์) ให้กด Menu (เมนู) Fax Menu (เมนูแฟกซ์) จะปรากฏขึ้นมา
- 2 กด 5 เพื่อเลือก Send Fax Later (ส่งแฟกซ์ภายหลัง) ถ้ามีแฟกซ์ที่ถูกกำหนดเวลาส่งไว้แล้ว เมนู Fax is Scheduled (แฟกซ์ ถูกกำหนดเวลาสู่งไว้แล้ว) จะปรากฏขึ้น
- 3 โปรดทำตามวิธีใดวิธีหนึ่ง๎ดังต่อไปนี้
  - กด 1 เพื่อยกเลิกแฟกซ์ที่กำหนดส่งไว้
     ซึ่งเป็นการเลือก Cancel scheduled fax (การยกเลิกการกำหนด เวลาส่งแฟกซ์)แฟกซ์ที่ท่านกำหนดเวลาส่งไว้จะถูกยกเลิก
  - กด 2 เพื่อเปลี่ยนแปลงเวลาหรือหมายเลขที่ต้องการส่ง
     ซึ่งเป็นการเลือก Set new time to send fax (กำหนดเวลาส่ง แฟกซ์ใหม่)
- 4 ถ้าท่านกด 2 ให้ป้อนเวลาใหม่ที่ต้องการส่ง จากนั้นกด OK (ตกลง)

5 ป้อนหมายเลขแฟกซ์ใหม่ที่ต้องการส่ง แล้วกด Start Fax Black (เริ่ม แฟกซ์ลีดำ)

#### การส่งแฟกซ์จากหน่วยความจำ

ท่านสามารถสแกนแฟกซ์ขาวดำมาเก็บไว้ในหน่วยความจำ จากนั้นจึงส่งแฟกซ์ จากหน่วยความจำคุณสมบัตินี้เป็นประโยชน์หากหมายเลขแฟกซที่ท่านพยายาม ติดต่อไม่ว่างหรือไม่สามารถใช้ได้ชั่วคราวเครื่อง HP all-in-one จะสแกนต้น ฉบับมาเก็บไว้ในหน่วยความจำ และจะส่งออกไปเมื่อสามารถติดต่อกับเครื่องรับ แฟกซ์ปลายทางได้หลังจาก HP all-in-one สแกนต้นฉบับมาเก็บไว้ในหน่วย ความจำแล้ว ท่านสามารถนำต้นฉบับออกจากตัวป้อนกระดาษอัตโนมัติได้ทันที

1 วางต้นฉบับหงายขึ้นในตัวป้อนกระดาษอัตโนมัติ โดยให้ด้านบนของ เอกสารชิดด้านซ้าย

หมายเหตุ วางต้นฉบับของท่านลงในตัวป้อนกระดาษอัตโนมัติ อย่าวางบน กระจกหากท่านวางต้นฉบับของท่านบนกระจก จะทำให้ไม่รอง รับคุณสมบัตินี้

- 2 ในส่วน Fax (แฟกซ์) ให้กด Menu (เมนู) Fax Menu (เมนูแฟกซ์) จะปรากฏขึ้นมา
- 3 กด 4 เพื่อเลือก Scan and Fax (สแกนและแฟกซ์)
- 4 ป้อนหมายเลขแฟกซ์โดยใช้ปุ่มตัวเลข, กดปุ่มการโทรด่วนระบบสัมผัส หรือกด หมายเลขโทรด่วน จนปรากฏหมายเลขโทรด่วนที่ต้องการ
- 5 กด Start Fax Black (เริ่มแฟกซ์สี้ดำ)

หมายเหตุ หากท่านกด Start Fax Color (เริ่มแฟกซ์สี) เครื่องจะส่ง แฟกซ์เป็นสีขาวดำ และจะปรากฏข้อความขึ้นบนจอแสดงผล กราฟิกสี

เครื่อง HP all-in-one จะสแกนต้นฉบับมาเก็บไว้ในหน่วยความจำ และ จะส่งแฟกซ์ออกไปเมื่อเครื่องรับแฟกซ์ปลายทางพร้อมที่จะรับ

# การส่งแฟกซโดยใช้ปุ่มโทรศัพท์ที่หน้าจอ

การโทรโดยกดปุ่มบนหน้าจอจะช่วยให้ท่านสามารถกดหมายเลขบนแผงควบคุม เหมือนกับการโทรศัพท์ปกติคุณสมบัตินี้มีประโยชน์มากเมื่อท่านต้องการใช้บัตร โทรศัพท์เพื่อชำระค่าโทรศัพท์ และต้องตอบสนองต่อสัญญาณขณะโทรและยัง ช่วยให้ท่านสามารถกดหมายเลขด้วยความเร็วที่กำหนดเองเมื่อจำเป็น หมายเหตุ ตรวจสอบให้แน่ใจว่าได้เปิดเสียงเอาไว้ มิเช่นนั้นท่านจะไม่ได้ยิน เสียงการโทรสำหรับข้อมูลเพิ่มเติม โปรดดู การปรับระดับเสียง

- 1 วางต้นฉบับหงายขึ้นในตัวป้อนกระดาษอัตโนมัติ โดยให้ด้านบนของ เอกสารชิดด้านซ้ายหากท่านต้องการส่งแฟกซ์หน้าเดียว ท่านยังสามารถ วางต้นฉบับบนกระจกได้ด้วย
- 2 กด Start Fax Black (เริ่มแฟกซ์สีดำ) หรือ Start Fax Color (เริ่ม แฟกซ์สี)
- 3 หากท่านวางต้นฉบับลงบนกระจก กด 1 เพื่อเลือก Fax original from scanner glass (แฟกซ์ต้นฉบับจากกระจกสแกน)
- 4 เมื่อได้ยินเสียงการโทร ให้ใส่หมายเลขแฟกซ์โดยใช้ปุ่มหมายเลขบนแผง ควบคุม
- 5 ปฏิบัติตามข้อความเตือนที่อาจเกิดขึ้น แฟกซ์ของท่านจะถูกส่งเมื่อเครื่องแฟกซ์ที่รับตอบรับ

# การรับแฟกซ์

เครื่อง HP all-in-one สามารถรับแฟกซ์ได้โดยอัตโนมัติหรือด้วยตนเอง ทั้งนี้ ขึ้นอยู่กับโหมดตอบรับที่ท่านกำหนดหากไฟที่อยู่ติดกับปุ่ม Auto Answer ( ตอบรับอัตโนมัติ) สว่าง เครื่อง HP all-in-one จะรับสายเรียกเข้าและแฟกซ์ที่ ส่งเข้ามาโดยอัตโนมัติหากไฟดังกล่าวไม่สว่าง ท่านจะต้องรับแฟกซ์ด้วยตนเอง สำหรับข้อมูลเพิ่มเติมเกี่ยวกับโหมดตอบรับ โปรดดู การตั้ง HP all-in-one ให้ รับแฟกซ์

- เคล็ดลับ ท่านสามารถตั้ง HP all-in-one ให้พิมพ์แฟกซ์ที่ได้รับลงบนหน้า กระดาษทั้งสองด้าน เพื่อเป็นการประหยัดกระดาษสำหรับข้อมูลเพิ่ม เติม โปรดดู การตั้ง HP all-in-one ให้พิมพ์แฟกซ์ด้านเดียวหรือสอง ด้าน
- หมายเหตุ หากท่านใส่ตลับหมึกสำหรับการพิมพ์ภาพหรือภาพสีเทาไว้ ท่านอาจ ต้องการเปลี่ยนเป็นตลับหมึกพิมพ์สีดำเมื่อจะรับแฟกซ์โปรดดู การดู แลเกี่ยวกับตลับหมึกพิมพ์

# การกำหนดจำนวนครั้งของเสียงเรียกเข้าก่อนตอบรับ

ท่านสามารถระบุจำนวนครั้งของเสียงเรียกเข้าก่อนที่เครื่อง HP all-in-one จะ ตอบรับสายที่โทรเข้ามาโดยอัตโนมัติ

หมายเหตุ การตั้งค่านี้จะมีผลก็ต่อเมื่อเครื่อง HP all-in-one ถูกกำหนดให้รับ แฟกซ์อัตโนมัติ

การใช้คุณสมบัติแฟกซ์

ซึ่งเป็นการแสดงเมน Basic Fax Setup [การตั้งค่าแฟกซ์เบื้องต้น] จาก

หากท่านมีอุปกรณ์เสริมสำหรับการพิมพ์สองด้านของ HP ติดตั้งอยู่ ท่าน สามารถจะพิมพ์แฟกซ์สองด้านได้

้ป้อนจำนวนครั้งของเสียงเรียกเข้าตามต้องการ โดยใช้ป่มตัวเลข

การตั้งค่า Rings to Answer [เสียงเรียกเข้า] จะมีความสำคัญ หากท่านใช้ สายสำหรับเครื่องตอบรับโทรศัพท์ร่วมกับเครื่อง HP all-in-oneเครื่องตอบรับ จะต้องรับสายก่อนเครื่อง HP all-in-oneจำนวนเสียงเรียกเข้าสำหรับ HP all-

ตัวอย่างเช่น ตั้งเครื่องตอบรับของท่านให้ดัง 4 ครั้ง และตั้งให้เครื่อง HP all-inone ดังเท่ากับจำนวนครั้งของเสียงเรียกเข้าสงสดที่เครื่องตอบรับของท่านรอง รับ(จำนวนเสียงเรียกเข้าสูงสุดจะแตกต่างกันไปตามประเทศ/ภูมิภาค)ในการตั้ง ้ค่า เครื่องตอบรับจะรับสาย และ HP all-in-one จะตรวจสอบสายนั้นหาก HP all-in-one พบว่าเป็นสัญญาณแฟกซ์ HP all-in-one จะรับแฟกซ์หาก

in-one ควรมากกว่าจำนวนเสียงเรียกเข้าของเครื่องตอบรับอัตโนมัติ

เป็นสายโทรศัพท์ เครื่องตอบรั้บจะบันทึกข้อความไว้

กด ตั้งค่า

กด 4 จากนั้นกด 3

กด OK เพื่อยืนยันการตั้งค่า

1

2

3

4

การกำหนดจำนวนเสียงเรียกเข้าก่อนที่แผงควบคุมจะรับสาย

นั้น เลือก Rings to Answer [เสียงเรียกเข้า]

การตั้ง HP all-in-one ให้พิมพ์แฟกซ์ด้านเดียวหรือสองด้าน

สำหรับข้อมลเกี่ยวกับการใส่กระดาษลงในอปกรณ์เสริมของท่าน โปรดอ่านและ ปภิบัติตามค่ำแนะนำที่ให้มาพร้อมกับอุปกรณ์เสริม

- เคล็คลับ นอกจากนี้ท่านยังสามารถส่งต้นฉบับที่มีสองด้านได้โดยใช้ตัวป้อน กระดาษอัตโนมัติสำหรับข้อมลเพิ่มเติม โปรดด การส่งต้นฉบับที่มี สองด้าน
- ้ต้องแน่ใจว่าท่านมีกระดาษอย่ในถาดป้อนกระดาษ 1
- กด Two-Sided (สองด้าน) จากนั้นกด 3 2 เมน Select Function (เลือกฟังก์ชัน) จะปรากฏขึ้นมา จากนั้นให้เลือก Fax Print (พิมพ์แฟกซ์)
  - เคล็ดลับ นอกจากนี้ท่านสามารถเข้าส่การใช้งานการพิมพ์สองด้านสำหรับ แฟกซ์ได้โดยกด Setup (การตั้งค่า), 4 และ 6

- 3 โปรดเลือกตัวเลือกใดตัวเลือกหนึ่งดังต่อไปนี้:
  - หากท่านต้องการพิมพ์บนกระดาษเพียงด้านเดียว กด 1 เพื่อเลือก 1-Sided Output
  - หากท่านต้องการพิมพ์บนกระดาษทั้งสองหน้า กด 2 เพื่อเลือก 2-Sided Output

หมายเหตุ ุถ้าท่านเลือก 2 โปรดตรวจสอบให้แน่ใจว่าท่านไม่ได้นำ แผ่นกระดาษออกจากถาดรับกระดาษออกก่อนที่เครื่อง HP all-in-one จะพิมพ์แฟกซ์เสร็จเรียบร้อยเครื่อง HP all-in-one จะพิมพ์บนด้านหน้าของกระดาษ, วาง กระดาษลงในถาดรับกระดาษออก แล้วยกกระดาษพุลิก กลับขึ้นมาเพื่อพิมพ์ด้านหลังหลังจากกระดาษทุกแผ่นได้ ถูกพิมพ์ทั้งสองด้านเรียบร้อยแล้ว ท่านสามารถนำแฟกซ์ ออกได้

4 กด <mark>OK</mark>

เครื่อง HP all-in-one จะใช้การตั้งค่านี้ในการพิมพ์แฟกซ์ทั้งหมด

#### การรับแฟกซ์ด้วยตนเอง

หากท่านตั้งเครื่อง HP all-in-one ให้รับแฟกซ์ด้วยตนเอง (ไฟ Auto Answer (ตอบรับอัตโนมัติ) ไม่สว่าง) หรือท่านรับสายแล้วได้ยินเสียงสัญญาณ แฟกซ์ ให้ปฏิบัติตามคำแนะนำในส่วนนี้เพื่อรับแฟกซ์ ท่านสามารถรับแฟกซ์ด้วยตนเองจากโทรศัพท์ที่:

- ต่อสายตรงเข้ากับ HP all-in-one (ที่พอร์ท "2-EXT")
- โดยใช้สายร่วมกัน แต่ไม่ได้เชื่อมต่อกับ HP all-in-one
- 1 ตรวจสอบให้แน่ใจว่าเครื่อง HP all-in-one เปิดอยู่และท่านมีกระดาษอยู่ ในถาดป้อนกระดาษ
- 2 น้ำต้นฉบับทั้งหมดออกจากตัวป้อนกระดาษอัตโนมัติ
- 3 ตั้ง Rings to Answer [เสียงตอบรับ] ด้วยตัวเลขมากๆ เพื่อให้ท่าน สามารถรับสายก่อนเครื่อง HP all-in-oneหรือ กำหนดให้เครื่อง HP allin-one ของท่านรับแฟกซ์ด้วยตนเอง สำหรับข้อมูลเกี่ยวกับการตั้งค่าจำนวนครั้งของเสียงเรียกเข้า โปรดดูการ กำหนดจำนวนครั้งของเสียงเรียกเข้าก่อนตอบรับสำหรับข้อมูลเกี่ยวกับการ กำหนดให้ HP all-in-one รับแฟกซ์ด้วยตนเอง โปรดดู การตั้งโหมดตอบ รับ
- 4 โปรดทำตามวิธีใดวิธีหนึ่งดังต่อไปนี้
  - หากโทรศัพท์ของท่านใช้สายโทรศัพท์เดียวกับอุปกรณ์ของท่าน (แต่ ไม่ได้เสียบสายเข้าที่ด้านหลังเครื่อง HP all-in-one) และท่านได้ยิน

- หมายเหตุ เมื่อเครื่อง HP all-in-one รับสายที่โทรเข้ามา จะแสดง ข้อความว่า Ringing บนหน้าจอแสดงผลกราฟิกสีหาก ท่านยกหูโทรศัพท์ หลังจากนั้นสักครู่จะปรากฏข้อความว่า Phone-Off Hook (กำลังใช้งาน)ท่านต้องรอจนกว่าข้อ ความดังกล่าวปรากฏขึ้น แล้วจึงกด **1 2 3** บนโทรศัพท์ มิ เช่นนั้นท่านจะไม่สามารถรับแฟกซ์ได้
- หากโทรศัพท์ของท่านเสียบสายตรงเข้าที่ด้านหลังของเครื่อง HP allin-one และท่านได้ยินเสียงสัญญาณพร้อมส่งแฟกซ์ ให้กดปุ่ม Start Fax Black (เริ่มแฟกซ์สีดำ) หรือ Start Fax Color (เริ่มแฟกซ์ สี) บนแผงควบคุม
- หา้กท่านกำลังสน่ทนากับผู้ส่งที่ต่อโทรศัพท์กับเครื่อง HP all-in-one โปรดแนะนำให้ผู้ส่งกดปุ่ม Start บนเครื่องแฟกซ์ก่อนหลังจากท่าน ได้ยินเสียงสัญญาณพร้อมส่งแฟกซ์ ให้กดปุ่ม Start Fax Black ( เริ่มแฟกซ์สีดำ) หรือ Start Fax Color (เริ่มแฟกซ์สี) บนแผงควบ คุม

หมายเหตุ ถ้าท่านกด Start Fax Color (เริ่มแฟกซ์สี) แต่ผู้ส่งส่ง แฟกซ์มาเป็นสีขาวดำ เครื่อง HP all-in-one จะพิมพ์ แฟกซ์เป็นสีขาวดำ

## การขอรับแฟกซ์

การขอรับแฟกซ์จะช่วยให้เครื่อง HP all-in-one แจ้งให้เครื่องแฟกซ์อีกเครื่อง หนึ่งส่งแฟกซ์ลำดับถัดไปเมื่อท่านใช้คุณสมบัติ Poll to Receive (ขอรับ แฟกซ์) เครื่อง HP all-in-one จะติดต่อเครื่องแฟกซ์ที่กำหนดและขอให้ส่ง แฟกซ์มาเครื่องแฟกซ์ที่กำหนดต้องตั้งไว้เพื่อการขอรับแฟกซ์และมีแฟกซ์ที่ พร้อมส่งแล้ว

- หมายเหตุ เครื่อง HP all-in-one ไม่สนับสนุนรหัสผ่านสำหรับขอรับแฟกซ์ รหัสผ่านดังกล่าวเป็นคุณสมบัติด้านความปลอดภัยอย่างหนึ่งที่บังคับ ให้เครื่องรับแฟกซ์ (เครื่อง HP all-in-one ของท่าน) ต้องมีรหัส ผ่านให้กับอุปกรณ์ที่จะขอรับแฟกซ์เพื่อที่จะรับแฟกซ์ตรวจสอบให้ แน่ใจว่าอุปกรณ์ที่ท่านกำลังจะขอรับแฟกซ์ไม่มีการตั้งรหัสผ่านเอา ไว้ (หรือได้เคยเปลี่ยนรหัสผ่านที่เป็นดีฟอลต์) มิฉะนั้นเครื่อง HP all-in-one จะไม่สามารถรับแฟกซ์ได้
- 1 ในส่วน Fax (แฟกซ์) ให้กด Menu (เมนู)

- Fax Menu (เมนูแฟกซ์) จะปรากฏขึ้นมา
- 2 กด 6 เพื่อเลือก Poll to Receive (ขอรับแฟกซ์)
- 3 ป้อนหมายเลขแฟกซ์ของเครื่องแฟกซ์อีกเครื่อง
- 4 กด Start Fax Black (เริ่มแฟกซ์สีดำ) หรือ Start Fax Color (เริ่ม แฟกซ์สี)
  - หมายเหตุ ถ้าท่านกด Start Fax Color (เริ่มแฟกซ์สี) แต่ผู้ส่งส่งแฟกซ์ มาเป็นสีขาวดำ เครื่อง HP all-in-one จะพิมพ์แฟกซ์เป็นสี ขาวดำ

# การตั้งวันที่และเวลา

ท่านสามารถตั้งวันที่และเวลาได้จากแผงควบคุมเมื่อมีการส่งแฟกซ์ เครื่องจะ พิมพ์วันที่และเวลาปัจจุบันบนหัวกระดาษแฟกซ์รูปแบบของวันที่และเวลาจะขึ้น อยู่กับการตั้งค่าภาษาและประเทศ/ภูมิภาค

หมายเหตุ หากเครื่อง HP all-in-one หยุดทำงาน ท่านต้องตั้งวันที่และเวลา ใหม่

- 1 กด <mark>ตั้งค่</mark>า
- 2 กด 4 จากนั้นกด 1 ซึ่งเป็นการแสดงเมนู Basic Fax Setup [การตั้งค่าแฟกซ์เบื้องต้น] จาก นั้น เลือก Date and Time [วันที่และเวลา]
- 3 ใส่เดือน วัน และปี โดยกดที่ปุ่มหมายเลขที่เหมาะสมท่านอาจใส่วันที่ในรูป แบบอื่นได้ ทั้งนี้ขึ้นอยู่กับการตั้งค่าประเทศ/ภูมิภาคของท่าน เคอร์เซอร์จะอยู่ใต้ตัวเลขแรก แล้วเลื่อนไปทีละตัวเลขโดยอัตโนมัติทุกครั้ง ที่ท่านกดปุ่มเวลาจะแสดงขึ้นโดยอัตโนมัติหลังจากท่านป้อนตัวเลขของวันที่ ตัวสุดท้าย
- 4 ใส่ชั่วโมงและนาที หากเวลาที่แสดงอยู่ในรูปแบบ 12 ชั่วโมง ข้อความ AM or PM [AM หรือ PM] จะปรากฏขึ้นอัตโนมัติ หลังจากที่ป้อนตัวเลข
- 5 เมื่อเครื่อง<sup>ู้</sup>แจ้งเตือน<sup>์</sup>ให้กด 1 สำหรับ AM หรือ 2 สำหรับ PM วันที่และเวลาใหม่จะปรากฏขึ้นบนจอกราฟิกสี

# การตั้งหัวกระดาษแฟกซ์

หัวกระดาษแฟกซ์จะพิมพ์ชื่อท่าน และหมายเลขแฟกซ์ไว้ที่ส่วนบนของกระดาษ ทุกแผ่นที่ท่านส่งไปขอแนะนำให้ท่านตั้งค่าหัวกระดาษโดยใช้ Fax Setup Wizard [ตัวช่วยติดตั้งแฟกซ์] (สำหรับผู้ใช้ Windows) หรือ Setup Assistant [ตัวช่วยติดตั้ง] (สำหรับผู้ใช้ Macintosh) ในระหว่างการติดตั้ง ชอฟต์แวร์ HP Image Zone

การใช้คุณสมบัติแฟกซ์

ท่านยังสามารถกำหนดหรือแก้ไขหัวกระดาษแฟกซ์ได้ที่แผงควบคุม ต้องมีรายละเอียดบนหัวกระดาษแฟกซ์ตามกฎหมายในประเทศ/ภูมิภาคต่างๆ

- 1 กด <mark>ตั้งค่า</mark>
- 2 กด 4 จากนั้นกด 2 ซึ่งเป็นการแสดงเมนู Basic Fax Setup [การตั้งค่าแฟกซ์เบื้องต้น] จาก นั้น เลือก Fax Header [หัวกระดาษแฟกซ์]
- 3 แล้วระบุชื่อหรือชื่อบริษัทของท่าน สำหรับข่อมูลเพิ่มเติมเกี่ยวกับการป้อนข้อความจากแผงควบคุม โปรดดู การป้อนข้อความและสัญลักษณ์
- 4 เมื่อป้อนชื่อหรือชื่อบริษัทของท่านเสร็จแล้ว ให้เลือกปุ่ม Done (เสร็จ แล้ว) บนแผงปุ่มกดูที่จอกราฟิกสี แล้วกด OK (ตกลง)
- 5 ใส่หมายเลขแฟกซ์โดยใช้ปุ่มตัวเลข
- 6 กด <mark>OK</mark>

ท่านอาจจะรู้สึกว่าการระบุข้อมูลหัวกระดาษแฟกซ์โดยใช้ HP Director ที่มา กับซอฟต์แวร์ HP Image Zone นั้นง่ายกว่านอกจากการระบุหัวกระดาษ แล้ว ท่านยังอาจแทรกใบปะหน้าได้ โดยส่งแฟกซ์จากคอมพิวเตอร์และแนบใบ ปะหน้าเข้าไปสำหรับข้อมูลเพิ่มเติม โปรดดูที่ HP Image Zone Help (วิธีใช้ โซนรูปภาพของ HP) ที่มาพร้อมกับซอฟต์แวร์ HP Image Zone ของท่าน

# การป้อนข้อความและสัญลักษณ์

ท่านสามารถป้อนข้อความหรือสัญลักษณ์จากแผงควบคุมได้ โดยใช้ปุ่มที่ปรากฏ ขึ้นอัตโนมัติบนจอกราฟิกสีเมื่อตั้งข้อมูลหัวกระดาษแฟกซ์หรือหมายเลขโทร ด่วนนอกจากนี้ ท่านยังอาจป้อนข้อความหรือสัญลักษณ์โดยใช้ปุ่มกดบนแผง ควบคุมได้

หรือจะป้อนสัญลักษณ์จากปุ่มกดเมื่อกดหมายเลขแฟกซ์หรือโทรศัพท์ก็ได้เมื่อ HP all-in-one กดหมายเลข มันจะแปลสัญลักษณ์และตอบสนองตัวอย่างเช่น เมื่อท่านใส่ขีด "-" ในหมายเลขแฟกซ์ HP all-in-one จะหยุดชั่วคราวก่อนกด ตัวเลขที่เหลือการหยุดชั่วคราวจะมีประโยชน์เมื่อท่านต้องติดต่อสายนอกก่อนที่ จะกดหมายเลขแฟกต์ที่ต้องการ

หมายเหตุ หากต้องการป้อนสัญลักษณ์ลงในหมายเลขแฟกซ์ เช่น "-" ท่านจะ ต้องป้อนโดยใช้ปุ่มกด

## การป้อนข้อความโดยใช้ปุ่มกดบนจอกราฟิก

่ท่านสามารถป้อนข้อความหรือสัญลักษณ์ โดยใช้ปุ่มกดที่ปรากฏขึ้นอัตโนมัติบน จอกราฟิกเมื่อต้องการได้ตัวอย่างเช่น ปุ่มบนจอกราฟิกที่ปรากฏขึ้นเมื่อตั้งหัว กระดาษแฟกซ์หรือหมายเลขโทรด่วน

- เมื่อต้องการเลือกตัวอักษร ตัวเลข หรือสัญลักษณ์จากปุ่มบนจอกราฟิก ให้ กด ◄, ▶, ▲ และ ▼ เพื่อไฮไลต์ตัวที่ต้องการเลือก
- เมื่อไฮไลต้ตัวอักษร ตัวเลข หรือสัญลักษณ์ที่ต้องการแล้ว กด OK ที่แผง ควบคุมเพื่อเลือก ตัวที่ถกเลือกจะปรากฏขึ้นบนจอกราฟิกสี
- หากต้องการตัวพิมพ์เล็ก ให้เลือกปุ่ม abc บนแผงปุ่มกดที่จอกราฟิกสี แล้ว กด OK
- หากต้องการตัวพิมพ์เล็ก ให้เลือกปุ่ม ABC บนแผงปุ่มกดที่จอกราฟิกสี แล้วกด OK
- หากต้องการตัวเลขและสัญลักษณ์ ให้เลือกปุ่ม 123 บนแผงปุ่มกดที่จอกรา ฟิกสี แล้วกด OK
- หากต้องการลบตัวอักษร ตัวเลข หรือสัญลักษณ์ ให้เลือกปุ่ม Clear [ลบ ออก] บนแผงปุ่มกดที่จอกราฟิกสี แล้วกด OK
- หากต้องการให้เว้นวรรค กดปุ่ม ▶ บนแผงปุ่มกดที่จอกราฟิกสี แล้วกด OK

หมายเหตุ ต้องให้แน่ใจว่าท่านใช้ปุ่ม ▶ บนแผงปุ่มกดที่จอกราฟิกสีเพื่อ เว้นวรรคเพราะท่านไม่สามารถเว้นวรรคโดยใช้ปุ่มลูกศรบน แผงควบคุม

 เมื่อป้อนข้อความ ตัวเลข หรือสัญลักษณ์เสร็จแล้ว ให้เลือกปุ่ม Done [ เสร็จแล้ว] บนแผงปุ่มกดที่จอกราฟิกสี แล้วกด OK

# การป้อนข้อความโดยใช้ปุ่มที่แผงควบคุม

ท่านสามารถป้อนข้อความหรือสัญลักษณ์ได้โดยใช้ปุ่มกดบนแผงควบคุมด้วยข้อ ความหรือสัญลักษณ์ที่ท่านเลือกจะปรากฏบนแผงปุ่มกดที่จอกราฟิก

 กดปุ่มหมายเลขที่ตรงกับตัวอักษรของชื่อตัวอย่างเช่น ตัวอักษร a, b และ c ตรงกับหมายเลข 2 ดังที่เห็นจากปุ่มด้านล่าง

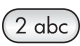

กดปุ่มหลายๆ ครั้งจนกว่าจะเห็นตัวอักษรที่มี

หมายเหตุ การใช้ตัวอักขระพิเศษขึ้นอยู่กับภาษาและการกำหนดประเทศ/ ภูมิภาค

- หลังจากปรากฏตัวอักษรที่ต้องการแล้ว ให้รอลูกศรขยับไปด้านขวาโดย อัตโนมัติ หรือกด ▶กดปุ่มหมายเลขที่มีอักษรตัวถัดไปที่ต้องการให้กดปุ่ม ซ้ำจนกว่าจะได้ตัวอักษรที่ต้องการตัวอักษรตัวแรกของคำจะเป็นตัวพิมพ์ ใหญ่โดยอัตโนมัติ
- หาก<sup>ต</sup>้องการเว้นวรรคุ กด เว้นวรรค (#)
- หากต้องการเว้นช่วง ให้กด Redial/Pause (โทรซ้ำ/หยุดชั่วขณะ)เครื่อง หมาย "-" จะปรากฏอยู่ในลำดับตัวเลข
- หากต้องการป้อนสัญลักษณ์ เช่น @ ให้กดปุ่ม Symbols (\*) (สัญลักษณ์ (\*)) หลายๆ ครั้ง เพื่อเลื่อนดูสัญลักษณ์ต่างๆ ซึ่งมีดังต่อไปนี้:\*, -, &, ., /,
  - ( ), ', =, #, @, \_, +, !, ;, ?, ,, :, %, และ ~ ถ้ากดพลาด ให้กดเครื่องหมายลูกศรเพื่อเลือก Clear (ลบออก) ที่แผงป่ม
- ถากตพลาด เหกิดเครองหมายลูกครเพอเลอก Clear (ลบออก) ที่แผงบุม กดบนจอกราฟิก แล้วเลือก OKหากท่านไม่ได้อยู่ที่แผงปุ่มกดที่จอกราฟิก สี ให้กด ◀ บนแผงครบคุม
- เมื่อป้อนข้อความ ตัวเลข หรือสัญลักษณ์เสร็จแล้ว ให้กดปุ่มลูกศรเพื่อเลือก คำว่า Done [เสร็จแล้ว] บนแผงปุ่มกดที่จอกราฟิกสี แล้วกด OK

# การพิมพ์รายงาน

ท่านสามารถตั้งค่าเครื่อง HP all-in-one ให้พิมพ์รายงานข้อผิดพลาดในการ พิมพ์และรายงานการยืนยันของการรับหรือส่งแฟกซ์แต่ละครั้งโดยอัตโนมัติได้ ท่านยังสามารถพิมพ์รายงานของระบบได้ด้วยตนเองตามที่ต้องการ รายงาน เหล่านี้จะให้ข้อมูลของระบบที่เป็นประโยชน์เกี่ยวกับเครื่อง HP all-in-one. ค่าดีฟอลต์จะกำหนดให้เครื่อง HP all-in-one พิมพ์รายงานเฉพาะเมื่อมีปัญหา ในการรับส่งแฟกซ์เท่านั้นข้อความที่ระบุว่าได้มีการส่งแฟกซ์เสร็จสมบูรณ์จะ ปรากฏเป็นข้อความสั้นๆ บนจอแสดงผลกราฟิกสีหลังจากการส่งแต่ละครั้ง

## การสร้างรายงานอัตโนมัติ

ท่านสามารถกำหนดค่าคอนฟิกของ HP all-in-one เพื่อให้เครื่องพิมพ์รายงาน ความผิดพลาดและการยืนยันโดยอัตโนมัติ

- หมายเหตุ หากต้องการให้พิมพ์รายงานยืนยันทุกครั้งที่ส่งแฟกซ์ โปรดปฏิบัติ ตามคำแนะนำต่อไปนี้ก่อนส่งแฟกซ์ และเลือก Send Only [ เฉพาะการส่ง]
- 1 กด <mark>ตั้งค่า</mark>
- 2 กด 2 จากนั้นกด 1 ซึ่งจะแสดงเมนู Print Report [พิมพ์รายงาน] จากนั้นเลือก Fax Report Setup [ตั้งค่ารายงานแฟกซ์]

- 3 กด **▼** เพื่อเลื่อนไปยังประเภทของรายงานต่อไปนี้:
  - 1. Every Error [ข้อผิดพลาดทั้งหมด] :เครื่องจะพิมพ์รายงานเมื่อ เกิดข้อผิดพลาดใดๆ ก็ตามเกี่ยวกับแฟกซ์ (ค่าดีฟอลต์)
  - 2. Send Error [ข้อผิดพลาดในการส่ง] : เครื่องจะพิมพ์เมื่อเกิดข้อ ผิดพลาดในการส่งขึ้น
  - 3. Receive Error [ข้อผิดพลาดในการรับ] :เครื่องจะพิมพ์เมื่อเกิด ข้อผิดพลาดในการรับ
  - 4. Every Fax [แฟกซ์ทั้งหมด] :เครื่องจะยืนยันแฟกซ์ที่ส่งไปและ แฟกซ์ที่ได้รับทุกครั้ง
  - 5. Send Only [เฉพาะการส่ง] :เครื่องจะพิมพ์รายงานทุกครั้งที่มี การส่งแฟกซ์ โดยจะระบุว่าได้มีการส่งแฟกซ์เสร็จสมบูรณ์หรือไม่
  - 6. Off [ปิด] : ไม่พิมพ์รายงานข้อผิดพลาดหรือรายงานยืนยันใดๆ
- 4 เมื่อเลือกรายงานที่ท่านต้องการแล้ว กด OK

#### การสร้างรายงานด้วยตนเอง

ท่านสามารถสร้างรายงานจากเครื่อง HP all-in-one ด้วยตนเอง เช่น สถานะ ของแฟกซ์ล่าสุดที่ส่ง รายการหมายเลขโทรด่วนที่ตั้งไว้ หรือรายงานการทดสอบ เครื่องเพื่อใช้ในการวิเคราะห์ปัญหา

1 ก<sub>ุ</sub>ด <mark>ตั้งค่า</mark> จากนั้นกด 2

ซึ่งจะแสดงเมนู Print Report [พิมพ์รายงาน]

- 2 กด **▼** เพื่อเลื่อนไปยังประเภทของรายงานต่อไปนี้:
  - 1. Fax Report Setup [การตั้งค่ารายงานแฟกซ์] :พิมพ์รายงาน แฟกซ์อัตโนมัติตามที่อธิบายใน การสร้างรายงานอัตโนมัติ
  - 2. Last Transaction [รายการสุดท้าย] :พิมพ์รายละเอียดเกี่ยวกับ แฟกซ์ที่ส่งไปล่าสุด
  - 3. Fax Log [บันทึกการรับส่งแฟกซ์] :พิมพ์บันทึกรับส่งแฟกซ์ ประมาณ 30 รายการสุดท้าย
  - 4. Speed Dial List [รายการโทรด่วน] :พิมพ์รายการโทรด่วนที่ตั้ง โปรแกรมไว้
  - 5. Self-Test Report [รายงานการทดสอบเครื่อง] :พิมพ์รายงาน เพื่อช่วยวินิจฉัยปัญหาในการพิมพ์และการปรับตำแหน่งสำหรับข้อมูล เพิ่มเติม โปรดดู พิมพ์รายงานการทดสอบเครื่อง
- 3 เมื่อเลือกรายงานที่ท่านต้องการแล้ว กด OK

# การตั้งค่าโทรด่วน

ท่านสามารถกำหนดหมายเลขโทรด่วนที่ท่านใช้แฟกซ์บ่อยได้ใช้ปุ่มการโทร ด่วนระบบสัมผัสบนแผงควบคุมเพื่อส่งแฟกซ์แบบรวดเร็วนอกจากนี้ ท่านยัง สามารถกด Speed Dial (โทรด่วน) เพื่อเลื่อนและเลือกรายการหมายเลขโทร ด่วน

หมายเลขโทรด่วนห้าหมายเลขแรกจะบันทึกไว้ในปุ่มการโทรด่วนระบบสัมผัส บนแผงควบคุมโดยอัตโนมัติ

สำหรับข้อมูลเกี่ยวกับการส่งแฟกซ์โดยใช้การโทรด่วน โปรดดู การส่งแฟกซ์ โดยใช้หมายเลขโทรด่วน

ท่านยังสามารถตั้งค่าการจัดกลุ่มหมายเลขโทรด่วนซึ่งจะช่วยประหยัดเวลาโดย การส่งแฟกซ์ไปยังผู้รับหลายคนในเวลาเดียวกัน แทนที่จะส่งแฟกซ์ไปยังผู้รับที ละคน

ท่านสามารถกำหนดหมายเลขโทรด่วนได้อย่างรวดเร็วและง่ายดายจากเครื่อง คอมพิวเตอร์ของท่าน โดยใช้ HP Director ที่อยู่ในซอฟต์แวร์ HP Image Zoneสำหรับข้อมูลเพิ่มเติม โปรดดูที่ HP Image Zone Help (วิธีใช้โซน รูปภาพของ HP) ที่มาพร้อมกับซอฟต์แวร์ HP Image Zone ของท่าน

#### การสร้างหมายเลขโทรด่วน

ท่านสามารถสร้างหมายเลขโทรด่วนที่ท่านใช้แฟกซ์บ่อยได้

- 1 กด <mark>ตั้งค่า</mark>
- 2 กด 3 จากนั้นกด 1 ซึ่งเป็นการแสดง Speed Dial Setup [การตั้งค่าโทรด่วน] และ Individual Speed Dial [โทรด่วนรายบุคคล] หมายเลขโทรด่วนแรกที่ยังไม่ได้มีการกำหนดจะปรากฏขึ้นบนจอกราฟิกสี
- 3 กด OK เพื่อเลือกหมายเลขโทรด่วนที่แสดงบนจอแสดงผลท่านสามารถกด
   ▼ หรือ ▲ เพื่อเลือกหมายเลขอื่น จากนั้นกด OK
- 4 ใส่หมายเลขแฟกซ์เพื่อกำหนดให้หมายเลขนั้นเป็นหมายเลขโทรด่วน จาก นั้นกด OK

เคล็ดลับ หากต้องการเว้นช่วงในหมายเลขแฟกซ์ กด Redial/Pause ( โทรซ้ำ/หยุดชั่วขณะ)

แผงปุ่มกดจะปรากฏขึ้นอัตโนมัติบนจอกราฟิกสี

- 5 ใส่ชื่อเมื่อป้อนชื่อเส<sup>ร</sup>ิริจแล้ว ให้เลือกปุ่ม Done (เสร็จแล้ว) บนแผงปุ่มกดที่ จอกราฟิกสี แล้วกด OK (ตกลง) สำหรับข้อมูลเพิ่มเติมเกี่ยวกับการป้อนข้อความ โปรดดู การป้อนข้อความ และสัญลักษณ์
- 6 กด 1 ถ้ำท่านต้องการตั้งอีกหมายเลขหนึ่ง หรือกด ยกเลิก เพื่อออกจากเม นุ Speed Dial Setup [การตั้งค่าโทรด่วน]

#### การสร้างหมายเลขโทรด่วนของกลุ่ม

ท่านสามารถสร้างหมายเลขโทรด่วนของกลุ่มซึ่งประกอบด้วยหมายเลขโทรด่วน รายบุคคลได้มากถึง 48 หมายเลขต่อหนึ่งกลุ่มซึ่งช่วยให้ท่านสามารถส่งแฟกซ์ ขาวดำไปยังกลุ่มคนที่เฉพาะเจาะจงโดยใช้หมายเลขโทรด่วนเพียงหมายเลข เดียว

หมายเหตุ ท่านสามารถส่งได้เฉพาะแฟกซ์ขาวดำเท่านั้นเมื่อเป็นการส่งแฟกซ์ ไปยังกลุ่มนอกจากนี้การใช้คุณสมบัติดังกล่าวยังไม่รองรับความ ละเอียด Very Fine (ดีมาก)

ท่านสามารถกำหนดเฉพาะหมายเลขโทรด่วนรายบุคคลที่มีอยู่แล้วให้จัดเข้ากลุ่ม นอกจากนี้ ท่านสามารถเพิ่มได้เฉพาะหมายเลขโทรด่วนรายบุคคลเท่านั้น ไม่ สามารถจัดให้กลุ่มหนึ่งเข้าในอีกกลุ่มหนึ่งได้

- 1 กด <mark>ตั้งค</mark>่า
- 2 กด 3 จากนั้นกด 2 ซึ่งเป็นการแสดงเมนู Speed Dial Setup (การตั้งค่าโทรด่วน) จากนั้น เลือก Group Speed Dial (จัดกลุ่มหมายเลขโทรด่วน) หมายเลขโทรด่วนแรกที่ยังไม่ได้มีการกำหนดจะปรากฏขึ้นบนจอกราฟิกสี
- 3 กด OK เพื่อเลือกหมายเลขโทรด่วนที่แสดงบนจอแสดงผลท่านสามารถกด
   ▼ หรือ ▲ เพื่อเลือกหมายเลขอื่น จากนั้นกด OK
- 4 กด ▼ หรือ ▲ เพื่อเลือกหมายเลขโทรด่วนรายบุคคลที่จะเพิ่มเข้าไปใน หมายเลขโทรด่วนของกลุ่ม
- 5 กด <mark>OK</mark>
- 6 เมื่อท่านได้เพิ่มหมายเลขจนครบแล้ว ให้กด ▲ จนกว่า Done Selecting (เลือกแล้ว) จะถูกไฮไลต์ จากนั้นกด OK (ตกลง) แผงปุ่มกดจะปรากฏขึ้นอัตโนมัติบนจอกราฟิกสี
- 7 ป้อนชื่อหมายเลขโทรด่วนของกลุ่มเมื่อป้อนชื่อเสร็จแล้ว ให้เลือกปุ่ม Done (เสร็จแล้ว) บนแผงปุ่มกดที่จอกราฟิกสี แล้วกด OK (ตกลง) สำหรับข้อมูลเพิ่มเติมเกี่ยวกับการป้อนข้อความ โปรดดู การป้อนข้อความ และสัญลักษณ์

# การอัพเดตหมายเ<mark>ลขโทร</mark>ด่วน

ท่านสามารถเปลี่ยนหมายเลขโทรศัพท์หรือชื่อของรายการโทรด่วนรายบุคคลได้

- หมายเหตุ ถ้าหมายเลขโทรด่วนรายบุคคลดังกล่าวเป็นส่วนหนึ่งของกลุ่มหมาย เลขโทรด่วน กลุ่มหมายเลขโทรด่วนนั้นก็จะสะท้อนถึงผลของการอัพ เดตหมายเลขโทรด่วนรายบุคคลด้วย
- 1 กด <mark>ตั้งค่</mark>า
- 2 กด 3 จากนั้นกด 1

ซึ่งเป็นการแสดง Speed Dial Setup [การตั้งค่าโทรด่วน] และ Individual Speed Dial [โทรด่วนรายบุคคล]

- 3 กด ▼ หรือ ▲ เพื่อดูรายการหมายเลขโทรด่วนต่างๆ แล้วกด OK เพื่อ เลือกรายการที่ต้องการ
- 4 เมื่อปรากฏหมายเลขแฟกซ์ ให้กด ┥ เพื่อลบหมายเลขนั้นทิ้งไป
- 5 ใส่หมายเล<sup>ื</sup>ขใหม่
- 6 กด OK เพื่อบันทึกหมายเลขใหม่ แผงปุ่มกดจะปรากฏขึ้นอัตโนมัติบนจอกราฟิกสี
- 7 การใช้ปุ่มบนจอกราฟิกเพื่อเปลี่ยนชื่อ สำหรับข้อมูลเพิ่มเติมเกี่ยวกับการใช้แผงปุ่มกดบนจอกราฟิก โปรดดู การ ป้อนข้อความและสัญลักษณ์
- 8 กด <mark>OK</mark>
- 9 กด 1 เพื่ออัพเดตรายการโทรด่วนรายการอื่น หรือกด ยกเลิก เพื่อออกจาก การทำงาน

# การลบหมายเลขโทรด่วน

ท่านสามารถลบรายการโทรด่วนทั้งของรายบุคคลหรือของกลุ่มหากท่านลบ หมายเลขโทรด่วนรายบุคคลซึ่งรวมอยู่ในหมายเลขด่วนของกลุ่ม หมายเลขนั้นก็ จะถูกลบออกจากกลุ่มไปด้วย

- 1 กด <mark>ตั้งค่า</mark>
- 2 กด 3 จากนั้นกด 3 อีกครั้ง ซึ่งเป็นการแสดง Speed Dial Setup [การตั้งค่าโทรด่วน] และ Delete Speed Dial [การลบหมายเลขโทรด่วน]
- 3 กด ▼ หรือ ▲ จนรายการโทรด่วนที่ต้องการฉบปรากฏขึ้น จากนั้นกด OK เพื่อฉบรายการนั้นและท่านยังสามารถป้อนรหัสหมายเลขโทรด่วนโดยการ ใช้ปุ่มกดบนแผงควบคุม
- 4 กด 3 เพื่อลบรายการโทรด่วนรายการอื่นต่อไป หรือกด ยกเลิก เพื่อออก จากการทำงาน

# การเปลี่ยนค่าความละเอียดของแฟกซ์และความสว่าง/ความ เข้ม

ท่านสามารถเปลี่ยนค่า Resolution [ความละเอียด] และ Lighter/Darker [ ความสว่าง/ความเข้ม] สำหรับเอกสารที่กำลังจะส่งแฟกซ์ได้

# เปลี่ยนค่าความละเอียดของแฟกซ์

การตั้งค่า Resolution [ความละเอียด] จะมีผลต่อความเร็วในการส่งแฟกซ์ และคุณภาพของเอกสารขาวดำที่แฟกซ์เครื่อง HP all-in-one จะส่งแฟกซ์ที่มี ความละเอียดสูงสุดที่เครื่องรับแฟกซ์จะสามารถรับได้ท่านสามารถเปลี่ยนค่า ความละเอียดเฉพาะของแฟกซ์ที่จะส่งเป็นสีขาวดำเท่านั้นแฟกซ์สีที่จะส่งทั้งหมด ต้องใช้ความละเอียด Fine [ดี]โดยมีค่าความละเอียดดังต่อไปนี้:

- Fine [ดี] : ให้ข้อความมีคุณภาพดีเหมาะสำหรับการส่งแฟกซ์เอกสารส่วน ใหญ่จะเป็นการตั้งค่าดีฟอลต์
- Very Fine (ดีมาก):การตั้งค่านี้ทำให้แฟกซ์มีคุณภาพดีที่สุดเมื่อแฟกซ์ เอกสารที่มีรายละเอียดมากหากท่านเลือก Very Fine (ดีมาก) การแฟกซ์ จะใช้เวลานานขึ้น และท่านสามารถส่งได้เฉพาะแฟกซ์ขาวดำเท่านั้นเมื่อใช้ ค่าความละเอียดนี้ถ้าท่านส่งแฟกซ์สี แฟกซ์จะถูกส่งโดยใช้ความละเอียด Fine แทน
- Photo [ภาพถ่าย] :การตั้งค่านี้ทำให้แฟกซ์มีคุณภาพดีที่สุดเมื่อส่งเป็น ภาพถ่ายหากท่านเลือก Photo [ภาพถ่าย] การแฟกซ์จะใช้เวลานานขึ้น เมื่อแฟกซ์ภาพถ่าย ขอแนะนำให้ท่านเลือก Photo [ภาพถ่าย]
- Standard [มาตรฐาน] :การตั้งค่านี้จะทำให้ส่งแฟก<sup>้</sup>ซ์ได้รวดเร็วที่สุดเท่าที่ จะเป็นไปได้ แต่แฟกซ์มีคุณภาพต่ำที่สุด

ค่านี้จะกลับไปเป็นค่าดีฟอลต์หลังจากส่งแฟกซ์เสร็จแล้ว เว้นแต่ท่านจะตั้งการ เปลี่ยนแปลงของท่านให้เป็นค่าดีฟอลต์แทนสำหรับข้อมูลเพิ่มเติม โปรดดู การ ตั้งค่าดีฟอลต์ใหม่

#### การเปลี่ยนค่าความละเอียดจากแผงควบคุม

- วางต้นฉบับหงายขึ้นในตัวป้อนกระดาษอัตโนมัติ โดยให้ด้านบนของ เอกสารชิดด้านซ้าย
- 2 ป้อนหมายเลขแฟกซ์โดยใช้ปุ่มตัวเลข, กดปุ่มการโทรด่วนระบบสัมผัส หรือกด หมายเลขโทรด่วน จนปรากฏหมายเลขโทรด่วนที่ต้องการ
- 3 ในส่วน Fax (แฟกซ์) ให้กด Menu (เมนู) Fax Menu (เมนูแฟกซ์) จะปรากฏขึ้นมา
- 4 กด 1 เพื่อเลือก Resolution (ความละเอียด)
- 5 กด **▼** เพื่อเลือกระดับความละเอียด แล้วกด <mark>OK</mark>
- 6 กด Start Fax Black (เริ่มแฟกซ์สีดำ)

```
หมายเหตุ หากท่านกด Start Fax Color (เริ่มแฟกซ์สี) เครื่องจะส่ง
แฟกซ์โดยใช้ค่า Fine (ดี)
```

แฟกซ์ของท่านจะถูกส่งออกไปโดยมี<mark>ความละเอียด</mark>ตามที่ท่านเลือกไว้หาก ท่านต้องการจะส่งแฟกซ์ทั้งหมดโดยใช้การตั้งค่านี้ ให้เปลี่ยนเป็นค่าดี ฟอลต์สำหรับข้อมูลเพิ่มเติม โปรดดู การตั้งค่าดีฟอลต์ใหม่

#### การเปลี่ยนค่าความสว่าง/ความเข้ม

ท่านสามารถปรับความคมชัดของแฟกซ์ให้เข้มขึ้นหรือสว่างขึ้นกว่าต้นฉบับ คุณสมบัตินี้มีประโยชน์หากท่านกำลังแฟกซ์เอกสารที่จาง เลือน หรือเขียนด้วย ลายมือท่านสามารถทำให้ต้นฉบับเข้มขึ้นได้ด้วยการปรับความคมชัด

ค่านี้จะกลับไปเป็นค่าดีฟอลต์หลังจากส่งแฟกซ์เสร็จแล้ว เว้นแต่ท่านจะตั้งการ เปลี่ยนแปลงของท่านให้เป็นค่าดีฟอลต์แทนสำหรับข้อมูลเพิ่มเติม โปรดดู การ ตั้งค่าดีฟอลต์ใหม่

- วางต้นฉบับหงายขึ้นในตัวป้อนกระดาษอัตโนมัติ โดยให้ด้านบนของ เอกสารชิดด้านข้าย
- 2 ป้อนหมายเลขแฟกซ์โดยใช้ปุ่มตัวเลข, กดปุ่มการโทรด่วนระบบสัมผัส หรือกด หมายเลขโทรด่วน จนปรากฏหมายเลขโทรด่วนที่ต้องการ
- 3 ในส่วน Fax (แฟกซ์) ให้กด Menu (เมนู) Fax Menu (เมนูแฟกซ์) จะปรากฏขึ้นมา
- 4 กด 2 เพื่อเลือก Lighter/Darker (สว่างขึ้น/เข้มขึ้น)
- 5 กด ◀ เพื่อเพิ่มความสว่างหรือ ► ความเข้มของแฟกซ์ ตัวบ่งชี้จะเลื่อนไปทางซ้ายหรือขวา เมื่อท่านกดปุ่มลูกศร
- 6 กด Start Fax Black (เริ่มแฟกซ์สีดำ) หรือ Start Fax Color (เริ่ม แฟกซ์สี)

แฟกซ์ของท่านจะถูกส่งออกไปโดยมีค่า<mark>ความสว่าง/ความเข้ม</mark>ตามที่ท่าน เลือกไว้หากท่านต้องการจะส่งแฟกซ์ทั้งหมดโดยใช้การตั้งค่านี้ ให้เปลี่ยน เป็นค่าดีฟอลต์สำหรับข้อมูลเพิ่มเติม โปรดดู การตั้งค่าดีฟอลต์ใหม่

## การตั้งค่าดีฟอลต์ใหม่

ท่านสามารถเปลี่ยนค่าดีฟอลต์การตั้งค่า Two-Sided (สองด้าน) (สำหรับการ ส่งแฟกซ์), Resolution (ความละเอียด) และ Lighter/Darker (สว่างขึ้น/ เข้มขึ้น) ได้จากแผงควบคุม

- 1 ทำการเปลี่ยนแปลงการตั้งค่า Two-Sided (สองด้าน) (สำหรับการส่ง แฟกซ์), Resolution (ความละเอียด) หรือ Lighter/Darker (สว่างขึ้น/ เข้มขึ้น)
- 2 หากท่านยังไม่ได้อยู่ที่ Fax Menu (เมนูแฟกซ์) จากส่วน Fax (แฟกซ์) ให้กด Menu (เมนู)
- 3 กด 7 เพื่อเลือก Set New Defaults (ตั้งค่าดีฟอลต์ใหม่)
- 4 กด <mark>OK</mark>

# การกำหนดตัวเลือกแฟกซ์

มีตัวเลือกแฟกซ์มากมายที่ท่านสามารถกำหนดได้ เช่น การควบคุมให้เครื่อง HP all-in-one โทรซ้ำอัตโนมัติเมื่อสายไม่ว่าง, การปรับระดับเสียงของเครื่อง HP all-in-one และการโอนแฟกซ์ไปยังหมายเลขอื่นเมื่อเปลี่ยนไปใช้ตัวเลือก ต่อไปนี้ การตั้งค่าใหม่จะกลายเป็นค่าดีฟอลต์โปรดศึกษาข้อมูลในส่วนนี้เกี่ยวกับ การเปลี่ยนตัวเลือกแฟกซ์

#### การเลือกถาดป้อนกระดาษเข้าสำหรับพิมพ์แฟกซ์

หากท่านมีอุปกรณ์เสริมสำหรับถาดป้อนกระดาษอย่างใดอย่างหนึ่งที่เครื่องรอง รับติดตั้งอยู่ ท่านสามารถระบุได้ว่าจะใช้ถาดป้อนกระดาษเข้าถาดใดสำหรับการ พิมพ์แฟกซ์และรายงานต่างๆ:

- ท่านสามารถใส่กระดาษทุกประเภทและขนาดที่เครื่องรองรับ เช่น กระดาษ ภาพถ่ายหรือแผ่นใส ในถาดป้อนกระดาษหลัก (ถาดบน)
- ท่านสามารถใส่กระดาษสีขาวขนาดเต็มแผ่นได้ถึง 250 แผ่นลงในถาดตัว เลือก 250 Sheet Plain Paper Tray (ถาดล่าง)

ตัวอย่างเช่น หากท่านพิมพ์ภาพถ่ายเป็นจำนวนมากๆ ท่านอาจใส่กระดาษภาพ ถ่ายไว้ในถาดป้อนกระดาษหลัก และใส่กระดาษขนาด letter หรือ A4 ในถาด ตัวเลือกด้านล่างการใช้ถาดป้อนกระดาษตัวเลือกดังกล่าวจะช่วยประหยัดเวลา เนื่องจากท่านไม่ต้องนำกระดาษออกและใส่เข้าไปใหม่ทุกครั้งที่เปลี่ยนงานพิมพ์

สำหรับข้อมูลเกี่ยวกับการใส่กระดาษลงในอุปกรณ์เสริม โปรดอ่านและปฏิบัติ ตามดำแนะนำที่ให้มาพร้อมกับอุปกรณ์เสริม

ตามค่าดีฟอลต์ ถาดป้อนกระดาษถาดล่างจะถูกเลือกไว้หากท่านต้องการเปลี่ยน ถาดป้อนกระดาษที่เป็นค่าดีฟอลต์ ให้ปฏิบัติตามขั้นตอนต่อไปนี้

#### การเลือกถาดป้อนกระดาษเข้าจากแผงควบคุม

- 1 กด Tray Select (เลือกถาดรับกระดาษ) จากนั้นกด 3 เมนู Select Function (เลือกฟังก์ชัน) จะปรากฏขึ้นมา จากนั้นให้เลือก Fax Print (พิมพ์แฟกซ์)
- 2 โปรดทำตามวิธีใดวิธีหนึ่ง ดังต่อไปนี้
  - หากต้องการใช้ถาดป้อนกระดาษหลักสำหรับการพิมพ์แฟกซ์ ให้กด 1 ซึ่งเป็นการเลือก Upper Tray (ถาดบน)
  - หากต้องการใช้ถาดทางเลือก 250 Sheet Plain Paper Tray สำหรับการพิมพ์แฟกซ์ ให้กด 2

ซึ่งเป็นการเลือก Lower Tray (ถาดล่าง)

HP all-in-one จะใช้การตั้งค่านี้ในการพิมพ์แฟกซ์ทั้งหมดในอนาคต

#### การกำหนดขนาดกระดาษสำหรับรับแฟกซ์

ท่านสามารถเลือกขนาดกระดาษเพื่อรับแฟกซ์ขนาดกระดาษที่เลือก ควรเป็น ขนาดเดียวกับกระดาษที่ใส่ไว้ในถาดป้อนกระดาษเครื่องแฟกซ์สามารถพิมพ์บน กระดาษขนาด letter, A4 หรือ legal เท่านั้น

- หมายเหตุ ถ้าใส่กระดาษผิดขนาดลงในถาดป้อนเมื่อได้รับแฟกซ์ เครื่องจากไม่ พิมพ์ออกมาและแจ้งข้อผิดพลาดบนจอกราฟิกสีให้ใส่กระดาษ ขนาด letter, A4 หรือ legal แล้วกดปุ่ม OK เพื่อพิมพ์แฟกซ์
- 1 กด <mark>ตั้งค่า</mark>
- 2 กด 4 จากนั้นกด 5 ซึ่งเป็นการแสดงเมนู Basic Fax Setup [การตั้งค่าแฟกซ์เบื้องต้น] จาก นั้น เลือก Fax Paper Size [ขนาดกระดาษแฟกซ์]
- 3 กด **▼** เพื่อเลือกราย<sup>์</sup>การที่ต้องก<sup>\*</sup>าร แล้วกด OK

# การตั้งการโทรศัพท์ระบบกดปุ่มหรือระบบหมุน

ท่านสามารถตั้งโหมดการโทรที่เครื่อง HP all-in-one เพื่อให้เป็นการโทร ระบบกดปุ่มหรือระบบหมุนก็ได้ระบบโทรศัพท์ส่วนใหญ่จะทำงานโดยระบบใด ระบบหนึ่งหากระบบโทรศัพท์ของท่านไม่จำเป็นต้องใช้ระบบหมุน ขอแนะนำให้ ท่านใช้ระบบกดหากท่านมีชุมสายโทรศัพท์สาธารณะ หรือเครือข่ายโทรศัพท์ (PBX) ท่านอาจจำเป็นต้องใช้ Pulse Dialing [โทรศัพท์ระบบหมุน]กรุณาติด ต่อบริษัทโทรศัพท์ท้องถิ่น หากท่านไม่แน่ใจว่าจะใช้ระบบใด

- หมายเหตุ หากท่านเลือก Pulse Dialing [โทรศัพท์ระบบหมุน] อาจใช้ คุณสมบัติบางประการไม่ได้รวมทั้งยังอาจใช้เวลานานกว่าในการ โทรหมายเลขแฟกซ์หรือหมายเลขโทรศัพท์ด้วย
- 1 กด <mark>ตั้งค่า</mark>
- 2 กด 4 จากนั้นกด 7 ซึ่งจะแสดง Basic Fax Setup [การตั้งค่าแฟกซ์เบื้องต้น] จากนั้นเลือก Tone or Pulse Dialing [ระบบกดหรือระบบหมุน]
- 3 กด **▼** เพื่อเลือกรายการที่ต้องการ แล้วกด OK

# การปรับระดับเสียง

เครื่อง HP all-in-one มีระดับการปรับเสียงเรียกเข้าและเสียงของลำโพงสาม ระดับด้วยกันระดับเสียงเรียกเข้าคือระดับเสียงที่โทรศัพท์ดังระดับเสียงของ ลำโพง คือระดับเสียงอื่นๆ เช่น เสียงโทรออก เสียงสัญญาณแฟกซ์ และเสียงปุ่ม กดค่าดีฟอลต์จะกำหนดเป็น soft [เบา]

- 1 กด <mark>ตั้งค่า</mark>
- 2 กด 4 จากนั้นกด 8

ซึ่งเป็นการแสดงเมนู Basic Fax Setup [การตั้งค่าแฟกซ์เบื้องต้น] จาก นั้นเลือก Ring and Beep Volume [ระดับเสียงเรียกเข้าและเสียง สัญญาณ]

3 กด ์ ▼ เพื่อเลือกตัวเลือกใดตัวเลือกหนึ่ง:Soft [เบา] Loud [ดัง] หรือ Off [ ปิด]

หมายเหตุ หากท่านเลือก Off [ปิด] ท่านจะไม่ได้ยินเสียงโทร เสียงแฟกซ์ หรือเสียงเรียกเข้า

4 กด <mark>OK</mark>

## การโอนแฟกซไปยังหมายเลขอื่น

ท่านสามารถกำหนดให้ HP all-in-one โอนแฟกซ์ของท่านไปยังหมายเลข แฟกซ์อื่นถ้าได้รับแฟกซ์สี แฟกซ์ดังกล่าวจะถูกโอนเป็นสีขาวดำ

หมายเหตุ ในขณะที่เครื่อง HP all-in-one กำลังโอนแฟกซ์ของท่าน เครื่องจะ ไม่พิมพ์แฟกซ์ที่ได้รับเว้นแต่เกิดปัญหาหากเครื่อง HP all-in-one ไม่สามารถโอนแฟกซ์ไปยังเครื่องแฟกซ์ที่ระบุไว้ได้ (ตัวอย่างเช่น ถ้าเครื่องแฟกซ์ดังกล่าวไม่ได้เปิดอยู่) เครื่อง HP all-in-one จะ พิมพ์แฟกซ์และรายงานข้อผิดพลาด

ขอแนะนำให้ท่านตรวจสอบให้แน่ใจว่าหมายเลขที่ท่านต้องการโอนแฟกซ์ไป นั้นสามารถใช้งานได้ส่งแฟกซ์สำหรับทดสอบเพื่อให้แน่ใจว่าเครื่องแฟกซ์ดัง กล่าวสามารถรับแฟกซ์ที่ท่านโอนไปได้

- 1 กด <mark>ตั้งค่า</mark>
- 2 กด 4 จากนั้นกด 9 ซึ่งเป็นการแสดงเมนู Basic Fax Setup (การตั้งค่าแฟกซ์เบื้องต้น) จาก นั้น เลือก Fax Forwarding (การโอนแฟกซ์)
- เมื่อเครื่องแจ้งเตือน ให้ป้อนหมายเลขแฟกซ์ที่ต้องการให้รับแฟกซ์ที่จะโอน ไป
- 4 กด <mark>OK</mark>

Fax Forwarding On (เปิดการโอนแฟกซ์) จะปรากฏขึ้นบนจอแสดง ผลกราฟิก

## การแก้ไขหรือยกเลิกการโอนแฟกซ์

ท่านสามารถเปลี่ยนหมายเลขแฟกซ์ที่ต้องการโอนแฟกซ์ไป หรือยกเลิกการตั้ง ค่าการโอนแฟกซ์ไปพร้อมกัน

- 1 กด <mark>ตั้งค่</mark>า
- 2 กด 4 จากนั้นกด 9

ซึ่งเป็นการแสดงเมนู Basic Fax Setup (การตั้งค่าแฟกซ์เบื้องต้น) จาก นั้น เลือก Fax Forwarding (การโอนแฟกซ์)

- 3 โปรดทำตามวิธีใดวิธีหนึ่งดังต่อไปนี้
  - กด 1 เพื่อแก้ไขหมายเลขแฟกซ์เปลี่ยนหมายเลขแฟกซ์ตามต้องการ จากนั้นกด OK
    - 🔹 กด 2 เพื่อยกเลิกการโอนแฟกซ์ จากนั้นกด OK

#### การเปลี่ยนรูปแบบเสียงเรียกเข้า (เสียงเรียกเข้าเฉพาะ)

บริษัทโทรศัพท์หลายแห่งเสนอคุณสมบัติเสียงเรียกเข้าเฉพาะที่ช่วยให้ท่านมี หมายเลขโทรศัพท์หลายหมายเลขโดยมีสายโทรศัพท์เดียวได้เมื่อท่านใช้บริการ นี้ รูปแบบเสียงเรียกเข้าสำหรับแต่ละหมายเลขจะแตกต่างกันออกไปตัวอย่าง เช่น ท่านสามารถมีเสียงเรียกเข้าครั้งเดียว สองครั้งและสามครั้งสำหรับหมายเลข ต่างๆท่านสามารถตั้งค่าให้ HP all-in-one รับสายด้วยเสียงเรียกเข้าเฉพาะ

หากท่านเชื่อมต่อเครื่อง HP all-in-one เข้ากับสายโทรศัพท์ที่มีเสียงเรียกเข้า เฉพาะ โปรดให้บริษัทโทรศัพท์ตั้งรูปแบบเสียงเรียกเข้าสำหรับสายสนทนาและ สายแฟกซ์แตกต่างกันขอแนะนำให้ใช้เสียงเรียกเข้าแบบสองครั้ง หรือเสียงเรียก เข้าแบบสามครั้งสำหรับหมายเลขแฟกซ์เมื่อ HP all-in-one ตรวจพบเสียง เรียกเข้าที่กำหนดไว้ เครื่องก็จะรับสายและรับแฟกซ์

ตัวอย่างเช่น ท่านอาจให้บริษัทโทรศัพท์กำหนดเสียงเรียกเข้าสองครั้งสำหรับ หมายเลขแฟกซ์ของท่าน และเสียงเรียกเข้าครั้งเดียวสำหรับหมายเลขโทรศัพท์ ในการตั้งค่าแบบนี้ ให้ตั้ง Answer Ring Pattern (รูปแบบเสียงเรียกเข้า) สำหรับเครื่อง HP all-in-one เป็น Double Rings (เสียงเรียกเข้าสองครั้ง) ท่านยังสามารถตั้งค่า Rings to Answer (เสียงเรียกเข้า) ให้เป็น 3เมื่อมีสาย เรียกเข้ามาโดยมีเสียงเรียกเข้าสองครั้ง หลังจากดังครบสามครั้งแล้วเครื่อง HP all-in-one จะรับสายนั้นและรับแฟกซ์

หากท่านไม่ได้ใช้บริการดังกล่าว ให้เลือกรูปแบบเสียงเรียกเข้าที่เป็นค่าดีฟอลต์ ก็ถือ All Rings [เสียงเรียกเข้าทั้งหมด]

#### การเปลี่ยนรูปแบบเสียงเรียกเข้าจากแผงควบคุม

- 1 โปรดตรวจสอบว่าได้ตั้งเครื่อง HP all-in-one ให้ตอบรับสายแฟกซ์ อัตโนมัติสำหรับข้อมูลเพิ่มเติม โปรดดู การตั้งโหมดตอบรับ
- 2 กด <mark>ตั้งค่า</mark>
- 3 กด 1 จากนั้นกด 4 ซึ่งเป็นการแสดงเมนู Advanced Fax Setup (ตั้งค่าแฟกซ์ขั้นสูง) จาก นั้นเลือก Answer Ring Pattern [รูปแบบเสียงเรียกเข้า]
- 4 กด ▼ เพื่อเลือกรายการที่ต้องการ แล้ว กด OK เมื่อโทรศัพท์ดังเป็นเสียงเรียกเข้าที่ตั้งไว้สำหรับสายแฟกซ์แล้ว เครื่อง HP all-in-one จะรับสายและรับแฟกซ์

# การโทรซ้ำอัตโนมัติเมื่อสายไม่ว่างหรือไม่มีผู้รับสาย

ท่านสามารถตั้งให้เครื่อง HP all-in-one โทรซ้ำอัตโนมัติเมื่อสายไม่ว่างหรือ ไม่มีผู้รับสายค่าดีฟอลต์สำหรับ Busy Redial [โทรซ้ำเมื่อสายไม่ว่าง] คือ Redial [โทรซ้ำ]ค่าดีฟอลต์สำหรับ No Answer Redial [โทรซ้ำเมื่อไม่มีผู้ รับสาย] คือ No Redial [ไม่โทรซ้ำ]

- 1 กูด <mark>ตั้งค่</mark>า
- 2 โปรดทำตามวิธีใดวิธีหนึ่งดังต่อไปนี้
  - สำหรับการเปลี่ยนการตั้งค่า Busy Redial [โทรซ้ำเมื่อสายไม่ว่าง] ให้กด 5 และกด 2 ซึ่งเป็นการแสดงเมนุ Advanced Fax Setup [ตั้งค่าแฟกซ์ขั้นสง]
    - จากนั้นเลือก Busy Redial [โทรซ้ำเมื่อสายไม่ว่าง]
  - ในการเปลี่ยน No Answer Redial [โทรซ้ำเมื่อไม<sup>ุ</sup>่มีผู้รับสาย] กด 5 และกด 3

ซึ่งเป็นการแสดงเมนู Advanced Fax Setup [ตั้งค่าแฟกซ์ขั้นสูง] จากนั้นเลือก No Answer Redial [โทรซ้ำเมื่อไม่มีผู้รับสาย]

- 3 กด 🔻 เพื่อเลือก Redial [โทรซ้ำ] หรือNo Redial [ไม่โทรซ้ำ]
- 4 กด <mark>OK</mark>

#### การตั้งการย่อขนาดอัตโนมัติสำหรับแฟกซ์ที่เข้ามา

การตั้งค่านี้จะกำหนดการทำงานของเครื่อง HP all-in-one เมื่อได้รับแฟกซ์ที่มี ขนาดใหญ่กว่าขนาดกระดาษที่ตั้งค่าดีฟอลต์ไว้เมื่อเปิดการตั้งค่านี้ (ค่าดีฟอลต์) ภาพของแฟกซ์ที่รับเข้ามาจะถูกย่อขนาดเพื่อให้มีขนาดพอดีหน้าเท่าที่จะเป็นได้ หากปิดคุณสมบัตินี้ ข้อมูลที่เกินจากหน้าแรก จะพิมพ์ออกมาในหน้าที่สอง Automatic Reduction [การย่อขนาดอัตโนมัติ] เป็นประโยชน์เมื่อท่านได้ รับแฟกซ์ขนาด legal แต่มีกระดาษขนาด letter วางอยู่ในถาดป้อนกระดาษ

- 1 กด <mark>ตั้งค่</mark>า
- 2 กด 4 จากนั้นกด 4
  - จะปรากฏเมนู Advanced Fax Setup [การตั้งค่าแฟกซ์ขั้นสูง] แล้ว เลือก Automatic Reduction [การย่อขนาดอัตโนมัติ]
- 3 กด 🔻 เพื่อเลือก Off [ปิด] หรือ On [เปิด]
- 4 กด <mark>OK</mark>

## การตั้งการรับแฟกซ์สำรอง

HP all-in-one จะจัดเก็บแฟกซ์ทั้งหมดที่รับเข้ามาไว้ในหน่วยความจำหากมี ข้อผิดพลาดซึ่งทำให้เครื่อง HP all-in-one ไม่สามารถพิมพ์แฟกซ์ได้ Backup Fax Reception (การรับแฟกซ์สำรอง) จะช่วยให้ท่านยังคง สามารถรับแฟกซ์ต่อไปได้ในระหว่างที่เกิดข้อผิดพลาดนั้น หากมีการใช้

การใช้คุณสมบัติแฟกช

คุณสมบัติ Backup Fax Reception (การรับแฟกซ์สำรอง) แฟกซ์จะถูก เก็บไว้ในหน่วยความจำ

ตัวอย่างเช่น ถ้ากระดาษในเครื่อง HP all-in-one หมดและคุณสมบัติ Backup Fax Reception (การรับแฟกซ์สำรอง) ถูกเปิดใช้งานอยู่ แฟกซ์ทั้ง หมดที่รับเข้ามาจะถูกเก็บไว้ในหน่วยความจำเมื่อใส่กระดาษเพิ่ม ท่านก็สามารถ พิมพ์แฟกซ์เหล่านั้นได้ถ้าท่านยกเลิกการใช้คุณสมบัติดังกล่าว เครื่อง HP allin-one จะไม่รับสายแฟกซ์ที่เข้ามา จนกว่าข้อผิดพลาดจะได้รับการแก้ไข ในระหว่างที่เครื่องทำงานปกติ (ไม่ว่า Backup Fax Reception (การรับ แฟกซ์สำรอง) จะถูกกำหนดเป็น On (เปิด) หรือ Off (ปิด) ก็ตาม) เครื่อง HP all-in-one จะเก็บแฟกซ์ทั้งหมดไว้ในหน่วยความจำหลังจากที่หน่วยความ จำเต็ม เครื่อง HP all-in-one จะบันทึกข้อมูลแฟกซ์ที่ได้รับเข้ามาใหม่ทับ ข้อมูลแฟกซ์ที่เก่าที่สุดที่พิมพ์ออกมาแล้วหากท่านต้องการลบแฟกซ์ที่อยู่ใน หน่วยความจำทั้งหมด ให้ปิดเครื่อง HP all-in-one โดยกดปุ่ม On

หมายเหตุ ถ้า Backup Fax Reception (การรับแฟกซ์สำรอง) ถูกกำหนด เป็น On (เปิด) และมีข้อผิดพลาดเกิดขึ้น เครื่อง HP all-in-one จะ เก็บแฟกซ์ที่ได้รับไว้ในหน่วยความจำโดยมีสถานะเป็นแฟกซ์ที่ยัง ไม่ได้พิมพ์แฟกซ์ทั้งหมดที่ไม่ได้พิมพ์ออกมาจะยังคงอยู่ในหน่วย ความจำจนกว่าจะถูกพิมพ์ออกมาหรือลบทิ้งเมื่อมีแฟกซ์ที่ไม่ได้พิมพ์ ออกมาเต็มหน่วยความจำ เครื่อง HP all-in-one จะไม่รับสาย แฟกซ์อีกจนกว่าแฟกซ์เหล่านั้นจะถูกพิมพ์หรือลบออกจากหน่วย ความจำสำหรับข้อมูลเกี่ยวกับการพิมพ์หรือลบแฟกซ์จากหน่วย ความจำ โปรดดู การพิมพ์ซ้ำหรือลบแฟกซ์ในหน่วยความจำ

ี่ค่าดีฟอลต์ของ Backup Fax Reception (การรับแฟกซ์สำรอง) จะกำหนด เป็น On (เปิด)

วิธีตั้งการรับแฟกซ์สำรองจากแผงควบคุม

- 1 กด <mark>ตั้งค่า</mark>
- 2 กด 5 จากนั้นกด 5 อีกครั้ง จะปรากฏเมนู Advanced Fax Setup [การตั้งค่าแฟกซ์ขั้นสูง] แล้ว เลือก Backup Fax Reception [การรับแฟกซ์สำรอง]
- 3 กด 🔻 เพื่อเลือก On [เปิด] หรือ Off [ปิด]
- 4 กด <mark>OK</mark>

#### การใช้โหมดแก้ไขข้อผิดพลาด

Error Correction Mode [โหมดแก้ไขข้อผิดพลาด] (ECM) ช่วยป้องกัน ข้อมูลสูญหายเนื่องจากสายโทรศัพท์ขัดข้อง โดยโหมดดังกล่าวจะตรวจหาข้อผิด พลาดที่เกิดขึ้นในระหว่างการส่ง และทำการส่งข้อมูลส่วนที่ผิดพลาดซ้ำอีกครั้ง โดยอัตโนมัติหากเป็นสายโทรศัพท์ที่มีคุณภาพดี ก็จะไม่ส่งผลต่อค่าโทรศัพท์ และอาจลดค่าใช้จ่ายลงด้วยหากเป็นสายโทรศัพท์ที่คุณภาพไม่ดี ECM จะส่งผล ให้การส่งแฟกซ์ใช้เวลานานขึ้น และเสียค่าโทรศัพท์เพิ่มขึ้นด้วย แต่การส่งข้อมูล จะมีประสิทธิภาพเพิ่มขึ้นด้วยค่าดีฟอลต์จะกำหนดเป็น เปิดให้ปิด ECM หากทำ ให้ท่านเสียค่าโทรศัพท์เพิ่มขึ้นมาก และท่านยอมรับคุณภาพการรับส่งที่ด้อยกว่า ได้

เงื่อนไขดังต่อไปนี้ใช้กับ ECM:

- หากท่านปิด ECM จะมีผลเฉพาะกับแฟกซ์ที่ท่านส่งเท่านั้นแต่จะไม่มีผล กับแฟกซ์ที่ท่านได้รับ
- หากท่านปิด ECM ให้ตั้งค่า Fax Speed (ความเร็วแฟกซ์) เป็น
   Medium (ปานกลาง)ถ้า Fax Speed ถูกกำหนดให้เป็น Fast (ด่วน) แฟกซ์จะถูกส่งออกไปโดยเปิด ECM อัตโนมัติสำหรับข้อมูลเกี่ยวกับการ เปลี่ยนค่า Fax Speed (ความเร็วแฟกซ์) โปรดดู การตั้งความเร็วแฟกซ์
- หากท่านส่งแฟกซ์สี แฟกซ์จะถูกส่งโดยเปิด์ ECM โดยไม่สนใจว่ามีการตั้ง ค่าตัวเลือกไว้อย่างไร

#### การเปลี่ยนการตั้งค่า ECM โดยคำสั่งจากแผงควบคุม

- 1 กด <mark>ตั้งค่า</mark>
- 2 กด 6 จากนั้นกด 4 ซึ่งเป็นการแสดงเมนู Advanced Fax Setup [ตั้งค่าแฟกซ์ขั้นสูง] จาก นั้นเลือก Error Correction Mode [โหมดแก้ไขข้อผิดพลาด]
- 3 กด **▼** เพื่อเลือก Off [ปิด] หรือ On [เปิ<sup>้</sup>ด]
- 4 กด <mark>OK</mark>

#### การตั้งความเร็วแฟกซ์

ท่านสามารถตั้งความเร็วแฟกซ์ที่ใช้ติดต่อระหว่างเครื่อง HP all-in-one ของ ท่านและแฟกซ์อื่นๆ เมื่อส่งและรับแฟกซ์ความเร็วแฟกซ์ที่ตั้งไว้เป็นค่าดีฟอลต์ คือ Fast [ด่วน]

หากท่านใช้ข้อใดข้อหนึ่งต่อไปนี้ อาจจำเป็นต้องตั้งความเร็วแฟกซ์ให้ช้าลง:

- บริการโทรศัพท์ผ่านระบบอินเทอร์เน็ต
- ระบบเครือข่ายโทรศัพท์ (PBX)
- การใช้แฟกซ์ผ่านอินเทอร์เน็ตโพรโทคอล (Fax over Internet Protocol - FoIP)
- โครงข่ายบริการสื่อสารร่วมระบบดิจิทัล (integrated services digital network - ISDN)

หากท่านประสบปัญหาในการส่งและรับแฟกซ์ โปรดลองตั้งค่า Fax Speed [ ความเร็วแฟกซ์] เป็น Medium [ปานกลาง] หรือ Slow [ช้า]การค่าความเร็ว แฟกซ์ในตารางมีดังต่อไปนี้

| ี่ด่าดวามเร็วแฟกซ์ | ดวามเร็วแฟกซ์    |
|--------------------|------------------|
| Fast (ด่วน)        | v.34 (33600 บอด) |
| Medium [ปานกลาง]   | v.17 (14400 บอด) |
| Slow [ช้า]         | v.29 (9600 บอด)  |

#### การตั้งความเร็วแฟกซ์จากแผงควบคุม

- 1 กด <mark>ตั้งค่า</mark>
- 2 กด 7 จากนั้นกด 4 ซึ่งเป็นการแสดงเมนู Advanced Fax Setup [ตั้งค่าแฟกซ์ขั้นสูง] จาก นั้นเลือก Fax Speed [ความเร็วแฟกซ์]
- 3 กด **▼** เพื่อไฮไลต์์รายกา<sup>ั</sup>รที่เลือก แล้วกด<sup>ั</sup>OK

# การพิมพ์ซ้ำหรือลบแฟกซ์ในหน่วยความจำ

ท่านสามารถพิมพ์ซ้ำหรือลบแฟกซ์ที่อยู่ในหน่วยความจำได้ท่านอาจต้องพิมพ์ แฟกซ์ที่อยู่ในหน่วยความจำใหม่ หากเครื่อง HP all-in-one ใช้กระดาษหมด ขณะรับแฟกซ์หรือ ถ้าหน่วยความจำของเครื่อง HP all-in-one เต็ม ท่านอาจ จำเป็นต้องลบแฟกซ์ที่อยู่ในหน่วยความจำออกไปเพื่อให้สามารถรับแฟกซ์ต่อ ไปได้

หมายเหตุ เครื่อง HP all-in-one จะจัดเก็บแฟกซ์ที่ได้รับทั้งหมดไว้ในหน่วย ความจำ แม้ว่าแฟกซ์ดังกล่าวจะถูกพิมพ์ออกมาซึ่งจะช่วยให้ท่าน สามารถพิมพ์แฟกซ์ซ้ำได้ในภายหลังเมื่อต้องการหลังจากที่หน่วย ความจำเต็ม เครื่อง HP all-in-one จะบันทึกข้อมูลแฟกซ์ที่ได้รับ เข้ามาใหม่ทับข้อมูลแฟกซ์ที่เก่าที่สุดที่พิมพ์ออกมาแล้ว

#### การพิมพ์แฟกซ์จากหน่วยความจำซ้ำโดยใช้แผงควบคุม

- 1 ต้องแน่ใจว่าท่านมีกระดาษอยู่ในถาดป้อนกระดาษ
- 2 กด <mark>ตั้งค่า</mark>
- 3 กด 6 จากนั้นกด 4 ซึ่งเป็นการแสดง Tools [เครื่องมือ] และ Reprint Faxes in Memory [การพิมพ์แฟกซ์ในหน่วยความจำซ้ำ] แฟกซ์จะถูกพิมพ์ตามลำดับย้อนหลังจากที่ได้รับ โดยพิมพ์แฟกซ์ที่ได้รับล่า สุดก่อน ตามด้วยลำดับถัดไป
- 4 ห<sup>่</sup>ากท่านไม่ต้องการแฟกซ์ที่กำลังพิมพ์ ให้กดปุ่ม <mark>ยกเลิก</mark> เครื่อง HP all-in-one จะเริ่มพิมพ์แฟกซ์ถัดไปในหน่วยความจำ

หมายเหตุ ท่านต้องกด ยกเฉิก เพื่อหยุดพิมพ์แฟกซ์ที่บันทึกไว้

#### การฉบแฟกซ์ทั้งหมดจากหน่วยความจำซ้ำโดยใช้แผงควบคุม

→ วิธีการลบแฟกซ์ทั้งหมดออกจากหน่วยความจำ ให้ปิดเครื่อง HP all-inone โดยกดปุ่ม On

แฟกซ์ทั้งหมดที่บันทึกไว้ในหน่วยความจำจะถูกลบออกไปหลังจากที่ท่านปิด เครื่อง HP all-in-one

# การใช้แฟกซ์ผ่านอินเทอร์เน็ต

ท่านอาจสมัครสมาชิกเพื่อรับบริการโทรศัพท์ราคาประหยัดซึ่งจะช่วยให้ท่าน สามารถส่งและรับแฟกซ์ด้วยเครื่อง HP all-in-one โดยใช้อินเทอร์เน็ตวิธีนี้ เรียกว่า การใช้แฟกซ์ผ่านอินเทอร์เน็ตโพรโทคอล (Fax over Internet Protocol - FoIP)ท่านอาจใช้บริการ FoIP (ให้บริการโดยบริษัทโทรศัพท์) หากท่าน:

- กดรหัสพิเศษสำหรับเข้าสู่ระบบ พร้อมด้วยหมายเลขแฟกซ์ หรือ
- มี IP converter box (ก<sup>ู้</sup>ล่องตัวแปลง IP) ซึ่งเชื่อมต่อกับอินเทอร์เน็ตและ มีพอร์ทโทรศัพท์แบบอะนาล็อกสำหรับการเชื่อมต่อแฟกซ์

หมายเหตุ ท่านสามารถส่งและรับแฟกซ์ได้โดยเชื่อมต่อสายไฟเข้ากับพอร์ต "1-LINE" ของ HP all-in-one ไม่ใช่จากพอร์ต Ethernetซึ่ง หมายความว่าการเชื่อมต่อของท่านกับอินเตอร์เน็ตต้องเสร็จสิ้นผ่าน กล่องคอนเวอร์เตอร์ (ซึ่งจะแจ็คเครื่องอะนาล็อกแบบปกติสำหรับ การเชื่อมต่อ) หรือบริษัทโทรศัพท์

บริการแฟกซ์ผ่านอินเตอร์เน็ตบางบริการทำงานไม่ถูกต้อง เมื่อ HP all-inone ส่งและรับแฟกซ์ที่ความเร็วสูง (33600bps)หากท่านประสบปัญหาในการ ส่งและรับแฟกซ์ขณะใช้บริการแฟกซ์อินเตอร์เน็ต ให้ใช้ความเร็วแฟกซ์ที่ช้าลง ท่านสามารถทำการเปลี่ยนแปลงค่า Fax Speed (ความเร็วแฟกซ์) จาก High (สูง) (ค่าดีฟอลต์t) เป็น Medium (กลาง)สำหรับข้อมูลเกี่ยวกับการ เปลี่ยนการตั้งค่านี้ โปรดดู การตั้งความเร็วแฟกซ์

นอกจากนี้ ท่านควรตรวจสอบกับทางบริษัทผู้ให้บริการโทรศัพท์ของท่านเพื่อให้ แน่ใจว่าบริการแฟกซ์ผ่านอินเทอร์เน็ตของบริษัทดังกล่าวรองรับการรับส่ง แฟกซ์

# การหยุดการรับส่งแฟกซ์

ท่านสามารถยกเลิกแฟกซ์ที่กำลังส่งหรือรับได้ตลอดเวลา

#### การหยุดรับส่งแฟกซโดยใช้แผงควบคุม

→ กด ยกเลิก ที่แผงควบคุมเพื่อระงับแฟกซ์ที่ท่านกำลังส่งหรือรับมองหาข้อ ความ Fax Cancelled [ยกเลิกการรับส่งแฟกซ์แล้ว] บนจอแสดงผล กราฟิกสีหากไม่มีข้อความปรากฏขึ้น ให้กด ยกเลิก อีกครั้ง เครื่อง HP all-in-one จะพิมพ์หน้าใดๆ ที่เริ่มพิมพ์ไปแล้ว จากนั้นจะยก เลิกการพิมพ์แฟกซ์ส่วนที่ยังเหลืออยู่โดยอาจใช้เวลาสักครู่

#### การยกเฉิกหมายเฉขที่กำลังโทร

→ กด ยกเลิก เพื่อยกเลิกหมายเลขที่ท่านกำลังโทรอยู่

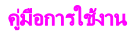

# 12 การใช้ HP Instant Share (USB)

HP Instant Share ทำให้การแลกเปลี่ยนภาพถ่ายกับเพื่อนๆ และครอบครัว เป็นเรื่องง่ายเพียงแค่สแกนภาพถ่ายหรือเสียบการ์ดหน่วยความจำเข้าไปในช่อง เสียบการ์ดที่ถูกต้องในเครื่อง HP all-in-one แล้วเลือกภาพถ่ายหนึ่งภาพหรือ มากกว่านั้นเพื่อแลกเปลี่ยน เลือกปลายทาง จากนั้นส่งภาพถ่ายออกไปนอกจาก นี้ ยังสามารถอัพโหลดภาพถ่ายของท่านไว้ในอัลบั้มภาพออนไลน์ หรือบริการ ตกแต่งภาพถ่ายออนไลน์ได้อีกด้วยบริการเหล่านี้จะแตกต่างกันไปตามประเทศ/ ภูมิภาค

ด้วย **HP Instant Share E-mail** (อีเมล์ HP Instant Share) ครอบครัว และเพื่อนๆ ของท่านจะได้รับภาพถ่ายที่พวกเขาสามารถดูได้เสมอ โดยไม่ต้อง ดาวน์โหลดภาพขนาดใหญ่หรือภาพที่ใหญ่เกินกว่าจะเปิดดูได้ข้อความอีเมล์ที่มี ภาพขนาดย่อของภาพถ่ายของท่านจะถูกส่งไปพร้อมกับลิงค์ไปยังเว็บเพจที่มี ความปลอดภัยที่ซึ่งครอบครัวและเพื่อนๆ ของท่านสามารถดูภาพถ่ายเหล่านั้น แบ่งปัน พิมพ์ และบันทึกภาพถ่ายได้อย่างง่ายดาย

หมายเหตุ หากเครื่อง HP all-in-one ของท่านเชื่อมต่อกับเครือข่ายและมีการ ตั้งค่า HP Instant Share ใช้ข้อมูลที่อยู่ใน การใช้ HP Instant Share (เชื่อมต่อเครือข่าย)ข้อมูลในบทนี้เกี่ยวข้องกับอุปกรณ์ที่ เชื่อมต่อกับเครื่องคอมพิวเตอร์ด้วยสายเคเบิล USB และไม่ได้เชื่อม ต่อกับเครือข่ายหรือมีการตั้งค่า HP Instant Share มาก่อนเท่านั้น

#### ภาพรวม

หากเครื่อง HP all-in-one ต่อกับพอร์ท USB ท่านสามารถให้เพื่อนและญาติดู ภาพถ่ายร่วมกันได้ โดยใช้อุปกรณ์และซอฟต์แวร์ HP ที่ติดตั้งอยู่ใน คอมพิวเตอร์ของท่านหากคอมพิวเตอร์ใช้ระบบปฏิบัติการ Windows ให้ใช้ ซอฟต์แวร์ HP Image Zone แต่หากเป็นเครื่อง Macintosh ให้ใช้ไคลเอ็นต์ แอปพลิเคชันซอฟต์แวร์ HP Instant Share

หมายเหตุ อุปกรณ์ที่เชื่อมต่อกับ USB คือ HP All-in-One ที่ต่อกับ คอมพิวเตอร์โดยใช้สายเคเบิล USB และอาศัยคอมพิวเตอร์ในการ เข้าสู่อินเทอร์เน็ต

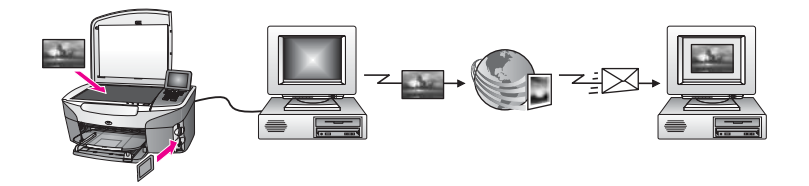

การใช้ HP Instant Share เพื่อส่งภาพจาก HP all-in-one ไปยังปลายทางที่ ต้องการปลายทางนั้นอาจเป็นที่อยู่อีเมล์ อัลบั้มภาพถ่ายออนไลน์ หรือบริการตก แต่งภาพถ่ายออนไลน์ เป็นต้นบริการเหล่านี้จะแตกต่างกันไปตามประเทศ/ ภูมิภาค

หมายเหตุ ท่านยังสามารถส่งภาพไปยัง HP All-in-One หรือเครื่องพิมพ์ภาพ ถ่ายของเพื่อนหรือญาติที่เชื่อมต่อกับเครือข่ายได้การส่งภาพไปยัง อุปกรณ์ปลายทางนั้น ท่านต้องมี user ID (รหัสผู้ใช้) และ password (รหัสผ่าน) ของ HP Passportอุปกรณ์ที่รับต้องถูกติด ตั้งและลงทะเบียนกับ HP Instant Shareท่านอาจต้องถามชื่อ อุปกรณ์ปลายทางที่กำหนดไว้จากผู้รับคำแนะนำเพิ่มเติมมีอยู่ในขั้น ตอนที่ 5 ใน การส่งรูปภาพโดยใช้ HP all-in-one

# เริ่มการติดตั้ง

การใช้ HP Instant Share กับเครื่อง HP all-in-one ท่านต้องมีสิ่งต่อไปนี้:

- เครื่อง HP all-in-one ที่ต่อกับคอมพิวเตอร์ด้วยสายเคเบิล USB
- การเชื่อมต่ออินเทอร์เน็ตผ่านทางคอมพิวเตอร์ที่เครื่อง HP all-in-one เชื่อมต่ออยู่
- ขึ้นอยู่กับระบบปฏิบัติการที่ท่านใช้:
  - Windows: HP Image Zone ซอฟต์แวร์ที่ติดตั้งอยู่ในคอมพิวเตอร์ ของท่าน
  - Macintosh: HP Image Zoneซอฟต์แวร์ที่ติดตั้งอยู่ใน คอมพิวเตอร์ของท่าน ซึ่งรวมถึง HP Instant Share ไคลเอ็นต์แอ ปพลิเคชันซอฟต์แวร์

เมื่อติดตั้งเครื่อง HP all-in-one และติดตั้งซอฟต์แวร์ **HP Image Zone** แล้ว ท่านก็พร้อมที่จะดูภาพถ่ายร่วมกันโดยใช้ HP Instant Shareสำหรับ ข้อมูลเพิ่มเติมเกี่ยวกับการติดตั้ง HP all-in-one โปรดดูคู่มือการติดตั้งที่มา พร้อมกับอุปกรณ์ของท่าน

# การส่งรูปภาพโดยใช้ HP all-in-one

ภาพอาจเป็นภาพถ่ายหรือเอกสารที่สแกนมาซึ่งสามารถแลกเปลี่ยนกับเพื่อนๆ และญาติได้โดยใช้ HP all-in-one และ HP Instant Shareเลือกภาพถ่าย จากการ์ดหน่วยความจำหรือสแกนรูปภาพ แล้วกดปุ่ม HP Instant Share บนแผงควบคุมของ HP all-in-one จากนั้นส่งรูปภาพของท่านไปยังปลายทาง ที่เลือกไว้โปรดดูขึ้นตอนอย่างละเอียดที่หัวข้อด้านล่างนี้

#### การส่งภาพถ่ายจากการ์ดหน่วยความจำ

ใช้เครื่อง HP all-in-one เพื่อแลกเปลี่ยนภาพถ่ายทันทีที่เสียบการ์ดหน่วยความ จำเข้าไป หรือเสียบการ์ดหน่วยความจำเข้าไป แล้วจึงแลกเปลี่ยนภาพถ่ายกัน ภายหลังการแลกเปลี่ยนภาพถ่ายทันทีนั้น ให้เสียบการ์ดหน่วยความจำเข้าไปใน ช่องเสียบการ์ดที่ถูกต้อง เลือกภาพถ่ายหนึ่งภาพหรือมากกว่านั้น จากนั้นกด HP Instant Share บนแผงควบคุม

หากท่านเสียบการ์ดหน่วยความจำเข้าไป แล้วเลือกที่จะส่งภาพถ่ายในภายหลัง เมื่อท่านกลับมาดูที่เครื่อง HP all-in-one จะพบว่าเครื่องอยู่ในโหมดไม่ทำงาน ให้กด HP Instant Share แล้วปฏิบัติตามคำสั่งบนหน้าจอเพื่อเลือกและแลก เปลี่ยนภาพถ่าย

#### หมายเหตุ สำหรับข้อมูลเพิ่มเติมเกี่ยวกับการใช้การ์ดหน่วยความจำ โปรดดู การใช้การ์ดหน่วยความจำหรือกล้อง PictBridge

#### การส่งภาพถ่ายทันทีที่เสียบการ์ดหน่วยความจำเข้าไป

- 1 ตรวจสอบว่าท่านได้ใส่การ์ดหน่วยความจำไว้ในช่องเสียบที่ถูกต้องใน เครื่อง HP all-in-one
- 2 เลือกภาพถ่ายหนึ่งภาพหรือมากกว่านั้น สำหรับข้อมูลเพิ่มเติมเกี่ยวกับการเลือกภาพถ่าย โปรดดู การใช้การ์ดหน่วย ความจำหรือกล้อง PictBridge

หมายเหตุ ไฟล์ภาพยนตร์อาจไม่สามารถใช้ได้กับบริการ HP Instant Share

3 กด HP Instant Share บนแผงควบคุมของเครื่อง HP all-in-one สำหรับผู้ใช้ Windows ซอฟต์แวร์ HP Image Zone จะเปิดขึ้นบน คอมพิวเตอร์แท็บ HP Instant Share จะปรากฏขึ้นภาพขนาดย่อของ ภาพถ่ายจะปรากฏขึ้นใน Selection Tray (เทรย์รายการเลือก)สำหรับ ข้อมูลเพิ่มเติมเกี่ยวกับ HP Image Zone โปรดดู HP Image Zone ในหน้าจอวิธีใช้

สำหรับผู้ใช้ Macintosh ไคลเอนต์แอปพลิเคชันซอฟต์แวร์ HP Instant Share จะเปิดขึ้นบนคอมพิวเตอร์ภาพขนาดย่อของภาพถ่ายจะปรากฏขึ้น ในหน้าต่าง HP Instant Share

- หมายเหตุ หากท่านใช้ Macintosh OS รุ่นก่อนหน้า X v10.1.5 (รวม ทั้ง OS 9 v9.1.5) ภาพถ่ายของท่านจะถูกอัพโหลดเข้า HP Gallery ในเครื่อง MacintoshคลิกE-mail (อีเมล์)ส่ง ภาพถ่ายแนบไปกับอีเมล์โดยการปฏิบัติตามคำสั่งบนหน้าจอ คอมพิวเตอร์
- 4 ปฏิบัติตามขั้นตอนที่เหมาะสมสำหรับระบบปฏิบัติการดังต่อไปนี้: หากใช้คอมพิวเตอร์ที่ใช้ระบบปฏิบัติการ Windows:
  - ล จากส่วน Control (ควบคุม) หรือส่วน Work (งาน) ของแท็บ HP Instant Share ให้คลิกที่ลิงค์หรือไอคอนของบริการที่ท่านต้องการ ใช้เพื่อส่งภาพถ่าย
    - หมายเหตุ หากคลิก See All Services (ดูบริการทั้งหมด) ท่านจะ สามารถเลือกจากบริการทั้งหมดที่มีในประเทศ/ภูมิภาค ของท่าน ตัวอย่างเช่น:HP Instant Share E-mail (อี เมล์ HP Instant Share และ Create Online Albums (สร้างอัลบั้มออนไลน์)ปฏิบัติตามคำสั่งที่ปรากฏ บนหน้าจอ

หน้าจอ Go Online จะปรากฏขึ้นในส่วน Work (งาน)

b คลิก Next (ถัดไป) และปฏิบัติตามคำแนะนำในหน้าจอ

#### หากท่านกำลังใช้ Macintosh

a ตรวจดูให้แน่ใจว่าภาพถ่ายที่ต้องการใช้ร่วมกันแสดงอยู่ในหน้าต่าง HP Instant Share

ใช้ปุ่ม - เพื่อลบภาพถ่ายออก หรือใช้ปุ่ม + เพื่อเพิ่มภาพถ่ายเข้าไปใน หน้าต่าง

- คลิก Continue (ดำเนินการต่อ) และปฏิบัติตามคำแนะนำบนหน้า จอ
- c จากรายการบริการของ HP Instant Share ให้เลือกบริการที่ท่าน ต้องการใช้เพื่อส่งภาพถ่าย
- d ปฏิบัติตามคำสั่งที่ปรากฏบนหน้าจอ
- 5 จากบริการ HP Instant Share E-mail ท่านสามารถ:
  - ส่งข้อความอีเมล์ที่มีภาพถ่ายขนาดย่อของท่านซึ่งสามารถที่จะดู พิมพ์ และบันทึกภาพถ่ายเหล่านั้นได้โดยผ่านเว็บ
  - การเปิดและจัดเก็บข้อมูลในสมุดที่อยู่อีเมล์คลิกที่ Address Book ( สมุดที่อยู่) แล้วลงทะเบียนกับ HP Instant Share และสร้างแอ คเคานท์ HP Passport

- การส่งข้อความอีเมล์ไปยังหลายที่อยู่คลิกที่ลิงค์ multiple address ( หลายที่อยู่)
- การส่งคอ<sup>°</sup>ล์เล็คชั่นภาพไปยังอุปกรณ์ที่เชื่อมต่อเครือข่ายของเพื่อนหรือ ญาติใส่ชื่ออุปกรณ์ที่ผู้รับกำหนดไว้ในฟิลด์ E-mail address (ที่อยู่ อีเมล์) ตามด้วย @send.hp.com จะมีข้อความแจ้งให้ท่านเข้าสู่ ระบบ HP Instant Share โดยใช้ userid (รหัสผู้ใช้) และ password (รหัสผ่าน) ของ HP Passport
  - หมายเหตุ หากท่านไม่ได้ตั้งค่า HP Instant Share ไว้ก่อน ให้คลิ กที่ I need an HP Passport account (ฉันต้องการ มีแอคเคานท์ HP Passport) บนหน้าจอ Sign in with HP Passport (เข้าสู่ระบบโดยใช้ HP Passport)ท่านจะได้รับ user ID (รหัสผู้ใช้) และ password (รหัสผ่าน) ของ HP Passport
- หมายเหตุ ท่านยังสามารถใช้ปุ่ม Menu (เมนู) ในส่วน Photo (ภาพถ่าย) บน แผงควบคุมเพื่อส่งภาพจากการ์ดหน่วยความจำ สำหรับข้อมูลเพิ่ม เติม โปรดดู การใช้การ์ดหน่วยความจำหรือกล้อง PictBridge

#### การเสียบการ์ดหน่วยความจำและส่งภาพถ่ายในภายหลัง

- 1 ใส่การ์ดหน่วยความจำในช่องเสียบที่ถูกต้องใน HP all-in-one เมื่อเวลาผ่านไประยะหนึ่ง เครื่อง HP all-in-one จะเข้าสู่โหมดไม่ทำงาน เครื่อง HP all-in-one อยู่ในโหมดไม่ทำงานเมื่อหน้าจอเปล่าปรากฏขึ้น บนจอแสดงผลกราฟิกสี
- 2 กด HP Instant Share บนแผงควบคุมของเครื่อง HP all-in-one เมนู Send from Where? (ส่งจากที่ไหน?) จะปรากฏขึ้นบนจอแสดง ผลกราฟิกสี
- 3 กด 1 เพื่อเลือก Memory card (การ์ดหน่วยความจำ) ภาพถ่ายภาพแรกในการ์ดูหน่วยความจำจะปรากฏบนจอแสดงผลกราฟิกสี
- 4 ปฏิบัติตามขั้นตอน (เริ่มตั้งแต่ขั้นตอนที่ 2) ใน การส่งภาพถ่ายทันทีที่เสียบ การ์ดหน่วยความจำเข้าไป

## การส่งรูปภาพที่สแกน

ท่านสามารถแลกเปลี่ยนภาพที่สแกนกับผู้อื่นได้โดยกด HP Instant Share บนแผงควบคุมการใช้ปุ่ม HP Instant Share ให้วางรูปภาพลงบนกระจก เลือกสแกนเนอร์ที่จะส่งรูปภาพ เลือกปลายทาง แล้วเริ่มสแกน

หมายเหตุ สำหรับข้อมูลเพิ่มเติมเกี่ยวกับการสแกนภาพ โปรดดู การใช้ คุณสมบัติการสแกน

#### การส่งภาพที่สแกนจาก HP all-in-one

- 1 วางต้นฉบับคว่ำลงที่มุมขวาด้านหน้าของกระจก
- 2 กด HP Instant Share บนแผงควบคุมของเครื่อง HP all-in-one เมนู Send from Where? (ส่งจากที่ไหน?) จะปรากฏขึ้นบนจอแสดง ผลกราฟิกสี
- 3 กด 2 เพื่อเลือก Scanner(สแกนเนอร์) เครื่องจะสแกนภาพและอัพโหลดเข้าเครื่องคอมพิวเตอร์ สำหรับผู้ใช้ Windows ซอฟต์แวร์ HP Image Zone จะเปิดขึ้นบน คอมพิวเตอร์แท็บ HP Instant Share จะปรากฏขึ้นภาพขนาดย่อของ ภาพที่สแกนจะปรากฏขึ้นใน Selection Tray (เทรย์รายการเลือก) สำหรับข้อมูลเพิ่มเติมเกี่ยวกับ HP Image Zone โปรดดู HP Image Zone ในหน้าจอวิธีใช้

สำหรับผู้ใช้ Macintosh ไคลเอนต์แอปพลิเคชันซอฟต์แวร์ HP Instant Share จะเปิดขึ้นบนคอมพิวเตอร์ภาพขนาดย่อของภาพที่สแกนจะปรากฏ ขึ้นในหน้าต่าง HP Instant Share

- หมายเหตุ หากท่านใช้ Macintosh OS รุ่นก่อนหน้า X v10.1.5 (รวม ทั้ง OS 9 v9.1.5) ภาพถ่ายของท่านจะถูกอัพโหลดเข้า HP Gallery ในเครื่อง MacintoshคลิกE-mail (อีเมล์)ส่ง ภาพที่สแกนแนบไปกับอีเมล์โดยการปฏิบัติตามคำสั่งบนหน้า จอคอมพิวเตอร์
- 4 ปฏิบัติตามขั้นตอนที่เหมาะสมสำหรับระบบปฏิบัติการดังต่อไปนี้: หากใช้คอมพิวเตอร์ที่ใช้ระบบปฏิบัติการ Windows:
  - ล จากส่วน Control (ควบคุม) หรือส่วน Work (งาน) ของแท็บ HP Instant Share ให้คลิกที่ลิงค์หรือไอคอนของบริการที่ท่านต้องการ ใช้เพื่อส่งภาพที่สแกน
    - หมายเหตุ หากคลิก See All Services (ดูบริการทั้งหมด) ท่านจะ สามารถเลือกจากบริการทั้งหมดที่มีในประเทศ/ภูมิภาค ของท่าน ตัวอย่างเช่น:HP Instant Share E-mail (อี เมล์ HP Instant Share และ Create Online Albums (สร้างอัลบั้มออนไลน์)ปฏิบัติตามคำสั่งที่ปรากฏ บนหน้าจอ

หน้าจอ Go Online จะปรากฏขึ้นในส่วน Work (งาน) คลิก Next (ถัดไป) และปฏิบัติตามคำแนะนำในหน้าจอ

b

#### หากท่านกำลังใช้ Macintosh

- a ตรวจดูให้แน่ใจว่าภาพสแกนที่ท่านต้องการแลกเปลี่ยนแสดงอยู่ใน หน้าต่าง HP Instant Share ใช้ปุ่ม - เพื่อลบภาพถ่ายออก หรือใช้ปุ่ม + เพื่อเพิ่มภาพถ่ายเข้าไปใน หน้าต่าง
- คลิก Continue (ดำเนินการต่อ) และปฏิบัติตามคำแนะนำบนหน้า จอ
- c จากรายการบริการของ HP Instant Share ให้เลือกบริการที่ท่าน ต้องการใช้เพื่อส่งภาพที่สแกน
- d ปฏิบัติตามคำสั่งที่ปรากฏบนหน้าจอ
- 5 จากบริการ HP Instant Share E-mail ท่านสามารถ:
  - ส่งข้อความอีเมล์ที่มีภาพถ่ายขนาดย่อของท่านซึ่งสามารถที่จะดู พิมพ์ และบันทึกภาพถ่ายเหล่านั้นได้โดยผ่านเว็บ
  - การเปิดและจัดเก็บข้อมูลในสมุดที่อยู่อีเมล์คลิกที่ Address Book ( สมุดที่อยู่) แล้วลงทะเบียนกับ HP Instant Share และสร้างแอ คเคานท์ HP Passport
  - การส่งข้อความอีเมล์ไปยังหลายที่อยู่คลิกที่ลิงค์ multiple address ( หลายที่อยู่)
  - การส่งคอล<sup>ู้</sup> เล็คชั่นภาพไปยังอุปกรณ์ที่เชื่อมต่อเครือข่ายของเพื่อนหรือ ญาติใส่ชื่ออุปกรณ์ที่ผู้รับกำหนดไว้ในฟิลด์ E-mail address (ที่อยู่ อีเมล์) ตามด้วย @send.hp.com จะมีข้อความแจ้งให้ท่านเข้าสู่ ระบบ HP Instant Share โดยใช้ userid (รหัสผู้ใช้) และ password (รหัสผ่าน) ของ HP Passport
    - หมายเหตุ หากท่านไม่ได้ตั้งค่า HP Instant Share ไว้ก่อน ให้คลิ กที่ I need an HP Passport account (ฉันต้องการ มีแอคเคานท์ HP Passport) บนหน้าจอ Sign in with HP Passport (เข้าสู่ระบบโดยใช้ HP Passport)ท่านจะได้รับ user ID (รหัสผู้ใช้) และ password (รหัสผ่าน) ของ HP Passport

หมายเหตุ ท่านยังสามารถใช้ปุ่ม Scan To (สแกนไปยัง) เพื่อส่งภาพที่สแกน สำหรับข้อมูลเพิ่มเติม โปรดดู การใช้คุณสมบัติการสแกน

# การส่งรูปภาพโดยใช้คอมพิวเตอร์

นอกจากจะใช้ HP all-in-one เพื่อส่งรูปภาพผ่านทาง HP Instant Share แล้ว ท่านยังสามารถใช้ซอฟต์แวร์ HP Image Zone ที่ติดตั้งในคอมพิวเตอร์ ของท่านส่งรูปภาพได้อีกด้วยซอฟต์แวร์ HP Image Zone ช่วยให้ท่านเลือก และแก้ไขรูปภาพได้หนึ่งภาพหรือมากกว่านั้น จากนั้นไปยัง HP Instant Share เพื่อเลือกบริการ (เช่น **HP Instant Share E-mail** - อีเมล์ HP Instant Share) และส่งรูปภาพในขั้นต่ำสุด ท่านสามารถแลกเปลี่ยนรูปภาพ ด้วยวิธีดังต่อไปนี้:

- HP Instant Share E-mail (ส่งไปยังที่อยู่อีเมล์)
- HP Instant Share E-mail (ส่งไปยังอุปกรณ์)
- อัลบั้มออนไลน์
- บริการตกแต่งภาพถ่ายออนไลน์ (บริการนี้อาจมีในบางประเทศ/ภูมิภาค)

# การส่งรูปภาพโดยใช้ซอฟต์แวร์ HP Image Zone (Windows)

การใช้ซอฟต์แวร์ HP Image Zone เพื่อดูภาพร่วมกับเพื่อนและญาติให้เปิด HP Image Zone แล้วเลือกภาพที่ต้องการดูร่วมกัน จากนั้นส่งต่อภาพดัง กล่าวไปโดยใช้บริการ**อีเมล์ HP Instant Share** 

#### หมายเหตุ สำหรับข้อมูลเพิ่มเติมเกี่ยวกับการใช้ซอฟต์แวร์ HP Image Zone โปรดดู HP Image Zone Help (วิธีใช้โซนรูปภาพของ HP) บนหน้าจอ

#### การใช้ซอฟต์แวร์ HP Image Zone

- 1 ดับเบิลคลิกไอคอน HP Image Zone บนเดสก์ท็อป หน้าต่าง HP Image Zone จะแสดงบนคอมพิวเตอร์แท็บ My Images (รูปภาพ) จะปรากฏขึ้นในหน้าต่าง
- 2 เลือกรู้ปภาพิหนึ่งรูปหรือมากกิว่านั้นจากโฟลเดอร์ที่เก็บภาพไว้ สำหรับข้อมูลเพิ่มเติม โปรดดูที่หน้าจอ HP Image Zone Help (วิธีใช้ โซนรูปภาพของ HP)
  - หมายเหตุ ใช้เครื่องมือตัดต่อรูปภาพ HP Image Zone เพื่อปรับแต่งรูป ภาพของท่านให้เป็นไปตามที่ต้องการสำหรับข้อมูลเพิ่มเติม โปรดดูที่หน้าจอ HP Image Zone Help (วิธีใช้โซนรูปภาพ ของ HP)
- 3 คลิกที่แท็บ HP Instant Share แท็บ HP Instant Share จะปรากฏขึ้นในหน้าต่าง HP Image Zone
- 4 จากส่วน Control (ควบคุม) หรือส่วน Work (งาน) ของแท็บ HP Instant Share ให้คลิกที่ลิงค์หรือไอคอนของบริการที่ท่านต้องการ ใช้เพื่อส่งภาพที่สแกน
  - หมายเหตุ หากคลิก See All Services (ดูบริการทั้งหมด) ท่านจะ สามารถเลือกจากบริการทั้งหมดที่มีในประเทศ/ภูมิภาคของ ท่าน ตัวอย่างเช่น:HP Instant Share E-mail (อีเมล์) และ
Create Online Albums (สร้างอัลบั้มออนไลน์)ปฏิบัติตาม คำสั่งที่ปรากฏบนหน้าจอ

หน้าจอ Go Online จะปรากฏขึ้นในส่วน Work (งาน) ของแท็บ HP Instant Share

- 5 คลิก Next (ถัดไป) และปฏิบัติตามคำแนะนำในหน้าจอ
- 6 จากบริการ HP Instant Share E-mail ท่านสามารถ:
  - ส่งข้อความอีเมล์ที่มีภาพถ่ายขนาดย่อของท่านซึ่งสามารถที่จะดู พิมพ์ และบันทึกภาพถ่าย¹หล่านั้นได้โดยผ่านเว็บ
  - การเปิดและจัดเก็บข้อมูลในสมุดที่อยู่อีเมล์คลิกที่ Address Book ( สมุดที่อยู่) แล้วลงทะเบียนกับ HP Instant Share และสร้างแอ คเคานท์ HP Passport
  - การส่งข้อความอีเมส์ไปยังหลายที่อยู่คลิกที่ลิงค์ multiple address ( หลายที่อยู่)
  - การส่งคอลเล็คชั่นภาพไปยังอุปกรณ์ที่เชื่อมต่อเครือข่ายของเพื่อนหรือ ญาติใส่ชื่ออุปกรณ์ที่ผู้รับกำหนดไว้ในฟิลด์ E-mail address (ที่อยู่ อีเมล์) ตามด้วย @send.hp.com จะมีข้อความแจ้งให้ท่านเข้าสู่ ระบบ HP Instant Share โดยใช้ userid (รหัสผู้ใช้) และ password (รหัสผ่าน) ของ HP Passport
    - หมายเหตุ หากท่านไม่ได้ตั้งค่า HP Instant Share ไว้ก่อน ให้คลิ กที่ I need an HP Passport account (ฉันต้องการ มีแอคเคานท์ HP Passport) บนหน้าจอ Sign in with HP Passport (เข้าสู่ระบบโดยใช้ HP Passport)ท่านจะได้รับ user ID (รหัสผู้ใช้) และ password (รหัสผ่าน) ของ HP Passport

### การส่งรูปภาพโดยใช้ไคลเอ็นต์แอปพลิเคชันซอฟต์แวร์ HP Instant Share (สำหรับ Macintosh OS X v10.1.5 และรุ่นหลังจากนี้)

หมายเหตุ Macintosh OS X v10.2.1 และ v10.2.2 ไม่รองรับคุณสมบัตินี้

การใช้ไคลเอ็นต์แอปพลิเคชั่น HP Instant Share เพื่อแลกเปลี่ยนภาพกับ เพื่อนๆ และญาติให้เปิดหน้าต่าง HP Instant Share แล้วเลือกภาพที่ต้องการ แลกเปลี่ยน จากนั้นส่งต่อภาพดังกล่าวไปโดยใช้บริการ**อีเมล์ HP Instant** Share

หมายเหตุ สำหรับข้อมูลเพิ่มเติมเกี่ยวกับการใช้ไคลเอ็นต์แอปพลิเคชันซอฟต์ แวร์ HP Instant Share โปรดดู HP Image Zone Help (วิธี ใช้โซนรูปภาพของ HP) บนหน้าจอ

## การใช้ไคลเอ็นต์แอปพลิเคชัน HP Instant Share

- 1 เลือกไอคอน HP Image Zone จาก Dock HP Image Zone จะแสดงบนเดสก์ท็อป
- 2 ใน HP Image Zone คลิกปุ่ม Services (บริการ) ตรงด้านบนของ หน้าต่าง

รายการแอปพลิเคชั่นที่ปรากฏตรงส่วนล่างของ HP Image Zone

- 3 การเลือก HP Instant Share จากรายการแอปพลิเคชัน ไคลเอ็นต์แอปพลิเคชันซอฟต์แวร์ HP Instant Share จะเปิดขึ้นบน คอมพิวเตอร์
- 4 ใช้ปุ่ม + เพื่อเพิ่มรูปภาพเข้าไปในหน้าต่าง หรือใช้ปุ่ม เพื่อลบรูปภาพ ออก

หมายเหตุ สำหรับข้อมูลเพิ่มเติมเกี่ยวกับการใช้ไคลเอ็นต์แอปพลิ เคชันซอฟต์แวร์ HP Instant Share โปรดดู HP Image Zone Help (วิธีใช้โซนรูปภาพของ HP) บนหน้าจอ

- 5 ตรวจดูให้แน่ใจว่ารูปภาพที่ท่านต้องการแลกเปลี่ยนแสดงอยู่ในหน้าต่าง HP Instant Share
- 6 คลิก **Continue** (ดำเนินการต่อ) และปฏิบัติตามคำแนะนำบนหน้าจอ
- 7 จากรายการบริการของ HP Instant Share ให้เลือกบริการที่ท่านต้อง การใช้เพื่อส่งภาพที่สแกน
- 8 ปฏิบัติตามคำสั่งที่ปรากฏบนหน้าจอ
- 9 จา๊กบริการ HP Instant Share E-mail ท่านสามารถ:
  - ส่งข้อความอีเมล์ที่มีภาพถ่ายขนาดย่อของท่านซึ่งสามารถที่จะดู พิมพ์ และบันทึกภาพถ่ายเหล่านั้นได้โดยผ่านเว็บ
  - การเปิดและจัดเก็บข้อมูลในสมุดที่อยู่อีเมล์คลิกที่ Address Book ( สมุดที่อยู่) แล้วลงทะเบียนกับ HP Instant Share และสร้างแอ คเคานท์ HP Passport
  - การส่งข้อความอีเมล์ไปยังหลายที่อยู่คลิกที่ลิงค์ multiple address ( หลายที่อยู่)
  - การส่งคอ<sup>๊</sup>ลเล็คชั่นภาพไปยังอุปกรณ์ที่เชื่อมต่อเครือข่ายของเพื่อนหรือ ญาติใส่ชื่ออุปกรณ์ที่ผู้รับกำหนดไว้ในฟิลด์ E-mail address (ที่อยู่ อีเมล์) ตามด้วย @send.hp.com จะมีข้อความแจ้งให้ท่านเข้าสู่ ระบบ HP Instant Share โดยใช้ userid (รหัสผู้ใช้) และ password (รหัสผ่าน) ของ HP Passport
    - หมายเหตุ หากท่านไม่ได้ตั้งค่า HP Instant Share ไว้ก่อน ให้คลิ กที่ I need an HP Passport account (ฉันต้องการ มีแอคเคานท์ HP Passport) บนหน้าจอ Sign in with HP Passport (เข้าสู่ระบบโดยใช้ HP

บท 12

Passport)ท่านจะได้รับ user ID (รหัสผู้ใช้) และ password (รหัสผ่าน) ของ HP Passport

#### การแลกเปลี่ยนรูปภาพโดยใช้ HP Director (สำหรับ Macintosh OS รุ่นก่อนหน้า X v10.1.5)

หมายเหตุ คุณสมบัตินี้**สามารถ**ใช้ได้กับ Macintosh OS 9 v9.1.5 หรือรุ่น หลังจากนี้ และ v9.2.6 หรือรุ่นหลังจากนี้คุณสมบัตินี**้ไม่สามารถ**ใช้ ได้กับ Macintosh OS X v10.0 และ v10.0.4

แลกเปลี่ยนรูปภาพกับผู้ที่มีอีเมล์เพียงสตาร์ท HP Director แล้วเปิด HP Galleryจากนั้น สร้างข้อความอีเมล์ใหม่โดยใช้อีเมล์แอปพลิเคชั่นที่ติดตั้ง อยู่ในเครื่องคอมพิวเตอร์ของท่าน

หมายเหตุ สำหรับข้อมูลเพิ่มเติม โปรดดูส่วน HP Imaging Gallery ในหน้า จอ HP Photo and Imaging Help (วิธีใช้รูปภาพและภาพถ่าย ของ HP)

### การใช้ตัวเลือกอีเมล์ใน HP Director

- 1 แสดงเมนู **HP Director**:
  - ใน OS X เลือกไอคอน **HP Director** จาก Dock
  - ใน OS 9 ดับเบิลคลิกช็อตคัท HP Director บนเดสก์ทอป
- 2 เปิด HP Photo and Imaging Gallery (แกลเลอรี่รูปภาพและภาพ ถ่ายของ HP)
  - ใน OS X เลือก HP Gallery จาก Manage and Share (จัดการ และใช้งานร่วม) ในเมนู HP Director
  - ใน OS 9 คลิก **HP Gallery**
- เลือกแลกเปลี่ยนรูปภาพ สำหรับข้อมูลเพิ่มเติม โปรดดูหน้าจอ HP Photo and Imaging Help ( วิธีใช้รูปและภาพถ่ายของ HP)
- 4 คลิก**E-mail** (อีเมล์)

โปรแกรมอีเมล์บนเครื่อง Macintosh จะเปิดทำงาน แลกเปลี่ยนภาพถ่ายแนบไปกับอีเมล์โดยการปฏิบัติตามคำสั่งบนหน้าจอ คอมพิวเตอร์

# 13 การใช้ HP Instant Share (เชื่อม ต่อเครือข่าย)

HP Instant Share ทำให้การแลกเปลี่ยนภาพถ่ายกับเพื่อนๆ และครอบครัว เป็นเรื่องง่ายเพียงแค่สแกนภาพถ่ายหรือเสียบการ์ดหน่วยความจำเข้าไปในช่อง เสียบการ์ดที่ถูกต้องในเครื่อง HP all-in-one แล้วเลือกภาพถ่ายหนึ่งภาพหรือ มากกว่านั้นเพื่อแลกเปลี่ยน เลือกปลายทาง จากนั้นส่งภาพถ่ายออกไปนอกจาก นี้ ยังสามารถอัพโหลดภาพถ่ายของท่านไว้ในอัลบั้มภาพออนไลน์ หรือบริการ ตกแต่งภาพถ่ายออนไลน์ได้อีกด้วยบริการเหล่านี้จะแตกต่างกันไปตามประเทศ/ ภูมิภาค

#### ภาพรวม

หากเครื่อง HP all-in-one เชื่อมต่อกับเครือข่ายและเชื่อมต่ออินเทอร์เน็ตโดย ตรง (นั่นคือ เชื่อมต่ออินเทอร์เน็ตได้โดยไม่ต้องอาศัยเครื่องคอมพิวเตอร์) จะ สามารถใช้คุณสมบัติต่างๆ ของ HP Instant Share ได้เต็มที่คุณสมบัติดัง กล่าวรวมถึงความสามารถในการส่งและรับรูปภาพ และการพิมพ์ผ่านเครือข่าย ไปยังเครื่อง HP all-in-oneต่อไปนี้เป็นคำอธิบายคุณสมบัติแต่ละอย่าง

หมายเหตุ ภาพอาจเป็นภาพถ่ายหรือข้อความที่สแกนมาซึ่งสามารถแลกเปลี่ยน กับเพื่อนๆ และญาติได้โดยใช้ HP all-in-one และ HP Instant Share

## **HP Instant Share Send**

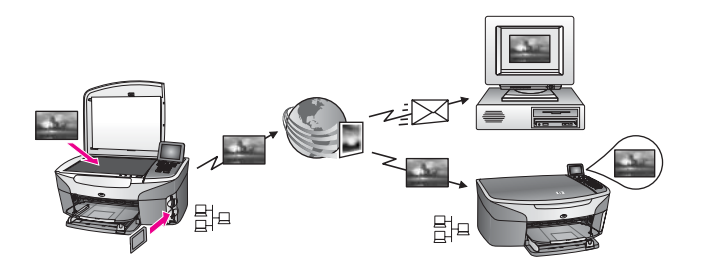

HP Instant Share Send ช่วยให้ท่านส่งภาพต่างๆ จากเครื่อง HP all-inone ไปยังปลายทางที่ท่านเลือกโดยผ่านเซิร์ฟเวอร์ของ HP Instant Share( ท่านยังสามารถส่งภาพจากซอฟต์แวร์ HP Image Zone ที่ติดตั้งอยู่ใน คอมพิวเตอร์ของท่าน)โดยปลายทางที่กำหนดอาจเป็นที่อยู่อีเมล์ อุปกรณ์ที่เชื่อม ต่อเครือข่ายของเพื่อนหรือญาติ อัลบั้มภาพถ่ายออนไลน์ หรือบริการตกแต่ง หมายเหตุ อุปกรณ์ที่เชื่อมต่อกับเครือข่ายเป็นเครื่อง HP All-in-One ที่มี คุณสมบัติ HP Instant Share และเข้าสู่อินเทอร์เน็ตผ่านเครือข่าย ที่บ้าน หรือการตั้งค่าอื่นๆ ที่ไม่จำเป็นต้องใช้เครื่องคอมพิวเตอร์หาก อุปกรณ์ใดมีการเชื่อมต่อกับเครือข่าย และเชื่อมต่อกับคอมพิวเตอร์ ผ่านสายเคเบิล USB จะใช้การทำงานโดยการเชื่อมต่อกับเครือข่าย เป็นหลัก

สัญลักษณ์แสดงการเชื่อมต่อเครือข่าย คือ 🗄 .

## **HP Instant Share Receive**

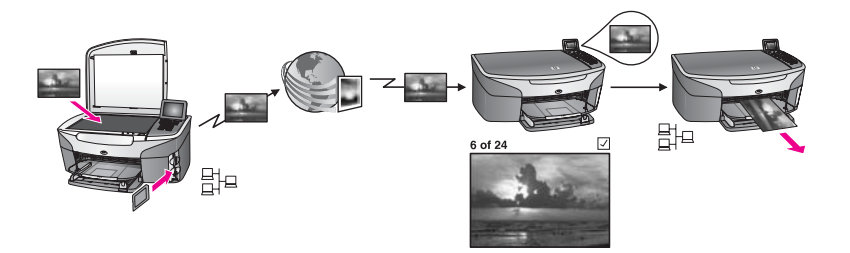

HP Instant Share Receive ช่วยให้ท่านสามารถรับคอลเล็คชั่นภาพต่างๆ จากเพื่อนหรือญาติที่ได้เข้าสู่บริการ HP Instant Share และได้รับ user ID ( รหัสผู้ใช้) และ password (รหัสผ่าน) ของ HP Passport

## การรับรูปภาพจากผู้ส่งทุกคนหรือกลุ่มของผู้ส่งที่ระบุไว้

ท่านสามารถรับรูปภาพจากผู้ส่งทุกคนที่มีแอคเคานท์ HP Passport (โหมด เปิด) หรือจากกลุ่มของผู้ส่งที่ระบุไว้ (โหมดส่วนตัว)

 หากท่านต้องการเลือกรับภาพจากผู้ส่งทุกคน ให้แจ้งชื่อเครื่อง HP all-inone ของท่านกับผู้ส่งที่ท่านต้องการรับภาพกำหนดชื่ออุปกรณ์เมื่อท่านตั้ง ค่า HP Instant Share ในเครื่อง HP all-in-oneชื่ออุปกรณ์ดังกล่าวไม่ เป็น case sensitive (ตัวอักษรตัวใหญ่กับตัวเล็กไม่มีความแตกต่างกัน) โหมดเปิด (รับภาพจากผู้ส่งทุกคน) เป็นโหมดรับภาพที่กำหนดไว้เป็นค่าดี ฟอลต์สำหรับข้อมูลเพิ่มเติมเกี่ยวกับการรับภาพในโหมดเปิด โปรดดู การ รับภาพจากผู้ส่งทุกคน (โหมดเปิด)

้ท่านยังสามารถเลื่อกป้องกันไม่ให้ผู้ส่งบางคนส่งภาพมายังเครื่อง HP allin-one ของท่านได้โดยการใช้รายชื่อการเข้าถึงของ HP Instant Share สำหรับข้อมูลเพิ่มเติมเกี่ยวกับการใช้รายชื่อการเข้าถึง โปรดดูที่หน้าจอวิธี ใช้ของบริการ HP Instant Share

 หากท่านต้องการเลือกรับภาพจากกลุ่มของผู้ส่งที่ระบุไว้ ให้เพิ่มรายชื่อผู้ส่ง แต่ละคนที่ท่านต้องการรับภาพในรายชื่อการเข้าถึงของ HP Instant Share แล้วกำหนดสิทธิการเข้าถึงให้กับผู้ส่งแต่ละคนสำหรับข้อมูลเพิ่ม เติมเกี่ยวกับการกำหนดสิทธิการเข้าถึง โปรดดูที่หน้าจอวิธีใช้ของบริการ HP Instant Share

## การดูภาพตัวอย่างหรือพิมพ์ภาพที่ได้รับโดยอัตโนมัติ

HP Instant Share มีตัวเลือกให้ท่านเลือกดูคอลเล็คชั่นภาพตัวอย่างก่อน พิมพ์ หรือสั่งให้เครื่อง HP all-in-one พิมพ์คอลเล็คชั่นภาพอัตโนมัติสิทธิการ พิมพ์อัตโนมัติจะถูกกำหนดให้สำหรับผู้ส่งแต่ละคนจากรายชื่อการเข้าถึงของ HP Instant Share

เครื่องจะพิมพ์เฉพาะคอลเล็คชั่นภาพที่ได้รับจากผู้ส่งที่ท่านได้กำหนดให้สิทธิ การพิมพ์อัตโนมัติไว้เท่านั้นส่วนคอลเล็คชั่นภาพอื่นจะได้รับเป็นโหมดภาพตัว อย่าง

หมายเหตุ สำหรับข้อมูลเกี่ยวกับ HP Instant Share Receive โปรดดู รับ รูปภาพ

## การพิมพ์ผ่านเครือข่ายของ HP

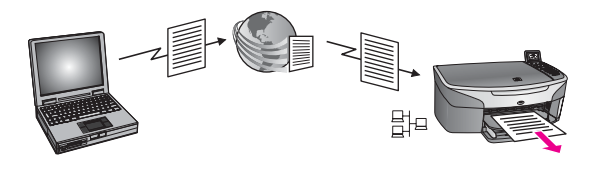

การพิมพ์ผ่านเครือข่ายของ HP จะช่วยให้ท่านสามารถพิมพ์จากแอปพลิเคชั่น ของ Windows ไปยังอุปกรณ์ที่เชื่อมต่อเครือข่ายในที่ต่างๆ กันได้ตัวอย่างเช่น ท่านสามารถใช้ไดรเวอร์เครื่องพิมพ์เครือข่ายของ HP สั่งพิมพ์จากเครื่องแล ปท็อปของท่านในร้านกาแฟไปยังเครื่อง HP all-in-one ที่บ้านได้และท่านยัง สามารถสั่งพิมพ์ไปยังอุปกรณ์ของท่านในขณะที่ทำงานจากบ้านบนเครือข่าย VPN (virtual private network)สำหรับข้อมูลเพิ่มเติม โปรดดู การพิมพ์ เอกสารผ่านเครือข่าย

ไม่เพียงเท่านั้น เพื่อนหรือญาติของท่านที่ไม่มีอุปกรณ์ที่เชื่อมต่อกับเครือข่ายยัง สามารถดาวน์โหลดไดรเวอร์เครื่องพิมพ์เครือข่ายไปยังเครื่องคอมพิวเตอร์ของ เขาได้ รวมทั้งยังสามารถสั่งพิมพ์ไปยังเครื่อง HP all-in-one ของท่านได้อีก ด้วย (หลังจากท่านแจ้งชื่ออุปกรณ์ของท่านให้ทราบ)สำหรับข้อมูลเพิ่มเติม โปรด ดู การพิมพ์เอกสารผ่านเครื่อข่าย

## เริ่มการติดตั้ง

บท 13

การใช้ HP Instant Share กับเครื่อง HP all-in-one ท่านต้องมีสิ่งต่อไปนี้:

- ข่ายงานบริเวณเฉพาะที่ (LAN) ที่ใช้งานได้
- HP all-in-one เชื่อมต่อกับ LAN
- การเข้าสู่อินเทอร์เน็ตโดยตรงผ่านทางผู้ให้บริการอินเทอร์เน็ต (ISP)
- user ID (รหัสผู้ใช้) และ password (รหัสผ่าน) ของ HP Passport
- การติดตั้ง HP Instant Share บนอุปกรณ์ของท่าน

ท่านสามารถติดตั้ง HP Instant Share และขอรับ user ID (รหัสผู้ใช้) และ password (รหัสผ่าน) ของ HP Passport:

- จากซอฟต์แวร์ HP Image Zone ในคอมพิวเตอร์ของท่าน
- โดยกด HP Instant Share บนแผงควบคุมของเครื่อง HP all-in-one
- จากการเลือกตัวเลือกเมื่อสิ้นสุดการติดตั้งซอฟต์แวร์ (เฉพาะ Macintosh เท่านั้น)

สำหรับข้อมูลเพิ่มเติม โปรดดูที่หน้าจอวิธีใช้ HP Instant Share Setup Wizard

หมายเหตุ ตรวจดูว่าได้เลือกติดตั้งแบบ Typical (ทั่วไป) เมื่อติดตั้ง ซอฟต์แวร์ HP all-in-oneHP Instant Share จะ ไม่ ทำงานบน อุปกรณ์ที่มีการติดตั้งแบบน้อยที่สุด

เมื่อท่านได้รับ user ID (รหัสผู้ใช้) และ password (รหัสผ่าน) ของ HP Passport และกำหนดชื่อเฉพาะสำหรับเครื่อง HP all-in-one ของท่าน และ ลงทะเบียนอุปกรณ์นั้นแล้ว ท่านสามารถเลือกที่จะเพิ่มชื่อผู้ส่งลงในรายชื่อการ เข้าถึง และทำการสร้างปลายทางได้หากท่านเลือกที่จะใช้รายชื่อการเข้าถึงและ สร้างปลายทางในวันหลัง ให้ปฏิบัติตามคำแนะนำในหัวข้อต่อไปนี้

หมายเหตุ เมื่อท่านลงชื่อกับ HP Instant Share และลงทะเบียนเครื่อง HP all-in-one ของท่าน ชื่อของท่านจะถูกเพิ่มในรายชื่อการเข้าถึง สำหรับอุปกรณ์ของท่านโดยอัตโนมัติ พร้อมทั้งได้รับสิทธิการพิมพ์ อัตโนมัติสำหรับข้อมูลเพิ่มเติมเกี่ยวกับการเป็นสมาชิก HP Instant Share และการลงทะเบียนอุปกรณ์ของท่าน โปรดดู เริ่ม การติดตั้ง

## การสร้างปลายทาง

สร้างปลายทางเพื่อกำหนดสถานที่ที่ท่าน (ผู้ส่ง) ต้องการส่งภาพไปโดยปลายทาง อาจเป็นอีเมล์แอดเดรส อุปกรณ์ที่เชื่อมต่อผ่านเครือข่ายของเพื่อนหรือญาติ อัลบั้มภาพถ่ายออนไลน์ หรือบริการตกแต่งภาพถ่ายแบบออนไลน์บริการเหล่านี้ จะแตกต่างกันไปตามประเทศ/ภูมิภาค หมายเหตุ ถึงแม้ว่าการสร้างปลายทางจะทำโดยบริการ HP Instant Share แต่จะเข้าถึงได้โดยผ่านทางเครื่อง HP all-in-one

#### การสร้างปลายทาง

- 1 กด HP Instant Share บนแผงควบคุมของ HP all-in-one เมนู HP Instant Share จะปรากฏขึ้นบนจอแสดงผลกราฟิกสี
- 2 กด 3 เพื่อเลือก Add New Destination เมนู Select Computer (เลือกเครื่องคอมพิวเตอร์) จะปรากฏขึ้น โดยมี รายการเครื่องคอมพิวเตอร์ที่ต่ออยู่กับระบบเครือข่าย
- 3 เลือกเครื่องคอมพิวเตอร์จากรายการ

หมายเหตุ HP Image Zone ต้องติดตั้งซอฟต์แวร์บนเครื่อง คอมพิวเตอร์ที่เลือกไว้ โดยที่เครื่องคอมพิวเตอร์นั้นสามารถเข้า ใช้บริการ HP Instant Share นั้นได้

หน้าจอบริการ HP Instant Share ปรากฏขึ้นบนจอของเครื่อง คอมพิวเตอร์

4 เข้าสู่ระบบ HP Instant Share โดยใช้ **userid** (รหัสผู้ใช้) และ **password** (รหัสผ่าน) ของ HP Passport โปรแกรมจัดการ HP Instant Share จะปรากฏขึ้น

หมายเหตุ หน้าจอจะแจ้งผ่าน HP Passport ให้ท่านทราบถึง **userid** ( รหัสผู้ใช้) และ **password** (รหัสผ่าน) หากท่านได้ตั้งค่า บริการ HP Instant Share เพื่อจดจำรหัสนั้นไว้

5 เลือกแท็บ**Share** แล้วทำตามคำแนะนำที่ปรากฏบนหน้าจอ เพื่อสร้างปลาย ทางใหม่

สำหรับข้อมูลเพิ่มเติม โปรดดูที่หน้าจอวิธีใช้ หากท่านต้องการส่งคอลเลคชั่นภาพให้กับเพื่อนหรือญาต ให้เลือก HP Instant Share E-mail (อีเมล์ HP Instant Share)ในฟิลด์ E-mail address (ที่อยู่อีเมล์) ให้ใส่ชื่ออุปกรณ์ที่ผู้รับกำหนดไว้ ตามด้วย @send.hp.com (ที่อยู่อีเมล์พิเศษนี้สามารถใช้ได้เฉพาะกับ HP Instant Share เท่านั้น)

หมายเหตุ การส่งอุปกรณ์ ให้ทำดังนี้1) ผู้ส่งและผู้รับต้องมีรหัสผู้ใช้และ รหัสผ่านของ HP Passport; 2) ต้องลงทะเบียนอุปกรณ์ที่ใช้ ส่งภาพไว้กับ HP Instant Share และ 3) ต้องส่งภาพโดยใช้ HP Instant Share E-mail (อีเมล์) หรือ HP remote printing (พิมพ์ผ่านเครือข่ายของ HP) ก่อนที่จะตั้งค่าปลายทางอุปกรณ์ใน HP Instant Share Email (อีเมล์) หรือเพิ่มเครื่องพิมพ์สำหรับใช้การพิมพ์ผ่านเครือ ข่ายของ HP ให้ถามผู้รับว่าใช้ชื่อใดในอุปกรณ์ที่ต่อกับเครือ ข่ายโดยจะมีชื่ออุปกรณ์ระบุไว้เมื่อมีผู้ลงชื่อใน HP Instant Share และลงทะเบียนอุปกรณ์สำหรับข้อมูลเพิ่มเติม โปรดดู เริ่มการติดตั้ง

6 เมื่อสร้างปลายทางเสร็จแล้ว ให้กลับไปที่ HP all-in-one เพื่อส่งภาพ สำหรับข้อมูลเพิ่มเติม โปรดดู การส่งรูปภาพโดยตรงจาก HP all-in-one

## การใช้รายชื่อการเข้าถึงของ HP Instant Share

รายชื่อการเข้าถึง จะใช้เมื่อเครื่อง HP all-in-one ของท่านถูกกำหนดให้รับ ภาพในโหมดเปิดหรือโหมดส่วนตัวอย่างใดอย่างหนึ่ง

 ในโหมดเปิด ท่านจะได้รับคอลเล็คชั่นภาพจากผู้ส่งทุกคนที่มีแอคเคานท์ HP Passport และทราบชื่ออุปกรณ์ที่ท่านกำหนดไว้เมื่อท่านเลือกรับภาพ ในโหมดเปิด นั่นหมายถึงท่านอนุญาตให้ผู้ส่งทุกคนส่งภาพมายังอุปกรณ์ ของท่านได้

ใช้รายชื่อการเข้าถึงเพื่อกำหนดให้สิทธิการพิมพ์อัตโนมัติท่านยังสามารถ ใช้รายชื่อดังกล่าวในการบล็อกผู้ส่งที่ท่าน**ไม**่ต้องการรับภาพอีกด้วย

- ในโหมดส่วนตัว ท่านจะได้รับเฉ<sup>พ</sup>าะรูปภาพจากผู้ส่งที่ท่านระบุไว้ในราย ชื่อการเข้าถึงเท่านั้นชื่อที่ใส่ลงในรายชื่อจะต้องมี user ID (รหัสผู้ใช้) และ password (รหัสผ่าน) ของ HP Passport เมื่อท่านเพิ่มชื่อผู้ส่งในรายชื่อดังกล่าว ให้กำหนดให้สิทธิการเข้าถึงอย่างใด อย่างหนึ่งต่อไปนี้:
  - Allow (อนุญาต):อนุญาตให้ดูภาพตัวอย่างของภาพที่ได้รับจากผู้ส่ง ก่อนพิมพ์
  - Auto print (พิมพ์อัตโนมัติ):อนุญาตให้เครื่องพิมพ์ภาพที่ได้รับจากผู้ ส่งโดยอัตโนมัติ
  - Block (บล็อก):ทำให้มั่นใจว่าท่านจะไม่ได้รับรูปภาพที่ไม่ต้องการ จากผู้ส่ง

## การใช้รายชื่อการเข้าถึง

- 1 กด HP Instant Share บนแผงควบคุมของ HP all-in-one เมนู HP Instant Share จะปรากฏขึ้นบนจอแสดงผลกราฟิกสี
- 2 กด 3 จากนั้นกด 5 เมนู Instant Share Options (ตัวเลือก Instant Share) จะปรากฏ ขึ้น จากนั้นให้เลือก Manage Account (จัดการแอคเคานท์) เมนู Select Computer (เลือกเครื่องคอมพิวเตอร์) จะปรากฏขึ้น โดยมี รายการเครื่องคอมพิวเตอร์ที่ต่ออยู่กับระบบเครือข่าย
- 3 เลือกเครื่องคอมพิวเตอร์จากรายการ

หมายเหตุ HP Image Zone ต้องติดตั้งซอฟต์แวร์บนเครื่อง คอมพิวเตอร์ที่เลือกไว้ โดยที่เครื่องคอมพิวเตอร์นั้นสามารถเข้า ใช้บริการ HP Instant Share นั้นได้

หน้าจอบริการ HP Instant Share ปรากฏขึ้นบนจอของเครื่อง คอมพิวเตอร์

4 เมื่อเครื่องแจ้งเตือน ให้เข้าสู่ระบบ HP Instant Share โดยใช้ userid ( รหัสผู้ใช้) และ password (รหัสผ่าน) ง HP Passport โปรแกรมจัดการ HP Instant Share จะปรากฏขึ้น

หมายเหตุ หน้าจอจะแจ้งผ่าน HP Passport ให้ท่านทราบถึง **userid** ( รหัสผู้ใช้) และ **password** (รหัสผ่าน) หากท่านได้ตั้งค่า บริการ HP Instant Share เพื่อจดจำรหัสนั้นไว้

- 5 ปฏิบัติตามคำแนะนำบนหน้าจอเพื่อเพิ่มหรือลบชื่อผู้ส่งและเปลี่ยนแปลง สิทธิการเข้าถึงโดยใช้รายชื่อการเข้าถึง สำหรับข้อมูลเพิ่มเติม โปรดดูที่หน้าจอวิธีใช้
- หมายเหตุ ท่านต้องมี user ID (รหัสผู้ใช้) ของ HP Passport ของผู้ส่งแต่ละ คนที่ท่านจะใส่ลงในรายชื่อการเข้าถึงท่านจะต้องใส่ user ID (รหัส ผู้ใช้) เพื่อเพิ่มชื่อผู้ส่งในรายชื่อดังกล่าวหลังจากที่ท่านเพิ่มชื่อผู้ส่งใน รายชื่อดังกล่าวและ กำหนดให้สิทธิการเข้าถึงแล้ว รายชื่อการเข้าถึง จะแสดงข้อมูลของผู้ส่งดังต่อไปนี้:สิทธิการเข้าถึงที่กำหนดให้ ชื่อ นามสกุล และ user ID (รหัสผู้ใช้) ของ HP Passport

## การส่งรูปภาพโดยตรงจาก HP all-in-one

ภาพอาจเป็นภาพถ่ายหรือเอกสารที่สแกนมาซึ่งสามารถแลกเปลี่ยนกับเพื่อนๆ และญาติได้โดยใช้ HP all-in-one และ HP Instant Shareเลือกภาพถ่าย จากการ์ดหน่วยความจำหรือสแกนรูปภาพ แล้วกดปุ่ม HP Instant Share บนแผงควบคุมของ HP all-in-one จากนั้นส่งรูปภาพของท่านไปยังปลายทาง ที่เลือกไว้โปรดดูขั้นตอนอย่างละเอียดที่หัวข้อด้านล่างนี้

หมายเหตุ หากท่านจะส่งภาพไปยังอุปกรณ์ที่เชื่อมต่อเครือข่าย ท่านต้องลง ทะเบียนอุปกรณ์รับกับ HP Instant Share

#### การส่งภาพถ่ายจากการ์ดหน่วยความจำ

เครื่อง HP all-in-one จะมีตัวเลือกให้ท่านเลือกว่าจะส่งภาพถ่ายทันทีที่เสียบ การ์ดหน่วยความจำเข้าไป หรือเสียบการ์ดหน่วยความจำเข้าไป แล้วจึงส่งภาพ ถ่ายในภายหลังการส่งภาพถ่ายทันทีนั้น ให้เสียบการ์ดหน่วยความจำเข้าไปใน หากท่านเสียบการ์ดหน่วยความจำเข้าไป แล้วเลือกที่จะส่งภาพถ่ายในภายหลัง เมื่อท่านกลับมาดูที่เครื่อง HP all-in-one จะพบว่าเครื่องอยู่ในโหมดไม่ทำงาน ให้กด HP Instant Share แล้วปฏิบัติตามคำสั่งบนหน้าจอเพื่อเลือกและแลก เปลี่ยนภาพถ่าย

หมายเหตุ สำหรับข้อมูลเพิ่มเติมเกี่ยวกับการใช้การ์ดหน่วยความจำ โปรดดู การใช้การ์ดหน่วยความจำหรือกล้อง PictBridge

การส่งภาพถ่ายไปยังอุปกรณ์ที่เชื่อมต่อเครือข่ายของเพื่อนหรือญาติ

 ถามชื่ออุปกรณ์ที่กำหนดไว้เป็นอุปกรณ์เชื่อมต่อเครือข่ายจากเพื่อนหรือ ญาติ (ผู้รับ)

หมายเหตุ ชื่ออุปกรณ์จะถูกกำหนดเมื่อท่านตั้งค่าแอคเคานท์ HP Instant Share และลงทะเบียน HP all-in-one ของท่านชื่อ อุปกรณ์ดังกล่าวไม่เป็น case sensitive (ตัวอักษรตัวใหญ่กับ ตัวเล็กไม่มีความแตกต่างกัน)

2 ตรวจสอบว่าผู้รับได้กำหนดให้รับภาพในโหมดเปิด หรือใส่ user ID (รหัส ผู้ใช้) ของ HP Passport ของท่านไว้ในรายชื่อการเข้าถึงสำหรับอุปกรณ์ ที่รับ

สำหรับข้อมูลเพิ่มเติม โปรดดู การรับภาพจากผู้ส่งทุกคน (โหมดเปิด) และ การใช้รายชื่อการเข้าถึงของ HP Instant Share

- 3 การสร้างปลายทางโดยใช้ชื่ออุปกรณ์ที่ท่านได้จากผู้รับ สำหรับข้อมูลเพิ่มเติม โปรดดู การสร้างปลายทาง
- 4 กด HP Instant Share เพื่อส่งภาพถ่ายของท่าน สำหรับข้อมูลเพิ่มเติม โปรดดูขั้นตอนต่อไปนี้

การส่งภาพถ่ายทันทีที่เสียบการ์ดหน่วยความจำเข้าไป

- 1 ตรวจสอบว่าท่านได้ใส่การ์ดหน่วยความจำไว้ในช่องเสียบที่ถูกต้องใน เครื่อง HP all-in-one
- 2 เลือกภาพถ่ายหนึ่งภาพหรือมากกว่านั้น สำหรับข้อมูลเพิ่มเติมเกี่ยวกับการเลือกภาพถ่าย โปรดดู การใช้การ์ดหน่วย ความจำหรือกล้อง PictBridge

หมายเหตุ ไฟล์ภาพยนตร์อาจไม่สามารถใช้ได้กับบริการ HP Instant Share

3 จากแผงควบคุม HP all-in-one กด HP Instant Share Share Menu (เมนูใช้ร่วมกัน) จะปรากฏขึ้นบนจอแสดงผลกราฟิกสี Share Menu (เมนูใช้ร่วมกัน) จะแสดงปลายทางที่ท่านสร้างไว้ใน บริการ HP Instant Shareสำหรับข้อมูลเพิ่มเติม โปรดดู การสร้างปลาย ทาง

- 4 ใช้ปุ่ม 🛦 และ 🔻 เลือกปลายทางที่ท่านต้องการส่งภาพถ่ายไป
- 5 กด OK เพื่อเลือกปลายทางและส่งภาพถ่าย
- หมายเหตุ ท่านยังสามารถใช้ปุ่ม Menu (เมนู) ในส่วน Photo (ภาพถ่าย) บน แผงควบคุมเพื่อส่งภาพจากการ์ดหน่วยความจำ สำหรับข้อมูลเพิ่ม เติม โปรดดู การใช้การ์ดหน่วยความจำหรือกล้อง PictBridge

#### การเสียบการ์ดหน่วยความจำและส่งภาพถ่ายในภายหลัง

- 1 ใส่การ์ดหน่วยความจำในช่องเสียบที่ถูกต้องใน HP all-in-one เมื่อเวลาผ่านไประยะหนึ่ง เครื่อง HP all-in-one จะเข้าสู่โหมดไม่ทำงาน เครื่อง HP all-in-one อยู่ในโหมดไม่ทำงานเมื่อหน้าจอเปล่าปรากฏขึ้น บนจอแสดงผลกราฟิกสี
- 2 เมื่อพร้อมที่จะส่งภาพถ่ายแล้ว ให้กด HP Instant Share บนแผงควบ คุมของเครื่อง HP all-in-one เมน HP Instant Share จะปรากฏขึ้นบนจอแสดงผลกราฟิกสี
- 3 กด 1 เพื่อเลือก Send (ส่ง) เมนู Send from Where? (ส่งมาจากที่ไหน?) จะปรากฏขึ้น
- 4 กด 1 เพื่อเลือก Memory card (การ์ดหน่วยความจำ) ภาพถ่ายภาพแรกในการ์ดหน่วยความจำจะปรากฏบนจอแสดงผลกราฟิกสี
- 5 เลือกภาพถ่ายหนึ่งภาพหรือมากกว่านั้น สำหรับข้อมูลเพิ่มเติมเกี่ยวกับการเลือกภาพถ่าย โปรดดู การใช้การ์ดหน่วย ความจำหรือกล้อง PictBridge
- 6 กด Menu (เมนู) ในส่วน Photo (ภาพถ่าย) บนแผงควบคุม Share Menu (เมนูใช้ร่วมกัน) จะปรากฏขึ้น Share Menu (เมนูใช้ร่วมกัน) จะแสดงปลายทางที่ท่านสร้างไว้ใน บริการ HP Instant Shareสำหรับข้อมูลเพิ่มเติม โปรดดู การสร้างปลาย ทาง
- 7 ใช้ปุ่ม 🛦 และ 🔻 เลือกปลายทางที่ท่านต้องการส่งภาพถ่ายไป
- 8 กด OK เพื่อเลือกปลายทางและส่งภาพถ่าย

#### การส่งภาพถ่ายจากไฟล์ปลายทาง

หากกล้องดิจิตอล HP ของท่านรองรับ HP Instant Share ท่านสามารถจะ กำหนดภาพถ่ายที่จะส่งไปยังปลายทางได้จากการ์ดหน่วยความจำ โดยภาพถ่าย ที่กำหนดจะถูกเก็บไว้ในไฟล์ปลายทางเมื่อท่านถอดการ์ดหน่วยความจำออกจาก กล้องและเสียบเข้าไปในช่องเสียบการ์ดที่ถูกต้องบน HP all-in-one เครื่อง HP all-in-one จะอ่านการ์ดหน่วยความจำนั้นแล้วส่งต่อภาพถ่ายไปยังปลาย ทางที่กำหนดไว้

การส่งภาพถ่ายไปยังปลายทางที่กำหนดโดยกล้องดิจิตอล HP ของท่าน

- ตรวจสอบว่าท่านได้ใส่การ์ดหน่วยความจำไว้ในช่องเสียบที่ถูกต้องใน เครื่อง HP all-in-one สำหรับข้อมูลเพิ่มเติม โปรดดู การใช้การ์ดหน่วยความจำหรือกล้อง PictBridge กรอบโต้ตอบ Destinations Found (ปลายทางที่พบ) จะปรากฏขึ้นบน หน้าจอแสดงผลกราฟิกสี
- 2 กด 1 เพื่อเลือก Yes, send photos to HP Instant Share destinations (ใช่, ส่งภาพถ่ายไปยังปลายทางที่กำหนด) ภาพถ่ายจะถูกส่งไปยังปลายทางที่กำหนดไว้
- หมายเหตุ การส่งภาพถ่ายไปยังปลายทางที่มีจำนวนมากๆ อาจกินเวลานานและ อาจเกินกว่าจำนวนปลายทางสูงสุดที่เครื่อง HP all-in-one สามารถ ส่งได้ในหนึ่งครั้งการเสียบการ์ดหน่วยความจำเข้าไปใหม่จะทำให้ ภาพถ่ายส่วนที่เหลือถูกส่งไปยังปลายทาง

## การส่งรูปภาพที่สแกน

ท่านสามารถแฉกเปลี่ยนรูปภาพที่สแกนกับผู้อื่นได้โดยกด HP Instant Share บนแผงควบคุมการใช้ปุ่ม HP Instant Share ให้วางรูปภาพลงบน กระจก เลือกสแกนเนอร์ที่จะส่งรูปภาพ เลือกปลายทาง แล้วเริ่มสแกน

หมายเหตุ สำหรับข้อมูลเพิ่มเติมเกี่ยวกับการสแกนภาพ โปรดดู การใช้ คุณสมบัติการสแกน

การส่งรูปภาพที่สแกนไปยังอุปกรณ์ที่เชื่อมต่อเครือข่ายของเพื่อนหรือญาติ

 ถามชื่ออุปกรณ์ที่กำหนดไว้เป็นอุปกรณ์เชื่อมต่อเครือข่ายจากเพื่อนหรือ ญาติ (ผู้รับ)

หมายเหตุ ชื่ออุปกรณ์จะถูกกำหนดเมื่อท่านตั้งค่าแอคเคานท์ HP Instant Share และลงทะเบียน HP all-in-one ของท่านชื่อ อุปกรณ์ดังกล่าวไม่เป็น case sensitive (ตัวอักษรตัวใหญ่กับ ตัวเล็กไม่มีความแตกต่างกัน)

2 ตรวจสอบว่าผู้รับได้กำหนดให้รับภาพในโหมดเปิด หรือใส่ user ID (รหัส ผู้ใช้) ของ HP Passport ของท่านไว้ในรายชื่อการเข้าถึงสำหรับอุปกรณ์ ที่รับ

สำหรับข้อมูลเพิ่มเติม โปรดดู การรับภาพจากผู้ส่งทุกคน (โหมดเปิด) และ การใช้รายชื่อการเข้าถึงของ HP Instant Share

- 3 การสร้างปลายทางโดยใช้ชื่ออุปกรณ์ที่ท่านได้รับจากเพื่อนหรือญาติ สำหรับข้อมูลเพิ่มเติม โปรดดู การสร้างปลายทาง
- 4 กด HP Instant Share เพื่อส่งภาพถ่ายของท่าน สำหรับข้อมูลเพิ่มเติม โปรดดูขั้นตอนต่อไปนี้

การส่งภาพที่สแกนจาก HP all-in-one

- 1 วางต้นฉบับคว่ำลงที่มุมขวาด้านหน้าของกระจก
- 2 กด HP Instant Share จากแผงควบคุม เมนู HP Instant Share จะปรากฏขึ้นบนจอแสดงผลกราฟิกสี
- 3 กด 1 เพื่อเลือก Send (ส่ง) เมนู Send from Where? (ส่งมาจากที่ไหน?) จะปรากฏขึ้น
- 4 กด 2 เพื่อเลือก Scanner or Feeder (สแกนเนอร์หรือตั๊วป้อนกระดาษ) Share Menu (เมนูใช้ร่วมกัน) จะปรากฏขึ้น Share Menu (เมนูใช้ร่วมกัน) จะแสดงปลายทางที่ท่านสร้างไว้ใน บริการ HP Instant Shareสำหรับข้อมูลเพิ่มเติม โปรดดู การสร้างปลาย ทาง
- 5 ใช้ปุ่ม 🛦 และ 🔻 เลือกปลายทางที่ท่านต้องการส่งภาพถ่ายไป
- 6 กด OK เพื่อเลือกปลายทางและเริ่มสแกน

หมายเหตุ หากตรวจพบต้นฉบับในตัวป้อนกระดาษอัตโนมัติ เครื่องจะ สแกนต้นฉบับหนึ่งแผ่นหรือมากกว่านั้นหากตรวจไม่พบต้น ฉบับในตัวป้อนกระดาษอัตโนมัติ เครื่องจะสแกนต้นฉบับเพียง แผ่นเดียวจากกระจกสแกน

รูปภาพจะถูกสแกนและส่งไปยังปลายทางที่เลือกไว้

หมายเหตุ หากมีการสแกนต้นฉบับหลายแผ่นจากตัวป้อนกระดาษ อัตโนมัติ รูปภาพทั้งหมดอาจถูกทยอยส่งออกไปถ้ารูปภาพถูก ทยอยส่งไป ผู้รับจะได้รับคอลเล็คชั่นหรือข้อความอีเมล์ที่มีภาพ สแกนดังกล่าวหลายคอลเล็คชั่นหรือหลายข้อความ

หมายเหตุ ท่านยังสามารถใช้ปุ่ม Scan To (สแกนไปยัง) เพื่อส่งภาพที่สแกน สำหรับข้อมูลเพิ่มเติม โปรดดู การใช้คุณสมบัติการสแกน บท 13

## การยกเลิกการส่งรูปภาพ

ท่านสามารถยกเลิกการส่งรูปภาพไปยังปลายทางหรือชุดปลายทางได้ตลอดเวลา โดยกด <mark>ยกเลิก</mark> บนแผงควบคุมผลการยกเลิกจะขึ้นอยู่กับว่าท่านอัพโหลดคอ ลเล็คชั่นภาพนั้นไปยังบริการ HP Instant Share หรือยัง

- หากอัพโหลดภาพไปยังบริการ HP Instant Share เรียบร้อยแล้ว ภาพ นั้นก็จะถูกส่งไปยังปลายทาง
- แต่หากก้ำลังอัพโหลดภาพไปยังบริการ HP Instant Share ภาพนั้นจะ ไม่ถูกส่งไปยังปลายทาง

# การส่งรูปภาพโดยใช้คอมพิวเตอร์

นอกจากจะใช้ HP all-in-one เพื่อส่งรูปภาพผ่านทาง HP Instant Share แล้ว ท่านยังสามารถใช้ซอฟต์แวร์ HP Image Zone ที่ติดตั้งในคอมพิวเตอร์ ของท่านส่งรูปภาพได้อีกด้วยซอฟต์แวร์ HP Image Zone ช่วยให้ท่านเลือก และแก้ไขรูปภาพได้หนึ่งภาพหรือมากกว่านั้น จากนั้นไปยัง HP Instant Share เพื่อเลือกบริการ (เช่น HP Instant Share E-mail - อีเมล์ HP Instant Share) และส่งรูปภาพในขั้นต่ำสุด ท่านสามารถแลกเปลี่ยนรูปภาพ ด้วยวิธีดังต่อไปนี้:

- HP Instant Share E-mail (ส่งไปยังอีเมล์แอดเดรส)
- HP Instant Share E-mail (ส่งไปยังอุปกรณ์)
- อัลบั้มออนไลน์
- บริการตกแต่งภาพถ่ายออนไลน์ (บริการนี้อาจมีในบางประเทศ/ภูมิภาค)

หมายเหตุ ท่านไม่สามารถรับคอลเล็คชั่นภาพโดยใช้ซอฟต์แวร์ HP Image Zone ได้

หากท่านต้องการแลกเปลี่ยนรูปภาพโดยใช้ HP Instant Share E-mail (ส่ง ไปยังอุปกรณ์) โปรดดำเนินการตามรายการข้างล่าง:

ถามผู้รับเกี่ยวกับชื่อที่กำหนดไว้ของอุปกรณ์ที่มีการเชื่อมต่อกับเครือข่าย

หมายเหตุ ชื่ออุปกรณ์จะถูกกำหนดเมื่อท่านตั้งค่าแอคเคานท์ HP Instant Share และลงทะเบียน HP all-in-one ของท่าน สำหรับข้อมูลเพิ่มเติม โปรดดู เริ่มการติดตั้ง

 ตรวจสอบว่าผู้รับได้กำหนดให้รับภาพในโหมดเปิด หรือใส่ user ID (รหัส ผู้ใช้) ของ HP Passport ของท่านไว้ในรายชื่อการเข้าถึงสำหรับอุปกรณ์ ที่รับ

สำหรับข้อมูลเพิ่มเติม โปรดดู การรับภาพจากผู้ส่งทุกคน (โหมดเปิด) และ การใช้รายชื่อการเข้าถึงของ HP Instant Share

โปรดปฏิบัติตามคำแนะนำเฉพาะสำหรับแต่ละระบบปฏิบัติการดังต่อไปนี้

## การส่งรูปภาพจาก HP Image Zone (สำหรับผู้ใช้ Windows)

- 1 ดับเบิลคลิกไอคอน HP Image Zone บนเดสก์ท็อป หน้าต่าง HP Image Zone จะแสดงบนคอมพิวเตอร์แท็บ My Images (รูปภาพ) จะปรากฏขึ้นในหน้าต่าง
- 2 เลือกรูปภาพ์หนึ่งรูปหรือมากกิว่านั้นจากโฟลเดอร์ที่เก็บภาพไว้ สำหรับข้อมูลเพิ่มเติม โปรดดูที่หน้าจอ HP Image Zone Help (วิธีใช้ โซนรูปภาพของ HP)

หมายเหตุ ใช้เครื่องมือตัดต่อรูปภาพ HP Image Zone เพื่อปรับแต่งรูป ภาพของท่านให้เป็นไปตามที่ต้องการสำหรับข้อมูลเพิ่มเติม โปรดดูที่หน้าจอ HP Image Zone Help (วิธีใช้โซนรูปภาพ ของ HP)

- 3 คลิกแท็บ HP Instant Share แท็บ HP Instant Share จะปรากฏขึ้นในหน้าต่าง HP Image Zone
- 4 ในส่วน Control (ควบคุม) ให้คลิก See All Services(ดูบริการทั้ง หมด)

หน้าจอ Go Online จะปรากฏขึ้นในส่วน Work (งาน) ของแท็บ HP Instant Share

- 5 คลิก **Next** (ถัดไป)
- 6 จากรายการบริการ ให้เลือกบริการที่ท่านต้องการใช้เพื่อส่งรูปภาพ
- 7 ปฏิบัติตามคำสั่งที่ปรากฏบนหน้าจอ

สำหรับข้อมูลเพิ่มเติม โปรดดูที่หน้าจอวิธีใช้ หากท่านต้องการส่งคอลเลคชั่นภาพให้กับเพื่อนหรือญาต ให้เลือก HP Instant Share E-mail (อีเมล์ HP Instant Share)ในฟิลด์ E-mail address (ที่อยู่อีเมล์) ให้ใส่ชื่ออุปกรณ์ที่ผู้รับกำหนดไว้ ตามด้วย @send.hp.com จะมีข้อความแจ้งให้ท่านเข้าสู่ระบบ HP Instant Share โดยใช้ userid (รหัสผู้ใช้) และ password (รหัสผ่าน) ของ HP Passport

หมายเหตุ หากท่านไม่ได้ตั้งค่า HP Instant Share ไว้ก่อน ให้คลิกที่ I need an HP Passport account (ฉันต้องการมีแอ คเคานท์ HP Passport) บนหน้าจอ Sign in with HP Passport (เข้าสู่ระบบโดยใช้ HP Passport)ท่านจะได้รับ user ID (รหัสผู้ใช้) และ password (รหัสผ่าน) ของ HP Passportในหน้าจอ Region and Terms of Use ( ภูมิภาคและข้อกำหนดการใช้งาน) ให้เลือกประเทศ/ภูมิภาค ของท่าน และยอมรับ Terms of Use (ข้อกำหนดการใช้งาน) หมายเหตุ Macintosh OS X v10.2.1 และ v10.2.2 ไม่รองรับคุณสมบัตินี้

- 1 เลือกไอคอน HP Image Zone จาก Dock HP Image Zone จะแสดงบนเดสก์ท็อป
- 2 ใน HP Image Zone คลิกปุ่ม Services (บริการ) ตรงด้านบนของ หน้าต่าง

รายการแอปพลิเคชั่นที่ปรากฏตรงส่วนล่างของ HP Image Zone

- 3 เลือก HP Instant Share จากรายการแอปพลิเคชั่น ซอฟต์แวร์ไคลเอ็นต์แอปพลิเคชั่น HP Instant Share จะเปิดขึ้นบน คอมพิวเตอร์
- 4 เพิ่มรูปภาพที่ต้องการแลกเปลี่ยนกันเข้าไปในหน้าต่าง HP Instant Share

สำหรับข้อมูลเพิ่มเติม โปรดดูส่วน HP Instant Share ใน **HP Image** Zone Help (วิธีใช้โซนรูปภาพของ HP)

- 5 เมื่อเพิ่มรูปภาพเข้าไปหมดแล้ว ให้คลิก Continue (ดำเนินการต่อไป)
- 6 ปฏิบัติตามคำสั่งที่ปรากฏบนหน้าจอ
- 7 จา๊กรายการบริการ ให้เลือกบริการที่ท่านต้องการใช้เพื่อส่งรูปภาพ
- 8 ปฏิบัติตามคำสั่งที่ปรากฏบนหน้าจอ

สำหรับข้อมูลเพิ่มเติม โปรดดูที่หน้าจอวิธีใช้ หากท่านต้องการส่งคอลเลคชั่นภาพให้กับเพื่อนหรือญาต ให้เลือก HP Instant Share E-mail (อีเมล์ HP Instant Share)ในฟิลด์ E-mail address (ที่อยู่อีเมล์) ให้ใส่ชื่ออุปกรณ์ที่ผู้รับกำหนดไว้ ตามด้วย @send.hp.com จะมีข้อความแจ้งให้ท่านเข้าสู่ระบบ HP Instant Share โดยใช้ userid (รหัสผู้ใช้) และ password (รหัสผ่าน) ของ HP Passport

หมายเหตุ หากท่านไม่ได้ตั้งค่า HP Instant Share ไว้ก่อน ให้คลิกที่ I need an HP Passport account (ฉันต้องการมีแอ คเคานท์ HP Passport) บนหน้าจอ Sign in with HP Passport (เข้าสู่ระบบโดยใช้ HP Passport)ท่านจะได้รับ user ID (รหัสผู้ใช้) และ password (รหัสผ่าน) ของ HP Passportในหน้าจอ Region and Terms of Use ( ภูมิภาคและข้อกำหนดการใช้งาน) ให้เลือกประเทศ/ภูมิภาค ของท่าน และยอมรับ Terms of Use (ข้อกำหนดการใช้งาน)

# รับรูปภาพ

ท่านสามารถส่งรูปภาพจากอุปกรณ์ที่เชื่อมต่อเครือข่ายไปยังอีกอุปกรณ์หนึ่งได้ ท่านสามารถรับคอลเล็คชั่นภาพจากผู้ส่งทุกคนที่มี user ID (รหัสผู้ใช้) และ password (รหัสผ่าน) ของ HP Passport (โหมดเปิด) หรือจากกลุ่มของผู้ส่ง ที่ระบุไว้ (โหมดส่วนตัว)ค่าดีฟอลต์ของโหมดรับคือเปิดสำหรับข้อมูลเพิ่มเติม โปรดดู HP Instant Share Receive

หมายเหตุ คอลเล็คชั่นภาพคือกลุ่มของรูปภาพที่ถูกส่งโดยบุคคลใดบุคคลหนึ่ง ไปยังปลายทางที่เฉพาะเจาะจง ซึ่งในที่นี้ก็ได้แก่อุปกรณ์ของท่านนั่น เอง

## การรับภาพจากผู้ส่งทุกคน (โหมดเปิด)

ตามค่าดีฟอลต์ HP all-in-one ถูกกำหนดให้รับภาพในโหมดเปิดเพื่อนหรือ ญาติที่มีแอคเคานท์ HP Passport ซึ่งยังไม่หมดอายุและทราบชื่ออุปกรณ์ของ ท่านสามารถส่งคอลเลคชั่นภาพมาให้ท่านได้เครื่องจะไม่พิมพ์คอลเล็คชั่นดัง กล่าวโดยอัตโนมัติ หากท่านไม่ได้ให้สิทธิการพิมพ์อัตโนมัติแก่ผู้ส่งโดยผ่านทาง รายชื่อการเข้าถึงของ HP Instant Shareสำหรับข้อมูลเพิ่มเติม โปรดดู การ ใช้รายชื่อการเข้าถึงของ HP Instant Share

หมายเหตุ แม้ว่าเครื่อง HP all-in-one ของท่านจะถูกกำหนดให้รับจากผู้ส่ง ทุกคน ท่านยังคงสามารถป้องกันการรับภาพจากเฉพาะผู้ส่งบางคน ได้ด้วยเพียงแค่ท่านบล็อกผู้ส่งเหล่านั้นโดยใช้รายชื่อการเข้าถึง สำหรับข้อมูลเพิ่มเติม โปรดดู การใช้รายชื่อการเข้าถึงของ HP Instant Share

> ท่านยังสามารถบล็อกรูปภาพที่ส่งมายังอุปกรณ์ของท่านโดยเข้าไปที่ รายการงานพิมพ์ในบริการ HP Instant Share

#### การรับรูปภาพจากผู้ส่งทุกคน

- 1 กด HP Instant Share บนแผงควบคุมของ HP all-in-one เมนู HP Instant Share จะปรากฏขึ้นบนจอแสดงผลกราฟิกสี
- กด 3 เพื่อเลือก HP Instant Share Options (ตัวเลือก HP Instant Share)

เมนู Instant Share Options จะปรากฏขึ้น

- 3 กด 1 เพื่อเลือก Receive Options (ตัวเลือกการรับ) เมนู Receive Options (ตัวเลือกการรับ) จะปรากฏขึ้น
- 4 กด 2 เพื่อเลือก Open , receive from any sender (เปิด, รับจากผู้ ส่งทุกคน)

าารใช้ HP Instant Share (เชื้อมต่อเครือข่าย)

ตามค่าดีฟอลต์ เครื่อง HP all-in-one จะถูกตั้งค่าไว้เพื่อให้ท่านสามารถดู ภาพตัวอย่างในคอลเล็คชั่นก่อนพิมพ์ได้การพิมพ์ภาพที่ได้รับโดย อัตโนมัติ โปรดดู การพิมพ์รูปภาพที่ได้รับโดยอัตโนมัติ

## การรับจากกลุ่มของผู้ส่งที่ระบุไว้ (โหมดส่วนตัว)

เมื่อตั้งค่าเครื่อง HP all-in-one ให้รับภาพในโหมดส่วนตัว เครื่องจะรับคอ ลเล็คชั่นภาพจากกลุ่มของผู้ส่งที่ได้รับอนุญาตที่ระบุไว้ โดยแต่ละคนจะมีแอ คเคานท์ HP Passportซึ่งจะเสร็จสมบูรณ์ด้วยการใส่ชื่อผู้ส่งแต่ละคนไว้ในราย ชื่อการเข้าถึงเมื่อท่านเพิ่มชื่อผู้ส่งเข้าไปในรายชื่อดังกล่าว ให้กำหนดให้สิทธิการ เข้าถึงต่างๆ ไว้ด้วยสำหรับข้อมูลเพิ่มเติม โปรดดู การใช้รายชื่อการเข้าถึงของ HP Instant Share

หมายเหตุ ในโหมดส่วนตัว ท่านจะได้รับเฉพาะคอลเล็คชั่นภาพจากผู้ส่งที่มีแอ คเคานท์ HP Passport และท่านได้ให้สิทธิการอนุญาตหรือสิทธิ การพิมพ์อัตโนมัติเอาไว้

ในโหมดส่วนตัว รูปภาพที่ได้รับจะถูกพิมพ์ด้วยตนเอง เว้นแต่จะมีการให้สิทธิ พิมพ์อัตโนมัติเอาไว้โดยผ่านทางรายชื่อการเข้าถึงสำหรับข้อมูลเพิ่มเติม โปรด ดู การพิมพ์รูปภาพที่ได้รับ

## การรับรูปภาพจากกลุ่มของผู้ส่งที่ได้รับอนุญาตที่ระบุไว้

- 1 เพิ่มชื่อผู้ส่งในรายชื่อการเข้าถึงของ HP Instant Share และกำหนดให้ สิทธิการเข้าถึง สำหรับข้อมูลเพิ่มเติม โปรดดู การใช้รายชื่อการเข้าถึงของ HP Instant Share
- 2 เมื่อตั้งค่ารายชื่อเรียบร้อยแล้ว ให้กด HP Instant Share บนแผงควบ คุมของ HP all-in-one

เมนู HP Instant Share จะปรากฏขึ้นบนจอแสดงผลกราฟิกสี

- 3 กด 3 จากนั้นกด 1 เมนู Instant Share Options (ตัวเลือก Instant Share) จะปรากฏ ขึ้น จากนั้นให้เลือก Receive Options (ตัวเลือกการรับ) เมนู Receive Options (ตัวเลือกการรับ) จะปรากฏขึ้น
- 4 กด<sup>1</sup> เพื่อเลือก Private, receive from allowed senders (ส่วน ตัว, รับภาพจากผู้ส่ง)
- 5 ตั้งค่า HP all-in-one เพื่อดูภาพตัวอย่างในคอลเล็คชั่นก่อนพิมพ์ หรือเพื่อ พิมพ์ภาพแต่ละภาพที่ได้รับโดยอัตโนมัติ สำหรับข้อมลเพิ่มเติม โปรดดู การพิมพ์รูปภาพที่ได้รับ

# การพิมพ์รูปภาพที่ได้รับ

บริการ HP Instant Share จะรับคอลเล็คชั่นภาพที่ส่งมายังอุปกรณ์ของท่าน และระบุสิทธิการเข้าถึงที่กำหนดให้กับผู้ส่งสำหรับแต่ละคอลเล็คชั่นเครื่อง HP all-in-one จะตรวจสอบบริการ HP Instant Share เพื่อดูว่าได้รับภาพ เข้ามาหรือไม่โดยหนึ่งในสองวิธีต่อไปนี้:

 หากเครื่อง HP all-in-one ของท่านมีการเชื่อมต่อกับเครือข่ายและมีการ ตั้งค่า HP Instant Share เอาไว้ เครื่องจะตรวจสอบบริการ HP Instant Share โดยอัตโนมัติทุกช่วงระยะเวลาที่กำหนด (ตัวอย่างเช่น ทุกๆ 20 นาที) ว่ามีคอลเล็คชั่นภาพใหม่ๆ เข้ามาหรือไม่กระบวนการดัง กล่าวเรียกว่าการตรวจสอบอัตโนมัติ และถูกเปิดใช้งานในอุปกรณ์ของท่าน โดยค่าดีฟอลต์

หากเครื่อง HP all-in-one ของท่านตรวจพบว่ามีคอลเล็คชั่นภาพที่รับเข้า มาในบริการ HP Instant Share จะปรากฏไอคอนบนจอแสดงผลกราฟิก สีเพื่อแจ้งให้ท่านทราบว่าได้รับคอลเล็คชั่นภาพเข้ามาตั้งแต่หนึ่งคอลเล็ค ชั่นหรือมากกว่านั้นถ้าคอลเล็คชั่นภาพที่ได้รับนั้นมาจากผู้ส่งที่ได้รับ อนุญาตและมีสิทธิการพิมพ์อัตโนมัติ เครื่องจะพิมพ์คอลเล็คชั่นภาพดัง กล่าวโดยอัตโนมัติถ้าคอลเล็คชั่นภาพที่ได้รับนั้นมาจากผู้ส่งที่ได้รับอนุญาต แต่**ไม่มี**สิทธิการพิมพ์อัตโนมัติ เครื่อง HP all-in-one จะแสดงข้อมูลเกี่ยว กับคอลเล็คชั่นภาพดังกล่าวในรายการคอลเล็คชั่น **Received** (ที่ได้รับ)

 หากการตรวจสอบอัตโนมัติไม่ได้ถูกเปิดใช้งาน หรือหากท่านต้องการ ตรวจสอบเพื่อดูว่ามีคอลเล็คชั่นที่ได้รับเข้ามาในช่วงว่างระหว่างการตรวจ สอบอัตโนมัติหรือไม่ ให้กด HP Instant Share และเลือก Receive ( รับ) จากเมนู HP Instant Shareการเลือก Receive (รับ) จะเป็นการ สั่งให้เครื่อง HP all-in-one ตรวจสอบคอลเล็คชั่นภาพใหม่ และดาวน์ โหลดคอลเล็คชั่นดังกล่าวมายังรายการคอลเล็คชั่น Received (ที่ได้รับ) ถ้าคอลเล็คชั่นภาพที่ได้รับนั้นมาจากผู้ส่งที่ได้รับอนุญาต และมีสิทธิการ พิมพ์อัตโนมัติ ท่าน จะมีข้อความแจ้งให้ท่านเลือกระหว่าง Print Now ( พิมพ์ขณะนี้) หรือ Print Later (พิมพ์ภายหลัง)หากท่านเลือก Print Now (พิมพ์ขณะนี้) เครื่องจะพิมพ์ภาพในคอลเล็คชั่นออกมาหากท่าน เลือก Print Later (พิมพ์ภายหลัง) เครื่องจะแสดงข้อมูลเกี่ยวกับคอลเล็ค ชั่นดังกล่าวในรายการคอลเล็คชั่น Received (ที่ได้รับ) ส่วนต่อไปนี้จะอธิบายถึงวิธีการในการพิมพ์รูปภาพที่ได้รับ การกำหนดขนาด

้งานพิมพ์และตัวเลือกการพิมพ์ที่เกี่ยวข้อง แล<sup>้</sup>ะการยกเลิกงานพิมพ์

## การพิมพ์รูปภาพที่ได้รับโดยอัตโนมัติ

เครื่อง HP all-in-one จะพิมพ์คอลเล็คชั่นภาพที่ได้รับจากผู้ส่งที่ได้รับอนุญาต และมีสิทธิการพิมพ์อัตโนมัติโดยอัตโนมัติ หากเครื่องของท่านมีการเปิดใช้งาน การตรวจสอบอัตโนมัติ

## การพิมพ์รูปภาพที่ได้รับโดยอัตโนมัติ

- 1 เพิ่มชื่อผู้ส่งในรายชื่อการเข้าถึงของ HP Instant Share พร้อมทั้งให้สิทธิ การพิมพ์อัตโนมัติ สำหรับข้อมูลเพิ่มเติม โปรดดู การใช้รายชื่อการเข้าถึงของ HP Instant Share
- 2 กด HP Instant Share บนแผงควบคุมของ HP all-in-one เมนู HP Instant Share จะปรากฏขึ้นบนจอแสดงผลกราฟิกสี
- 3 กด 3 จากนั้นกด 2 เมนู Instant Share Options (ตัวเลือก Instant Share) จะปรากฏ ขึ้น จากนั้นให้เลือก Auto Checking (การตรวจสอบอัตโนมัติ) เมนู Auto Checking (การตรวจสอบอัตโนมัติ) จะปรากฏขึ้น
- 4 กด 1 เพื่อเลือก On (เปิด)

เมื่อ Auto Checking (การตรวจสอบอัตโนมัติ) มีค่าเป็น "On" (เปิดใช้ งาน) เครื่อง HP all-in-one จะสอบถามบริการ HP Instant Share เป็น ระยะๆ เพื่อดูว่าท่านได้รับคอลเล็คชั่นภาพหรือไม่หากตรวจพบคอลเล็คชั่น ภาพ และเป็นคอลเล็คชั่นภาพที่มาจากผู้ส่งที่มีสิทธิการพิมพ์อัตโนมัติ เครื่องจะดาวน์โหลดคอลเล็คชั่นภาพดังกล่าวพร้อมทั้งพิมพ์ออกมา

หมายเหตุ การสอบถามบริการ HP Instant Share ด้วยตนเอง ให้กด HP Instant Share จากนั้นกด 2 เพื่อเลือก Receive (รับ) จากเมนู HP Instant Shareเครื่อง HP all-in-one จะสอบ ถามไปยังบริการ HP Instant Shareหากพบคอลเล็คชั่นภาพ หนึ่งคอลเล็คชั่นหรือมากกว่านั้นเพื่อพิมพ์อัตโนมัติ หน้าจอ Print Job Ready (พร้อมพิมพ์งาน) จะปรากฏขึ้นบนจอ แสดงผลกราฟิกสีหากกด 1 เพื่อเลือก Print Now (พิมพ์ขณะ นี้) เครื่องจะพิมพ์ภาพออกมา และใส่เข้าไปในรายการคอลเล็ค ชั่น Received (ที่ได้รับ)หากกด 2 เพื่อเลือก Print Later ( พิมพ์ภายหลัง) เครื่องพิมพ์จะใส่คอลเล็คชั่นภาพเข้าไปในราย การคอลเล็คชั่น Received (ที่ได้รับ) เท่านั้น

## การพิมพ์รูปภาพที่ได้รับด้วยตนเอง

คอลเล็คชั่นภาพที่ได้รับจากผู้ส่งที่ได้รับอนุญาตให้ส่งภาพมายังอุปกรณ์ของท่าน ได้ แต่ไม่มีสิทธิการพิมพ์อัตโนมัติ จะค้างอยู่ในบริการ HP Instant Share จน กว่าท่านจะตัดสินใจว่าจะดำเนินการอย่างไรกับรูปภาพเหล่านั้นทางเครื่อง HP all-in-one ของท่านท่านสามารถจะดูภาพตัวอย่างในคอลเล็คชั่นก่อนพิมพ์ หรือพิมพ์ทั้งคอลเล็คชั่นโดยไม่ดูภาพตัวอย่างก็ได้

#### การดูภาพตัวอย่างก่อนพิมพ์

- 1 กด HP Instant Share บนแผงควบคุมของ HP all-in-one เมนู HP Instant Share จะปรากฏขึ้นบนจอแสดงผลกราฟิกสี
- 2 กด 2 เพื่อเลือก Receive (รับ) เครื่อง HP all-in-one จะสอบถามไปยังบริการ HP Instant Share เพื่อ ดูว่าท่านได้รับคอลเล็คชั่นภาพหรือไม่หากพบคอลเล็คชั่นภาพ ก็จะดาวน์ โหลดคอลเล็คชั่นภาพนั้นมายังอุปกรณ์ของท่านรายการคอลเล็คชั่น Received (ที่ได้รับ) จะปรากฏบนจอแสดงผลกราฟิกสี
- 3 ใช้ปุ่ม 🛦 และ 🔻 เพื่อเลือกคอลเล็คชั่นภาพที่จะดู
- 4 กด <mark>OK</mark>
- 5 เลือกภาพหนึ่งภาพหรือมากกว่านั้นจากคอลเล็คชั่นภาพ
- 6 กด Start Copy Color (เริ่มทำสำเนาสี), Start Copy Black (เริ่มทำ สำเนาสีดำ), Photo Menu (เมนูภาพถ่าย) หรือ Print Photo (พิมพ์ ภาพถ่าย)
  - หากกด Start Copy Color (เริ่มทำสำเนาสี) ภาพที่เลือกไว้จะพิมพ์ ออกมาตามค่าดีฟอลต์ของเครื่อง (นั่นคือ พิมพ์สำเนา 1 แผ่นขนาด 10 x 15 ซม.
  - หากกด Start Copy Black (เริ่มทำสำเนาสีดำ) ภาพที่เลือกไว้จะ พิมพ์ออกมาเป็นภาพขาวดำตามค่าดีฟอลต์ของเครื่อง (นั่นคือ พิมพ์ สำเนา 1 แผ่นขนาด 10 x 15 ซม.
  - หากกด Photo Menu (เมนูภาพถ่าย) ท่านจะสามารถเลือกตัวเลือก การพิมพ์จากรายการ (เช่น จำนวนสำเนา ขนาดภาพ ขนาดกระดาษ และประเภทกระดาษ) ก่อนที่จะพิมพ์เมื่อเลือกตัวเลือกที่ต้องการแล้ว ให้กด Print Photo (พิมพ์ภาพถ่าย)
  - หากกด Print Photo (พิมพ์ภาพถ่าย) ภาพที่เลือกไว้จะพิมพ์ออกมา ตามการตั้งค่า Print Options (ตัวเลือกการพิมพ์)

หมายเหตุ สำหรับข้อมูลเพิ่มเติมเกี่ยวกับตัวเลือกการพิมพ์ โปรดดู การ กำหนดตัวเลือกพิมพ์ภาพถ่าย

## การพิมพ์คอลเล็คชั่นภาพโดยไม่ดูภาพตัวอย่าง

- กด HP Instant Share บนแผงควบคุมของ HP all-in-one เมนู HP Instant Share จะปรากฏขึ้นบนจอแสดงผลกราฟิกสี
- 2 กด 2 เพื่อเลือก Receive (รับ) เครื่อง HP all-in-one จะสอบถามไปยังบริการ HP Instant Share เพื่อ ดูว่าท่านได้รับคอลเล็คชั่นภาพหรือไม่หากพบคอลเล็คชั่นภาพ ก็จะดาวน์

โหลดคอลเล็คชั่นภาพนั้นมายังอุปกรณ์ของท่านรายการคอลเล็คชั่นภาพ Received (ที่ได้รับ) จะปรากฏขึ้น

- 3 ใช้ลูกศร 🛦 และ 🔻 เพื่อเลือกคอลิเล็คชั่นภาพที่จะพิมพ์
- 4 กด<sup>้</sup>Start Copy Color (เริ่มทำสำเนาสี) หรือ Start Copy Black ( เริ่มทำสำเนาสีดำ) หรือ Print Photo (พิมพ์ภาพถ่าย)

เครื่องจะพิมพ์ภาพตามข้อมูลการพิมพ์ที่มีอยู่หากไม่มีข้อมูลการพิมพ์ เครื่องจะพิมพ์ภาพดังกล่าวตามตัวเลือกการพิมพ์ผ่านเครือข่ายที่กำหนดไว้ ในเมนู Instant Share Options

## การตั้งค่าตัวเลือกการพิมพ์

ภาพที่สแกนโดย HP All-in-One จะถูกส่งต่อไปยังอุปกรณ์รับพร้อมกับขนาด งานพิมพ์ที่กำหนดในทำนองเดียวกัน อุปกรณ์ดังกล่าวก็จะได้รับรูปภาพและ เอกสารที่ไดรเวอร์เครื่องพิมพ์เครือข่ายของ HP ส่งต่อไปพร้อมด้วยขนาดงาน พิมพ์ที่กำหนดไว้เมื่อได้รับเอกสารหรือคอลเล็คชั่นภาพพร้อมขนาดงานพิมพ์ที่ กำหนดไว้แล้ว เครื่องจะพิมพ์รายการต่างๆ ที่ได้รับตามเงื่อนไขดังต่อไปนี้:

- หากคอลเล็คชั่นภาพหรือเอกสารดังกล่าวถูกกำหนดให้พิมพ์อัตโนมัติ เครื่อง HP all-in-one จะใช้ขนาดงานพิมพ์ตามที่กำหนดไว้
- หากคอลเล็คชั่นภาพหรือเอกสารดังกล่าวมีการดูตัวอย่างก่อนพิมพ์ เครื่อง HP all-in-one จะใช้ตัวเลือกที่กำหนดไว้ในเมนุ Print Options (ตัว เลือกการพิมพ์) (ซึ่งอาจได้แก่ค่าดีฟอลต์หรือค่าที่ผู้ใช้เลือกไว้ก็ได้)
- หากคอลเล็คชั่นภาพหรือเอกสารดังกล่าวถูกพิมพ์โดยไม่ดูตัวอย่าง เครื่อง HP all-in-one จะใช้ขนาดงานพิมพ์ตามที่กำหนดไว้

รูปภาพที่ส่งจากกล้องถ่ายรูปหรือการ์ดหน่วยความจำจะถูกส่งต่อไปยังอุปกรณ์ รับโดย**ไม่มี**ข้อมูลการพิมพ์หากรูปภาพหรือคอลเล็คชั่นภาพที่ส่งมา**ไม่มี**ข้อมูล การพิมพ์ เครื่องจะพิมพ์รายการต่างๆ ที่ได้รับตามเงื่อนไขดังต่อไปนี้:

- หากรูปภาพหรือคอลเล็คชั่นภาพดังกล่าวถูกกำหนดให้พิมพ์อัตโนมัติ เครื่อง HP all-in-one จะใช้ตัวเลือกการพิมพ์ผ่านเครือข่ายที่กำหนดไว้ ในเมนู Instant Share Options
- หากรูปภาพหรือคอลเล็คชั่นภาพดังกล่าวมีการดูตัวอย่างก่อนพิมพ์ เครื่อง HP all-in-one จะใช้ตัวเลือกที่กำหนดไว้ในเมนุ Print Options (ตัว เลือกการพิมพ์) (ซึ่งอาจได้แก่ค่าดีฟอลต์หรือค่าที่ผู้ใช้เลือกไว้ก็ได้)
- หากรูปภาพหรือคอลเล็คชั่นภาพดังกล่าวถูกพิมพ์โดยไม่ดูตัวอย่าง เครื่อง HP all-in-one จะใช้ตัวเลือกการพิมพ์ผ่านเครือข่ายที่กำหนดไว้ในเมนู Instant Share Options

ต่อไปนี้เป็นรายละเอียดของเงื่อนไขแต่ละข้อข้างต้น

#### การตั้งค่าตัวเลือกการพิมพ์ผ่านเครือข่ายสำหรับคอลเล็คชั่นภาพที่กำหนดไว้เป็น พิมพ์อัตโนมัติ

- 1 กด HP Instant Share บนแผงควบคุมของ HP all-in-one เมนู HP Instant Share จะปรากฏขึ้นบนจอแสดงผลกราฟิกสี
- 2 กด 3 จากนั้นกด 6 เมนู Instant Share Options (ตัวเลือก Instant Share) จะปรากฏ ขึ้น จากนั้นให้เลือก Remote Print Size (ขนาดงานพิมพ์ผ่านเครือข่าย) เมนู Image Size (ขนาดภาพ) จะปรากฏขึ้น
- 3 ใช้ปุ่ม ▲ และ ▼ เพื่อเลือกขนาดภาพที่เหมาะสมค่าดีฟอลต์จะกำหนดเป็น Fit to Page (พอดีกับหน้า) สำหรับข้อมลเพิ่มเติม โปรดด การกำหนดตัวเลือกพิมพ์ภาพถ่าย

การตั้งค่าตัวเลือกการพิมพ์สำหรับคอลเล็คชั่นภาพที่มีการดูตัวอย่างก่อนพิมพ์

- 1 กด HP Instant Share บนแผงควบคุมของ HP all-in-one เมนู HP Instant Share จะปรากฏขึ้นบนจอแสดงผลกราฟิกสี
- 2 กด 2 เพื่อเลือก Receive (รับ) เครื่อง HP all-in-one จะสอบถามไปยังบริการ HP Instant Share เพื่อ ดูว่าท่านได้รับคอลเล็คชั่นภาพหรือไม่หากพบคอลเล็คชั่นภาพ ก็จะดาวน์ โหลดคอลเล็คชั่นภาพนั้นมายังอุปกรณ์ของท่านรายการคอลเล็คชั่น Received (ที่ได้รับ) จะปรากฏบนจอแสดงผลกราฟิกสี
- 3 ใช้ปุ่ม 🛦 และ 🔻 เพื่อเลือกคอลเล็คชั่นภาพที่จะดู
- 4 กด <mark>OK</mark>
- 5 เลือกภาพหนึ่งภาพหรือมากกว่านั้นจากคอลเล็คชั่นภาพ
- 6 กด Menu (เมนู) ในส่วน Photo (ภาพถ่าย) บนแผงควบคุม เมนู Print Options (ตัวเลือกการพิมพ์) จะปรากฏขึ้น
- 7 เลือกรายการที่ต้องการก้ำหนดค่าคอนฟิก (เช่น:จำนวินสำเนา ขนาดภาพ ขนาดกระดาษ และประเภทกระดาษ) จากนั้นเลือกการตั้งค่า

8 กด Start Copy Black (เริ่มทำสำเนาสีดำ) หรือ Start Copy Color ( เริ่มทำสำเนาสี) เพื่อเริ่มพิมพ์

#### การตั้งค่าตัวเลือกการพิมพ์ผ่านเครือข่ายสำหรับคอลเล็คชั่นภาพที่ถูกพิมพ์โดย ไม่ดูตัวอย่าง

→ ปฏิบัติตามคำแนะนำใน การตั้งค่าตัวเลือกการพิมพ์ผ่านเครือข่ายสำหรับ คอลเล็คชั่นภาพที่กำหนดไว้เป็นพิมพ์อัตโนมัติ

หมายเหตุ สำหรับข้อมูลเพิ่มเติมเกี่ยวกับตัวเลือกการพิมพ์ โปรดดู การ กำหนดตัวเลือกพิมพ์ภาพถ่าย

## การยกเลิกงานพิมพ์

HP all-in-one ช่วยให้ท่านยกเลิกการดำเนินงานใดๆ ได้ตลอดเวลาเพียงกด ยกเลิก เพื่อยุติการรับ การดูภาพตัวอย่าง และการพิมพ์งาน

- หากเลือก Receive (รับ) จากเมนู HP Instant Share แล้วกด Cancel (ยกเลิก) อุปกรณ์จะยุติการตรวจสอบว่าบริการ HP Instant Share ได้รับคอลเล็คชั่นภาพใหม่หรือไม่แล้วจะกลับไปที่เมนู HP Instant Share
- หากท่านจะดูคอลเล็คชั่นภาพตัวอย่าง และกด ยกเลิก เครื่องจะยุติการพิมพ์ ภาพที่เลือกไว้แล้วจะกลับไปที่รายการคอลเล็คชั่นภาพ Received (ที่ได้ รับ)
- หากท่านเริ่มพิมพ์คอลเล็คชั่นภาพแล้ว และกด Cancel (ยกเลิก) งาน พิมพ์ดังกล่าวจะหยุดลงภาพที่กำลังอยู่ระหว่างการพิมพ์รวมทั้งภาพที่เหลือ จะไม่ถูกพิมพ์ออกมาและ HP all-in-one จะเข้าสู่โหมดไม่ทำงาน

หมายเหตุ งานพิมพ์ที่ถูกยกเลิกจะไม่นำมาพิมพ์ซ้ำโดยอัตโนมัติ

# การฉบรูปภาพที่ได้รับ

ในรายการคอลเล็คชั่น Received (ที่ได้รับ) ซึ่งแสดงบนเครื่อง HP all-inone ของท่าน จะแสดงคอลเล็คชั่นภาพโดยให้คอลเล็คชั่นล่าสุดอยู่ในอันดับแรก คอลเล็คชั่นภาพเก่าๆ จะหมดอายุหลังจากครบ 30 วัน(จำนวนวันที่กำหนดอาจมี การเปลี่ยนแปลงได้โปรดดู Terms of Service (ข้อกำหนดการให้บริการ) ใน บริการ HP Instant Share สำหรับข้อมูลล่าสุด)

หากท่านได้รับคอลเล็คชั่นภาพจำนวนมาก ท่านอาจต้องการลดจำนวนคอลเล็ค ชั่นที่แสดงลงHP all-in-one มีวิธีการลบคอลเล็คชั่นภาพจากรายการคอลเล็ค ชั่น Received (ที่ได้รับ)

## การลบคอลเล็คชั่นภาพ

- 1 กด HP Instant Share บนแผงควบคุมของ HP all-in-one เมนู HP Instant Share จะปรากฏขึ้นบนจอแสดงผลกราฟิกสี
- 2 กด 3 เพื่อเลือก HP Instant Share Options (ตัวเลือก HP Instant Share)

เมนู Instant Share Options จะปรากฏขึ้น

- 3 กด<sup>3</sup> เพื่อเลือก Remove Collections (ลบคอลเล็คชั่นภาพ) รายการ Remove Collections (ลบคอลเล็คชั่นภาพ) จะปรากฏขึ้น
- 4 ใช้ปุ่ม 🔺 และ 🔻 เพื่อเลือกคอลเล็คชั่นภาพที่จะลบ
- 5 กด <mark>OK</mark> เพื่อเลือกลบคอลเล็คชั่นภาพ ท่านสามารถยกเลิกการเลือกคอลเล็คชั่นภาพโดยกด OK 2 ครั้ง
- 6 เลือกคอลเล็คชั่นทั้งหมดที่ต้องการลบ

7 เมื่อเลือกภาพแล้ว ให้กด Done Selecting (เลือกแล้ว) จากนั้นกด OK รายการที่เลือกจะถูกลบออกจากรายการคอลเล็คชั่น Received (ที่ได้รับ)

## การพิมพ์เอกสารผ่านเครือข่าย

ไดรเวอร์เครื่องพิมพ์เครือข่ายของ HP จะช่วยให้ท่านส่งงานพิมพ์จากแอปพลิเค ชั่นบน Windows ไปยังอุปกรณ์การพิมพ์ที่เชื่อมต่อเครือข่ายซึ่งอยู่ห่างไกลได้ เช่น ท่านสามารถสั่งพิมพ์จากเครื่องแลปท็อปของท่าน (หรือเครื่องพีซีอื่นๆ) ไป ยังเครื่อง HP all-in-one ได้ผ่านเครือข่าย โดยเชื่อมต่อคอมพิวเตอร์ที่ทำงาน เข้ากับเครือข่าย VPN และสั่งพิมพ์ไปยังอุปกรณ์ของท่าน หรือส่งงานพิมพ์จาก อุปกรณ์อื่นๆ ที่เชื่อมต่อเครือข่ายในระยะไกลไปยังเครื่อง HP All-in-One ของ ท่านท่านต้องติดตั้งไดรเวอร์เครื่องพิมพ์เครือข่ายของ HP ในแต่ละอุปกรณ์ที่ส่ง งานพิมพ์

ไดรเวอร์เครื่องพิมพ์เครือข่ายของ HP จะถูกติดตั้งไว้ในเครื่องคอมพิวเตอร์ ( หรือแลปท็อป) ที่มีการติดตั้งซอฟต์แวร์สำหรับอุปกรณ์ของท่านหากต้องการติด ตั้งไดรเวอร์เครื่องพิมพ์เครือข่ายของ HP บนแลปท็อปเครื่องอื่น ให้ติดตั้ง ซอฟต์แวร์อุปกรณ์หรือดาวน์โหลดไดรเวอร์จากเว็บไซต์ของ HP

หมายเหตุ ในการดาวน์โหลดไดรเวอร์เครื่องพิมพ์เครือข่ายของ HP จากเว็บ ไซต์ของ HP โปรดตรวจสอบให้แน่ใจว่าท่านใช้การเชื่อมต่อแบบ broadbandอย่าใช้การเชื่อมต่อแบบ dial-upการดาวน์โหลดได รเวอร์โดยการเชื่อมต่อแบบ broadband จะใช้เวลาประมาณ 3-5 นาที

#### การใช้ไดรเวอร์เครื่องพิมพ์เครือข่ายของ HP

- 1 เลือก File (ไฟล์) จากนั้นเลือก Print (พิมพ์) จากแอปพลิเคชัน Windows หน้าต่าง Print (พิมพ์) จะปรากฏขึ้นบนหน้าจอคอมพิวเตอร์
- เลือกเครื่องพิมพ์ชื่อ HP remote printers (เครื่องพิมพ์เครือข่ายของ HP)
- 3 คลิก Properties (คุณสมบัติ) ของเครื่องพิมพ์ และกำหนดตัวเลือกการ พิมพ์
- 4 คลิก OK เพื่อพิมพ์ หน้าจอ HP Instant Share Welcome (ยินดีต้อนรับ) จะปราก ฏขึ้นในคอมพิวเตอร์หน้าจอ Welcome (ยินดีต้อนรับ) จะปรากฏขึ้น หากท่านไม่เคยเลือก Do not show this screen again (อย่าแสดง หน้าจอนี้อีก)
- 5 ปฏิบัติตามค่ำสั่งที่ปรากฏบนหน้าจอ
- 6 เมื่อเครื่องแจ้งเตือน ให้โล่ userid (รหัสผู้ใช้) และ password (รหัส ผ่าน) ของ HP Passport ของท่าน จากนั้นคลิก Next (ถัดไป)

- เคล็ดลับ เครื่องจะถาม userid (รหัสผู้ใช้) และ password (รหัสผ่าน) ของ HP Passport ของท่าน ถ้าก่อนหน้านี้ท่านไม่ได้กำหนด ให้บริการจดจำรหัสดังกล่าวเอาไว้
- หมายเหตุ หากท่านไม่ได้ตั้งค่า HP Instant Share ไว้ก่อน ให้คลิกที่ I need an HP Passport account (ฉันต้องการมีแอ คเคานท์ HP Passport) บนหน้าจอ Sign in with HP Passport (เข้าสู่ระบบโดยใช้ HP Passport)ท่านจะได้รับ user ID (รหัสผู้ใช้) และ password (รหัสผ่าน) ของ HP Passportในหน้าจอ Region and Terms of Use ( ภูมิภาคและข้อกำหนดการใช้งาน) ให้เลือกประเทศ/ภูมิภาค ของท่าน และยอมรับ Terms of Use (ข้อกำหนดการใช้งาน)

หน้าจอ Select a Remote Printer (เลือกเครื่องพิมพ์ผ่านเครือข่าย) จะปรากฏขึ้น

7 หากท่านตื้องการสังพิมพ์ไปยังเครื่อง HP all-in-one ของท่าน ให้เลือก เครื่องพิมพ์ของท่านจากรายการเครื่องพิมพ์ที่มีอยู่

หมายเหตุ เครื่องพิมพ์จะถูกแสดงในรายการโดยใช้ชื่อเฉพาะที่กำหนดให้ กับอุปกรณ์ในขณะที่ทำการตั้งค่าและลงทะเบียนอุปกรณ์กับ HP Instant Shareเครื่องพิมพ์ทั้งหมดที่ท่านได้รับอนุญาตให้ ใช้งานจะปรากฏขึ้นในรายการ

หากสั่งพิมพ์ไปยังอุปกรณ์ที่เชื่อมต่อเครือข่ายซึ่งไม่ใช่อุปกรณ์ของท่านเอง ให้เลือกชื่อเครื่องพิมพ์จากรายการเครื่องพิมพ์ที่มีอยู่หากท่านพิมพ์ด้วย อุปกรณ์นี้เป็นครั้งแรก ให้คลิก Add Printer (เพิ่มเครื่องพิมพ์) เพื่อทำ การเพิ่มอุปกรณ์ดังกล่าวเข้าไปในรายการสำหรับข้อมูลเพิ่มเติมเกี่ยวกับ การส่งงานพิมพ์ไปยังอุปกรณ์ โปรดดูขั้นตอนที่ 1 และ 2 ในหัวข้อ การส่ง ภาพถ่ายไปยังอุปกรณ์ที่เชื่อมต่อเครือข่ายของเพื่อนหรือญาติ

8 ปฏิบัติตามคำสั่งที่ปรากฏบนหน้าจอ

หมายเหตุ สำหรับข้อมูลเพิ่มเติมเกี่ยวกับการรับงานพิมพ์จากเครือข่าย โปรดดู รับรูปภาพ

## การกำหนดตัวเลือก HP Instant Share

เครื่อง HP all-in-one จะอนุญาตให้ท่าน:

- เลือกว่าจะัรับคอลเล็คชั่นภาพในโหมดเปิดหรือโหมดส่วนตัว
- เปิดใช้งานหรือปิดใช้งานการตรวจสอบอัตโนมัติ
- ฉบคอลเล็คชั่นภาพที่พิมพ์แล้วหรือที่ไม่ต้องการออกจากรายการคอลเล็ค ชั่น Received (ที่ได้รับ)

- เพิ่มหรือลบผู้ส่งและกำหนดสิทธิการเข้าถึงจากรายชื่อการเข้าถึง
- ดูชื่อเฉพาะที่ท่านกำหนดให้กับอุปกรณ์ของท่าน
- ตั้งค่าอุปกรณ์ HP Instant Share ใหม่เป็นค่าดีฟอลต์ที่กำหนดโดยโรง งาน

#### การกำหนดตัวเลือก HP Instant Share

- 1 กด HP Instant Share บนแผงควบคุมของ HP all-in-one เมนู HP Instant Share จะปรากฏขึ้นบนจอแสดงผลกราฟิกสี
- 2 กด 3 เพื่อเลือก HP Instant Share Options (ตัวเลือก HP Instant Share) เมนู Instant Share Options (ตัวเลือก Instant Share) จะปรากฏ
  - เมนู Instant Share Options (ดาแลยก Instant Share) จะบรากมุ ขึ้นบนจอแสดงผลกราฟิกสี
- 3 ใช้ปุ่ม ▲ และ ▼ เพื่อเลือกตัวเลือกที่ต้องการเข้าไป คำอธิบายตัวเลือกจะอยู่ในตารางด้านล่างนี้

| Receive<br>Options (ตัวเลือก<br>การรับ) | การเลือก Receive Options (ตัวเลือกการรับ) จะ<br>อนุญาตให้ท่านเลือกว่าเครื่อง HP all-in-one จะรับคอ<br>ลเล็คชั่นภาพจากผู้ส่งทุกคนที่มีแอคเคานท์ HP<br>Passport ซึ่งยังไม่หมดอายุ (โหมดเปิด) หรือจากกลุ่ม<br>ของผู้ส่งที่ระบุไว้ (โหมดส่วนตัว)ค่าดีฟอลต์ของตัวเลือก<br>นี้คือ Open, receive from any sender (เปิด, รับ<br>จากผู้ส่งทุกคน)สำหรับข้อมูลเพิ่มเติม โปรดดู การรับจาก<br>กลุ่มของผู้ส่งที่ระบุไว้ (โหมดส่วนตัว) และ การรับภาพ<br>จากผู้ส่งทุกคน (โหมดเปิด)  |  |
|-----------------------------------------|----------------------------------------------------------------------------------------------------|--|
| การตรวจสอบ<br>อัตโนมัติ                 | การเลือก Auto Checking (การตรวจสอบอัตโนมัติ)<br>จะอนุญาตให้ท่านเลือกว่าจะให้ HP all-in-one ตรวจ<br>สอบข้อความใหม่กับบริการ HP Instant Share ทุก<br>ช่วงระยะเวลาที่กำหนดหรือไม่หากตั้งค่าการตรวจสอบ<br>อัตโนมัติไว้เป็น On (ทำงาน) จะมีไอคอนแสดงบนจอ<br>แสดงผลกราฟิกสีเพื่อแจ้งว่าได้รับคอลเล็คชั่นภาพแล้ว(<br>ไอคอนดังกล่าวจะอธิบายไว้ใน HP all-in-one ภาพ<br>รวมสำหรับข้อมูลเพิ่มเติม โปรดดู การดูภาพตัวอย่าง<br>ก่อนพิมพ์ และ การพิมพ์รูปภาพที่ได้รับโดยอัตโนมัติ |  |

#### ้ตัวเลือกต่างๆ ของ Instant Share

| (ทำต่อ)                         |                                                                                                    |  |
|---------------------------------|----------------------------------------------------------------------------------------------------|--|
| ตัวเลือกต่างๆ ของ Instant Share |                                                                                                    |  |
|                                 | หมายเหตุ ถ้าท่านไม่เคยส่งหรือรับภาพ หรือพอใจที่จะ<br>ตรวจสอบข้อความด้วยตนเองโดยการกดปุ่ม<br>HP Instant Share ให้ตั้งค่าการตรวจ<br>สอบอัตโนมัติเป็น Off (ปิดการทำงาน)                                                                                                    |  |
| ฉบคอลเล็คชั่น                   | การเลือก Remove Collections (ลบคอลเล็คชั่น<br>ภาพ) จะอนุญาตให้ท่านลบคอลเล็คชั่นภาพจากรายการ<br>คอลเล็คชั่น Received (ที่ได้รับ)สำหรับข้อมูลเพิ่มเติม<br>โปรดดู การลบรูปภาพที่ได้รับ                                                                                                    |  |
| แสดงชื่ออุปกรณ์                 | การเลือก Display Device Name (แสดงชื่อ<br>อุปกรณ์) ใช้สำหรับดูชื่ออุปกรณ์ที่กำหนดไว้ใน HP all-<br>in-one เมื่อลงชื่ออุปกรณ์นั้นกับ HP Instant Share<br>และลงทะเบียนอุปกรณ์ของท่านผู้อื่นจะใช้ชื่ออุปกรณ์นี้<br>เพื่อส่งภาพมายังอุปกรณ์ของท่านสำหรับข้อมูลเพิ่มเติม<br>โปรดดู การส่งภาพถ่ายไปยังอุปกรณ์ที่เชื่อมต่อเครือข่าย<br>ของเพื่อนหรือญาติ                                                                                                    |  |
| จัดการแอกเกานท์                 | หากเครื่อง HP all-in-one ของท่านไม่มีการตั้งค่า<br>HP Instant Share การเลือก Manage Account (<br>จัดการแอคเคานท์) จะแสดง HP Instant Share<br>Setup Wizard (ตัวช่วยติดตั้ง HP Instant Share)<br>หากอุปกรณ์ของท่านมีการตั้งค่าเรียบร้อยแล้ว การเลือก<br>Manage Account (จัดการแอคเคานท์) จะช่วยให้<br>ท่านสามารถจัดการแอคเคานท์ HP Instant Share<br>ของท่านจากเครื่องคอมพิวเตอร์ได้เมื่อเข้าสู่ระบบโดย<br>ใช้ userid (รหัสผู้ใช้) และ password (รหัสผ่าน)<br>ของ HP Passport แล้ว จะปรากฏหน้าจอของ HP<br>Instant Share managerตัวเลือกต่าง ๆ รวมถึงความ<br>สามารถในการสร้างปลายทาง และการเพิ่มชื่อผู้ส่งใน<br>รายชื่อการเข้าถึงสำหรับข้อมูลเพิ่มเติม โปรดดูหัวข้อใน<br>เริ่มการติดตั้ง |  |
| ขนาดงานพิมพ์จาก<br>เครือข่าย    | การเลือก Remote Print Size (ขนาดงานพิมพ์จาก<br>เครือข่าย) จะช่วยให้ท่านสามารถกำหนดขนาดงานพิมพ์<br>รูปภาพที่ได้รับสำหรับข้อมูลเพิ่มเติม โปรดดู การตั้งค่า<br>ตัวเลือกการพิมพ์                                                                                                    |  |

(ทำต่อ)

| ตัวเลือกต่างๆ ของ Instant Share      |                                                                                                    |
|--------------------------------------|----------------------------------------------------------------------------------------------------|
| กำหนดค่า HP<br>Instant Share<br>ใหม่ | การเลือก ResetHP Instant Share ใช้ในการตั้งค่า<br>อุปกรณ์ HP Instant Share ใหม่เป็นค่าดีฟอลต์ที่<br>กำหนดโดยโรงงานซึ่งหมายความว่า HP all-in-one ไม่<br>ได้ลงทะเบียนกับ HP Instant Share อีกต่อไป |
|                                      | หมายเหตุ หากตั้งค่าอุปกรณ์ HP Instant Share<br>ใหม่ เครื่อง HP all-in-one จะไม่สามารถ<br>ส่งหรือรับภาพได้อีกต่อไปจนกว่าจะมีการตั้ง<br>ค่า HP Instant Share อีกครั้ง                              |
|                                      | เลือกตัวเลือกนี้ หากท่านต้องการมอบอุปกรณ์ของท่าน<br>ให้กับบุคคลอื่น หรือต้องการเปลี่ยนการเชื่อมต่อของ<br>เครื่อง HP all-in-one จากการเชื่อมต่อผ่านระบบเครือ<br>ข่ายเป็นการเชื่อมต่อกับ USB       |

# 14 การสั่งซื้อวัสดุ

ท่านสามารถสั่งซื้อประเภทของกระดาษ HP ที่แนะนำให้ใช้, ตลับหมึกพิมพ์ และอุปกรณ์เสริมอื่น ๆ ของ HP all-in-one ทางออนไลน์ได้จากเว็บไซต์ของ HP

# การสั่งซื้อกระดาษ แผ่นใส หรือวัสดุพิมพ์อื่น ๆ

หากท่านต้องการสั่งซื้อวัสดุสำหรับพิมพ์ เช่น HP Premium Paper, HP Premium Plus Photo Paper,

HP Premium Inkjet Transparency Film หรือ HP Iron-On Transfer ให้ไปที่ www.hp.comเมื่อเข้าไปแล้วให้เลือกประเทศ/ภูมิภาคของท่าน แล้ว ปฏิบัติตามคำแนะนำบนหน้าจอเพื่อเลือกผลิตภัณฑ์ จากนั้นคลิกเลือกลิงค์ สำหรับการชอปปิ่งในหน้านั้น

# สั่งซื้อตลับหมึกพิมพ์

หากต้องการสั่งซื้อตลับหมึกพิมพ์สำหรับ HP all-in-one ให้ไปที่เว็บไซต์ www.hp.comเมื่อเข้าไปแล้วให้เลือกประเทศ/ภูมิภาคของท่าน แล้วปฏิบัติตาม คำแนะนำบนหน้าจอเพื่อเลือกผลิตภัณฑ์ จากนั้นคลิกเลือกลิงค์สำหรับการ ชอปปิ้งในหน้านั้น

| ตลับหมึกพิมพ์                     | หมายเลขสั่งซื้อใหม่ของ HP                                                           |
|-----------------------------------|-------------------------------------------------------------------------------------|
| ์ ตลับหมึกพิมพ์อิงค์เจ็ตสีดำ HP   | <b>#96</b> , ตลับหมึกพิมพ์สีดำ ขนาด 21<br>มล <sub>.</sub>                           |
| ตลับหมึกพิมพ์อิงค์เจ็ตสามสี HP    | <b>#97</b> , ตลับหมึกพิมพ์สี ขนาด 14 มล.<br><b>#95</b> , ตลับหมึกพิมพ์สี ขนาด 7 มล. |
| ตลับหมึกพิมพ์อิงค์เจ็ตสามสี HP    | <b>#99</b> , ตลับหมึกพิมพ์ภาพสีขนาด<br>13 มล.                                       |
| ตลับหมึกพิมพ์ภาพอิงค์เจ็ตสีเทา HP | <b>#100</b> , ตลับหมึกพิมพ์สีเทาขนาด<br>15 มล.                                      |

้เครื่อง HP all-in-one สามารถใช้ได้กับตลับหมึกพิมพ์ต่อไปนี้:

หมายเหตุ หมายเลขสั่งซื้อใหม่ของตลับหมึกพิมพ์จะแตกต่างกันไปตามแต่ละ ประเทศ/ภูมิภาคหากหมายเลขสั่งซื้อใหม่ที่ระบุไว้ในคู่มือนี้ไม่ตรง กับหมายเลขบนตลับหมึกพิมพ์เดิมที่ติดตั้งอยู่ในเครื่อง HP all-inone ของท่าน ให้ทำการสั่งซื้อตลับหมึกพิมพ์ใหม่ที่มีหมายเลขเดียว กับที่ท่านติดตั้งอยู่

ท่านสามารถค้นหาหมายเลขสั่งซื้อใหม่ สำหรับตลับหมึกพิมพ์ทุก ประเภทที่เครื่องของท่านรองรับได้ที่ Printer Toolbox (กล่อง เครื่องมือเครื่องพิมพ์)ใน Printer Toolbox (กล่องเครื่องมือ เครื่องพิมพ์) คลิกที่แท็บ Estimated Ink Levels (ระดับหมึก พิมพ์) จากนั้นคลิกที่ Print Cartridge Ordering Information (ข้อมลการสั่งซื้อตลับหมึกพิมพ์)

นอกจากนี้ ท่านสามารถติดต่อตัวแทนจำหน่ายของ HP ในประเทศ ของท่าน หรือไปที่ www.hp.com/support เพื่อตรวจสอบความ ถูกต้องของหมายเลขสั่งซื้อใหม่ของตลับหมึกพิมพ์ สำหรับประเทศ/ ภูมิภาคของท่าน

# การสั่งซื้ออุปกรณ์เสริม

หากต้องการสั่งซื้ออุปกรณ์เสริมสำหรับเครื่อง HP all-in-one เช่น ถาด กระดาษเพิ่มเติม หรือดูเพล็กเซอร์สำหรับการพิมพ์สองด้านอัตโนมัติ ให้ไปที่ เว็บไซต์ www.hp.comเมื่อเข้าไปแล้วให้เลือกประเทศ/ภูมิภาคของท่าน แล้ว ปฏิบัติตามคำแนะนำบนหน้าจอเพื่อเลือกผลิตภัณฑ์ จากนั้นคลิกเลือกลิงค์ สำหรับการชอปปิ่งในหน้านั้น

เครื่อง HP all-in-one ของท่านอาจสามารถใช้ได้กับอุปกรณ์เสริมต่อไปนี้ ทั้งนี้ ขึ้นอยู่กับประเทศ/ภูมิภาคของท่าน:

| อุปกรณ์เสริมและหมายเลข<br>รุ่นของ HP | รายละเอียด                                            |
|--------------------------------------|-------------------------------------------------------|
| HP Automatic Two-                    | ช่วยให้ท่านพิมพ์เอกสารทั้ง 2 หน้าได้โดยอัตโนมัติด้วย  |
| sided Printing                       | การติดตั้งอุปกรณ์เสริมนี้ ท่านจะสามารถพิมพ์บนหน้า     |
| Accessory                            | กระดาษทั้งสองด้าน โดยไม่ต้องพลิกกระดาษแล้วใส่เข้าไป   |
| ph5712                               | ใหม่ด้วยตนเองในระหว่างการพิมพ์งาน                     |
| HP Auto Two-sided                    | เพิ่มถาดป้อนกระดาษเฉพาะสำหรับกระดาษขนาดเล็กหรือ       |
| Print Accessory with                 | ซองจดหมายที่ด้านหลังของเครื่อง HP all-in-one เพื่อให้ |
| Small Paper Tray                     | ท่านสามารถพิมพ์ได้ทั้งบนกระดาษขนาดเต็มแผ่นและ         |
| (หรือที่เรียกกันว่า                  | กระดาษขนาดเล็กโดยอัตโนมัติเมื่อติดตั้งอุปกรณ์เสริมนี้ |
| Hagaki Tray with                     | ท่านจะสามารถใส่กระดาษขนาดเต็มแผ่นในถาดป้อน            |
| Auto Two-sided Print                 | กระดาษหลัก และใส่กระดาษขนาดเล็ก เช่น บัตร             |
| Accessory)                           | Hagaki ลงในถาดป้อนกระดาษด้านหลังได้ด้วยซึ่งจะช่วย     |

(ທຳຕ່ລ)

| อุปกรณ์เสริมและหมายเลข<br>รุ่นของ HP                        | รายละเอียด                                                                                                    |
|-------------------------------------------------------------|----------------------------------------------------------------------------------------------------|
| ph3032                                                      | ประหยัดเวลาในการเปลี่ยนกระดาษที่มีขนาดต่างกัน เนื่อง<br>จากไม่ต้องนำกระดาษออกและใส่เข้าไปใหม่ในแต่ละครั้ง<br>ที่พิมพ์                                                                                                    |
| HP 250 Sheet Plain<br>Paper Tray<br>pt6211                  | เพิ่มถาดป้อนกระดาษสำหรับใส่กระดาษขนาดเต็มแผ่นได้<br>ถึง 250 แผ่นสำหรับเครื่อง HP all-in-oneด้วยการติดตั้ง<br>อุปกรณ์เสริมนี้ ท่านจะสามารถใส่กระดาษธรรมดาลงใน<br>ถาดป้อนกระดาษด้านล่าง และกระดาษชนิดพิเศษในถาด<br>ป้อนกระดาษด้านบนซึ่งจะช่วยประหยัดเวลาในการเปลี่ยน<br>กระดาษที่มีประเภทแตกต่างกัน เนื่องจากไม่ต้องนำ<br>กระดาษออกและใส่เข้าไปใหม่ในแต่ละครั้งที่พิมพ์                                                                                   |
| HP bt300 Bluetooth®<br>Wireless Printer<br>Adapter<br>bt300 | จะทำให้ท่านสามารถสั่งพิมพ์จากอุปกรณ์ Bluetooth ไป<br>ยังเครื่อง HP all-in-one ได้อุปกรณ์เสริมนี้จะเสียบเข้ากับ<br>พอร์ทกล้องซึ่งอยู่ด้านหน้าของเครื่อง HP all-in-one และ<br>จะรับงานพิมพ์จากอุปกรณ์ Bluetooth ที่รองรับ เช่น<br>โทรศัพท์ที่มีกล้องดิจิตอลในตัว หรือจากเครื่อง<br>คอมพิวเตอร์แบบพกพาส่วนบุคคล (personal digital<br>assistant - PDA) ได้อุปกรณ์ดังกล่าวไม่รองรับการพิมพ์<br>จากเครื่อง PC หรือ Macintosh ที่เปิดใช้คุณสมบัติ<br>Bluetooth |

# การสั่งซื้ออุปกรณ์อื่น ๆ

หากต้องการสั่งซื้ออุปกรณ์อื่นๆ เช่น ซอฟต์แวร์ HP all-in-one คู่มือการใช้ งาน คู่มือการติดตั้ง หรือชิ้นส่วนอะไหล่อื่นๆ โปรดโทรติดต่อหมายเลขต่อไปนี้:

- ในสหรัฐอเมริกาหรือแคนาดา โทร 1-800-474-6836 (1-800-HP invent)
- ในยุโรป โทร +49 180 5 290220 (เยอรมนี) หรือ +44 870 606 9081 (สหราชอาณาจักร)

หากต้องการสั่งซื้อซอฟต์แวร์ HP all-in-one ในประเทศ/ภูมิภาคอื่นๆ โปรด โทรไปที่หมายเลขสำหรับประเทศ/ภูมิภาคของท่านหมายเลขด้านล่างแสดงวันที่ พิมพ์คู่มีอฉบับนี้ท่านสามารถดูรายการหมายเลขโทรศัพท์สำหรับการสั่งซื้อได้ที่ www.hp.com/supportเมื่อเครื่องแจ้งเตือน ให้เลือกประเทศ/ภูมิภาค แล้วคลิ กที่ Contact HP (ติดต่อ HP) เพื่อขอข้อมูลการสนับสนุนทางเทคนิค

| ประเทศ/ภูมิภาค                | หมายเลขติดต่อเพื่อสั่งชื้อ                                                 |
|-------------------------------|----------------------------------------------------------------------------|
| เอเซียแปซีฟิก (ยกเว้นญี่ปุ่น) | 65 272 5300                                                                |
| ออสเตรเลีย                    | 131047                                                                     |
| ยุโรป                         | +49 180 5 290220 (เยอรมัน)<br>+44 870 606 9081 (สหราชอาณาจักร <sub>.</sub> |
| นิวซีแลนด์                    | 0800 441 147                                                               |
| แอฟริกาใต้                    | +27 (0)11 8061030                                                          |
| สหรัฐอเมริกาและแคนาดา         | 1-800-HP-INVENT (1-800-474-<br>6836)                                       |

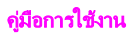

# 15 การดูแลรักษาเครื่อง HP all-in-one

HP all-in-one ต้องการการดูแลรักษาเพียงเล็กน้อยในบางครั้ง ท่านอาจต้องทำ ความสะอาดกระจกและแผ่นรองฝาปิดเพื่อกำจัดฝุ่นบนพื้นผิวและเพื่อให้สำเนา และงานสแกนสะอาดนอกจากนี้ท่านจะต้องเปลี่ยน, ปรับตำแหน่ง หรือทำความ สะอาดตลับหมึกพิมพ์ของท่านเป็นครั้งคราวบทนี้จะให้คำแนะนำสำหรับการดู แลรักษาเครื่อง HP all-in-one ของท่านให้อยู่ในสภาพการใช้งานที่สมบูรณ์ โปรดปฏิบัติตามขั้นตอนการดูแลรักษาเหล่านี้ตามความจำเป็น

## การทำความสะอาดเครื่อง HP all-in-one

รอยนิ้วมือ รอยด่าง เส้นผม และเศษต่างๆ บนกระจกหรือแผ่นรองฝาปิดทำให้ ประสิทธิภาพการทำงานของเครื่องลดลง และมีผลต่อการทำงานอย่างถูกต้องของ คุณสมบัติต่างๆ เช่น Fit to Page (พอดีหน้ากระดาษ)ท่านจำเป็นต้องทำความ สะอาดกระจกและแผ่นรองฝาปิด เพื่อให้สำเนาและภาพสแกนจะออกมาชัดเจน ท่านอาจต้องปัดฝุ่นภายนอกของเครื่องด้วย

#### การทำความสะอาดกระจก

กระจกที่สกปรกเนื่องมาจากรอยนิ้วมือ รอยเปื้อน เศษผม และฝุ่นจะทำให้ ประสิทธิภาพการทำงานของเครื่องลดลง และมีผลต่อการทำงานอย่างถูกต้องของ คุณสมบัติต่างๆ เช่น Fit to Page (พอดีหน้ากระดาษ)

1 ให้ปิดเครื่อง HP all-in-one ถอดปลั๊กไฟออกและเปิดฝาขึ้น

หมายเหตุ เมื่อท่านถอดปลั๊กไฟออก เครื่องจะลบวันที่และเวลาออกท่านจะ ต้องตั้งวันที่และเวลาใหม่เมื่อเสียบปลั๊กไฟกลับเข้าไป โดย แฟกซ์ที่เก็บไว้ในหน่วยความจำทั้งหมดก็จะถูกลบออกไปด้วย

2 ทำความสะอาดกระจกเบาๆ ด้วยผ้านุ่มหรือฟองน้ำที่ชุบน้ำยาทำความ สะอาดกระจกซึ่งไม่มีส่วนผสมของสารกัดกร่อน

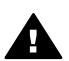

ดำเตือน ห้ามใช้สารกัดกร่อน น้ำยาขัดเงา เบนซิน หรือคาร์บอนเต ตราคลอไรด์กับกระจก เพราะอาจก่อให้เกิดความเสียหายได้ห้ามเท หรือฉีดของเหลวลงบนกระจก ของเหลวอาจรั่วซึมลงไปใต้กระจก และทำความเสียหายให้กับอุปกรณ์ได้

 เช็ดกระจกให้แห้งโดยใช้ผ้าชามัวส์หรือฟองน้ำเพื่อป้องกันไม่ให้กระจก เป็นรอย

หมายเหตุ ตรวจสอบให้แน่ใจว่าท่านได้ทำความสะอาดแถบกระจกเล็ก ๆ ที่อยู่ทางซ้ายของผิวหน้ากระจกหลักแล้วแถบกระจกนี้มีไว้

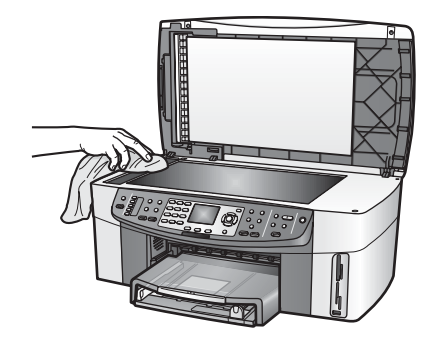

## การทำความสะอาดแผ่นรองฝาปิด

เศษผงเล็กๆ อาจสะสมอยู่ที่แผ่นรองใต้ฝ่าได้ HP all-in-one

- 1 ให้ปิดเครื่อง HP all-in-one ถอดปลั๊กไฟออกและเปิดฝาขึ้น
- ทำความสะอาดแผ่นรองฝาปิดด้วยผ้านุ่มหรือฟองน้ำที่ชุบน้ำสบู่อ่อน ๆ และ น้ำอุ่น
- 3 ล้างแผ่นรองฝาปิดอย่างเบามือเพื่อชะล้างเศษผงต่างๆ ออกอย่าขัดแผ่นรอง ฝาปิด
- 4 เช็ดแผ่นรองให้แห้งด้วยผ้าชามัวส์หรือผ้านุ่ม

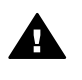

**คำเตือน** อย่าใช้กระดาษเช็ดแผ่นรอง เพราะอาจทำให้เกิดรอยขีด ข่วน

5 หากจำเป็นต้องทำความสะอาดเพิ่ม ให้ทำซ้ำขั้นตอนเดิมโดยใช้แอลกอฮอล์ ไอโซโพรพิล (ขัดถู) และใช้ผ้าเปียกหมาดๆ เช็ดแผ่นรองให้ทั่วอีกครั้งเพื่อ เช็ดแอลกอออล์ออก

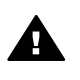

<mark>คำเตือน</mark> ระวังอย่าให้แอลกอฮอล์หกใส่กระจก หรือส่วนที่เป็นสีของ HP all-in-one ซึ่งอาจทำความเสียหายให้กับอุปกรณ์ได้

## การทำความสะอาดตัวเครื่องภายนอก

ใช้ผ้านุ่ม หรือ ฟองน้ำเปียกหมาดๆ เช็ดฝุ่น รอยเปื้อน และคราบสกปรกออก จากตัวเครื่องท่านไม่จำเป็นต้องทำความสะอาดส่วนภายในของ HP all-in-one อย่าวางของเหลวไว้ใกล้แผงควบคุมและส่วนภายในของตัวเครื่อง HP all-inone

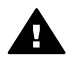

ี<mark>ดำเตือน</mark> เพื่อป้องกันความเสียหายที่อาจเกิดขึ้นกับส่วนที่เป็นสีของ HP all-in-one อย่าใช้แอลกอฮอล์หรือผลิตภัณฑ์ทำความสะอาดที่มีส่วน
ผสมของแอลกอฮอล์กับแผงควบคุม, ตัวป้อนกระดาษอัตโนมัติ, ฝ่าปิด หรือส่วนที่เป็นสีอื่นๆ ของอุปกรณ์

# การตรวจสอบระดับหมึกพิมพ์โดยประมาณ

ท่านสามารถตรวจสอบระดับการจ่ายหมึกเพื่อดูว่าต้องเปลี่ยนตลับหมึกพิมพ์เมื่อ ใดระดับการจ่ายหมึกจะแสดงปริมาณหมึกพิมพ์ที่เหลืออยู่โดยประมาณในตลับ หมึกพิมพ์

หากต้องการตรวจปริมาณหมึกพิมพ์จากแผงควบคุม

- → มองหาไอคอนสองรูปที่อยู่ด้านล่างของจอแสดงผลกราฟิกสี ซึ่งแทน ปริมาณของหมึกพิมพ์ที่เหลืออยู่ในตลับหมึกพิมพ์ทั้งสองที่ติดตั้งไว้
  - ไอคอนสีเขียวจะแทนปริมาณหมึกพิมพ์ที่เหลืออยู่โดยประมาณในตลับ หมึกพิมพ์ชนิดสามสี
  - ไอคอนสีดำจะแทนปริมาณหมึกพิมพ์ที่เหลืออยู่โดยประมาณในตลับ หมึกพิมพ์สีดำ
  - ไอคอนสีส้มจะแทนปริมาณหมึกพิมพ์ที่เหลืออยู่โดยประมาณในตลับ หมึกพิมพ์ภาพถ่าย
  - รูปไอคอนสีน้ำเงิน-สีเทาจะแทนปริมาณหมึกพิมพ์ที่เหลืออยู่โดย ประมาณในตลับหมึกพิมพ์ภาพถ่ายสีเทา

หากท่านไม่ได้ใช้ตลับหมึกพิมพ์ของ HP หรือใช้ตลับหมึกพิมพ์ที่เติมหมึก ใหม่ หรือหากไม่มีตลับหมึกพิมพ์อยู่ในช่องใส่ตลับหมึก อาจไม่ปรากฏไอ ดอนรูปหนึ่งหรือทั้งสองรูปในแถบไอดอนเครื่อง HP all-in-one จะไม่ สามารถตรวจจับปริมาณหมึกพิมพ์ที่เหลืออยู่ ในตลับหมึกพิมพ์ที่ไม่ใช่ ของ HP หรือตลับหมึกพิมพ์ที่เติมหมึกใหม่แล้ว หากไอดอนเป็นรูปหยุดหมึกเปล่า แสดงว่ามีหมึกเหลืออยู่น้อยมากในตลับ หมึกพิมพ์ที่แทนด้วยไอดอนสีนั้น ท่านจึงควรรีบเปลี่ยนตลับหมึกใหม่ เปลี่ยนตลับหมึกพิมพ์ใหม่เมื่อคุณภาพการพิมพ์เริ่มแย่ลง สำหรับข้อมูลเพิ่มเติมเกี่ยวกับรูปไอดอนแสดงระดับหมึกบนจอแสดงผล กราฟฟิกสี โปรดดู รูปไอดอนจอแสดงผลกราฟฟิกสี

ท่านยังสามารถตรวจสอบปริมาณหมึกพิมพ์ที่เหลืออยู่โดยประมาณในตลับหมึก พิมพ์ได้จากเครื่องคอมพิวเตอร์หากท่านเชื่อมต่อคอมพิวเตอร์กับเครื่อง HP all-in-one ของท่านผ่านทางสาย USB โปรดดูที่หน้าจอ **HP Image Zone Help** (วิธีใช้โซนรูปภาพของ HP) สำหรับข้อมูลเกี่ยวกับการตรวจสอบ ระดับหมึกพิมพ์จาก **Printer Toolbox** (กล่องเครื่องมือเครื่องพิมพ์)หากท่าน มีการเชื่อมต่อเครือข่าย ท่านสามารถตรวจสอบระดับหมึกพิมพ์ได้จาก Embedded Web Server (EWS)โปรดดูคู่มือเครือข่าย สำหรับวิธีการใช้ งาน EWS

# พิมพ์รายงานการทดสอบเครื่อง

ถ้าท่านพบปัญหาเกี่ยวกับการพิมพ์ ให้สั่งพิมพ์รายงานการทดสอบเครื่องก่อน เปลี่ยนตลับหมึกพิมพ์รายงานนี้ให้ข้อมูลที่มีประโยชน์ต่างๆ เกี่ยวกับเกี่ยวกับ อุปกรณ์ ซึ่งรวมถึงตลับหมึกพิมพ์ด้วย

- 1 ใส่กระดาษสีขาวที่ยังไม่ได้ใช้ขนาด letter, A4 หรือ legal เข้าไปในถาด ป้อนกระดาษ
- 2 กด <mark>ตั้งค่า</mark>
- 3 กุด2จากนั้น กด 5

ซึ่งจะแสดงเมนู Print Report (พิมพ์รายงาน) จากนั้นเลือก Self-Test Report (รายงานการทดสอบเครื่อง)

เครื่อง HP all-in-one จะพิมพ์ Self-Test Report (รายงานการทดสอบ เครื่อง) ซึ่งอาจระบุสาเหตุของปัญหาการพิมพ์ตัวอย่างของส่วนการทดสอบ หมึกพิมพ์ในรายงานจะแสดงในภาพด้านล่างนี้

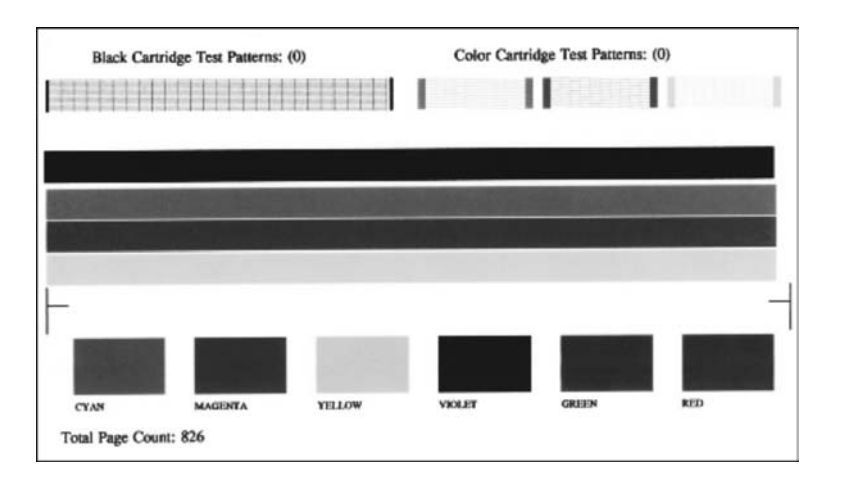

- 4 ตรวจสอบให้แน่ใจว่ารูปแบบการทดสอบมีขนาดเท่ากันและมีเส้นตาราง สมบูรณ์ ถ้ามีเส้นแตกเป็นริ้วหลายๆ เส้นอยู่ในรูปแบบ อาจเป็นไปได้ว่าหัวฉีดหมึก มีปัญหาท่านอาจต้องทำความสะอาดตลับหมึกพิมพ์สำหรับข้อมูลเพิ่มเติม โปรดด การทำความสะอาดตลับหมึกพิมพ์
- 5 ตรวจส<sup>้</sup>อบให้แน่ใจว่าเส้นสีกระจายตัวอยู่ทั่วหน้า ถ้าแถบสีดำหายไป, สีจาง, แตก หรือเป็นเส้น อาจเป็นไปได้ว่าเกิดปัญหา กับตลับหมึกพิมพ์สีดำหรือตลับหมึกพิมพ์ภาพถ่ายในช่องเสียบด้านขวา

ถ้าแถบสีหายไป, สีจาง, แตก, หรือเป็นเส้น อาจเป็นไปได้ว่าเกิดปัญหากับ ตลับหมึกพิมพ์สามสีในช่องเสียบด้านซ้าย

6 ตรวจสอบให้แน่ใจว่าบล็อคสีมีความเข้มของสีเท่ากัน และให้สีตามรายการ ข้างล่าง

ท่านจะเห็นบล็อคสีน้ำเงิน สีแดง สีเหลือง สีม่วง สีเขียว และสีแดง ถ้าบล็อคสีหายไป หรือบล็อคใดบล็อคหนึ่งเลือนลางหรือไม่ตรงกับชื่อสีที่ ระบุทางด้านล่าง อาจเป็นไปได้ว่าตลับหมึกพิมพ์สามสีไม่มีหมึกท่านอาจ ต้องเปลี่ยนตลับหมึกพิมพ์สำหรับข้อมูลเพิ่มเติมเรื่องการเปลี่ยนตลับหมึก พิมพ์ โปรดดู การเปลี่ยนตลับหมึกพิมพ์

หมายเหตุ สำหรับตัวอย่างของรูปแบบการทดสอบ, เส้นสี และบล็อคสี จากตลับ หมึกพิมพ์ที่ปกติและ ไม่ปกติ โปรดดูที่หน้าจอ HP Image Zone Help (วิธีใช้โซนรูปภาพของ HP) ที่มาพร้อมกับซอฟต์แวร์ของ ท่าน

# การดูแลเกี่ยวกับตลับหมึกพิมพ์

เพื่อให้ได้คุณภาพการพิมพ์สูงสุดจากเครื่อง HP all-in-one ท่านควรดำเนินขั้น ตอนการดูแลรักษาง่ายๆ บางประการหัวข้อนี้เป็นคำแนะนำสำหรับการดูแลตลับ หมึกพิมพ์ และคำแนะนำในการเปลี่ยน, การปรับตำแหน่ง และการทำความ สะอาดตลับหมึกพิมพ์

### การดูแลตลับหมึกพิมพ์

ก่อนเปลี่ยนหรือทำความสะอาดตลับหมึกพิมพ์ ท่านควรดูชื่อชิ้นส่วนและวิธี จัดการเกี่ยวกับตลับหมึกพิมพ์

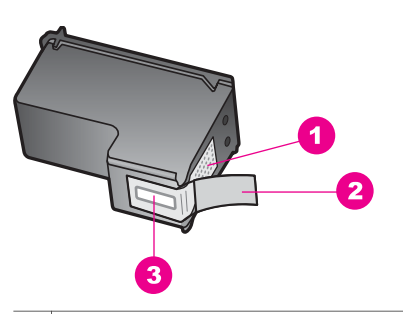

- 1 แถบสีทองแดง
- 2 เทปพลาสติกที่มีแถบดึงสีชมพู (ต้องดึงออกก่อนการติดตั้ง)
- 3 หัวฉีดหมึกใต้เทป

#### จับตลับหมึกพิมพ์ทางด้านพลาสติกสีดำ โดยให้ฉลากอยู่ด้านบนห้ามสัมผัสแถบสี ทองแดงหรือหัวฉีดหมึก

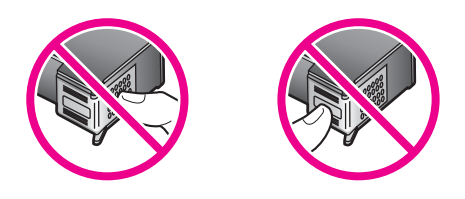

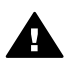

### การเปลี่ยนตลับหมึกพิมพ์

เมื่อปริมาณหมึกของตลับหมึกพิมพ์เหลือน้อย จะปรากฏข้อความขึ้นบนจอแสดง ผลกราฟิกสี

หมายเหตุ ท่านยังสามารถตรวจดูปริมาณหมึกโดยการใช้ HP Director ที่มา กับซอฟต์แวร์ HP Image Zone ในคอมพิวเตอร์ของท่านได้อีก ด้วยสำหรับข้อมูลเพิ่มเติม โปรดดู การตรวจสอบระดับหมึกพิมพ์ โดยประมาณ

เมื่อท่านได้รับข้อความเตือนบนจอแสดงผลกราฟิกสีว่าระดับหมึกเหลือน้อย โปรดตรวจสอบให้แน่ใจว่า ท่านมีตลับหมึกพิมพ์พร้อมสำหรับเปลี่ยนนอกจาก นี้ ท่านควรเปลี่ยนตลับหมึกพิมพ์เมื่อท่านพบว่าข้อความมีสีจางหรือพบปัญหา เกี่ยวกับคุณภาพการพิมพ์ซึ่งเกี่ยวข้องกับตลับหมึกพิมพ์

เคล็ดลับ ท่านยังสามารถใช้คำสั่งเหล่านี้เพื่อเปลี่ยนตลับหมึกพิมพ์สีดำด้วยตลับ หมึกพิมพ์ภาพถ่าย หรือตลับหมึกพิมพ์ภาพถ่ายสีเทา เพื่อการพิมพ์ ภาพถ่ายขาวดำหรือสีที่มีคุณภาพสูงได้

หากต้องการหาหมายเลขการสั่งซื้อใหม่ของตลับหมึกพิมพ์ทั้งหมดที่เครื่อง HP all-in-one ของท่านสนับสนุน โปรดดู สั่งซื้อตลับหมึกพิมพ์หากต้องการสั่ง ซื้อตลับหมึกพิมพ์สำหรับ HP all-in-one ให้ไปที่เว็บไซต์ www.hp.comเมื่อ เข้าไปแล้วให้เลือกประเทศ/ภูมิภาคของท่าน แล้วปฏิบัติตามคำแนะนำบนหน้า จอเพื่อเลือกผลิตภัณฑ์ จากนั้นคลิกเลือกลิงค์สำหรับการชอปปิ้งในหน้านั้น

### หากต้องการเปลี่ยนตลับหมึกพิมพ์

1 ตรวจสอบว่าได้เปิดเครื่อง HP all-in-one

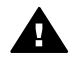

จะไม่ปล่อยตลับหมึกออกมาให้ทำการเปลี่ยนได้ท่านอาจทำให้ เครื่อง HP all-in-one เสียหายได้หากท่านพยายามถอดตลับหมึก พิมพ์ออก ในขณะที่ตลับหมึกพิมพ์ไม่ได้หยุดอยู่ในตำแหน่งที่ถูก ต้อง

เปิดฝาแคร่ตลับหมึกพิมพ์โดยการดันส่วนกลางที่ด้านหน้าของอุปกรณ์ขึ้น 2 จนกระทั่งล็อกฝาแคร่เข้าที่

ตลับหมึกพิมพ์จะอย่ทางด้านขวาสดของ HP all-in-one

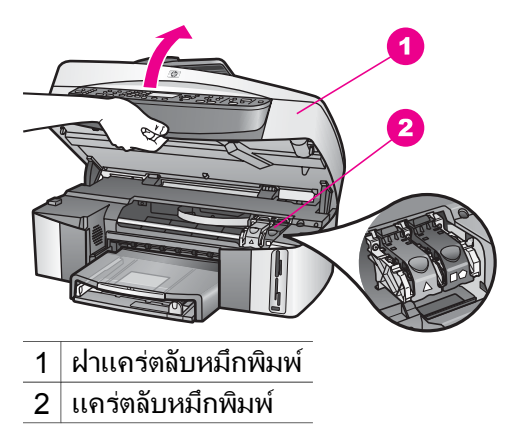

เมื่อแคร่ตลับหมึกพิมพ์หยุดทำงานและเงียบเสียงลง ให้ดันลงแล้วยกสลัก 3 ภายในเครื่อง HP all-in-one ขึ้น หากท่านจะเปลี่ยนตลับหมึกพิมพ์ชนิดสามสี ให้ยกสลักสีเขียวทางซ้ายขึ้น หากท่านจะเปลี่ยนตลับหมึกพิมพ์สีดำ ตลับหมึกพิมพ์ภาพถ่าย หรือตลับ หมึกพิมพ์ภาพถ่ายสีเทา ให้ยกสลักทางด้านขวา

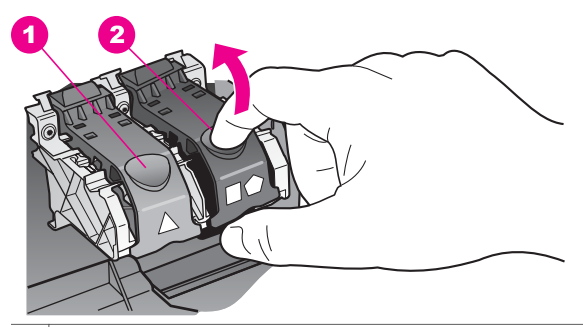

- สลักของตลับหมึกพิมพ์ชนิดสามสี 1
- 2 สลักของตลับหมึกพิมพ์สีดำ ตลับหมึกพิมพ์ภาพถ่าย และตลับหมึกพิมพ์ภาพ ถ่ายสีเทา

4 ดันตลับหมึกพิมพ์ลงไปเพื่อปลดตลับหมึกพิมพ์ออกมา แล้วจึงดึงตลับหมึก พิมพ์ออกมาจากช่อง

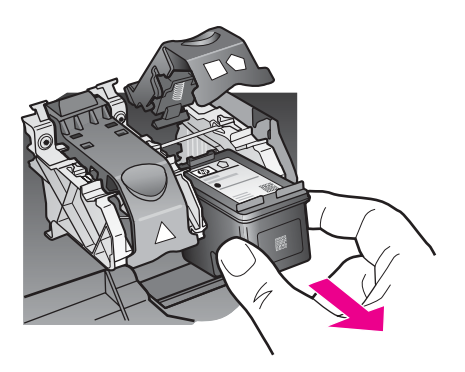

5 หากท่านจะถอดตลับหมึกพิมพ์สีดำออกเพื่อติดตั้งตลับหมึกพิมพ์ภาพถ่าย หรือตลับหมึกพิมพ์ภาพถ่ายสีเทา ให้เก็บตลับหมึกพิมพ์สีดำไว้ในตัว ป้องกันตลับหมึกพิมพ์สำหรับข้อมูลเพิ่มเติม โปรดดู การใช้ตัวป้องกันตลับ หมึกพิมพ์

หากท่านถอดตลับหมึกพิมพ์ออกเนื่องจากหมึกเหลือน้อยหรือหมึกหมด ให้ นำตลับหมึกพิมพ์ดังกล่าวไปรีไซเคิลโครงการรีไซเคิลวัสดุอิงค์เจ็ต HP ดำเนินงานอยู่ในหลายประเทศ/ภูมิภาค ท่านสามารถนำตลับหมึกพิมพ์มารี ไซเคิลได้โดยไม่เสียค่าใช้จ่ายสำหรับข้อมูลเพิ่มเติม โปรดเข้าไปที่เว็บไซต์ ต่อไปนี้

www.hp.com/hpinfo/globalcitizenship/environment/recycle/ inkjet.html

6 นำต<sup>ั</sup>ลับหมึกพิมพ์ใหม่ออกจากกล่อง ระวังอย่าสัมผัสส่วนอื่นนอกจาก พลาสติกสีดำ และค่อย ๆ ดึงเทปพลาสติกออกโดยดึงที่แถบสีชมพู

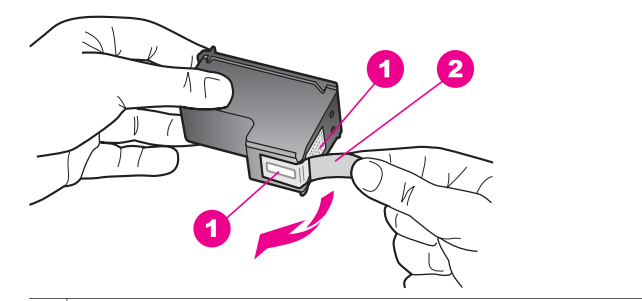

- 1 แถบสีทองแดง
- 2 เทปพลาสติกที่มีแถบดึงสีชมพู (ต้องดึงออกก่อนการติดตั้ง)
- 3 หัวฉีดหมึกใต้เทป

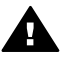

7

ข้อควรระวัง ห้ามสัมผัสแถบสีทองแดงหรือหัวฉีดหมึกการสัมผัส ส่วนต่างๆ เหล่านี้จะทำให้เกิดการอุดตัน การฉีดหมึกผิดพลาด และ เกิดปัญหาในการเชื่อมต่อกับไฟฟ้า

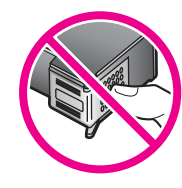

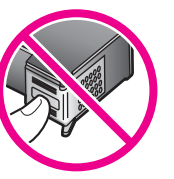

เลื่อนตลับหมึกพิมพ์ใหม่ลงตามแนวให้เข้าสู่ช่องว่างดันตลับหมึกไปด้าน หน้าจนกระทั่งเข้าที่ดังคลิก ถ้าตลับหมึกพิมพ์เข้าไปทางซ้ายของช่องใส่ตัวสลักมีสีเขียวและมีรูปสาม เหลี่ยมสีขาวทึบอยู่บนสลัก ถ้าตลับหมึกพิมพ์ที่ท่านกำลังติดตั้งมีรูปสี่เหลี่ยมสีขาว หรือรูปห้าเหลี่ยมสี ขาวบนฉลาก ให้เลื่อนตลับหมึกเข้าไปทางขวาของช่องใส่ตัวสลักมีสีดำและ มีรูปสี่เหลี่ยมสีขาวทึบและรูปห้าเหลี่ยมสีขาวทึบอย่บนสลัก

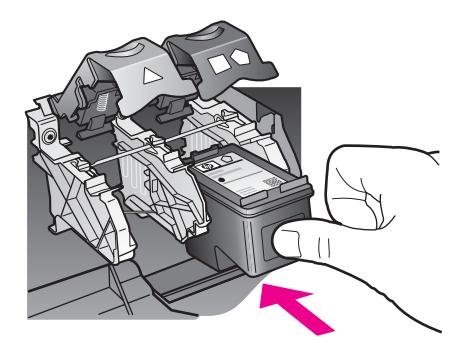

8 ดันสลักลงไปจนกระทั่งเข้าล็อคตรวจดูว่าสลักยึดติดกับด้านล่างของแถบล่าง

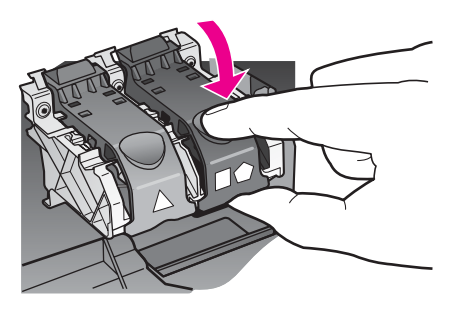

9 ปิดฝาแคร่ตลับหมึกพิมพ์

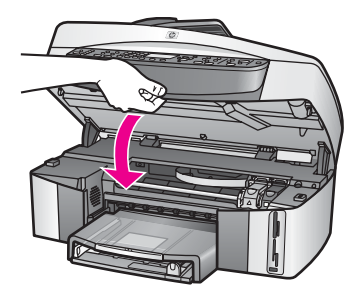

### การใช้ตลับหมึกพิมพ์ภาพถ่าย

ท่านสามารถปรับปรุงคุณภาพของภาพสีที่ท่านพิมพ์ และทำสำเนาได้ดีที่สุดด้วย เครื่อง HP all-in-one โดยการสั่งซื้อตลับหมึกพิมพ์ภาพนำตลับหมึกพิมพ์สีดำ ออกและใส่ตลับหมึกพิมพ์ภาพเข้าไปแทนเมื่อติดตั้งตลับหมึกพิมพ์ชนิดสามสี และตลับหมึกพิมพ์ภาพแล้ว ท่านจะมีระบบสีหกสี ซึ่งจะช่วยทำให้ภาพสีที่ออกมา มีคุณภาพดีขึ้น เมื่อท่านต้องการพิมพ์เอกสารข้อความปกติ ให้สลับตลับหมึกพิมพ์สีดำใส่เข้าไป ใช้ตัวป้องกันตลับหมึกพิมพ์เพื่อป้องกันตลับหมึกพิมพ์ขณะที่ไม่ได้ใช้

- สำหรับข้อมูลเพิ่มเติมเรื่องการซื้อตลับหมึกพิมพ์ภาพถ่าย โปรดดู สั่งซื้อ ตลับหมึกพิมพ์
- สำหรับข้อมูลเพิ่มเติมเรื่องการเปลี่ยนตลับหมึกพิมพ์ โปรดดู การเปลี่ยน ตลับหมึกพิมพ์
- สำหรับข้อมูลเพิ่มเติมเกี่ยวกับตัวป้องกันตลับหมึกพิมพ์ โปรดดู การใช้ตัว ป้องกันตลับหมึกพิมพ์

### การใช้ตลับหมึกพิมพ์ภาพถ่ายสีเทา

ท่านสามารถปรับปรุงคุณภาพของภาพาวดำที่ท่านพิมพ์ และทำสำเนาได้ดีที่สุด ด้วยเครื่อง HP all-in-one โดยการสั่งซื้อตลับหมึกพิมพ์ภาพถ่ายสีเทานำตลับ หมึกพิมพ์สีดำออกและใส่ตลับหมึกพิมพ์ภาพสีเทาเข้าไปแทนเมื่อติดตั้งตลับ หมึกพิมพ์ชนิดสามสีและตลับหมึกพิมพ์สีเทาแล้ว ท่านจะสามารถพิมพ์โทนสีเทา ได้ครบทุกเฉดซึ่งจะให้ภาพถ่ายขาวดำที่มีคุณภาพที่ดีขึ้น

เมื่อท่านต้องการพิมพ์เอกสารข้อความปกติ ให้สลับตลับหมึกพิมพ์สีดำใส่เข้าไป ใช้ตัวป้องกันตลับหมึกพิมพ์เพื่อป้องกันตลับหมึกพิมพ์ขณะที่ไม่ได้ใช้

- สำหรับข้อมูลเพิ่มเติมเรื่องการซื้อตลับหมึกพิมพ์ภาพถ่ายสีเทา โปรดดู สั่ง ซื้อตลับหมึกพิมพ์
- สำหรับข้อมูลเพิ่มเติมเรื่องการเปลี่ยนตลับหมึกพิมพ์ โปรดดู การเปลี่ยน ตลับหมึกพิมพ์
- สำหรับข้อมูลเพิ่มเติมเกี่ยวกับตัวป้องกันตลับหมึกพิมพ์ โปรดดู การใช้ตัว ป้องกันตลับหมึกพิมพ์

### การใช้ตัวป้องกันตลับหมึกพิมพ์

ในบางประเทศ/ภูมิภาค เมื่อท่านซื้อตลับหมึกพิมพ์ภาพถ่าย ท่านยังอาจได้รับตัว ป้องกันตลับหมึกพิมพ์มาพร้อมกันสำหรับในบางประเทศ/ภูมิภาค ตัวป้องกัน ตลับหมึกพิมพ์จะอยู่ในกล่องซึ่งจะมาพร้อมกับเครื่อง HP all-in-oneหากตัว ป้องกันตลับหมึกพิมพ์ไม่ได้มาพร้อมกับตลับหมึกพิมพ์หรือเครื่อง HP all-inone ของท่าน ท่านสามารถสั่งซื้อได้จากศูนย์บริการลูกค้าของ HPไปที่ www.hp.com/support

ตัวป้องกันตลับหมึกพิมพ์ได้รับการออกแบบมาเพื่อล็อคตลับหมึกพิมพ์ไว้ และ ป้องกันไม่ให้ตลับหมึกพิมพ์แห้งเมื่อยังไม่ใช้งานเมื่อใดก็ตามที่ท่านถอดตลับ หมึกพิมพ์ออกจากเครื่อง HP all-in-one โดยตั้งใจว่าจะใช้ตลับหมึกพิมพ์นี้อีก ในภายหลัง ให้เก็บตลับหมึกพิมพ์ดังกล่าวไว้ในตัวป้องกันตลับหมึกพิมพ์ตัว อย่างเช่น ให้เก็บตลับหมึกพิมพ์สีดำไว้ในตัวป้องกันตลับหมึกพิมพ์ เมื่อท่านถอด ตลับหมึกพิมพ์ดังกล่าวออกเพื่อพิมพ์ภาพภ่ายที่มีคุณภาพสูงด้วยตลับหมึกพิมพ์ ภาพถ่ายและตลับหมึกพิมพ์สามสี

### การใส่ตลับหมึกพิมพ์เข้าไปในตัวป้องกันตลับหมึกพิมพ์

→ เลื่อนตลับหมึกพิมพ์เข้าไปในตัวป้องกันตลับหมึกพิมพ์โดยทำมุมเล็กน้อย และดันจนเข้าล็อก

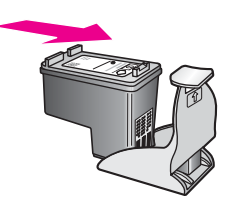

### หากต้องการถอดตลับหมึกพิมพ์ออกจากตัวป้องกันตลับหมึกพิมพ์

→ กดด้านบนของตัวป้องกันตลับหมึกพิมพ์แล้วดันไปทางด้านหลังเพื่อปลด ล็อกตลับหมึกพิมพ จากนั้นจึงดึงตลับหมึกพิมพ์ออกจากตัวป้องกัน

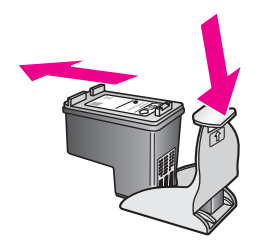

### การปรับตำแหน่งตลับหมึกพิมพ์

เครื่อง HP all-in-one จะมีข้อความแจ้งให้ท่านปรับตำแหน่งตลับหมึกพิมพ์ทุก ครั้งที่ท่านติดตั้งหรือเปลี่ยนตลับหมึกพิมพ์ท่านยังสามารถปรับตำแหน่งตลับ หมึกพิมพ์ได้ทุกเวลาจากแผงควบคุม หรือโดยการใช้ซอฟต์แวร์ HP Image Zone บนคอมพิวเตอร์การปรับตำแหน่งตลับหมึกพิมพ์จะทำให้ได้งานพิมพ์ที่มี คุณภาพสูง

หมายเหตุ ถ้าท่านนำตลับหมึกพิมพ์ออกมาแล้วนำใส่กลับเข้าไปใหม่ HP allin-one จะไม่แจ้งให้ท่านปรับแนวตลับหมึกพิมพ์HP all-in-one จะจำค่าการปรับตำแหน่งของตลับหมึกพิมพ์ เพื่อว่าท่านจะไม่ต้อง ปรับตำแหน่งตลับหมึกพิมพ์อีกครั้ง

วิธีการปรับแนวตลับหมึกพิมพ์จากแผงควบคุมเมื่อเครื่องแจ้งเตือน

→ ตรวจสอบให้แน่ใจว่าท่านได้ใส่กระดาษสีขาวที่ยังไม่ได้ใช้ขนาด letter หรือ A4 ไว้ในถาดใส่กระดาษ ต่อจากนั้นให้กด OK

HP all-in-one จะพิมพ์หน้าสำหรับปรับตำแหน่งตลับหมึกพิมพ์และปรับ ตลับหมึกพิมพ์เอกสารนี้อาจนำกลับมาใช้ใหม่หรือทิ้งไป หมายเหตุ ถ้าท่านใส่กระดาษสีไว้ในถาดใส่กระดาษเมื่อปรับตำแหน่งตลับ หมึกพิมพ์ การปรับตำแหน่งดังกล่าวจะผิดพลาดใส่กระดาษสี ขาวยังไม่ได้ใช้เข้าไปในถาดใส่กระดาษ จากนั้น ให้ลองปรับ ตำแหน่งใหม่อีกครั้ง

> หากการปรับตำแหน่งผิดพลาดอีก แสดงว่าตัวเซ็นเซอร์หรือ ตลับหมึกพิมพ์อาจจะเสียให้ติดต่อศูนย์บริการลูกค้าของ HPไป ที่ www.hp.com/supportเมื่อเครื่องแจ้งเตือน ให้เลือก ประเทศ/ภูมิภาค แล้วคลิกที่ Contact HP (ติดต่อ HP) เพื่อ ขอข้อมูลการสนับสนุนทางเทคนิค

การปรับตำแหน่งตลับหมึกพิมพ์จากแผงควบคุมในกรณีอื่นๆ

- 1 ใส่กระดาษสีขาวที่ยังไม่ได้ใช้ขนาด letter หรือ A4 เข้าไปในถาดป้อน กระดาษ
- 2 กด <mark>ตั้งค่า</mark>
- 3 กด 6 จากนั้นกด 2

ซึ่งจะแสดงเมนู Tools (เครื่องมือ) จากนั้น เลือก Align Print Cartridges (การปรับตำแหน่งตลับหมึกพิมพ์) HP all-in-one จะพิมพ์หน้าสำหรับปรับตำแหน่งตลับหมึกพิมพ์และปรับ ตลับหมึกพิมพ์เอกสารนี้อาจนำกลับมาใช้ใหม่หรือทิ้งไป

สำหรับข้อมูลเกี่ยวกับการปรับตำแหน่งตลับหมึกพิมพ์โดยการใช้ซอฟต์แวร์ HP Image Zone ที่มาพร้อมกับเครื่อง HP all-in-one โปรดดูที่หน้าจอ HP Image Zone Help (วิธีใช้โซนรูปภาพของ HP) ที่มาพร้อมกับ ซอฟต์แวร์ของท่าน

### การทำความสะอาดตลับหมึกพิมพ์

ทำตามขั้นตอนนี้เมื่อรายงานการทดสอบเครื่องแสดงเส้นริ้วหรือเส้นขาวในเส้นสี ห้ามทำความสะอาดตลับหมึกพิมพ์โดยไม่จำเป็น เพราะจะทำให้สูญเสียหมึกโดย เปล่าประโยชน์และอายุการใช้งานของหัวฉีดหมึกสั้นลง

### วิธีทำความสะอาดตลับหมึกพิมพ์จากแผงควบคุม

- 1 ใส่กระดาษสีขาวที่ยังไม่ได้ใช้ขนาด letter หรือ A4 เข้าไปในถาดป้อน กระดาษ
- 2 กด ตั้งค่า
- 3 กด6จากนั้น กด 1

ซึ่งจะแสดงเมนู Tools (เครื่องมือ) จากนั้น เลือก Clean Print Cartridge (ทำความสะอาดตลับหมึกพิมพ์) เครื่อง HP all-in-one จะพิมพ์หน้าเอกสารที่ท่านสามารถนำกลับมาใช้ ใหม่หรือทิ้งได้ หากคุณภาพการพิมพ์หรือสำเนาที่ออกมายังไม่ดีขึ้นหลังจากทำความ สะอาดตลับหมึกพิมพ์แล้ว ให้ลองทำความสะอาดแถบตลับหมึกพิมพ์ก่อน แล้วจึงเปลี่ยนตลับหมึกพิมพ์หากยังมีปัญหาสำหรับข้อมูลเกี่ยวกับการทำ ความสะอาดแถบตลับหมึกพิมพ์ โปรดดู การทำความสะอาดแถบตลับหมึก พิมพ์สำหรับข้อมูลเกี่ยวกับการเปลี่ยนตลับหมึกพิมพ์ โปรดดู การเปลี่ยน ตลับหมึกพิมพ์

สำหรับข้อมูลเกี่ยวกับการทำความสะอาดตลับหมึกพิมพ์โดยการใช้ซอฟต์แวร์ HP Image Zone ที่มาพร้อมกับเครื่อง HP all-in-one โปรดดูที่หน้าจอ HP Image Zone Help (วิธีใช้โซนรูปภาพของ HP) ที่มาพร้อมกับ ซอฟต์แวร์ของท่าน

### การทำความสะอาดแถบตลับหมึกพิมพ์

ทำความสะอาดแถบตลับหมึกพิมพ์เฉพาะในกรณีที่จอแสดงผลกราฟิกสีปรากฏ ข้อความเตือนให้ท่านตรวจสอบตลับหมึกพิมพ์ซ้ำหลังจากที่ท่านได้ทำความ สะอาดหรือปรับตลับหมึกพิมพ์แล้ว

ก่อนทำความสะอาดแถบตลับหมึกพิมพ์ ให้ถอดตลับหมึกพิมพ์ออก และตรวจ สอบว่าไม่มีอะไรติดอยู่บนแถบตลับหมึกพิมพ์ แล้วจึงใส่ตลับหมึกพิมพ์เข้าไป ใหม่หากยังปรากฏข้อความให้ตรวจสอบตลับหมึกอยู่ ให้ทำความสะอาดแถบ ตลับหมึกพิมพ์

ท่านต้องมีวัสดุอุปกรณ์ต่อไปนี้ :

- ผ้ายางแห้ง ผ้านุ่มที่ไม่มีส่วนผสมของสำลี หรือวัสดุนุ่มใดๆ ที่จะไม่ขาด หรือมีเส้นใยหลุดออกมา
- น้ำกลั่น น้ำกรอง หรือน้ำดื่ม (น้ำประปาอาจมีสารปนเปื้อนที่ก่อให้เกิดความ เสียหายแก่ตลับหมึกพิมพ์ได้)

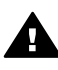

<mark>คำเตือน ห้าม</mark>ใช้น้ำยาทำความสะอาดแท่นพิมพ์หรือแอลกอฮอล์ทำความ สะอาดแถบตลับหมึกพิมพ์น้ำยาเหล่านั้นอาจทำให้ตลับหมึกพิมพ์หรือ HP all-in-oneเสียหาย

### วิธีทำความสะอาดแถบตลับหมึกพิมพ์

- 1 เปิดเครื่อง HP all-in-one แล้วเปิดฝาแคร่ตลับหมึกพิมพ์ ตลับหมึกพิมพ์จะอยู่ทางด้านขวาสุดของ HP all-in-one
- 2 รอจนกระทั่งแคร่ตลับหมึกพิมพ์ไม่ทำงานและเงียบลง จากนั้นจึงถอดปลั๊ก ไฟออกจากด้านหลังของเครื่อง HP all-in-one

หมายเหตุ เมื่อท่านถอดปลั๊กไฟออก เครื่องจะลบวันที่และเวลาออกท่านจะ ต้องตั้งวันที่และเวลาใหม่เมื่อเสียบปลั๊กไฟกลับเข้าไป สำหรับ 3 ยกสลักตัวหนึ่งขึ้นให้อยู่ในตำแหน่งเปิด แล้วถอดตลับหมึกพิมพ์ออกมา

หมายเหตุ ห้ามนำตลับหมึกพิมพ์ออกจากเครื่องพร้อมกันทั้งสองตลับให้นำ ตลับหมึกพิมพ์ออกจากเครื่องเพื่อทำความสะอาดทีละตลับอย่า วางตลับหมึกพิมพ์ไว้ภายนอกเครื่อง HP all-in-one นานกว่า 30 นาที

- 4 ตรวจสอบแถบตลับหมึกพิมพ์ว่ามีหมึกหรือเศษฝุ่นเกาะอยู่หรือไม่
- 5 ชุบผ้ายางแห้งหรือผ้านุ่มที่ไม่มีส่วนผสมของสำลี่ ลงในน้ำกลั่น และบีบน้ำ ให้ผ้าเปียกหมาดๆ
- 6 จับด้านข้างของตลั่บหมึกพิมพ์
- 7 ทำความสะอาดเฉพาะแถบสีทองแดงสำหรับข้อมูลเกี่ยวกับการทำความ สะอาดบริเวณหัวฉีดหมึก โปรดดู การทำความสะอาดบริเวณรอบหัวฉีด หมึก

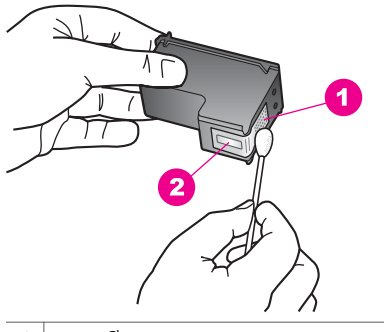

- 1 แถบสีทองแดง
- 2 หัวฉีดหมึก (ห้ามทำความสะอาด)
- 8 นำตลับหมึกพิมพ์ใส่กลับเข้าไปในช่องแคร่ตลับหมึกพิมพ์ และปิดสลัก
- 9 ทำเช่นเดียวกันนี้กับตลับหมึกพิมพ์อีกตลับหนึ่ง หากจำเป็น
- 10 ค่อยๆ ปิดฝาแคร่ตลับหมึกพิมพ์และเสียบปลั๊กไฟเข้าไปด้านหลังของ HP all-in-one

### การทำความสะอาดบริเวณรอบหัวฉีดหมึก

ถ้าเครื่อง HP all-in-one ถูกใช้งานในสภาพแวดล้อมที่มีฝุ่นมาก เศษผงเล็ก ๆ อาจเข้าไปสะสมอยู่ภายในอุปกรณ์ได้เศษผงนี้อาจรวมถึงฝุ่น เส้นผม พรม หรือ เส้นใยเสื้อผ้าเมื่อเศษผงเข้าไปติดอยู่ที่ตลับหมึก อาจทำให้หมึกแตกเป็นริ้วและมี

การดูแลรักษาเครื่อง HP all-in-one

รอยเปื้อนบนงานพิมพ์หมึกที่แตกเป็นริ้วสามารถแก้ไขได้โดยการทำความสะอา บริเวณรอบหัวฉีดหมึกตามที่อธิบายไว้นี้

หมายเหตุ ให้ทำความสะอาดบริเวณรอบหัวฉีดหมึกเฉพาะในกรณีที่ท่านยังคง เห็นเส้นริ้วและรอยเปื้อนบนงานพิมพ์หลังจากที่ท่านได้ทำความ สะอาดตลับหมึกพิมพ์โดยใช้แผงควบคุมหรือ HP Image Zone แล้วสำหรับข้อมูลเพิ่มเติม โปรดดู การทำความสะอาดตลับหมึก พิมพ์

ท่านต้องมีวัสดุอุปกรณ์ต่อไปนี้ :

- ผ้ายางแห้ง ผ้านุ่มที่ไม่มีส่วนผสมของสำลี หรือวัสดุนุ่มใดๆ ที่จะไม่ขาด หรือมีเส้นใยหลุดออกมา
- น้ำกลั่น น้ำกรอ<sup>่</sup>ง หรือน้ำดื่ม (น้ำประปาอาจมีสารปนเปื้อนที่ก่อให้เกิดความ เสียหายแก่ตลับหมึกพิมพ์ได้)

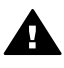

**ดำเตือน ห้าม**สัมผัสแถบสีทองแดงหรือหัวฉีดหมึกการสัมผัสส่วนต่างๆ เหล่านี้จะทำให้เกิดการอุดตัน การฉีดหมึกผิดพลาด และเกิดปัญหาในการ เชื่อมต่อกับไฟฟ้า

#### การทำความสะอาดบริเวณรอบหัวฉีดหมึก

- 1 เปิดเครื่อง HP all-in-one แล้วเปิดฝาแคร่ตลับหมึกพิมพ์ ตลับหมึกพิมพ์จะอย่ทางด้านขวาสดของ HP all-in-one
- 2 รอจนกระทั่งแคร่ตลับหมึกพิมพ์ไม่ทำงานและเงียบลง จากนั้นจึงถอดปลั๊ก ไฟออกจากด้านหลังของเครื่อง HP all-in-one
  - หมายเหตุ เมื่อท่านถอดปลั๊กไฟออก เครื่องจะลบวันที่และเวลาออกท่านจะ ต้องตั้งวันที่และเวลาใหม่เมื่อเสียบปลั๊กไฟกลับเข้าไป สำหรับ ข้อมูลเพิ่มเติม โปรดดู การตั้งวันที่และเวลาแฟกซ์ที่เก็บไว้ใน หน่วยความจำทั้งหมดก็จะถูกลบออกไปด้วย
- 3 ยกสลักตัวหนึ่งขึ้นให้อยู่ในตำแหน่งเปิด แล้วถอดตลับหมึกพิมพ์ออกมา
  - หมายเหตุ ห้ามนำตลับหมึกพิมพ์ออกจากเครื่องพร้อมกันทั้งสองตลับให้นำ ตลับหมึกพิมพ์ออกจากเครื่องเพื่อทำความสะอาดทีละตลับอย่า วางตลับหมึกพิมพ์ไว้ภายนอกเครื่อง HP all-in-one นานกว่า 30 นาที
- 4 วางตลับหมึกพิมพ์ไว้บนแผ่นกระดาษ โดยให้หัวฉีดหมึกหงายขึ้น
- 5 ใช้ผ้ายางที่สะอาดชุบน้ำกลั่นให้เปียกพอหมาด ๆ
- 6 ทำความสะอาดด้านหน้าและขอบรอบบริเวณหัวฉีดหมึกด้วยผ้ายาง ดัง แสดงในภาพด้านล่าง

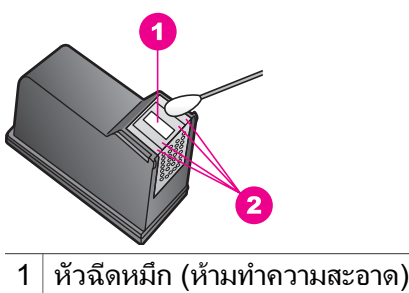

2 ด้านหน้าและขอบรอบบริเวณหัวฉีด

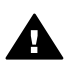

**คำเตือน ห้าม**ทำความสะอาดหัวฉีดหมึก

- 7 น้ำตลับหมึกพิมพู่ใส่กลับเข้าไปในช่องแคร่ตลับหมึกพิมพ์ และปิดสลัก
- 8 ทำเช่นเดียวกันนี้กับตลับหมึกพิมพ์อีกตลับหนึ่ง หากจำเป็น
- ๑ ค่อยๆ ปิดฝาแคร่ตลับหมึกพิมพ์และเสียบปลั๊กไฟเข้าไปด้านหลังของ HP all-in-one

# การเปลี่ยนแปลงการตั้งค่าอุปกรณ์

ท่านสามารถเปลี่ยนแปลงการตั้งค่าเวลาประหยัดพลังงานและเวลาหน่วงข้อ ความแจ้งเตือนบนเครื่อง HP all-in-one เพื่อให้เครื่องทำงานตามความต้อง การของท่านท่านยังสามารถเรียกคืนค่าเดิมของเครื่องที่กำหนดไว้ตั้งแต่แรกซื้อ ได้ด้วยซึ่งวิธีนี้จะลบค่าใหม่ที่ท่านได้ตั้งไว้

### การตั้งเวลาประหยัดพลังงาน

หลอดไฟในสแกนเนอร์ของเครื่อง HP all-in-one จะสว่างอยู่ช่วงหนึ่ง เพื่อ แสดงว่าเครื่อง HP all-in-one พร้อมจะรับคำสั่งท่านโดยทันทีหากไม่มีการใช้ เครื่อง HP all-in-one ในระยะเวลาหนึ่ง หลอดไฟนี้จะดับเพื่อประหยัด พลังงานท่านสามารถออกจากโหมดนี้ได้ โดยกดปุ่มใดปุ่มหนึ่งบนแผงควบคุม

HP all-in-one ของท่านจะเข้าสู่โหมดประหยัดพลังงานโดยอัตโนมัติหลังจาก เปิดใช้งานนาน 12 ชั่วโมงโปรดปฏิบัติตามขั้นตอนต่อไปนี้ หากต้องการให้ เครื่อง HP all-in-one เข้าสู่โหมดประหยัดพลังงานเร็วขึ้น

- 1 กด <mark>ตั้งค่า</mark>
- กด 7 จากนั้นกด 2
  ซึ่งเมนู Preferences (ลักษณะที่ต้องการ) จะปรากฏขึ้น จากนั้นเลือก
  Set Power Save Mode Time (ตั้งเวลาโหมดประหยัดพลังงาน)
- 3 กด **▼** เพื่อเลือกเวลาที่เหมาะสม ต่อจา๎กนั้นกด <mark>OK</mark>

ท่านสามารถเลือกเวลา 1, 4,8 หรือ 12 ชั่วโมงเป็นเวลาประหยัดพลังงาน ได้

### การตั้งเวลาหน่วงข้อความแจ้งเตือน

ตัวเลือก Prompt Delay Time (เวลาหน่วงข้อความแจ้งเตือน) ทำให้ท่าน สามารถควบคุมระยะเวลาก่อนที่ข้อความจะแจ้งให้ท่านดำเนินการต่อไปตัวอย่าง เช่น ถ้าท่านกด Menu (เมนู) ในส่วน Copy (การทำสำเนา) และปล่อยให้เวลา หน่วงข้อความแจ้งเตือนเดินต่อไปโดยไม่ได้กดปุ่มใดๆ ข้อความ "Press START COPY to copy. Press Number or OK to select." (กด " เริ่มต้น" เพื่อทำสำเนา กด "หมายเลข" หรือ "ตกลง" เพื่อเลือก) จะปรากฏขึ้นบน จอแสดงผลกราฟิกสีท่านสามารถเลือก Fast (ด่วน) Normal (ธรรมดา) SIow (ข้า) หรือ Off (ปิด)หากท่านเลือก Off (ปิด) คำอธิบายจะไม่ปรากฏบน จอแสดงผลกราฟิกสี แต่ข้อความอื่น อาทิ คำเตือนว่าปริมาณหมึกมีเหลือน้อย และข้อความแสดงข้อผิดพลาดจะยังคงปรากฏ

- 1 กด <mark>ตั้งค</mark>่า
- 2 กด7จากนั้น กด 3 ซึ่งเมนู Preferences (ลักษณะที่ต้องการ) จะปรากฏขึ้น จากนั้นเลือก Set Prompt Delay Time (ตั้งเวลาหน่วงข้อความ)
- 3 กด ▼ เพื่อเลือกเวลาหน่วง จากนั้นกด OK

### เรียกคืนค่าดีฟอลต์จากโรงงาน

ท่านสามารถเรียกคืนค่าเดิมของเครื่อง HP all-in-one ที่กำหนดจากโรงงานได้

หมายเหตุ การเรียกคืนค่าดีฟอลต์ที่กำหนดจากโรงงานจะไม่เปลี่ยนข้อมูลวันที่ ที่ท่านกำหนดไว้ และจะไม่มีผลต่อการเปลี่ยนแปลงใดๆ ที่ท่านทำต่อ การตั้งค่าการสแกนและภาษา และประเทศ/ภูมิภาค

ท่านสามารถเรียกคืนค่าดีฟอลต์ได้โดยใช้ปุ่มฟังก์ชันที่แผงควบคุมเท่านั้น

- 1 กด <mark>ตั้งค่า</mark>
- 2 กด<mark>6</mark>จากนั้น กด 3

ซึ่งเมนู Tools (เครื่องมือ) จะปรากฏขึ้น จากนั้นเลือก Restore Factory Defaults (เรียกคืนค่าดีฟอลต์ที่กำหนดโดยโรงงาน) ค่าดีฟอลต์ที่กำหนดจากโรงงานได้รับการเรียกคืน

# เสียงระบบดูแลรักษาเครื่องอัตโนมัติ

เครื่อง HP all-in-one อาจจะมีเสียงรบกวนหลังจากไม่มีการใช้งานเป็นระยะ เวลานาน (ประมาณ 2 สัปดาห์)นี่จัดว่าเป็นการทำงานโดยปกติและมีความจำ เป็นเพื่อให้ HP all-in-one ผลิตงานพิมพ์ที่มีคุณภาพดีที่สุด

# 16 ข้อมูลเกี่ยวกับการแก้ไขปัญหาเบื้อง ต้น

หัวข้อนี้จะกล่าวถึงข้อมูลเกี่ยวกับการแก้ไขปัญหาเบื้องต้นสำหรับ HP all-inoneโดยมีรายละเอียดสำหรับปัญหาเกี่ยวกับการติดตั้งและการตั้งค่า และหัวข้อ เกี่ยวกับการทำงานบางหัวข้อสำหรับข้อมูลการแก้ไขปัญหาเพิ่มเติม โปรดดูที่ หน้าจอ HP Image Zone Help (วิธีใช้โซนรูปภาพของ HP) ปัญหาหลายอย่างเกิดขึ้น เมื่อต่อ HP all-in-one เข้ากับเครื่องคอมพิวเตอร์โดย ใช้สาย USB ก่อนติดตั้งซอฟต์แวร์ HP all-in-one ในเครื่องคอมพิวเตอร์โดย ท่านต่อ HP all-in-one เข้ากับเครื่องคอมพิวเตอร์ ก่อนที่หน้าจอการติดตั้ง ซอฟต์แวร์จะปรากฏข้อความแจ้งเตือนให้ท่านปฏิบัติตามดังนี้:

- 1 ถอดสาย USB ออกจากเครื่องคอมพิวเตอร์
- 2 ถอนการติดตั้งซอฟต์แวร์ (ในกรณีที่คุณติดตั้งไว้)
- 3 รีสตาร์ทเครื่องคอมพิวเตอร์
- 4 ปิด HP all-in-one รอหนึ่งนาที แล้วรีสตาร์ทเครื่อง
- 5 ติดตั้ง HP all-in-one ซอฟต์แวร์ใหม่อีกครั้งอย่าต่อสาย USB เข้ากับ เครื่องคอมพิวเตอร์ จนกว่าหน้าจอการติดตั้งซอฟต์แวร์จะปรากฏขึ้น

สำหรับข้อมูลเพิ่มเติมเกี่ยวกับการถอนการติดตั้งและการติดตั้งซอฟต์แวร์ใหม่ โปรดดูที่ ถอนการติดตั้งและติดตั้งซอฟต์แวร์

บทนี้จะกล่าวถึงหัวข้อต่อไปนี้:

- การแก้ไขปัญหาเบื้องต้นเกี่ยวกับการตั้งค่า:ประกอบด้วยข้อมูลเกี่ยวกับการ ตั้งค่าฮาร์ดแวร์, การติดตั้งซอฟต์แวร์, การตั้งค่าแฟกซ์ และข้อมูลการแก้ ไขปัญหาเบื้องต้นเกี่ยวกับการตั้งค่า HP Instant Share
- การแก้ไขปัญหาเบื้องต้นในการใช้งาน:ประกอบด้วยข้อมูลเกี่ยวกับปัญหา ต่างๆ ซึ่งอาจเกิดขึ้นในระหว่างการทำงานปกติ เมื่อใช้คุณสมบัติ HP allin-one
- การอัพเดตอุปกรณ์:ขึ้นอยู่กับคำแนะนำจากฝ่ายสนับสนุนลูกค้าของ HP หรือข้อความบนจอแสดงผลกราฟิกสี ท่านอาจเข้าใช้งานเว็บไซต์ฝ่ายสนับ สนุนของ HP เพื่อเรียกดูการอัพเกรดเครื่องหัวข้อนี้จะให้รายละเอียดข้อมูล เกี่ยวกับการอัพเดตเครื่องของท่าน

# ก่อนที่ท่านจะติดต่อฝ่ายสนับสนุนของ HP

หากท่านประสบปัญหา ให้ทำตามขั้นตอนต่อไปนี้

- 1 ตรวจเข็คเอกสารที่ให้มากับ HP all-in-one
  - คู่มือการติดตั้ง:คู่มือการติดตั้งจะอธิบายวิธีการติดตั้ง HP all-in-one
  - จึ่มีอการใช้งาน: ดู่มือการใช้งาน ก็คือหนังสือเล่มที่ท่านกำลังอ่านอยู่ใน ขณะนี้หนังสือเล่มนี้จะอธิบายคุณสมบัติพื้นฐานของ HP all-in-one จะอธิบายวิธีการใช้ HP all-in-one โดยไม่ต้องเชื่อมต่อกับเครื่อง คอมพิวเตอร์ นอกจากนี้ยังประกอบด้วยข้อมูลการติดตั้งและข้อมูลการ แก้ไขปัญหาเบื้องต้นในการทำงาน
  - คู่มือสำหรับระบบเครือข่าย:คู่มือสำหรับระบบเครือข่ายจะอธิบายวิธี การติดตั้ง HP all-in-one บนระบบเครือข่าย
  - HP Image Zone Help (วิธีใช้โซนรูปภาพของ HP):HP Image Zone Help (วิธีใช้โซนรูปภาพของ HP) จะอธิบายวิธีการใช้ HP all-in-one กับเครื่องคอมพิวเตอร์ นอกจากนี้ยังประกอบด้วย ข้อมูลเพิ่มเติมเกี่ยวกับการแก้ไขปัญหาเบื้องต้นที่ไม่มีอยู่ในคู่มือการ ใช้งาน
  - ไฟล์ Readme: ไฟล์ Readme ประกอบด้วยข้อมูลเกี่ยวกับปัญหาใน การติดตั้งที่อาจเกิดขึ้นได้สำหรับข้อมูลเพิ่มเติม โปรดดู ดูไฟล์ Readme
- 2 หากท่านไม่สามารถแก้ไขปัญหาจากข้อมูลที่มีอยู่ในเอกสารนี้ได้ โปรดเข้า ไปที่ www.hp.com/support โดยให้ทำดังนี้
  - เข้าใช้งานหน้าสนับสนุนแบบออนไลน์
  - ส่งข้อความอีเมล์ไปยัง HP เพื่อให้ HP ตอบคำถามของท่าน
  - ติดต่อกับข่างเทคนิคของ HP โดยใช้การสนทนาแบบออนไลน์
  - ตรวจดูการอัพเดตด้านซอฟต์แวร์

ตัวเลือกในการสนับสนุนและบริการจะแตกต่างกันไปตามผลิตภัณฑ์, ประเทศ/ภูมิภาค และภาษา

- 3 ติดต่อจุดข้ายในประเทศของท่านหาก HP all-in-one มีข้อผิดพลาดเกี่ยว กับฮาร์ดแวร์ ท่านจะต้องนำ HP all-in-one ไปยังจุดขายการให้บริการใน ช่วงระยะเวลาการรับประกันแบบจำกัดไม่มีค่าธรรมเนียมใดๆHP all-inoneหลังจากผ่านช่วงเวลาการรับประกันแล้ว ท่านจะต้องเสียค่าบริการ
- 4 หากท่านไม่สามารถแก้ไขปัญหาจากระบบความช่วยเหลือแบบออนไลน์ หรือจากเว็บไซต์ของ HP โปรดติดต่อฝ่ายสนับสนุนของ HP โดยดูจาก หมายเลขประเทศ/ภูมิภาคที่ท่านอยู่สำหรับข้อมูลเพิ่มเติม โปรดดู ขอความ ช่วยเหลือจาก HP

ท่านสามารถดูข้อมูลเพิ่มเติมเกี่ยวกับปัญหาในการติดตั้งที่อาจเกิดขึ้นได้จาก ไฟล์ ReadMe

- หากท่านใช้ระบบปฏิบัติการวินโดวส์ ท่านสามารถอ่านไฟล์ Readme จาก ทาสก์บาร์ของวินโดวส์โดยคลิกที่ Start เลือก Programs หรือ All Programs แล้วเลือก Hewlett-Packard คลิกที่ HP Officejet 7300/7400 series all-in-one แล้วคลิกที่ View the Readme File (ดูไฟล์ Readme)
- สำหรับระบบ Macintos NOS 9 หรือ OS X ท่านสามารถอ่านไฟล์ readme ได้โดยดับเบิลคลิกไอคอนที่อยู่ในโฟลเดอร์บนสุดของซีดีรอม ซอฟต์แวร์ของ HP all-in-one

ไฟล์ Readme จะมีข้อมูลเพิ่มเติมซึ่งรวมถึง

- การใช้ยูทิฉิตี้ reinstall (ติดตั้งใหม่) หลังจากการติดตั้งล้มเหลว เพื่อให้ เครื่องคอมพิวเตอร์กลับไปยังสถานะที่สามารถทำการติดตั้งเครื่อง HP allin-one ใหม่อีกครั้ง
- การใช้ยุทิลิตี้ Reinstall (ติดตั้งใหม่) บนระบบปฏิบัติการ Windows 98 เพื่อแก้ไขข้อผิดพลาดที่เกิดจากไดรฟ์เวอร์ USB หายไป

# การแก้ไขปัญหาเบื้องต้นเกี่ยวกับการติดตั้ง

หัวข้อนี้จะมีคำแนะนำในการแก้ไขปัญหาเบื้องต้นเกี่ยวกับการติดตั้งและการตั้ง ค่าที่กล่าวถึงในส่วนนี้ เป็นปัญหาที่เกิดขึ้นทั่วไปเกี่ยวกับHP all-in-one ระบบ เครือข่าย, การติดตั้งแฟกซ์, การติดตั้งซอฟต์แวร์และฮาร์ดแวร์และการติดตั้ง HP Instant Share

### การแก้ไขปัญหาเบื้องต้นเกี่ยวกับการติดตั้งฮาร์ดแวร์

้อ่านส่วนนี้เพื่อแก้ไขปัญหาที่อาจพบในการติดตั้งฮาร์ดแวร์ HP all-in-one

### ไม่สามารถเปิด HP all-in-one ได้

### วิธีแก้ไข

โปรดตรวจสอบว่าได้เชื่อมต่อสายไฟทั้งหมดไว้แน่นแล้ว และรอสักครู่เพื่อ ให้ HP all-in-one เปิดขึ้นหากท่านเปิด HP all-in-one เป็นครั้งแรก อาจใช้เวลาหนึ่งนาทีเพื่อเปิดนอกจากนี้ ถ้าเสียบ HP all-in-one เข้ากับ ปลั๊กต่อพ่วง อย่าลืมเปิดสวิตซ์ที่ปลั๊กต่อพ่วงก่อน

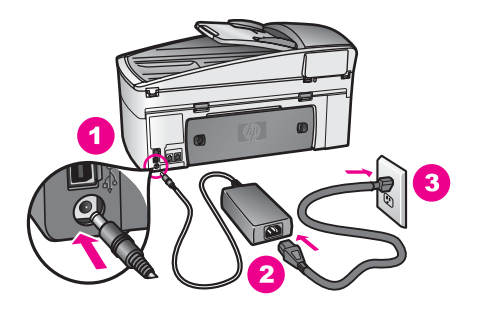

### สาย USB ไม่ได้ต่อเชื่อมกับ

### วิธีแก้ไข

ท่านต้องเริ่มติดตั้งซอฟต์แวร์ที่ให้มากับ HP all-in-one ก่อนที่จะต่อสาย USBในระหว่างการติดตั้ง อย่าเสียบสาย USB จนกว่าคำแนะนำบนหน้า จอจะปรากฏขึ้นหากท่านต่อสาย USB ก่อนที่จะอ่านคำแนะนำบนหน้าจอ อาจทำให้เกิดข้อผิดพลาดได้

เมื่อท่านติดตั้งซอฟต์แวร์ ให้ต่อเครื่องคอมพิวเตอร์เข้ากับ HP all-inone ด้วยสาย USB เป็นการเชื่อมต่อโดยตรงเพียงเสียบปลายด้านหนึ่งของ สายเคเบิล USB เข้ากับด้านหลังของคอมพิวเตอร์และอีกด้านเข้ากับด้าน หลังของเครื่อง HP all-in-oneท่านสามารถเชื่อมต่อเข้ากับพอร์ต USB ใดที่อยู่ด้านหลังคอมพิวเตอร์ได้

หมายเหตุ ไม่รองรับ AppleTalk

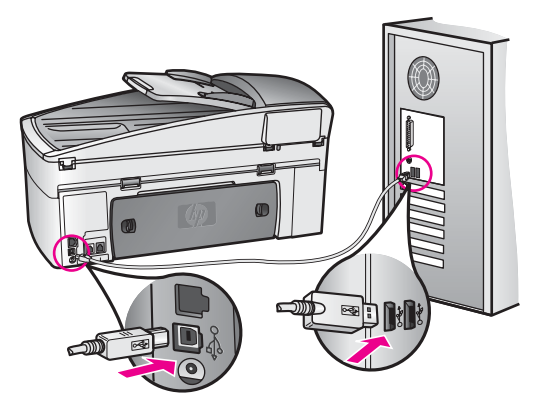

มีข้อความปรากฏขึ้นบนจอแสดงข้อความที่จอแสดงผลกราฟิกสีให้ติดฝาครอบ แผงด้านหน้า

### วิธีแก้ไข

ท่านอาจไม่ได้ใส่ฝาครอบแผงควบคุม หรือใส่ไม่ถูกต้องโปรดตรวจสอบว่า ได้วางฝาครอบตรงกับปุ่มที่อยู่ด้านบนของ HP all-in-one และปิดฝาสนิท แล้ว

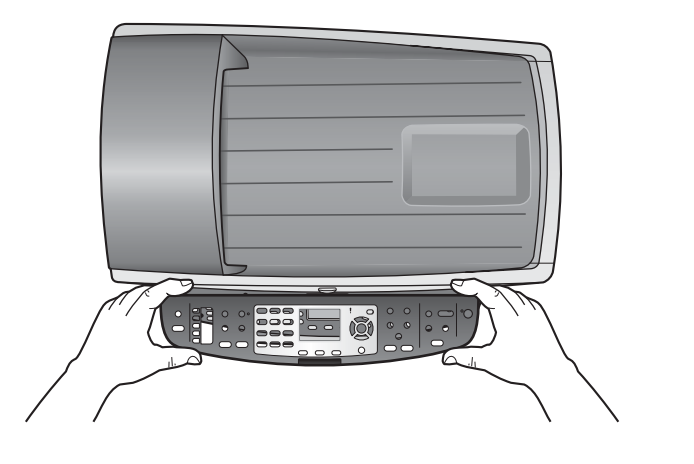

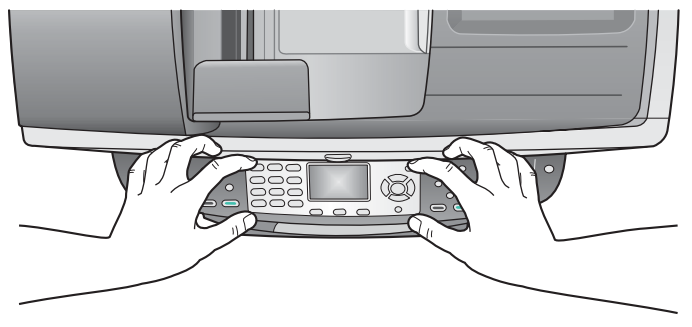

### จอแสดงผลกราฟิกสีแสดงภาษาที่ผิด

### วิธีแก้ไข

โดยทั่วไป ท่านจะได้กำหนดภาษาและประเทศ/ภูมิภาคเมื่อติดตั้ง HP allin-one เป็นครั้งแรกอย่างไรก็ตาม ท่านสามารถเปลี่ยนการตั้งค่าเหล่านี้ได้ ตลอดเวลา โดยปฏิบัติตามขั้นตอนต่อไปนี้:

- 1 กด <mark>ตั้งค่า</mark>
- 2 กด 7 จากนั้นกด 1

ซึ่งเป็นการเลือก Preferences (ลักษณะที่ต้องการ) แล้วเลือก Set Language & Country/Region (การกำหนดภาษาและประเทศ/ ภูมิภาค) รายการภาษาจะปรากฏขึ้นท่านสามารถเลือนดูรายการภาษาโดยกด ปุ่มลูกศร ▲ และ ▼

- 3 เมื่อเลือกภาษาแล้ว ให้กุดปุ่ม OK (ตกุลง)
- 4 หลังจากนั้น ให้กด 1 เพื่อเลือก Yes (ใช่) หรือ 2 เพื่อเลือก No (ไม่ ใช่)

ี่ประเทศ/ภูมิภาคของภาษาที่เลือกไว้จะปรากฏขึ้นกด 🛦 หรือ 🔻 เพื่อ เลื่อนดูรายการ

- 5 ใช้ปุ่มตัวเลขเพื่อป้อนตัวเลขสองหลักสำหรับประเทศ/ภูมิภาคที่เหมาะ สม
- 6 หลังจากนั้น ให้กด 1 เพื่อเลือก Yes (ใช่) หรือ 2 เพื่อเลือก No (ไม่ ใช่)

พิมพ์รายงานการทดสอบเครื่อง เพื่อยืนยันภาษาและประเทศ/ภูมิภาค:

- 1 กด <mark>ตั้งค่า</mark>
- 2 กด 1 จากนั้นกด 4

ซึ่งเป็นการเลือก Print Report (พิมพ์รายงาน และ Self-Test ( การทดสอบเครื่อง)

### การวัดที่ผิดจะปรากฏขึ้นที่เมนูบนจอแสดงผลกราฟิกสี

### วิธีแก้ไข

ท่านอาจเลือกประเทศ/ภูมิภาคที่ไม่ถูกต้อง เมื่อตั้งค่า HP all-in-one ประเทศ/ภูมิภาคที่ท่านเลือกจะกำหนดขนาดกระดาษที่ปรากฏบนจอแสดง ผลกราฟิกสี

หากต้องการเปลี่ยนประเทศ/ภูมิภาค เริ่มแรกท่านต้องตั้งค่าดีฟอลต์อีกครั้ง โดยทั่วไป ท่านจะได้กำหนดภาษาและประเทศ/ภูมิภาคเมื่อติดตั้ง HP allin-one เป็นครั้งแรกอย่างไรก็ตาม ท่านสามารถเปลี่ยนการตั้งค่าเหล่านี้ได้ ตลอดเวลา โดยปฏิบัติตามขั้นตอนต่อไปนี้:

- 1 กด <mark>ตั้งค่า</mark>
- 2 กุด 7 จากนั้นกด 1

ซึ่งเป็นการเลือก Preferences (ลักษณะที่ต้องการ) แล้วเลือก Set Language & Country/Region (การกำหนดภาษาและประเทศ/ ภูมิภาค)

ร<sup>้</sup>ายการ*์*ภาษาจะปรากฏขึ้นท่านสามารถเลื่อนดูรายการภาษาโดยกด ปุ่มลูกศร **▲** และ **▼** 

- เมื่อเลือกภาษาแล้ว ให้กุดปุ่ม OK (ตกุลง)
- 4 หลังจากนั้น ให้กด 1 เพื่อเลือก Yes (ใช่) หรือ 2 เพื่อเลือก No (ไม่ ใช่)

ประเทศ/ภูมิภาคของภาษาที่เลือกไว้จะปรากฏขึ้นกด 🛦 หรือ 🔻 เพื่อ เลื่อนดูรายการ

- 5 ใช้ปุ่มตั้วเลขเพื่อป้อนตัวเลขสองหลักสำหรับประเทศ/ภูมิภาคที่เหมาะ สม
- 6 หลังจากนั้น ให้กด 1 เพื่อเลือก Yes (ใช่) หรือ 2 เพื่อเลือก No (ไม่ ใช่)

พิมพ์รายงานการทดสอบเครื่อง เพื่อยืนยันภาษาและประเทศ/ภูมิภาค:

- 1 กด <mark>ตั้งค่า</mark>
- 2 กด 1 จากนั้นกด 4

ซึ่งเป็นการเลือก Print Report (พิมพ์รายงาน) และ Self-Test ( การทดสอบเครื่อง)

### มีข้อความปรากฏที่จอแสดงผลกราฟิกสีเพื่อปรับตำแหน่งตลับหมึกพิมพ์

### วิธีแก้ไข

เครื่องHP all-in-one จะมีข้อความแจ้งให้ท่านปรับตำแหน่งตลับหมึก พิมพ์ทุกครั้งที่ติดตั้งตลับหมึกพิมพ์ใหม่สำหรับข้อมูลเพิ่มเติม โปรดดู การ ปรับตำแหน่งตลับหมึกพิมพ์

หมายเหตุ ถ้าท่านนำตลับหมึกพิมพ์ออกมาแล้วนำใส่กลับเข้าไปใหม่ HP all-in-one จะไม่แจ้งให้ท่านปรับแนวตลับหมึกพิมพ์ HP all-in-one จะจำค่าการปรับตำแหน่งของตลับหมึกพิมพ์ เพื่อว่าท่านจะไม่ต้องปรับตำแหน่งตลับหมึกพิมพ์อีกครั้ง

#### ี่มีข้อความปรากฏขึ้นบนจอแสดงผลกราฟิกสีซึ่งการปรับตำแหน่งตลับหมึกพิมพ์ ผิดพลาด

#### สาเหตุ

ใส่กระดาษประเภทที่ไม่ถูกต้องในถาดใส่กระดาษ

### วิธีแก้ไข

ถ้าท่านใส่กระดาษสีไว้ในถาดใส่กระดาษขณะปรับตำแหน่งตลับหมึกพิมพ์ การปรับตำแหน่งดังกล่าวจะผิดพลาดใส่กระดาษสีขาวที่ยังไม่ได้ใช้หรือ กระดาษ A4 เข้าไปในถาดใส่กระดาษ จากนั้น ให้ลองปรับตำแหน่งใหม่ อีกครั้งหากการปรับตำแหน่งผิดพลาดอีก แสดงว่าตัวเซ็นเซอร์หรือตลับ หมึกพิมพ์อาจจะเสีย

ให้ติดต่อศูนย์บริการลูกด้าของ HPไปที่ www.hp.com/supportเมื่อ เครื่องแจ้งเตือน ให้เลือกประเทศ/ภูมิภาค แล้วคลิกที่ **Contact HP** (ติด ต่อ HP) เพื่อขอข้อมูลการสนับสนุนทางเทคนิค

#### สาเหตุ

*ื* เทปป้องกันจะปกป้องตลับหมึกพิมพ์

### วิธีแก้ไข

ตรวจสอบตลับหมึกพิมพ์แต่ละตลับหากเทปพลาสติกยังหุ้มหัวฉีดพ่นหมึก อยู่ ให้ดึงเทปพลาสติกออกโดยดึงตรงแถบดึงสีชมพูอย่าสัมผัสถูกหัวฉีดพ่น หมึก หรือบริเวณหน้าสัมผัสทองแดง

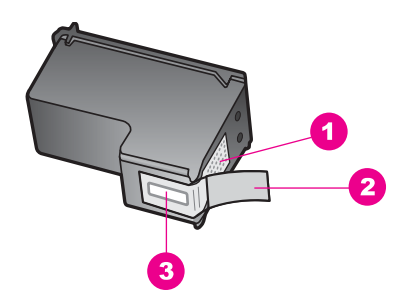

- 1 แถบสีทองแดง
- 2 เทปพลาสติกที่มีแถบดึงสีชมพู (ต้องดึงออกก่อนการติดตั้ง)
- 3 หัวฉีดหมึกใต้เทป

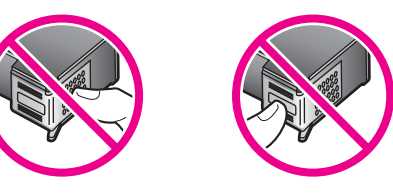

ใส่ตลับหมึกพิมพ์ แล้วตรวจสอบว่าใส่เข้าไปทั้งหมดและล็อคอยู่ในตำแหน่ง แล้ว

#### สาเหตุ

หน้าสัมผัสบนตลับหมึกพิมพ์จะไม่สัมผัสกับหน้าสัมผัสในแคร่ตลับหมึก พิมพ์

### วิธีแก้ไข

ถอด แล้วใส่ตลับหมึกพิมพ์เข้าไปใหม่อีกครั้งตรวจสอบว่าใส่ตลับหมึกพิมพ์ เข้าไปจนสุดและล็อคอยู่ในตำแหน่ง

#### สาเหตุ

ตลับหมึกพิมพ์หรือเซ็นเซอร์ที่ทำงานบกพร่อง

### วิธีแก้ไข

ให้ติดต่อศูนย์บริการลูกค้าของ HPไปที่ www.hp.com/supportเมื่อ เครื่องแจ้งเตือน ให้เลือกประเทศ/ภูมิภาค แล้วคลิกที่ **Contact HP** (ติด ต่อ HP) เพื่อขอข้อมูลการสนับสนุนทางเทคนิค

### เครื่อง HP all-in-one ไม่พิมพ์งาน

### วิธีแก้ไข

หาก HP all-in-one และเครื่องคอมพิวเตอร์ไม่สามารถติดต่อกันได้ ให้ ลองทำดังนี้:

- ตรวจเช็คสาย USBหากท่านใช้สายเคเบิลเส้นเก่า อาจทำงานไม่ถูก ต้องลองต่อสายเคเบิลเข้ากับผลิตภัณฑ์อื่นเพื่อดูว่าสาย USB ใช้งาน ได้หรือไม่หากท่านประสบปัญหา อาจจำเป็นต้องเปลี่ยนสาย USB โปรดตรวจสอบความยาวของสายเคเบิล โดยไม่ให้ยาวเกินกว่า 3 เมตร
- โปรดตรวจสอบว่าได้ติดตั้งสาย USB ไว้กับเครื่องคอมพิวเตอร์ของ ท่านแล้วระบบปฏิบัติการบางระบบ เช่น Windows 95 และ Windows NT ไม่รองรับการเชื่อมต่อ USBตรวจเช็คเอกสารที่ให้มา กับระบบปฏิบัติการเพื่อดูข้อมูลเพิ่มเติม
- ตรวจเช็คการเชื่อมต่อจาก HP all-in-one ไปยังเครื่องคอมพิวเตอร์ ของท่านตรวจสอบว่าสาย USB เสียบเข้ากับพอร์ต USB ที่ด้านหลัง ของ HP all-in-one อย่างแน่นหนาแล้วโปรดตรวจสอบว่าปลายสาย USB อีกด้านจะเสียบเข้ากับพอร์ต USB ที่เครื่องคอมพิวเตอร์ของ ท่านหลังจากเชื่อมต่อสายเคเบิลเรียบร้อยแล้ว ปิดและเปิดเครื่อง HP all-in-one ใหม่อีกครั้ง

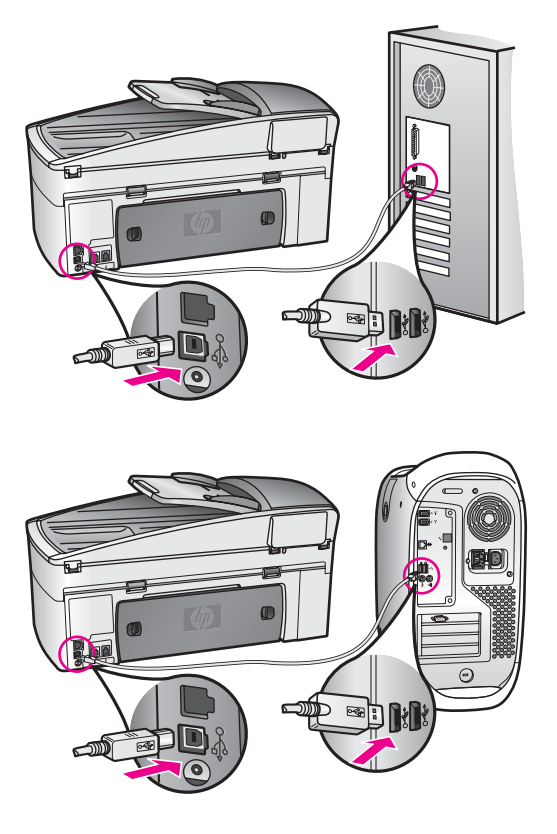

- ตรวจสอบเครื่องพิมพ์หรือสแกนเนอร์ท่านอาจต้องถอดสายของ ผลิตภัณฑ์รุ่นเก่าออกจากเครื่องคอมพิวเตอร์ก่อน
- หากมีการต่อระบบเครือข่าย HP all-in-one โปรดดูที่คู่มือสำหรับ ระบบเครือข่ายที่ให้มากับ HP all-in-one
- หลังจากที่ท่านตรวจสอบการเชื่อมต่อแล้ว ให้รีสตาร์ทเครื่อง คอมพิวเตอร์ปิด HP all-in-one แล้วเปิดใหม่
- หากจำเป็น ให้นำออก แล้วติดตั้งซอฟต์แวร์ HP Image Zone อีก ครั้งรับ เกี่ยวกับการถอนการติดตั้งซอฟต์แวร์
- หากจำเป็น ให้นำออก แล้วติดตั้งซอฟต์แวร์ HP Image Zone อีก ครั้งสำหรับข้อมูลเพิ่มเติมเกี่ยวกับการถอนการติดตั้งซอฟต์แวร์ โปรด ดูที่คู่มือการใช้งานที่ให้มากับ HP all-in-one

สำหรับข้อมูลเพิ่มเติมเกี่ยวกับการติดตั้ง HP all-in-one และการเชื่อมต่อ กับเครื่องคอมพิวเตอร์ของท่าน โปรดดูที่คู่มือการติดตั้งที่มาพร้อมกับ HP all-in-one

มีข้อความปรากฏที่จอแสดงผลกราฟิกสีเกี่ยวกับกระดาษติด หรือมีสิ่งกีดขวาง ตลับหมึกพิมพ์

### วิธีแก้ไข

หากมีข้อความแสดงความผิดพลาดว่ามีกระดาษติดหรือมีสิ่งกีดขวางตลับ หมึกพิมพ์ปรากฏขึ้นบนจอแสดงผลกราฟิกสี อาจมีวัสดุหีบห่ออยู่ภายใน HP all-in-oneยกเพื่อเปิดดูช่องใส่ตลับหมึกพิมพ์เพื่อนำตลับหมึกพิมพ์ ออก จากนั้นถอดวัสดุที่หุ้ม (เช่น เทปหรือกระดาษแข็ง) หรือสิ่งแปลก ปลอมอื่นๆ ที่อาจทำให้กีดขวางบริเวณแคร่ตลับหมึก

### การแก้ไขปัญหาเบื้องต้นเกี่ยวกับการติดตั้งซอฟต์แวร์

ถ้าท่านมีปัญหาในระหว่างติดตั้งซอฟต์แวร์หรือฮาร์ดแวร์ โปรดดูหัวข้อด้านล่าง เพื่อหาวิธีแก้ไขที่เป็นไปได้หากท่านพบปัญหาเกี่ยวกับฮาร์ดแวร์ในระหว่างการ ติดตั้ง โปรดดูที่ การแก้ไขปัญหาเบื้องต้นเกี่ยวกับการติดตั้งฮาร์ดแวร์

ในการติดตั้งซอฟต์แวร์HP all-in-one โดยทั่วไป จะปรากฏเหตุการณ์ตาม ลำดับต่อไปนี้:

- 1 ซีดีรอมซอฟต์แวร์HP all-in-one จะรันโดยอัตโนมัติ
- 2 ซอฟต์แวร์จะเริ่มติดตั้ง
- 3 ไฟล์จะถูกทำสำเนาลงในฮาร์ดไดรฟ์ของท่าน
- 4 ท่านจะต<sup>้</sup>องเชื่อมต่อ HP all-in-one เข้ากับเครื่องคอมพิวเตอร์ของท่าน
- 5 ตัวอักษร OK และเครื่องหมายถูกสีเขียวจะปรากฏขึ้นบนหน้าจอตัวช่วยใน การติดตั้ง
- 6 ท่านต้องรีสตาร์ทเครื่องคอมพิวูเตอร์
- 7 ตัวช่วย Fax Setup (การติดตั้งแฟกซ์) จะรัน
- 8 ขั้นตอนการลงทะเบี่ยนจะเริ่มต้นขึ้น

หากเหตุการณ์ใดเหตุการณ์หนึ่งไม่เกิดขึ้น แสดงว่าอาจมีปัญหาในการติดตั้ง หากต้องการตรวจสอบการติดตั้งบนเครื่อง PC ให้ทำการตรวจสอบดังนี้

 เปิดใช้งาน HP Director และตรวจสอบเพื่อยืนยันว่าไอคอนต่อไปนี้ ปรากฏขึ้น:Scan Picture (สแกนภาพ), Scan Document (สแกน เอกสาร), Send Fax (ส่งแฟกซ์) และ HP Galleryสำหรับข้อมูลเพิ่ม เติมเกี่ยวกับการเริ่มต้น HP Director โปรดดูที่ HP Image Zone Help (วิธีใช้โซนรูปภาพของ HP) บนหน้าจอที่มากับซอฟต์วแวร์ของท่าน หากไอคอนไม่ปรากฏขึ้นในทันที ท่านอาจต้องรอสักครู่เพื่อให้ HP all-inone เชื่อมต่อกับคอมพิวเตอร์ของท่านหรือ ดูที่ ไม่มีไอคอนบางตัวใน HP Director หมายเหตุ หากท่านติดตั้งซอฟต์แวร์แบบข้อกำหนดขั้นต่ำ (ตามการติดตั้ง แบบทั่วไป) HP Image Zone และ Copy (คัดลอก) จะไม่ ได้รับการติดตั้งและจะใช้ไม่ได้ตั้งแต่ HP Director

- เปิดกรอบโต้ตอบ Printers (เครื่องพิมพ์) และตรวจสอบว่ามี HP all-inone อยู่ในรายการ
- มองหาไ้อคอน HP all-in-one ที่ซิสเต็มเทรย์ที่ด้านขวาของทาสก์บาร์ วินโดวส์ซึ่งแสดงให้เห็นว่า HP all-in-one พร้อมใช้งาน

เมื่อใส่แผ่นซีดีรอมลงในไดรฟ์ซีดีรอมของคอมพิวเตอร์แล้วไม่มีอะไรเกิดขึ้น

#### วิธีแก้ไข

ให้ปฏิบัติตามขั้นตอนต่อไปนี้

- 1 จากเมนู Start ของ Windows คลิกที่ Run (รัน)
- 2 ในกรอบโต้ตอบ Run (เปิดใช้งาน) ให้พิมพ์ d:\setup.exe (หาก ไดรฟซีดีรอมของท่านไม่ได้แทนด้วยตัวอักษร D ให้ใช้ตัวอักษรที่ถูก ต้อง) จากนั้นคลิก OK (ตกลง)

### หน้าจอตรวจสอบระบบขึ้นต่ำปรากฏขึ้น

### วิธีแก้ไข

ระบบของท่านไม่ตรงตามข้อกำหนดขั้นต่ำในการติดตั้งซอฟต์แวร์คลิก Details (รายละเอียด) เพื่อดูว่าอะไรคือปัญหา จากนั้นแก้ไขปัญหาก่อนที่ จะพยายามติดตั้งซอฟต์แวร์

### มีเครื่องหมาย X สีแดงปรากฏขึ้นในข้อความเชื่อมต่อ USB

### วิธีแก้ไข

โดยทั่วไป เครื่องหมายสีเขียวจะปรากฏ เพื่อระบุว่าติดตั้งพลักแอนด์เพล ย์ได้เสร็จสมบูรณ์เครื่องหมาย X สีแดงจะปรากฏ เพื่อระบุว่าติดตั้งพลัก แอนด์เพลย์ไม่ได้

ให้ปฏิบัติตามขั้นตอนต่อไปนี้

- 1 ตรวจสอบว่าติดฝาครอบแผงควบคุมติดอย่างแน่นหนา ถอดปลั๊กสาย ไฟ HP all-in-one จากนั้นเสียบปลั๊กกลับไปอีกครั้ง
- 2 ตรวจสอบว่าเสียบสาย USB และสายไฟแล้ว

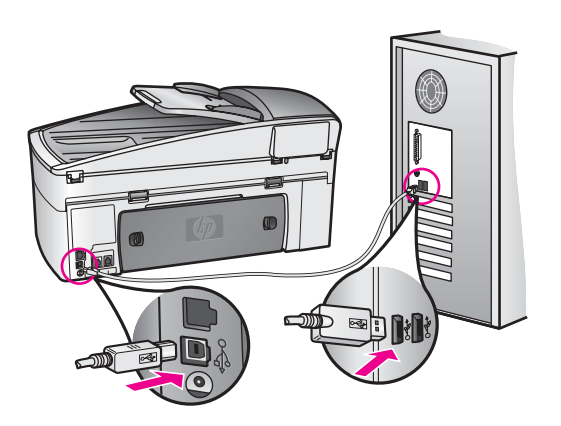

- 3 คลิกที่ Retry (ลองใหม่) เพื่อลองติดตั้งพลักแอนด์เพลย์ใหม่หากยัง ใช้งานไม่ได้ ให้ทำขั้นตอนต่อไป
- 4 ตรวจสอบว่าติดตั้งสายเคเบิล USB ไว้อย่างถูกต้อง ดังนี้:
  - ถอดสาย USB แล้วเสียบใหม่
  - อย่าต่อสายเคเบิล USB เข้ากับแป้นพิมพ์หรือฮับที่ไม่ใช้ไฟ (non-powered)
  - สาย USB ต้องมีความยาวไม่เกิน 3 เมตร
  - หากที่เครื่องคอมพิวเตอร์ของท่านมีสาย USB เสียบอยู่หลาย สาย ท่านอาจดึงสายอื่นๆ ออกก่อนขณะทำการติดตั้ง
- 5 ดำเนินการติดตั้ง แล้วรีสตาร์ทเครื่องคอมพิวเตอร์เมื่อเครื่องเตือนจาก นั้นเปิด HP Director แล้วหาไอคอนที่สำคัญ (Scan Picture ( สแกนภาพ), Scan Document (สแกนเอกสาร), Send Fax (ส่ง แฟกซ์) และHP Gallery)
- 6 หากไอ่คอนที่สำคัญไม่ปรากฏขึ้น ให้นำซอฟต์แวร์ออกแล้วติดตั้งใหม่ สำหรับข้อมูลเพิ่มเติม โปรดดู ถอนการติดตั้งและติดตั้งซอฟต์แวร์

### ปรากฏข้อความว่ามีข้อผิดพลาดที่ไม่ทราบสาเหตุเกิดขึ้น

### วิธีแก้ไข

พยายามติดตั้งต่อไปหากยังใช้ไม่งานไม่ได้ ให้หยุดแล้วเริ่มการติดตั้งใหม่ จากนั้นทำตามคำแนะนำที่ปรากฏขึ้นบนหน้าจอหากเกิดข้อผิดพลาด ท่าน อาจต้องถอนการติดตั้งและติดตั้งซอฟต์แวร์ใหม่อย่าเพียงแต่ลบไฟล์ โปรแกรมHP all-in-one ออกจากฮาร์ดไดรฟ์โดยการลบโปรดตรวจสอบ ว่าลบไฟล์ต่างๆ อย่างถูกต้องโดยใช้ยูทิลิตี้ Uninstall (ถอนการติดตั้ง) ที่ อยู่ในกลุ่มโปรแกรมHP all-in-one

สำหรับข้อมูลเพิ่มเติม โปรดดู ถอนการติดตั้งและติดตั้งซอฟต์แวร์

ไม่มีไอคอนบางตัวใน HP Director

#### หากไอคอนที่สำคัฐ (เช่น Scan Picture (สแกนภาพ), Scan Document (สแกนเอกสาร), Send Fax (ส่งแฟกซ์), และ HP Gallery) ไม่ปรากฏขึ้น แสดงว่าการติดตั้งของท่านอาจไม่สมบูรณ์

### วิธีแก้ไข

และหากการติดตั้งไม่สมบูรณ์ ท่านอาจต้องถอนการติดตั้งและติดตั้ง ซอฟต์แวร์ใหม่อย่าเพียงแต่ลบไฟล์โปรแกรมHP all-in-one ออกจากฮา ร์ดไดรฟ์โดยการลบโปรดตรวจสอบว่าลบไฟล์ต่างๆ อย่างถูกต้องโดยใช้ยูทิ ลิตี้ Uninstall (ถอนการติดตั้ง) ที่อยู่ในกลุ่มโปรแกรมHP all-in-one สำหรับข้อมูลเพิ่มเติม โปรดดู ถอนการติดตั้งและติดตั้งซอฟต์แวร์

### ตัวช่วยแฟกซ์ไม่ทำงาน

### วิธีแก้ไข

เปิดตัวช่วยแฟกซ์ โดยปฏิบัติดังนึ่

- 1 เปิด HP Directorสำหรับข้อมูลเพิ่มเติม โปรดดูที่ HP Image Zone Help (วิธีใช้โซนรูปภาพของ HP) ที่มาพร้อมกับซอฟต์แวร์ ของท่าน
- คลิกเมนู Settings เลือก Fax Settings and Setup จากนั้น เลือก Fax Setup Wizard

### หน้าจอลงทะเบียนไม่ปรากฏขึ้น

### วิธีแก้ไข

→ ใน Windows ท่านอาจเข้าไปที่หน้าจอการลงทะเบียนจากทาสก์บาร์ ของวินโดวส์โดยคลิกที่ Start เลือก Programs หรือ All Programs (XP), Hewlett-Packard, HP Officejet 7300/7400 series all-in-one แล้วคลิกที่ Sign up now

### Digital Imaging Monitor (หน้าจอรูปดิจิตอล) ไม่ปรากฏในชิสเต็มเทรย์

### วิธีแก้ไข

หากหน้าจอรูปดิจิตอลไม่ปรากฏในซิสเต็มเทรย์ ให้เปิด HP Director เพื่อตรวจสอบว่ามีไอคอนสำคัญอยู่ในนั้นหรือไม่สำหรับข้อมูลเพิ่มเติม เกี่ยวกับการเริ่มต้น HP Director โปรดดูที่ HP Image Zone Help ( วิธีใช้โซนรูปภาพของ HP) บนหน้าจอ ที่มากับซอฟต์วแวร์ของท่าน สำหรับข้อมูลเพิ่มเติมเกี่ยวกับไอคอนสำคัญที่หายไปใน HP Director โปรดดูที่ ไม่มีไอคอนบางตัวใน HP Director โดยปกติ ซิสเต็มเทรย์จะปรากภขึ้นที่มมขวาด้านล่างของเดสก์ท็อป

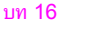

🕀 🖉 🖉 🌯 🖑 🗐 🛃 🛛 4:04 PM

### ถอนการติดตั้งและติดตั้งซอฟต์แวร์

หากการติดตั้งของท่านไม่สมบูรณ์ หรือหากท่านต่อสาย USB เข้ากับเครื่อง คอมพิวเตอร์ก่อนที่หน้าจอการติดตั้งซอฟต์แวร์จะแจ้งเตือน ท่านอาจจำเป็นต้อง ถอนการติดตั้ง แล้วติดตั้งซอฟต์แวร์นั้นใหม่อย่าเพียงแต่ลบไฟล์โปรแกรม HP all-in-one ออกจากฮาร์ดไดรฟ์โดยการลบโปรดตรวจสอบว่าลบไฟล์ ต่างๆ อย่างถูกต้องโดยใช้ยูทิลิตี้ Uninstall (ถอนการติดตั้ง) ที่อยู่ในกลุ่ม โปรแกรมHP all-in-one

การติดตั้งใหม่จะใช้เวลาประมาณ 20-40 นาทีทั้งเครื่องคอมพิวเตอร์ที่ใช้ระบบ ปฏิบัติการ Windows และ Macintoshวิธีในการถอนการติดตั้งซอฟต์แวร์บน คอมพิวเตอร์ที่ใช้ระบบปฏิบัติการ Windows มี 3 วิธี คือ

### การถอนการติดตั้งจากคอมพิวเตอร์ระบบปฏิบัติการ Windows, วิธีที่ 1

- 1 ถอดการเชื่อมต่อเครื่อง HP all-in-one จากเครื่องคอมพิวเตอร์อย่าเชื่อม ต่อ HP all-in-one เข้ากับเครื่องคอมพิวเตอร์จนกว่าจะทำการติดตั้ง ซอฟต์แวร์ครั้งใหม่เสร็จสมบูรณ์
- ไปที่ทาสก์บาร์ของ Windows จากนั้นคลิกStart, Start Programs หรือ All Programs (XP), Hewlett-Packard, HP Officejet 7300/7400 series all-in-one จากนั้นเลือก uninstall software
- 3 ปฏิบัติตามคำสั่งที่ปรากฏบนหน้าจอ
- 4 หากปรากฏข้อความถามว่าต้องการลบไฟล์ที่ใช้ร่วมกันหรือไม่ ให้คลิก No (ไม่)

โปรแกรม์อื่นๆ ที่ใช้ไฟล์เหล่านี้อาจไม่สามารถทำงานอย่างถูกต้องหากไฟล์ ถูกลบไป

5 รี้สตาร์ทเครื่องคอมพิวเตอร์

หมายเหตุ ท่านต้องถอดการเชื่อมต่อเครื่อง HP all-in-one ก่อนที่จะรี สตาร์ทเครื่องคอมพิวเตอร์อย่าเชื่อมต่อ HP all-in-one เข้ากับ เครื่องคอมพิวเตอร์จนกว่าจะทำการติดตั้งซอฟต์แวร์ครั้งใหม่ เสร็จสมบูรณ์

- 6 การติดตั้งซอฟต์แวร์ใหม่ ให้ใส่แผ่นซีดีรอม HP all-in-one ในไดรฟ์ซีดี รอมของเครื่องคอมพิวเตอร์ แล้วทำตามคำแนะนำที่ปรากฏบนหน้าจอ รวม ถึงคำแนะนำที่มีให้ในคู่มือการติดตั้ง ที่ให้มาพร้อมกับ HP all-in-one
- 7 หลังจากติดตั้งซอฟต์แวร์แล้ว ให้เชื่อมต่อ HP all-in-one เข้ากับเครื่อง คอมพิวเตอร์ของท่าน
- 8 กดปุ่ม On (เปิด) เพื่อเปิด HP all-in-one

หลังจากเชื่อมต่อและเปิดเครื่อง HP all-in-one ท่านอาจต้องรอสักครู่ขณะ คอมพิวเตอร์ดำเนินการค้นหารายละเอียดของอุปกรณ์เพื่อให้สามารถทำ งานร่วมกันได้

9 ปฏิบัติตามคำสั่งที่ปรากฏบนหน้าจอ

เมื่อการติดตั้งซอฟต์แวร์เสร็จสมบูรณ์ ไอคอน Status Monitor (หน้าจอแสดง สถานะ) จะปรากฏในซิสเต็มเทรย์ของ Windows

เพื่อตรวจสอบว่าซอฟต์แวร์ได้รับการติดตั้งอย่างถูกต้อง ให้ดับเบิลคลิกที่ไอ คอน HP Director บนเดสก์ท็อปหาก HP Director แสดงไอคอน (Scan Picture (สแกนภาพ), Scan Document (สแกนเอกสาร), Send Fax ( ส่งแฟกซ์) และ HP Gallery) แสดงว่าซอฟต์แวร์ได้รับการติดตั้งอย่างถูกต้อง

การถอนการติดตั้งจากคอมพิวเตอร์ระบบปฏิบัติการ Windows, วิธีที่ 2

หมายเหตุ ใช้วิธีนี้ หาก Uninstall Software (การถอนการติดตั้ง ซอฟต์แวร์) ไม่ปรากฏในเมนู Start ของ Windows

- 1 ที่ทาสก์บาร์ของวินโดวส์ ให้คลิกที่k Start, Settings, Control Panel
- 2 ดับเบิลคลิกที่ Add/Remove Programs (เพิ่ม/ล<sup>ั</sup>บโปรแกรม)
- 3 เลือก HP all-in-one & Officejet 4.0 แล้วคลิกที่ Change/ Remove (เปลี่ยน/ลบ) ปฏิบัติตามคำสั่งที่ปรากฏบนหน้าจอ
- 4 ถอดการเชื่อมต่อเครื่อง HP all-in-one จากเครื่องคอมพิวเตอร์
- 5 รีสตาร์ทเครื่องคอมพิวเตอร์

หมายเหตุ ท่านต้องถอดการเชื่อมต่อเครื่อง HP all-in-one ก่อนที่จะรี สตาร์ทเครื่องคอมพิวเตอร์อย่าเชื่อมต่อ HP all-in-one เข้ากับ เครื่องคอมพิวเตอร์จนกว่าจะทำการติดตั้งซอฟต์แวร์ครั้งใหม่ เสร็จสมบูรณ์

- 6 เข้าไปที่การติดตั้ง
- 7 ทำตามคำแนะนำที่ปรากฏบนหน้าจอ รวมถึงคำแนะนำที่มีให้ในคู่มือการ ติดตั้ง ที่ให้มาพร้อมกับ HP all-in-one

การถอนการติดตั้งจากคอมพิวเตอร์ระบบปฏิบัติการ Windows, วิธีที่ 3

หมายเหตุ วิธีนี้เป็นวิธีสำรองที่จะใช้ หาก Uninstall Software (การถอน การติดตั้งซอฟต์แวร์) ไม่ปรากฏในเมนู Start ของ Windows

- 1 รันโปรแกรมการติดตั้งซอฟต์แวร์ HP Officejet 7300/7400 series all-in-one
- เลือก Uninstall (ถอนการติดตั้ง) แล้วทำตามคำแนะนำที่ปรากฏบนหน้า จอ

- 3 ถอดการเชื่อมต่อเครื่อง HP all-in-one จากเครื่องคอมพิวเตอร์
- 4 รีสตาร์ทเครื่องคอมพิวเตอร์
  - หมายเหตุ ท่านต้องถอดการเชื่อมต่อเครื่อง HP all-in-one ก่อนที่จะรี สตาร์ทเครื่องคอมพิวเตอร์อย่าเชื่อมต่อ HP all-in-one เข้ากับ เครื่องคอมพิวเตอร์จนกว่าจะทำการติดตั้งซอฟต์แวร์ครั้งใหม่ เสร็จสมบูรณ์
- 5 รันโปรแกรมการติดตั้งซอฟต์แวร์ HP Officejet 7300/7400 series all-in-one อีกครั้ง
- 6 เลือก **Reinstall** (ติดตั้งใหม่)
- 7 ทำตามคำแนะนำที่ปรากฏบนหน้าจอ รวมถึงคำแนะนำที่มีให้ในคู่มือการ ติดตั้ง ที่ให้มาพร้อมกับ HP all-in-one

### การถอนการติดตั้งจากคอมพิวเตอร์ระบบ Macintosh

- 1 ถอดการเชื่อมต่อเครื่อง HP all-in-one ออกจากเครื่อง Macintosh
- 2 ดับเบิลคลิกที่ Applications (แอพพลิเคชั่น): โฟลเดอร์ HP All-in-One Software
- 3 ดับเบิลคลิกที่ HP Uninstaller (ตัวถอนการติดตั้ง HP) ปฏิบัติตามคำสั่งที่ปรากฏบนหน้าจอ
- 4 หลังจากถอนการติดตั้งซ<sup>ื</sup>่อฟต์แวร์แล้ว ให้ปลดการเชื่อมต่อHP all-inone และรีสตาร์ทเครื่องคอมพิวเตอร์
  - หมายเหตุ ท่านต้องถอดการเชื่อมต่อเครื่อง HP all-in-one ก่อนที่จะรี สตาร์ทเครื่องคอมพิวเตอร์อย่าเชื่อมต่อ HP all-in-one เข้ากับ เครื่องคอมพิวเตอร์จนกว่าจะทำการติดตั้งซอฟต์แวร์ครั้งใหม่ เสร็จสมบูรณ์
- 5 เพื่อติดตั้งซอฟต์แวร์ ให้ใส่แผ่น HP all-in-one ซีดี-รอมลงในไดรฟ์ซีดี-รอมของเครื่องคอมพิวเตอร์
- 6 บนหน้าจอเดสก์ท็อป ให้เปิดแผ่นซีดีรมแล้วดับเบิลคลิกที่ HP all-inone installer
- 7 ทำตามคำแนะนำที่ปรากฏบนหน้าจอ รวมถึงคำแนะนำที่มีให้ในคู่มือการ ติดตั้ง ที่ให้มาพร้อมกับ HP all-in-one

### การแก้ไขปัญหาเบื้องต้นเกี่ยวกับการตั้งค่าแฟกซ์

หัวข้อนี้จะกล่าวถึงข้อมูลเกี่ยวกับการแก้ไขปัญหาเบื้องต้นสำหรับการตั้งค่า แฟกซ์ HP all-in-oneหากท่านตั้งค่า HP all-in-one ไม่ถูกต้อง ท่านอาจพบ ปัญหาเมื่อส่งแฟกซ์ รับแฟกซ์ หรือทั้งส่ง/รับแฟกซ์ **เคล็ดลับ** หัวข้อนี้ประกอบด้วยการแก้ไขปัญหาเบื้องต้นที่เกี่ยวข้องกับการตั้งค่า เท่านั้นสำหรับหัวข้อการแก้ไขปัญหาเบื้องต้นเกี่ยวกับการแฟกซ์อื่นๆ เช่นปัญหาที่เกิดกับเอกสารที่ท่านได้รับหรือการรับแฟกซ์ช้า โปรดดูที่ วิธีใช้การแก้ไขปัญหาเบื้องต้นที่ปรากฏบนหน้าจอที่ให้มากับ ซอฟต์แวร์ **HP Image Zone** 

หากท่านพบปัญหาเกี่ยวกับแฟกซ์ ให้พิมพ์รายงานการทดสอบแฟกซ์ เพื่อตรวจ ดูสถานะของ HP all-in-oneการทดสอบจะทำไม่ได้ หากตั้งค่า HP all-inone ไม่ถูกต้องทำตามแบบทดสอบนี้หลังจากที่ท่านตั้งค่า HP all-in-one เพื่อ ส่งแฟกซ์เสร็จเรียบร้อยแล้ว

#### การทดสอบการตั้งค่าแฟกซ์

- 1 กด <mark>ตั้งค่า</mark>
- 2 กด 6 จากนั้นกด 5
  ซึ่งจะแสดงเมนู Tools (เครื่องมือ) จากนั้นเลือก Run Fax Test (รัน การทดสอบแฟกซ์)
   HP all-in-one จะแสดงสถานะของการทดสอบของจอแสดงผลกราฟิกสี แล้วพิมพ์รายงาน
- 3 ตรวจดูรายงาน
  - หากการทดสอบผ่านและท่านประสบปัญหาในการส่งแฟกซ์ ตรวจสอบ การตั้งค่าแฟกซ์ที่แสดงรายการไว้ในรายงาน เพื่อตรวจสอบค่าถูกต้อง การตั้งค่าแฟกซ์กระดาษเปล่าหรือการตั้งค่าไม่ถูกต้อง อาจทำให้เกิด ปัญหาในการส่งแฟกซ์
  - หา๊กการทดสอบผิดพลาด ให้ตรวจดูรายงานเพื่อดูข้อมูลเกี่ยวกับวิธี การแก้ปัญหาที่พบสำหรับข้อมูลเพิ่มเติม ท่านสามารถดูได้จากหัวข้อ ต่อไป การทดสอบแฟกซ์ผิดพลาด
- 4 กดปุ่ม OK (ตกลง) เพื่อกลับไปที่ Setup Menu (เมนูการตั้งค่า)

หากท่านยังพบปัญหาเกี่ยวกับแฟกซ์ ให้ดูวิธีการแก้ไขปัญหาเบื้องต้นเพิ่มเติม จากหัวข้อต่อไปนี้

#### การทดสอบแฟกซ์ผิดพลาด

หากท่านทดสอบแฟกซ์แล้วพบว่าผิดพลาด ให้ตรวจดูรายงานเพื่อดูข้อมูลเบื้อง ต้นเกี่ยวกับข้อผิดพลาดสำหรับข้อมูลเพิ่มเติมอย่างละเอียด ให้ตรวจดูรายงาน เพื่อดูว่าการทดสอบส่วนใดที่ผิดพลาด แล้วหาหัวข้อเกี่ยวกับการแก้ไขปัญหาที่ ตรงกัน

- การทดสอบฮาร์ดแวร์แฟกซ์ผิดพลาด
- แฟกซ์ที่เชื่อมต่อเพื่อใช้งานการทดสอบแจ็คเสียบสายโทรศัพท์ที่ผนัง
- สายไฟที่เชื่อมต่อกับพอร์ตถูกต้องที่การทดสอบแฟกซ์ที่ผิดพลาด

- การทดสอบสภาพสายแฟกซ์ล้มเหลว
- การทดสอบการตรวจจับเสียงสัญญาณผิดพลาด

#### การทดสอบฮาร์ดแวร์แฟกซ์ผิดพลาด

### วิธีแก้ไข

- ปิด HP all-in-one โดยกดปุ่ม On (เปิด) บนแผงควบคุม แล้วถอด ปล๊กไฟออกจากด้านหลัง HP all-in-oneหลังจากผ่านไปสองสาม วินาที ให้เสียบปลั๊กไฟกลับเข้าที่เดิม แล้วเปิดเครื่องรันการทดสอบอีก ครั้งหากการทดสอบยังผิดพลาดอีก ให้ตรวจดูข้อมูลการแก้ไขปัญหา เบื้องต้นในหัวข้อนี้
- ลองส่งหรือรับแฟกซ์ทดสอบหากท่านสามารถส่งหรือรับแฟกซ์ได้ แสดงว่าไม่มีปัญหา
- หากท่านรันการทดสอบจาก Fax Setup Wizard (ตัวช่วยการติด ตั้งแฟกซ์) ให้ตรวจสอบว่า HP all-in-one ว่างเพื่อทำงานได้เสร็จ สมบูรณ์ เช่นการรับแฟกซ์หรือทำสำเนาตรวจดูข้อความที่จอแสดงผล กราฟิกสี ที่ระบุว่า HP all-in-one ไม่ว่างหากไม่ว่าง ให้รอจนกว่า เครื่องว่ง และอยู่ในสถานะไม่ทำงาน ก่อนที่จะรันการทดสอบ

หลังจากที่ท่านแก้ปัญหา ให้รันการทดสอบแฟกซ์อีกครั้งเพื่อตรวจสอบว่า สามารถส่งแฟกซ์ได้ และ HP all-in-one พร้อมสำหรับการใช้งานแฟกซ์ หาก Fax Hardware Test (การทดสอบฮาร์ดแวร์แฟกซ์) ยังไม่ สามารถทำได้ และเกิดปัญหาในการแฟกซ์ ให้ติดต่อ HP เพื่อขอการสนับ สนุนสำหรับข้อมูลเพิ่มเติมเกี่ยวกับการติดต่อ HP เพื่อขอการสนับสนุน โปรดดูที่ ขอความช่วยเหลือจาก HP

### แฟกชที่เชื่อมต่อเพื่อใช้งานการทดสอบแจ็คเสียบสายโทรศัพท์ที่ผนัง

### วิธีแก้ไข

- ตรวจดูการเชื่อมต่อระหว่างการทดสอบแจ็คเสียบสายโทรศัพท์ที่ผนัง และ HP all-in-oneเพื่อตรวจดูให้แน่ใจว่าเสียบสายไฟแน่นหนาดี แล้ว
- โปรดตรวจสอบว่าท่านใช้สายไฟที่ให้มากับ HP all-in-oneหากท่าน ไม่ใช้สายไฟที่ให้มา เพื่อเชื่อมต่อจากแจ็คเสียบสายโทรศัพท์ที่ผนัง กับ HP all-in-one ท่านอาจส่งหรือรับแฟกซ์ไม่ได้หลังจากที่ท่าน เสียบปลั๊กในสายไฟที่ให้มากับ HP all-in-one รันแล้วทดสอบแฟกซ์ ใหม่อีกครั้ง
- ตรวจสอบว่าท่านต่อ HP all-in-one เข้ากับแจ็คเสียบสายโทรศัพท์ที่ ผนังอย่างถูกต้องในการใช้สายโทรศัพท์ในกล่องที่มาพร้อมกับ HP all-in-one ให้ต่อปลายด้านหนึ่งเข้ากับแจ็คเสียบสายโทรศัพท์ที่ ผนัง จากนั้นต่อปลายอีกด้านเข้ากับพอร์ต "1-LINE" ทางด้านหลัง

ของ HP all-in-oneสำหรับข้อมูลเพิ่มเติมเกี่ยวกับการตั้งค่า HP allin-one สำหรับการแฟกซ์ โปรดดูที่ การตั้งค่าแฟ็กซ์

- หากท่านใช้ตัวแยกสายโทรศัพท์ อ<sup>^</sup>าจก่อให้เกิดปัญหาในการแฟกซ์ได้( ตัวแยกสายโทรศัพท์คือตัวเชื่อมต่อสายสองเส้นที่เสียบอยู่กับช่องเสียบ ที่ผนัง)ลองถอดตัวแยกออกและเชื่อมต่อ HP all-in-one เข้ากับแจ็ค เสียบสายโทรศัพท์ที่ผนังโดยตรง
- ฉองเชื่อมต่อโทรศัพท์และสายไฟเข้ากับแจ็คเสียบสายโทรศัพท์ที่ผนัง ซึ่งใช้ของ HP all-in-one แล้วตรวจดูเสียงสัญญาณหากท่านไม่ได้ ยินเสียงสัญญาณ ให้ติดต่อบริษัทโทรศัพท์ แล้วให้บริษัทตรวจสอบ สายสัญญาณให้
- ลองส่งหรือรับแฟกซ์ทดสอบหากท่านสามารถส่งหรือรับแฟกซ์ได้ แสดงว่าไม่มีปัญหา

หลังจากที่ท่านแก้ปัญหา ให้รันการทดสอบแฟกซ์อีกครั้งเพื่อตรวจสอบว่า สามารถส่งแฟกซ์ได้ และ HP all-in-one พร้อมสำหรับการใช้งานแฟกซ์

### สายไฟที่เชื่อมต่อกับพอร์ตถูกต้องที่การทดสอบแฟกช์ที่ผิดพลาด

### วิธีแก้ไข

เสียบปลั๊กไฟเข้ากับพอร์ตผิดที่ด้านหลังของ HP all-in-one

- 1 ในการใช้สายโทรศัพท์ในกล่องที่มาพร้อมกับ HP all-in-one ให้ต่อ ปลายด้านหนึ่งเข้ากับแจ็คเสียบสายโทรศัพท์ที่ผนัง จากนั้นต่อปลายอีก ด้านเข้ากับพอร์ต "1-LINE" ทางด้านหลังของ HP all-in-one
  - หมายเหตุ หากท่านใช้พอร์ต "2-EXT" เพื่อเชื่อมต่อกับแจ็คเสียบ สายโทรศัพท์ที่ผนัง ท่านจะไม่สามารถส่งหรือรับแฟกซ์ได้ พอร์ต "2-EXT" จะถูกนำมาใช้เพื่อต่ออุปกรณ์อื่นเท่านั้น เช่นเครื่องตอบรับ หรือโทรศัพท์
- 2 หลังจากที่ท่านต่อสายไฟเข้ากับพอร์ต "1-LINE" ให้รันการทดสอบ แฟกซ์อีกครั้ง เพื่อตรวจสอบว่าส่งผ่าน จากนั้น HP all-in-oneพร้อม สำหรับการแฟกซ์
- 3 ลองส่งหรือรับแฟกซ์ทดสอบ

#### การทดสอบสภาพสายแฟกซ์ล้มเหลว

### วิธีแก้ไข

 โปรดตรวจสอบว่าท่านต่อ HP all-in-one เข้ากับสายอะนาล็อก มิ ฉะนั้นท่านจะส่ง/รับแฟกซ์ไม่ได้การตรวจสอบว่าสายโทรศัพท์เป็น แบบระบบดิจิตอลหรือไม่ ทำได้โดยเชื่อต่อสายอะนาล็อกแบบปกติเข้า กับสาย แล้วฟังเสียงสัญญาณหากท่านไม่ได้ยินเสียงสัญญาณปกติ อาจ
เป็นไปได้ว่าตั้งค่าสายดิจิตอลไว้ต่อ HP all-in-one เข้ากับสายอะนา ล็อก แล้วลองส่ง/รับแฟกซ์

- ตรวจดูการเชื่อมต่อระหว่างการทดสอบแจ็คเสียบสายโทรศัพท์ที่ผนัง และ HP all-in-oneเพื่อตรวจดูให้แน่ใจว่าเสียบสายไฟแน่นหนาดี แล้ว
- ตรวจสอบว่าท่านต่อ HP all-in-one เข้ากับแจ็คเสียบสายโทรศัพท์ที่ ผนังอย่างถูกต้องในการใช้สายโทรศัพท์ในกล่องที่มาพร้อมกับ HP all-in-one ให้ต่อปลายด้านหนึ่งเข้ากับแจ็คเสียบสายโทรศัพท์ที่ ผนัง จากนั้นต่อปลายอีกด้านเข้ากับพอร์ต "1-LINE" ทางด้านหลัง ของ HP all-in-oneสำหรับข้อมูลเพิ่มเติมเกี่ยวกับการตั้งค่า HP allin-one สำหรับการแฟกซ์ โปรดดูที่ การตั้งค่าแฟ็กซ์
- อุปกรณ์อื่น ซึ่งจะใช้สายโทรศัพท์เดียวกัน เช่นHP all-in-one อาจทำ ให้การทดสอบผิดพลาดการค้นหาว่าอุปกรณ์อื่นก่อให้เกิดปัญหาหรือ ไม่ ให้ถอดสายทุกสายออกจากสายโทรศัพท์ แล้วรันการทดสอบอีก ครั้ง
  - หาก Fax Line Condition Test (การทดสอบสภาพสาย แฟกซ์) สามารถทำได้โดยไม่เกี่ยวข้องกับอุปกรณ์อื่น ขึ้นส่วน อุปกรณ์อย่างน้อยหนึ่งขึ้นทำให้เกิดปัญหา ค่อยๆ เพิ่มอุปกรณ์ที ละขึ้น แล้วรันการทดสอบใหม่ทุกครั้งหลังจากเพิ่ม จนกว่าท่านจะ สามารถระบุขึ้นส่วนอุปกรณ์ใดที่ก่อให้เกิดปัญหา
  - หาก Fax Line Condition Test (การทด<sup>ั</sup>สอบสภาพสาย แฟกซ์) ทำงานไม่ได้โดยไม่เกี่ยวข้องกับอุปกรณ์อื่น ให้ต่อ HP all-in-one เข้ากับสายโทรศัพท์ที่ใช้งานอยู่ แล้วตรวจดู ข้อมูลการแก้ไขปัญหาเบื้องต้นในหัวข้อนี้
- หากท่านใช้ตัวแยกสายโทรศัพท์ อาจก่อให้เกิดปัญหาในการแฟกซ์ได้( ตัวแยกสายโทรศัพท์คือตัวเชื่อมต่อสายสองเส้นที่เสียบอยู่กับช่องเสียบ ที่ผนัง)ลองถอดตัวแยกออกและเชื่อมต่อ HP all-in-one เข้ากับแจ็ค เสียบสายโทรศัพท์ที่ผนังโดยตรง

หลังจากที่ท่านแก้ปัญหา ให้รันการทดสอบแฟกซ์อีกครั้งเพื่อตรวจสอบว่า สามารถส่งแฟกซ์ได้ และ HP all-in-one พร้อมสำหรับการใช้งานแฟกซ์ หาก Fax Line Condition test (การทดสอบสภาพสายแฟกซ์) ยังไม่ สามารถทำได้ ให้ติดต่อบริษัทโทรศัพท์ แล้วให้บริษัทตรวจเช็คสาย โทรศัพท์

#### การทดสอบการตรวจจับเสียงสัญญาณผิดพลาด

#### วิธีแก้ไข

 อุปกรณ์อื่น ซึ่งจะใช้สายโทรศัพท์เดียวกัน เช่นHP all-in-one อาจทำ ให้การทดสอบผิดพลาดการค้นหาว่าอุปกรณ์อื่นก่อให้เกิดปัญหาหรือ ไม่ ให้ถอดสายทุกสายออกจากสายโทรศัพท์ แล้วรันการทดสอบอีก ครั้งหาก Dial Tone Detection Test (การทดสอบการตรวจจับ เสียงสัญญาณ) สามารถทำได้โดยไม่เกี่ยวข้องกับอุปกรณ์อื่น แล้วขึ้น ส่วนอุปกรณ์อย่างน้อยหนึ่งขึ้นทำให้เกิดปัญหา ค่อยๆ เพิ่มอุปกรณ์ที ละขึ้น แล้วรันการทดสอบใหม่ทุกครั้งหลังจากเพิ่ม จนกว่าท่านจะ สามารถระบุขึ้นส่วนอุปกรณ์ใดที่ก่อให้เกิดปัญหา

- ฉองเชื่อมต่อโทรศัพท์และสายไฟเข้ากับแจ็คเสียบสายโทรศัพท์ที่ผนัง ซึ่งใช้ของ HP all-in-one แล้วตรวจดูเสียงสัญญาณหากท่านไม่ได้ ยินเสียงสัญญาณ ให้ติดต่อบริษัทโทรศัพท์ แล้วให้บริษัทตรวจสอบ สายสัญญาณให้
- ตรวจสอบัว่าท่านต่อ HP all-in-one เข้ากับแจ็คเสียบสายโทรศัพท์ที่ ผนังอย่างถูกต้องในการใช้สายโทรศัพท์ในกล่องที่มาพร้อมกับ HP all-in-one ให้ต่อปลายด้านหนึ่งเข้ากับแจ็คเสียบสายโทรศัพท์ที่ ผนัง จากนั้นต่อปลายอีกด้านเข้ากับพอร์ต "1-LINE" ทางด้านหลัง ของ HP all-in-oneสำหรับข้อมูลเพิ่มเติมเกี่ยวกับการตั้งค่า HP allin-one สำหรับการแฟกซ์ โปรดดูที่ การตั้งค่าแฟ็กซ์
- หากท่านใช้ตัวแยกสายโทรศัพท์ อ<sup>้</sup>าจก่อให้เกิดปัญหาในการแฟกซ์ได้( ตัวแยกสายโทรศัพท์คือตัวเชื่อมต่อสายสองเส้นที่เสียบอยู่กับช่องเสียบ ที่ผนัง)ลองถอดตัวแยกออกและเชื่อมต่อ HP all-in-one เข้ากับแจ็ค เสียบสายโทรศัพท์ที่ผนังโดยตรง
- หากระบบโทรศัพท์ไม่ได้ใช้สายสัญญาณแบบมาตรฐาน เช่น ระบบ PBX บางระบบ ซึ่งอาจทำให้การทดสอบฉ้มเหลวได้ซึ่งจะทำให้เกิด ปัญหาในการส่ง/รับแฟกซ์ลองส่ง/รับแฟกซ์ทดสอบ
- ตร\_้วจเช็คเพื่อให้แน่ใจว่าตั้งค่าประเทศ/ภูมิภาคอย่างถูกต้องกับ ประเทศ/ภูมิภาคหากไม่ได้ตั้งค่าประเทศ/ภูมิภาค หรือหากตั้งค่าไม่ถูก ต้อง การทดสอบอาจผิดพลาด แล้วอาจเกิดปัญหาในการส่งและรับ แฟกซ์ในการตรวจเช็คค่า ให้กดปุ่ม Setup (ตั้งค่า) แล้วกด 7การตั้ง ค่าภาษาและประเทศ/ภูมิภาคจะปรากฏบนจอแสดงผลกราฟิกสีหากค่า ประเทศ/ภูมิภาคไม่ถูกต้อง กดปุ่ม OK (ตกลง) แล้วทำตามหน้าจอ แจ้งเตือนบนจอแสดงผลกราฟิกสี เพื่อเปลี่ยน
- โปรดตรวจสอบว่าท่านต่อ HP all-in-one เข้ากับสายอะนาล็อก มิ ฉะนั้นท่านจะส่ง/รับแฟกซ์ไม่ได้การตรวจสอบว่าสายโทรศัพท์เป็น แบบระบบดิจิตอลหรือไม่ ทำได้โดยเชื่อต่อสายอะนาล็อกแบบปกติเข้า กับสาย แล้วฟังเสียงสัญญาณหากท่านไม่ได้ยินเสียงสัญญาณปกติ อาจ เป็นไปได้ว่าตั้งค่าสายดิจิตอลไว้ต่อ HP all-in-one เข้ากับสายอะนา ล็อก แล้วลองส่ง/รับแฟกซ์

หลังจากที่ท่านแก้ปัญหา ให้รันการทดสอบแฟกซ์อีกครั้งเพื่อตรวจสอบว่า สามารถส่งแฟกซ์ได้ และ HP all-in-one พร้อมสำหรับการใช้งานแฟกซ์ หาก Dial Tone Detection test (การทดสอบการตรวจจับสัญญาณ เสียง) ยังไม่สามารถทำได้ ให้ติดต่อบริษัทโทรศัพท์ แล้วให้บริษัทตรวจเช็ค สายโทรศัพท์

#### HP all-in-one พบปัญหาในการส่ง/รับแฟกซ์

## วิธีแก้ไข

- หมายเหตุ วิธีแก้ปัญหาที่เป็นไปได้จะใช้ได้เฉพาะกับประเทศ/ภูมิภาคที่ได้ รับสายโทรศัพท์ 2 เส้นในกล่องพร้อมHP all-in-one เท่านั้น ซึ่งรวมอาร์เจนตินา ออสเตรเลีย บราซิล แคนาดา ชิลี จีน โคลัมเบีย กรีซ อินเดีย อินโดนีเซีย ไอร์แลนด์ ญี่ปุ่น เกาหลี ละ ตินอเมริกา มาเลเซีย เม็กซิโก ฟิลิปปินส์ โปแลนด์ โปรตุเกส รัสเซีย ซาอุดีอาระเบีย สิงคโปร์ สเปน ไต้หวัน ไทย สหรัฐ อเมริกา เวเนซุเอลา และเวียดนาม
- โปรดตรวจสอบว่าท่านใช้สายโทรศัพท์ที่ให้มาพร้อมกับกล่อง HP allin-one เพื่อเชื่อมต่อเข้ากับแจ็คเสียบสายโทรศัพท์ที่ผนังสายไฟแบบ พิเศษ 2 เส้นควรจะต่อเข้ากับพอร์ตที่มีป้าย "1-LINE" ที่ด้านหลัง ของ HP all-in-one และปลายอีกด้านของแจ็คเสียบสายโทรศัพท์ที่ ผนัง ตามที่แสดงด้านล่าง

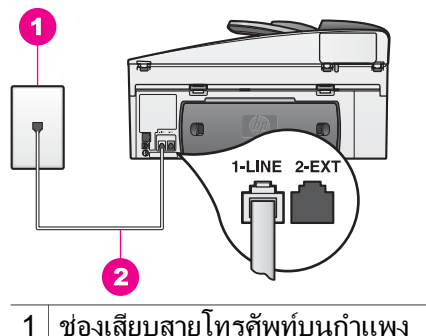

2 ใช้สายโทรศัพท์ที่มีมาให้ในกล่องกับ HP all-in-one

สาย 2 เส้น พิเศษนี้ต่างจากสายโทรศัพท์ 4 เส้น ทั่วไปที่ท่านอาจมีอยู่ แล้วในสำนักงานตรวจปลายสายและเปรียบเทียบกับสายโทรศัพท์สอง ประเภทดังนี้

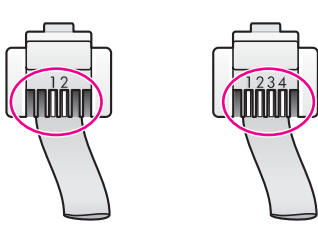

หากท่านใช้สาย 4 เส้น ให้ถอดสายนั้นออก และใช้สาย 2-เส้นที่มีมา ให้แทนโดยต่อเข้ากับพอร์ต "1-LINE" ที่ด้านหลังของHP all-in-one สำหรับข้อมูลเพิ่มเติมเกี่ยวกับการต่อสายไฟและการตั้งค่า HP all-inone สำหรับแฟกซ์ โปรดดูที่ การตั้งค่าแฟ็กซ์ หากสายไฟที่จัดมาให้ยาวไม่พอ ให้ท่านเพิ่มความยาวสำหรับข้อมูล เพิ่มเติม โปรดด สายไฟซึ่งให้มากับ HP all-in-one ไม่ยาวพอ

- ฉองเชื่อมต่อโทรศัพท์และสายไฟเข้ากับแจ็คเสียบสายโทรศัพท์ที่ผนัง ซึ่งใช้ของ HP all-in-one แล้วตรวจดูเสียงสัญญาณหากท่านไม่ได้ ยินเสียงสัญญาณ ให้ติดต่อบริษัทโทรศัพท์ แล้วให้บริษัทตรวจสอบ สายสัญญาณให้
- อุปกรณ์อื่น ซึ่งจะใช้สายโทรศัพท์เดียวกัน เช่นHP all-in-one อาจมี การใช้งานอยู่ได้ตัวอย่างเช่น ท่านไม่สามารถใช้ HP all-in-one ใน การแฟกซ์ได้ หากไม่ได้ต่อโทรศัพท์พ่วงไว้ หรือกำลังใช้โมเด็ม PC เพื่อส่งอีเมล์หรือใช้อินเทอร์เน็ตอยู่
- การเชื่อมต่อสายโทรศัพท์อาจมีเสียงรบกวนสายโทรศัพท์ที่มีคุณภาพ เสียงต่ำ (มีเสียงรบกวน) อาจก่อให้เกิดปัญหาในการแฟกซ์ได้ตรวจ สอบคุณภาพเสียงของสายโทรศัพท์โดยเสียบโทรศัพท์เข้ากับแจ็คเสียบ สายโทรศัพท์ที่ผนังและฟังว่ามีเสียงดังคงที่หรือมีเสียงรบกวนหรือไม่ หากท่านได้ยินเสียงรบกวน ให้ปิด Error Correction Mode (ECM) แล้วลองส่งแฟกซ์ใหม่อีกครั้งสำหรับข้อมูลเพิ่มเติม โปรดดู การใช้โหมดแก้ไขข้อผิดพลาดหากปัญหายังคงมีอยู่ ให้ติดต่อบริษัท โทรศัพท์
- หากท่านใช้ระบบสายแบบ DSL ให้ตรวจสอบว่าได้เชื่อมต่อตัวแยก สัญญาณ DSL แล้ว มิฉะนั้นจะไม่สามารถใช้แฟกซ์ได้ตัวแยก สัญญาณ DSL จะลบสัญญาณดิจิตอล และช่วยให้ HP all-in-one ติดต่อกันได้อย่างถูกต้องผ่านสายโทรศัพท์ขอตัวแยกสัญญาณได้จากผู้ ให้บริการ DSL ของท่านหากท่านติดตั้งตัวแยกสัญญาณ DSL แล้ว โปรดตรวจสอบให้แน่ใจว่าได้ต่อไว้อย่างถูกต้องสำหรับข้อมูลเพิ่ม เติม โปรดดู กรณี B:ตั้งค่า HP all-in-one ของท่านด้วย DSL
- โปรดตรวจ<sup>ึ</sup>สอบว่าไม่ได้ต่อ HP all-in-one ไว้กับแจ็คสายโทรศัพท์ที่ ผนัง ซึ่งตั้งค่าโทรศัพท์แบบดิจิตอลไว้การตรวจสอบว่าสายโทรศัพท์ เป็นแบบระบบดิจิตอลหรือไม่ ทำได้โดยเชื่อต่อสายอะนาล็อกแบบ

บท 16

ปกติเข้ากับสาย แล้วฟังเสียงสัญญาณหากท่านไม่ได้ยินเสียงสัญญาณ ปกติ อาจเป็นไปได้ว่าตั้งค่าสายดิจิตอลไว้

- หากท่านใช้ระบบ PBX หรืออะแดปเตอร์การแปลงสัญญาณ/เทอร์มิ นอลแบบระบบ ISDN โปรดตรวจสอบว่าต่อ HP all-in-one เข้ากับ พอร์ตซึ่งกำหนดให้ใช้แฟกซ์และใช้โทรศัพท์นอกจากนั้น โปรดตรวจ สอบว่าตั้งค่าอะแดปเตอร์เทอร์มินอลไว้ที่ประเภทสวิตข์ที่ถูกต้อง สำหรับใช้ในประเทศ/ภูมิภาคของท่าน หากทำได้ โปรดสังเกตว่าระบบ ISDN บางระบบจะยอมให้ท่านกำหนดค่าคอน ฟิกพอร์ตสำหรับอุปกรณ์โทรศัพท์พิเศษบางอุปกรณ์ตัวอย่างเช่น ท่าน อาจต้องกำหนดพอร์ตสำหรับโทรศัพท์ และแฟกซ์กลุ่ม 3 และอีก พอร์ตหนึ่งเพื่อใช้งานอเนกประสงค์หากท่านยังประสบปัญหาอยู่เมื่อ เชื่อมต่อเข้ากับพอร์ตแฟกซ์/โทรศัพท์ ให้ลองใช้พอร์ตที่กำหนดมา เพื่อใช้อเนกประสงค์ (อาจมีชื่อว่า "multi-combi" หรืออย่างอื่นที่ คล้ายกัน)สำหรับข้อมูลเพิ่มเติมเกี่ยวกับการตั้งค่า HP all-in-one ที่ ใช้ระบบโทรศัพท์ PBX หรือสาย ISDN โปรดดูที่ การตั้งค่าแฟ็กซ์
- หาก HP all-in-one ใช้สายโทรศัพท์เดียวกับบริการ DSL โมเด็ม DSL อาจจะต่อลงดินไม่ถูกต้องหากโมเด็ม DSL ไม่ได้ต่อลงดินอย่าง ถูกต้อง อาจทำให้เกิดเสียงดังจากสายสัญญาณโทรศัพท์สายโทรศัพท์ที่ มีคุณภาพเสียงต่ำ (มีเสียงรบกวน) อาจก่อให้เกิดปัญหาในการแฟกซ์ ได้ท่านสามารถตรวจสอบคุณภาพเสียงของสายโทรศัพท์โดยเสียบ โทรศัพท์เข้ากับแจ็คเสียบสายโทรศัพท์ที่ผนังและฟังว่ามีเสียงดังคงที่ หรือมีเสียงรบกวนหรือไม่หากท่านได้ยินเสียงดังรบกวน ให้ปิด โมเด็ม DSL แล้วปิดเครื่องอย่างน้อย 15 นาทีหมุนโมเด็ม DSL ไป ด้านหลัง แล้วฟังเสียงสัญญาณอีกครั้ง
  - หมายเหตุ ท่านอาจสังเกตเห็นสายโทรศัพท์ทำงานคงที่ในอนาคต หาก HP all-in-one หยุดส่ง/รับแฟกซ์ ให้ทำซ้ำกระบวน การนี้

หากท่านยังได้ยินเสียงจากสายโทรศัพท์ หรือ สำหรับข้อมูลเพิ่มเติม เกี่ยวกับการปิดโมเด็ม DSL ให้ติดตัวแทน DSL เพื่อขอการสนับ สนุนนอกจากนี้ ท่านอาจุติดต่อบริษัทโทรศัพท์ได้ด้วย

 หากท่านใช้ตัวแยกสายโทรศัพท์ อาจก่อให้เกิดปัญหาในการแฟกซ์ได้( ตัวแยกสายโทรศัพท์คือตัวเชื่อมต่อสายสองเส้นที่เสียบอยู่กับช่องเสียบ ที่ผนัง)ลองถอดตัวแยกออกและเชื่อมต่อ HP all-in-one เข้ากับแจ็ค เสียบสายโทรศัพท์ที่ผนังโดยตรง

HP all-in-one ประสบปัญหาในการส่งแฟกซ์ด้วยตนเอง

 โปรดตรวจสอบว่าโทรศัพท์ที่ท่านใข้เริ่มเรียกแฟกซ์ที่จะต่อโดยตรง เข้ากับ HP all-in-oneการส่งแฟกซ์ด้วยตนเอง ทำได้โดยต่อ โทรศัพท์โดยตรงเข้ากับพอร์ตที่มีป้าย "2-EXT" บน HP all-in-one ตามที่แสดงด้านล่างนี้สำหรับข้อมูลเกี่ยวกับการส่งแฟกซ์ด้วยตนเอง โปรดดูที่ การส่งแฟกซ์จากโทรศัพท์ด้วยตนเอง

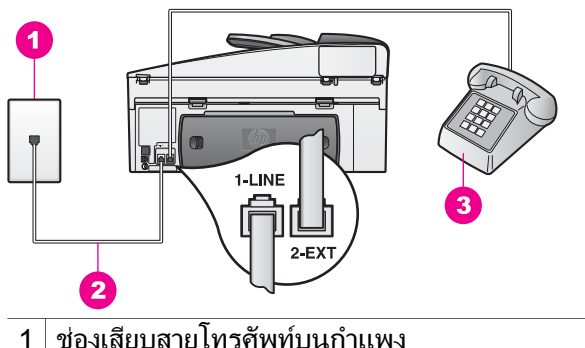

- 1 ของเลยบลายเทรคพทบนกาแพง - ว มี มี มี เล่ส ว ใว เล่ มี เล่ส
- 2 ใช้สายโทรศัพท์ที่มีมาให้ในกล่องกับ HP all-in-one
- 3 โทรศัพท์
- หากท่านส่งแฟกซ์ด้วยตนเองจากโทรศัพท์ของท่านซึ่งต่อโดยตรงเข้า กับ HP all-in-one ท่านต้องใช้แป้นปุ่มกดบนโทรศัพท์เพื่อส่งแฟกซ์ ห้ามกดที่แป้นปุ่มกดบนแผงควบคุมของ HP all-in-one

#### HP all-in-one ไม่สามารถรับแฟกซ์ แต่สามารถส่งแฟกซ์ได้

#### วิธีแก้ไข

- ถ้าท่านไม่ได้ใช้บริการเสียงเรียกเข้าแบบแยกเสียงเฉพาะอยู่ ให้ตรวจ สอบว่าได้ตั้งคุณสมบัติ Answer Ring Pattern (รูปแบบเสียง เรียกเข้า) ของ HP all-in-one ไว้เป็น All Rings (เสียงเรียกเข้าทั้ง หมด)สำหรับข้อมูลเพิ่มเติม โปรดดู การเปลี่ยนรูปแบบเสียงเรียกเข้า ( เสียงเรียกเข้าเฉพาะ)
- หากตั้งค่า Auto Answer (ตอบรับอัตโนมัติ) ไว้ที่ Off (ปิด) ท่าน จำเป็นต้องรับแฟกซ์ด้วยตนเอง มิฉะนั้น HP all-in-one จะรับแฟกซ์ ไม่ได้สำหรับข้อมูลเกี่ยวกับการรับแฟกซ์ด้วยตนเอง โปรดดู การรับ แฟกซ์ด้วยตนเอง
- ถ้าท่านใช้บริการวอยซ์เมล์ในหมายเลขโทรศัพท์เดียวกับหมายเลข โทรศัพท์ที่ใช้แฟกซ์ ท่านต้องรับแฟกซ์ด้วยตนเอง ไม่สามารถรับแบบ อัตโนมัติได้ซึ่งหมายความว่า ท่านต้องโต้ตอบกับฝ่ายตรงข้ามหากต้อง

การรับแฟกซ์ที่เข้ามาสำหรับข้อมูลเกี่ยวกับการตั้งค่า HP all-in-one เมื่อท่านใช้บริการวอยซ์เมล์ ให้ดูที่ การตั้งค่าแฟ็กซ์สำหรับข้อมูลเกี่ยว กับการรับแฟกซ์ด้วยตนเอง โปรดดู การรับแฟกซ์ด้วยตนเอง

- หากท่านใช้โมเด็ม PC ที่ใช้สายโทร์ศัพท์เดียวกับ HP all-in-one ให้ ตรวจสอบว่าไม่ได้ตั้งค่าซอฟต์แวร์ของโมเด็มให้รับแฟกซ์โดย อัตโนมัติโมเด็มที่เปิดคุณสมบัติการรับแฟกซ์แบบอัตโนมัติไว้จะรับ แฟกซ์ที่เข้ามาทั้งหมด ซึ่งจะป้องกัน HP all-in-one จากการรับ แฟกซ์
- ถ้าท่านมีเครื่องตอบรับโทรศัพท์ที่ใช้สายโทรศัพท์เดียวกับเครื่อง HP all-in-one ท่านอาจประสบกับปัญหาหนึ่งปัญหาใดต่อไปนี้:
  - ท่านอาจตั้งค่าเครื่องตอบรับของท่านที่มี HP all-in-one ไม่ถูก ต้อง
  - ข้อความที่ส่งออกไปอาจยาวหรือดังเกินกว่าที่เครื่อง HP all-inone จะตรวจพบสัญญาณแฟกซ์ได้ ซึ่งอาจทำให้การเชื่อมต่อของ เครื่องแฟกซ์หลุดได้
  - ท่านอาจวางหูโทรศัพท์สำหรับเครื่องตอบรับเร็วเกินไป หลังจาก ข้อความขาออกปรากฏขึ้น ในกรณีที่ไม่พบว่ามีข้อความฝากไว้ และในขณะที่มีสายเรียกของแฟกช์วิธีการนี้เป็นการป้องกัน HP all-in-one จากการตรวจจับเสียงสัญญาณแฟกซ์ปัญหานี้มัก จะเกิดขึ้นกับเครื่องตอบรับแบบดิจิตอล

ปัญหาเหล่านี้อาจแก้ไขได้โดย:

- เมื่อท่านใช้สายของเครื่องตอบรับเป็นสายเดียวกับสายโทรศัพท์ สำหรับแฟกซ์ ให้ลองต่อเครื่องตอบรับโดยตรงเข้ากับ HP all-inone ตามที่อธิบายไว้ใน การตั้งค่าแฟ็กซ์
- โปรดตรวจสอบว่าตั้งค่า HP all-in-one ไว้เพื่อรับแฟกซ์โดย อัตโนมัติสำหรับข้อมูลเพิ่มเติมเกี่ยวกับการตั้งค่า HP all-inone ให้รับแฟกซ์โดยอัตโนมัติ โปรดดูที่ การตั้ง HP all-inone ให้รับแฟกซ์
- โปรดตรวจสอบว่าค่าของ Rings to Answer (เสียงเรียกเข้า) ถูกต้องตั้งค่าเครื่องตอบรับไว้ให้ตอบรับเมื่อได้ยินเสียงเรียกเข้า 4 ครั้ง และ HP all-in-one ให้ตอบรับได้จำนวนเสียงเรียกเข้า มากสุดตามที่เครื่องแฟกซ์ของท่านสามารถรองรับได้(จำนวน เสียงเรียกเข้าสูงสุดจะแตกต่างกันไปตามประเทศ/ภูมิภาค)ใน การตั้งค่า เครื่องตอบรับจะรับสาย และ HP all-in-one จะตรวจ สอบสายนั้นหาก HP all-in-one พบว่าเป็นสัญญาณแฟกซ์ HP all-in-one จะรับแฟกซ์หากเป็นสายโทรศัพท์ เครื่องตอบ รับจะบันทึกข้อความไว้สำหรับข้อมูลเกี่ยวกับการตั้งค่าจำนวน

**ครั้งของเสียงเรียกเข้า โปรดด**ูการกำหนดจำนวนครั้งของเสียง เรียกเข้าก่อนตอบรับ

- ถอดสายเครื่องตอบรับโทรศัพท์ออก แล้วลองรับแฟกซ์หากท่าน รับแฟกซ์โดยไม่ใช้เครื่องตอบรับ เครื่องตอบรับอาจเกิดปัญหา ได้
  - เสียบเครื่องตอบรับใหม่ และบันทึกข้อความที่ส่งออกอีกครั้งข้อ ความควรจะสั้นที่สุดเท่าที่จะเป็นไปได้ (ไม่เกิน 10 วินาที) และ ท่านควรพูดให้ช้าและนุ่มนวลเมื่อบันทึกข้อความเมื่อสิ้นสุดข้อ ความขาออก ให้บันทึกเสียงเงียบที่ไม่มีเสียงรบกวนเพิ่มเติมอีก 4 - 5 วินาทีลองรับแฟกซ์อีกครั้ง

หมายเหตุ เครื่องตอบรับแบบดิจิตอลบางเครื่องอาจไม่มีเสียง เงียบที่บันทึกไว้เมื่อสิ้นสุดข้อความขาออกเล่นข้อ ความขาออกของท่านเพื่อทำการตรวจสอบ

 หาก HP all-in-one ใช้สายโทรศัพท์เดียวกับอุปกรณ์โทรศัพท์ ประเภทอื่น เช่น เครื่องตอบรับ, โมเด็ม PC หรือกล่องสวิตช์แบบ หลายพอร์ต ระดับสัญญาณแฟกซ์อาจจะลดลงซึ่งอาจทำให้เกิดปัญหา ขณะรับแฟกซ์ได้

ในการตรวจสอบว่าอุปกรณ์อื่นก่อให้เกิดปัญหาหรือไม่ ให้ถอดการ เชื่อมต่ออุปกรณ์ทุกอย่างนอกจาก HP all-in-one ออกจากสาย โทรศัพท์ จากนั้นฉองรับแฟกซ์หากท่านรับแฟกซ์ได้โดยไม่ใช้อุปกรณ์ อื่น ขึ้นส่วนอุปกรณ์อย่างน้อยหนึ่งขึ้นทำให้เกิดปัญหา ค่อยๆ เพิ่ม อุปกรณ์ทีละชิ้น แล้วรับแฟกซ์ จนกว่าท่านจะสามารถระบุขึ้นส่วน อุปกรณ์ใดที่ก่อให้เกิดปัญหา

- ห่ากท่านมีรูปแบบเสียงเรี๊ยกเข้าพิเศษสำหรับหมายเลขแฟกซ์ (โดยใช้ บริการเสียงเรียกเข้าแบบแยกเสียงเฉพาะจากบริษัทโทรศัพท์ของ ท่าน) ตรวจให้แน่ใจว่าได้ตั้งคุณสมบัติ Answer Ring Pattern ( รูปแบบเสียงเรียกเข้า) บน HP all-in-one ไว้ตรงกันตัวอย่างเช่น ถ้า บริษัทโทรศัพท์ได้กำหนดหมายเลขแฟกซ์ของท่านให้มีรูปแบบเสียง เรียกเข้าสองครั้ง ท่านควรตรวจสอบว่าได้เลือก Double Rings ( เสียงเรียกเข้าแบบสองครั้ง) เป็นการตั้งค่า Answer Ring Pattern (รูปแบบเสียงเรียกเข้า)สำหรับข้อมูลเกี่ยวกับการเปลี่ยนการ ตั้งค่านี้ โปรดดู การเปลี่ยนรูปแบบเสียงเรียกเข้า (เสียงเรียกเข้า เฉพาะ)
  - หมายเหตุ HP all-in-one ไม่สามารถรับรู้รูปแบบเสียงเรียกเข้า เช่น รูปแบบเสียงเรียกเข้าสลับกันแบบสั้นและยาวหาก ท่านมีปัญหาเกี่ยวกับรูปแบบเสียงเรียกเข้าประเภทนี้ ให้

ขอให้บริษัทโทรศัพท์ของท่านกำหนดรูปแบบเสียงเรียก เข้าที่ไม่ใช่แบบสลับ

#### เสียงแฟกซ์จะถูกบันทึกในเครื่องตอบรับ

#### วิธีแก้ไข

- เมื่อท่านใช้สายของเครื่องตอบรับเป็นสายเดียวกับสายโทรศัพท์สำหรับ แฟกซ์ ให้ลองต่อเครื่องตอบรับโดยตรงเข้ากับ HP all-in-one ตามที่ อธิบายไว้ใน การตั้งค่าแฟ็กซ์หากไม่เชื่อมต่อเครื่องตอบรับตามคำ แนะนำ เสียงแฟกซ์อาจถูกบันทึกลงในเครื่องตอบรับ
- โปรดตรวจสอบว่าตั้งค่า HP all-in-one ไว้เพื่อรับแฟกซ์โดย อัตโนมัติหากตั้งค่า HP all-in-one เพื่อรับแฟกซ์ด้วยตนเอง HP allin-one จะไม่ตอบรับสายเรียกเข้าท่านต้องโต้ตอบกับปลายสายในการ รับสัญญาณแฟกซ์ หรือ HP all-in-one จะรับแฟกซ์และเครื่องตอบ รับจะบันทึกเสียงแฟกซ์สำหรับข้อมูลเพิ่มเติมเกี่ยวกับการตั้งค่า HP all-in-one ให้รับแฟกซ์โดยอัตโนมัติ โปรดดูที่ การตั้ง HP allin-one ให้รับแฟกซ์
- โปรดตรวจสอบว่าค่าของ Rings to Answer (เสียงเรียกเข้า) ถูก ต้องจำนวนเสียงเรียกเข้าสำหรับ HP all-in-one ควรมากกว่าจำนวน เสียงเรียกเข้าของเครื่องตอบรับอัตโนมัติหากท่านตั้งค่าเครื่องตอบรับ และ HP all-in-one ไว้เป็นจำนวนเสียงเรียกเข้าจำนวนเท่ากัน อุปกรณ์ทั้งสองขึ้นจะตอบรับ และเสียงแฟกซ์จะได้รับการบันทึก สำหรับเครื่องตอบรับ

ตั้งค่าเครื่องตอบรับไว้ให้ตอบรับเมื่อได้ยินเสียงเรียกเข้า 4 ครั้ง และ HP all-in-one ให้ตอบรับได้จำนวนเสียงเรียกเข้ามากสุดตามที่ เครื่องแฟกซ์ของท่านสามารถรองรับได้(จำนวนเสียงเรียกเข้าสูงสุดจะ แตกต่างกันไปตามประเทศ/ภูมิภาค)ในการตั้งค่า เครื่องตอบรับจะรับ สาย และ HP all-in-one จะตรวจสอบสายนั้นหาก HP all-in-one พบว่าเป็นสัญญาณแฟกซ์ HP all-in-one จะรับแฟกซ์หากเป็นสาย โทรศัพท์ เครื่องตอบรับจะบันทึกข้อความไว้สำหรับข้อมูลเกี่ยวกับการ ตั้งค่าจำนวนครั้งของเสียงเรียกเข้า โปรดดูการกำหนดจำนวนครั้งของ เสียงเรียกเข้าก่อนตอบรับ

มีเสียงดังจากสายโทรศัพท์ ขณะเชื่อมต่อ HP all-in-one

## วิธีแก้ไข

หมายเหตุ วิธีแก้ปัญหาที่เป็นไปได้จะใช้ได้เฉพาะกับประเทศ/ภูมิภาคที่ได้ รับสายโทรศัพท์ 2 เส้นในกล่องพร้อมHP all-in-one เท่านั้น ซึ่งรวมอาร์เจนตินา ออสเตรเลีย บราซิล แคนาดา ชิลี จีน โคลัมเบีย กรีซ อินเดีย อินโดนีเซีย ไอร์แลนด์ ญี่ปุ่น เกาหลี ละ ตินอเมริกา มาเลเซีย เม็กซิโก ฟิลิปปินส์ โปแลนด์ โปรตุเกส รัสเซีย ซาอุดีอาระเบีย สิงคโปร์ สเปน ไต้หวัน ไทย สหรัฐ อเมริกา เวเนซุเอลา และเวียดนาม

- หากท่านเชื่อมต่อสายไฟ 2 เส้น (ที่ให้มากับกล่องกับ HP all-inone) กับพอร์ตที่มีป้าย "1-LINE" ที่ด้านหลังของ HP all-in-one กับแจ็คเสียบสายโทรศัพท์ที่ผนัง ท่านอาจจะได้ยินเสียงสัญญาณคงที่ ซึ่งแสดงว่าท่านจะไม่สามารถส่งแฟกซ์ได้โดยสมบูรณ์สาย 2 เส้น พิเศษนี้ต่างจากสายโทรศัพท์ 4 เส้น ทั่วไปที่ท่านอาจมีอยู่แล้วในสำนัก งาน
- หากท่านใช้ตัวแยกสายโทรศัพท์ ซึ่งอาจทำให้มีเสียงสัญญาณคงที่จาก สายโทรศัพท์(ตัวแยกสายโทรศัพท์คือตัวเชื่อมต่อสายสองเส้นที่เสียบ อยู่กับช่องเสียบที่ผนัง)ลองถอดตัวแยกออกและเชื่อมต่อ HP all-inone เข้ากับแจ็คเสียบสายโทรศัพท์ที่ผนังโดยตรง
- หากท่านไม่ได้เสียบสายไฟกับเต้าเสียบไฟที่ต่อลงกราวนด์อย่างถูก ต้องกับ HP all-in-one ท่านอาจได้ยินเสียงสัญญาณคงที่จากสาย โทรศัพท์ลองต่อกับเต้าเสียบไฟอื่น

## สายไฟซึ่งให้มากับ HP all-in-one ไม่ยาวพอ

## วิธีแก้ไข

หากสายไฟซึ่งให้มาพร้อมกับ HP all-in-one ไม่ยาวพอ ท่านอาจใช้ตัวต่อ พ่วงเพื่อต่อความยาวท่านสามารถซื้อตัวต่อพ่วงที่ร้านค้าอิเล็กทรอนิกส์ ซึ่งมี อุปกรณ์เสริมของโทรศัพท์ท่านต้องใช้สายไฟสายอื่น ซึ่งเป็นสายไฟแบบ มาตรฐานซึ่งมีในบ้านหรือสำนักงานของท่าน

**เคล็ดลับ** หาก HP all-in-one ให้กับมาพร้อมกับอะแดปเตอร์สายไฟ 2 เส้น ท่านสามารถใช้อะแดปเตอร์นี้กับสายไฟ 4 เส้นเพื่อขยาย ความยาวสำหรับข้อมูลเพิ่มเติมเกี่ยวกับการใช้อะแดปเตอร์สาย ไฟ 2 เส้น โปรดดูคู่มือที่ให้มาด้วย

#### การขยายความยาวของสายไฟ

- 1 การใช้สายโทรศัพท์ในกล่องที่มาพร้อมกับ HP all-in-one ให้ต่อ ปลายด้านหนึ่งเข้ากับตัวต่อพ่วง จากนั้นต่อปลายอีกด้านเข้ากับพอร์ต "1-LINE" ที่ด้านหลังของ HP all-in-one
- 2 ต่อสายไฟอีกเส้นกับพอร์ตที่เปิดค้างอยู่ของตัวต่อพ่วง แล้วอีกด้านเข้า กับแจ๊คเสียบสายโทรศัพท์ที่ผนัง ตามที่แสดงด้านล่างนี้

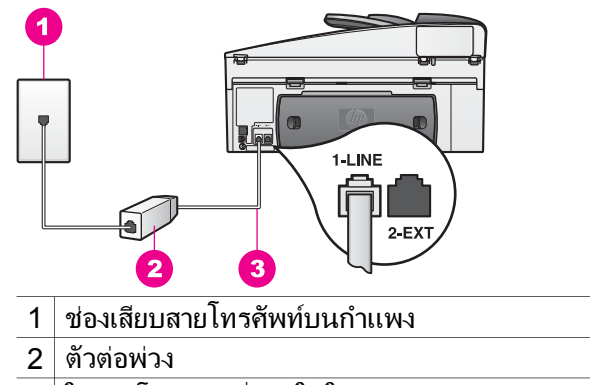

3 ใช้สายโทรศัพท์ที่มีมาให้ในกล่องกับ HP all-in-one

#### ปัญหาเกี่ยวกับแฟกซ์เมื่อผ่านอินเตอร์เน**็ต**

## วิธีแก้ไข

ตรวจเช็คสิ่งต่อไปนี้:

- บริการแฟกซ์ผ่านอินเตอร์เน็ตบางบริการทำงานไม่ถูกต้อง เมื่อ HP all-in-one ส่งและรับแฟกซ์ที่ความเร็วสูง (33600bps)หาก ท่านประสบปัญหาในการส่งและรับแฟกซ์ขณะใช้บริการแฟกซ์ อินเตอร์เน็ต ให้ใช้ความเร็วแฟกซ์ที่ช้าลงท่านสามารถทำการเปลี่ยน แปลงค่า Fax Speed (ความเร็วแฟกซ์) จาก High (สูง) (ค่าดี ฟอลต์t) เป็น Medium (กลาง)สำหรับข้อมูลเกี่ยวกับการเปลี่ยนการ ตั้งค่านี้ โปรดดู การตั้งความเร็วแฟกซ์
- ท่านสามารถส่งและรับแฟกซ์ได้โดยเชื่อมต่อสายไฟเข้ากับพอร์ต "1-LINE" ของ HP all-in-one ไม่ใช่จากพอร์ต Ethernetซึ่งหมาย ความว่าการเชื่อมต่อของท่านกับอินเตอร์เน็ตต้องเสร็จสิ้นผ่านกล่อง คอนเวอร์เตอร์ (ซึ่งจะแจ็คเครื่องอะนาล็อกแบบปกติสำหรับการเชื่อม ต่อ) หรือบริษัทโทรศัพท์
- ติดต่อบริษัทโทรศัพท์เพื่อให้มั่นใจว่าบริการแฟกซ์ผ่านอินเตอร์เน็ต สนับสนุนการแฟกซ์

## ปัญหาในการตั้งค่า HP Instant Share

**ข้อผิดพลาดของการตั้งค่า HP Instant Share** (เช่น เกี่ยวข้องกับการตั้งค่า แอคเคานท์ **HP Passport** หรือวิธีใช้หน้าจอ **Address Book** (สมุดแอดเด รส) ที่ครอบคลุมบริการ **HP Instant Share**ข้อมูลเฉพาะเกี่ยวกับการแก้ไข ปัญหาเบื้องต้นในการใช้งานมีกล่าวถึงอยู่ HP Instant Share แก้ไขปัญหา เบื้องต้น ใช้หัวข้อนี้เพื่อแก้ไขปัญหาข้อผิดพลาด HP Instant Share ที่สร้างขึ้นอัน เนื่องมาจากวิธีตั้งค่าอุปกรณ์

ข้อผิดพลาดจากการติดตั้งตามข้อกำหนดขั้นต่ำ

## วิธีแก้ไข

HP Instant Share ตั้งค่า HP all-in-one ไม่ได้ติดตั้งคุณสมบัติ HP Instant Share ไม่ได้

- → การใช้งานคุณสมบัติ HP Instant Share ให้ใส่แผ่นซีดีการติดตั้งซึ่ง มาพร้อมกับผลิตภัณฑ์ แล้วเลือก Typical (Recommended)
  - หากท่านจำเป็นต้องใช้แผ่นซีดีในการติดตั้ง HP Officejet
     7300 series all-in-one ท่านสามารถสั่งชื่อแผ่นซีดีได้จากเว็บ ไซต์ www.hp.com/support
  - หากท่านจำเป็นต้องใช้แผ่นซีดีในการติดตั้ง HP Officejet
     7400 series all-in-one ท่านสามารถสั่งซื้อแผ่นซีดีได้จากเว็บ ไซต์ www.hp.com/support
- หมายเหตุ หากระบบของท่านไม่ตรงกับข้อกำหนดของระบบสำหรับการ ติดตั้งซอฟต์แวร์แบบ **Typical** (ทั่วไป) ท่านจะติดตั้งและใช้ HP Instant Share ไม่ได้

## ท่านจำเป็นต้องติดตั้งซอฟต์แวร์สำหรับอุปกรณ์

## วิธีแก้ไข

ท่านติดตั้งซอฟต์แวร์ HP all-in-one ไม่ได้

- → การติดตั้งซอฟต์แวร์ HP all-in-one ให้ใส่แผ่นซีดีการติดตั้งซึ่งมา พร้อมกับผลิตภัณฑ์ แล้วเลือก Typical (Recommended)
  - หากท่านจำเป็นต้องใช้แผ่นซีดีในการติดตั้ง HP Officejet
     7300 series all-in-one ท่านสามารถสั่งซื้อแผ่นซีดีได้จากเว็บ ไซต์ www.hp.com/support
  - หากท่านจำเป็นต้องใช้แผ่นซีดีในการติดตั้ง HP Officejet
     7400 series all-in-one ท่านสามารถสั่งชื่อแผ่นซีดีได้จากเว็บ ไซต์ www.hp.com/support

# (HP Instant Share) ไม่ได้ตั้งค่าไว้

ท่านอาจกดปุ่ม HP Instant Share แม้ว่าท่านจะไม่ได้ลงทะเบียน HP all-in-one กับ HP Instant Share

1 กด 1 เพื่อเลือก Yes, set up HP Instant Share for easy photo sharing HP Instant Share Setup Wizard (ตัวช่วยการติดตั้ง) เปิดในเบ

HP Instant Share Setup Wizard (ตวชวยการตดตง) เปดเนเบ ราเซอร์ในเครื่องคอมพิวเตอร์ของท่าน

2 ทำตามคำแนะนำบนหน้าจอเพื่อรับแอคเคานท์ HP Passport แล้ว ตั้งค่า HP all-in-one ให้กับ HP Instant Share

## HP Instant Share ไม่ได้ตั้งค่า หรือระบบเครือข่ายใช้ไม่ได้

## วิธีแก้ไข

ท่านไม่ได้ตั้งค่า HP Instant Share ในอุปกรณ์ของท่าน

- 1 กด HP Instant Share บนแผงควบคุมของ HP all-in-one
- 2 กด 1 เพื่อเลือก Yes, set up HP Instant Share for easy photo sharing HP Instant Share Setup Wizard (ตัวช่วยการติดตั้ง) เปิดในเบ

ราเซอร์ในเครื่องคอมพิวเตอร์ของท่าน

3 ทำตามคำแนะนำบนหน้าจอเพื่อรับแอคเคานท์ HP Passport แล้ว ตั้งค่า HP all-in-one ให้กับ HP Instant Share

## วิธีแก้ไข

ไม่มีระบบเครือข่าย

→ สำหรับข้อมูลอย่างละเอียด โปรดดูคู่มือของระบบเครือข่ายที่ให้มา พร้อมกับ HP all-in-one

## ไม่ตั้งค่าปลายทางในอุปกรณ์ของท่านโปรดดูวิธีใช้ที่คู่มือ

## วิธีแก้ไข

บริการ HP Instant Share ไม่พบปลายทางใดเลยไม่ได้กำหนดค่าคอน ฟิกของปลายทางไว้

→ สร้างปลายทางเพื่อกำหนดตำแหน่งที่ท่านต้องการส่งภาพ

โดยปลายทางอาจเป็นอีเมล์แอดเดรส อุปกรณ์ที่เชื่อมต่อผ่านเครือข่าย ของเพื่อนหรือญาติ อัลบั้มภาพถ่ายออนไลน์ หรือบริการตกแต่งภาพ ถ่ายแบบออนไลน์บริการเหล่านี้จะแตกต่างกันไปตามประเทศ/ภูมิภาค

#### กา<mark>รสร้างปลายทา</mark>ง

1 กด HP Instant Share บนแผงควบคุมของ HP all-in-one

เมนู HP Instant Share จะปรากฏขึ้นบนจอแสดงผลกราฟิกสี

- 2 กด 3 เพื่อเลือก Add New Destination เมนู Select Computer (เลือกเครื่องคอมพิวเตอร์) จะปรากฏขึ้น โดยมีรายการเครื่องคอมพิวเตอร์ที่ต่ออยู่กับระบบเครือข่าย
- 3 เลือกเครื่องคอมพิวเตอร์จากรายการ

หมายเหตุ HP Image Zone ต้องติดตั้งซอฟต์แวร์บนเครื่อง คอมพิวเตอร์ที่เลือกไว้ โดยที่เครื่องคอมพิวเตอร์นั้น สามารถเข้าใช้บริการ HP Instant Share นั้นได้

หน้าจอบริการ HP Instant Share ปรากฏขึ้นบนจอของเครื่อง คอมพิวเตอร์

- 4 เข้าสู่ระบบ HP Instant Share โดยใช้ userid (รหัสผู้ใช้) และ password (รหัสผ่าน) ของ HP Passport โปรแกรมจัดการ HP Instant Share จะปรากฏขึ้น
  - หมายเหตุ หน้าจอจะแจ้งผ่าน HP Passport ให้ท่านทราบถึง userid (รหัสผู้ใช้) และ password (รหัสผ่าน) หาก ท่านได้ตั้งค่าบริการ HP Instant Share เพื่อจดจำรหัส นั้นไว้
- 5 เลือกแท็บ Share แล้วทำตามคำแนะนำที่ปรากฏบนหน้าจอ เพื่อ สร้างปลายทางใหม่ สำหรับข้อมูลเพิ่มเติม โปรดดูที่หน้าจอวิธีใช้ หากท่านต้องการส่งคอลเลคชั่นภาพให้กับเพื่อนหรือญาต ให้เลือก HP Instant Share E-mail (อีเมล์ HP Instant Share)ในช่อง E-mail address ให้ป้อนชื่ออุปกรณ์ที่ท่านต้องการส่ง ตามด้วย @send.hp.com
  - หมายเหตุ การส่งอุปกรณ์ ให้ทำดังนี้1) ผู้ส่งและผู้รับต้องมีรหัสผู้ใช้ และรหัสผ่านของ HP Passport; 2) ต้องลงทะเบียน อุปกรณ์ที่ใช้ส่งภาพไว้กับ HP Instant Share และ 3) ต้องส่งภาพโดยใช้ **HP Instant Share E-mail** (อี เมล์) หรือ HP remote printing (พิมพ์ผ่านเครือข่าย ของ HP)

ก่อนที่จะตั้งค่าปลายทางอุปกรณ์ใน HP Instant Share E-mail (อีเมล์) หรือเพิ่มเครื่องพิมพ์สำหรับใช้ การพิมพ์ผ่านเครือข่ายของ HP ให้ถามผู้รับว่าใช้ชื่อใดใน อุปกรณ์ที่ต่อกับเครือข่ายโดยจะมีชื่ออุปกรณ์ระบุไว้เมื่อมี ผู้ลงชื่อใน HP Instant Share และลงทะเบียนอุปกรณ์ สำหรับข้อมูลเพิ่มเติม โปรดดู เริ่มการติดตั้ง

6 เมื่อสร้างปลายทางเสร็จแล้ว ให้กลับไปที่ HP all-in-one เพื่อส่งภาพ สำหรับข้อมูลเพิ่มเติม โปรดดู การส่งรูปภาพโดยตรงจาก HP all-inone

# การแก้ไขปัญหาเบื้องต้นในการใช้งาน

หัวข้อการแก้ไขปัญหาเบื้องต้น HP Officejet 7300/7400 series all-inone ใน HP Image Zone ประกอบด้วยคำแนะนำในการแก้ไขปัญหาเบื้อง ต้นสำหรับปัญหาที่เกิดขึ้นบ่อยที่เกี่ยวข้องกับ HP all-in-one

หากต้องการอ่านข้อมูลเกี่ยวกับการแก้ไขปัญหาเบื้องต้นจากเครื่องคอมพิวเตอร์ ที่ใช้ Windows ให้ไปที่ HP Director คลิก Help (วิธีใช้) จากนั้นให้เลือก Troubleshooting and Support (การแก้ไขปัญหาเบื้องต้นและการสนับ สนุน)นอกจากนี้ ท่านยังสามารถอ่านเกี่ยวกับการแก้ไขปัญหาเบื้องต้นได้โดยใช้ ปุ่ม Help (วิธีใช้) ซึ่งจะปรากฏอยในข้อความแสดงข้อผิดพลาดบางข้อความ

หากต้องการอ่านข้อมูลเกี่ยวกับการแก้ไขปัญหาเบื้องต้นจากเครื่องคอมพิวเตอร์ ที่ใช้ Macintosh OS X v10.1.5 หรือรุ่นที่ออกหลังจากนั้น ให้คลิกที่ไอคอน HP Image Zone ใน Dock เลือก Help (วิธีใช้) จากแถบเมนู แล้วเลือก HP Image Zone Help (วิธีใช้โซนรูปภาพของ HP) จากเมนู Help (วิธี ใช้) จากนั้นให้เลือก HP Officejet 7300/7400 series all-in-one Troubleshooting ใน Help Viewer (โปรแกรมดูวิธีใช้)

หากเครื่องคอมพิวเตอร์ของท่านเชื่อมต่ออินเทอร์เน็ตได้ ท่านสามารถอ่านข้อมูล เพิ่มเติมได้จากเว็บไซต์ของ HP ที่

#### www.hp.com/support

เว็บไซต์จะมีคำตอบสำหรับคำถามที่พบบ่อย

## การแก้ไขปัญหาเบื้องต้นเกี่ยวกับกระดาษ

เพื่อป้องกันปัญหากระดาษติด ให้ใช้เฉพาะกระดาษที่แนะนำให้ใช้กับ HP allin-oneสำหรับรายชื่อกระดาษที่แนะนำให้ใช้ โปรดดูที่ **HP Image Zone Help** (วิธีใช้โซนรูปภาพของ HP) บนหน้าจอ หรือไปที่ www.hp.com/ support

อย่าใส่กระดาษยับหรือกระดาษเบี้ยว หรือใช้กระดาษที่ม้วนงอหรือฉีกขาดลงใน ถาดป้อนกระดาษสำหรับข้อมูลเพิ่มเติม โปรดดู หลีกเลี่ยงการติดกันของ กระดาษ

หากกระดาษติด ให้ทำตามคำแนะนำต่อไปนี้เพื่อนำกระดาษที่ติดออก

#### กระดาษติด HP all-in-one

#### วิธีแก้ไข

1 กดแถบที่ช่องนำกระดาษออกด้านหลังเพื่อเปิดช่องตามที่แสดงในภาพ หาก HP all-in-one มาพร้อมกับอุปกรณ์เสริมในการพิมพ์สองด้าน อุปกรณ์ของท่านอาจจะไม่มีช่องนำกระดาษออกด้านหลังตามที่แสดง ไว้การนำกระดาษที่ติดออก ทำได้โดยดึงอุปกรณ์เสริมออกก่อน สำหรับข้อมูลเพิ่มเติม โปรดดูที่คู่มือการพิมพ์ที่ให้มาพร้อมกับอุปกรณ์ เสริมในการพิมพ์สองด้าน

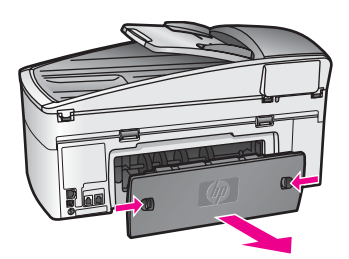

**A** ข้า ด้า

ข้อกวรระวัง การนำกระดาษที่ติดออกจาก HP all-in-one ด้านหน้า จะทำให้กลไกในการพิมพ์เสียหายให้นำกระดาษที่ติด ออกจากช่องด้านหลังเสมอ

2 ค่อยๆ ดึงกระดาษออกจากลูกกลิ้ง

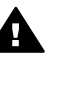

**ดำเตือน** หากกระดาษฉีกขาดเมื่อท่านนำออกจากลูกกลิ้ง ให้ ตรวจเช็คลูกกลิ้งและล้อสำหรับกระดาษที่ติด ซึ่งอาจยังติดอยู่ใน อุปกรณ์หากท่านไม่นำกระดาษที่ติดอยู่ออกจาก HP all-inone กระดาษจะติดมากขึ้น

- 3 ใส่ช่องนำกระดาษออกด้านหลังกลับเข้าที่เดิมค่อยๆ ดันช่องไปด้าน หน้า จนกว่าจะเข้าตำแหน่ง
- 4 กดปุ่ม OK (ตกลง) เพื่อเริ่มงานปัจจุบันต่อ

#### กระดาษติดในช่องป้อนกระดาษอัตโนมัติ

#### วิธีแก้ไข

- 1 ดึงถาดของช่องป้อนเอกสารจาก HP all-in-one เพื่อนำกระดาษออก
- 2 ยกฝาครอบช่องป้อนกระดาษอัตโนมัติขึ้น

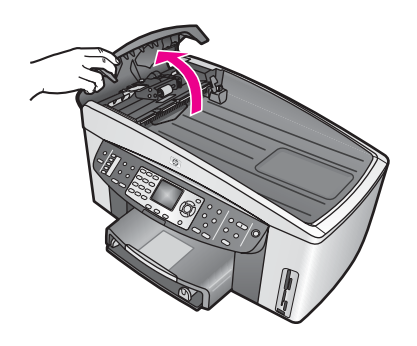

- 3 ค่อยๆ ดึงกระดาษออกจากลูกกลิ้ง
  - คำเตือน หากกระดาษฉีกขาดเมื่อท่านนำออกจากลูกกลิ้ง ให้ ตรวจเช็คลูกกลิ้งและล้อสำหรับกระดาษที่ติด ซึ่งอาจยังติดอยู่ใน ช่องป้อนกระดาษอัตโนมัติหากท่านไม่นำกระดาษที่ติดอยู่ออก จาก HP all-in-one กระดาษจะติดมากขึ้น หากเกิดกรณีที่กระดาษติดขัดมาก ซึ่งไม่เกิดขึ้นบ่อยนัก ท่าน อาจต้องถอดแผงด้านหน้าออกจากด้านหน้าของช่องป้อน กระดาษอัตโนมัติ แล้วยกชิ้นงานในการดึง เพื่อนำกระดาษที่ ฉีกขาดออกจากส่วนด้านในที่อยู่ฉึกมากในช่องป้อนกระดาษอัต โนมัติสำหรับข้อมูลเพิ่มเติม โปรดดู ช่องป้อนกระดาษอัตโนมัติ จะดึงกระดาษหลายแผ่นหรือไม่ดึงเลย
- 4 ปิดฝาครอบช่องป้อนกระดาษอัตโนมัติ จากนั้นใส่ถาดป้อนกระดาษ กลับเข้าไป

#### กระดาษติดที่อุปกรณ์เสริมในการพิมพ์สองด้านแบบเลือกติดตั้งได้

#### วิธีแก้ไข

ท่านอาจต้องถอดอุปกรณ์เสริมในการพิมพ์สองด้านสำหรับข้อมูลเพิ่มเติม โปรดดูที่คู่มือการพิมพ์ที่ให้มาพร้อมกับอุปกรณ์เสริมในการพิมพ์สองด้าน

หมายเหตุ หากท่านปิด HP all-in-one ก่อนที่จะนำกระดาษที่ติดออก ให้ เปิดเครื่องก่อน แล้วเริ่มพิมพ์ ทำสำเนา หรือแฟกซ์

ช่องป้อนกระดาษอัตโนมัติจะดึงกระดาษหลายแผ่นหรือไม่ดึงเลย

#### สาเหตุ

ท่านอาจต้องทำความสะอาดแผ่นคั่นหรือลูกกลิ้งด้านในช่องป้อนกระดาษ อัตโนมัติไส้ดินสอ, ขี้ผึ้ง หรือหมึกอาจทำให้ลูกกลิ้งและแผ่นคั่นหลังจากใช้ นาน หรือในกรณีที่ท่านทำสำเนาเอกสารที่เป็นลายมือซึ่งมีน้ำหนักของหมึก มาก

- หากช่องป้อนกระดาษอัตโนมัติไม่ดึงกระดาษเลย ท่านจำเป็นต้องทำ ความสะอาดลูกกลิ้งด้านในช่องป้อนกระดาษอัตโนมัติ
- หากช่องป้อนกระดาษอัตโนมัติดึงกระดาษหลายแผ่นแทนที่จะดึงแผ่น เดียว ท่านจำเป็นต้องทำความสะอาดแผ่นคั่นซึ่งอยู่ด้านในช่องป้อน กระดาษอัตโนมัติ

## วิธีแก้ไข

ใส่กระดาษขาวที่ยังไม่ได้ใช้หนึ่งหรือสองแผ่นในถาดกระดาษ แล้วกด Start Copy Black (เริ่มพิมพ์สีดำ) เพื่อดึงกระดาษผ่านช่องป้อน กระดาษอัตโนมัติกระดาษธรรมดาจะปล่อยและดูดซับสิ่งตกค้างจากลูกกลิ้ง และแผ่นคั่น

เคล็ดลับ หากช่องป้อนกระดาษอัตโนมัติไม่ดึงกระดาษธรรมดา ให้ทำ ความสะอาดลูกกลิ้งด้านหน้าเช็ดลูกกลิ้งด้วยผ้านุ่มชุบน้ำหมาดๆ

หากปัญหายังคงมีอยู่ หรือช่องป้อนกระดาษอัตโนมัติไม่ดึงกระดาษ ท่าน อาจทำความสะอาดลูกกลิ้งและแผ่นคั่นด้วยตนเองนำแผงด้านหน้าออกจาก ด้านหน้าของช่องป้อนกระดาษอัตโนมัติ แล้วเข้าไปในชิ้นงานในการดึง ด้านในช่องป้อนกระดาษอัตโนมัติ ทำความสะอาดลูกกลิ้งหรือแผ่นคั่น แล้ว ใส่แผงด้านหน้ากลับเข้าไป ตามที่อธิบายไว้ในขั้นตอนต่อไปนี้

ในการถอดแผงด้านหน้าออกจากด้านหน้าของช่องป้อนกระดาษอัตโนมัติ

1 นำกระดาษต้นฉบับออกจากถาดป้อนกระดาษ

เคล็ดลับ ท่านจะใช้ช่องป้อนกระดาษอัตโนมัติได้ง่ายขึ้น หากท่าน ถอดถาดป้อนกระดาษออกก่อน

2 ยกฝาครอบช่องป้อนกระดาษอัตโนมัติขึ้น ตามที่แสดงในรูปที่ 1

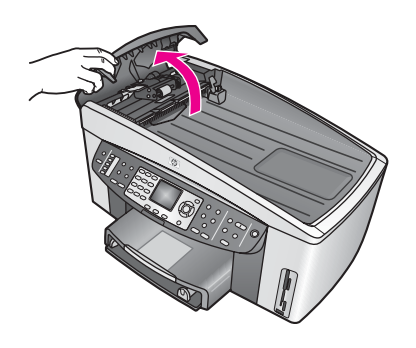

#### รูปที่ 1

3 ยกฝาปิดของ HP all-in-one ขึ้น เหมือนกับว่าท่านใส่กระดาษต้น ฉบับบนกระจก

รูปที่ 2 แสดงภาพฝ่าที่เปิดอยู่ และตำแหน่งรอยบาก (1) ใกล้กับขอบ ขวาบนของด้านหลังฝ่า (2)

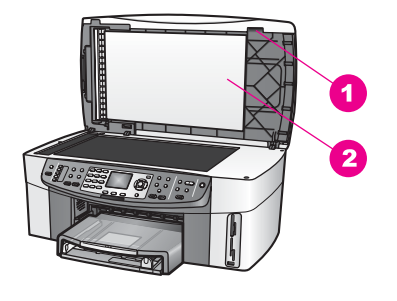

รูปที่ 2

1 รอยบาก

2 แผ่นรองฝาปิด

4 วางนิ้วบริเวณรอยบาก ตามที่แสดงในรูปที่ 3

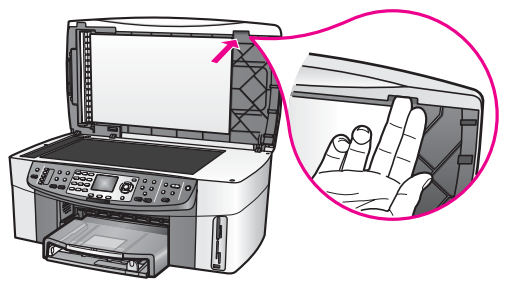

รูปที่ 3

- 5 วางนิ้วบริเวณรอยบากขณะที่ท่านยกฝาลง จนกว่าเกือบจะปิด
- 6 กดด้านบนของแผงด้านหน้า (1) ด้วยนิ้วหัวแม่มือ ขณะที่ดึงด้านล่าง ออกจากด้านขวาของ HP all-in-one ตามที่แสดงในรูปที่ 4 บิดเบาๆ เพื่อช่วยปลดแผงด้านหน้าของด้านขวา

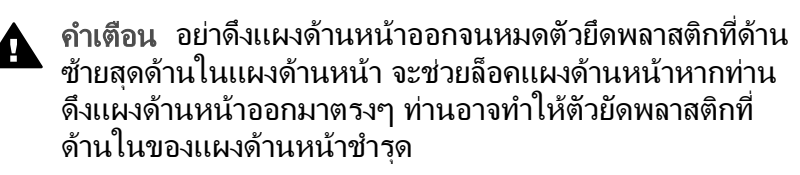

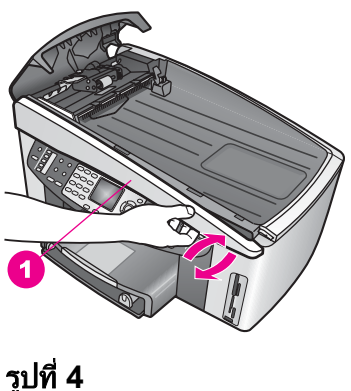

**รูปที่ 4** 1 แผงด้านหน้า

7 จากภาพที่ 5 ให้เลื่อนแผงด้านหน้าไปทางช้าย (1) จนกว่าตัวยึด พลาสติกที่ด้านช้ายจะไม่สัมผัสถูกส่วนใดของHP all-in-one จากนั้น ดึงแผงด้านหน้าออกจากอุปกรณ์ (2.

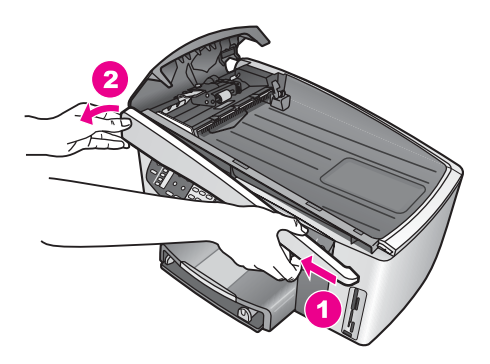

รูปที่ 5

#### การทำความสะอาดลูกกลิ้งหรือแผ่นคั่น

1 ใช้มือจับสีน้ำเงิน-เขียว (1) ตามที่แสดงในภาพที่ 6 เพื่อยกชิ้นงานการ ดึง (2) ขึ้น

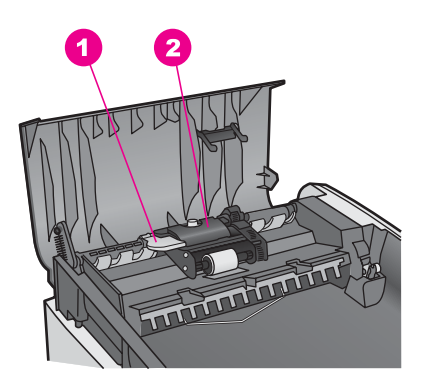

**รูปที่ 6**<u>1 การดูแล</u>
<u>2</u>ชิ้นงานการดึง

ทำให้ง่ายต่อการเข้าใช้บริเวณลูกกลิ้ง (3) และแผ่นกั่น (4) ตามที่ แสดงในภาพ 7

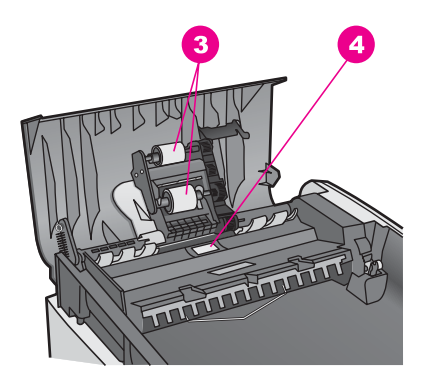

# **รูปที่ 7** 3 ลูกกลิ้ง

- 4 แผ่นคั่น
- 2 ใช้ผ้าสะอาดที่ไม่มีขุยชุบน้ำให้หมาด จากนั้นบิดผ้าให้แห้ง
- 3 ใช้ผ้านั้นเช็คสิ่งที่ตกค้างอยู่ในลูกกลิ้ง หรือแผ่นคั่น
- 4 หากสิ่งที่ตกก้างไม่หลุดออกมา ให้ลองใช้อัลกอฮอล์ไอโซโพรพิล (ยาง)
- 5 ใช้มือจับสีน้ำเงิน-เขีย่นเพื่อลดระดับชิ้นงานการดึง

#### ในการใส่แผงด้านหน้ากลับเข้าไปที่ด้านหน้าของช่องป้อนกระดาษ อัตโนมัติ

1 รูปที่ 8 จะแสดงตะขอของแผงด้านหน้าที่ด้านซ้ายของ HP all-inone เพื่อให้ตัวยึดพลาสติก (2) ที่อยู่ด้านซ้ายด้านในของตัวยึดแผง ด้านหน้าของรอยบาก (1)ที่ด้านหน้าของช่องป้อนกระดาษอัตโนมัติ

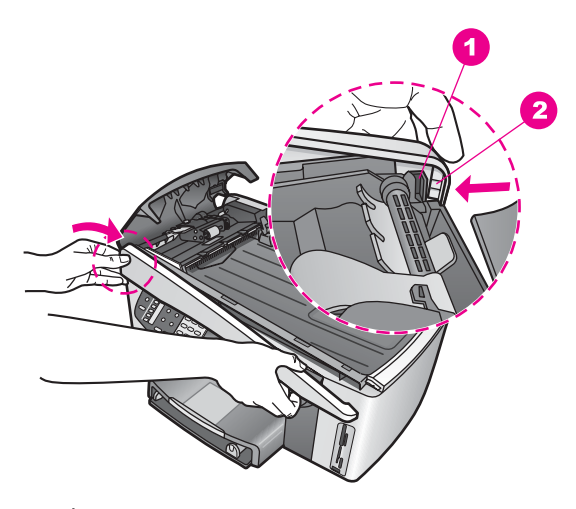

#### รูปที่ 8

- 1 รอยบาก
- 2 ตัวยึดพลาสติก
- 2 จัดแนวขอบขวาของแผงด้านหน้ากับด้านขวาของ HP all-in-one แล้วกดด้านขวาของแผงด้านขวา จนกว่าจะล็อคเข้าตำแหน่ง ตามที่ แสดงในภาพที่ 9

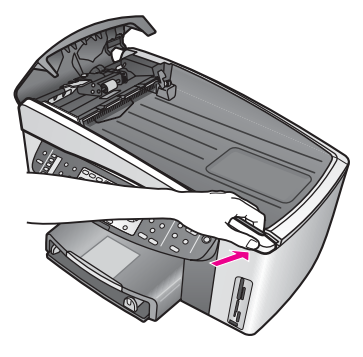

#### รูปที่ 9

3 วางมือบริเวณส่วนกลางของแผงด้านหน้าตามที่แสดงในรูปที่ 10 แล้ว กดจนกว่าส่วนกลางของแผงด้านหน้าจะเข้าล็อค ท่านจะได้ยินเสียงคลิก เมื่อด้านซ้ายเข้าล็อค และเมื่อด้านขวาเข้าล็อค

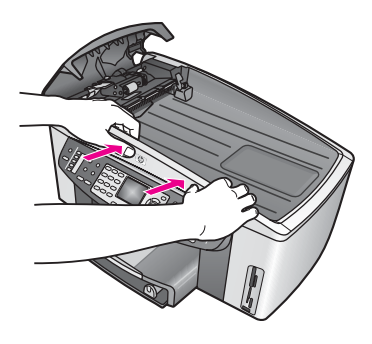

รูปที่ 10

- 4 ปิดฝาครอบช่องป้อนกระดาษอัตโนมัติ
- 5 หากท่านถอดถาดป้อนกระดาษออก ให้ใส่กลับเข้าไปใหม่

## การแก้ไขปัญหาเบื้องต้นของตลับหมึกพิมพ์

หากท่านพบปัญหาในการพิมพ์ อาจเกิดปัญหาขึ้นกับตลับหมึกพิมพ์ลองทำดังนี้:

- 1 ถอดและใส่ตลับหมึกพิมพ์กลับเข้าไปใหม่ แล้วตรวจสอบว่าใส่กลับเข้าไป ทั้งหมดและล็อคอยู่ในตำแหน่งแล้ว
- 2 หากปัญหายังคงมือ<sup>้</sup>ยู่ ให้พิมพ์การทดสอบเครื่องเพื่อดูว่าเกิดปัญหาใดกับ ตลับหมึกพิมพ์ รายงานนี้จะให้ข้อมูลที่เป็นประโยชน์เกี่ยวกับตลับหมึกพิมพ์ และทำให้รู้ถึง สภาพของเครื่อง
- 3 หากการทดสอบเครื่องระบุว่าเกิดปัญหากับตลับหมึกพิมพ์ ให้ทำความ สะอาดตลับหมึกพิมพ์
- 4 หากปัญหายังคงมีอยู่ ให้ทำความสะอาดหน้าสัมผัสทองแดงของตลับหมึก พิมพ์
- 5 หากท่านยังพบปัญหาเกี่ยวกับการพิมพ์ ให้ระบุว่าตลับหมึกพิมพ์ใดที่เกิด ปัญหา จากนั้นเปลี่ยนตลับหมึกพิมพ์นั้น

สำหรับข้อมูลเพิ่มเติมเกี่ยวกับหัวข้อเหล่านี้ โปรดดูที่ การดูแลรักษาเครื่อง HP all-in-one

## HP Instant Share แก้ไขปัญหาเบื้องต้น

ข้อความแสดงข้อผิดพลาดในหัวข้อ จะปรากฏที่จอแสดงผลกราฟิกสี HP all-inone ของท่านหัวข้อการแก้ไขปัญหาเบื้องต้น HP Instant Share จะครอบ คลุมถึงรายละเอียดต่อไปนี้ระบบช่วยเหลือแบบออนไลน์จะแสดงข้อความแสดง ข้อผิดพลาดที่พบในบริการ HP Instant Share

#### ข้อผิดพลาดทั่วไป

ใช้หัวข้อนี้เพื่อแก้ไขข้อผิดพลาดแบบทั่วไป HP Instant Share ต่อไปนี้

## HP Instant Share ข้อผิดพลาดโปรดดูที่คู่มือสำหรับวิธีใช้

## วิธีแก้ไข

HP all-in-one จะแสดงข้อผิดพลาด

➔ ปิดระบบ แล้วรีสตาร์ท HP all-in-one

#### การปิดระบบ HP all-in-one

- 1 ปิดเครื่อง HP all-in-one โดยกดปุ่ม เปิด บนแผงด้านหน้า
- 2 ถอดสายไฟออกจากด้านหลังของตัวเครื่อง HP all-in-one

#### HP Instant Share ข้อผิดพลาดลองใหม่อีกครั้งในภายหลัง

## วิธีแก้ไข

บริการ HP Instant Share ส่งข้อมูลซึ่งไม่มีการรับรู้โดย HP all-in-one

→ ลองงานนั้นอีกครั้งในภายหลังหากยังใช้ไม่ได้ ให้ปิดระบบ แล้วรีสตา ร์ท HP all-in-one

#### การปิดระบบ HP all-in-one

- 1 ปิดเครื่อง HP all-in-one โดยกดปุ่ม เปิด บนแผงด้านหน้า
- 2 ถอดสายไฟออกจากด้านหลังของตัวเครื่อง HP all-in-one

#### ข้อผิดพลาดในการเชื่อมต่อ

ใช้หัวข้อนี้เพื่อแก้ไขข้อผิดพลาดต่อไปนี้ที่เกิดขึ้นเมื่อ HP all-in-one ไม่ สามารถเชื่อมต่อกับบริการ HP Instant Share ได้

## ้ไม่มีการเชื่อมต่อเครือข่ายโปรดดูที<mark>่</mark>คู่มือ

## วิธีแก้ไข

## ระบบเครือข่ายแบบใช้สาย

การเชื่อมต่อเครือข่ายแบบไม่สมบูรณ์หรือไม่ถูกต้องจะป้องกันอุปกรณ์จาก การติดต่อระหว่างกัน ทำให้เกิดปัญหาในระบบเครือข่าย

 ตรวจเช็คการเชื่อมต่อสายเคเบิลจาก HP all-in-one กับเกตเวย์, เรา ต์เตอร์ หรือฮับ ว่าต่ออย่างแน่นหนาหรือไม่หากเชื่อมต่อได้อย่างแน่น หนา ให้ตรวจเช็คสายที่เหลืออยู่ว่าต่ออย่างแน่นหนาหรือไม่โปรด ตรวจสอบว่าไม่มีสายเคเบิลชำรุด

- ตรวจเช็คการเชื่อมต่อต่อไปนี้ทั่งหมดสายไฟ สายเคเบิลระหว่าง HP all-in-one และฮับ หรือเราต์เตอร์ สายเคเบิลระหว่างฮับหรือเรา ต์เตอร์ และเครื่องคอมพิวเตอร์ และ (หากมี) สายเคเบิลที่ต่อกับโมเด็ม หรืออินเตอร์เน็ต
- หากการเชื่อมต่อที่กล่าวไว้ข้างต้นแน่นหนาดีแล้ว ให้ต่อสายเคเบิลไป ยัง HP all-in-one เข้ากับส่วนที่ใช้งานอยู่ของเครือข่าย เพื่อตรวจ สอบว่าสายเคเบิลเสีย หรือเปลี่ยนสายเคเบิลที่เหลืออยู่ (หนึ่งสายในแต่ ละครั้ง) จนกว่าท่านจะเปลี่ยนสายที่ทำงานผิดพลาด
  - หมายเหตุ ท่านสามารถเข้าดู HP Director ได้จากเดสก์ท็อปที่หน้า จอเครื่องคอมพิวเตอร์ แล้วคลิกที่ Status (สถานะ)กล่อง โต้ตอบปรากฏขึ้นเมื่อสตาร์ทเครื่อง ไม่ว่าจะเชื่อมต่อ HP all-in-one ไว้หรือไม่

#### วิธีแก้ไข

## ระบบเครือข่ายแบบไร้สาย

มีสัญญาณรบกวนบางประเภทอยู่

HP all-in-one อยู่นอกช่วงตำแหน่งใช้งาน

- ตรวจสอบว่าได้จำกัดสิ่งกีดขวางทางกายภาพและรูปแบบอื่นๆ ของ สัญญาณรบกวนแล้ว สัญญาณที่ส่งผ่านระหว่าง HP all-in-one และตำแหน่งใช้งานจะได้ รับผลกระทบจากสัญญาณรบกวนของอุปกรณ์แบบไร้สายอื่นๆ รวมถึง โทรศัพท์แบบไร้สาย, เตาอบไมโครเวฟ และระบบเครือข่ายแบบไร้ สายอื่นๆวัตถุทางกายภาพระหว่างเครื่องคอมพิวเตอร์และ HP all-inone ส่งผลต่อสัญญาณที่ส่งผ่านหากเกิดเหตุการณ์เช่นนี้ขึ้น ให้เลื่อน ส่วนประกอบของเครือข่ายเข้าใกล้กับ HP all-in-oneเพื่อลดสัญญาณ รบกวนจากระบบเครือข่ายแบบไร้สายอื่น ให้ลองเปลี่ยนช่องทางอื่น
- เลื่อน HP all-in-one และตำแหน่งใช้งานให้เข้าใกล้กันหากระยะ ระหว่างตำแหน่งใช้งาน และ HP all-in-one มีความสำคัญ ให้ลด ระยะห่างลง(ช่วง 802.11b จะให้มีระยะห่างประมาณ 100 ฟุต หรือ น้อยกว่านั้น หากมีสัญญาณรบกวน)หากเป็นไปได้ ให้เคลียร์เส้นทาง ระหว่างตำแหน่งใช้งาน และ HP all-in-one และลดแหล่งสัญญาณ รบกวนของวิทยุ

์ต่อ HP all-in-one เข้ากับระบบเครือข่ายหนึ่งอันในแต่ละครั้งในขณะนี้ สามารถต่อเข้ากับเครื่องคอมพิวเตอร์ได้โดยตรงโดยใช้สาย USB โปรแกรม HP Instant Share กำลังอ่านค่าเครือข่ายก่อนหน้านี้

- → หากท่านพยายามที่จะใช้ HP Instant Share ขณะใช้สาย USB รี เซ็ตค่าเครือข่ายที่ HP all-in-one หรือใช้ HP Instant Share จาก ซอฟต์แวร์ HP Image Zone บนเครื่องคอมพิวเตอร์
  - หมายเหตุ สำหรับข้อมูลเพิ่มเติมเกี่ยวกับการรีเซ็ตค่าเครือข่าย โปรด ดูที่ดู่มือของระบบเครือข่ายซึ่งให้มาพร้อมกับ HP all-inone

## เชื่อมต่อไม่ได้กับ HP Instant Share

## วิธีแก้ไข

เซิร์ฟเวอร์ชื่อโดเมน (DNS) ไม่มีรายการ URL

→ ตรวจเข็คค่า DNS แล้วลองทำงานนั้นอีกครั้ง

#### การตรวจเช็ค IP แอดเดรสของ DNS

- กด Setup (ตั้งค่า) บนแผงควบคุมของ HP all-in-one Setup Menu (เมนูตั้งค่า) จะปรากฏขึ้นบนจอแสดงผลกราฟิกสี
- 2 กด 8 จากนั้นกด 1 จากนั้น เลือก Network (เครือข่าย) และ View Network Settings(ดูค่าเครือข่าย) เมนุ Network Settings (ค่าเครือข่าย) จะปรากฏขึ้น
- 3 กด 1 เพื่อเลือก Print Detailed Report (พิมพ์รายละเอียดของ รายงาน) หน้าการกำหนดค่าคอนฟิกของเครือข่ายจะพิมพ์ออกมาที่ HP all-inone
- 4 ค้นหาข้อมูลเซิร์ฟเวอร์ DNS แล้วตรวจสอบ IP แอดเดรสของ เซิร์ฟเวอร์ชื่อโดเมนของเครือข่ายว่าถูกต้องหรือไม่ ติดต่อผู้ให้บริการอินเตอร์เน็ต (ISP) เพื่อตรวจสอบ DNS แอดเดรส
- 5 หากไม่ถูกต้อง ให้เข้าไปที่เว็บเซิร์ฟเวอร์แบบในตัว (EWS) แล้ว ป้อน IP แอดเดรสที่ถูกต้อง

#### การป้อนข้อมูลใน EWS

- 2 ป้อน IP แอดเดรสของอุปกรณ์ลงในช่อง Address (แอดเดรส) ตรง เบราเซอร์ของเครื่องคอมพิวเตอร์
   Home page (โฮมเพจ) ของ EWS จะปรากฏขึ้นในหน้าต่างเบรา เซอร์
- 3 คลิกที่แถบ **Networking** (ระบบเครือข่าย)
- 4 การใช้ระบบค้นจากแถบด้านข้าง ค้นหาข้อมูลที่หาเพื่อเปลี่ยนและ ป้อนข้อมูลที่ถูกต้อง สำหรับข้อมลเพิ่มเติม โปรดดูที่หัวข้อ HP Officejet 7300/7400

สาหรบขอมูลเพมเตม เบรดดูทหวขอ HP OfficeJet 7300/7400 series all-in-one ใน HP Image Zone Help (วิธีใช้โซนรูป ภาพของ HP)

#### วิธีแก้ไข

บริการ HP Instant Share ไม่ตอบสนองไม่ว่าจะเป็นบริการใช้งานไม่ได้ ชั่วคราวเพื่อซ่อมบำรุง หรือการตั้งค่าไม่ถูกต้อง หรือสายเคเบิลของระบบ เครือข่ายอย่างน้อยหนึ่งเส้นไม่ได้เชื่อมต่อไว้

- → ให้ลองทำวิธีใดวิธีหนึ่งดังต่อไปนี้:
  - ตรวจเช็คค่าพร็อกซี (โปรดดูขั้นตอนด้านล่าง)
  - ตรวจเข็คการเชื่อมต่อของระบบเครือข่ายสำหรับข้อมูลเพิ่มเติม โปรดดูคู่มือการติดตั้งและคู่มือของระบบเครือข่ายที่ให้มาพร้อม กับ HP all-in-one
  - ลองงานนั้นอีกครั้งในภายหลัง

```
หมายเหตุ HP all-in-one ไม่รองรับพร็อกซีซึ่งต้องการการ
ตรวจสอบความถูกต้อง
```

#### การตรวจเช็คค่าพร็อกซี

- 1 กด Setup (ตั้งค่า) บนแผงควบคุมของ HP all-in-one Setup Menu (เมนูตั้งค่า) จะปรากฏขึ้นบนจอแสดงผลกราฟิกสี
- 2 กด 8 จากนั้นกด 1 จากนั้น เลือก Network (เครือข่าย) และ View Network Settings(ดูค่าเครือข่าย) เมนุ Network Settings (ค่าเครือข่าย) จะปรากฏขึ้น
- 3 กด 1 เพื่อเลือก Print Detailed Report (พิมพ์รายละเอียดของ รายงาน) หน้าการกำหนดค่าคอนฟิกของเครือข่ายจะพิมพ์ออกมาที่ HP all-inone
- 4 **ใ**ค้นหา IP แอดเดรสของอุปกรณ์ที่หน้าการกำหนดค่าคอนฟิกของ เครือข่าย

- 5 ป้อน IP แอดเดรสของอุปกรณ์ลงในช่อง Address (แอดเดรส) ตรง เบราเซอร์ของเครื่องคอมพิวเตอร์
   Home page (โฮมเพจ) ของ EWS จะปรากฏขึ้นในหน้าต่างเบรา เซอร์
- 6 คลิกที่แถบ **Networking** (ระบบเครือข่าย)
- 7 ในส่วน Applications (แอพพลิเคชั่น) ให้คลิกที่ Instant Share
- 8 ตรวจสอบค่าพร็อกซี่
- 9 หากค่าไม่ถูกต้อง ให้ป้อนข้อมูลที่ถูกต้องในฟิลด์ที่เหมาะสมใน EWS สำหรับข้อมูลเพิ่มเติม โปรดดูคู่มือของระบบเครือข่ายที่ให้มาพร้อม กับ HP all-in-one

#### เชื่อมต่อกับ HP Instant Share ไม่ได้ตรวจสอบแอดเดรส DNS

#### วิธีแก้ไข

HP all-in-one เชื่อมต่อกับบริการ HP Instant Share ไม่ได้สาเหตุที่ เป็นไปได้ คือไม่รู้จัก IP แอดเดรสของ DNS; ไม่ได้ตั้งค่า IP แอดเดรส ของ DNS หรือค่า IP แอดเดรสของ DNS คือค่า 0 ทั้งหมด

→ ตรวจสอบ IP แอดเดรสของ DNS ที่ใช้โดย HP all-in-one สำหรับข้อมูลเพิ่มเติม โปรดดู การตรวจเช็ค IP แอดเดรสของ DNS

#### เชื่อมต่อกับ HP Instant Share ไม่ได้เซิร์ฟเวอร์ DNS ไม่ตอบสนอง

#### วิธีแก้ไข

เซิร์ฟเวอร์ DNS ไม่ตอบสนอง, เน็ตเวิร์กดาวน์ หรือ IP แอดเดรสของ DNS ไม่ถูกต้อง

- 1 ตรวจสอบ IP แอดเดรสของ DNS ที่ใช้โดย HP all-in-one สำหรับข้อมูลเพิ่มเติม โปรดดู การตรวจเช็ค IP แอดเดรสของ DNS
- 2 หาก IP แอ<sup>้</sup>ดเดรสของ DNS ถูกต้อง ให้ลองเชื่อมต่ออีกครั้งในภาย หลัง

#### เชื่อมต่อกับ HP Instant Share ไม่ได้ตรวจสอบแอดเดรสของพร็อกซี

## วิธีแก้ไข

เซิร์ฟเวอร์ DNS ไม่เปลี่ยน URL ของพร็อกซีให้เป็น IP แอดเดรส

- 1 ตรวจสอบข้อมูลพร็อกซีที่ใช้โดย HP all-in-one สำหรับข้อมูลเพิ่มเติม โปรดดู การตรวจเช็คค่าพร็อกซี
- 2 หากข้อมูลพ<sup>ู่</sup>ร็อกซีถูกต้อง ให้ลองเชื่อมต่ออีกครั้งในภายหลัง

#### การเชื่อมต่อทำไม่ได้กับบริการ HP Instant Share

HP all-in-one เชื่อมต่อกับบริการ HP Instant Share ไม่ได้

 ตรวจสอบการเชื่อมต่อเครือจ่าย แล้วตรวจสอบว่าเครือข่ายสามารถทำ งานได้

สำหรับข้อมูลเพิ่มเติม โปรดดูคู่มือการติดตั้งและคู่มือของระบบเครือ ข่ายที่ให้มาพร้อมกับ HP all-in-one

 เมื่อท่านตรวจสอบการเชื่อมต่อกับระบบเครือข่ายแล้ว ให้ลองทำงาน อีกครั้ง

#### ส่งข้อผิดพลาดจากการรวบรวมภาพ

ใช้หัวข้อนี้เพื่อแก้ไขข้อผิดพลาดที่ก่อให้เกิดปัญหาขึ้น เมื่อพบปัญหาในการส่ง ภาพจาก HP all-in-one ไปยังปลายทางที่เลือกไว้

#### ไม่พบปลายทาง

#### วิธีแก้ไข

รูปแบบไฟล์ปลายทางผิดบนการ์ดหน่วยความจำผิด

→ ดูคู่มือผู้ใช้ที่ให้มาพร้อมกับกล้อง แล้วกำหนดค่าปลายทางในการ์ด หน่วยความจำใหม่

## ไม่อนุญาตให้ใช้ปลายทางนี้กับอุปกรณ์ขึ้นนี้

#### วิธีแก้ไข

ปลายทางหนึ่งหรือสองอย่าง HP Instant Shareไม่ได้เป็ฯของผู้ใช้ที่จด ทะเบียนของอุปกรณ์ชิ้นนี้

➔ โปรดตรวจสอบว่ากล้องและ HP all-in-one ได้รับการจดทะเบียน โดยใช้แอคเคานท์ HP Passport เดียวกัน

#### ข้อผิดพลาดจากการ์ดหน่วยความจำ

#### วิธีแก้ไข

การ์ดหน่วยความจำอาจเสีย

- 1 ถอดการ์ดหน่วยความจำออกจาก HP all-in-one แล้วสอดการ์ดนั้น กลับเข้าไปใหม่
- 2 หากยังใช้ไม่ได้ ให้ปิดระบบ แล้วรีสตาร์ท HP all-in-one
- 3 หากยังใช้ไม่ได้ ให้ฟอร์แมตการ์ดหน่วยความจำใหม่ ในกรณีที่ยังใช้ไม่ได้อีก ให้เปลี่ยนการ์ดหน่วยความจำ

## HP Instant Share ภาพเกินกว่าที่รับได้โปรดดูที่คู่มือวิธีใช้

้ไม่สามารถส่งงานได้พื้นที่ว่างของดิสก์ที่บริการ HP Instant Share จะใช้ เกินกว่าพื้นที่ที่มีอยู่

หมายเหตุ ไฟล์เก่าจะถูกลบออกโดยอัตโนมัติจากแอคเคานท์ข้อผิดพลาดนี้ จะหายไปในสองสามวันหรือในสัปดาห์

#### การฉบไฟล์ออกจากบริการ HP Instant Share

- 1 กด HP Instant Share บนแผงควบคุมของ HP all-in-one เมนู HP Instant Share จะปรากฏขึ้นบนจอแสดงผลกราฟิกสี
- 2 กด<sup>3</sup> จากนั้นกด 5 จะเป็นการเลือกเมนู Instant Share Options (ตัวเลือก Instant Share) จากนั้นให้เลือก Manage Account (จัดการแอคเคานท์) หน้าจอบริการ HP Instant Share ปรากฏขึ้นบนจอของเครื่อง คอมพิวเตอร์
- 3 เข้าสู่ระบบ HP Instant Share โดยใช้ userid (รหัสผู้ใช้) และ password (รหัสผ่าน) ของ HP Passport

หมายเหตุ หน้าจอจะแจ้งผ่าน HP Passport ให้ท่านทราบถึง userid (รหัสผู้ใช้) และ password (รหัสผ่าน) หาก ท่านได้ตั้งค่าบริการ HP Instant Share เพื่อจดจำรหัส นั้นไว้

- 4 ปฏิบัติตามคำสั่งที่ปรากฏบนหน้าจอ
- 5 จา๊กเมนูการตั้งค่า HP Instant Share ให้เลือก Manage Account (จัดการแอคเคานท์)
- 6 ทำตามคำแน<sup>่</sup>ะนำที่ปรากฏบนหน้าจอ เพื่อลบไฟล์ออกจากแอคเคานท์

#### ข้อผิดพลาดในการส่งและรับคอลเลคชั่นภาพ

ใช้หัวข้อนี้เพื่อแก้ไขข้อผิดพลาดซึ่งเกิดขึ้นทั่วไปทั้งในฟังก์ชั่น HP Instant Share การส่งและรับ

#### การล็อกเข้าสู่ระบบล้มเหลวโปรดดูความช่วยเหลือที่คู่มือ

## วิธีแก้ไข

HP all-in-oneล้มเหลวที่จะล็อกเข้าสู่บริการHP Instant Share

- ลองใหม่อีกครั้งในภายหลัง
- ตั้งค่าอุปกรณ์นั้นอีกครั้งผ่าน HP Instant Share

#### HP Instant Share บริการดำเนินต่อไปไม่ได้

บริการ HP Instant Share ดำเนินต่อไปไม่ได้

→ บริการ ดำเนินต่อไปไม่ได้หากท่านมีปัญหา โปรดติดต่อ HP Customer Support (ฝ่ายสนับสนุนลูกค้าของ HP)

HP Instant Share บริการใช้งานไม่ได้ชั่วคราวลองใหม่อีกครั้งในภายหลัง

#### วิธีแก้ไข

บริการ HP Instant Share ใช้งานไม่ได้ชั่วคราวเนื่องจากทำการซ่อม บำรุง

→ ลองต่อใหม่อีกครั้งในภายหลัง

#### HP Instant Share ข้อความรายงานข้อผิดพลาด

หากท่านพบปัญหาขณะส่งภาพไปยังปลายทาง รายงานข้อผิดพลาด HP Instant Share จะพิมพ์ออกมาที่ HP all-in-oneใช้หัวข้อนี้เพื่อแก้ไข ปัญหาไฟล์ที่อาจเกิดขึ้นที่ปรากฏบนรายงานข้อผิดพลาด

## รูปแบบไฟล์ที่ไม่รองรับ

#### วิธีแก้ไข

้ไฟล์หนึ่งไฟล์ที่ส่งไปยังบริการ HP Instant Share เป็นรูปแบบไฟล์ที่ไม่ รองรับ

→ แปลงไฟล์เป็น JPEG แล้วลองอีกครั้ง

## ไฟล์เสีย

## วิธีแก้ไข

ไฟล์ที่ท่านส่งเป็นไฟล์เสีย

→ แทนที่ไฟล์ แล้วลองส่งอีกครั้งตัวอย่างเช่น การถ่ายภาพดิจิตอลใหม่ หรือการสร้างภาพใหม่

## ขนาดไฟล์ใหญ่เกินกว่าที่รองรับได้

## วิธีแก้ไข

ไฟล์หนึ่งไฟล์ที่ส่งไปยังบริการ HP Instant Share มีขนาดไฟล์ใหญ่เกิน กว่าที่เซิร์ฟเวอร์รองรับได้

→ แก้ไขภาพนั้น เพื่อให้มีขนาดต่ำกว่า 5 MB แล้วลองส่งอีกครั้ง

#### การแก้ไขปัญหาเบื้องต้นเกี่ยวกับการ์ดหน่วยความจำของภาพ

ี้ คำแนะนำในการแก้ไขปัญหาเบื้องต้นจะเกี่ยวข้องกับผู้ใช้ระบบ Macintosh ที่ ใช้ iPhoto เท่านั้น

ท่านเสียบการ์ดหน่วยความจำลงใน HP all-in-one ที่ต่อเครือข่ายไว้ แต่ iPhoto ไม่เห็น

#### วิธีแก้ไข

การ์ดหน่วยความจำต้องปรากฏบนเดสก์ท็อปของ iPhoto เพื่อการค้นหา แต่การ์ดหน่วยความจำที่เสียบใน HP all-in-one ที่ต่อเครือข่ายไว้ ไม่ติด ตั้งบนเดสก์ท็อปโดยอัตโนมัติหากท่านใช้ iPhoto จากโฟลเดอร์ของมัน เอง หรือโดยการดับเบิลคลิกที่ชื่อย่อ โปรแกรมจะไม่เห็นการ์ดที่เสียบไว้ แต่จะเห็นการ์ดหน่วยความจำที่ไม่ได้ติดตั้งไว้ ดังนั้นให้เปิด HP Director แทน แล้วเลือก iPhoto จาก More Applications (แอ พพลิเคชั่นอื่น)เมื่อท่านเริ่ม iPhoto จาก HP Director โปรแกรมจะเห็น และติดตั้งการ์ดหน่วยความจำให้โดยอัตโนมัติ

ท่านมีวิดีโอกลิปบนการ์ดหน่วยกวามจำ แต่ไม่ปรากฏใน iPhoto หลังจากนำ ข้อมูลในการ์ดหน่วยกวามจำเข้ามาแล้ว

## วิธีแก้ไข

iPhoto จัดการภาพนิ่งเท่านั้นในการจัดการทั้งวิดีโอคลิปและภาพนิ่ง ให้ ใช้ Unload Images (อันโหลดภาพ) จาก HP Director แทน

# การอัพเดตอุปกรณ์

มีหลายวิธีที่จะอัพเดต HP all-in-oneโดยที่แต่ละวิธีจะเกี่ยวข้องกับการดาวน์ โหลดไฟล์ไปยังเครื่องคอมพิวเตอร์ เพื่อเริ่ม Device Update Wizard (ตัว ช่วยการอัพเดตอุปกรณ์)ตัวอย่างเช่น

- ขึ้นอยู่กับดำแนะนำจากฝ่ายสนับสนุนลูกด้าของ HP ที่ท่านสามารถเข้าใช้ งานเว็บไซต์ฝ่ายสนับสนุนของ HP เพื่อเรียกดูการอัพเกรดอุปกรณ์
- กรอบโต้ตอบอาจปรากฏขึ้นในจอแสดงผลกราฟิกสี HP all-in-one ของ ท่าน เพื่อให้ท่านอัพเดตอุปกรณ์

หมายเหตุ หากท่านใช้ระบบปฏิบัติการ Windows ท่านสามารถใช้ยูทิลิตี้
 Software Update (การอัพเดตซอฟต์แวร์) (ส่วนของซอฟต์แวร์
 HP Image Zone ที่ติดตั้งบนเครื่องคอมพิวเตอร์) เพื่อค้นหาเว็บ
 ไชต์สนับสนุนของ HP โดยอัตโนมัติ เกี่ยวกับการอัพเดตอุปกรณ์
 ตามช่วงเวลาที่กำหนดไว้ล่วงหน้าสำหรับข้อมูลเพิ่มเติมเกี่ยวกับยูทิลิ
 ตี้ Software Update (การอัพเดตซอฟต์แวร์) โปรดดูที่
 HP Image Zone Help (วิธีใช้โซนรูปภาพของ HP) บนหน้าจอ

## การอัพเดตอุปกรณ์ (Windows)

ใช้การเรียกดูข้อมูลการอัพเดตของอุปกรณ์ดังต่อไปนี้

- ใช้เว็บเบราเซอร์เพื่อดาวน์โหลดการอัพเดต HP all-in-one จาก www.hp.com/supportไฟล์จะคลายไฟล์ได้เอง หากเป็นไฟล์ที่มีนาม สกุลเป็น .exeเมื่อท่านดับเบิลคลิกที่ไฟล์ .exe หน้าต่าง Device Update Wizard (ตัวช่วยการอัพเดตอุปกรณ์) จะเปิดเครื่องคอมพิวเตอร์ ของท่าน
- ใช้ยูทิลิตี้ Software Update (การอัพเดตซอฟต์แวร์) เพื่อค้นหาเว็บไซ ต์สนับสนุนของ HP โดยอัตโนมัติ เกี่ยวกับการอัพเดตอุปกรณ์ตามช่วง เวลาที่กำหนดไว้ล่วงหน้า
  - หมายเหตุ หลังจากติดตั้งยูทิลิตี้ Software Update (การอัพเดต ซอฟต์แวร์) ในเครื่องคอมพิวเตอร์ของท่านแล้ว ยูทิลิตีนี้จะค้น หาการอัพเดตอุปกรณ์ให้หากท่านไม่ใช้ยูทิลิตี้ Software Update (การอัพเดตซอฟต์แวร์) เวอร์ชั่นล่าสุดในขณะที่ติด ตั้ง จะมีกรอบโต้ตอบปรากฏขึ้นบนเครื่องคอมพิวเตอร์เพื่อแจ้ง เตือนให้ท่านอัพเกรดตอบรับการอัพเกรด

## การใช้การอัพเดตอุปกรณ์

- 1 โปรดทำตามวิธีใดวิธีหนึ่งดังต่อไปนี้
  - ดับเบิลคลิกที่ไฟล์ .exe ที่ใช้อัพเดตที่ท่านดาวน์โหลดมาจาก www.hp.com/support
  - เมื่อหน้าจอแจ้งเตือน่ ให้ท่านยอมรับการอัพเดตอุปกรณ์ที่ยูทิลิตี้
     Software Update (การอัพเดตซอฟต์แวร์) พบ

Device Update Wizard (ตัวช่วยการอัพเดตอุปกรณ์) จะเปิดเครื่อง คอมพิวเตอร์ของท่าน)

- ที่หน้าจอ Welcome (ยินดีต้อนรับ) ให้คลิกที่ Next (ถัดไป) หน้าจอ Select a Device (เลือกอุปกรณ์) จะปรากฏขึ้น
- 3 เลือก HP all-in-one จากรายการ แ่ล้วคลิก์ที่ Next (ถัดไป) หน้าจอ Important Information (ข้อมูลสำคัญ) จะปรากฏขึ้น
- 4 โปรดตรวจสอบว่าเครื่องคอมพิวเตอร์และอุ่ปกรณ์ตั้รงตามข้อกำหนดที่ แสดงไว้
- 5 หากเป็นไปตามข้อกำหนด ให้คลิกที่ **Update** (อัพเดต) ไฟจะกะพริบบนแผงควบคุมของ HP all-in-one จอภาพของจอแสดงผลกราฟิกสีจะเป็นสีเขียว เพื่อแสดงว่ามีการโหลด ข้อมูลอัพเดตและคลายซิปลงในอุปกรณ์ของท่าน
- 6 อย่าปัลดการเชื่อมต่อ ปิดระบบ หรือทำสิ่งใดขณะอัพเดตข้อมูล

หมายเหตุ หากท่านขัดจังหวะการทำงานของการอัพเดต ข้อความแสดง ความผิดพลาดจะปรากฏขึ้นแสดงให้ทราบว่าการอัพเดตผิด พลาด โปรดขอความช่วยเหลือจากฝ่ายสนับสนุนของ HP

หลังจาก HP all-in-one เริ่มทำงานใหม่ หน้าจอข้อมูลอัพเดตทั้งหมดจะ ปรากฏขึ้นบนเครื่องคอมพิวเตอร์ของท่าน

7 อุปกรณ์ของท่านได้รับการอัพเดตในขณะนี้ ท่านสามารถใช้ HP all-inone ได้อย่างปลอดภัย

## การอัพเดตอุปกรณ์ (Macintosh)

โปรแกรมการติดตั้งการอัพเดตอุปกรณ์จะมีวิธีการต่างๆ เพื่อใช้การอัพเดตกับ HP all-in-one ดังนี้

- 1 ใช้เว็บเบราเซอร์เพื่อดาวน์โหลดการอัพเดต HP all-in-one จาก www.hp.com/support
- 2 ดับเบิลคลิกไฟล์ที่ดาวน์โหลดไว้ โปรแกรมการติดตั้งจะเปิดเครื่องคอมพิวเตอร์ของท่าน
- 3 ทำตามคำแนะนำบนหน้าจอ เพื่อติดตั้งการอัพเดตให้กับ HP all-in-one
- 4 รีสตาร์ท HP all-in-one เพื่อทำกระบวนการให้เสร็จสมบูรณ์

# 17 ขอความช่วยเหลือจาก HP

Hewlett-Packard ให้บริการทางโทรศัพท์และอินเทอร์เน็ตสำหรับเครื่อง HP all-inone

ในบทนี้จะให้ข้อมูลเกี่ยวกับวิธีการขอความช่วยเหลือจากอินเทอร์เน็ต ติดต่อแผนกช่วย เหลือลูกค้าของ HP เข้าถึงหมายเลขอนุกรมของท่านและหมายเลข ID บริการ โทรคุย กับฝ่ายลูกค้าสัมพันธ์ในทวีปอเมริกาเหนือในระหว่างการรับประกัน โทรหาแผนกช่วย เหลือลูกค้าประเทศญี่ปุ่นของ HP โทรหาแผนกช่วยเหลือลูกค้าในประเทศเกาหลีของ HP โทรหาในส่วนอื่นๆ ของโลก โทรไปประเทศออสเตรเลียหลังการรับประกัน และ เตรียมเครื่อง HP all-in-one ของท่านสำหรับการขนส่ง

ถ้าท่านไม่พบคำตอบที่ต้องการในเอกสารประกอบหรือรายละเอียดบนหน้าจอที่มา พร้อมกับผลิตภัณฑ์ของท่าน ท่านสามารถติดต่อบริการสนับสนุนของ HP บริการใด บริการหนึ่งตามที่มีอยู่ในรายการในหน้าถัดไปการให้บริการบางอย่างจะมีให้เฉพาะใน สหรัฐอเมริกาและแคนาดาเท่านั้น และบางอย่างอาจมีในหลายประเทศ/ภูมิภาคทั่วโลก ถ้าไม่มีรายนามหมายเลขโทรศัพท์ของศูนย์บริการในประเทศ/ภูมิภาคของท่าน โปรด ติดต่อตัวแทนขายที่ได้รับอนุญาตจาก HP เพื่อขอคำแนะนำ

## ขอความช่วยเหลือและข้อมูลอื่นๆ จากอินเทอร์เน็ต

หากท่านเชื่อมต่ออินเทอร์เน็ตได้ ท่านสามารถอ่านข้อมูลเพิ่มเติมได้จากเว็บไซต์ของ HP ที่:

www.hp.com/support

เว็บไซต์นี้จะให้ข้อมูลด้านเทคนิค ข้อมูลเกี่ยวกับไดรเวอร์ วัสดุ และการสั่งซื้อ

## แผนกช่วยเหลือลูกค้าของ HP

โปรแกรมซ<sup>ื</sup>่อฟต์แวร์ของบริษัทอื่นอาจรวมอยู่ในเครื่อง HP all-in-oneหากท่าน ประสบปัญหาในการใช้โปรแกรมต่างๆ ดังกล่าว โปรดโทรขอคำแนะนำจากผู้เชี่ยวชาญ ของบริษัทนั้นๆ

หากต้องการติดต่อศูนย์บริการของ HP โปรดปฏิบัติตามขั้นตอนต่อไปนี้ก่อนโทรติด ต่อ

- 1 ตรวจสอบว่า:
  - a HP all-in-one เสียบปลั๊กและเปิดเครื่องอยู่
  - b ใส่ตลับหมึกพิมพ์ที่กำหนดอย่างถูกต้อง
  - c ใส่กระดาษที่เหมาะสมในถาดป้อนกระดาษ
- 2 รีเซ็ตเครื่อง HP all-in-one่:
  - a ปิดเครื่อง HP all-in-one โดยกดปุ่ม เปิด
  - b ถอดสายไฟออกจากด้านหลังของตัวเครื่อง HP all-in-one
  - c เสียบปลึกไฟเครื่อง HP all-in-one ใหม่
  - d เปิดเครื่อง HP all-in-one โดยกดปุ่ม เปิด
- 3 สำหรับข้อมูลเพิ่มเติม ให้ไปยัง www.hp.com/support.
- 4 ถ้าท่านยังพบปัญหาเดิมและต้องการพูดคุยกับพนักงานดูแลลูกค้าของ HP โปรด ปฏิบัติดังต่อไปนี้
  - a ดูชื่อเครื่อง HP all-in-one ตามที่ปรากฏบนแผงควบคุม
  - b พิ้มพ์รายงานการทดสอบเครื่องสำหรับข้อมูลเกี่ยวกับการพิมพ์รายงานการ ทดสอบเครื่อง โปรดดู พิมพ์รายงานการทดสอบเครื่อง
  - c ทำสำเนาสีเป็นงานพิม<sup>®</sup>พ์ตัวอย่าง
  - d เตรียมพร้อมสำหรับการอธิบายรายละเอียดเกี่ยวกับปัญหาของท่าน
  - จดหมายเลขผลิตภัณฑ์ (serial number) และรหัสบริ๊การ (service ID) เตรียมไว้ให้เรียบร้อยสำหรับข้อมูลเกี่ยวกับการดูหมายเลขผลิตภัณฑ์ และ รหัสบริการ โปรดดู เข้าถึงหมายเลขอนุกรมและหมายเลข ID บริการของ ท่าน
- 5 โทรติดต่อศูนย์บริการลูกค้าของ HPทั้งนี้ ควรอยู่ใกล้เครื่อง HP all-in-one ที่มี ปัญหาในขณะที่โทรศัพท์

## เข้าถึงหมายเลขอนุกรมและหมายเลข ID บริการของท่าน

ท่านสามารถเข้าดูข้อมูลสำคัญได้โดยใช้ Information Menu (เมนุข้อมูล) ของ HP all-in-one

- หมายเหตุ หากเครื่อง HP all-in-one ของท่านไม่ได้เปิดอยู่ ท่านสามารถดูหมายเลข อนุกรมโดยการดูที่สติ๊กเกอร์ที่อยู่มุมช้ายด้านบนข้างหลังของอุปกรณ์หมาย เลขผลิตภัณฑ์เป็นรหัส 10 ตัวตรงมุมบนด้านซ้ายของสติ๊กเกอร์
- 1 กด OK ด้างไว้ในขณะที่กด ตกลง ด้างไว้ ให้กด 4Information Menu (เมนู ข้อมูล) จะปรากฏขึ้นมา
- 2 กด ▶ ไว้จนไว้กว่า Model Number (หมายเลขรุ่น) จะปรากฏ จากนั้นกด OK รหัสบริการจะปรากฏขึ้นมา จดรหัสบริการให้ครบถ้วน
- 3 กด ยกเลิก ต่อจากนั้นกด ▶ จนกระทั่ง หมายเลขอนุกรม ปรากฏขึ้น
- 4 กด OKหมายเลขผลิตภัณฑ์จะปรากฏขึ้น จดหมายเลขผลิตภัณฑ์ให้ครบถ้วน
- 5 กด ยกเลิก เพื่อออกจาก Information Menu (เมนูข้อมูล)

## โทรคุยกัยฝ่ายลูกค้าสัมพันธ์ในทวีปอเมริกาเหนือในระหว่างการรับ ประกัน

โทร **1-800-474-6836 (1-800-HP invent)**ศูนย์บริการทางโทรศัพท์ของสหรัฐฯ มี บริการทั้งภาษาอังกฤษและสเปนตลอด 24 ชั่วโมงทุกวัน (วันและเวลาให้บริการอาจ เปลี่ยนแปลงได้โดยไม่ต้องแจ้งให้ทราบล่วงหน้า)การให้บริการในช่วงระยะเวลาการรับ ประกันไม่มีค่าธรรมเนียมใดๆหากพ้นช่วงเวลารับประกันไปแล้ว ท่านอาจต้องเสียค่า บริการ

## <mark>โทรไปหาส่วนอื่นๆ ของโลก</mark>

หมายเลขด้านล่ำงแสดงวันที่พิมพ์คู่มือฉบับนี้สำหรับรายการหมายเลขโทรศัพท์ปัจจุบัน ของแผนกให้บริการช่วยเหลือต่างประเทศของ ให้ไปที่ www.hp.com/support และ เลือกประเท/ภูมิภาค หรือภาษาของท่านเอง

ท่านสามารถโทรติดต่อศูนย์บริการ HP ในประเทศ/ภูมิภาคดังต่อไปนี้ถ้าไม่มีชื่อ ประเทศ/ภูมิภาคของท่านในรายนาม โปรดติดต่อตัวแทนจำหน่ายในท้องถิ่นหรือสำนัก งานขายและบริการ HP ที่ใกล้ที่สุดเพื่อขอรับบริการ

การให้บริการในช่วงระยะเวลาการรับประกันไม่มีค่าธรรมเนียมใดๆ ยกเว้นค่า โทรศัพท์ทางไกลในบางกรณี อาจต้องจ่ายค่าธรรมเนียมตามที่กำหนดไว้ สำหรับการช่วยเหลือทางโทรศัพท์ในยุโรป โปรดตรวจรายละเอียดและเงื่อนไขต่างๆ ของแผนกช่วยเหลือทางโทรศัพท์ในประเทส/ภูมิภาคของท่านโดยไปที่ www.hp.com/ support

หรื่อ<sup>์</sup>สอบถามจากตัวแทนขายของท่าน หรือโทรติดต่อ HP ตามหมายเลขที่ให้ไว้ในคู่ มือนี้

บริษัทได้พยายามปรับปรุงการให้บริการทางโทรศัพท์อย่างต่อเนื่อง จึงขอแนะนำให้ ท่านแวะเยี่ยมชมเว็บไซต์ของเราเป็นประจำเพื่อทราบข้อมูลใหม่ๆ เกี่ยวกับการให้ บริการและการจัดส่งอุปกรณ์

| ประเทศ/ภูมิภาค                                  | การให้บริการด้าน ประเทศ/ภูมิภาค<br>เทคนิดของ HP |                                      | การให้บริการด้าน<br>เทคนิคของ HP         |
|-------------------------------------------------|-------------------------------------------------|--------------------------------------|------------------------------------------|
| กรีซ (โทรฟรีเมื่อโทร<br>จากไซปรัสไปเอ<br>เธนส์) | 800 9 2649                                      | สิงคโปร์                             | 65 - 62725300                            |
| กรีซ, ต่างประเทศ                                | +30 210 6073603                                 | สเปน                                 | +34 902 010 059                          |
| กรีซ, ในประเทศ/<br>ภูมิภาค                      | 801 11 22 55 47                                 | สโลวาเกีย                            | +421 2 50222444                          |
| กัมพูชา                                         | แฟ็กซ์ไปยัง:+65-<br>6275-6707                   | ออสเตรเลีย ใน<br>ระหว่างการรับประกัน | 131047                                   |
| กัวเตมาลา                                       | 1800-999-5105                                   | ออสเตรีย                             | +43 1 86332 1000                         |
| กาตาร์                                          | +971 4 883 8454                                 | อาร์เจนตินา                          | (54)11-4778-<br>8380, 0-810-555-<br>5520 |
| คอสตาริกา                                       | 0-800-011-4114,<br>1-800-711-2884               | อิตาลี                               | +39 848 800 871                          |
| คูเวต                                           | +971 4 883 8454                                 | อินเดีย                              | 91-80-8526900                            |

| ประเทศ/ภูมิภาค                         | การให้บริการด้าน<br>เทคนิดของ HP    | ารให้บริการด้าน ประเทศ/ภูมิภาค<br>ทอนิอของ HP |                                     |
|----------------------------------------|-------------------------------------|-----------------------------------------------|-------------------------------------|
| <br>จอร์แดน                            | +971 4 883 8454                     | อินเดีย (โทรฟรี)                              | 1600-4477 37                        |
| จาไบก้า                                | 1_800_711_2884                      | อินโดบีเซีย                                   | 62-21-350-3408                      |
| จีน                                    | 86-21-38814518,<br>8008206616       | อิสราเอล                                      | +972 (0) 9 830<br>4848              |
| ชิลี                                   | 800-360-999                         | อียิปต์                                       | +20 2 532 5222                      |
| ซาอุดิอาระเบีย                         | 800 897 1444                        | ฮังการี                                       | +36 1 382 1111                      |
| ญี่ปุ่น                                | +81-3-3335-9800                     | ฮ่องกง SAR                                    | +(852) 2802 4098                    |
| ตรินิแดดและโตเบโก                      | 1-800-711-2884                      | เกาหลี                                        | +82 1588 3003                       |
| ตะวันออกกลาง                           | +971 4 366 2020                     | เดนมาร์ก                                      | +45 70 202 845                      |
| ตุรกี                                  | +90 216 579 71 71                   | เนเธอร์แลนด์ (0.10<br>ยูโร/นาที)              | 0900 2020 165                       |
| ตุนีเซีย <sup>1</sup>                  | +216 71 89 12 22                    | เบลเยียม (ดัตช์)                              | +32 070 300 005                     |
| นอร์เวย์²                              | +47 815 62 070                      | เบลเยียม (ฝรั่งเศส)                           | +32 070 300 004                     |
| นิวซีแลนด์                             | 0800 441 147                        | เปรู                                          | 0-800-10111                         |
| บราซิล (Demais<br>Localidades)         | 0800 157751                         | เปอร์โตริโก                                   | 1-877-232-0589                      |
| บราซิล (แกรนด์ เซา<br>เปาโล)           | (11) 3747 7799                      | เม็กซิโก                                      | 01-800-472-6684                     |
| บรูไน                                  | แฟ็กซ์ไปยัง:+65-<br>6275-6707       | เม็กซิโก (เม็กซิโกซิตี้)                      | (55) 5258-9922                      |
| บังคลาเทศ                              | แฟ็กซ์ไปยัง:+65-<br>6275-6707       | เยอรมนี (0.12 ยูโร/<br>นาที)                  | +49 (0) 180 5652<br>180             |
| บาห์เรน                                | 800 171                             | เยเมน                                         | +971 4 883 8454                     |
| ประเทศไทย                              | 0-2353-9000                         | เลบานอน                                       | +971 4 883 8454                     |
| ประเทศสหรัฐ                            | 1-800-474-6836<br>(1-800-HP invent) | เวียดนาม                                      | 84-8-823-4530                       |
| ประเทศออสเตรเลีย<br>หลังการรับประกัน ( | 1902 910 910                        | เวเนซุเอลา                                    | 0-800-474-6836<br>(0-800-HP invent) |

การให้บริการด้าน

เทคนิดของ HP

| การคิดเงินต่อครั้งของ<br>การโทร) |                               |                                                                |                                                  |  |
|----------------------------------|-------------------------------|----------------------------------------------------------------|--------------------------------------------------|--|
| ปากีสถาน                         | แฟ็กซ์ไปยัง:+65-<br>6275-6707 | เวเนซุเอลา (คารากัส)                                           | (502) 207-8488                                   |  |
| ปานามา                           | 001-800-711-<br>2884          | เอกวาดอร์<br>(Andinatel)                                       | 999119+1-800-<br>7112884                         |  |
| ปาเลสไตน์                        | +971 4 883 8454               | เอกวาดอร์<br>(Pacifitel)                                       | 1-800-225528+1-<br>800-7112884                   |  |
| ฝรั่งเศส (0.34 ยูโร/<br>นาที)    | +33 (0)892 69 60<br>22        | แคนาดา หลังการรับ<br>ประกัน (ค่าบริการต่อ<br>การโทรหนึ่งครั้ง) | 1-877-621-4722                                   |  |
| ฟินแลนด์                         | +358 (0) 203 66<br>767        | แคนาดา ในระหว่าง<br>การรับประกัน                               | (905) 206-4663                                   |  |
| ฟิลิปปินส์                       | 632-867-3551                  | แคริบเบียน และ&<br>อเมริกากลาง                                 | 1-800-711-2884                                   |  |
| ภาษาอังกฤษนานา<br>ชาติ           | +44 (0) 207 512<br>5202       | แอฟริกาตะวันตก                                                 | +351 213 17 63 80                                |  |
| มาเลเซีย                         | 1-800-805405                  | แอฟริกาใต้ (<br>สาธารณรัฐแอฟริกา<br>ใต้)                       | 086 0001030                                      |  |
| ยูเครน, เคียฟ                    | +7 (380 44)<br>4903520        | แอฟริกาใต้, นอก<br>สาธารณรัฐ                                   | +27 11 2589301                                   |  |
| ลักเซมเบิร์ก (ฝรั่งเศส)          | 900 40 006                    | แอลจีเรีย <sup>1</sup>                                         | +213 61 56 45 43                                 |  |
| ลักเซมเบิร์ก (เยอรม<br>นี)       | 900 40 007                    | โคลัมเบีย                                                      | 01-800-51-474-<br>6836 (01-800-51-<br>HP invent) |  |
| ศรีลังกา                         | แฟ็กซ์ไปยัง:+65-<br>6275-6707 | โบลิเวีย                                                       | 800-100247                                       |  |
| สวิตเซอร์แลนด์ <sup>3</sup>      | +41 0848 672 672              | โปรตุเกส                                                       | +351 808 201 492                                 |  |
| สวีเดน                           | +46 (0)77 120<br>4765         | โปแลนด์                                                        | +48 22 5666 000                                  |  |

(ทำต่อ)

ประเทศ/ภูมิภาค

การให้บริการด้าน

เทคนิคของ HP

ประเทศ/ภูมิภาค

| <u>(</u> ทำต่อ)                          |                                  |                       |                                         |
|------------------------------------------|----------------------------------|-----------------------|-----------------------------------------|
| ประเทศ/ภูมิภาค                           | การให้บริการด้าน<br>เทคนิคของ HP | ประเทศ/ภูมิภาค        | การให้บริการด้าน<br>เทคนิคของ HP        |
| สหพันธรัฐรัสเซีย,<br>มอสโก               | +7 095 7973520                   | โมร็อกโค <sup>1</sup> | +212 22 404747                          |
| สหพันธรัฐรัสเซีย,<br>เซนต์ปีเตอร์สเบิร์ก | +7 812 3467997                   | โรมาเนีย              | +40 (21) 315 4442                       |
| สหรัฐอาหรับเอมิเรตส์                     | 800 4520                         | โอมาน                 | +971 4 883 8454                         |
| สหราชอาณาจักร                            | +44 (0) 870 010<br>4320          | ไต้หวัน               | +886 (2) 8722-<br>8000, 0800 010<br>055 |
| สาธารณรัฐเช็ก                            | +420 261307310                   | ไนจีเรีย              | +234 1 3204 999                         |
| สาธารณะรัฐโดมินิกัน                      | 1-800-711-2884                   | ไอร์แลนด์             | +353 1890 923<br>902                    |

1 ศูนย์บริการลูกค้าทางโทรศัพท์จะให้บริการลูกค้าที่พูดภาษาฝรั่งเศสจากประเทศ/ภูมิภาคดังต่อไปนี้: โมร็อกโค ตูนีเซีย และแอล จีเรีย

2 ด่าติดตั้งต่อการโทร:0.55 โครนนอร์เวย์ (0.08 ยูโร), ด่าบริการลูกค้าต่อนาที:0.39 โครนนอร์เวย์ (0.05 ยูโร)

3 ศูนย์บริการลูกค้าทางโทรศัพท์นี้บริการลูกค้าที่พูดภาษาเยอรมัน ฝรั่งเศส และอิตาลีในประเทสสวิตเซอร์แลนด์ (0.08 CHF/ นาทีในช่วงที่มีการใช้บริการมากที่สุด 0.04 CHF/นาทีในช่วงนอกเหนือเวลาที่มีการใช้บริการมาก) ศูนย์บริการลูกค้าทาง โทรศัพท์นี้บริการลูกค้าที่พูดภาษาเยอรมัน ฝรั่งเศส และอิตาลีในประเทสสวิตเซอร์แลนด์ (0.08 CHF/นาทีในช่วงที่มีการใช้ บริการมากที่สุด 0.04 CHF/นาทีในช่วงนอกเหนือเวลาที่มีการใช้บริการมาก)

## โทรคุยกับฝ่ายลูกค้าสัมพันธ์ในประเทศออสเตรเลียหลังการรับประกัน

หากผลิตภัณฑ์ของท่านไม่อยู่ในช่วงการรับประกัน โปรดโทรติดต่อที่หมายเลข 131047 ซึ่งจะหักค่าบริการสำหรับผลิตภัณฑ์ที่ไม่อยู่ในช่วงการรับประกันจากบัตร เครดิตของท่าน

ท่านยังสามารถโทร 1902 910 910 ได้ จะมีการเก็บค่าธรรมเนียมสำหรับการช่วย เหลือหลังการรับประกันโดยคิดเงินต่อเรื่องหนึ่งๆ ลงในใบเก็บเงินค่าโทรศัพท์ของท่าน

## โทรแผนกช่วยเหลือลูกค้าในประเทศเกาหลีของ HP

#### HP 한국 고객 지원 문의

- \*고객 지원 센터 대표 전화 1588-3003
- \*제품가격 및 구입처 정보 문의 전화 080-703-0700
- \* 전화 상담 가늉 시간 : 평 일 09:00~18:00 토요일 09:00~13:00 (일요일,공휴일 제외)

## โทรแผนกช่วยเหลือลูกค้าในประเทศญี่ปุ่นของ HP

カスタマー・ケア・センター TEL:0570-000-511 (ナビダイヤル) 03-3335-9800 (ナビダイヤルをご利用いただけない場合) FAX:03-3335-8338 月~金 9:00~17:00 土・日 10:00~17:00 (祝祭日、1/1~3を除く) FAXによるお問い合わせは、ご質問内容とともに、ご連絡先、 弊社製品名、接続コンピュータ名をご記入ください。

## บริการแลกเปลี่ยนด่วนของ HP (ญี่ปุ่น)

製品に問題がある場合は以下に記載されている電話番号に連絡してください。製品が故障している、または欠陥があると判断された場合、HP Quick Exchange Serviceがこの製品を正常品と交換し、故障した製品を回収します。保証期間中は、修理代と配送料は無料です。また、お住まいの地域にも依りますが、プリンタを次の日までに交換することも可能です。

電話番号:0570-000511 (自動応答) :03-3335-9800 (自動応答システムが使用できない場合) サポート時間:平日の午前9:00から午後5:00まで 土日の午前10:00から午後5:00まで。 祝祭日および1月1日から3日は除きます。

#### サービスの条件

- サポートの提供は、カスタマケアセンターを通してのみ行われます。
- カスタマケアセンターがプリンタの不具合と判断した場合に、サービスを受ける ことができます。
   ご注意: ユーザの扱いが不適切であったために故障した場合は、保証期間中あっで

も修理は有料となります。詳細については保証書を参照してください。

#### その他の制限

- 運送の時間はお住まいの地域によって異なります。 詳しくは、カスタマケアター に連絡してご確認ください。
- 出荷配送は、当社指定の配送業者が行います。
- 配送は交通事情などの諸事情によって、遅れる場合があります。
- このサービスは、将来予告なしに変更することがあります。

## เตรียมเครื่อง HP all-in-one ของท่านสำหรับการขนส่ง

หากหลังจากที่ติดต่อกับแผนกช่วยเหลือลูกค้าของ HP หรือกลับไปยังจุดซื้อ บริษัทจะ ขอให้ท่านส่ง HP all-in-one ของท่านเข้ารับบริการ ถอดตลับหมึกพิมพ์ออก และ บรรจุ HP all-in-one ไว้ในวัสดุบรรจุภัณฑ์เดิมเพื่อป้องกันความเสียหายไปมากกว่านี้ ท่านสามารถถอดตลับหมึกพิมพ์ออกจากเครื่อง HP all-in-one ของท่านไม่ว่าเครื่อง จะเปิดหรือปิดอยู่ก็ตามเก็บสายไฟและที่คลุมแผงควบคุมเผื่อจำเป็นต้องเปลี่ยน HP allin-one

ส่วนนี้จะให้วิธีการใช้งานเกี่ยวกับวิธีถอดตลับหมึกพิมพ์ออกจาก HP all-in-one ที่ใช้ งาน ถอดตลับหมึกพิมพ์ออกจาก HP all-in-one ที่ไม่ใช้งาน และถอดที่คลุมแผงควบ คุมและบรรจุ HP all-in-one ของท่าน

หมายเหตุ ข้อมูลนี้ไม่ใช้กับลูกค้าในประเทศญี่ปุ่นสำหรับข้อมูลเกี่ยวกับตัวเลือกบริการ ต่างๆ ในประเทศญี่ปุ่น โปรดดู บริการแลกเปลี่ยนด่วนของ HP (ญี่ปุ่น)

## ถอดตลับหมึกพิมพ์ออกจากเครื่องที่ใช้งานได้ HP all-in-one

- 1 เปิดเครื่อง HP all-in-one โปรดดู ถอดตลับหมึกพิมพ์จากเครื่องที่ใช้งานไม่ได้ HP all-in-one หากอุปกรณ์ ของท่านไม่ได้เปิดอยู่
- 2 เปิดฝาแคร่ตลับหมึกพิมพ์

3 คอยจนกระทั่งตลับหมึกพิมพ์ว่างและเงียบลง ต่อจากนั้นให้ถอดตลับหมึกพิมพ์ ออกจากช่องและเลื่อนสลักลงสำหรับข้อมูลเกี่ยวกับการนำตลับหมึกพิมพ์ออก โปรดดู การเปลี่ยนตลับหมึกพิมพ์

หมายเหตุ นำตลับหมึกพิมพ์ทั้งสองตัวออกและดันสลักลงการไม่ปฏิบัติตามขั้น ตอนดังกล่าวอาจก่อให้เกิดความเสียหายแก่เครื่อง HP all-in-one ได้

- 4 วางตลับหมึกพิมพ์ในกล่องเก็บตลับหมึกพิมพ์หรือภาชนะพลาสติกสูญญากาศเพื่อ ที่ตลับหมึกพิมพ์จะได้ไม่แห้ง และเก็บไว้อย่าส่งตลับหมึกพิมพ์ไปกับ HP all-inone ถ้าตัวแทนแผนกช่วยเหลือลูกค้าของ HP ไม่ได้บอกให้ทำ
- 5 ปิดฝาแคร่ตลับหมึกพิมพ์และรอสั้กครู่เพื่อให้ตลับหมึกพิมพ์เลื่อนกลับมายัง ตำแหน่งเดิม (ทางขวามือ)

หมายเหตุ ตรวจดูว่าสแกนเนอร์อยู่ในตำแหน่งที่ถูกต้องก่อนปิด HP all-in-one

- 6 กดปุ่ม เปิด เพื่อปิด HP all-in-one
- 7 ถอด<sup>ู่</sup>ปลั๊กสายไฟออก ต่อจากนั้นถอดสายไฟออกจากเครื่อง HP all-in-oneอย่าส่ง คืนสายไฟมากับเครื่อง HP all-in-one

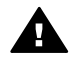

ี่ คำเตือน เครื่องที่จะมาแทน HP all-in-one จะไม่ถูกส่งมาพร้อมกับสาย ไฟเก็บสายไฟไว้ในสถานที่ปลอดภัยจนกระทั่งเครื่องที่จะมาแทน HP allin-one จะมาถึง

8 ดู ถอดฝาครอบแผงควบคุมออกและบรรจุเครื่องของท่าน HP all-in-one เพื่อ เตรียมสำหรับการขนส่งให้เสร็จสมบูรณ์

## ถอดตลับหมึกพิมพ์จากเครื่องที่ใช้งานไม่ได้ HP all-in-one

ปฏิบัติตามขั้นตอนต่อไปนี้หากท่านต้องการถอดตลับหมึกพิมพ์ออกสำหรับการขนส่ง และ HP all-in-one ไม่ได้เปิดอยู่ดู ถอดตลับหมึกพิมพ์ออกจากเครื่องที่ใช้งานได้ HP all-in-one หากอุปกรณ์ของท่านเปิดอยู่ปฏิบัติตามขั้นตอนข้างล่างเพื่อปลดล็อก แถร่ตลับหมึกพิมพ์ ถอดตลับหมึกพิมพ์ ต่อจากนั้นให้ล็อกแถร่ตลับหมึกพิมพ์

1 ถอดปลั๊กสายไฟออก ต่อจากนั้นถอดสายไฟออกจากเครื่อง HP all-in-oneอย่าส่ง คืนสายไฟมากับเครื่อง HP all-in-one

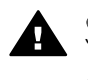

ี่ดำเดือน เครื่องที่จะมาแทน HP all-in-one จะไม่ถูกส่งมาพร้อมกับสาย ไฟเก็บสายไฟไว้ในสถานที่ปลอดภัยจนกระทั่งเครื่องที่จะมาแทน HP allin-one จะมาถึง

2 โดยให้หันเข้าหาด้านหน้าของ HP all-in-one ให้หันด้านขวามือเข้าหาท่านจน กระทั่งด้านขวาส่วนล่างยื่นออกจากขอบของพื้นผิวเรียบ (เช่น โต๊ะ หรือโต๊ะทำ งาน) ประมาณ 12.5 ซม. ซึ่งจะเผยถีม่วงโค้งบนด้านล่าง

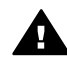

ี<mark>ดำเตือน</mark> อย่าเอียง HP all-in-one ไปด้านข้าง เพราะอาจทำให้เกิดความ เสียหายมากขึ้นได้ บท 17

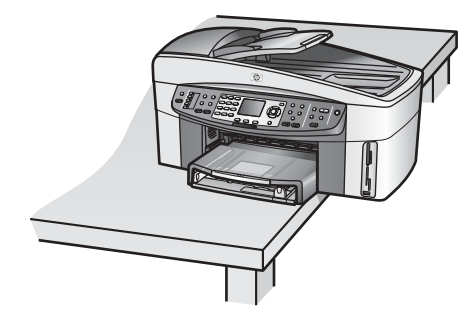

- 3 หาตำแหน่งฝาครอบที่อยู่ด้านล่าง ต่อจากนั้นให้ปฏิบัติตามขั้นตอนข้างล่างเพื่อ ปลดล็อกแคร่ตลับหมึกพิมพ์
  - a ใช้แท็บเพื่อหมุนฝาครูอบ 1/4 รอบในทิศทุวนหรือตามเข็มนาฬิกาก็ได้
  - b ถอดฝาครอบออกวิธีนี้จะเผยให้เห็นเฟืองที่ควบคุมความสูงของแคร่ตลับหมึก
  - c หมุนเฟืองไปทางด้านหลังของเครื่องจนกระทั่งเฟื่องหยุด

หมายเหตุ ท่านจะหมุนเฟืองหลายครั้งก่อนที่เฟืองจะหยุด

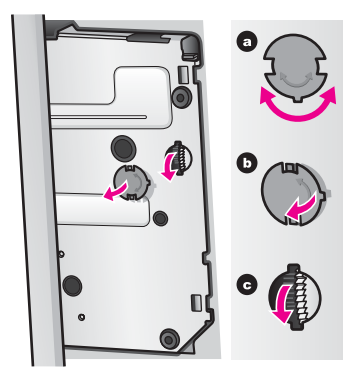

4 เปิดประตูทางเข้าช่องพิมพ์ ต่อจากนั้นให้ถอดตลับหมึกออกจากช่องและลดสลักต่ำ ลง

หมายเหตุ นำตลับหมึกพิมพ์ทั้งสองตัวออกและดันสลักลงการไม่ปฏิบัติตามขั้น ตอนดังกล่าวอาจก่อให้เกิดความเสียหายแก่เครื่อง HP all-in-one ได้

- 5 วางตลับหมึกพิมพ์ในกล่องเก็บตลับหมึกพิมพ์หรือภาชนะพลาสติกสูญญากาศเพื่อ ที่ตลับหมึกพิมพ์จะได้ไม่แห้ง และเก็บไว้อย่าส่งตลับหมึกพิมพ์ไปกับ HP all-inone ถ้าตัวแทนแผนกช่วยเหลือลูกค้าของ HP ไม่ได้บอกให้ทำ
- 6 หมุนเฟืองไปยังด้านหน้าของเครื่อง HP all-in-one จนกระทั่งเฟืองหยุด วิธีนี้จะล็อกและยึดแคร่ตลับหมึกพิมพ์ให้แน่นสำหรับการขนส่งที่ปลอดภัย

- 7 ต่อฝาครอบเข้ากับส่วนล่างของ HP all-in-one ใหม่โดยการปรับแท็ปทั้งสองให้ ตรงกันบนฝาครอบที่มีช่องเต็มทั้งช่องในขณะที่ฝาครอบอยู่ในตำแหน่งนั้น ให้ หมุนฝาครอบ 1/4 รอบเพื่อล็อกฝาครอบให้เข้าที่
- 8 ดู ถือดฝาครอบแผงควบคุมออกและบรรจุเครื่องของท่าน HP all-in-one เพื่อ เตรียมสำหรับการขนส่งให้เสร็จสมบูรณ์

#### ถอดฝาครอบแผงควบคุมออกและบรรจุเครื่องของท่าน HP all-in-one

ทำตามขั้นตอนต่อไปนี้ให้เสร็จสมบูรณ์เมื่อท่านถอดตลับหมึกพิมพ์ออกและถอดปลั๊ก เครื่อง HP all-in-one ออกแล้ว

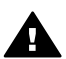

ี่ คำเตือน ต้องถอดปลั๊กเครื่อง HP all-in-one ออกก่อนปฏิบัติขั้นตอนเหล่านี้

- 1 ถอดฝาครอบแผงควบคุมออกตามขั้นตอนต่อไปนี้:
  - อางมือลงบนแต่ละข้างของฝาครอบแผงควบคุม
  - b ใช้หัวแม่มือเพื่องัดฝาครอบแผงควบคุมออก

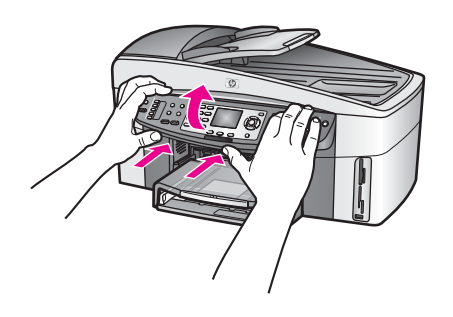

 เก็บฝาครอบแผงควบคุมไว้อย่าส่งฝาครอบแผงควบคุมมากับเครื่อง HP all-inone

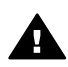

ดำเตือน เครื่องที่จะมาแทน HP all-in-one อาจไม่มาพร้อมกับฝาครอบ แผงควบคุมเก็บฝาครอบแผงควบคุมของท่านในที่ปลอดภัย และเมื่อเครื่อง ที่จะมาแทน HP all-in-one มาถึง ให้ต่อฝาครอบแผงควบคุมเข้าไปใหม่ ท่านต้องต่อฝาครอบแผงควบคุมเพื่อใช้ฟังก์ชั่นต่างๆ ของแผงควบคุมบน เครื่องที่มาแทน HP all-in-one

- เคล็ดลับ ดูคู่มือติดตั้งที่มากับเครื่อง HP all-in-one สำหรับวิธีการใช้งานสำหรับ การติดฝาครอบแผงควบคุม
- หมายเหตุ เครื่องที่มาแทน HP all-in-one อาจมากับวิธีการใช้สำหรับการติดตั้ง อุปกรณ์ของท่าน
- 3 ถอดอุปกรณ์เสริมการพิมพ์แบบสองหน้าอัตโนมัติของ HP จากด้านหลังของ HP all-in-one

- หมายเหตุ หาก HP all-in-one ของท่านมีถาดใส่กระดาษธรรมดาความจุ 250 แผ่น ให้ถอดออกก่อนที่จะส่งมา
- 4 หากเป็นไปได้ ให้บรรจุเครื่อง HP all-in-one เพื่อการจัดส่งโดยใช้วัสดุหีบห่อ เดิมหรือวัสดุหีบห่อที่มาพร้อมกับอุปกรณ์สำหรับเปลี่ยน

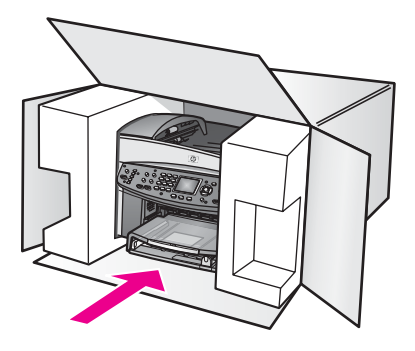

หากท่านไม่มีวัสดุหีบห่อเดิม โปรดใช้วัสดุหีบห่ออื่นที่เหมาะสมความเสียหายใน การจัดส่งที่เกิดจากการบรรจุหีบห่อและ/หรือการขนส่งที่ไม่เหมาะสมไมจัด่อยู่ภาย ใต้การรับประกัน

- 5 ติดป้ายที่อยู่ส่งกลับที่ด้านนอกกล่อง
- 6 โปรดใส่สิ่งต่อไปนี้ลงในกล่องด้วย:
  - ข้อความอธิบายถึงอาการชำรุดของเครื่องโดยละเอียด (หากมีตัวอย่างการ พิมพ์ของเครื่องมาด้วยจะดีมาก)
  - สำเนาใบเสร็จหรือหลักฐานการ<sup>์</sup>ซื้อเพื่อบอกระยะเวลาการรับประกัน
  - ชื่อ ที่อยู่ และหมายเลขโ๊ทรศัพท์ของท่านที่สามารถติดต่อได้ในระหว่างวัน

# 18 ข้อมูลการรับประกัน

ในบทนี้จะให้ข้อมูลเกี่ยวกับระยะเวลาของการรับประกันที่จำกัดของ HP all-in-one บริการการรับประกัน การอัพเกรดการรับประกัน การส่งคืน HP all-in-one เพื่อเข้า รับบริการ และมีคำแถลงเกี่ยวกับการรับประกันทั่วโลกที่จำกัดของ Hewlett-Packard

## ระยะเวลาการรับประกันแบบจำกัด

ระยะเวลาการรับประกันแบบจำกัด (ฮาร์ดแวร์และบริการ):1 ปี ระยะเวลาการรับประกันแบบจำกัด (CD media):90 วัน ระยะเวลาการรับประกันแบบจำกัด (ตลับหมึกพิมพ์):จนกว่าหมึก HP จะหมด หรือถึง วันที่ "สิ้นสุดระยะเวลาการรับประกัน" ที่ระบุบนตลับหมึก แล้วแต่ว่ากรณีใดเกิดขึ้น ก่อนการรับประกันนี้ไม่ครอบคลุมผลิตภัณฑ์หมึกของ HP ที่ถูกเติมใหม่ ผลิตใหม่ ตก แต่งใหม่ ใช้ผิด หรือทำให้เสีย

## บริการรับประกัน

ในการขอบริการซ่อมจาก HP ท่านต้องติดต่อเจ้าหน้าที่ให้บริการของ HP หรือศูนย์ให้ ความช่วยเหลือลูกค้าของ HP สำหรับการแก้ไขปัญหาเบื้องต้นเสียก่อนโปรดอ่าน แผนกช่วยเหลือลูกค้าของ HP เพื่อศึกษาขั้นตอนก่อนโทรติดต่อศูนย์บริการลูกค้า หากเครื่อง HP all-in-one ของท่านต้องเปลี่ยนชิ้นส่วนเพียงเล็กน้อยที่ท่านสามารถ เปลี่ยนเองได้ HP อาจจ่ายคืนค่าขนส่ง ภาษีและอากรต่างๆ ให้การช่วยเหลือทาง โทรศัพท์สำหรับการเปลี่ยนขึ้นส่วน และจ่ายค่าขนส่ง ภาษีและอากรต่างๆสำหรับชิ้น ส่วนที่ HP ขอให้ท่านส่งคืนมิฉะนั้น ศูนย์ให้ความช่วยเหลือลูกค้าของ HP จะส่งให้ท่าน ไปยังตัวแทนผู้ให้บริการที่รับรองโดย HP เพื่อให้บริการผลิตภัณฑ์

หมายเหตุ ข้อมูลนี้ไม่ใช้กับลูกค้าในประเทศญี่ปุ่นสำหรับข้อมูลเกี่ยวกับตัวเลือกบริการ ต่างๆ ในประเทศญี่ปุ่น โปรดดู บริการแลกเปลี่ยนด่วนของ HP (ญี่ปุ่น)

## การอัพเกรดการรับประกัน

ทั้งนี้ขึ้นอยู่กับประเทศ/ภูมิภาคของท่าน HP อาจให้ตัวเลือกการอัพเกรดการรับประกัน ที่ขยายหรือเพิ่มการรับประกันผลิตภัณฑ์มาตรฐานตัวเลือกที่มีอาจประกอบด้วย สิทธิ พิเศษเกี่ยวกับการช่วยเหลือทางโทรศัพท์ บริการส่งคืน หรือการแลกเปลี่ยนในวันทำ การถัดไปโดยทั่วไปแล้ว การครอบคลุมบริการจะเริ่มจากวันที่ซื้อผลิตภัณฑ์และต้องซื้อ ภายในเวลาของการซื้อผลิตภัณฑ์ที่จำกัด สำหรับข้อมลเพิ่มเติม:

- ในประเทศสหรัฐ ให้โทร 1-866-234-1377 เพื่อคุยกับที่ปรึกษาของ HP
- สำหรับประเทศอื่น โปรดติดต่อศูนย์บริการลูกค้าของ HP ในประเทศของท่าน โปรดดูหมายเลขโทรศัพท์ของศูนย์บริการลูกค้าระหว่างประเทศที่ โทรไปหาส่วน อื่นๆ ของโลก
- ไปยั่งเว็บไซต์ HP:

#### www.hp.com/support

หากพร้อม ให้เลือกประเทส/ภูมิภาค ต่อจากนั้นหาข้อมูลเกี่ยวกับการรับประกัน

## การส่งเครื่อง HP all-in-one เข้ารับบริการ

ก่อนส่งเครื่อง HP all-in-one ของท่านเพื่อรับบริการ ท่านต้องโทรถึงแผนกช่วยเหลือ ลูกค้าของ HP โปรดอ่าน แผนกช่วยเหลือลูกค้าของ HP เพื่อศึกษาขั้นตอนก่อนโทร ติดต่อศูนย์บริการลูกค้า

หมายเหตุ ข้อมูลนี้ไม่ใช้กับลูกค้าในประเทศญี่ปุ่นสำหรับข้อมูลเกี่ยวกับตัวเลือกบริการ ต่างๆ ในประเทศญี่ปุ่น โปรดดู บริการแลกเปลี่ยนด่วนของ HP (ญี่ปุ่น)

## ี้ดำแถลงเกี่ยวกับการรับประกันทั่วโลกที่จำกัดของ Hewlett-Packard

ข้อมูลต่อไปนี้จะบอกถึงการรับประกันทั่วโลกแบบจำกัดของ HP

#### ขอบเขตการรับประกันแบบจำกัด

Hewlett-Packard ("HP") ให้การรับประกันแก่ลูกค้าซึ่งเป็นผู้ใช้ปลายทาง ("ลูกค้า") ว่า ผลิตภัณฑ์ HP Officejet 7300/7400 series all-in-one ("ผลิตภัณฑ") แต่ละ เครื่อง รวมถึงซอฟต์แวร์ อุปกรณ์เสริม สื่อ และวัสดุที่เกี่ยวข้อง ปราศจากความ บกพร่องด้านวัสดุและคุณภาพสินค้าในระยะเวลารับประกัน ซึ่งเริ่มนับจากวันที่ซื้อ ผลิตภัณฑ์

สำหรับผลิตภัณฑ์ฮาร์ดแวร์แต่ละขึ้น ระยะเวลาการรับประกันแบบจำกัดของ HP คือ หนึ่งปีสำหรับขึ้นส่วน และหนึ่งปีสำหรับการบริการสำหรับผลิตภัณฑ์อื่นๆ ทั้งหมด ระยะ เวลาการรับประกันแบบจำกัดของ HP สำหรับทั้งขึ้นส่วนและบริการคือ 90 วัน สำหรับผลิตภัณฑ์ประเภทซอฟต์แวร์ การรับประกันแบบจำกัดของ HP จะครอบคลุม เฉพาะความล้มเหลวในการปฏิบัติตามคำสั่งของโปรแกรมเท่านั้นHP ไม่รับประกันว่า ผลิตภัณฑ์ใดๆ จะสามารถทำงานได้โดยไม่ติดขัดหรือปราศจากข้อผิดพลาด การรับประกันแบบจำกัดของ HP ครอบคลุมเฉพาะข้อบกพร่องที่เกิดจากการใช้งาน ผลิตภัณฑ์ตามปกติเท่านั้น และไม่ครอบคลุมปัญหาอื่นๆ ซึ่งรวมถึงปัญหาที่เกิดจาก (ก) การดัดแปลงหรือการดูแลรักษาที่ไม่ถูกต้อง (ข) ซอฟต์แวร์ อุปกรณ์เสริม สื่อ หรือวัสดุ ที่ HP ไม่ได้เป็นผู้จัดหาหรือรองรับ หรือ (ค) การใช้งานนอกเหนือขอบเขตคุณ ลักษณะเฉพาะของผลิตภัณฑ์

สำหรับผลิตภัณฑ์ฮาร์ดแวร์ การใช้ตลับหมึกพิมพ์ที่ไม่ใช่ของ HP หรือตลับหมึกพิมพ์ แบบเติมจะไม่มีผลต่อการรับประกันที่ให้แก่ลูกค้า หรือต่อสัญญาการให้บริการของ HP กับลูกค้า อย่างไรก็ตาม หากความบกพร่องหรือความเสียหายของผลิตภัณฑ์เกิด จากการใช้ตลับหมึกพิมพ์ที่ไม่ใช่ผลิตภัณฑ์ของ HP หรือตลับหมึกพิมพ์แบบเติม HP จะคิดค่าบริการและค่าวัสดุตามอัตรามาตรฐานสำหรับการช่อมแซมผลิตภัณฑ์ที่ บกพร่องหรือเสียหายนั้น

ในช่วงระยะเวลาการรับประกัน หาก HP ได้รับแจ้งถึงข้อบกพร่องของผลิตภัณฑ์ใดๆ HP สามารถเลือกที่จะซ่อมแซมหรือเปลี่ยนผลิตภัณฑ์ที่มีข้อบกพร่องนั้นในกรณีที่ค่า บริการมิได้รวมอยู่ในการรับประกันแบบจำกัดของ HP ค่าบริการจะเป็นไปตามอัตรา มาตรฐานของ HP

หาก HP ไม่สามารถซ่อมแซมหรือเปลี่ยนผลิตภัณฑ์ที่มีข้อบกพร่องได้ตามที่ระบุไว้ใน ข้อสัญญาของการรับประกัน HP จะคืนเงินให้แก่ลูกค้าตามราคาซื้อของผลิตภัณฑ์ ภาย ในระยะเวลาอันสมควรหลังจากที่ได้รับแจ้งเกี่ยวกับข้อบกพร่องนั้นๆ

ทั้งนี้ HP ไม่มีภาระผูกพันที่จะต้องซ่อมแซมผลิตภัณฑ์ เปลี่ยนใหม่ หรือคืนเงินให้แก่ ลูกค้า ตราบใดที่ลูกค้ายังมิได้ส่งคืนผลิตภัณฑ์ที่บกพร่องนั้นให้แก่ HP ผลิตภัณฑ์ที่เปลี่ยนให้อาจเป็นของใหม่หรือมีสภาพเหมือนใหม่ แต่อย่างน้อยจะต้องมี

ผลตภณฑทเบลยนเหอาจเบนของเหมหรอมสภาพเหมอนเหม แต่อย่างนอยจะ สมรรถนะการทำงานเท่ากับผลิตภัณฑ์เดิม

ผลิตภัณฑ์ของ HP ซึ่งรวมถึงผลิตภัณฑ์ทุกขึ้น อาจมีชิ้นส่วน ส่วนประกอบ หรือวัสดุที่ ได้จากการนำมาผลิตใหม่ โดยมีประสิทธิภาพการทำงานเทียบเท่าผลิตภัณฑ์ใหม่ การรับประกันแบบจำกัดของ HP สำหรับผลิตภัณฑ์ทุกชิ้น จะมีผลบังคับใช้ในประเทศ/ ภูมิภาค หรือพื้นที่ที่ HP มีการจัดจำหน่ายผลิตภัณฑ์ท่านสามารถทำสัญญาบริการรับ ประกันเพิ่มเติม เช่น บริการตามสถานที่ ได้จากศูนย์บริการ HP ที่ได้รับอนุญาตใน ประเทศ/ภูมิภาคที่มีการจำหน่ายผลิตภัณฑ์โดย HP หรือตัวแทนที่ได้รับอนุญาต

#### ข้อจำกัดของการรับประกัน

ภายในขอบเขตของกฎหมายท้องถิ่น ทั้ง HP และซัพพลายเออร์ของ HP ซึ่งเป็นบุคคล ที่สาม จะไม่ให้การรับประกันหรือให้เงื่อนไขอื่นใดนอกเหนือจากนี้ ไม่ว่าจะโดยนัย หรือชัดแจ้ง ในส่วนของการรับประกันหรือเงื่อนไขที่มีนัยเกี่ยวกับความเหมาะสมใน การซื้อขาย คุณภาพที่น่าพึงพอใจ และความเหมาะสมสำหรับการใช้งานในวัตถุ ประสงค์ใดโดยเฉพาะ

#### ข้อจำกัดของความรับผิดชอบ

ภายในขอบเขตของกฎหมายท้องถิ่น การแก้ไขปัญหาที่ให้ไว้ในคำชี้แจงเกี่ยวกับการรับ ประกันแบบจำกัดนี้ เป็นการแก้ไขปัญหาแก่ลูกค้าโดยเฉพาะแต่ผู้เดียว ภายในขอบเขตของกฎหมายท้องถิ่น นอกเหนือจากภาระผูกพันที่ระบุในคำชี้แจงเกี่ยว กับการรับประกันนี้แล้ว ไม่ว่ากรณีใดๆ HP หรือซัพพลายเออร์ของ HP ซึ่งเป็นบุคคล ที่สาม จะไม่รับผิดชอบต่อความเสียหายโดยตรง โดยอ้อม โดยกรณีพิเศษ โดยอุบัติเหตุ หรือความเสียหายที่เป็นผลสืบเนื่องใดๆ ไม่ว่าจะเป็นไปตามสัญญา การละเมิด หรือหลัก กฎหมายใดๆ และไม่ว่า HP หรือซัพพลายเออร์ของ HP ซึ่งเป็นบุคคลที่สาม จะได้รับ แจ้งถึงความเป็นไปได้ที่จะเกิดความเสียหายนั้นหรือไม่ก็ตาม

#### กฎหมายท้องถิ่น

ี่ คำชี้แจงเกี่ยวกับการรับประกันแบบจำกัดนี้ให้สิทธิเฉพาะทางกฎหมายแก่ลูกค้านอก จากนี้ ลูกค้าอาจมีสิทธิอื่นๆ ซึ่งอาจแตกต่างกันไปในแต่ละรัฐของสหรัฐอเมริกา ในแต่ ละรัฐของแคนาดา และในประเทศ/ภูมิภาคอื่นๆ ทั่วโลก

ในกรณีที่คำชี้แจงเกี่ยวกับการรับประกันแบบจำกัดนี้ขัดกับกฎหมายท้องถิ่น คำชี้แจงนี้ พึงได้รับการแก้ไขเพื่อให้สอดคล้องกับกฎหมายท้องถิ่นนั้นภายใต้กฎหมายท้องถิ่นดัง กล่าว การยกเลิกสิทธิและข้อจำกัดบางประการของคำชี้แจงนี้อาจไม่มีผลบังคับใช้กับ ลูกค้าตัวอย่างเช่น บางรัฐในสหรัฐอเมริกา และรัฐบาลของบางประเทศ (รวมทั้งรัฐ ต่างๆ ของแคนาดา) อาจ: ปฏิเสธการเพิกถอนสิทธิและข้อจำกัดของคำชี้แจงเกี่ยวกับการรับประกันนี้ หากเป็นการ จำกัดสิทธิของผู้บริโภคตามบทบัญญัติแห่งกฎหมาย (เช่น สหราชอาณาจักร) หรืออาจจำกัดความสามารถในการบังคับใช้การยกเลิกสิทธิหรือข้อจำกัดเหล่านั้นของผู้ ผลิต หรือ

ให้สิทธิในการรับประกันเพิ่มเติมแก่ลูกค้า กำหนดระยะเวลาของการรับประกันโดยนัย ซึ่งผู้ผลิตไม่สามารถทำการเพิกถอนได้ หรือไม่อนุญาตให้มีข้อจำกัดภายในระยะเวลา ของการรับประกันโดยนัยนั้น

สำหรับการซื้อขายในออสเตรเลียและนิวซีแลนด์ เงื่อนไขการรับประกันในคำชื้แจง เกี่ยวกับการรับประกันแบบจำกัดนี้ ไม่มีผลในการยกเว้น จำกัด หรือเปลี่ยนแปลงสิทธิ ตามกฎหมาย ซึ่งมีผลใช้บังคับกับการจำหน่ายผลิตภัณฑ์ของ HP ให้แก่ลูกค้าดัง กล่าว แต่จะถือเป็นส่วนเพิ่มเติม เว้นเสียแต่กรณีที่กฎหมายอนุญาต

#### ข้อมูลการรับประกันที่จำกัดสำหรับประเทศ/ภูมิภาคใน EU

ร้ายการข้างล่างเป็นชื่อและที่อยู่ของตัวแทนของ HP ที่ให้การรับประกันที่จำกัดของ HP (การรับประกันของผู้ผลิต) ในประเทศ/ภูมิภาค EU

นอกจากนี้ ท่านยังมีสิทธิตามพระราชบัญญัติทางกฎหมายตามสัญญาที่ทำไว้กับผู้ขาย นอกเหนือจากการรับประกันจากผู้ผลิตซึ่งไม่มีข้อจำกัด

| Belgique/Luxembourg            | ไอร์แลนด์                    |
|--------------------------------|------------------------------|
| Hewlett-Packard Belgium SA/NV  | Hewlett-Packard Ireland Ltd. |
| Woluwedal 100                  | 30 Herbert Street            |
| Boulevard de la Woluwe         | IRL-Dublin 2                 |
| B-1200 Brussels                |                              |
| Danmark                        | Nederland                    |
| Hewlett-Packard A/S            | Hewlett-Packard Nederland BV |
| Kongevejen 25                  | Startbaan 16                 |
| DK-3460 Birkeroed              | 1187 XR Amstelveen NL        |
| France                         | โปรตุเกส                     |
| Hewlett-Packard France         | Hewlett-Packard Portugal -   |
| 1 Avenue du Canada             | Sistemas de                  |
| Zone d'Activite de Courtaboeuf | Informática us="PENDING"     |
| F-91947 Les Ulis Cedex         | >Edificio D. Sancho I        |
|                                | Quinta da Fonte              |
|                                | Porto Salvo                  |
|                                | 2780-730 Paco de Arcos       |
|                                | P-Oeiras                     |

(ทำต่อ)

| Deutschland                                                                                                  | <sup>f</sup> sterreich                                                 |
|----------------------------------------------------------------------------------------------------|------------------------------------------------------------------------|
| Hewlett-Packard GmbH                                                                                         | Hewlett-Packard Ges.m.b.H.                                             |
| Herrenberger Stra₿e 110-140                                                                                  | Lieblgasse 1                                                           |
| D-71034 B∍blingen                                                                                            | A-1222 Wien                                                            |
| Espasa<br>Hewlett-Packard Espasola S.A.<br>Carretera Nacional VI<br>km 16.500<br>28230 Las Rozas<br>E-Madrid | Suomi<br>Hewlett-Packard Oy<br>Piispankalliontie 17<br>FIN-02200 Espoo |
| Greece                                                                                                    | Sverige                                                                |
| Hewlett-Packard Hellas                                                                                       | Hewlett-Packard Sverige AB                                             |
| 265, Mesogion Avenue                                                                                         | Skalholtsgatan                                                         |
| 15451 N. Psychiko Athens                                                                                     | 9S-164 97 Kista                                                        |
| Italia                                                                                                    | สหราชอาณาจักร                                                          |
| Hewlett-Packard Italiana S.p.A                                                                               | Hewlett-Packard Ltd                                                    |
| Via G. Di Vittorio 9                                                                                         | Cain Road                                                              |
| 20063 Cernusco sul Naviglio                                                                                  | Bracknell                                                              |
| I-Milano                                                                                                    | GB-Berks RG12 1HN                                                      |

## 19 ข้อมูลด้านเทคนิค

บทนี้จะให้ข้อมูลเกี่ยวกับข้อกำหนดของระบบสำหรับ Windows และ Macintosh; กระดาษ, การพิมพ์, การทำสำเนา, การ์ดหน่วยความจำ, ลักษณะเฉพาะสำหรับการ สแกน, ลักษณะเฉพาะทางกายภาพ, กระแสไฟฟ้า และสภาพแวดล้อม, ประกาศข้อ บังคับ และประกาศเรื่องความสอดคล้องตามข้อกำหนดสำหรับเครื่อง HP all-in-one ของท่าน

## ข้อกำหนดเกี่ยวกับระบบ

ข้อกำหนดเกี่ยวกับระบบทางด้านซอฟต์แวร์ถูกเก็บอยู่ในไฟล์ Readmeสำหรับข้อมูล เกี่ยวกับการดูไฟล์ Readme โปรดดู ดูไฟล์ Readme

#### ลักษณะเฉพาะของกระดาษ

ส่วนนี้จะกล่าวถึงข้อมูลเกี่ยวกับความจุของถาดใส่กระดาษ, ขนาดกระดาษ และลักษณะ เฉพาะเกี่ยวกับขอบกระดาษ

| ประเภท       | น้ำหนักกระดาษ                               | 'ถาดป้อนกระดาษเข้า       | ถาดรับกระดาษ<br>ออกHP ขอแนะนำ<br>ให้ท่านหมั่นนำ<br>กระดาษออกจาก<br>ถาดป้อนกระดาษ<br>ออก |
|--------------|---------------------------------------------|--------------------------|-----------------------------------------------------------------------------------------|
| กระดาษธรรมดา | 16 ถึง 24 ปอนด์<br>(60 ถึง 90 แกรม)         | 150 (กระดาษ 20<br>ปอนด์) | 50 (กระดาษ 20<br>ปอนด์)                                                                 |
| กระดาษ legal | 20 ถึง 24 ปอนด์<br>(75 ถึง 90 แกรม)         | 150 (กระดาษ 20<br>ปอนด์) | 50 (กระดาษ 20<br>ปอนด์)                                                                 |
| บัตร         | น้ำหนักสูงสุดคือ<br>110 ปอนด์ (200<br>แกรม) | 30                       | 30                                                                                      |
| ซองจดหมาย    | 20 ถึง 24 ปอนด์<br>(75 ถึง 90 แกรม)         | 20                       | 10                                                                                      |
| ป้ายประกาศ   | 16 ถึง 24 ปอนด์<br>(60 ถึง 90 แกรม)         | 20                       | 20 หรือน้อยกว่า                                                                         |
| แผ่นใส       | ไม่ระบุ                                     | 25                       | 25 หรือน้อยกว่า                                                                         |

#### ความจุของถาดใส่กระดาษ

| (ทำต่อ)                        |                         |                           |                                                                                        |  |
|--------------------------------|-------------------------|---------------------------|----------------------------------------------------------------------------------------|--|
| ประเภท                         | น้ำหนักกระดาษ           | <b>่ถาดป้อนกระดาษเข้า</b> | ถาดรับกระดาษ<br>ออกHP ขอแนะนำ<br>ให้ท่านหมันนำ<br>กระดาษออกจาก<br>ถาดป้อนกระดาษ<br>ออก |  |
| ฉลาก                           | ไม่ระบุ                 | 30                        | 30                                                                                     |  |
| 10 x 15 ซม. กระดาษ<br>ภาพถ่าย  | 145 ปอนด์ (236<br>แกรม) | 30                        | 30                                                                                     |  |
| 216 x 279 มม.<br>กระดาษภาพถ่าย | ไม่ระบุ                 | 20                        | 20                                                                                     |  |

#### ขนาดกระดาษ

| ประเภท        | ขนาด                                                                                                    |
|---------------|----------------------------------------------------------------------------------------------------|
| กระดาษ        | Letter:216 x 279 มม.<br>A4:210 x 297 มม.<br>A5:148 x 210 มม.<br>Executive:184.2 x 266.7 มม.<br>Legal:216 x 356 มม. |
| ป้ายประกาศ    | HP Banner Paper, A4<br>Z-fold<br>กระดาษคอมพิวเตอร์:(ดึงรอยปรุออก)                                                  |
| ซองจดหมาย     | U.S. #10:105 x 241 มม.<br>A2: 111 x 146 มม.<br>DL: 110 x 220 มม.<br>C6:114 x 162 มม.                               |
| แผ่นใส        | Letter:216 x 279 มม.<br>A4:210 x 297 มม.                                                                           |
| กระดาษภาพถ่าย | 102 x 152 มม.<br>127 x 178 มม.<br>Letter:216 x 279 มม.<br>A4:210 x 297 มม.                                         |

(ทำต่อ)

| ประเภท | ขนาด                                                                                                   |
|--------|----------------------------------------------------------------------------------------------------|
| ប័ព្ទร | 76 x 127 มม.<br>101 x 152 มม.<br>127 x 178 มม.<br>A6 :105 x 148.5 มม.<br>โปสการ์ด Hagaki:100 x 148 มม. |
| ฉลาก   | Letter:216 x 279 มม.<br>A4:210 x 297 มม.                                                               |
| Custom | 76 x 127 มม. สูงสุดถึง 216 x 356 มม.                                                                   |

#### ลักษณะเฉพาะเกี่ยวกับขอบกระดาษ

|                                           | ด้านบน (ขอบด้านหัว<br>กระดาษ) | ด้านล่าง (ขอบด้านท้าย<br>กระดาษ) |
|-------------------------------------------|-------------------------------|----------------------------------|
| กระดาษหรือแผ่นใส                          |                               |                                  |
| กระดาษ U.S. (Letter, Legal,<br>Executive) | 1.8 มม.                       | 3 มม.                            |
| ISO (A4, A5) และ JIS (B5)                 | 1.8 มม.                       | 6.0 มม.                          |
| ซองจดหมาย                                 |                               |                                  |
|                                           | 1.8 มม. ()                    | 14.3 มม.                         |
| บัตร                                      |                               |                                  |
|                                           | 1.8 มม.                       | 6.7 มม.                          |

#### ลักษณะเฉพาะด้านการพิมพ์

- สีดำ 1200 x 1200 dpi
- สี 1200 x 1200 dpi ด้วย HP PhotoREt III
- วิธีการ:การพิมพ์อิงค์เจ็ตแบบใช้ความร้อนโดยกำหนดปริมาณหมึก
- ภาษา :HP PCL Level 3, PCL3 GUI หรือ PCL 10
- ความเร็วในการพิมพ์จะแตกต่างกัน ขึ้นอยู่กับความซับซ้อนของเอกสาร
- รอบการทำงาน:พิมพ์ได้ 500 แผ่นต่อเดือน (โดยเฉลี่ย)
- รอบการทำงาน:พิมพ์ได้ 5000 แผ่นต่อเดือน (สูงสุด)
- การพิมพ์ขนาดพาโนรามา์

| โหมด                |      | ความละเอียด (จุดต่อนิ้ว)                     | ี่ ความเร็ว (หน้าต่อ<br>นาที) |
|---------------------|------|----------------------------------------------|-------------------------------|
| Best (ดีที่สุด)     | สีดำ | 1200 x 1200                                  | 2                             |
|                     | สี   | 1200 x 1200 สูงสุดไม่เกิน 4800<br>จุดต่อนิ้ว | 2                             |
| Normal (<br>ธรรมดา) | สีดำ | 600 x 600                                    | 9.8                           |
|                     | สี   | 600 x 600                                    | 5.7                           |
| Fast (ด่วน)         | สีดำ | 300 x 300                                    | 30                            |
|                     | สี   | 300 x 300                                    | 20                            |

## ลักษณะเฉพาะของการทำสำเนา

- การประมวลภาพแบบดิจิตอล •
- •
- ทำสำเนาต้นฉบับได้สูงสุด 99 ฉบับ (ขึ้นอยู่กับรุ่น) ย่อขยายแบบดิจิตอลได้ตั้งแต่ 25 ถึง 400% (ขึ้นอยู่กับรุ่น) •
- มีคุณสมบัติ Fit to page (พอดีกับหน้า), Poster (ไปสเตอร์), Many on • page (หลายแผ่นต่อหน้า)
- ู้สีด้ำสูงสุด 30 แผ่นต่อนาที่ สี 20 แผ่นต่อนาที (ขึ้นอยู่กับรุ่น)
- ้ความ<sup>ู้</sup>เริ่วในการทำสำเนาจะแตกต่างกันขึ้นอยู่กับความ<sup>ู้</sup>ซับซ้อ<sup>้</sup>นของเอกสาร

| โหมด                |      | ี่ ความเร็ว (<br>หน้าต่อนาที) | ความละเอียดในการ<br>พิมพ์ (จุดต่อนิ้ว) | ความละเอียดในการ<br>สแกน (จุดต่อนิ้ว) |
|---------------------|------|-------------------------------|----------------------------------------|---------------------------------------|
| Best (ดีที่<br>สุด) | สีดำ | สูงสุด .8<br>แผ่น             | 1200 x 1200                            | 1200 x 1200                           |
|                     | สี   | สูงสุด .8<br>แผ่น             | 1200 x 1200                            | 1200 x 1200                           |
| Normal (<br>ธรรมดา) | สีดำ | สูงสุด 9.8<br>แผ่น            | 600 x 600                              | 600 x 1200                            |
|                     | สี   | สูงสุด 5.7<br>แผ่น            | 600 x 600                              | 600 x 1200                            |
| Fast (<br>ด่วน)     | สีดำ | สูงสุด 30<br>แผ่น             | 300* x 300                             | 600 x 1200                            |
|                     | สี   | สูงสุด 20<br>แผ่น             | 600 x 300                              | 600 x 1200                            |

บท 19

## ลักษณะเฉพาะของแฟกซ์

- สามารถใช้กับแฟกซ์สีขาวดำและแฟกซ์สีได้
- โทรด่วนสูงสุด 130 หมายเลข (ขึ้นอยู่กับรุ่น)
- หน่วยความจำสูงสุด 150 หน้า (แตกต่างกันไปในแต่ละรุ่น ขึ้นอยู่กับ ITU-T Test Image #1 ในระดับความละเอียดมาตรฐาน)หน้าที่มีความซับซ้อนมากหรือ ความละเอียดสูงจะใช้เวลาและหน่วยความจำมากขึ้น
- แฟกซ์หลายหน้าแบบกำหนดเอง
- โทรซ้ำอัตโนมัติ (สูงสุด 5 ครั้ง)
- การยืนยันและรายงานผล
- แฟกซ์ CCITT/ITU Group 3 พร้อมโหมดแก้ไขข้อผิดพลาด
- การส่งด้วยความเร็ว 33.6 กิโลบิตต่อวินาที
- 3 วินาที/หน้า ด้วยความเร็ว 33.6 กิโลบิตต่อวินาที (ขึ้นอยู่กับ ITU-T Test Image #1 ในระดับความละเอียดมาตรฐาน)หน้าที่มีความซับซ้อนมากหรือความ ละเอียดสูงจะใช้เวลาและหน่วยความจำมากขึ้น
- ระบบตรวจสอบเสียงเรียกเข้าพร้อมการสับเปลี่ยนระหว่างแฟกซ์และเครื่องตอบ รับอัตโนมัติ

|      | ภาพถ่าย (จุดต่อนิ้ว) | ดี (จุดต่อนิ้ว) | มาตรฐาน (จุดต่อนิ้ว) |
|------|----------------------|-----------------|----------------------|
| สีดำ | 200 x 200            | 200 x 200       | 200 x 100            |
| สี   | 200 x 200            | 200 x 200       | 200 x 200            |

## ลักษณะเฉพาะของการ์ดหน่วยความจำ

- จำนวนไฟล์สูงสุดที่แนะนำบนการ์ดหน่วยความจำ1,000
- ขนาดแนะนำสูงสุดของแต่ละไฟล์สูงสุด 12 เมกะพิกเซล, สูงสุด 8 เมกะไบท์
- ขนาดการ์ดหน่วยความจำสูงสุดที่แนะ่นำ:1 GB (เฉพาะใน้สภาพที่ใช้งานได้ดีเท่า นั้น)

หมายเหตุ ถ้าการ์ดหน่วยความจำมีขนาดใกล้เคียงกับขนาดสูงสุดที่กำหนดไว้ อาจทำ ให้ประสิทธิภาพการทำงานของ HP all-in-one ช้ากว่าที่ต้องการ

#### ประเภทของการ์ดหน่วยความจำที่ได้รับการสนับสนุน

- CompactFlash
- SmartMedia
- Memory Stick
- Memory Stick Duo
- Memory Stick Pro
- Secure Digital
- MultimediaCard (MMC)
- xD-Picture Card

## ลักษณะเฉพาะของการสแกน

- รวม Image Editor
- ซอฟต์แวร์ OCR แบบสมบูรณ์จะแปลงข้อความสแกนเป็นข้อความที่แก้ไขได้ โดยอัตโนมัติ
- ความเร็วของการสแกนจะแตกต่างกัน ขึ้นอยู่กับความซับซ้อนของเอกสาร
- อินเตอร์เฟสที่ใช้กับ Twain ได้
- ความละเอียด2400 x 4800 จุดต่อนิ้วออปติคอล ปรับความคมชัดสูงสุด 19,200 จุดต่อนิ้ว
- สีสี 48 บิต grayscale 8 บิต (ระดับสีเทา 256 ระดับ)
- ขนาดสแกนสูงสุดจากกระจก216 x 355.6 มม.

#### ลักษณะเฉพาะทางกายภาพ

- 35.3 ซม
- **ความกว้าง:** 54.9 ซม.
- ความลึก: 39.7 ซม.
  43.8 ซม. (เมื่อมี HP Automatic Two-sided Printing Accessory ติดตั้ง อย่)
- น้ำหนัก: 11.3 กก.

11.9 กก. (เมื่อมี HP Automatic Two-sided Printing Accessory ติดตั้งอยู่) 14.2 กก. (เมื่อมี HP Automatic Two-sided Printing Accessory และ HP 250 Sheet Plain Paper Tray ติดตั้งอยู่)

## ลักษณะเฉพาะเกี่ยวกับกระแสไฟฟ้า

- การใช้ไฟ :สูงสุด 75 W
- แรงดันไฟฟ้าเข้่า:AC 100 ถึง 240 V ~ 2 A 50–60 Hz ต่อสายดิน
- แรงดันไฟฟ้าออก:DC 31Vdc===2420 mA

## ลักษณะเฉพาะด้านสภาพแวดล้อม

- ระดับอุณหภูมิที่เหมาะในการใช้งานที่แนะนำ :15 ถึง 32 องศาเซลเซียส (59 ถึง 90 องศาฟาเรนไฮต์)
- ระดับอุณหภูมิปฏิบัติการที่สามารถใช้งานได้:-15 ถึง 35 องศาเซลเซียส C (5 ถึง 104 องศาฟาเรนไฮต์)
- ความขึ้น :15% ถึง 85% RH ไม่ควบแน่น
- ระดับอุณหภูมิขณะไม่มีการใช้งาน (ระหว่างการเก็บรักษา):-4 ถึง 60 องศา เซลเซียส (-40 ถึง 140 องศาฟาเรนไฮต์)
- ในที่ที่มีสน<sup>1</sup>ามแม่เหล็กไฟฟ้าสูง เป็นไปได้ว่าแรงดันไฟฟ้าออกจากเครื่อง HP allin-one อาจผิดพลาดบ้าง
- HP แนะนำให้ใช้สายเคเบิล USB ที่มีความยาวน้อยกว่าหรือเท่ากับ 3 เมตร (10 ฟุต) เพื่อลดสัญญาณรบกวนที่อาจเกิดจากสนามแม่เหล็กไฟฟ้าที่มีแนวโน้มว่าจะมี ค่าสูงให้เหลือน้อยที่สุด

## ลักษณะเฉพาะอื่น ๆ

หากท่านเชื่อมต่ออินเทอร์เน็ตได้ ท่านสามารถอ่านข้อมูลเกี่ยวกับเสียงได้จากเว็บไซต์ ของ HPไปที่ www.hp.com/support

## โปรแกรมควบคุมผลิตภัณฑ์เพื่ออนุรักษ์สิ่งแวดล้อม

ส่วนนี้จะกล่าวถึงข้อมูลเกี่ยวกับมาตรฐานด้านสิ่งแวดล้อม

#### การรักษาสิ่งแวดล้อม

Hewlett-Packard มุ่งมั่นสร้างผลิตภัณฑ์ที่มีคุณภาพและไม่เป็นอันตรายต่อสิ่งแวด ล้อมเครื่องพิมพ์นี้ได้รับการออกแบบให้มีคุณลักษณะเฉพาะหลายประการเพื่อลดผล กระทบต่อสิ่งแวดล้อม

สำหรับข้อมูลเพิ่มเติม โปรดเยี่ยมชมเว็บไซต์ Commitment to the Environment ของ HP ได้ที่:

www.hp.com/hpinfo/globalcitizenship/environment/index.html

#### การก่อให้เกิดโอโซน

เครื่องพิมพ์นี้สร้างกำซโอโซนในปริมาณที่น้อยมาก (O3)

#### การใช้พลังงาน

จะสามารถประหยัดการใช้พลังงานได้มากเมื่อเลือกโหมด ENERGY STAR® ซึ่ง เป็นการช่วยสงวนทรัพยากรธรรมชาติและประหยัดเงิน โดยไม่ทำให้ประสิทธิภาพการ ทำงานของผลิตภัณฑ์ลดลงแต่อย่างใดThis product qualifies for ENERGY STAR, which is a voluntary program established to encourage the development of energy-efficient office products.

ENERGY STAR is a U.S. registered service mark of the U.S. EPA. As an ENERGY STAR partner, HP has determined that this product meets ENERGY STAR guidelines for energy efficiency. สำหรับข้อมูลเพิ่มเติมเกี่ยวกับแนวทางของ ENERGY STAR โปรดเยี่ยมชมที่เว็บไซ ต์:

www.energystar.gov

#### การใช้กระดาษ

เครื่องพิมพ์นี้เหมาะสำหรับการใช้กระดาษรีไซเคิลตามข้อกำหนด DIN 19309

ชิ้นส่วนที่ทำจากพลาสติกซึ่งมีน้ำหนักเกิน 25 กรัมจะมีเครื่องหมายกำกับตามมาตรฐาน สากล เพื่อให้ทราบว่าพลาสติกใดควรนำไปรีไซเคิล เมื่อเครื่องพิมพ์นี้สิ้นสุดอายุการใช้ งานแล้ว

## เอกสารข้อมูลเกี่ยวกับความปลอดภัยในการใช้วัสดุ

ท่านสามารถอ่านเอกสารข้อมูลความปลอดภัยของวัสดุ (MSDS) ได้จากเว็บไซต์ HP ที่:

#### www.hp.com/go/msds

้ลูกค้าที่ไม่มีการเชื่อมต่ออินเทอร์เน็ต ควรติดต่อศูนย์บริการลูกค้า HP ใกล้บ้าน

## โครงการรีไซเคิล

HP มีโครงการส่งคืนผลิตภัณฑ์และการรีไซเคิลเพิ่มมากขึ้นในหลายประเทศ/ภูมิภาค ทั้งยังร่วมมือกับศูนย์รีไซเคิลอิเล็กทรอนิกส์ที่ใหญ่ที่สุดหลายแห่งทั่วโลกนอกจากนี้ HP ยังช่วยอนุรักษ์ทรัพยากรด้วยการนำผลิตภัณฑ์บางอย่างที่ได้รับความนิยมสูงสุดมาซ่อม แซมและนำออกจำหน่ายอีกครั้ง

ผลิตภัณฑ์ HP นี้ประกอบด้วยวัสดุต่อไปนี้ ที่อาจต้องอาศัยการจัดการด้วยวิธีพิเศษเมื่อ สิ้นสุดอายุการใช้งาน:

- สารปรอทในหลอดไฟฟลูออเรสเซ็นท์ในสแกนเนอร์ (< .00 oz)</li>
- ตะกั่วในโลหะบัดกรี

## โครงการรีไซเคิลวัสดุสำหรับ HP inkjet

HP มุ่งมั่นรักษาสิ่งแวดล้อมโครงการรีไซเคิลวัสดุอิงค์เจ็ต HP ดำเนินงานอยู่ในหลาย ประเทศ/ภูมิภาค ท่านสามารถนำตลับหมึกพิมพ์มารีไซเคิลได้โดยไม่เสียค่าใช้จ่าย สำหรับข้อมูลเพิ่มเติม โปรดเข้าไปที่เว็บไซต์ต่อไปนี้:

www.hp.com/hpinfo/globalcitizenship/environment/recycle/inkjet.html

## ประกาศข้อบังคับ

เครื่อง HP all-in-one มีคุณสมบัติตรงตามข้อกำหนดเกี่ยวกับผลิตภัณฑ์จากหน่วยงาน ที่ออกข้อบังคับต่างๆ ในประเทศ/ภูมิภาคของท่าน ส่วนนี้ประกอบด้วยหัวข้อต่างๆ เกี่ยวกับข้อบังคับที่ไม่เกี่ยวข้องกับฟังก์ชั่นไร้สาย

#### หมายเลขรุ่นตามข้อบังคับ

เพื่อวัตถุประสงค์สำหรับการตรวจสอบตามข้อบังคับแล้ว ผลิตภัณฑ์ของท่านจึงต้องมี หมายเลขรุ่นตามข้อบังคับ (Regulatory Model Number)หมายเลขรุ่นตามข้อบังคับ สำหรับผลิตภัณฑ์ของท่านคือ SDGOB-0305-02/SDGOB-0305-03 อย่าจำสับสน ระหว่างหมายเลขตามข้อบังคับกับชื่อทางการตลาด (HP Officejet 7300/7400 series all-in-one) หรือหมายเลขผลิตภัณฑ์ (Q3461A/Q3462A) บท 19

## Notice to users of the U.S. telephone network:FCC requirements

This equipment complies with FCC rules, Part 68. On this equipment is a label that contains, among other information, the FCC Registration Number and Ringer Equivalent Number (REN) for this equipment.If requested, provide this information to your telephone company.

An FCC compliant telephone cord and modular plug is provided with this equipment. This equipment is designed to be connected to the telephone network or premises wiring using a compatible modular jack which is Part 68 compliant. This equipment connects to the telephone network through the following standard network interface jack: USOC RJ-11C

The REN is useful to determine the quantity of devices you may connect to your telephone line and still have all of those devices ring when your number is called. Too many devices on one line may result in failure to ring in response to an incoming call. In most, but not all, areas the sum of the RENs of all devices should not exceed five (5). To be certain of the number of devices you may connect to your line, as determined by the REN, you should call your local telephone company to determine the maximum REN for your calling area. If this equipment causes harm to the telephone network, your telephone company may discontinue your service temporarily. If possible, they will notify you in advance. If advance notice is not practical, you will be notified as soon as possible. You will also be advised of your right to file a complaint with the FCC. Your telephone company may make changes in its facilities, equipment, operations, or procedures that could affect the proper operation of your equipment.If they do, you will be given advance notice so you will have the opportunity to maintain uninterrupted service.

If you experience trouble with this equipment, please contact the manufacturer, or look elsewhere in this manual, for warranty or repair information. Your telephone company may ask you to disconnect this equipment from the network until the problem has been corrected or until you are sure that the equipment is not malfunctioning.

This equipment may not be used on coin service provided by the telephone company.Connection to party lines is subject to state tariffs. Contact your state public utility commission, public service commission, or corporation commission for more information.

Perform such activities in the off-peak hours, such as early morning or late evening.

This equipment includes automatic dialing capability When

หมายเหตุ The FCC hearing aid compatibility rules for telephones are not applicable to this equipment.

The Telephone Consumer Protection Act of 1991 makes it unlawful for any person to use a computer or other electronic device, including fax machines, to send any message unless such message clearly contains in a margin at the top or bottom of each transmitted page or on the first page of transmission, the date and time it is sent and an identification of the business, other entity, or other individual sending the message and the telephone number of the sending machine or such business, other entity, or individual.(หมายเลขโทรศัพท์อาจไม่ใช่หมาย เลข 900 หรือหมายเลขอื่นๆ ที่ต้องเสียค่าธรรมเนียมเกินกว่าค่าโทรศัพท์ภายในพื้นที่ หรือค่าโทรศัพท์ทางไกลIn order to program this information into your fax machine, you should complete the steps described in the software.

#### FCC statement

the call.

The United States Federal Communications Commission (in 47 CFR 15.105) has specified that the following notice be brought to the attention of users of this product.

Declaration of Conformity: This equipment has been tested and found to comply with the limits for a Class B digital device, pursuant to part 15 of the FCC Rules. Operation is subject to the following two conditions:(1) this device may not cause harmful interference, and (2) this device must accept any interference received, including interference that may cause undesired operation. Class B limits are designed to provide reasonable protection against harmful interference in a residential installation. This equipment generates, uses, and can radiate radio frequency energy, and, if not installed and used in accordance with the instructions, may cause harmful interference to radio communications. However, there is no guarantee that interference will not occur in a particular installation. If this equipment does cause harmful interference to radio or television reception, which can be determined by turning the equipment off and

on, the user is encouraged to try to correct the interference by one or more of the following measures:

- Reorient the receiving antenna.
- Increase the separation between the equipment and the receiver.
- Connect the equipment into an outlet on a circuit different from that to which the receiver is connected.

• Consult the dealer or an experienced radio/TV technician for help. For more information, contact the Product Regulations Manager, Hewlett-Packard Company, San Diego, (858) 655-4100.

The user may find the following booklet prepared by the Federal Communications Commission helpful:How to Identify and Resolve Radio-TV Interference Problems.สามารถสั่งซื้อคู่มือนี้ได้จาก U.S. Government Printing Office, Washington DC, 20402. Stock No. 004-000-00345-4

ข้อการระวัง Pursuant to Part 15.21 of the FCC Rules, any changes or modifications to this equipment not expressly approved by the Hewlett-Packard Company may cause harmful interference and void the FCC authorization to operate this equipment.

#### Exposure to radio frequency radiation

ข้อการระวัง The radiated output power of this device is far below the FCC radio frequency exposure limits.Nevertheless, the device shall be used in such a manner that the potential for human contact during normal operation is minimized.This product and any attached external antenna, if supported, shall be placed in such a manner to minimize the potential for human contact during normal operation.In order to avoid the possibility of exceeding the FCC radio frequency exposure limits, human proximity to the antenna shall not be less than 20 cm (8 inches) during normal operation.

#### Note à l'attention des utilisateurs du réseau téléphonique Canadien/ notice to users of the Canadian telephone network

Cet appareil est conforme aux spécifications techniques des équipements terminaux d'Industrie Canada. Le numéro d' enregistrement atteste de la conformité de l'appareil. L'abréviation IC qui précède le numéro d'enregistrement indique que l'enregistrement a été effectué dans le cadre d'une Déclaration de conformité stipulant que les spécifications techniques d'Industrie Canada ont été

ข้อมูลด้านเทคนิค

respectées. Néanmoins, cette abréviation ne signifie en aucun cas que l'appareil a été validé par Industrie Canada.

Pour leur propre sécurité, les utilisateurs doivent s'assurer que les prises électriques reliées à la terre de la source d'alimentation, des lignes téléphoniques et du circuit métallique d'alimentation en eau sont, le cas échéant, branchées les unes aux autres. Cette précaution est particulièrement importante dans les zones rurales.

Le numéro REN (Ringer Equivalence Number) attribué à chaque appareil terminal fournit une indication sur le nombre maximal de terminaux qui peuvent être connectés à une interface téléphonique. La terminaison d'une interface peut se composer de n'importe quelle combinaison d'appareils, à condition que le total des numéros REN ne dépasse pas 5.

Basé sur les résultats de tests FCC Partie 68, le numéro REN de ce produit est 0.2B.

This equipment meets the applicable Industry Canada Terminal Equipment Technical SpecificationsThis is confirmed by the registration numberThe abbreviation IC before the registration number signifies that registration was performed based on a Declaration of Conformity indicating that Industry Canada technical specifications were met.It does not imply that Industry Canada approved the equipment.

Users should ensure for their own protection that the electrical ground connections of the power utility, telephone lines and internal metallic water pipe system, if present, are connected together. This precaution may be particularly important in rural areas.

หมายเหตุ หมายเลข REN ของอุปกรณ์ชุมสายแต่ละอุปกรณ์จะแสดงหมายเลขชุมสาย สูงสุดที่อาจเชื่อมต่อได้กับอินเตอร์เฟสของโทรศัพท์The termination on an interface may consist of any combination of devices subject only to the requirement that the sum of the Ringer Equivalence Numbers of all the devices does not exceed 5

The REN for this product is 0.2B, based on FCC Part 68 test results

#### Notice to users in the European Economic Area

CE

This product is designed to be connected to the analog Switched Telecommunication Networks (PSTN) of the European Economic Area (EEA) countries/regions.

Network compatibility depends on customer selected settings, which must be reset to use the equipment on a telephone network in a country/region other than where the product was purchasedContact the vendor or Hewlett-Packard Company if additional product support is necessary.

This equipment has been certified by the manufacturer in accordance with Directive 1999/5/EC (annex II) for Pan-European single-terminal connection to the public switched telephone network (PSTN). However, due to differences between the individual PSTNs provided in different countries, the approval does not, of itself, give an unconditional assurance of successful operation on every PSTN network termination point.

In the event of problems, you should contact your equipment supplier in the first instance.

This equipment is designed for DTMF tone dialing and loop disconnect dialingIn the unlikely event of problems with loop disconnect dialing, it is recommended to use this equipment only with the DTMF tone dial setting

#### Notice to users of the German telephone network

This HP fax product is designed to connect only to the analogue publicswitched telephone network (PSTN).Please connect the TAE N telephone connector plug, provided with the HP all-in-one into the wall socket (TAE 6) code N. This HP fax product can be used as a single device and/or in combination (in serial connection) with other approved terminal equipment.

#### Geräuschemission

LpA < 70 dB am Arbeitsplatz im Normalbetrieb nach DIN 45635 T. 19

#### Notice to users in Japan (VCCI-2)

この装置は、情報処理装置等電波障害自主規制協議会(VCCI)の基準 に基づくクラスB情報技術装置です。この装置は、家庭環境で使用すること を目的としていますが、この装置がラジオやテレビジョン受信機に近接して 使用されると受信障害を引き起こすことがあります。 取り扱い説明書に従って正しい取り扱いをして下さい。

#### Notice to users in Korea

#### 사용자 안내문(B급 기기)

이 기기는 비업무용으로 전자파 적합 등록을 받은 기기로서, 주거지역에서는 물론 모든 지역에서 사용할 수 있습니다.

### ประกาศข้อบังคับสำหรับผลิตภัณฑ์ไร้สาย

้ส่วนนี้จะกล่าวถึงข้อมูลเกี่ยวกับข้อบังคับของผลิตภัณฑ์ไร้สาย

## Note à l'attention des utilisateurs Canadien/notice to users in Canada

**For Indoor Use.** This digital apparatus does not exceed the Class B limits for radio noise emissions from the digital apparatus set out in the Radio Interference Regulations of the Canadian Department of Communications. The internal wireless radio complies with RSS 210 of Industry Canada.

**For Indoor Use.** Le présent appareil numérique n'émet pas de bruit radioélectrique dépassant les limites applicables aux appareils numériques de la classe B prescrites dans le Règlement sur le brouillage radioélectrique édicté par le ministère des Communications du Canada. Le composant RF interne est conforme a la norme CDN-210 d'Industrie Canada.

#### ARIB STD-T66 (Japan)

この機器の使用周波数帯では、電子レンジ等の産業・科学・医療用機器のほか 工場の製造ライン等で使用されている移動体識別用の構内無線局(免許を要する 無線局)及び特定小電力無線局(免許を要しない無線局)が運用されています。

- 1 この機器を使用する前に、近くで移動体識別用の構内無線局及び特定小電力 無線局が運用されていないことを確認して下さい。
- 2 万一、この機器から移動体識別用の構内無線局に対して電波干渉の事例が発生した場合には、速やかに使用周波数を変更するか又は電波の発射を停止した上、下記連絡先にご連絡頂き、混信回避のための処置等(例えば、パーティションの設置など)についてご相談して下さい。
- 3 その他、この機器から移動体識別用の特定小電力無線局に対して電波干渉の 事例が発生した場合など何かお困りのことが起きたときは、次の連絡先へお問 い合わせ下さい。

連絡先: 日本ヒューレット・パッカード株式会社 TEL: 0120-014121

2.4DS4

#### Notice to users in Italy

License required for use.Verify with your dealer or directly with General Direction for Frequency Planning and Management (Direzione Generale Pianificazione e Gestione Frequenze). E'necessaria una concessione ministeriale anche per l'uso del prodotto.Verifici per favore con il proprio distributore o direttamente presso la Direzione Generale Pianificazione e Gestione Frequenze.

#### Notice to users in France

For 2.4 GHz Wireless LAN operation of this product certain restrictions apply:This equipment may be used indoor for the entire 2400-2483.5 MHz frequency band (channels 1-13).For outdoor use, only 2454-2483.5 MHz frequency band (channels 10-13) may be used. For the latest requirements, see www.art-telecom.fr.

Pour une utilisation en rseau sans fil 2,4 GHz de ce produit, certaines restrictions s'appliquent :cet appareil peut tre utilis l'intrieur des btiments sur toute la bande de frquences 2400-2483,5 MHz (canaux 1 13).Pour une utilisation l'extrieur des btiments, seule la partie 2454-2483,5 MHz (canaux 10 13) peut tre utilise.Pour connatre les dernires rglementations en vigueur, consultez le site Web www.art-telecom.fr.

## Notice to users in the European Economic Area (wireless products)

Radio products with the CE 0984 or CE alert marking comply with the R&TTE Directive (1999/5/EC) issued by the Commission of the European Community.

หมายเหตุ Low-power radio LAN product operating in 2.4-GHz band, for Home and Office environments.In some countries/ regions, using the product may be subject to specific restrictions as listed for specific countries/regions below.

This product may be used in the following EU and EFTA countries/ regions: Austria, Belgium, Denmark, Finland, Germany, Greece, Iceland, Ireland, Italy, Liechtenstein, Luxembourg, Netherlands, Norway, Portugal, Sweden, Switzerland and United Kingdom. For normal wireless LAN operation of this product, only a limited band is available in France (Channels 10, 11, 12 and 13). L'Autorité de régulation des télécommunications (ART) has special regulations for hotspots allowing additional channels. For more information, including local rulings and authorization, please see the ART website :www.art-telecom.fr.

# Declaration of conformity (European Economic Area)

The Declaration of Conformity in this document complies with ISO/IEC Guide 22 and EN 45014. It identifies the product, manufacturer's name and address, and applicable specifications recognized in the European community.

# HP Officejet 7300 series declaration of conformity

| Manufacturer's                                                                              | Name:                                 | Hewlett-Packard Company                                              |  |  |
|---------------------------------------------------------------------------------------------|---------------------------------------|----------------------------------------------------------------------|--|--|
| Manufacturer's Address:                                                                     |                                       | 16399 West Bernardo Drive                                            |  |  |
|                                                                                             |                                       | San Diego CA 92127, USA                                              |  |  |
| declares, that the                                                                          | product                               |                                                                      |  |  |
| Regulatory Model Number:<br>Product Name:<br>Model Number(s):<br>Power Adapter(s) HP part#: |                                       | SDGOB-0305-02                                                        |  |  |
|                                                                                             |                                       | OfficeJet 7300 Series (Q3461A)                                       |  |  |
|                                                                                             |                                       | OfficeJet 7310 (Q5562A), 7313 (Q5562A), 7310xi (Q5563A)              |  |  |
|                                                                                             |                                       | 0950-4483 (domestic)<br>0950-4484 (international)                    |  |  |
| conforms to the f                                                                           | ollowing Produ                        | ct Specifications:                                                   |  |  |
| Safety:                                                                                     | IEC 60950-1                           | : 2001                                                               |  |  |
|                                                                                             | EN 60950-1: 2002                      |                                                                      |  |  |
|                                                                                             | IEC 60825-                            | 1 Edition 1.2: 2001 / EN 60825-1+A11+A2+A1: 2002 Class 1(Laser/Led)  |  |  |
|                                                                                             | UL 60950-1                            | : 2003                                                               |  |  |
|                                                                                             | CAN/CSA-22.2 No. 60950-1-03           |                                                                      |  |  |
|                                                                                             | NOM 019-S                             | FCI-1993, AS/NZS 60950: 2000, GB4943: 2001                           |  |  |
| EMC:                                                                                        | CISPR 22:1997 / EN 55022:1998 Class B |                                                                      |  |  |
|                                                                                             | CISPR 24:1997 / EN 55024:1998         |                                                                      |  |  |
|                                                                                             | IEC 61000-3                           | 3-2: 2000 / EN 61000-3-2: 2000                                       |  |  |
|                                                                                             | CNIS12429-                            | 3-3/A1: 2001 / EN 61000-3-3/ A1: 2001                                |  |  |
|                                                                                             | FCC Part 1                            | 5-Class B/ICES-003, Issue 2                                          |  |  |
|                                                                                             | GB9254: 19                            | 98, EN 301-489-17:2002                                               |  |  |
| Telecom:                                                                                    | TBR 21:19                             | 98, AS/ACIF S002:2001                                                |  |  |
|                                                                                             |                                       | Supplementary Information:                                           |  |  |
| The product he                                                                              | rewith complies                       | with the requirements of the Low Voltage Directive 73/23/EC, the EMC |  |  |
| Directive 89/33                                                                             | 6/EC and with th                      | e R&TTE Directive 1999/5/EC (Annex II) and carries the CE-marking    |  |  |
| accordingly. The                                                                            | he product was t                      | ested in a typical configuration.                                    |  |  |
|                                                                                             |                                       |                                                                      |  |  |
| 24 Febr                                                                                     | uary 2004                             | Steven A Smith                                                       |  |  |
| Date                                                                                        |                                       | Steve Smith, Hardware Test & Regs MGR.                               |  |  |

# HP Officejet 7400 series declaration of conformity

| Manufacturer'                         | s Name:                                                                       | Hewlett-Packard Company                                                 |  |
|---------------------------------------|-------------------------------------------------------------------------------|-------------------------------------------------------------------------|--|
|                                       |                                                                               |                                                                         |  |
| Manufacturer's Address:               |                                                                               | 16399 West Bernardo Drive                                               |  |
|                                       |                                                                               | San Diego CA 92127, USA                                                 |  |
| declares, that th                     | ne product                                                                    |                                                                         |  |
| Regulatory Mod                        | lel Number:                                                                   | SDGOB-0305-03                                                           |  |
| Product Name:                         |                                                                               | OfficeJet 7400 Series (Q3462A)                                          |  |
| Model Number(s):                      |                                                                               | OfficeJet 7410 (Q5569A/B, Q5573C-Japan), 7410xi (Q5564A), 7413 (Q5570A) |  |
| Power Adapter(                        | s) HP part#:                                                                  | 0950-4483 (domestic)                                                    |  |
| · · · · · · · · · · · · · · · · · · · |                                                                               | 0950-4484 (international)                                               |  |
| conforms to the                       | following Produce                                                             | ct Specifications:                                                      |  |
|                                       |                                                                               | ·                                                                       |  |
| Safety:                               | IEC 60950-1: 2001                                                             |                                                                         |  |
|                                       | EN 60950-1: 2002                                                              |                                                                         |  |
|                                       | IEC 60825-1 Edition 1.2: 2001 / EN 60825-1+A11+A2+A1: 2002 Class 1(Laser/Led) |                                                                         |  |
|                                       | UL 60950-1: 2003                                                              |                                                                         |  |
|                                       | NOM 019-S                                                                     | 2.2 NO. 00300-1-03                                                      |  |
|                                       | NOW 019-3                                                                     | -CI-1993, ASINZS 00930. 2000, GE4943. 2001                              |  |
| EMC:                                  | CISPR 22:1997 / EN 55022:1998 Class B                                         |                                                                         |  |
|                                       | CISPR 24:1997 / EN 55024:1998                                                 |                                                                         |  |
|                                       | IEC 61000-3-2: 2000 / EN 61000-3-2: 2000                                      |                                                                         |  |
|                                       | IEC 61000-3                                                                   | 3-3/A1: 2001 / EN 61000-3-3/ A1: 2001                                   |  |
|                                       | ECC Part 15                                                                   | 1990, VCCI-2<br>5-Class B/ICES-003, Jesue 2                             |  |
|                                       | GB9254: 19                                                                    | 98, EN 301-489-17:2002                                                  |  |
| Tolocom                               | TPD 21-100                                                                    | N8 AS/ACIE 5002                                                         |  |
| Telecolli.                            | 101721.100                                                                    |                                                                         |  |
|                                       |                                                                               | Supplementary Information:                                              |  |
| The product l                         | herewith complies                                                             | with the requirements of the Low Voltage Directive 73/23/EC. the EMC    |  |
| Directive 89/                         | 336/EC and with th                                                            | e R&TTE Directive 1999/5/EC (Annex II) and carries the CE-marking       |  |
| accordingly.                          | The product was to                                                            | ested in a typical configuration.                                       |  |
|                                       |                                                                               |                                                                         |  |
|                                       |                                                                               |                                                                         |  |
|                                       |                                                                               | 0 110                                                                   |  |
|                                       |                                                                               | Va II I st                                                              |  |
| 11 M                                  | arch 2004                                                                     | Steven A. Smith                                                         |  |

## ดัชนี

#### สัญลักษณ์/ตัวเลข

สาย DSL, ตั้งค่าด้วยแฟ็ก ซ์ 107 สำเนา ขยาย 83

245 การทดสอบแฟกซ์ ก่อนที่ท่านจะติด ต่อ 229 ข้อมล 229 ตรวจเช็คค่าพร็อก 274 ฑี พอร์ตแฟกซ์ โทรศัพท์ 247 เครื่องตอบรับ 256 แฟกซ์ 244.245 250 Sheet Plain Paper Trav แฟกซ์. การเลือก สำหรับ 158

#### В

Bluetooth การตั้งค่าการรักษาความ ปลอดภัย 27 การรับรองรหัสผ่าน 27 ความสามารถในการเข้า ถึง 27 เชื่อมต่อกับ HP all-inone 25

#### D

declaration of conformity European Economic Area 315 HP Officejet 7300 series 316 HP Officejet 7400 series 317 DNS. ดูแก้ไขปัญหาเบื้อง ต้นเกี่ยวกับเซิร์ฟเวอร์ชื่อโด เมน

#### Е

error correction mode ( โหมดแก้ไขข้อผิดพลาด หรือ ECM) 163 EWS. *ด*ู เว็บเซิร์ฟเวอร์ แบบในตัวr

F

FCC requirements 308 FCC statement 309 FoIP 166, 258

#### Н

Hagaki, ใส่วาง 45 HP all-in-one คืนเครื่อง HP all-inone ของท่าน 290 เกี่ยวกับ 2 HP Director **HP** Instant Share 178 start 13 HP Gallerv OS 9 HP Image Zone 20 OS X HP Image Zone 17

HP Image Print (OS X HP Image Zone) 17 HP Image Zone HP Instant Share 175, 176, 190 Macintosh 16, 19, 176 13, 175 Windows การส่งรปภาพ 190 ป่ม (Windows) 15 ภาพรวม 13 HP Instant Share **HP** Image Zone 174, 190 การตรวจสอบ **อัตโนมัติ** 195 การตั้งค่าการแก้ไข ปัญหาเบื้องต้น 258 การติดตั้งขั้นต่ำ 259 การพิมพ์ผ่านเครือข่าย ของ HP 181, 201 การพิมพ์ภาพ 195 การพิมพ์รปภาพด้วยตน เอง 196 การยกเลิกการส่งรป ภาพ 190 การยกเลิกงาน พิมพ์ 200 การรับจากผ้ส่งที่ได้รับ 194 อนฌาต การรับภาพจากผ้ส่งทก คน 193 การรับรปภาพ 180 การล็อกเข้าส่ระบบล้ม เหลว 278

การส่งภาพถ่ายจากการ์ด หน่วยความจำ (network) 185 การส่งภาพถ่ายจากการ์ด หน่วยความจำ (USB) 170 การส่งรูป ภาพ 170, 179, 185 การส่งรูปภาพจาก HP image Zone (USB) 174 การส่งรูปภาพที่ 172, 188 สแกน การส่งอีเมล์ภาพถ่ายจาก HP Image Zone (USB) 174 การส่งอีเมล์ภาพถ่ายจาก การ์ดหน่วยความจำ (network) 185 การส่งอีเมล์ภาพถ่ายจาก การ์ดหน่วยความจำ (USB) 170 การส่งอีเมล์รูปภาพจาก HP Image Zone ( เชื่อมต่อเครือ ข่าย) 190 การส่งไปยัง อปกรณ์ 170, 174, 182 , 185, 190 ขนาดไฟล์ใหญ่เกินกว่าที่ รองรับได้ 279 ข้อความแสดงข้อผิด พลาดในการแก้ไขปัญหา เบื้องต้น 271 ข้อผิดพลาดทั่วไป 272 ข้อผิดพลาดในการเชื่อม ต่อ 272 งานพิมพ์ที่มีคณภาพ 67 จัดการแอคเคานท์ 202 ดูภาพตัวอย่าง 196

ตัวเลือกการพิมพ์ 198 ติดตั้ง (USB) 169 ติดตั้ง (เชื่อมต่อเครือ ข่าย) 182 บริการใช้งานไม่ ได้ 279 ปลายทาง 182, 260 ปุ่มเมน 5 พิมพ์อัตโนมัติ 184 168, 179 ภาพรวม ภาพเกินกว่าที่รับ ได้ 277 รับรปภาพ 193 184 รายชื่อการเข้าถึง รปไอคอน 8 200 ลบภาพ 93 สแกนภาพ ส่งภาพ 93, 277 ส่งภาพ (USB) 67 ส่งภาพ (เครือข่าย) 68 ส่งภาพสแกน 93 ส่งภาพสแกนทางอี เมล์ 93 ส่งอีเมล์ภาพถ่ายจาก การ์ดหน่วยความจำ 67 ส่งไปยังอปกรณ์ 93 ส่งไปยังอปกรณ์ (USB) 67 ส่งไปยังอุปกรณ์ (เครือ ข่าย) 68 อัลบั้มออนไลน์ 67 เมน 12 เมนตัวเลือก 202 โหมดส่วน ตัว 180, 184, 194 โหมด เปิด 180, 184, 193 ไฟล์ปลายทาง 187 ไฟล์เสีย 279

ไม่อนุญาตให้ใช้ปลาย ทาง 277 HP บนเว็บ (OS 9 HP Image Zone) 21 HP Instant Share พิมพ์อัตโนมัติ 196

#### I

Instant Share. @ HP Instant Share

#### L

letter ใส่วาง 41

#### Ρ

PictBridge 64

#### R

regulatory notices declaration of conformity (European Economic Area) 315 declaration of conformity (U. S.) 316, 317 regulatory notices wireless products notice to users in France 314 notice to users in Italy 314 notice to users in the European Economic Area 315

#### W

Webscan 29

#### ก

กระจก
การทำความสะอาด 210 ใส่วางต้นฉบับ 39 กระจกสแกน การทำความสะอาด 210 ใส่วางต้นฉบับ 39 กระดาเง เประเภทกระดาษสำเนาที่ ดวรใช้ 72 การติดกัน 48 301 ขนาดกระดาษ ขนาดกระดาษทำ สำเนา 71 ขนาด, การกำหนด สำหรับแฟกซ์ 159 ຫືດ 237 ประเภทที่แนะนำให้ ใช้ 40 ประเภทที่ไม่สามารถใช้ ร่วมกันได้ 40 ลักษณะเฉพาะของ กระดาษ 300 สังซื้อ 206 ้สำเนาขนาด legal ไป เป็น letter 84 แก้ไขปัญหาเบือง ต้น 262 ใส่วาง 41 กระดาษ A4 paper, ใส่ วาง 41 กระดาษ legal ใส่วาง 41 กระดาษติด 263 กระดาษติดที่อุปกรณ์เสริม ในการพิมพ์สองด้านแบบ เลือกติดตั้งได้, แก้ไขปัญหา เบื้องต้น 264 กระดาษป้ายโฆษณา ใส่วาง 46 กระดาษภาพถ่าย

ใส่วาง 43 กระดาษุภาพถ่ายขนาด 10 คณ 15 ซม. ใส่วาง 43 กระดาษภาพถ่ายขนาด 4 คณ 6 นิ้ว, ใส่วาง 43 กล้องดิจิตัล PictBridge 64 การกำหนดเวลา, 141 แฟกฑ์ การขยายสำเนา 80 การขอรับแฟกซโ 147 การดแลรักษา การทำความสะอาด กระจก 210 การทำความสะอาดตลับ หมึกพิมพ์ 222 การทำความสะอาดตัว เครื่องภายนอก 211 การทำความสะอาดแผ่น รองฝาเปิด 211 การปรับตำแหน่งตลับ หมึกพิมพ์ 221 การเปลี่ยนตลับหมึก พิมพ์ 215 ตรวจสอบระดับหมึก พิมพ์ 212 รายงานการทดสอบ เครื่อง 213 เรียกดีนค่าดีฟอลต์ที่ กำหนดโดยโรง <u>งาน 227</u> เวลาหน่วงข้อความแจ้ง เตือน 227 โหมดประหยัด พลังงาน 226 การตรวจจับเสียงสัญญาณ, ผิดพลาด 248 การตรวจสอบ **อัตโนมัติ** 195

การตั้งค่า การฝากข้อความด้วย เสียง 113, 128 ความเร็ว, แฟกซ์ 164 ตอบรับอัตโนมัติ 134 ตัวเลือกการพิมพ์ 99 ทดสอบการตั้งค่า 132 ป่มเมน 7 พี่ฑี่ โมเด็ม 114, 122, 128 ระบบ PBX 108 วันที่และเวลา 148 สาย ISDN 108 สายโทรศัพท์ที่ใช้ร่วม กัน 111 เครื่องตอบรับ โทรศัพท์ 121, 122 เมน 12 เสียงเรียกเข้า เฉพาะ 161 เสียงโทรศัพท์ 109 พิเศษ แฟกซ์ 157 แฟ็กซ์ 101 โมเด็มเครื่องแฟ็ก ฑ์ 116 การตั้งค่าดีฟอลต์ การเรียกคืน 227 แฟกซ์ 157 การตั้งค่าพร็อกซี 276 การติดกัน, กระดาษ 48 การติดตั้ง สายแฟ็กซ์แยกต่าง หาก 106 การติดตั้งขั้นต่ำ 259 การติดตั้งสาย USB 231 การติดตั้งฮาร์ดแวร์ แก้ไขปัญหาเบื้อง ต้น 230 การต่อสายไฟ

257 การถ่ายสำเนา ปุ่มเมน 7 เมน 9 การทดสอบ การตั้งค่าแฟกซโ 245 การทดสอบฮาร์ดแวร์ แฟกซ์ 246 การทดสอบแจ็คเสียบสาย ไทรศัพท์ที่ผนัง 246 การทดสอบแฟกซ์ผิด พลาด 245 สภาพสายแฟกซ์ 247 สายไฟ 247 เสียงสัญญาณผิด พลาด 248 การทดสอบช่องเสียบที่ผนัง, แฟกซ์ 246 การทดสอบพอร์ตที่ถูกต้อง, แฟกซ์ 247 การทดสอบสภาพสาย, แฟกซ์ 247 การทดสอบฮาร์ดแวร์, แฟกซ์ 246 การทดสอบแจ็คเสียบสาย โทรศัพท์ที่ผนัง, แฟกซ์ 246 การทำความสะอาด กระจก 210 ตลับหมึกพิมพ์ 222 ตัวเครื่องภายนอก 211 บริเวณหัวฉีดหมึกของ ตลับหมึกพิมพ์ 224 แถบตลับหมึกพิมพ์ 223 แผ่นรองฝาปิด 211 การทำสำเนา ลักษณะเฉพาะของการ ทำสำเนา 303 การปรับตำแหน่งตลับหมึก พิมพ์ 221

การป้อนข้อความ 149 การฝากข้อความด้วยเสียง ตั้งค่ากับแฟ็กซ์ 128 ตั้งค่าด้วยแฟ็กซ์ 113 การพิมพ์ ยกเลิกงาน 100 รายงานการทดสอบ เครื่อง 213 รายงานการ แฟกซ์ 151, 152 รายงานแฟกซ์ 138 ลักษณะเฉพาะด้านการ พิมพ์ 302 หน้ากระดาษทั้งสอง ด้าน 145 แฟกซ์ 165 การพิมพ์ผ่านเครือข่าย. *ดู* การพิมพ์ผ่านเครือข่ายของ HP การพิมพ์ผ่านเครือข่ายของ HP ภาพรวม 181 วิธีการพิมพ์ผ่านเครือ ข่าย 201 การพิมพ์แฟกซ์จากหน่วย ความจำซ้ำ 165 การยกเลิก แฟกซ์ 142, 160, 166 การรักษาความปลอดภัย อะแดปเตอร์ Bluetooth 27 การรับประกัน คำแถลง 296 การรับรูปภาพใน HP Instant Share 180, 193 การรับแฟกซโ การขอรับแฟกซ์ 147 การโอน 160 ด้วยตนเอง 146 การสแกน

ลักษณะเฉพาะของการ สแกน 305 เมนู 10 การส่งแฟกซ์ การกำหนดเวลา 141 การโทรโดยกดปุ่มบน หน้าจอ 143 ด้วยตนเอง 140, 143 ต้นฉบับที่มีสอง ด้าน 139 หมายเลขโทรด่วน 141 แฟกซ์เบื้องต้น 137 โทรฑ้า 141 การส่งแฟกซ์ แฟกซ์ หน่วยความจำ, จาก 143 การส่งไปยังอุปกรณ์ HP Director (Macintosh) 178 HP Image Zone 190 HP Image Zone (Macintosh) 176 HP Image Zone (Windows) 175 จากการ์ดหน่วยความ ຈຳ 170, 185 ภาพที่สแกน 172, 188 การหยด การกำหนดเวลาส่ง แฟกซ์ 142 แฟกซ์ 160, 166 การอัพเดตอุปกรณ์ Macintosh 282 Windows 281 ข้อมูลเกี่ยวกับ 280 การอัพเดตอุปกรณ์ในส่วน การอัพเดตซอฟต์แวร์. *ด*ู. การเปลี่ยนตลับหมึก พิมพ์ 215 การเย็บรวม

87 ขอบ การเรียกคืนค่าดีฟอลต์ที่ กำหนดโดยโรงงาน 227 การแก้ไขปัญหาเบื้องต้น การติดกัน, กระดาษ 48 เกี่ยวกับแฟกซ์ 253 การแก้ไขปัญหาเบื้องต้น เกี่ยวกับการรับแฟกซ์ 250 การแก้ไขปัญหาเบื้องต้น แฟกซ์ 250, 252 การโทรด่วน กล่ม 154 การลบการตั้งค่า 155 การสร้างรายการหมาย 153, 154 เลข การส่งแฟกซ์ 141 พิมพ์รายการ 152 แก้ไข 154 การโทรโดยกดปุ่มบนหน้า จอ 143 การโอนแฟกซ์ 160 การ์ดหน่วยความจำ การส่งภาพ ถ่าย 170, 185 บันทึกไฟล์เข้าเครื่อง คอมพิวเตอร์ 52 ปรืฟชีท 54 ผิดปกติ 277 พิมพ์ภาพถ่าย 62 พิมพ์ไฟล์ DPOF 65 ภาพถ่าย, ใช้ร่วมกัน (USB) 67 ภาพถ่าย, ใช้ร่วมกัน ( เครือข่าย) 68 50 ภาพรวม ลักษณะเฉพาะของการ์ด หน่วยความจำ 304 เสียบการ์ด 52

การ์ดหน่วยความจำ CompactFlash 50 การ์ดหน่วยความจำ MicroDrive 50 การ์ดหน่วยความจำ MultiMediaCard (MMC) 50 การ์ดหน่วยความจำ Secure Digital 50 การ์ดหน่วยความจำ SmartMedia 50 กา<del>ร์</del>ดหน่วยความจำ xD 50 การ์ดหน่วยความจำภาพ. *ดู* การ์ดหน่วยความจำ การ์ดหน่วยความจำแบบ Memory Stick 50 แก้ไขปัญหาการติด , กระดาษ 263 แก้ไขปัญหาของการ์ดหน่วย ความจำ 277 แก้ไขปัญหาเบื้องต้น 262 กระดาษ กระดาษติด 237 การตั้งค่า 230 การติดตั้ง HP Instant Share 258 การติดตั้งขั้นต่ำ 259 การติดตั้ง ซอฟต์แวร์ 238 การติดตั้งฮาร์ดแวร์ 230 การรับแฟกซ์ 250 การวัดที่ไม่ถกต้อง 233 การ์ดหน่วยความ ຈຳ 280 ข้อมูลเกี่ยวกับ 228 ข้อมูลเกี่ยวกับการตั้ง ค่า 230 ตรวจสอบแอดเดรสของ พร็อกซี 276

ตรวจเช็คแอดเดรส DNS 276 ตลับหมึก พิมพ์ 234, 271 ติดต่อฝ่ายสนับสนุนของ HP 229 ติด.กระดาษ 237 ปัญหาของแฟกซ์ 252 ป้ฌหาเกี่ยวกับ แฟกซ์ 256 ปัญหาแฟกซ์ 258 ปัญหาในการติดตั้งไฟล์ Readme 230 ปัญหาในการ แฟกซ์ 250 232 ภาษา, จอแสดงผล มีสิ่งกีดขวางตลับหมึก พิมพ์ 237 สนับสนุนข้อมูล 229 สัญญาณสายโทรศัพท์คง ที่ 256 สาย USB 231 เชื่อมต่อกับบริการ HP Instant Share ไม่ ได้ 276 เซิร์ฟเวอร์ DNS ไม่ตอบ สนอง 276 ไฟล์ปลายทางเสีย 277 ไม่มีการเชื่อมต่อเครือ ข่าย 272 ไม่อนุญาตให้ใช้ปลาย ทาง 277 ไม่ได้ตั้งค่าปลาย ทาง 260 แก้ไขปัญหาเบื้องต้นเกี่ยวกับ บริการวอยซ์เมล์ 253 แก้ไขปัญหาเบื้องต้นเมื่อ เชื่อมต่อกับ

HP Instant Share ไม่ ได้ 274 แก้ไขปัญหาเบื้องต้นในการ ใช้งาน HP Instant Share 271

## ป

ขอบ สำเนา 87 ข้อกำหนดเกี่ยวกับ ระบบ 300 ข้อความ ป้อนโดยใช้ป่มหมาย 149 เลข เพิ่มคณภาพเกี่ยวกับ สำเนา 85 ข้อมลด้านเทคนิค ลักษณะเฉพาะของการ์ด หน่วยความจำ 304 301 ขนาดกระดาษ ข้อกำหนดเกี่ยวกับ ระบบ 300 ความจของถาดใส่ 300 กระดาษ น้ำหนัก 305 ลักษณะเฉพาะของ กระดาษ 300 ลักษณะเฉพาะของการ ทำสำเนา 303 ลักษณะเฉพาะของการ สแกน 305 ลักษณะเฉพาะของ อปกรณ์ไร้สาย 313 ลักษณะเฉพาะของ แฟกซ์ 304 ลักษณะเฉพาะด้านการ พิมพ์ 302 ลักษณะเฉพาะด้านสภาพ แวดล้อม 305

ลักษณะเฉพาะทาง กายภาพ 305 ลักษณะเฉพาะเกี่ยวกับ กระแสไฟฟ้า 305 ลักษณะเฉพาะเกี่ยวกับ ขอบกระดาษ 302

#### ค

ความคมชัด, แฟกซ์ 157 ความละเอียด แฟกฑ์ 155 ้ดื่นเครื่อง HP all-in-one ของท่าน 290 ู คณภาพกา<del>ร</del>ทำสำเนาที่ดีที่ สด 73 <u>ุ</u>คณภาพกา<del>ร</del>ทำสำเนาแบบ ปกติ 73 **คณภาพการทำสำเนาแบบ** เร็ว 73 ้ค่าดีฟอลต์ของเครื่องที่ กำหนดโดยโรงงาน, การ เรียกคืน 227 เครื่องตอบรับ การรับแฟกซ์ 134, 144 แก้ไขปัญหาเบื้อง ต้น 256 เครื่องตอบรับโทรศัพท์ ึการตั้งค่า 121, 122 เครื่องแฟ็กซ์ ปมเมน 5

# 9

จอแสดงผลกราฟฟิกสี รูปไอคอน 7 สกรีนเซฟเวอร์ 8 จอแสดงผลกราฟิกสี เปลี่ยนการวัด 233 เปลี่ยนภาษา 232

#### ฉ

ฉลาก

ใส่วาง 46

#### ป

ช่องป้อนกระดาษอัตโนมัติ ติด, แก้ไขปัญหาเบื้อง ต้น 263 ถอดแผงด้านหน้า 265 ทำความสะอาด 264 ปัญหาในการป้อน, แก้ ไขปัญหาเบื้องต้น 264 ใส่แผงด้านหน้ากลับเข้า ไป 269 เชื่อมต่อ HP Instant Share ไม่ได้ . 276

## ช

ซองจดหมาย ใส่วาง 46 ซอฟต์แวร์ ติดตั้ง 242 ถอนการติดตั้ง 242 แก้ไขปัญหาเบื้องต้น เกี่ยวกับการติดตั้ง 238 ซอฟต์แวร์สำหรับ อปกรณ์ 259 ซอฟต์แวร์แอพพลิเคชัน. พิมพ์จาก 97 เฑิร์ฟเวอร์ชื่อโดเมน ตรวจสอบ IP แอดเด 276 รส ตรวจเช็ค IP แอดเด รส 274

#### ୭

ดูภาพตัวอย่าง 196 ด้วยตนเอง การรับ, แฟกซ์ 146 การส่ง, แฟกซ์ 140, 143 รายงานการแฟกซ์ 152 แก้ไขปัญหา, แฟกซ์ 252

#### ୭

ตลับหมึก. *ด*ู ตลับหมึกพิมพ์ ตลับหมึกพิมพ์ การจัดเก็บ 220 การดแล 214 การทำความสะอาด 222 การทำความสะอาด บริเวณหัวฉีดหมึก 224 การเปลี่ยน 215 ี้ที่อขึ้นส่วน 214 ตรวจสอบระดับหมึก พิมพ์ 212 ตลับหมึกพิมพ์ภาพ ถ่าย 219 ตลับหมึกพิมพ์ภาพถ่ายสี เทา 220 ทำความสะอาด แถบ 223 ปรับตำแหน่ง 221 สั่งซื้อ 206 ้แก้ไขปัญหาเบื้อง ต้น 234, 271 ตลับหมึกพิมพ์, มีสิ่งกีด ขวาง 237 ตอบรับอัตโนมัติ 134 ตอบอัตโนมัติ ป่ม 5 ไฟ 4 ตัวป้องกันตลับหมึก พิมพ์ 220 ตั้งค่า รายงานการทดสอบ แฟกซ์ 245 สาย DSL 107 แก้ไขปัญหาเบื้องต้น แก้ ไขปัญหาเบื้องต้นเกี่ยว กับแฟกซ์ 244

ติดตั้งซอฟต์แวร์ 242 ติด, กระดาษ 263 ติด,กระดาษ กระดาษ 237

#### ຄ

ถอนการติดตั้ง ฑอฟต์แวร์ 242 ถาดกระดาษ 74 ถาดกระดาษด้านล่าง 74 ถาดกระดาษด้านหลัง 74 ถาดกระดาาหลัก 74 ถาดป้อนกระดาษ แฟกซ์, การเลือก สำหรับ 158 ถาดป้อนกระดาษุถาดล่าง fแฟกซ์, การเลือก สำหรับ 158 ถาดป้อนกระดาษหลัก แฟกซ์, การเลือก สำหรับ 158 ถาดป้อนกระดาษเข้า ความจ 300 แฟกซ์, การเลือก สำหรับ 158 ถาดป้อนเข้า 74 ถาดใส่กระดาษ ความจุของถาดใส่ กระดาษ 300 ถาดใส่กระดาษธรรมดา ความจด 250 แผ่น 74 ถ่ายสำเนา **HP** Director (Windows) 14 OS X HP Image Zone (Macintosh) 17

## ท

ทดสอบ การตั้งค่าแฟ็กซ์ 132 ทำความสะอาด

ข่องป้อนกระดาษ อัตโนมัติ **26**4 ทำสำเนา legal ไปเป็น letter 84 OS 9 HP Image Zone (Macintosh) 20 การตั้งค่าดีฟอลต์ 75 ขนาดกระดาษ 71 ขนาด, แบบกำหนด เอง 83 ขยายไปเป็น โปสเตอร์ 87 ข้อความ, การเพิ่ม คณภาพ 85 ความเข้มของสี 85 ดวามเร็ว 73 คณภาพ 73 จำนวนสำเนา 75 พิมพ์เป็นชด 78 ภาพถ่ายลงบนกระดาษ ขนาด letter หรือ A4 80 ภาพถ่าย. เพิ่ม คุณภาพ 85 ยกเลิก 89 83, 84 ର୭ สองบนหนึ่ง 79 สำเนาแบบไร้ขอบ 79 หลายหน้าบนหนึ่ง หน้า 82 เพิ่มบริเวณสีสว่าง 86 เอกสารขาวดำ 77 แบบสองหน้า 77 แผ่นประทับรีดร้อน 88 ทำให่สว่างขึ้น สำเนา 85 ทำให้สว่างขึ้น แฟกซ์ 157 ทำให้เข้มขึ้น

สำเนา 85 แฟกฑ์ 157 ทำให้เต็มทั้งหน้า การขยายภาพถ่าย 80 ที่ป้อนเอกสารอัตโนมัติ ใส่ป้อนต้นฉบับ 38 ์ โทรซ้ำแฟกซ์ 141, 162 โทรศัพท์ การรับแฟกซ์ 146 การส่งแฟกซโ 140 โทรศัพท์ระบบกดป่ม 159 โทรศัพท์ระบบหมน 159

## บ

บริการ HP Instant Share ดำเนินต่อไปไม่ได้ . 278 บัตรอวยพร, ใส่วาง 46 บันทึก ภาพถ่ายเข้าเครื่อง คอมพิวเตอร์ 52 แฟกซ์ในหน่วยความ จำ 162

# ป

ประกาศข้อบังคับ หมายเลขร่นตามข้อ บังคับ 307 Canadian statement 310 FCC requirements 308 309 FCC statement notice to users in Japan 312 notice to users in Korea 313 notice to users in the European Economic Area 311

notice to users of the German telephone networ k 312 ประกาศข้อบังดับสำหรับ ผลิตภัณฑ์ไร้สาย notice to users in Canada 313 ประเภทการเชื่อมต่อที่รอง <del>ັ</del>รับ **USB 25** อะแดปเตอร์ Bluetooth adapter 25 25 อีเตอร์เน็ต แบบไร้สาย 25 ปรูฟชีท ปม 6 พิมพ์ 54 สแกน 57 เติมให้เต็ม 55 เมน 12 ปลายทาง 182 การสร้าง จัดการ 202 ปัญหาในการเชื่อมต่อ, แฟกซ์ 250, 252 ปิด HP all-in-one 272 ปม OK 5 ป่มคณภาพ 7 ป่มจำนวนสำเนา 7 ปมตัวเลข 149 ปุ่มถ่ายโอนภาพ (HP Director) 15 ป่มพิมพ์ภาพถ่าย 6 ป่มลด/ขยายขนาด 7 ปมสองหน้า 5 ป่มหมายเลขโทรด่วน 5 ป่มหมน 6 ป่มเปิด 6

ปุ่มเริ่มต้นสแกน 4 ปุ่มเริ่มส่งแฟ็กซ์ขาวดำ 4 ปุ่มเริ่มส่งแฟ็กซ์ขี 4 ปุ่มเลือกถาด 5 ปุ่มโทรซ้ำ/หยุด 5 ปุ่มโทรด่วนสัมผัสเดียว 4 ปุ่มซูม 6 โปสการ์ด, ใส่วาง 45 โปสเตอร์ ทำสำเนา 87

#### ы

แผงควบคม การป้อนข้อความ 149 ภาพรวม 4 แผงป่มกดบนจอกรา ฟิก 149 แผงแป้นพิเศษ 4 แผนกช่วยเหลือลกค้า การรับประกัน 295 ฌี่ป่น 289 ຫື໑ຫ່ຄ 283 ทวีปอเมริกาเหนือ 284 บริการแลกเปลี่ยนด่วน ของ HP (ฌี่ป่น) 290 ภายนอกประเทศ สหวัจ 285 ออสเตรเลีย 288 เกาหลี 289 เว็บไซต์ 283 แผ่นประทับรีดร้อน ใส่วาง 46 แผ่นรองฝาปิด, การทำความ สะอาด 211 แผ่นใส ใส่วาง 46

## ฝ

ฝ่ายช่วยเหลือลูกค้า หมายเลข ID บริการ 284 หมายเลขอนุกรม 284 ฝ่ายสนับสนุนของ HP ก่อนที่ท่านจะติด ต่อ 229

#### พ

พอดีกับกระดาษ 83 พิมพ์ จากซอฟต์แวร์ แอพพลิเคชัน 97 จากเครื่อง คอมพิวเตอร์ 97 ปรืฟชีท 54 พิมพ์ด่วน 65 พิมพ์ตัวเลือก 99 ภาพถ่ายจากการ์ดหน่วย ความจำ 62 ภาพถ่ายจากไฟล์ DPOF 65 แฟ็กซ์รายงาน 132 พิมพ์ด่วน 65 พิมพ์อัตโนมัติ 196 พิมพ์เป็นชด ปม 6 สำเนา 78 พีซีโมเด็ม ตั้งค่ากับแฟ็ก ซ์ 114, 116, 122

#### พ

แฟกซ์ error correction mode (โหมดแก้ไขข้อ ผิดพลาดหรือ ECM) 163 rการโทรซ้ำ 162 การกำหนดเวลา 141 การขอรับ 147 การตั้งค่า 155.157 การตั้งค่าตอบรับ อัตโนมัติ 136

การทดสอบ 245 การทดสอบผิด 245 พลาด การป้อนข้อความและ สับลักษณ์ 149 การยกเลิก 166 การรับ 144 การรับด้วยตนเอง 146 การรับสาย 146 การรับแฟกซโ สำรอง 162 165 การลบ 137 การส่ง การส่งด้วยตนเอง 140 การโทรโดยกดป่มบน หน้าจอ 143 การโอนแฟกซ์ 160 ขนาดกระดาษ 159 ความคมชัด 157 ความละเอียด 155 ดวามเร็ว 164 ค่าดีฟอลต์ 157 ตั้งค่า 244 ต้นฉบับด้านเดียว 145 ต้นฉบับที่มีด้าน เดียว 139 ถาดป้อนกระดาษ 158 ทำให้สว่างขึ้นหรือทำให้ เข้มขึ้น 157 พิมพ์ฑ้ำ 165 ย่อขนาดอัตโนมัติ 162 ระดับเสียง 159 138, 151 รายงาน รปแบบเสียงเรียก เข้า 161 ลักษณะเฉพาะของ แฟกซ์ 304 วันที่และเวลา 148 สายไฟ 246, 257 ส่งด้วยตนเอง 252

หมายเลขโทร ด่วน 141, 152, 153, 154 , 154, 155 หยดชั่วคราว 149 หัวกระดาษ 148 อินเตอร์เน็ต. ผ่าน 258 อินเทอร์เน็ต, ผ่าน 166 เครื่องตอบรับ 253 เสียงเรียกเข้า 144 เสียงเรียกเข้า เฉพาะ 134.161 แก้ไขปัญหาเบื้อง ต้น 244 แก้ไขปัญหาเบื้องต้น เกี่ยวกับเครื่องตอบ รับ 256 โทรฑ้า 141 โทรศัพท์ระบบกดป่ม หรือระบบหมน 159 โหมดตอบรับ. ต้ง 134.136 แฟกซ์ดงที่ในสายโทรศัพท์ 256 แฟกซ์ที่มีด้านเดียว 139 แฟกซ์ที่มีสองด้าน 139 แฟกซ์สองด้าน 145 แฟ็กซ์ การฝากข้อความด้วย เสียง การตั้งค่า 128 การฝากข้อความด้วย เสียง, ตั้งค่า 113 ซีพีโมเด็ม. ตั้งค่า 122 ตั้งค่า 101 ทดสอบ 132 พีซีโมเด็ม, ตั้ง 114, 116, 128 ค่า ระบบ PBX, ตั้งค่า 108 รายงาน 132 สาย DSL. ตั้งค่า 107 สาย ISDN. ตั้งค่า 108

เครื่องตอบรับ โทรศัพท์ 121, 122 เมนู 11 เสียงโทรศัพท์ พิเศษ 109 ไฟเตือน 7 ไฟล์ DPOF 65 ไฟล์ Readme 230 ไฟล์ปลายทาง การส่งภาพถ่าย 187

## ภ

ภาพ ขนาดไฟล์ 279 รปแบบไฟล์ที่ไม่รอง รับ 279 ไฟล์เสีย 279 ภาพถ่าย **HP** Image Zone 174, 190 การพิมพ์ 195 การพิมพ์ด้วยตน เอง 196 การรับจากผู้ส่งที่ได้รับ อนุญาต 194 การรับภาพจากผู้ส่งทุก 193 ดน การส่งจากการ์ดหน่วย ความจำ 170, 185 การส่งจากไฟล์ปลาย ทาง 187 การส่งรปภาพที่ 172, 188 สแกน ตลับหมึกพิมพ์ภาพ ถ่าย 219 ตลับหมึกพิมพ์ภาพถ่ายสี เทา 220 ตัวเลือกการพิมพ์ 198 พิมพ์จากไฟล์ DPOF 65

พิมพ์ด่วน 65 พิมพ์อัตโนมัติ 196 พิมพ์, ยกเลิก 200 ภาพตัวอย่าง 196 ยกเฉิกการเลือก 64 สแกน 93 สไลด์โชว์ 66 ส่ง 93 อีเมล์ 93 เพิ่มคณภาพสำเนา 86 เมน 11 ใช้ร่วมกัน 93 ไร้ขอบ 63 ภาพถ่ายแบบไร้ขอบ พิมพ์จากการ์ดหน่วย ความจำ 63

## ม

้มีสิ่งกีดขวางตลับหมึก พิมพ์ 237 เมนูภาพถ่าย ปุ่ม 6 โมเด็ม. *ด*ู พีซีโมเด็ม โมเด็ม PC แก้ไขปัญหา 250 แก้ไขปัญหาเบื้อง ต้น 253 โมเด็มคอมพิวเตอร์. *ดู* ซีพี โมเด็ม ไม่ได้ตั้งค่าแก้ไขปัญหาเบื้อง ด้นเกี่ยวกับ HP Instant Share ไว้ 259

# ย

ยกเลิก งานพิมพ์ 100 ทำสำเนา 89 ปุ่ม 5 สแกน 96 ย่อขนาดแฟกซ์ให้พอ ดี 162

#### 2

รหัสประจำตัวผู้ใช้ 148 ระดับหมึกพิมพ์, ตรวจ สอบ 212 ระดับเสียง, ปรับ แฟกซ์ 159 ระบบ PBX, ตั้งค่า 108 ระบบโทรศัพท์แบบ ขนาน 102 ระบบโทรศัพท์แบบ อนกรม 102 รับแฟกฑ์ แก้ไขปัญหาเบื้อง ต้น 253 รายชื่อการเข้าถึง, **HP** Instant 184, 202 Share รายงาน การทดสอบเครื่อง 213 การทดสอบแฟกซ์ผิด พลาด แก้ไขปัญหาเบื้อง ต้น 245 การยืนยัน 151 ข้อผิดพลาด 151 รายการแฟกซ์ครั้งสด ท้าย 152 รายการโทรด่วน 152 รายงานการทดสอบ เครื่อง 152 แฟกซ์ 138, 151, 152 แฟ็กซ์ 132 ไฟล์บันทึกการรับส่ง แฟกซ์ 152 รายงานการทดสอบ เครื่อง 152. 213 รายงานข้อผิดพลาดของ **HP** Instant Share

279 รายงานข้อผิดพลาด, แฟกซ์ 151 รายงานยืนยัน. แฟกซ์ 151 รายงานแฟกซ์ อัตโนมัติ 151 รปแบบเสียงเรียกเข้า 161 รปแบบเสียงโทรศัพท์ตอบ รับ 109 รปไอคอนการเชื่อมต่อแบบ ใช้สาย 8 รปไอคอนการเชื่อมต่อแบบ ไร้สาย แบบเฉพาะจุด ประสงค์ 8 รปไอคอนระดับหมึก 7 เริ่มถ่ายสำเนาขวาดำ 6 เริ่มถ่ายสำเนาสี 6

#### ิล

ุลด/ขยายสำเนา ขนาดที่กำหนดเอง 83 จัดหลายครั้งให้พอดีบน หน้ากระดาษหนึ่ง หน้า 82 ปรับขนาดเพื่อให้พอดีกับ ขนาด letter 84 ปรับขนาดเพื่อให้พอดีกับ ขนาด letter หรือ A4 83 โปสเตอร์ 87 ลักษณะเฉพาะ กระดาษ legal 300 300 กระดาษ letter 300 กระดาษภาพถ่าย กระดาษภาพถ่ายขนาด 10 x 15 ซม. 300 ฉลาก 300 300 ซองจดหมาย ป้ายประกาศ 300

แผ่นใส 300 ลักษณะเฉพาะด้านสภาพ แวดล้อม 305 ลักษณะเฉพาะทาง กายภาพ 305 ลักษณะเฉพาะเกี่ยวกับขอบ กระดาษ 302 ลักษณะเฉพาะเกี่ยวกับกระ แสไฟฟ้า 305 6 ลกศรขวา ลกศรขึ้น 7 ลกศรซ้าย 7 ลูกศรลง 6

#### J

วอยซ์เมล์ การติดตั้งกับแฟกซ์ 134 วันที่, ตั้ง 148 วัสดุสำหรับไว้พิมพ์. *ดู* กระดาษ วิธีใช้ HP (OS 9 HP Image Zone) 21 เวลาหน่วงข้อความแจ้ง เตือน 227 เวลา, ตั้ง 148 เว็บเซิร์ฟเวอร์แบบใน ตัว 274

## ส

สกรีนเซฟเวอร์ 8 สัขลักษณ์. การป้อน 149 สังฑื้อ กระดาษ 206 ค่มือการติดตั้ง 208 ค่มือการใช้งาน 208 ซอฟต์แวร์ 208 ตลับหมึกพิมพ์ 206 อปกรณ์เสริม 207 สาย ADSL. *ด* สาย DSL สาย ISDN, ตั้งค่า 108 สายโทรศัพท์/แฟกซ์

250 สายไฟ การเชื่อมต่อ, การทด สอบความผิดพลาด 247 ตรวจสอบ 247 สายไฟ 2 เส้น 257 สายไฟ 4 เส้น 257 สายไฟแบบ 2 เส้น 250 สายไฟแบบ 4 เส้น 250 สำเนา การเย็บรวม 87 ประเภทกระดาษที่ควร ใช้ 72 ลด/ขยายสำเนา 83 ้ลำดับ. *ด* พิมพ์เป็นชด สำเนาแบบไร้ขอบ ทำให้เต็มทั้งหน้า 80 ภาพถ่ายขนาด 10 คณ 15 ซม. (4 คุณ 6 นิ้ว) 79 สิ่งแวดล้อม การก่อให้เกิด โอโซน 306 การรักษา 306 การรีไซเคิลวัสด inkjet 307 การใช้กระดาษ 306 การใช้พลังงาน 306 พลาสติก 307 โปรแกรมควบคม ผลิตภัณฑ์เพื่ออนรักษ์สิ่ง แวดล้อม 306 สี ความเข้ม 85 สำเนา 86 สแกน **HP** Instant Share 93, 172, 188 จากอปกรณ์ที่เชื่อมต่อกับ เครือข่าย 92

จากอุปกรณ์ที่เชื่อมต่อ โดยตรง 91 จากแผงด้านหน้า 91 ปรืฟชีท 57 หยด 96 ไปยังการ์ดหน่วยความ จำ 95 สแกนรปภาพ HP Director (Windows) 14 OS 9 HP Image Zone (Macintosh) 20 OS X HP Image Zone (Macintosh) 17 สแกนเอกสาร **HP** Director (Windows) 14 OS 9 HP Image Zone (Macintosh) 20 สแกนไปยัง ปุ่มเมน 4 เมนู (USB -Macintosh) 10 เมนู (USB -Windows) 10 สแกนไปยัง OCR (OS X HP Image Zone) 17 สไลด์โชว์ 66 ส่งแฟกซ์ด้วยตนเอง 252 ส่งไปยังอปกรณ์ เชื่อมต่อกับเครือ ข่าย 68 เชื่อมต่อด้วย USB 67 เสียงเรียกเข้า เฉพาะ 134, 161

เสียงเรียกเข้าเพื่อรับ 144 แฟกซ์ เสียงเรียกเข้า, รปแบบ 161 เสียงโทรศัพท์พิเศษ 109 เสียง. ปรับแฟกซ์ 159 ใส่วาง กระดาษ A4 กระดาษ 41 กระดาษ legal กระดาษ 41 กระดาษ letter 41 กระดาษขนาดเต็ม ส่วน 41 กระดาษป้ายโฆษณา 46 กระดาษภาพถ่ายขนาด 10 คุณ 15 ซม. 43 กระดาษภาพถ่ายขนาด 4 คณ 6 นิ้ว 43 การ์ด Hagaki 45 ฉลาก 46 ซองจดหมาย 46 ต้นฉบับ 38 บัตรอวยพร 46 แผ่นรีดร้อน 46 แผ่นใส 46 โปสการ์ด การ์ด 45

## ห

หน่วยความจำ บันทึกแฟกซ์ 162 พิมพ์แฟกซ์ซ้ำ 165 ลบแฟกซ์ 165 หมายเลข ID บริการ 284 หมายเลขอนกรม 284 หมายเลขโทรด่วนของ กล่ม 154 หมายเลขโทรด่วนราย บคคล 153 หมายเลขโทรศัพท์, แผนก ช่วยเหลือลกค้า 283

หมายเลขโทรศัพท์, แผนก ุลกค้า 283 หยด งานพิมพ์ 100 ทำสำเนา 89 สแกน 96 หัวกระดาษ, แฟกซ์ 148 โหมดตอบรับ 134 โหมดประหยัด พลังงาน 226 โหลดภาพ OS 9 HP Image Zone 20 OS X HP Image Zone 17

# **0**

อัตราความเร็วบอด 164 อินเตอร์เน็ต แฟกซ์, การใช้ 258 อินเทอร์เน็ต แฟกซ์, การใช้ 166 อุปกรณ์เสริม, สั่งซื้อ 207 แอพพลิเคชันเพิ่มเติม (OS 9 HP Image Zone) 21 ไอคอน HP Director missing 240

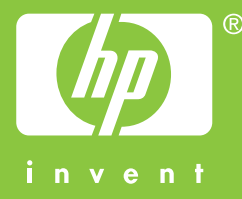

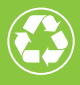

พิมพ์โดยใช้วัสดุรีไซเคิลทั้งหมด 50% โดยเป็นกระดาษที่ใช้แล้วอย่างต่ำ 10%

© 2004 Hewlett-Packard Development Company, L.P.

**Electronic Edition** 

www.hp.com

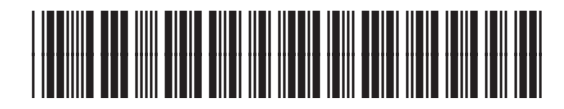

Q3461-90199